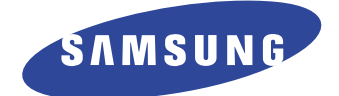

# **DIGITAL LASER MFP**

# **SCX-6345** Series

SCX-6345N

# SERVICE Manual

## DIGITAL LASER MFP

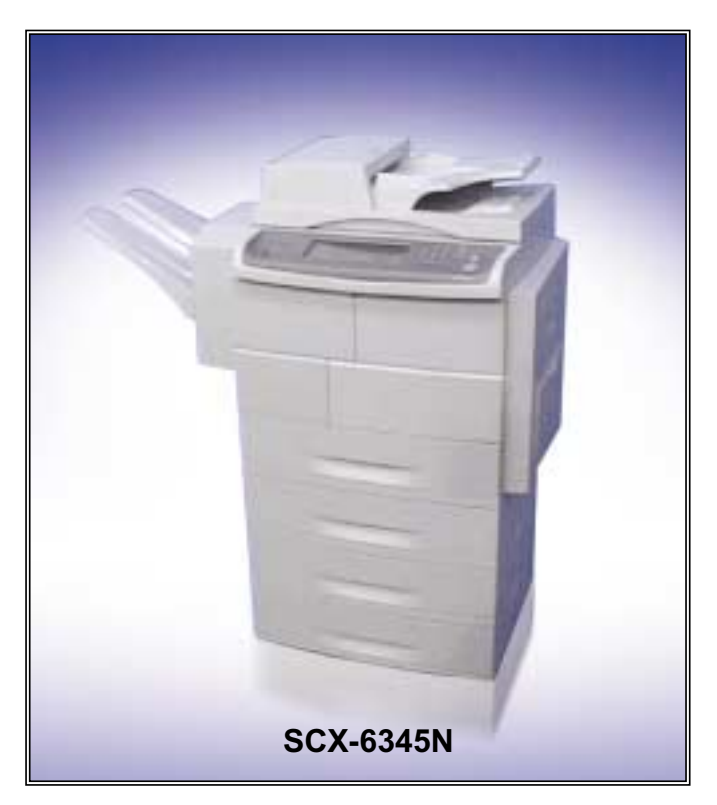

#### The keynote of Product

The alternative of A3 copier models.

- 1. Print Speed:
  - Simplex Print: Up to 45 ppm/Ltr, 43 ppm/A4
    Duplex Print: Up to 40 ppm/A4
- 2. Main Processor: SPGPv3(400MHz) + CIP4e
- 3. Device Memory(SDRAM):
  256MB System Memory (FAX:16MB), Max. 384MB
  Option : 128MB (DIMM Slot 1EA)
- 4. Toner(20K), Drum(60K)
- 5. Standard:
  - · Copy
  - · Direct Print & N/W Print
  - Direct Scan (USB)

  - · HDD(40GB)
- 6. Option:
  - · N/W Scan/OEK(Option Enable Key)
  - · FAX/Smart DAA, Single LIU
  - $\cdot$  SCF (550 sheet)
  - Finisher with Stapler
  - Ext. Memory: 256MB
  - Stand: Short/Tall
- 7. Machine Life: 1,000K Pages
  - · Average Monthly Print Volume: 10K Pages

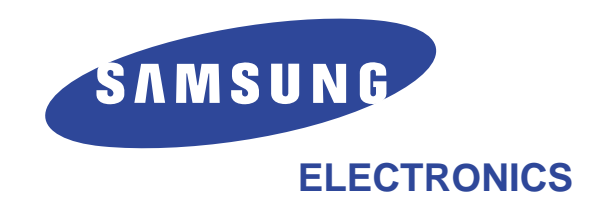

\* This service manual is a property of Samsung Electronics Co., Ltd. Any unauthorized use of Manual can be punished under applicable international and/or domestic law.

\* This service manual is also provided on the web, the ITSELF system Samsung Electronics Co., Ltd. "http://itself.sec.samsung.co.kr" © Samsung Electronics Co.,Ltd. September. 2006 Printed in Korea. VERSION NO. : 1.00 CODE : JC-0177A

# Contents

## 1. Precautions

| 1.1 | Safety Warning     | •    | •   | •   | •  | • | •   | •  | •   | •   | •  | •  | •   | •  | • | • | • | • | • | • | • | 1-1 |
|-----|--------------------|------|-----|-----|----|---|-----|----|-----|-----|----|----|-----|----|---|---|---|---|---|---|---|-----|
| 1.2 | Caution for safety |      | •   | •   | •  | • | •   | •  | •   | •   | •  | •  | •   | •  | • | • | • | • | • | • | • | 1-2 |
| 1.3 | ESD Precautions    | •    | •   | •   | •  | • | •   | •  | •   | •   | •  | •  | •   | •  | • | • | • | • | • | • | • | 1-5 |
| 1.4 | Super Capacitor of | or I | Lit | hiu | Im | В | att | er | y F | Pre | ca | ut | ior | าร | • | • | • | • | • | • | • | 1-5 |

## 2. Product Specification

| 2.1  | Product Overview                                                                                                    |
|------|----------------------------------------------------------------------------------------------------|
| 2.2  | Prouduct Specification $\cdot$ · · · · · · · · · · · · · · · · · · ·                                                                                          |
| 2.3  | General specifications $\cdots \cdots \cdots \cdots \cdots \cdots \cdots \cdots \cdots \cdots \cdots \cdots \cdots \cdots 2-5$                                |
| 2.4  | Printer specifications $\cdots \cdots \cdots \cdots \cdots \cdots \cdots \cdots \cdots \cdots \cdots \cdots \cdots \cdots \cdots \cdots \cdots \cdots \cdots$ |
| 2.5  | Copier specifications $\cdots \cdots \cdots \cdots \cdots \cdots \cdots \cdots \cdots \cdots \cdots \cdots \cdots \cdots \cdots \cdots \cdots \cdots \cdots$  |
| 2.6  | Scanner specifications $\cdots \cdots \cdots \cdots \cdots \cdots \cdots \cdots \cdots \cdots \cdots \cdots \cdots \cdots \cdots \cdots \cdots \cdots \cdots$ |
| 2.7  | Facsimile specifications (optional) $\cdot$ $\cdot$ $\cdot$ $\cdot$ $\cdot$ $\cdot$ $\cdot$ $\cdot$ $\cdot$ $\cdot$                                           |
| 2.8  | Scan to Email • • • • • • • • • • • • • • • • • • •                                                                                                    |
| 2.9  | NW Scan (Scan to SMB/FTP/HTTP(S)) · · · · · · · · · · · 2-8                                                                                                   |
| 2.10 | ) SmarThru Workflow · · · · · · · · · · · · · · · · · · ·                                                                                                    |
| 2.11 | Paper Handling · · · · · · · · · · · · · · · · · · ·                                                                                                    |
| 2.12 | 2 Model Comparison $\cdot \cdot \cdot \cdot \cdot \cdot \cdot \cdot \cdot \cdot \cdot \cdot \cdot \cdot \cdot \cdot \cdot \cdot \cdot$                        |
| 2.13 | B PM(Preventive Maintenance) List · · · · · · · · · · · · · · · · · · ·                                                                                       |

## 3. System Overview

| 3.1 | System Lay-out · · · · · ·                           | • | • | • | •   | • | • | • | • | • | • | ••• | · 3-2  |
|-----|------------------------------------------------------|---|---|---|-----|---|---|---|---|---|---|-----|--------|
| 3.2 | System Description $\cdot \cdot \cdot \cdot \cdot$   | • | • | • | •   | • | • | • | • | • | • | ••• | • 3-3  |
| 3.3 | Engine Section $\cdot \cdot \cdot \cdot \cdot \cdot$ | • | • | • | ••• | • | • | • | • | • | • | •   | · 3-15 |
| 3.4 | Communication Specifications                         | • | • | • | ••• | • | • | • | • | • | • | •   | • 3-16 |
| 3.5 | Scanning Section · · · · ·                           | • | • | • | ••• | • | • | • | • | • | • | •   | • 3-22 |
|     |                                                      |   |   |   |     |   |   |   |   |   |   |     |        |

|   | 3.6 Paper Feeding       ••••••••••••••••••••••••••••••••••••                       |
|---|------------------------------------------------------------------------------------|
| Z | Alignment and Adjustments                                                          |
|   | 4.1 Paper path                                                                     |
| Ę | Disassembly and Reassembly                                                         |
|   | <ul> <li>5.1 General Precautions on Disassembly</li></ul>                          |
| 6 | Troubleshooting                                                                    |
|   | 6.1 Procedure of Checking the Symptoms       • • • • • • • • • • • • • • • • • • • |
|   |                                                                                    |

## 7. Exploded Views & Parts List

| 7.1 Main • • • • • • • • • • • • • • • • • • •                                                                                                 |
|----------------------------------------------------------------------------------------------------|
| 7.2 Cover Unit                                                                                                    |
| 7.3 Main Frame • • • • • • • • • • • • • • • • • • •                                                                                           |
| 7.4 Base Frame • • • • • • • • • • • • • • • • • • •                                                                                           |
| 7.5 Main Drive • • • • • • • • • • • • • • • • • • •                                                                                           |
| 7.6 Exit Drive • • • • • • • • • • • • • • • • • • •                                                                                           |
| 7.7 Exit Ass'y                                                                                                    |
| 7.8 Fuser • • • • • • • • • • • • • • • • • • •                                                                                                |
| 7.9 Pick Up Ass°Øy $\cdot \cdot \cdot \cdot \cdot \cdot \cdot \cdot \cdot \cdot \cdot \cdot \cdot \cdot \cdot \cdot \cdot \cdot \cdot$         |
| 7.10 Side Duplex · · · · · · · · · · · · · · · · · · ·                                                                                         |
| 7.11 MP Unit • • • • • • • • • • • • • • • • • • •                                                                                             |
| 7.12 MP Tray • • • • • • • • • • • • • • • • • • •                                                                                             |
| 7.13 OPE(SCX-6345N) · · · · · · · · · · · · · · · · · · ·                                                                                      |
| 7.14 Platen Ass'y • • • • • • • • • • • • • • • • • • •                                                                                        |
| 7.15 DADF Sub • • • • • • • • • • • • • • • • • • •                                                                                            |
| 7.16 DADF Ass'y • • • • • • • • • • • • • • • • • • •                                                                                          |
| 7.17 Cassette • • • • • • • • • • • • • • • • • •                                                                                              |
| 7.18 SCF • • • • • • • • • • • • • • • • • • •                                                                                                 |
| 7.19 Fax • • • • • • • • • • • • • • • • • • •                                                                                                 |
| 7.20 Finisher                                                                                                    |
| 7.20-1 Main • • • • • • • • • • • • • • • • • • •                                                                                              |
| 7.20-2 Frame Unit • • • • • • • • • • • • • • • • • • •                                                                                        |
| 7.20-3 Stacker Unit • • • • • • • • • • • • • • • • • • •                                                                                      |
| 7.20-4 Extension Tray Unit $\cdot \cdot \cdot \cdot \cdot \cdot \cdot \cdot \cdot \cdot \cdot \cdot \cdot \cdot \cdot \cdot \cdot \cdot \cdot$ |
| 7.20-5 Ejector Unit • • • • • • • • • • • • • • • • • • •                                                                                      |
| 7.20-6 Compile Unit • • • • • • • • • • • • • • • • • • •                                                                                      |
| 7.20-7 Feed Unit • • • • • • • • • • • • • • • • • • •                                                                                         |

## 8. Block diagram

| 8.1 | System Block Diagram ·    | ••• | • | • | • | • | • | • | • | • | • | • | • | • | • | · 8-1 |
|-----|---------------------------|-----|---|---|---|---|---|---|---|---|---|---|---|---|---|-------|
| 8.2 | DADF Block Diagram · ·    | ••• | • | • | • | • | • | • | • | • | • | • | • | • | • | · 8-2 |
| 8.3 | DADF Control Block Diagra | m   | • | • | • | • | • | • | • | • | • | • | • | • | • | · 8-3 |

## 9. Connection Diagram

| 9.1 | Connection Diagram • • •       | • | • | • | • | • | • | • | • | • | • | • | • | • | • | · 9-1 |
|-----|--------------------------------|---|---|---|---|---|---|---|---|---|---|---|---|---|---|-------|
| 9.2 | SCF Connection Diagram $\cdot$ | • | • | • | • | • | • | • | • | • | • | • | • | • | • | · 9-2 |
| 9.3 | DADF Connection Diagram        | • | • | • | • | • | • | • | • | • | • | • | • | • | • | • 9-3 |
| 9.4 | OP Main Connect Diagram        | • | • | • | • | • | • | • | • | • | • | • | • | • | • | · 9-4 |

## 10. Finisher Unit

| 10.1 | Summary of the Finish | e | r U | Ini | t | • | • | • | • | • | • | • | • | • | • | • | • | · 10-1 |
|------|-----------------------|---|-----|-----|---|---|---|---|---|---|---|---|---|---|---|---|---|--------|
| 10.2 | System Configuration  | • | •   | •   | • | • | • | • | • | • | • | • | • | • | • | • | • | · 10-2 |
| 10.3 | SPECIFICATION ·       | • | •   | •   | • | • | • | • | • | • | • | • | • | • | • | • | • | · 10-3 |
| 10.4 | PERFORMANCE ·         | • | •   | •   | • | • | • | • | • | • | • | • | • | • | • | • | • | · 10-5 |

## 11. Network Printer Server

| 11.1 Network Printer • • • • • • • • • • • • • • • • • • •                                                                                    |
|----------------------------------------------------------------------------------------------------|
| 11.2 Printer Connection Method · · · · · · · · · · · · · · · · · · ·                                                                          |
| 11.3 Network Card Firmware · · · · · · · · · · · · · · · · · · ·                                                                              |
| 11.4 Network Card Firmware : Upgrade · · · · · · · · · · · · · · · · · · ·                                                                    |
| 11.5 SyncThru Web Admin Service Web based                                                                                                    |
| Printer Management Solution · · · · · · · · · · · · · · · · · · ·                                                                             |
| 11.6 Samsung SyncThru Web Service:                                                                                                    |
| General Information (MFP) $\cdot \cdot \cdot \cdot \cdot \cdot \cdot \cdot \cdot \cdot \cdot \cdot \cdot \cdot \cdot \cdot \cdot \cdot \cdot$ |
| 11.7 Samsung SyncThru Web Service:                                                                                                    |
| Machine Settings (MFP) $\cdot \cdot \cdot \cdot \cdot \cdot \cdot \cdot \cdot \cdot \cdot \cdot \cdot \cdot \cdot \cdot \cdot \cdot \cdot$    |
| 11.8 Samsung SyncThru Web Service: Network Settings · · · 11-19                                                                               |
| 11.9 Samsung SyncThru Web Service: Maintenance · · · · · 11-20                                                                                |
| 11.10 Samsung SyncThru Web Service: Support · · · · · · · 11-21                                                                               |
| 11.11 Samsung SyncThru Web Service: Service (MFP) · · · · 11-22                                                                               |
| 11.12 Samsung SyncThru Web Service: Authentication • • • • 11-23                                                                              |
| 11.13 Samsung SyncThru Web Service:                                                                                                    |
| Authentication (Local Authentication) $\cdot \cdot \cdot \cdot \cdot \cdot \cdot \cdot \cdot \cdot \cdot 11-24$                               |
| 11.14 Samsung SyncThru Web Service:                                                                                                    |
| Authentication (Network Authentication) $\cdot \cdot \cdot \cdot \cdot \cdot \cdot \cdot \cdot 11-25$                                         |
| 11.15 Samsung SyncThru Web Service:                                                                                                    |
| LDAP Server Setup · · · · · · · · · · · · · · · · · · ·                                                                                       |
| 11.16 Samsung SetIP • • • • • • • • • • • • • • • • • • •                                                                                     |
| 11.17 TCP/IP Printing Protocol · · · · · · · · · · · · · · · 11-32                                                                            |
| 11.18 Management Protocol · · · · · · · · · · · · · · · · · · ·                                                                               |
| 11.19 HTTP • • • • • • • • • • • • • • • • • •                                                                                                |
| 11.20 Network models • • • • • • • • • • • • • • • • • • •                                                                                    |

## 12. Option Install Guide

| 12.1 | Option List $\cdot \cdot \cdot \cdot \cdot$ | • | • | • | • | • | • | • | • | • | • | • | • | • | • | · 12-1 |
|------|---------------------------------------------|---|---|---|---|---|---|---|---|---|---|---|---|---|---|--------|
| 12.2 | Option Installation Guide                   | • | • | • | • | • | • | • | • | • | • | • | • | • | • | · 12-2 |

## 13. Reference Information

| 13.1 | Tool for Troubleshooting $\cdots \cdots \cdots \cdots \cdots \cdots \cdots \cdots \cdots \cdots \cdots \cdots \cdots \cdots \cdots \cdots \cdots \cdots \cdots$ |
|------|----------------------------------------------------------------------------------------------------|
| 13.2 | Acronyms and Abbreviations $\cdot\cdot\cdot\cdot\cdot\cdot\cdot\cdot\cdot\cdot\cdot\cdot\cdot$                                                                  |
| 13.3 | The Sample Pattern for the Test $\cdot$ · · · · · · · · · · · · · · · · · · ·                                                                                   |
| 13.4 | Wireless LAN                                                                                                    |
| 13.5 | Selecting a location $\cdot \cdot \cdot \cdot \cdot \cdot \cdot \cdot \cdot \cdot \cdot \cdot \cdot \cdot \cdot \cdot \cdot \cdot \cdot$                        |

# **1. Precautions**

In order to prevent accidents and to prevent damage to the equipment please read the precautions listed below carefully before servicing the printer and follow them closely.

## 1.1 Safety Warning

- Only to be serviced by appropriately qualified service engineers. High voltages and lasers inside this product are dangerous. This printer should only be serviced by a suitably trained and qualified service engineer.
- (2) Use only Samsung replacement parts

There are no user serviceable parts inside the printer. Do not make any unauthorized changes or additions to the printer, these could cause the printer to malfunction and create electric shock or fire haz-ards.

(3) Laser Safety Statement

The Printer is certified in the U.S. to conform to the requirements of DHHS 21 CFR, chapter 1 Subchapter J for Class 1(1) laser products, and elsewhere, it is certified as a Class I laser product conforming to the requirements of IEC 825. Class I laser products are not considered to be hazardous. The laser system and printer are designed so there is never any human access to laser radiation above a Class I level during normal operation, user maintenance, or prescribed service condition.

Warning >> Never operate or service the printer with the protective cover removed from Laser/Scanner assembly. The reflected beam, although invisible, can damage your eyes. When using this product, these basic safety pre-cautions should always be followed to reduce risk of fire, electric shock, and injury to persons.

|                      | CAUTION - INVISIBLE LASER RADIATION<br>WHEN THIS COVER OPEN.<br>DO NOT OPEN THIS COVER.                                                                                                    |
|----------------------|----------------------------------------------------------------------------------------------------|
|                      | VORSICHT - UNSICHTBARE LASERSTRAHLUNG,<br>WENN ABDECKUNG GEÖFFNET.<br>NICHT DEM STRAHL AUSSETZEN.                                                                                                    |
| ATTENTION -          | RAYONNEMENT LASER INVISIBLE EN CAS<br>D'OUVERTURE. EXPOSITION DANGEREUSE<br>AU FAISCEAU.                                                                                                    |
| ATTENZIONE -         | RADIAZIONE LASER INVISIBILE IN CASO DI<br>APERTURA. EVITARE L'ESPOSIZIONE AL<br>FASCIO.                                                                                                    |
| PRECAUCION -         | RADIACION LASER IVISIBLE CUANDO SE ABRE.<br>EVITAR EXPONERSE AL RAYO.                                                                                                    |
| ADVARSEL             | USYNLIG LASERSTRÅLNING VED ÅBNING, NÅR<br>SIKKERHEDSBRYDERE ER UDE AF FUNKTION.<br>UNDGÅ UDSAETTELSE FOR STRÅLNING.                                                                                      |
| ADVARSEL             | USYNLIG LASERSTRÅLNING NÅR DEKSEL<br>ÅPNES. STIRR IKKE INN I STRÅLEN.<br>UNNGÅ EKSPONERING FOR STRÅLEN.                                                                                                  |
| VARNING -<br>VARO! - | OSYNLIG LASERSTRÅLNING NÄR DENNA DEL<br>ÄR ÖPPNAD OCH SPÄRREN ÄR URKOPPLAD.<br>BETRAKTA EJ STRÅLEN. STRÅLEN ÄR FARLIG.<br>AVATTAESSA JA SUOJALUKITUS OHITETTAESSA<br>OLET ALTTIINA NÄKYMÄTTÖMÄLLE LASER- |
| 注 意-                 | SÄTEILYLLE ÄLÄ KATSO SÄTEESEEN.<br>严禁渴开此盖, 以免激光泄露灼伤                                                                                                    |
| 주 의-                 | 이 덮개를 열면 레이저광에 노출될 수 있으므로<br>주의하십시오.                                                                                                    |
|                      |                                                                                                    |

## 1.2 Caution for safety

### 1.2.1 Toxic material

This product contains toxic materials that could cause illness if ingested.

- (1) If the LCD control panel is damaged it is possible for the liquid inside to leak. This liquid is toxic. Contact with the skin should be avoided, wash any splashes from eyes or skin immediately and contact your doctor. If the liquid gets into the mouth or is swallowed see a doctor immediately.
- (2) Please keep Drum cartridge and Toner Cartridge away from children. The toner powder contained in the Drum cartridge and Toner Cartridge may be harmful and if swallowed you should contact a doctor.

### **1.2.2 Electric Shock and Fire Safety Precautions**

Failure to follow the following instructions could cause electric shock or potentially cause a fire.

- (1) Use only the correct voltage, failure to do so could damage the printer and potentially cause a fire or electric shock.
- (2) Use only the power cable supplied with the printer. Use of an incorrectly specified cable could cause the cable to overheat and potentially cause a fire.
- (3) Do not overload the power socket, this could lead to overheating of the cables inside the wall and could lead to a fire.
- (4) Do not allow water or other liquids to spill into the printer, this can cause electric shock. Do not allow paper clips, pins or other foreign objects to fall into the printer these could cause a short circuit leading to an electric shock or fire hazard.
- (5) Never touch the plugs on either end of the power cable with wet hands, this can cause electric shock. When servicing the printer remove the power plug from the wall socket.
- (6) Use caution when inserting or removing the power connector. The power connector must be inserted completely otherwise a poor contact could cause overheating possibly leading to a fire. When removing the power connector grip it firmly and pull.
- (7) Take care of the power cable. Do not allow it to become twisted, bent sharply round corners or other wise damaged. Do not place objects on top of the power cable. If the power cable is damaged it could overheat and cause a fire or exposed cables could cause an electric shock. Replace a damaged power cable immediately, do not reuse or repair the damaged cable. Some chemicals can attack the coating on the power cable, weakening the cover or exposing cables causing fire and shock risks.
- (8) Ensure that the power sockets and plugs are not cracked or broken in any way. Any such defects should be repaired immediately. Take care not to cut or damage the power cable or plugs when moving the machine.
- (9) Use caution during thunder or lightening storms. Samsung recommend that this machine be disconnected from the power source when such weather conditions are expected. Do not touch the machine or the power cord if it is still connected to the wall socket in these weather conditions.
- (10) Avoid damp or dusty areas, install the printer in a clean well ventilated location. Do not position the machine near a humidifier. Damp and dust build up inside the machine can lead to overheating and cause a fire.
- (11) Do not position the printer in direct sunlight. This will cause the temperature inside the printer to rise possibly leading to the printer failing to work properly and in extreme conditions could lead to a fire.
- (12) Do not insert any metal objects into the machine through the ventilator fan or other part of the casing, it could make contact with a high voltage conductor inside the machine and cause an electric shock.

## **1.2.3 Handling Precautions**

The following instructions are for your own personal safety, to avoid injury and so as not to damage the printer

- (1) Ensure the printer is installed on a level surface, capable of supporting its weight. Failure to do so could cause the printer to tip or fall.
- (2) The printer contains many rollers, gears and fans. Take great care to ensure that you do not catch your fingers, hair or clothing in any of these rotating devices.
- (3) Do not place any small metal objects, containers of water, chemicals or other liquids close to the printer which if spilled could get into the machine and cause damage or a shock or fire hazard.
- (4) Do not install the machine in areas with high dust or moisture levels, beside on open window or close to a humidifier or heater. Damage could be caused to the printer in such areas.
- (5) Do not place candles, burning cigarettes, etc on the printer, These could cause a fire.

#### 1.2.4 Assembly / Disassembly Precautions

Replace parts carefully, always use Samsung parts. Take care to note the exact location of parts and also cable routing before dismantling any part of the machine. Ensure all parts and cables are replaced correctly. Please carry out the following procedures before dismantling the printer or replacing any parts.

- (1) Check the contents of the machine memory and make a note of any user settings. These will be erased if the mainboard or network card is replaced.
- (2) Ensure that power is disconnected before servicing or replacing any electrical parts.
- (3) Disconnect printer interface cables and power cables.
- (4) Only use approved spare parts. Ensure that part number, product name, any voltage, current or temperature rating are correct.
- (5) When removing or re-fitting any parts do not use excessive force, especially when fitting screws into plastic.
- (6) Take care not to drop any small parts into the machine.
- (7) Handling of the OPC Drum
  - The OPC Drum can be irreparably damaged if it exposed to light.

Take care not to expose the OPC Drum either to direct sunlight or to fluorescent or incandescent room lighting. Exposure for as little as 5 mins can damage the surface's photoconductive properties and will result in print quality degradation. Take extra care when servicing the printer. Remove the OPC Drum and store it in a black bag or other lightproof container. Take care when working with the covers(especially the top cover) open as light is admitted to the OPC area and can damage the OPC Drum.

- Take care not to scratch the green surface of OPC Drum Unit. If the green surface of the Drum Cartridge is scratched or touched the print quality will be compromised.

1-3

## 1.2.5 Disregarding this warning may cause bodily injury

#### (1) Be careful with the high temperature part.

The fuser unit works at a high temperature. Use caution when working on the printer. Wait for the fuser to cool down before disassembly.

#### (2) Do not put finger or hair into the rotating parts.

When operating a printer, do not put hand or hair into the rotating parts (Paper feeding entrance, motor, fan, etc.). If do, you can get harm.

#### (3) When you move the printer

- When transporting/installing the equipment, employ four persons and be sure to hold the positions as shown in the figure.

The equipment is quite heavy and weighs approximately 45 Kg (including consumables), therefore pay full attention when handling it.

- Be sure not to hold the movable parts or units (e.g. the control panel, DADF) when transporting the equipment.
- Be sure to use a dedicated outlet with 110V/220Vpower input.
- The equipment must be grounded for safety.
- Select a suitable place for installation. Avoid excessive heat, high humidity, dust, vibration and direct sunlight.
- Provide proper ventilation since the equipment emits a slight amount of ozone.
- To insure adequate working space for the copying operation, keep a minimum clearance of 80cm (32") on the left, 80 cm (32") on the right and 10 cm (4") on the rear.
- The equipment shall be installed near the socket outlet and shall be accessible.
- Be sure to fix and plug in the power cable securely after the installation so that no one trips over it.

## **1.3 ESD Precautions**

Certain semiconductor devices can be easily damaged by static electricity. Such components are commonly called "Electrostatically Sensitive (ES) Devices", or ESDs. Examples of typical ESDs are: integrated circuits, some field effect transistors, and semiconductor "chip" components.

The techniques outlined below should be followed to help reduce the incidence of component damage caused by static electricity.

Caution >>Be sure no power is applied to the chassis or circuit, and observe all other safety precautions.

- 1. Immediately before handling a semiconductor component or semiconductor-equipped assembly, drain off any electrostatic charge on your body by touching a known earth ground. Alternatively, employ a commercially available wrist strap device, which should be removed for your personal safety reasons prior to applying power to the unit under test.
- 2. After removing an electrical assembly equipped with ESDs, place the assembly on a conductive surface, such as aluminum or copper foil, or conductive foam, to prevent electrostatic charge buildup in the vicinity of the assembly.
- 3. Use only a grounded tip soldering iron to solder or desolder ESDs.
- 4. Use only an "anti-static" solder removal device. Some solder removal devices not classified as "anti-static" can generate electrical charges sufficient to damage ESDs.
- 5. Do not use Freon-propelled chemicals. When sprayed, these can generate electrical charges sufficient to damage ESDs.
- 6. Do not remove a replacement ESD from its protective packaging until immediately before installing it. Most replacement ESDs are packaged with all leads shorted together by conductive foam, aluminum foil, or a comparable conductive material.
- 7. Immediately before removing the protective shorting material from the leads of a replacement ESD, touch the protective material to the chassis or circuit assembly into which the device will be installed.
- 8. Maintain continuous electrical contact between the ESD and the assembly into which it will be installed, until completely plugged or soldered into the circuit.
- Minimize bodily motions when handling unpackaged replacement ESDs. Normal motions, such as the brushing together of clothing fabric and lifting one's foot from a carpeted floor, can generate static electricity sufficient to damage an ESD.

## **1.4 Super Capacitor or Lithium Battery Precautions**

- 1. Exercise caution when replacing a super capacitor or Lithium battery. There could be a danger of explosion and subsequent operator injury and/or equipment damage if incorrectly installed.
- 2. Be sure to replace the battery with the same or equivalent type recommended by the manufacturer.
- 3. Super capacitor or Lithium batteries contain toxic substances and should not be opened, crushed, or burned for disposal.
- 4. Dispose of used batteries according to the manufacture's instructions.

# 2. Product Specifications

## 2.1 Product Overview

1) Major Feature

- SCX-6345N : 45PPM All-in-1 (exclude from Analog Fax)
- Productive 43 cpm output speeds in A4
- 600 x 600 dpi output
- 50-sheet DADF
- Versatile paper supply of up to 2,300 sheets
- 25% 400% zoom
- Finishing capabilities, including stapling and offset stacking
- Wide Touch Screen (640x240) (Simple Intuitive Graphic Touch Screen User Interface)
- Easy to use digital copier with finishing
- Improved Productivity through Super G3 and LAN Faxing with advanced copying capabilities
- Networked digital copier/printer/scanner with its duplex printing and finishing capabilities, plus network scan technology
- 2) Sales Target
  - 20 ~ 100 Persons Workgroup (Corp., SMB)
  - Competitive TCO

#### 3) Concept

- Lower than Half Price of A3 Mono MFP
- High Performance Network-Ready Print
- N/W Scan Operation
  - Scan Solution
  - · Scan to Client / FTP / SMB
  - Scan to Email
  - SmarThru Workflow
- Job Accounting
  - · Job Records Information (Print/Copy/Scan/Fax)
  - · User based History tracking
  - · SNMP Job Accounting Access from SWAS
  - · Print/Copy/Scan/Fax log tracking (HDD, Server)
- Security
  - · Authentication (LDAP, Kerberos)
  - Secure Printing
  - IP Address Filtering
  - · Time / Date / ID Stamp
- Enhanced UI / Color Touch Screen LCD
  - · Enhanced Paper Handling
  - High Capacity Feeder
  - Multi-bin Stacker
  - Multi-position Stapler
- Document Server
  - · Scan / Copy / FAX to HDD
  - · File Management
  - · Paperless N/W Fax
  - Internet FAX
  - Fax Forward to Email / Folder
- $\cdot \operatorname{IP} \mathsf{FAX}$

## 2.2 Prouduct Specification

| No |                         | Items            | SCX-6345N                                                          | Remarks                           |
|----|-------------------------|------------------|--------------------------------------------------------------------|-----------------------------------|
|    |                         |                  | Simpley: 45ppm/LTR_43ppm/A4                                        | Kennarko                          |
|    |                         | Print            | Dupley: $42$ ppm/LTR $40$ ppm/A4                                   |                                   |
|    |                         |                  | SDMP: 45ppm// TR_43ppm//44                                         |                                   |
|    |                         |                  | MDSP: 45ppm/LTR, 43ppm/A4                                          |                                   |
| 1  | Speed                   | Copy             | Simplex-to-Duplex(1-2): :                                          |                                   |
|    |                         | COPY             | Approx. 42ipm/Ltr, 40ipm/A4                                        |                                   |
|    |                         |                  | Duplex-to-Duplex(2-2) collated                                     |                                   |
|    |                         |                  | Approx. 17ipm/Ltr, 14ipm/A4                                        |                                   |
|    |                         | Scan             | 45ppm at 300dpi / 22ppm at 600dpi                                  | N/W Scan(Color<br>600*300) : 3ipm |
|    |                         | Print            | 600*600dpi, Addressable 1200dpi                                    |                                   |
| 2  | Resolution              | Copy/Scan        | 600*600dpi 100, 200, 300, 400, 600                                 |                                   |
| 3  | Processor               | ļ 13             | SPGPV3 ,400MHz                                                     |                                   |
| 4  | Emulation               |                  | PCL6, PS3                                                          |                                   |
| 5  | Connectivity            |                  | USB 2.0, N/W (PCI base)                                            | USB Printing                      |
| 6  | LCD                     |                  | Graphic Touch Screen LCD(640x240)                                  | Ŭ                                 |
| 7  | Memory                  |                  | 256MB, Option 128MB                                                | Max. 384MB                        |
|    |                         | From cold start  | Less than 60 sec                                                   |                                   |
| 8  | Warm up                 | From Sleep       | Less than 35 sec                                                   |                                   |
|    |                         | From stand by    | Less than 8 sec                                                    |                                   |
| 9  | FPOT                    | From Sleep       | Less than 40 sec                                                   |                                   |
|    |                         |                  | From Platen : Less than 6 sec                                      |                                   |
| 10 | FCOT                    | ⊢rom stand by    | From DADF : Less than 8 sec                                        |                                   |
| 10 |                         | From Sleep       | From Platen : Less than 36 sec                                     |                                   |
|    |                         |                  | From DADF : Less than 36 sec                                       |                                   |
| 11 | Reduction & Enlargement |                  | I Zoom Range ;<br>- 25% to 400% in Platen,<br>- 25% to 100% in ADF |                                   |
|    |                         | Main/Option Trav | 520sheets                                                          |                                   |
| 12 | Paper Input Capacity    | MP Trav          | Up to : 100sheets                                                  |                                   |
|    | apor input oupdoity     |                  | Max 50 abaata                                                      |                                   |
|    | Dener Output            |                  | Face Down 500 shoets                                               |                                   |
| 13 | Paper Output            |                  | Max 50 aboats                                                      |                                   |
|    | oupdoity                | ADF              | Indx 50 sheets                                                     |                                   |
| 1/ | Noiso                   | Stanuby          | During Drinting (Simpley) : under 60dB                             |                                   |
| 14 | NUISE                   | Print/Copy       | Conving (Simplex), under 60dB                                      |                                   |
|    |                         | Modom Spood      | Copying (Simplex) ; under 62dB                                     |                                   |
| 15 | FAX                     | wodem Speed      | 2.5 and @ IPIC mode                                                |                                   |
|    | (Option)                | TX Speed         |                                                                    |                                   |
|    |                         |                  |                                                                    |                                   |
| 16 | System                  |                  | 64MB ( FAX memory 16MB)                                            |                                   |
| 17 | CRU                     | Initial Toner    | 20K at ISO 19752 Std.                                              |                                   |
|    |                         | Regular Toner    | 20K at ISO 19752 Std.                                              |                                   |
| 18 | EP-Process              | Туре             | 2 component                                                        |                                   |

| No |                             | Items                  | SCX-6345N                                                         | Remarks                     |
|----|-----------------------------|------------------------|-------------------------------------------------------------------|-----------------------------|
|    |                             | SCF                    | 520sheets                                                         |                             |
|    |                             | Finisher               | stacking ;500 sheet                                               |                             |
| 19 | Option                      | Finisher               | Stapling 50 sheets max.                                           |                             |
|    |                             |                        | Short Stand (Stand Low)                                           |                             |
|    |                             |                        | Tall Stand (Stand High)                                           |                             |
|    |                             | Fax                    | Stamdard G3 PSTN<br>Modem Speed : 33.6Kbs<br>Fax Memory : 16MB    |                             |
|    |                             | Memory                 | DIMM module up to 256MB                                           |                             |
|    |                             | Network Scan-E mail    | Scan To E mail<br>Network Scan Manager<br>SMB/FTP(Scan to Server) |                             |
|    |                             |                        | Network CD                                                        |                             |
|    |                             | 5/W APPLICATION-CD     | Driver CD                                                         |                             |
|    | Accessory<br>CBF-POWER CORD | MANUAL-NETWORK GUIDE   |                                                                   |                             |
| 20 |                             | MANUAL on CD           |                                                                   |                             |
|    |                             | CBF-POWER CORD         | -                                                                 |                             |
|    |                             | CBF INTERFACE-USB      | -                                                                 |                             |
|    |                             | CBF LINE CORD          | -                                                                 |                             |
|    |                             | Feed Roller            | 200,000 Feeds                                                     |                             |
|    |                             | Transfer Roller        | 100,000 images                                                    |                             |
| 21 | Maintenance Life            | Fuser Unit             | 200,000 images                                                    |                             |
|    |                             | ADF/Bypass Feed Roller | 200,000 Feeds                                                     |                             |
|    |                             | ADF/Bypass Rubber Pad  | 50,000 Feeds                                                      |                             |
|    |                             | Engine Life            | 1,000,000 images                                                  |                             |
|    |                             | MPBF                   | 120,000 images                                                    |                             |
| 22 | Reliability                 | AMPV                   | 10,000 images                                                     |                             |
|    |                             | Max Monthly Duty Cycle | 100,000 images                                                    | 10months for<br>Engine Life |

## 2.3 General specifications

| ITEM                              | DESCRIPTION                                                                                                    |  |
|-----------------------------------|----------------------------------------------------------------------------------------------------|--|
| DADF                              | Up to 50 sheets                                                                                                    |  |
| DADF document size                | Width:174 to 218 mm                                                                                                    |  |
|                                   | Length: 128 to 356 mm for single page scan                                                                                                  |  |
|                                   | 128 to 356 mm for multi pages scan                                                                                                    |  |
| Paper input capacity              | Tray 1: 520 multi-pages for plain paper                                                                                                    |  |
|                                   | 30 pages for transparencies, labels, card stock, and envelopes                                                                              |  |
|                                   | <ul> <li>Multi-purpose tray: 100 multi-pages for plain paper,<br/>10 pages for transparencies, labels, card stock, and envelopes</li> </ul> |  |
|                                   | optional tray 2/3/4: 520 multi-pages for plain paper,     30 pages for transparencies, labels, and card stock                               |  |
| Paper output capacity             | . 500 sheet (face down)                                                                                                    |  |
|                                   | . 500 sheet (national stacker)                                                                                                    |  |
| Consumables                       | 2-piece toper/drum cartridge system                                                                                                    |  |
| Power rating                      | 110 - 127 VAC 50/60 Hz 9 A                                                                                                    |  |
|                                   | 220 - 240 VAC, 50/60 Hz, 4 5 A                                                                                                    |  |
| Power consumption                 | Average operation mode: Less than 900 W                                                                                                    |  |
| ·                                 | Power save mode: Less than 35 W                                                                                                    |  |
|                                   | Stand by mode: Less than 170 W                                                                                                    |  |
| Noise level <sup>a</sup>          | Standby mode: Less than 43 dBA                                                                                                    |  |
|                                   | Printing mode: Less than 60 dBA                                                                                                    |  |
|                                   | Copying mode: Less than 62 dBA                                                                                                    |  |
| Warm-up time                      | Less than 35 seconds (from sleep mode)                                                                                                    |  |
| Operating environment             | Temperature: 10 °C to 32 °C                                                                                                    |  |
|                                   | Humidity: 20% to 80% RH                                                                                                    |  |
| Display                           | 1/2 VGA (640 x 240)                                                                                                    |  |
| Toner cartridge life <sup>b</sup> | 20,000 pages at ISO 19752 Std.                                                                                                    |  |
| Drum cartridge life <sup>b</sup>  | 60,000 pages                                                                                                    |  |
| *Memory                           | 256 MB (max. 384 MB)                                                                                                    |  |
| External dimension (W x D x H)    | 637.4 x 489 x 616mm (without tray 2/3/4), 25 x 19.25x 24.25 inches                                                                          |  |
| Weight                            | 44.5 Kg (including consumables)                                                                                                    |  |
| Package weight                    | Paper: 5.4 Kg, Plastic: 1.2 Kg                                                                                                    |  |

a. Sound Pressure Level, ISO 7779

b. The number of pages may be affected by operating environment, printing interval, media type, media size and option.

\* Note: This machine comes with 128 MB of on-board memory and a 128 MB DIMM. To expand the memory of your machine, you must remove the existing DIMM and purchase a larger one.

2-5

## 2.4 Printer specifications

| ITEM                        |             | DESCRIPTION                                                                                                    |  |
|-----------------------------|-------------|----------------------------------------------------------------------------------------------------|--|
| Printing method             |             | 2 Beam Laser Scanning Unit and Electro Photo graphy                                                                                                    |  |
| Printing speed <sup>a</sup> |             | Up to 43 ppm in A4 (45 ppm in Letter)                                                                                                    |  |
| Duplex printing spe         | eed         | Up to 40 ipm in A4 (42 ipm in Letter)                                                                                                    |  |
| First print out time        |             | 8 seconds (from ready)                                                                                                    |  |
| Print resolution            |             | Up to 600 x 600 dpi (1200 dpi class)                                                                                                    |  |
| Printer language            |             | PCL 6, PS 3                                                                                                    |  |
| OS Support                  | PCL/PS      | Windows 98/Me/NT4.0/2000/XP(32/64bit)/2003 Server(32/64bit),<br>Various Linux OS including<br>Red Hat 8~9, Fedora Core 1~4, Mandrake 9.2~10.1 and SuSE 8.2~9.2<br>Mac OS 10.3~10.4                                                                     |  |
|                             | WHQL        | Windows 2000/XP/2003 Server                                                                                                    |  |
|                             | Network     | Windows 98/ME/NT4.0/2000/XP(32/64bits)/2003(32/64bits)<br>NetWare 4.x, 5.x, 6.x<br>Mac OS 8.6~9.2/10.1~10.4<br>Various Linux OS including Red Hat 8~9, Fedora Core 1~4, Mandrake<br>9.2~10.1, and SuSE 8.2~9.2<br>Unix HP-UX, Solaris, SunOS, SCO UNIX |  |
|                             | UNIX Filter | N/A                                                                                                    |  |
| Printing Support for AS/400 |             | Yes                                                                                                    |  |
| Direct Printing             |             | PDF 1.4                                                                                                    |  |
| Interface                   |             | High Speed USB 2.0<br>Ethernet 10/100 Base TX                                                                                                    |  |

a. Print speed will be affected by operating system used, computing performance, application software, connecting method, media type, media size, and job complexity.

b. Please visit www.samsungprinter.com to download the latest software version.

## 2.5 Copier specifications

| ITEM                    | DESCRIPTION                                                                                                    |  |
|-------------------------|----------------------------------------------------------------------------------------------------|--|
| Copy speed <sup>a</sup> | Up to 43 ppm in A4 (45 cpm in Letter)                                                                                  |  |
| Duplex Copy speed       | <ul> <li>Simplex to Duplex(1-2): Approx. 40 ipm b in A4 (42 ipm in Letter)</li> </ul>                                  |  |
|                         | Duplex to Duplex(2-2): 14 ipm in A4 (17 ipm in Letter)                                                                 |  |
| Copy resolution         | Scan: up to 600 x 300 (text, text/photo)<br>up to 600 x 600 (photo using platen)<br>up to 600 x 300 (photo using DADF) |  |
|                         | Print: up to 600 x 600 (text, text/photo, photo)                                                                       |  |
| Zoom rate               | 25% ~ 400% (Platen), 25% ~ 200% (ADF)                                                                                  |  |
| Multiple copies         | 1 to 999 pages                                                                                                    |  |

a. Copy Speed is based on Single Document Multiple Copy.

b. images per minute

## 2.6 Scanner specifications

| ITEM                      | DESCRIPTION                                                |  |
|---------------------------|------------------------------------------------------------|--|
| Compatibility             | TWAIN standard / WIA standard                              |  |
| Scanning method           | DADF and Flat-bed Color CCD (Charge Coupled Device) module |  |
| Resolution                | Optical: 600 x 600 dpi (mono and color)                    |  |
|                           | Enhanced: 4,800 x 4,800 dpi                                |  |
| Effective scanning length | Scanner glass: 348 mm                                      |  |
|                           | DADF: 348 mm                                               |  |
| Effective scanning width  | Max 208 mm                                                 |  |
| Color bit depth           | Internal: 36 bit                                           |  |
|                           | External: 24 bit                                           |  |
| Mono bit depth            | 1 bit Linearity & Halftone                                 |  |
|                           | 8 bits (External), 12 bits (Internal) for Gray Scale       |  |
| Grayscale                 | 256 levels                                                 |  |

## 2.7 Facsimile specifications (optional)

| ITEM                                                                    | DESCRIPTION                                                         |  |
|-------------------------------------------------------------------------|---------------------------------------------------------------------|--|
| Compatibility                                                           | ITU-T Group 3                                                       |  |
| Applicable line Public Switched Telephone Network (PSTN) or behind PABX |                                                                     |  |
| Data coding                                                             | MH/MR/MMR/JBIG/JPEG (Tx only)                                       |  |
| Modem speed                                                             | 33.6 Kbps                                                           |  |
| Transmission speed                                                      | Approx. 3 seconds/page <sup>a</sup>                                 |  |
| Maximum document length                                                 | Scanner glass: 356 mm                                               |  |
|                                                                         | Duplex automatic document glass: 356 mm                             |  |
| Resolution                                                              | Standard: 203 x 98 dpi                                              |  |
|                                                                         | • Fine: 203 x 196 dpi                                               |  |
|                                                                         | • Super Fine: 300 x 300 dpi, 406 x 392 dpi, 203 x 392 dpi (Rx only) |  |
| Memory 1                                                                | 16 MB                                                               |  |
| Halftone                                                                | 256 levels                                                          |  |
| Auto dialer                                                             | up to 200 numbers (all numbers / Max group avail)                   |  |

a. Transmission time applies to memory transmission of text data with ECM compression using only ITU-T No.1 Chart.

## 2.8 Scan to Email (optional)

| ITEM                 |                    | DESCRIPTION                                                                            |
|----------------------|--------------------|----------------------------------------------------------------------------------------|
| HW, S/W Requirements |                    | Need Scan Enable Kit                                                                   |
| Authentication       | ID/Password Login  | LDAP/Kerberos/SMB/Local Authentication                                                 |
| Protocol             |                    | SMTP, MIME(Base 64)                                                                    |
| Max. Capacity        | Message size       | 1/2/3/4/5/10MB                                                                         |
| of Message           | Local Address Book | Up to 200                                                                              |
| Max. Scan Area       |                    | Up to Legal size in Platen, DADF                                                       |
| Basic Sending Mode   | Address Entry      | Manual EntryLocal Address Book (Up to 200 Users)LDAP                                   |
|                      | Duplex             | - 1-Sided<br>- 2-Sided<br>- 2-Sided & Rotate Side2                                     |
|                      | Resolution         | Color: 100, 200, 300<br>Mono: 100, 200, 300, 400, 600<br>Gray: 100, 200, 300, 400, 600 |
| Image control Mode   | Original Size      | Auto, Custom, Mixed Size                                                               |
|                      | Original type      | Text, Text/Photo, Photo, Color                                                         |
|                      | Darkness           | 5 Levels                                                                               |
|                      | Sharpness          | No                                                                                     |
|                      | Erase Background   | Yes (On/Off)                                                                           |
|                      | Erase Edge         | Yes                                                                                    |
| Output Control       | Quality/File Size  | Normal Quality                                                                         |
|                      | File Formats       | BMP, TIFF-S, TIFF-M, JPEG, PDF                                                         |

## 2.9 NW Scan (Scan to SMB/FTP/HTTP(S))

| ITEM                 |                   | DESCRIPTION                                                                            |
|----------------------|-------------------|----------------------------------------------------------------------------------------|
| HW, S/W Requirements |                   | SCX-KIT10S                                                                             |
| Authentication       | ID/Password Login | LDAP/Kerberos/SMB/Local Authentication                                                 |
| Protocol             |                   | SMB, FTP                                                                               |
| Template settings    | Server Address    | IPv4 Address or DNS name                                                               |
|                      | Port Number       | 0 ~ 65535                                                                              |
| Basic Entry          | Color             | Yes                                                                                    |
|                      | Resolution        | Color: 100, 200, 300<br>Mono: 100, 200, 300, 400, 600<br>Gray: 100, 200, 300, 400, 600 |
|                      | Original Size     | Auto, Manual, Mixed Size                                                               |
| Image control        | Original type     | Text, Text/Photo, Photo                                                                |
|                      | Darkness          | 5 Levels                                                                               |
|                      | Erase Background  | Yes (On/Off)                                                                           |
|                      | Erase Background  | Yes (On/Off)                                                                           |
| Output Control       | Quality/File Size | Normal Quality                                                                         |
|                      | File Formats      | TIFF-S, TIFF-M, JPEG, PDF                                                              |

## 2.10 SmarThru Workflow

| ITEM                 |                | DESCRIPTION                                                                                |
|----------------------|----------------|--------------------------------------------------------------------------------------------|
| HW, S/W Requirements |                | SCX-KIT11S                                                                                 |
| OS                   | Server         | Windows 2000/XP/2003 Server                                                                |
|                      | Cient          | OS including Windows that supports IE5.5 or higher                                         |
| Server               | No. of user    | Up to 1,000 user (up to 100 Workforms per user)                                            |
|                      | No. of device  | Up to 100 device (up to 10 devices at the same time)                                       |
|                      | Address Entry  | Server:<br>Device:<br>Server Address book + each Device's Phonebook, Email<br>Address book |
|                      |                | Local(HD) + Local(SmarThru Workflow) + Global(LDAP)<br>Address book UI                     |
| Scan To              | Folder(SMB)    | Yes (Via SmarThru Server)                                                                  |
|                      | Email          | Yes (Via SmarThru Server)                                                                  |
|                      | OCR            | Yes (Via SmarThru Server)                                                                  |
|                      | FTP            | Yes (Via SmarThru Server)                                                                  |
|                      | Fax            | Tx to Fax Server (Via SmarThru Server)                                                     |
|                      | HTTP/S         | No                                                                                         |
|                      | Print          | Color scan(Mono Print) to Color Print (Via SmarThru Server)                                |
| Fax to               | Folder         | Yes (Via SmarThru Server)                                                                  |
|                      | Email          | Yes (Via SmarThru Server)                                                                  |
|                      | OCR            | N/A (Fax Resolution is too low)                                                            |
|                      | FTP            | Yes (Via SmarThru Server)                                                                  |
|                      | Fax            | similar with Server Fax solution (Via SmarThru Server)                                     |
|                      | Print          | Yes (Via SmarThru Server)                                                                  |
|                      | HTTP/S         | No                                                                                         |
| Security             | SSL/TLS        | SSLV3.0, TLS V1.0                                                                          |
|                      | Authentication | LDAP, Kerberos v5.0                                                                        |
|                      | IPv6           | NO                                                                                         |

## 2.11 Paper Handling

| ITEM            |                                   | DESCRIPTION                                                                                                    |
|-----------------|-----------------------------------|----------------------------------------------------------------------------------------------------|
| Input Capacity  | Main Tray                         | Up to 520sheets @ 75g/ m <sup>2</sup>                                                                                                    |
|                 | MP Tray                           | 100sheets @ 75g/m <sup>2</sup>                                                                                                    |
|                 | Optional Cassette<br>(SCX-S6345A) | 520 sheets @ 75g/m³Max. three additional cassettes could be attached (SEE Tray2 Option for more information)                                                                                                    |
|                 | Sensing(Cassette)                 | H/W Install Sensor: Yes<br>Paper Empty Sensor: Yes<br>Paper Size Detect: Partially YES<br>(A4,Ltr.,Legal,Folio,Oficio, Executive)<br>Paper Type Detect: No                                                                                                    |
| Output Capacity | Face Down                         | 500 sheets @ 75g/ m²                                                                                                    |
|                 | Face Up                           | N/A                                                                                                    |
|                 | Sensing                           | Paper Full Sensor: Yes                                                                                                    |
| Tray 1/2/3/4    | Media Size                        | Letter, Legal, Oficio, Folio, A4, JIS B5, ISO B5, Executive, A5,<br>Statement, A6, PostCard 4x6, Envelope B5, Envelope<br>Monarch, Envelope COM-10, Envelope DL, Envelope C5,<br>Envelope C6, Custom                                                                                |
|                 | Media Size Control Guide          | Min: 98.0 mm x 148 mm (3.86"x5.83")<br>Max: 215.9 mm x 355.6 mm (8.5"x14.0")                                                                                                    |
|                 | Media type                        | Plain Paper, Thin Paper, Bond, Punched, Pre-Printed,<br>Recycled, Envelope, Transparency, Label, CardStock,<br>Letterhead,Thick,Cotton,Colored,Archive                                                                                                    |
|                 | Mdeia Weight                      | Plain Paper: 60~90g/ mi(16~24 lb)<br>(Duplex : 20~24lb)<br>Thin Paper: 60g/ mi(16 lb)<br>Bond: 105~120g/ mi(28~32 lb)<br>Punched: 60~90g/ mi(16~24 lb)<br>Pre-Printed : 60~90g/ mi(16~24 lb)<br>Recycled : 90~108g/ mi(20~24 lb)<br>Envelope : 75~90g/ mi<br>Transparency : 138~146 |
| MP Tray         | Media Size                        | Letter, Legal, Oficio, Folio, A4, JIS B5, ISO B5, Executive, A5,<br>Statement, A6, PostCard 4x6, Envelope B5, Envelope<br>Monarch, Envelope COM-10, Envelope DL, Envelope C5,<br>Envelope C6, Custom                                                                                |
|                 | Media Size Control Guide          | Min: 98.0 mm x 148 mm (3.86"x5.83")<br>Max: 215.9 mm x 355.6 mm (8.5"x14.0")                                                                                                    |
|                 | Media type                        | Plain Paper, Thin Paper, Bond, Punched, Pre-Printed,<br>Recycled, Envelope, Transparency, Label, CardStock,<br>Letterhead,Thick,Cotton,Colored,Archive                                                                                                    |
|                 | Mdeia Weight                      | 16~43 lb.                                                                                                    |
|                 | Paper empty sensor                | Yes                                                                                                    |
|                 | Paper size detection              | No                                                                                                    |

| ITEM   |                         | DESCRIPTION                                                                                                    |
|--------|-------------------------|----------------------------------------------------------------------------------------------------|
| DADF   | Model Code              | Standard                                                                                                    |
|        | Document Weight         | 50~120 g/sm(12.5~28lb = 0.07mm~0.13mm)                                                                                                    |
|        | Capacity                | 50 sheets @ 75g/ <sub>m<sup>2</sup></sub>                                                                                                 |
|        | Document Size           | Width: 174 ~ 218mm (6.9"~8.5")<br>Length : 128 ~ 356mm (5" ~ 14.0") for Single page scan<br>128 ~ 400mm (5" ~ 15.7") for Multi pages scan |
|        | Document Type           | MN standard except transparencies                                                                                                    |
|        | Original size detection | Letter or A4, Legal, and Small Size                                                                                                    |
| Others | High Capacity Feeder    | N/A                                                                                                    |
|        | Envelope                | N/A                                                                                                    |
|        | Finisher                | SEE "Finisher"                                                                                                    |
|        | Stapler                 | SEE Stapler spec in "Finisher"                                                                                                    |

## 2.12 Model Comparison

|                  | ITEM              | SCX-6345N              | SCX-6320F                                   |  |
|------------------|-------------------|------------------------|---------------------------------------------|--|
| Max. S           | peed @ Letter     | 45 ppm                 | 22 ppm                                      |  |
|                  | Processor         | 500 MHz                | 120 MHz                                     |  |
| H/W              | Memory            | 256 MB (max. 384MB)    | 32 MB                                       |  |
|                  | HDD               | 40 GB                  | Ν                                           |  |
|                  | FCOT              | < 6 second             | -                                           |  |
| Resolution       | Сору              | 600 x 600 dpi          | 600 x 600 dpi                               |  |
|                  | Print             | Addr. 1200 dpi         | FastRes 1200 dpi                            |  |
|                  | Speed             | up to 33.6 Kbps        | up to 33.6 Kbps                             |  |
| Fax              | Resolution        | up to 600 dpi          | up to 600 dpi                               |  |
|                  | Compression       | MMR/MR/MH, JBIG, JPEG  | MH/MR/MMR/JBIG/JPEG<br>(Color/Transmission) |  |
| Scan             | Resolution        | up to 600 dpi          | up to 600 dpi                               |  |
| Max Deau Size    | Platen            | Legal                  | Legal                                       |  |
| Max. Docu. Size  | DADF              | Legal                  | Legal                                       |  |
| Paper Handling   | Max. Paper Supply | 2300                   | 1050                                        |  |
| l loor interfece | LCD               | 640 x 240              | 20 characters X 2 lines                     |  |
| User Interface   | Туре              | Graphic / Touch-Screen | with Backlight                              |  |
| Ir               | iterface          | USB 2.0, N/W           | IEEE1284(ECP),<br>USB(without HUB mode)     |  |

## 2.13 PM(Preventive Maintenance) List

## PM Parts

| Description        | Part No.    | Life    | Qty | Remark      |
|--------------------|-------------|---------|-----|-------------|
| Pickup Roller      | JC97-02259A | 200,000 | 3   | -           |
| Fuser Unit         | JC96-03724A | 200,000 | 1   | -           |
| Transfer Roller    | JC97-02287A | 100,000 | 1   | -           |
| DADF Rubber PAD    | JC97-01846A | 50,000  | 1   | for DADF    |
| DADF Feed Roller   | JC97-02277A | 200,000 | 1   | for DADF    |
| Bypass Rubber PAD  | JC97-02260A | 50,000  | 1   | for MP Tray |
| Bypass Feed Roller | JC96-03533A | 200,000 | 1   | for MP Tray |

#### Maintenance Kit

|                     | Top Code       | Parts                                              | Part No.    | Quantity | Lifetime |
|---------------------|----------------|----------------------------------------------------|-------------|----------|----------|
| Maintenance<br>Kit1 | SCX-V6345A/SEE | Pick-Up Roller                                     | JC97-02259A | 3        | 200,000  |
|                     |                | Fuser Unit                                         | JC96-03724A | 1        | 200,000  |
|                     |                | Quick Install Guide                                | New         | 1        | -        |
|                     |                | Box,Cushion,Label<br>Master Box (4box/1master box) | New         | 1        | -        |

| Maintenance<br>Kit2 | SCX-V6345B/SEE | Transfer Roller                                    | JC97-02287A | 5 | 100,000 |
|---------------------|----------------|----------------------------------------------------|-------------|---|---------|
|                     |                | Quick Install Guide                                | New         | 1 | -       |
|                     |                | Box,Cushion,Label<br>Master Box (4box/1master box) | New         | 1 | -       |

## 3. System Overview

The SCX-6345 Series is a networked Multi-Function Peripheral (MFP) integrating a plain fax, a B/W laser printer, a color flatbed scanner, and a B/W copier, and a Scan-To-Email sender (5-in-1 with DADF). The Jungfrau series can be expanded to support non-scan and FAX functions such as Copy ?only or Copy and printer functions(2-in-1 with DADF). Jungfrau is developed for workgroup office customers. The main product concept is "High Speed and High Quality". This model has 45 ppm letter print-speed, 3 sec transmission-speed for fax, 33.6kbps fax-transfer rate, optical 600 dpi color scanner, and 1200 dpi printer.

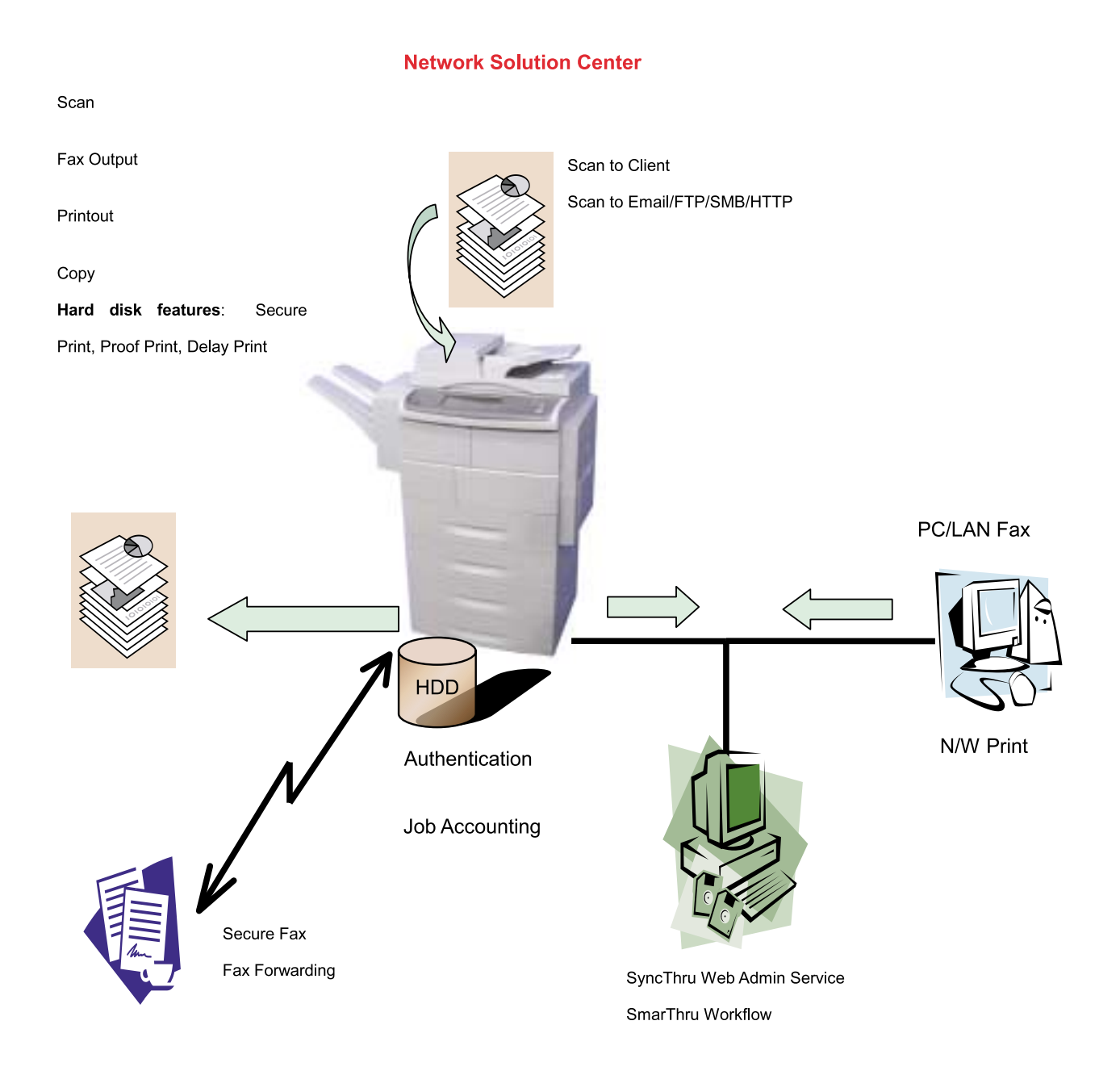

## 3.1 System Lay-out

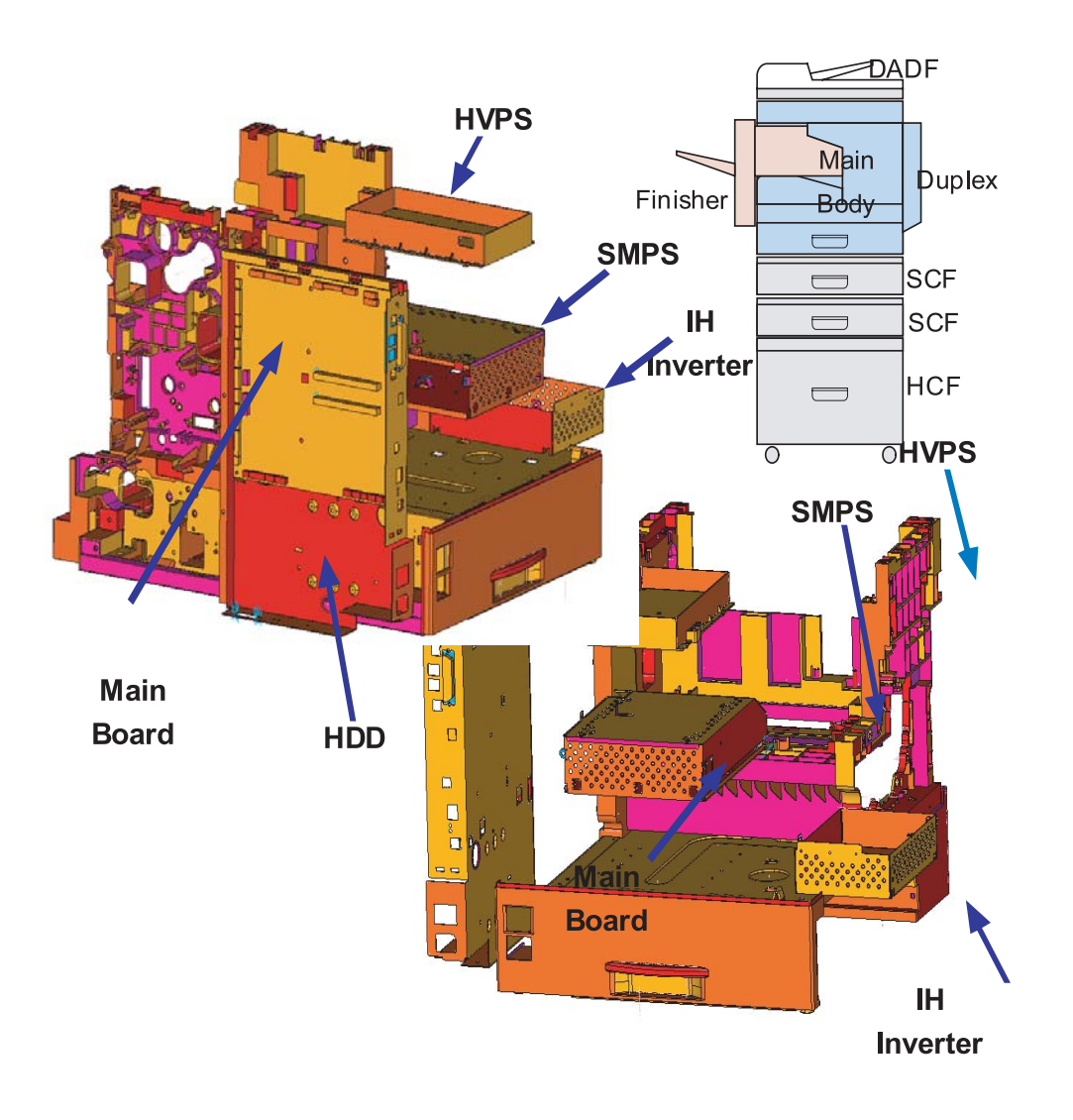

## 3.2 System Description

#### 3.2.1 System controller architecture

Largely, SCX-6345N consists of Main Control Part, Operation Panel Part, Scanner Part, Line Interface Part, Power Part and Network Interface Card, Optional DIMM(Dual-In-Memory Module) for Scan-To-Email.

Main Controller is commonly applied in all products, Jungfrau Series, and in case of necessary a part of components or Module is selectively adopted in accordance with required feature of each model.

Each Part is designed with emphasis on Common-Use/Standardization with other models as independent module.

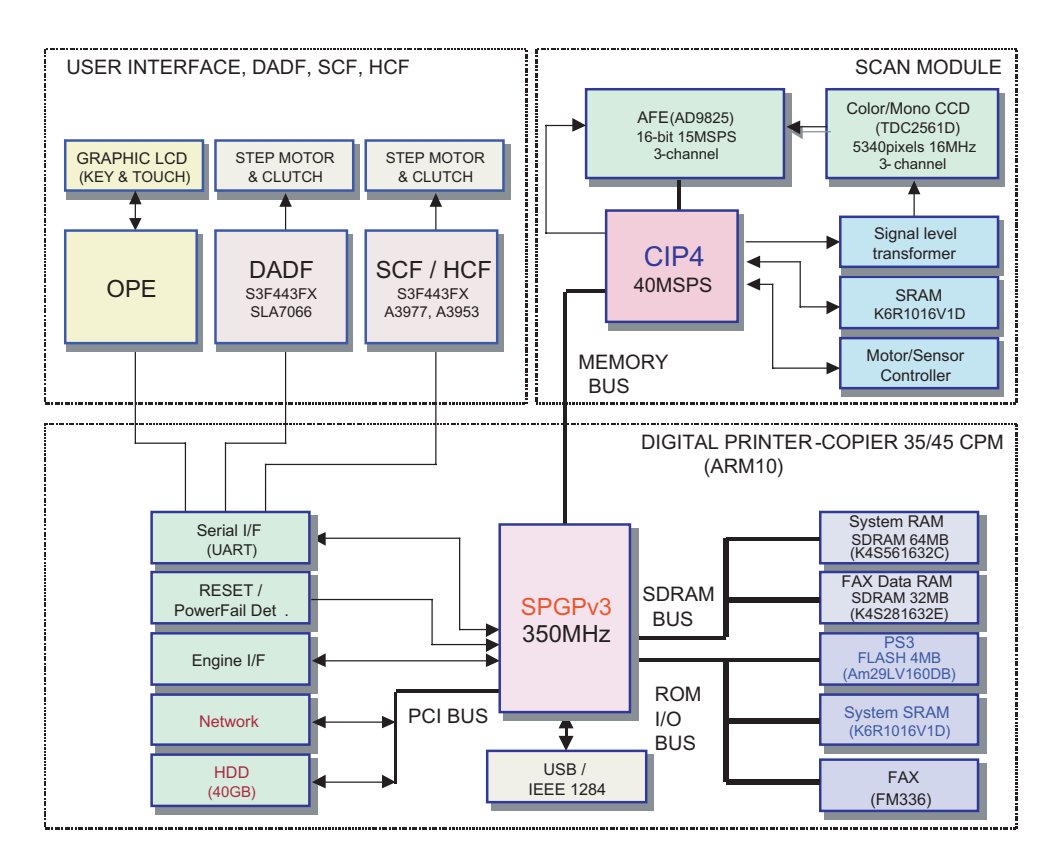

System Block Diagram

(note) This System Block diagram only for reference (will be updated with next version)

3-3

### 3.2.2 Main Controller

The Main Control Part comprises 1 CPU and 1 B'D by adopting the dedicated Controller for Fax & LBP. The Scanner Part comprises ADF& CCD and connected with Main through Harness.

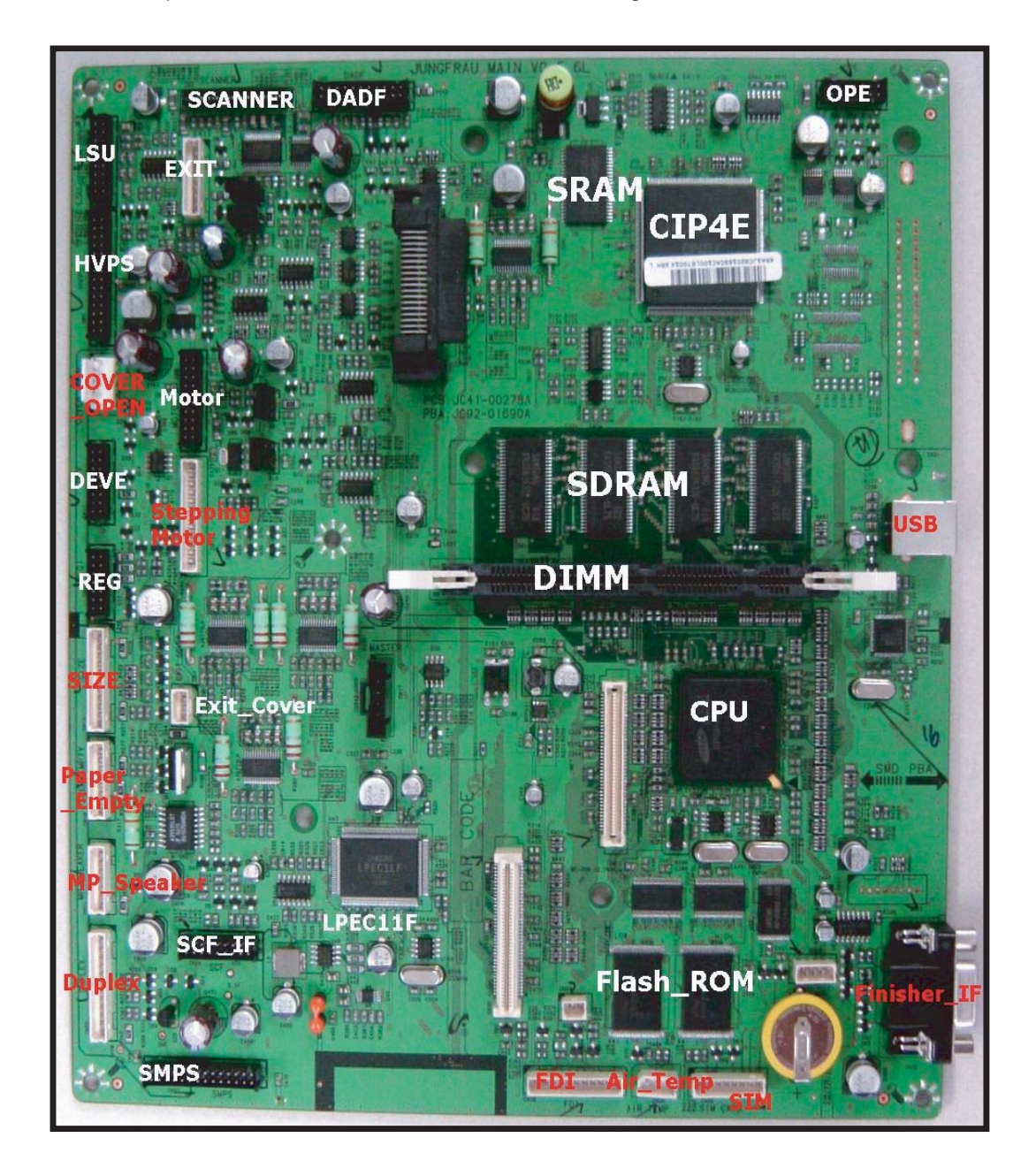

#### 1) CPU (SPGPV3)

It uses the ARM 1020E, 32Bit RISC Processor, which is dedicated Controller for Printer & Fax function and drives the each internal Operation Block by system program of Flash Memory and thereby controlling the whole System.

- Main Function Block : Completely Integrated System for Embedded Applications,

- ▶ 32 Bit RISC Architecture, Efficient and Powerful ARM 1020E Core.
- ▶ LSU Interface Module for Interfacing PVC or HPVC with LSU
- ▶ 4 Channel General Purpose DMA Controller for High Speed I/O
- Dual Memory Bus Architecture
  - Operation Frequency : AHB Bus: 100MHz, Internal System Bus: 120MHz
  - Operation Power : 3.3V/1.3V(core)
  - POWER ON RESET TIME : 5.6ms or less

#### 2) Flash Memory

It stores system program, Fonts data(PCL, PS/3), and can download the system program through PC Interface or Network.

It is used as Journal List for FAX and One Touch Dial & Speed Dial List..

- Capacity : 16M Byte, Access Time : 80 nsec

#### 3) System Memory (SDRAM)

It is used as Swatch Buffer for Printing, Scan Buffer for Scanning and System Working Memory Area.

- System memory : 64 MB Capacity
- Data memory (for Fax data and Scan-To-Email, Network Scan memory); 64MB
- Max Frequency : 100 MHz
- It preserves the Fax Receive Memory by using Battery.

#### 4) System Data Memory (SRAM)

This memory, which is for storing the operation variable & the setting parameter of SCX-6345N, keeps the information with using Backup Battery even in case of Power-off.

## 3.2.3 Network Interface Card (NIC) Block Diagram - Option

This device is necessary to provide users with Network Printing, Network Scanning, Scan-To-Email function and helps manage Jungfrau machine efficiently in Network environment with Embedded Web Service when installing this device. This device, which comprising Network Printer Card-related circuit is designed for providing users with easy-install through screwing with Main Control Board by 80 pin connector.

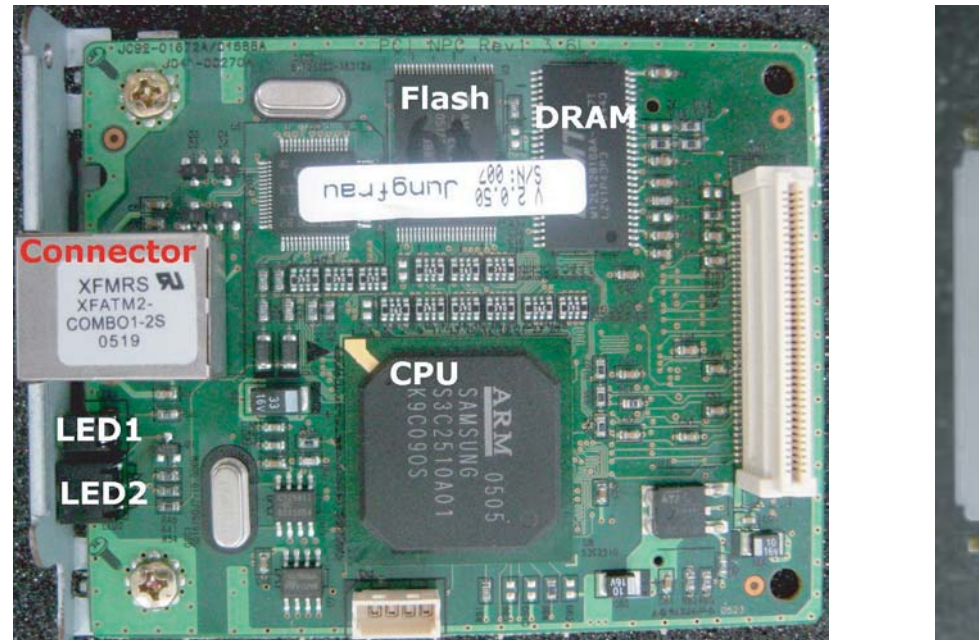

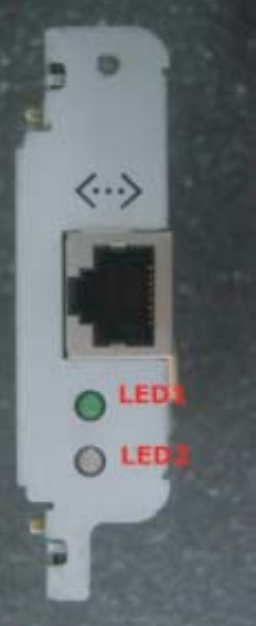

#### 1) CPU (ARM7 based S3C2510)

This device includes IEEE802.3 MAC Core as 32Bit RISC Controller only for Network Control having ARM9 Core. It converts/uses 10MHz input clock into 33MHz System clock by using internal PLL.

The communication between Main PBA and CPU enables the high-speed/high-efficiency transmission through 33MHz PCI Bus

#### 2) ROM (Flash Memory)

Jungfrau uses 2MB Flash Memory for operating System Program.

This Flash Memory stores software for NIC Firmware which controls entire Network Protocol and software for Embedded Web Service & Network Management.

Flash Memory Size needs to be extended or reduced in case Embedded Web Service requires like Embedded Web Pages & MIB besides Network Printing and Scan-To Email function.

This Flash Memory can be upgraded through Network by using EWS or MIB.

#### 3) RAM

16MB SDRAM is used as System Program buffer or Network Data buffer.

#### 4) PHY ; STE100P PHY chip

Converting Network signal into Digital signal, it supports MII and requires 10MHz clock input.

#### 5) RJ-45

#### 6) LEDs

Comprising 2 LEDs, it functions as displaying the Network Link status and System Operation status.

#### 7) Clock

System clock which is needed in Network Card operation, it needs the precision of 10MHz  $\pm$ 50PPM. X-tal application

#### 8)EEPROM

Non-volatile memory for storing Network setting parameters, it stores the various parameters like TCP/IP and Netware.

#### 9) 80 pin Connector

This device is Connector for interfacing with Main Controller B'd ; PCI Bus, Power 3.3V

### 3.2.4 Option Memory (DIMM)

- SCX-6345N provides one (1) Extension Slots for extending Memory. The RAM Extension Slot can be used for:
- General Memory Extension
   128 MB Optional Memory is available.
- System standard 256M: Buffer for printing, scan and system working memory area. Primarily used for system memory(240MB) and FAX Data storage(16MB).
- DIMM : available 128MB (System memory : Max 384MB)

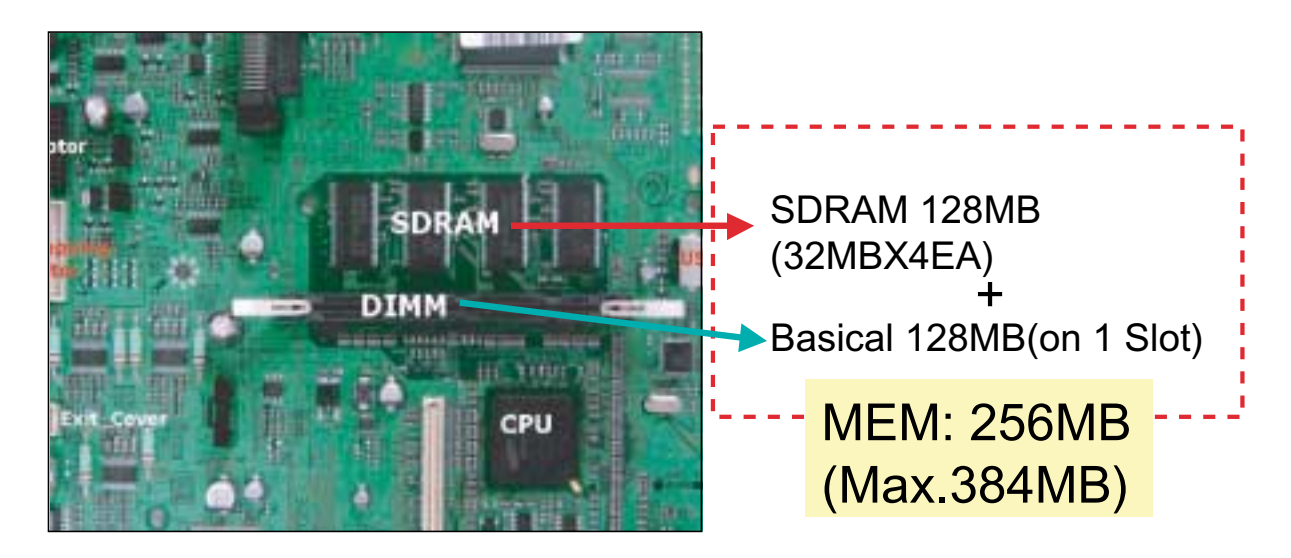

\* Note: This machine comes with 128 MB of on-board memory and a 128 MB DIMM. To expand the memory of your machine, you must remove the existing DIMM and purchase a larger one.

#### 3.2.5 SDRAM

- Memory Size
- SDRAM: 240MB for Data and 16MB for FAX
- DIMM: STD 128MB, MAX. 256MB for Data
- Used as buffer and system
   working memory area in printing, copying, scanning, and facsimileing.
- External voltage from the battery is used to store the received fax data when the main power is off for 72Hrs. (self-refresh)

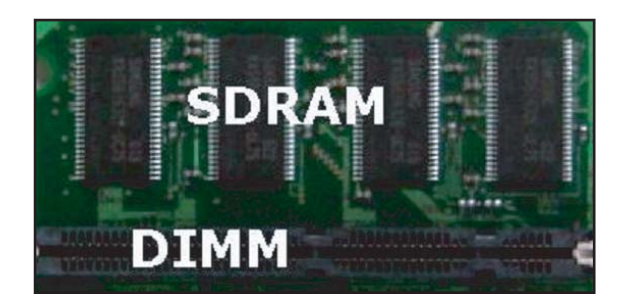

### 3.2.6 DADF Board

Duplex Automatic Document Feeder

#### Descriptions

A DADF board controls 2 stepping motors, 2 clutches, 8 sensors By using CPU(S3F443FX) having 80MHz Core Frequency. A DADF board supports customer to copy Max 50 sheets of documents automatically. In this reason, SCX-6345N series has a DADF module in standard option.

- · MPU: S3F443FX (Refer to the next page)
- · Motor Drive Block
- Unipolar Motor Driver IC(SLA7066M): Most rollers are controlled by a SLA7066M motor drive.
- Bipolar Motor Driver IC(A3977): For Exit motor
- · Clock Generator(CY25814): SSCG converts crystal 12Mhz to 48MHz clock for MPU main clock.

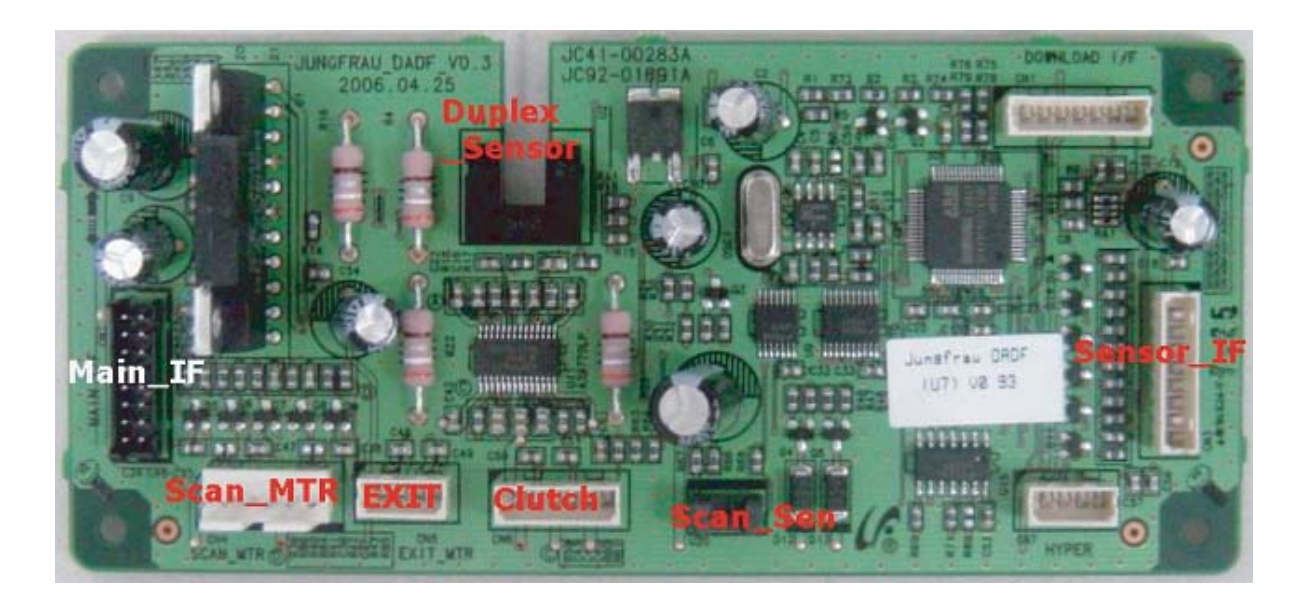

## 3.2.7 OPE Board

- 640x240 Graphic LCD
- CPU(S3C44B0): ARM7 Based 32bit RISC Processor.
- Flash ROM(16MB): OP Operating program F/W
- SDRAM(32MB): System Program and Data Buffer
- CCFL Inverter: 24V input -> 400Vrms output to power LCD Back Light

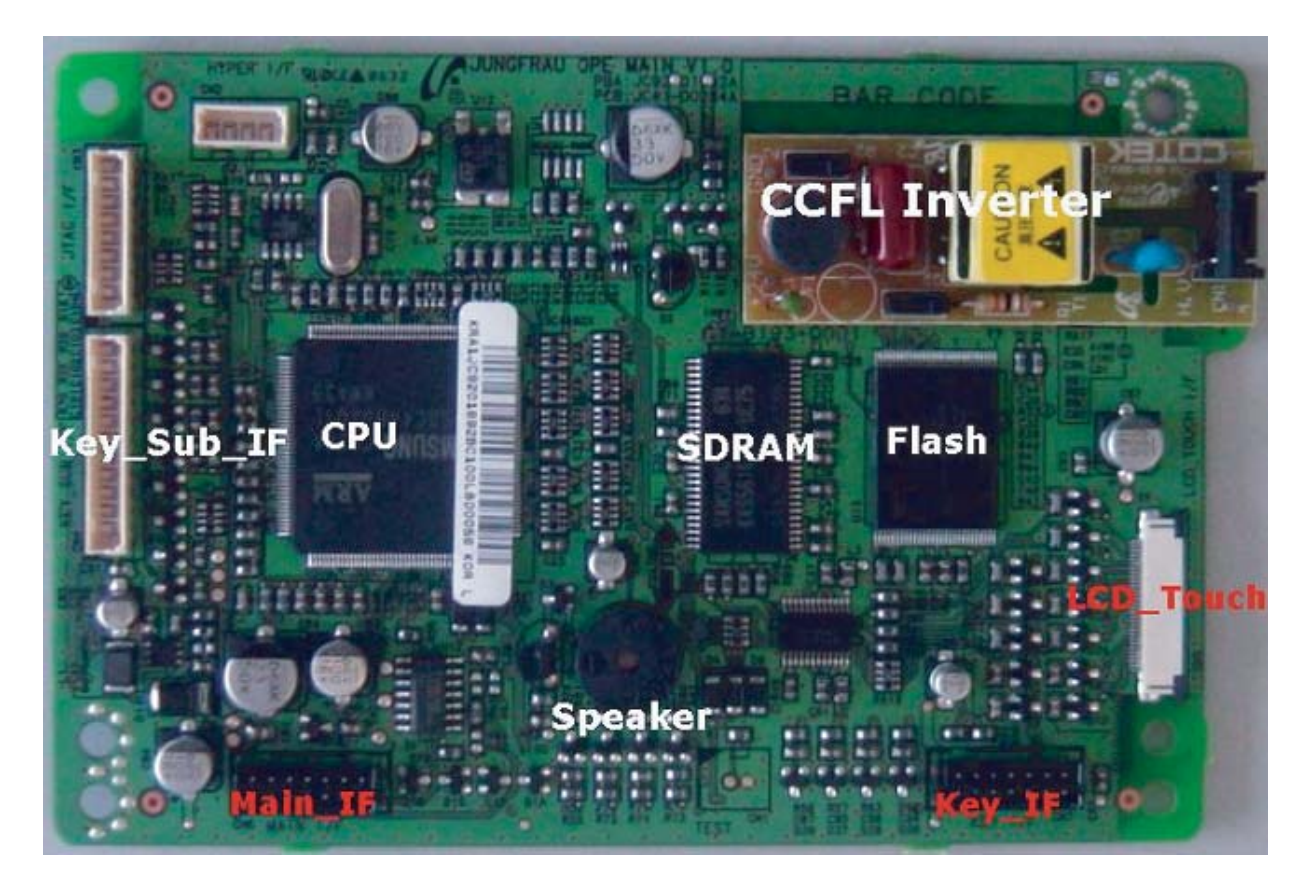

3-9

#### 3.2.8 SMPS PBA

#### Descriptions

It supplies electric power to a Main Board and other boards through a Main Controller by +5V,+24V from 110V/220V power input. It has safety protection modes for over current and load.

#### **SPECIFICATION**

- · General Input/Output Voltage
- 1) AC 110V (90V ~ 135V)
- 2) AC 220V (180V ~ 270V)
- 3) Input Current: 3.2 [Arms]
- 4) Output Power: 192W / Max. 270W DC 5V: 24W ~ 30W (0.6A ~ 6.0A) DC 24V: 168W ~ 240W (0A ~ 10A)

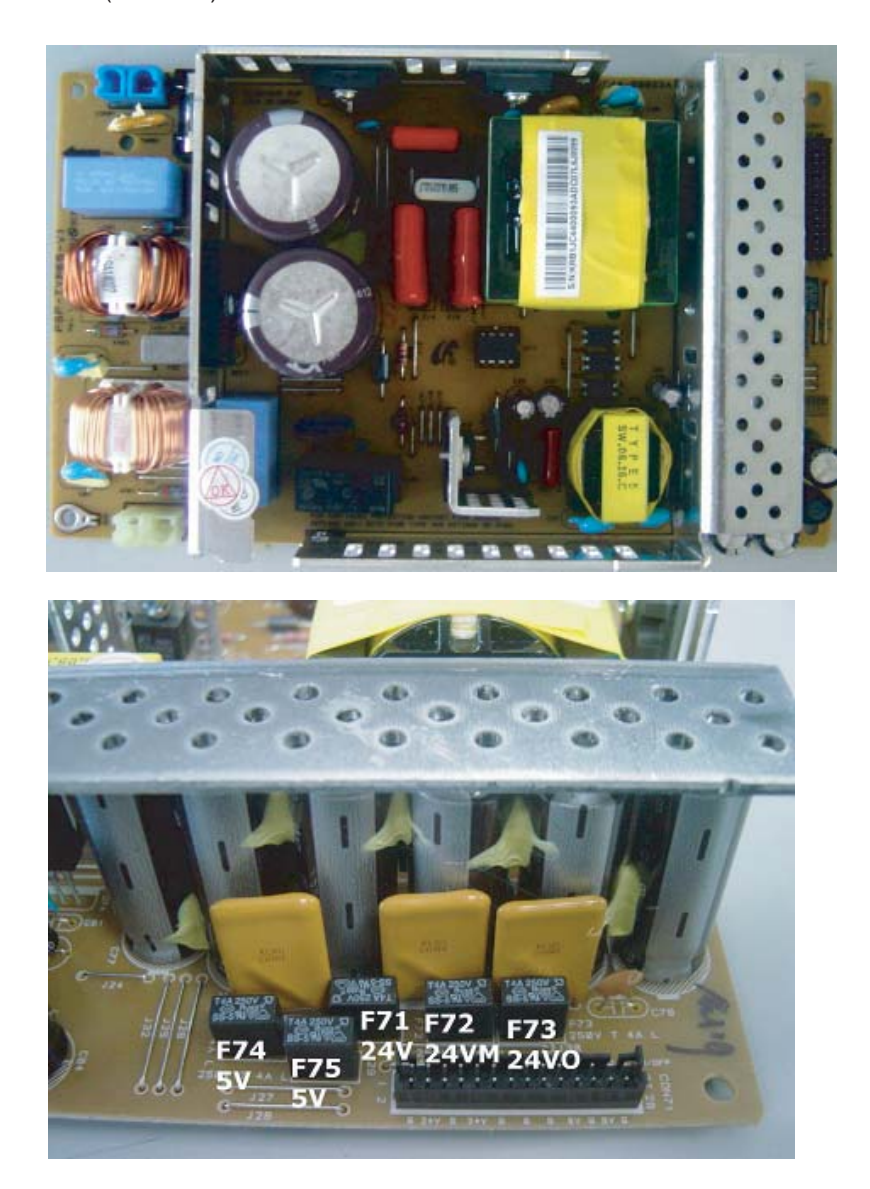
# 3.2.9 IH PBA

IH (Induction Heating)

### Descriptions

Induction heating is a method of providing fast, consistent heat for fuser heat roller. The IH inverter has improved Heating Efficiency up to 35-40% over e-Coil System.

### **SPECIFICATION**

- · General Input / Output Voltage
- 1) AC 110V (90V ~ 135V)
- 2) AC 220V (180V ~ 270V)
- 3) Input Current: 14 [Arms]
- 4) Output Power: 1300 [W]
- (1300[W] / 90V ~ 135V = 9A ~ 12A) (1300[W] / 180V ~ 270V = 4.5A ~ 7A)

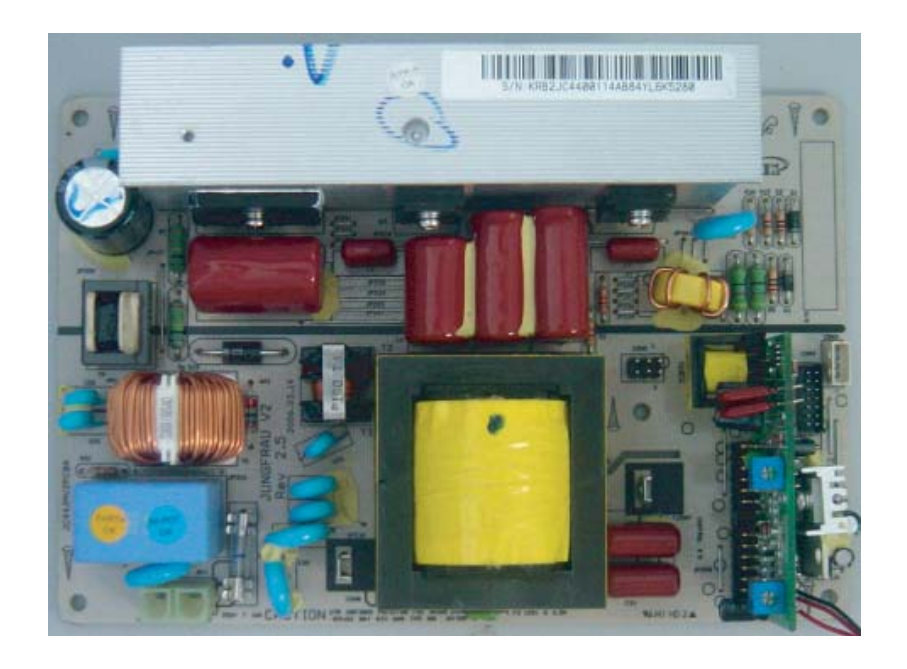

# **3.2.10 HVPS PBA**

HVPS (High Voltage Power Supply)

### Descriptions

HVPS Part outputs the high voltage for THV(+),(-)/MHV/DEV/DTS/FU-BIAS by DC 24V input and the output high voltage is provided into OPC Cartridge and Transfer Roller. It helps transfer toner to media well.

### SPECIFICATION

General Input Voltage
1) DC 5V (4.75 ~ 5.25V)
2) DC 24V(21.6V ~27.6V)

General Output Voltage
1) MHV: -1200V ±3%
2) Fu-Bias: 80V ±5%
3) DEV: -500V ±3%
4) THV(+): 1800V ±3%
5) THV(-): -1100V ±20%
6) DTS: -1800V ±3%

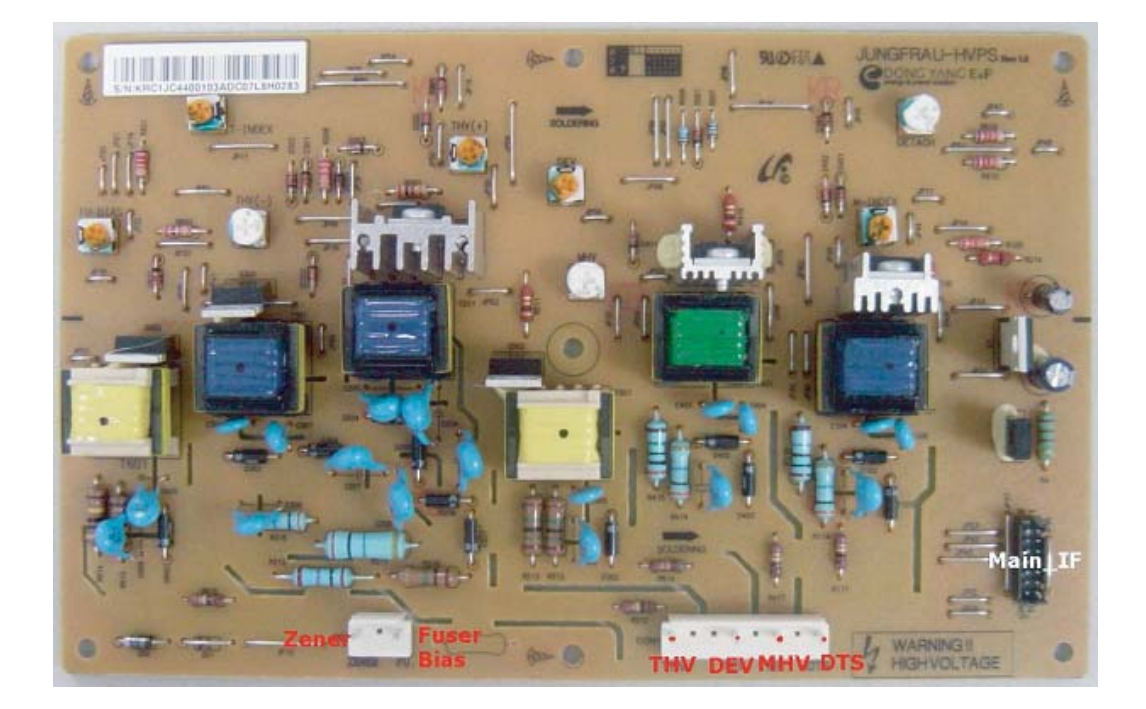

# 3.2.11 SCF PBA

### Descriptions

A SCF PBA is a option cassette controlling in SCX-6345N. Max. 3 cassettes are connected on a purpose of feeding paper. It consists one controller(S3F443FX) and two motor drive IC to control feeding timing through Uart communication with a Main controller.

| No. | Signal Name | Direction | Active Level | Description       | Remar<br>ks |
|-----|-------------|-----------|--------------|-------------------|-------------|
| 1   | 24V         | POWER     | -            | +24V Power        |             |
| 2   | 3.3V        | POWER     | -            | +3.3V Power       |             |
| 3   | GND         | POWER     | -            | Signal Ground     |             |
| 4   | TxD         | OUT       | -            | Data Transmission |             |
| 5   | RxD         | IN        | -            | Data Receive      |             |
| 6   | nBUSY       | OUT       | LOW          | SCF TxD Line Busy |             |
| 7   | nCMDREQ     | OUT       | LOW          | Command Request   |             |
| 8   | Reserved1   | I/O       | LOW          | Reserved          |             |
| 9   | Reserved2   | I/O       | LOW          | Reserved          |             |

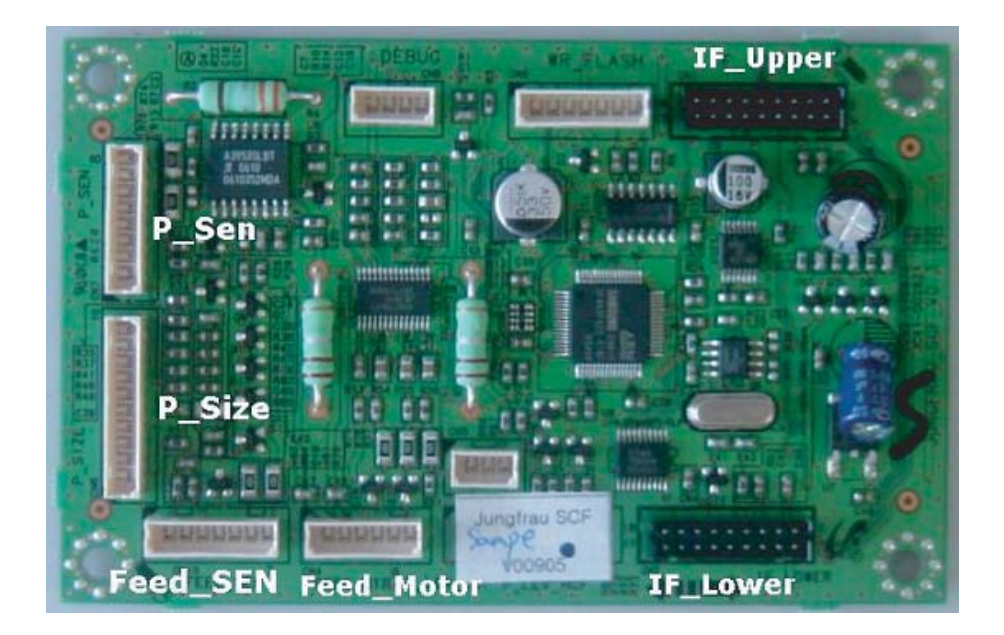

# 3.2.12 Finisher PBA

#### Descriptions

A Finisher PBA is a Finisher controlling in SCX-6345N for option. It also consists one controller(S3F443FX), two motor drive IC and LPEC1 for expandable I/O IC to control a finisher through Uart communication with a Main controller.

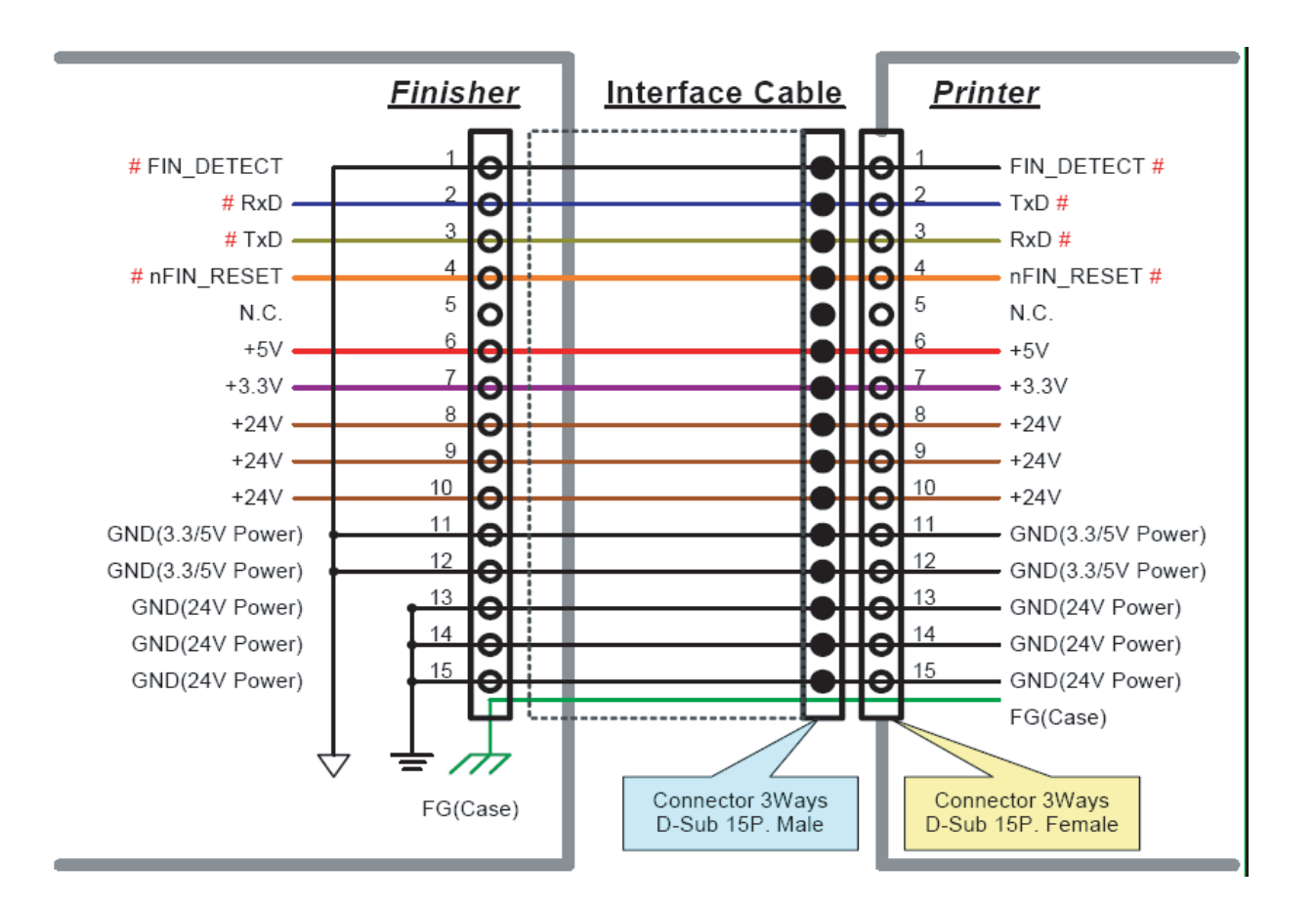

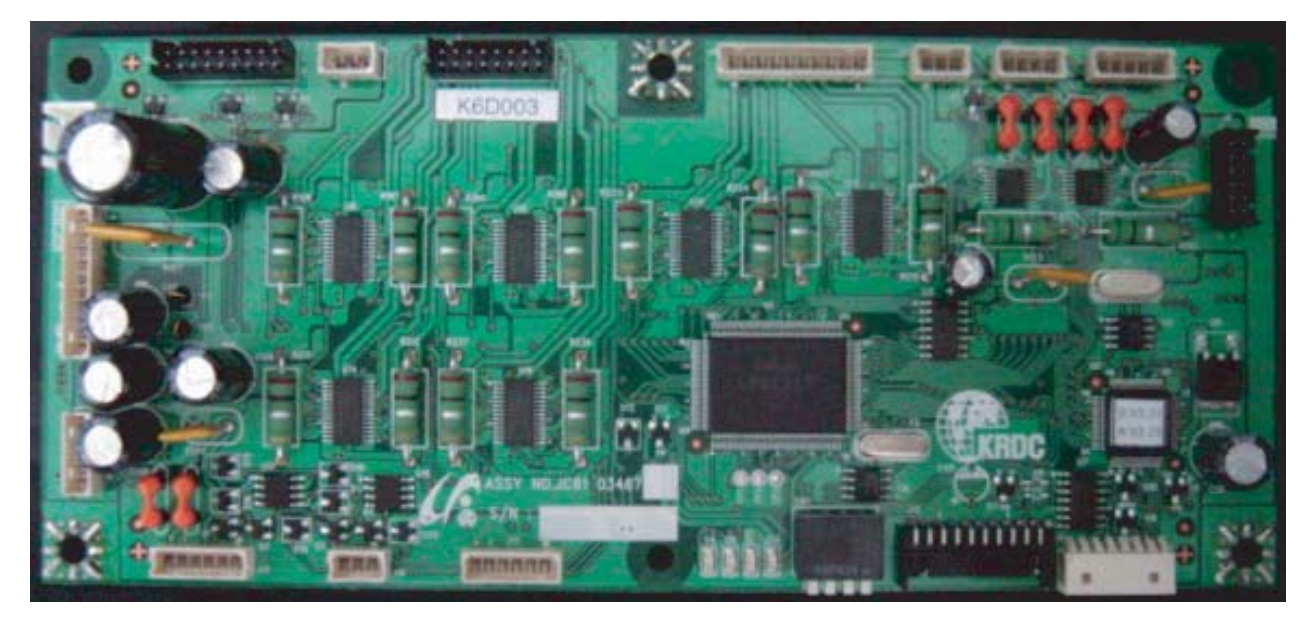

# 3.3 Engine Section

It is used as recording device when copying/printing or Fax receiving and designed as detachable unit type with system. It adopts Electro-photography system with using LSU when recording, and uses non-magnetic 1 component developing system.

It consists of Frame unit, Feed unit, Transfer unit, Driving unit, Imaging, Cartridge, Fuser unit and High pressure member.

# 3.3.1 Engine Hardware Configurations

### 1) Main PBA

It comprises integrated single unit with Engine Board and Controller Board.

It manages Electro-photography system, which sends the Video Data of current image from Main Board to LSU and conducts printing.

And also it consists of Motor (paper transmission & exit)Driving, Pre-transfer Lamp Driving, Current Driving, Fan Driving Circuit.

The detection signal of Paper Feed Jam Sensor and Paper Empty Sensor is directly input into Main Board.

### 2) HVPS(High Voltage Power Supply)

HVPS Part outputs the generated high voltage for THV/MHV/BIAS/DETACH/FUSER BIAS by inputting 24V, and the output high voltage is provided into OPC Cartridge and Transfer Roller.

### 3) SMPS(Switching Mode Power Supply)

SMPS supplies DC voltage to System.

It supplies electric power to Main Board/ADF Board1 by outputting +5V,+24V after 110V/220Vpower input.

### 4) CRU (Customer Replacement Unit)

It is consisted of Drum Cartridge and Toner Cartridge.

### 5) LSU (Laser Scanning Unit)

It scans high-convergency Laser Beam into rotating Polygon Mirror, and linearly scans through f- $\theta$  Lens with constant speed. Then it forms the latent image by exposing the image data into OPC Drum.

### 6) Transfer Unit

TRANSFER Roller bears and carries the toner of OPC Drum into recording medium.

### 7) Fuser

Consisted of IH Heater, Heat Roller, Pressurizing Roller, Thermistor and Thermostat, it fixes toner into recording medium.

# 3.4 Communication Specifications

This section defines the electrical specifications for the SCX-6345N phone line interface. Please refer to the FAX Behavior Specifications for user interface implementation.

### 1) Modem Section

- ► LINE CONNECTION: PSTN or PABX (RJ-11) ITU COMPATIBILITY: Group 3/ECM
- ► MODEM

| · Speed - Standard        | 33,600 BPS |
|---------------------------|------------|
| · Error Correction Method | ITU T.30   |
| · Automatic Train down    | Yes        |
| · ITU Compliance          | V.34       |
| · Forced 9600 BPS         | No         |

► COMMUNICATIONS · Initial Setting: -12dBm

### 2) Line Interface Section

SCX-6345N Line Interface will be accomplished with DAA technology. This new technology will enable one single interface option that satisfies communication requirements for all OpCo's

- · Modular Plug: RJ-11C
- Out Band Signal Level : Guaranteed North American and Europe PTT standard
- DP Dial Mode (direct current 30mA) : 50~300  $\Omega$
- DTMF Dial Mode (direct current 20mA) : 50~540  $\Omega$

This is a usual connection in U.S.A. and normally middle 2 wires (pin no. 3 and 4 of modular jack/plug) are used for Tip and Ring.

4 wires connection is also used in the field.

There is no special mechanical structure or switch in a wall jack.

The 1'st wall jack, the 1'st device/phone plugged, is just connected in parallel with another wall jack, the 2'nd phone coupled in another room.

When users pick up each handset at the same time, they can hear what they are saying each other.

An user normally use a telephone or TAD device connected into Ext. Jack of the fax machine.

This is another normal connection in certain countries like Germany, Italy, France, Sweden, etc. and 4 wires are used. They call them wire a for Tip, wire b for Ring and wire a", wire b" to pass the line path to the next priority phone. There is a special mechanical structure or switch in a wall jack. A 2 wall jack , the 2'nd device/phone plugged, is always connected in serial behind the 1'st wall jack. When an user pick up the handset of 1'st device, the 2'nd Device and 3'rd phone is disconnected simultaneously. In the countries they do not connect an external telephone or TAD into Ext. Jack of the fax machine. The 1'st Device has to have 4 wires of a, b, a", b" connection.

The circuit below is the line connection section of Jungfrau fax module for worldwide

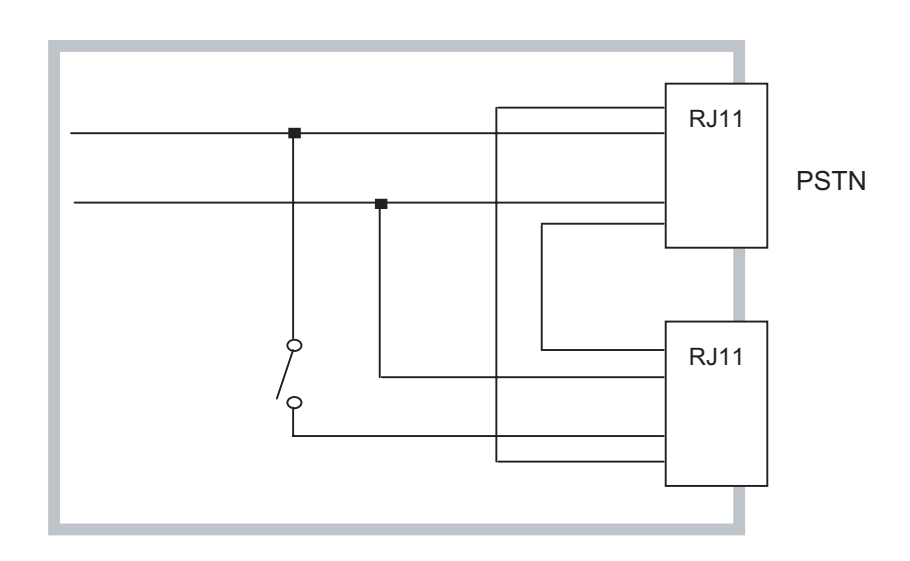

### **Factory Default of Parallel Connection**

(A Dummy Jack will be inserted into the Ext RJ11.)

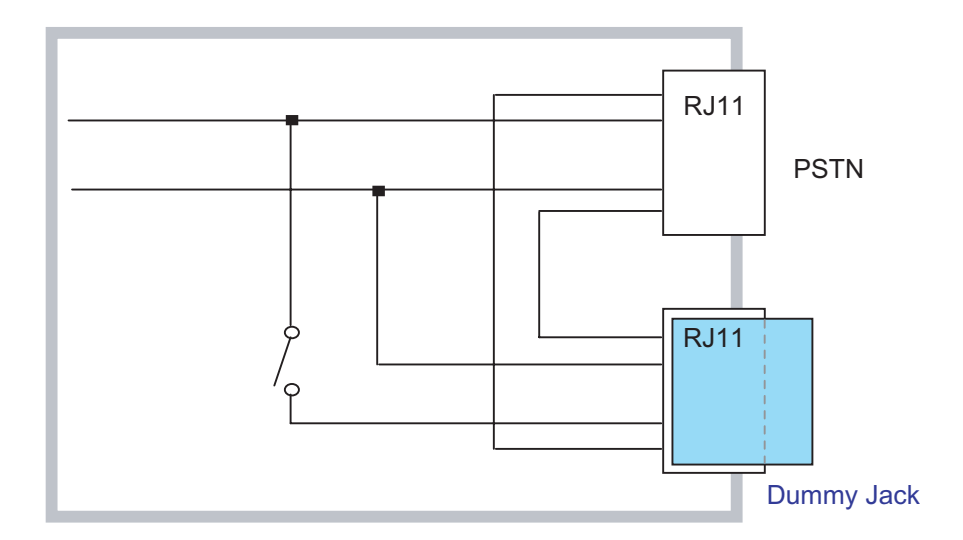

### How to use in the field

(Users can use fax just by connecting line cord into Line RJ11.)

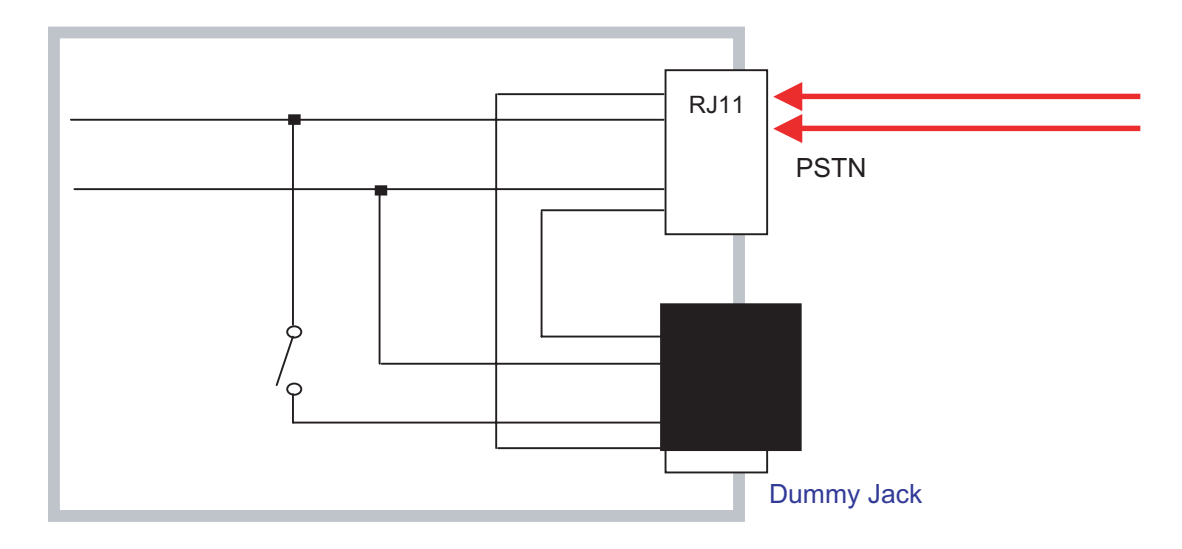

If an user want to use a 2' nd phone, he/she has to remove the dummy jack and connect the phone.

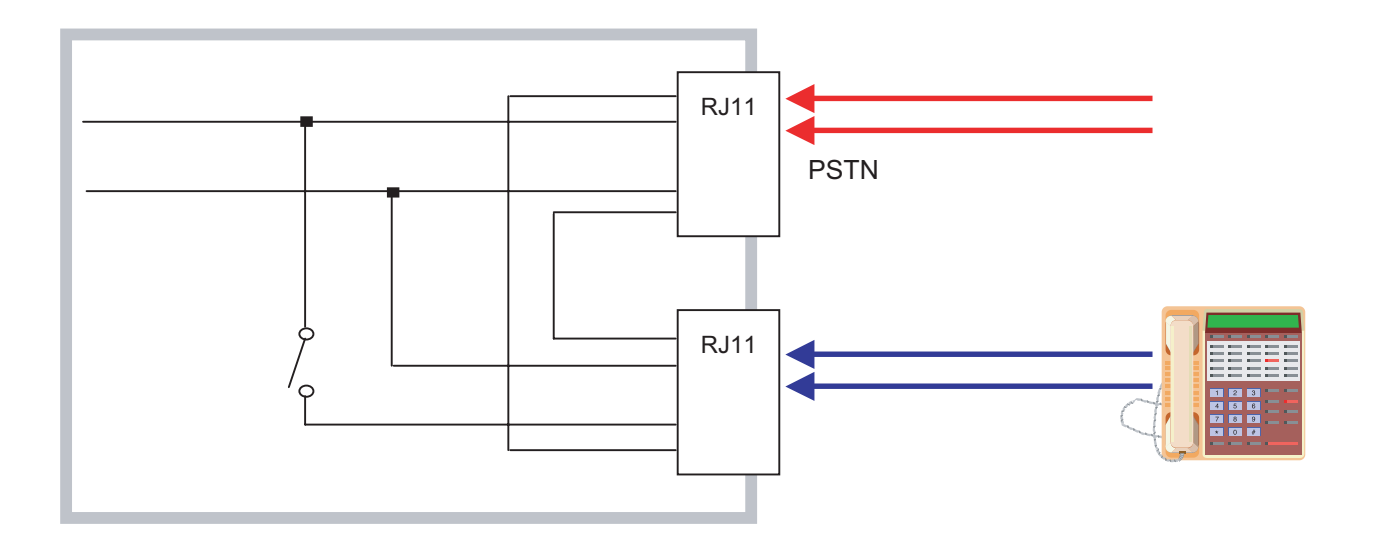

### Pictures

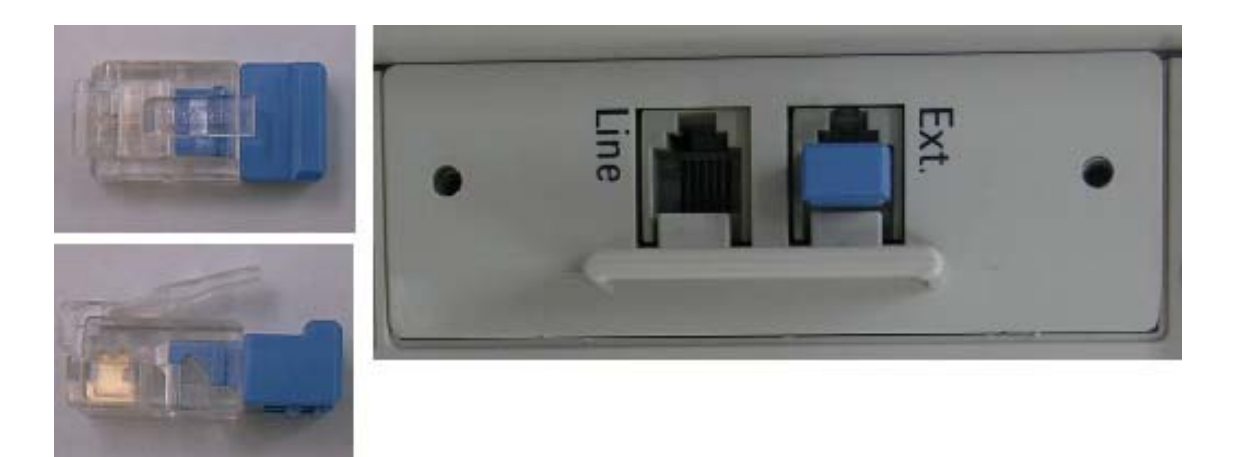

# How to use for the Countries of Serial Connection (Factory Default )

- 1) A Dummy Jack will be inserted into the Ext RJ11.
- 2) Additional information sheet and a terminator will be supplied.

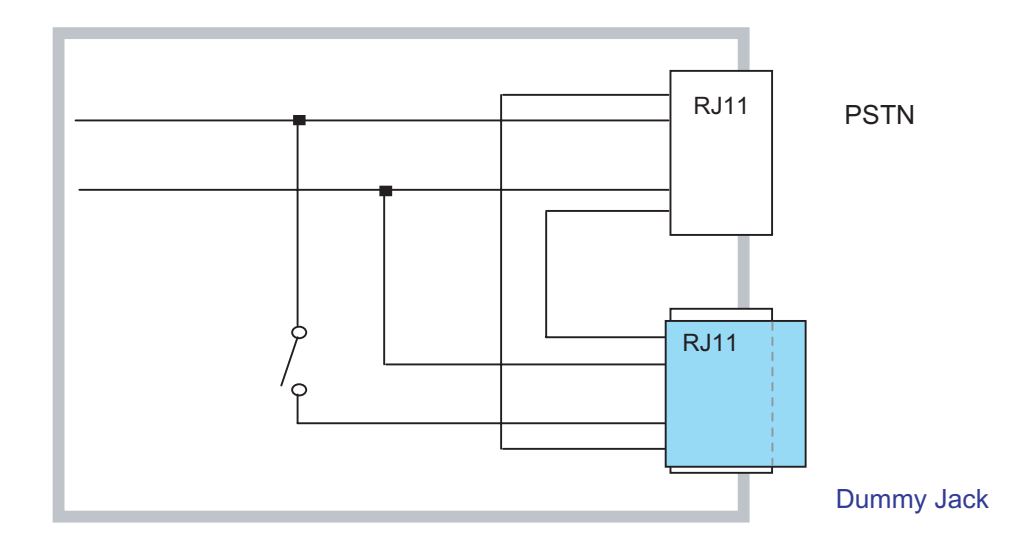

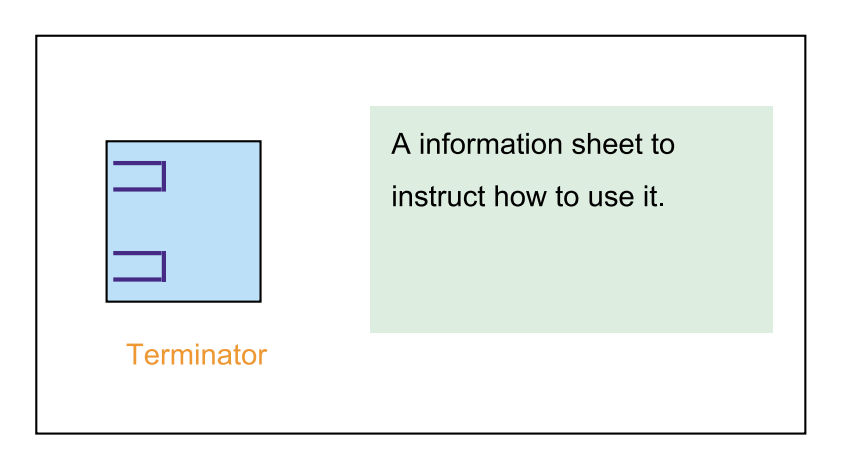

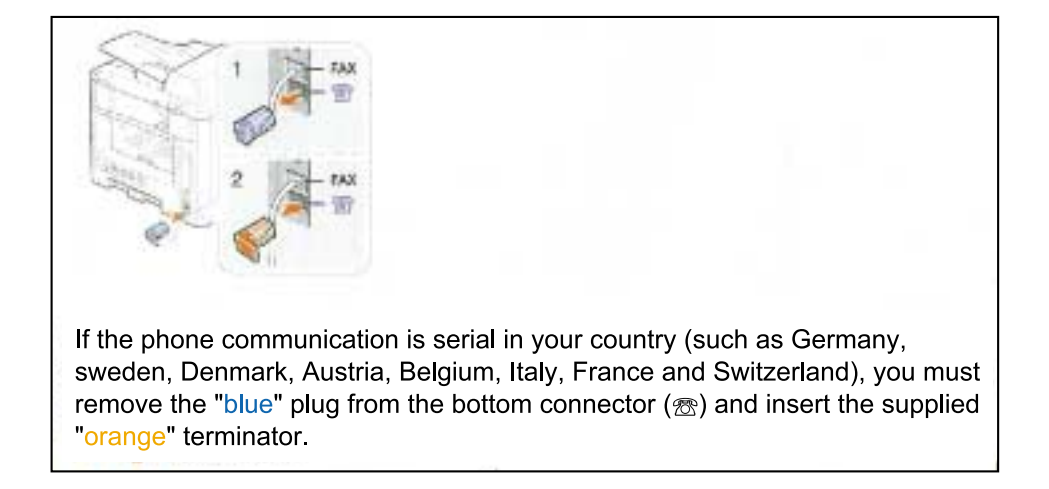

### How to use in the field

(Users have to replace the dummy jack by the terminator and connect line can into Line RJ11.)

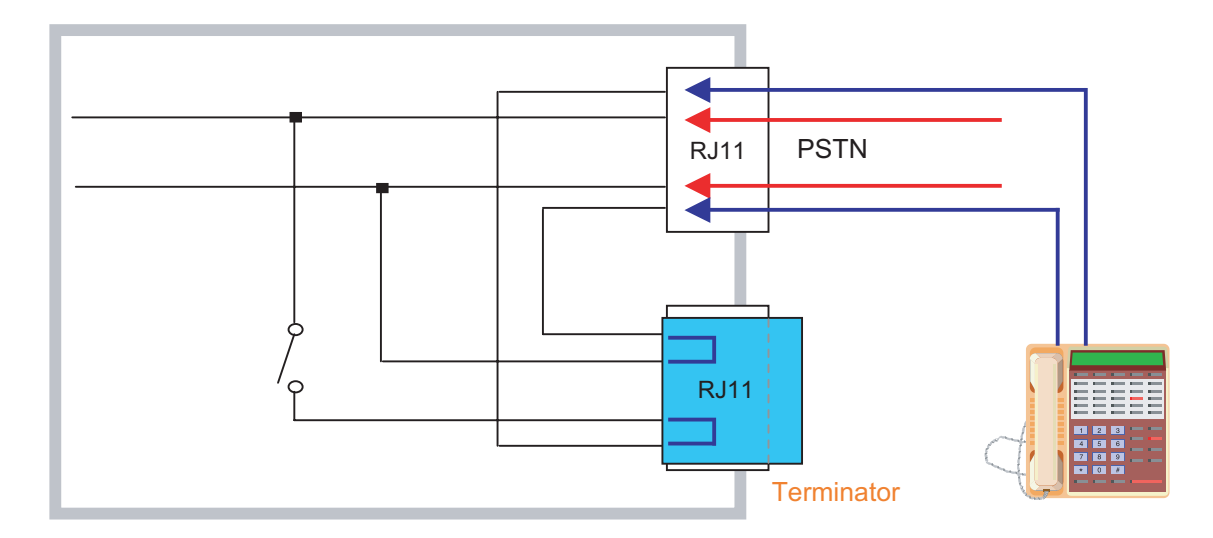

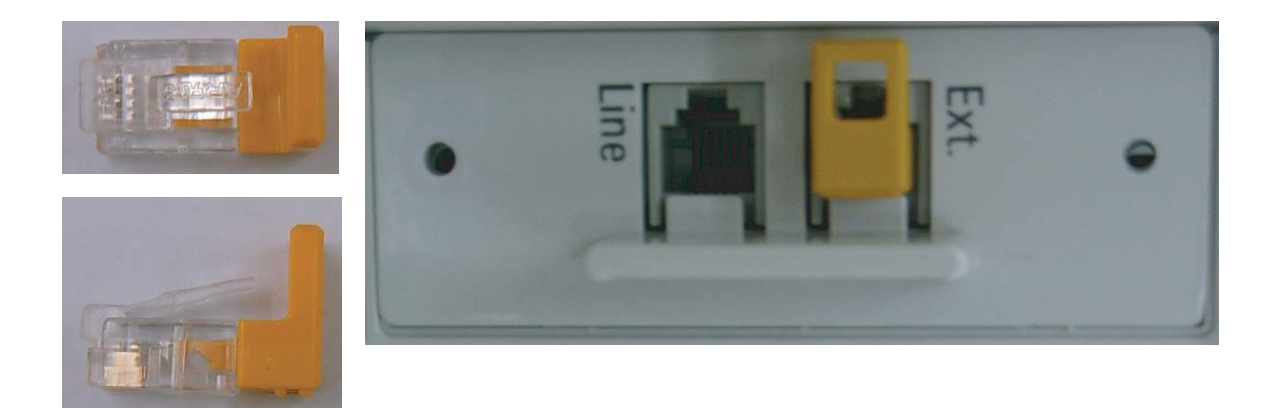

Note) The terminator has inner connection to path the line to the 2' nd phone The dummy jack has no inner connection and it just for block Ext RJ11.

### 3) Dialing Characteristics

- Dial Pulse: Tech Mode Option Feature
- · Make / Brake Ratio: 40msec/60msec or 33msec/66msec
- $\cdot$  Pulse Speed: 10  $\pm$  1 PPS
- Minimum Pause: above 30msec

# 3.5 Scanning Section

### 1) Color Separation : Single-Pass color separation

Color separation is done with transmissive color filters put over the CCD elements themselves as part of CCD manufacturing process. The CCD used in Jungfrau has three rows of imaging elements. Each row has a color filter directly over the CCD elements, one row red, one green, and one blue.

2) Optical System: Lens Reduction type All-In-One (Scanning Lamp + Lens + CCD Image sensor).

- 3) Light Source:Cold Cathode Fluorescent
- 4) Scanning method:
  - Platen : Optical Moving
  - DADF : Document Moving
- 5) Scanning Area
- 1) Maximum Document Width : 216mm
- 2) Effective Scanning Width : 208mm
- 6) Source Document Specification (DADF)
- DADF capacity: 50 sheets of 20lbs /80gsm paper
- Features

| Document Size Sensing                               | Yes  | Extendible tray for long documents         | Yes                       |
|-----------------------------------------------------|------|--------------------------------------------|---------------------------|
| Adjustable Paper Guide                              | Yes  | DADF Ready Indicator                       | None                      |
| Labels w/graphics                                   | None | Book copying with DADF open                | Yes                       |
| Wear out items (rolls) easily replaceable w/o tools | No   | Wear out items (rolls) should be serviced. | DADF Pad &<br>Feed Roller |

# 3.6 Paper Feeding

- JAM: Additional work is required to correct problems in feeding/outlet.
- Improper Feeding: Meandering, Improper initial print location, Folded corners, double feeding, Miss feeding, etc.
   To enhance paper feeding reliability, paper should be fed so that printing may begin on the better side when printing on both sides. The better side is defined as the manufacturer specified side or "watermarked" side.
- Shut Down: Machine stops functioning in the middle of a job (any mode). Fault code is displayed on the message display (LCD). Customer must take action to complete the job.
  - · Paper jam
  - · Miss-feed
- Non-Shutdown:

Machine does not stop during are job (any mode), however, there is a paper feeding quality problem with the output of the job.

- · Folded corner on output (Dog ears)
- $\cdot$  Multiple sheets feed through without separation
- Power-Off / Power On:

During a job, there is a problem with the machine that requires Power Off to recover back to operational mode.

- · Machine is "locked-up" and not responding to control panel
- · Machine is continually printing blank pages.
- $\cdot$  Control panel is blank and not responding.

# 3.7 Toner Cartridge Specification

Toner CRU will have a CRUM to differentiate Samsung and SEC versions as well as detect CRU presence.

CRUM : Yes (Type IV RFID in Toner/OPC Cartridge)

Life(Service) Time:

The service life of a cartridge is based on an estimates printings with ISO 19752 Std. coverage on one A4 or Letter page at the default density setting performed on the machine. Here is an estimate of the service life of the toner cartridge based on B5 criteria.

- ▶ (Starter) : 20K Pages, A4 or Letter page, ISO 19752 Standard.
- ▶ (Sailes) : 20K Pages, A4 or Letter page, ISO 19752 Standard.

# 4. Alignment and Adjustments

This chapter describes some of the main service procedures including: Using the Tech Mode; Clearing paper jam and test patterns. Much of this chapter is also included in the user's guide.

# 4.1 Paper path

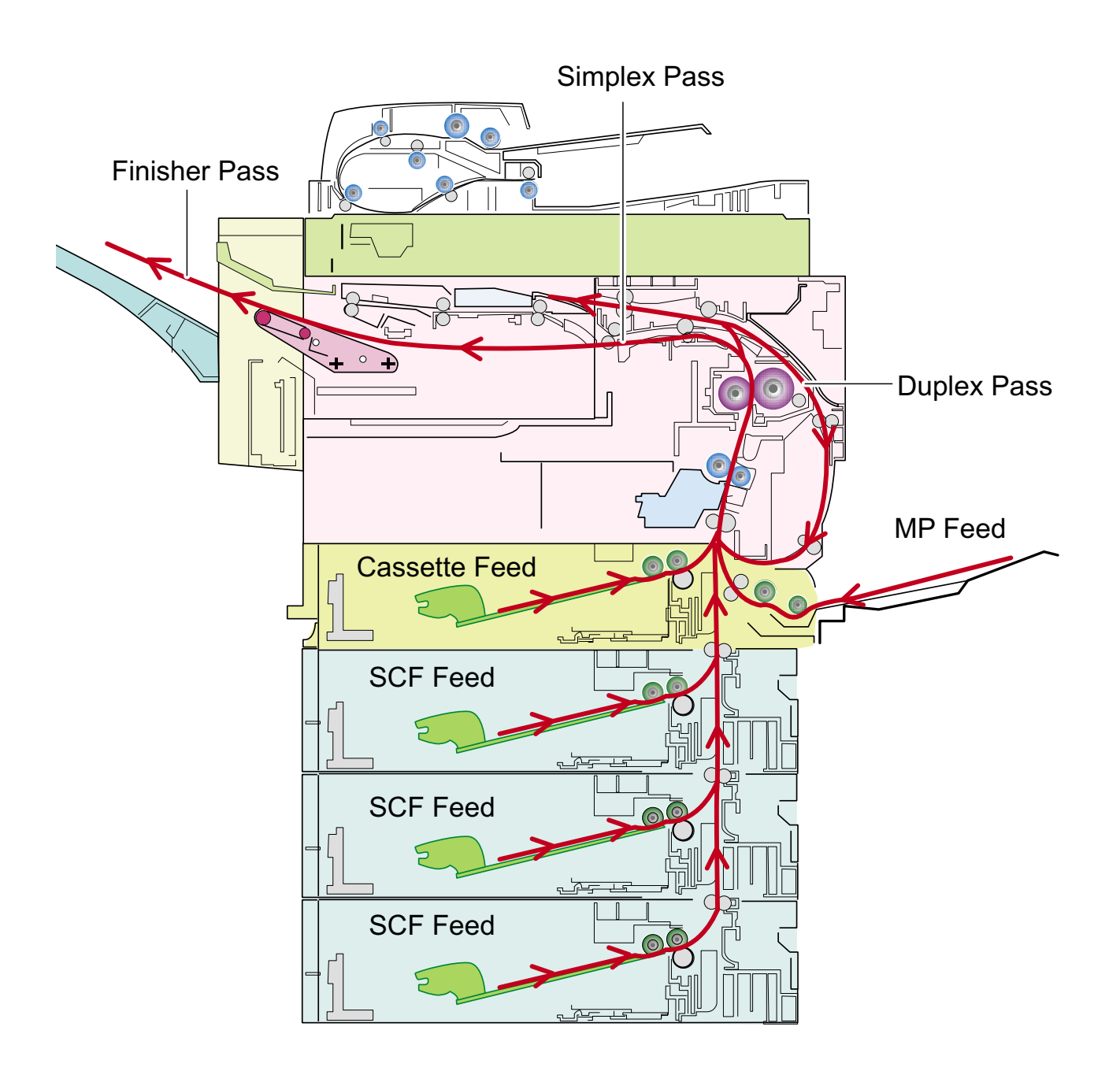

# 4.2 Clearing Paper Jams

If a paper jam occurs an error message appears in the LCD display.

Find and remove the jammed paper.

If you don't see the paper, open the covers.

Do not use a tweezers, pincers or other metal tools when clearing a paper jam.

This could damage the internal mechanism causing print quality problems or possibly electrical shock.

## [Engine Jam Type]

| Туре            | Case                                                                                                    | Jam Removal                                                                                                    | Jam Layout                                                  | Photo  |
|-----------------|----------------------------------------------------------------------------------------------------|----------------------------------------------------------------------------------------------------|-------------------------------------------------------------|--------|
| Jam 0           | Leading edge of<br>media does not<br>arrive at registration<br>within a certain time<br>after pick-Up(If fails<br>at a time, it tries<br>pick-up again) | <ol> <li>Pull out cassette</li> <li>Remove jammed<br/>paper</li> </ol>                                                      | Registration<br>Regi Sensor<br>Pick-Up                      | Lite C |
| Jam 1           | Leading edge of<br>media does not<br>arrive at Exit<br>Sensor within a<br>certain time after<br>registration                                            | <ol> <li>Open side cover</li> <li>Remove jammed<br/>paper</li> </ol>                                                        | Exit Sensor<br>Fuser<br>OPC<br>Registration<br>Registration |        |
| Jam 2           | Trailing edge of<br>media does not<br>leave Exit Sensor<br>within a certain time<br>after touching Regi<br>Sensor                                       | <ol> <li>Open side cover</li> <li>Remove jammed<br/>paper</li> <li>Or</li> <li>Remove jammed<br/>paper from exit</li> </ol> | Exit Sensor<br>Fuser                                        |        |
| Duplex<br>Jam 1 | Trailing edge of<br>media leaves Exit<br>Sensor, and does<br>not arrive at Duplex<br>Jam1 Sensor                                                        | <ol> <li>Open side cover</li> <li>Remove jammed<br/>paper</li> <li>Or</li> <li>Remove jammed<br/>paper from exit</li> </ol> | Duplex Jam1<br>Sensor<br>Fuser                              |        |
| Duplex<br>Jam 2 | Leading edge of<br>media does not<br>arrive at Duplex<br>Jam2 Sensor after<br>touching Duplex<br>Jam1 Sensor                                            | <ol> <li>Open Side Cover</li> <li>Remove jammed<br/>paper</li> </ol>                                                        | Duplex Jam Sensor                                           | FILLER |
| Duplex<br>Jam 0 | Leading edge of<br>media does not<br>arrive at<br>Registration after<br>touching Duplex<br>Jam2 Sensor                                                  | <ol> <li>Open Side Cover</li> <li>Remove jammed<br/>paper</li> </ol>                                                        | Registration<br>Duplex Jam2 Sensor                          |        |

# 4.2.1 Clearing Document Jams

When an original jams while passing through the DADF, [Document Jam] appears on the display.

- 1. Remove any remaining pages from the DADF.
- 2. Open the DADF cover.

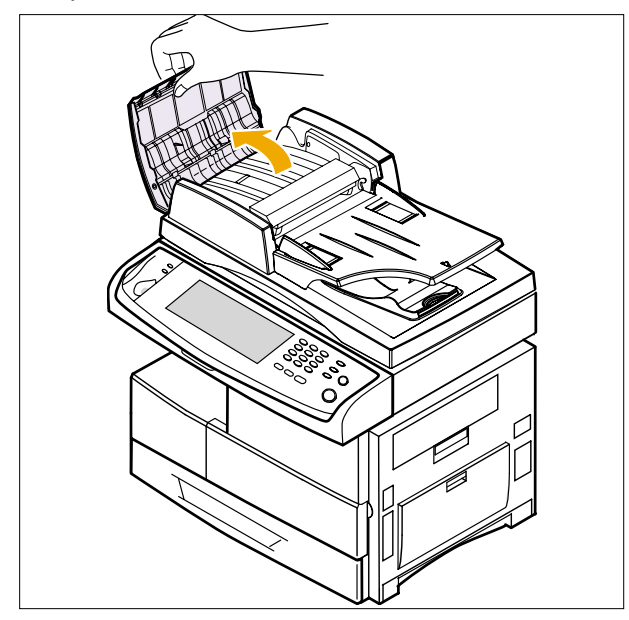

3. Pull the jammed paper gently out of the DADF.

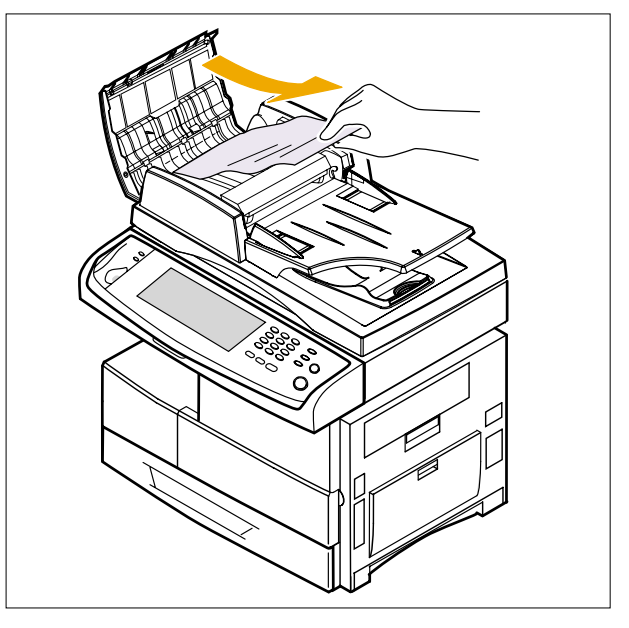

## 4.2.1.1 Exit Misfeed

- 1. Remove the remaining documents from the DADF.
- 2. Open the document input tray upward and pull the document gently out of the DADF.

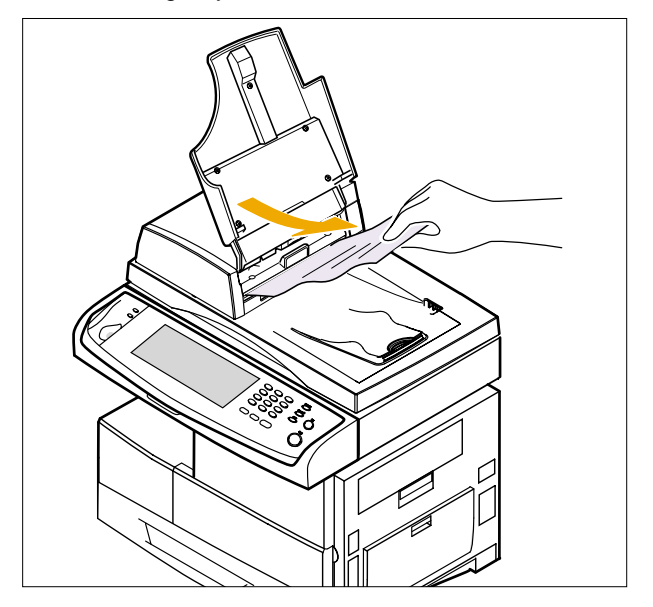

3. Close the document input tray. Then place the documents back into the DADF.

4-3

### 4.2.1.2 Roller misfeed

- 1. Open the scanner lid.
- 2. Seize the misfed paper, and remove the paper from the feed area by carefully pulling it to the right using both hands.

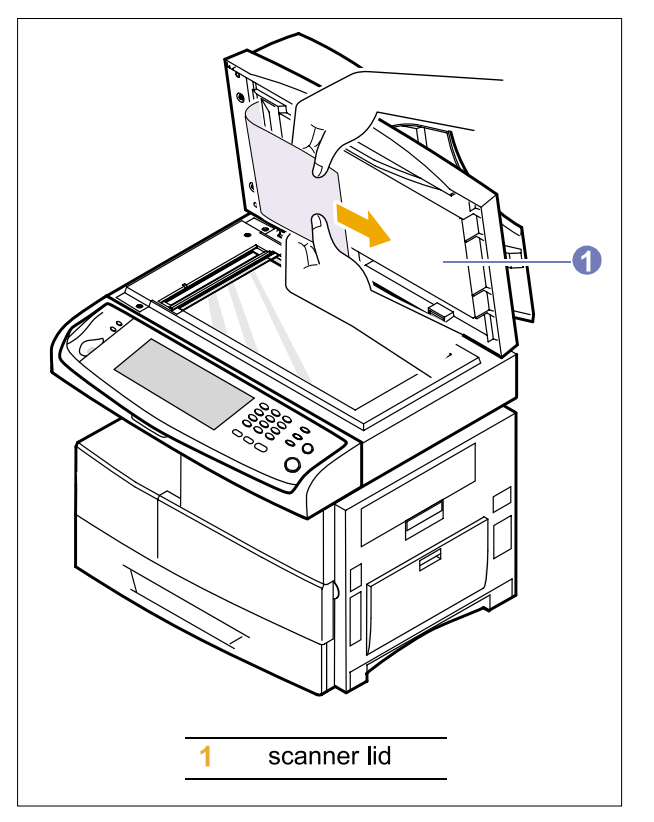

3. Close the scanner lid. Then load the removed pages back into the DADF.

# 4.2.2 Clearing paper jams

When a paper jam occurs, Paper Jam appears on the display. Refer to the table below to locate and clear the paper jam.

| Message                          | Location of jam                                                         |
|----------------------------------|-------------------------------------------------------------------------|
| [Paper Jam 0]<br>Open/Close Door | In the paper feed area (tray 1, optional tray 2, or multi-purpose tray) |
| [Paper Jam 1]<br>Open/Close Door | In the fuser area or around the toner cartridge                         |
| [Paper Jam 2]<br>Check Inside    | In the paper exit area page                                             |
| Duplex Jam<br>Open/Close Door    | In the duplex unit page                                                 |

## 4.2.2.1 In the tray 1

1. Pull out the paper Tray to open. After you pull it out completely, lift the front part of the Tray slightly up to release the Tray from the machine.

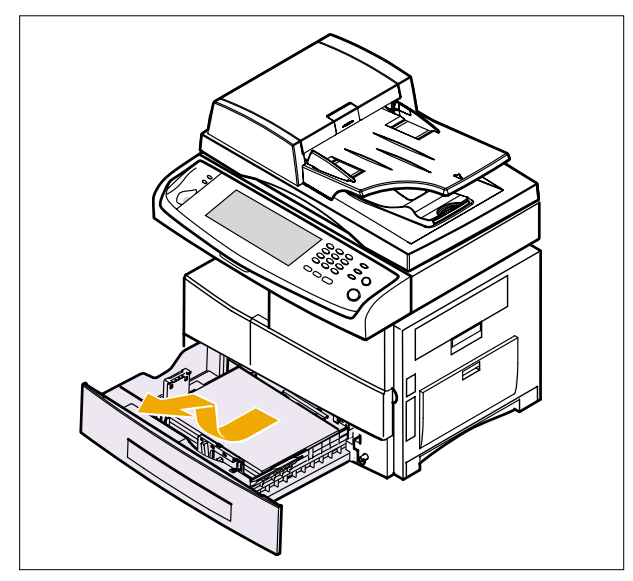

2. Remove the jammed paper by gently pulling it straight out.

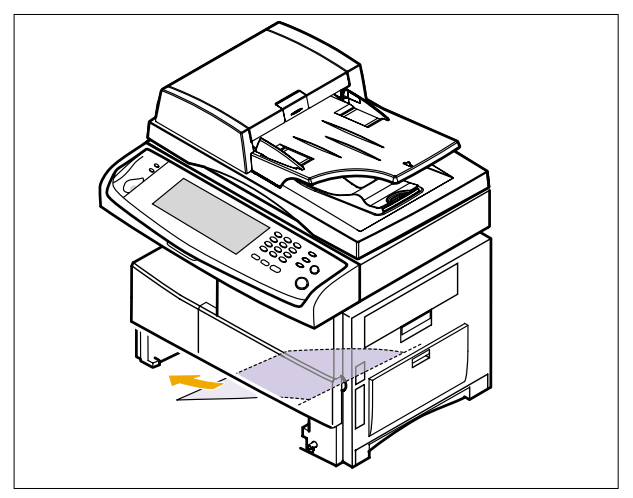

Once you remove the jammed paper here, open the side cover and then close it to clear the "Paper Jam0" message on the display.

If there is any resistance, and the paper does not move immediately when you pull, stop pulling. Then: 3. Open the side cover.

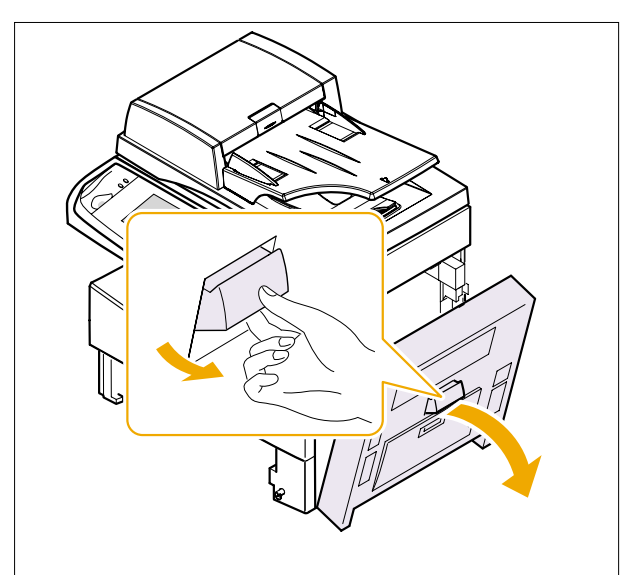

4. Carefully remove the misfed paper in the direction shown.

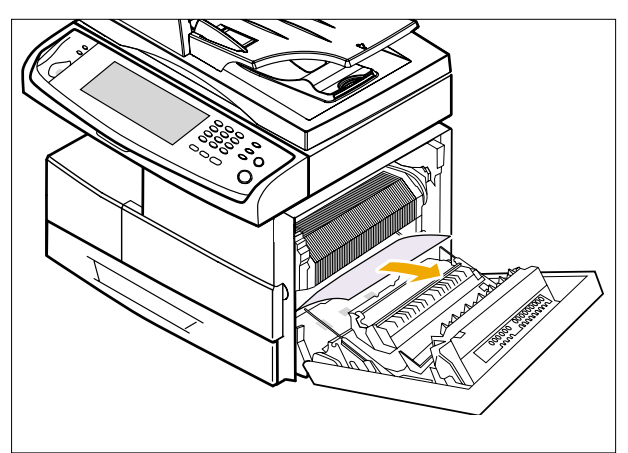

5. Close the cover and insert the paper Tray. Lower the rear part of the Tray to align the rear edge with the corresponding slot of the machine, then insert it completely.

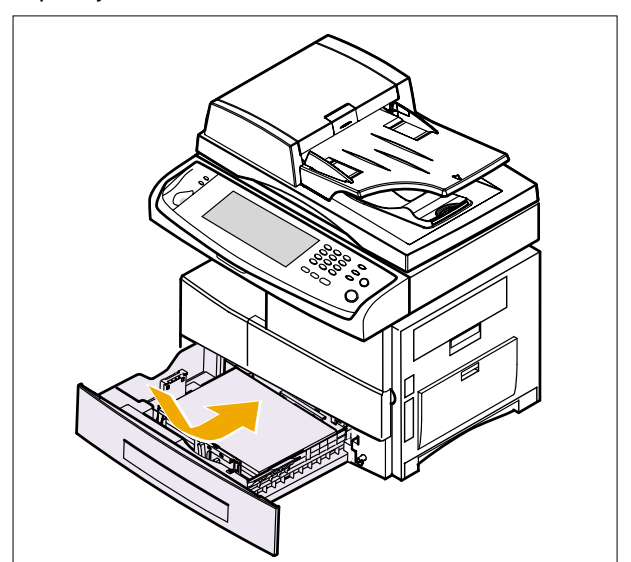

## 4.2.2.2 In the optional tray 2

- 1. Pull the optional tray 2 open.
- 2. Pull the paper Tray to open. After you pull it out completely, lift the front part of the Tray slightly up to release the Tray from the machine.

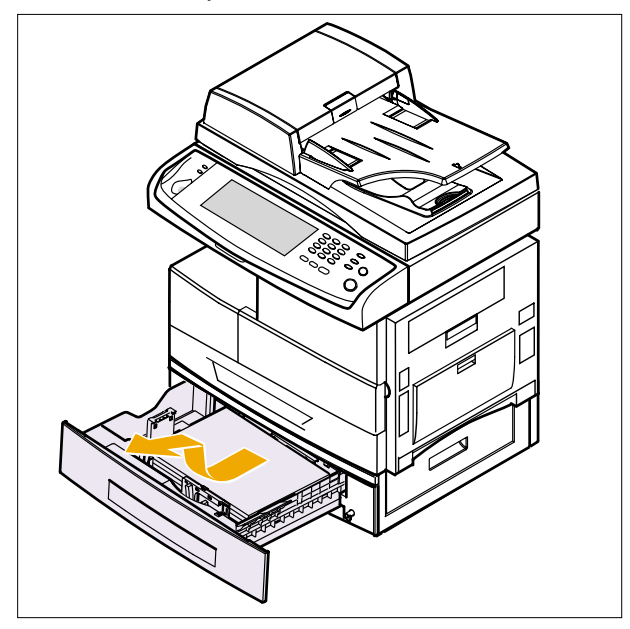

If the paper does not move when you pull, or if you do not see the paper in this area, stop and go to step 3.

- 3. Pull the tray 1 half.
- 4. Remove the paper in the direction shown. To avoid the paper torn, pull it out gently and slowly.

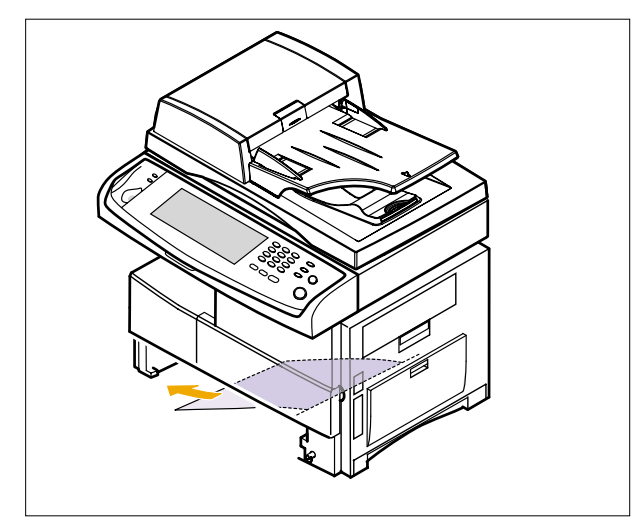

If you cannot find the jammed paper, or if there is any resistance removing the paper, stop pulling and continue to step 5.

5. Open the outer jam cover in tray2.

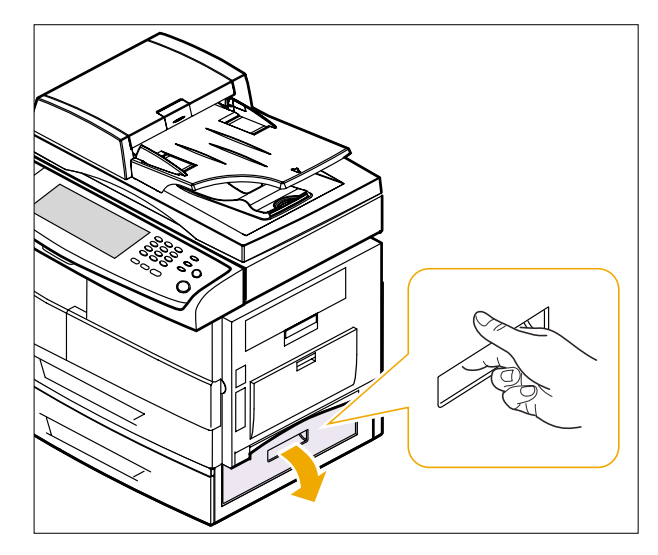

6. Open the inner cover of tray2.

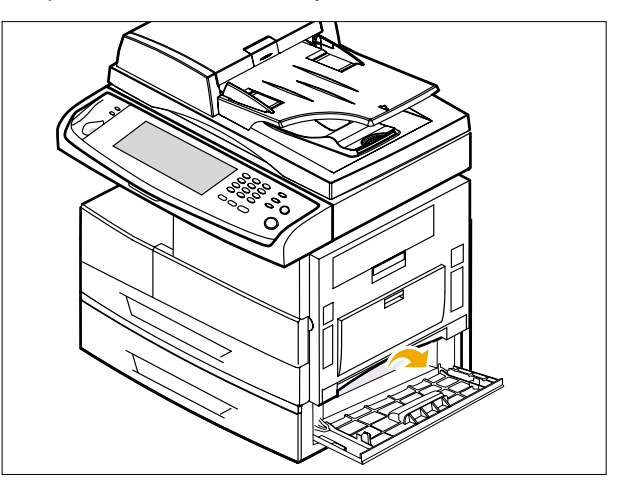

7. Pull the jammed paper out in the direction shown. To avoid tearing the paper, pull it out gently and slowly.

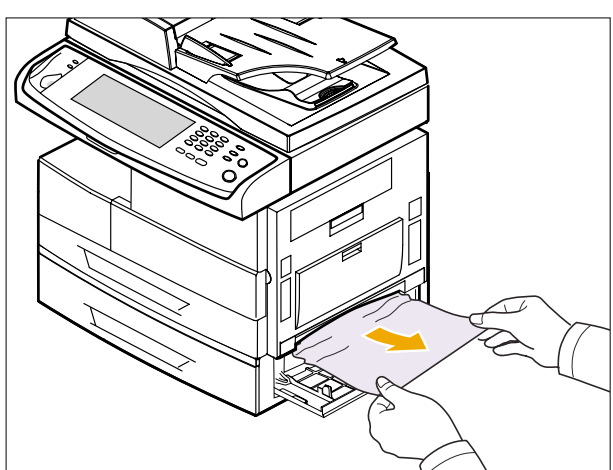

8. Close the two jam covers.

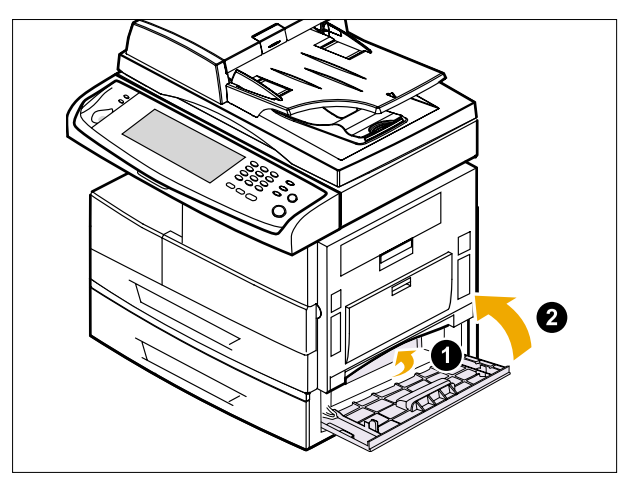

# 4.2.2.3 In the multi-purpose tray

1. If the paper is not feeding properly, pull the paper out of the machine.

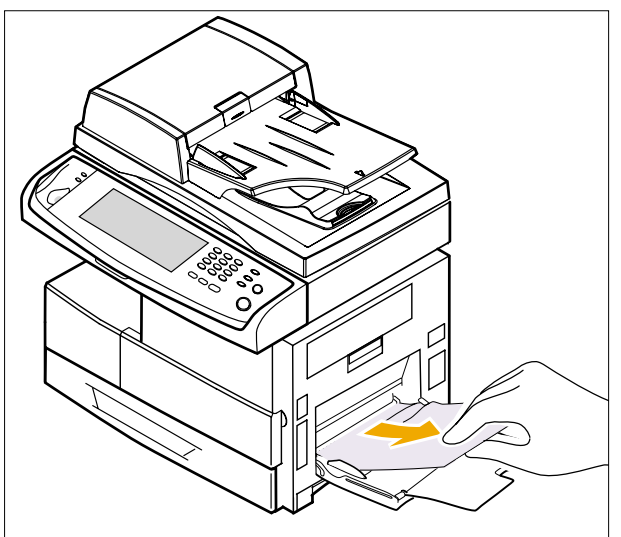

2. Open and close the front cover to resume printing.

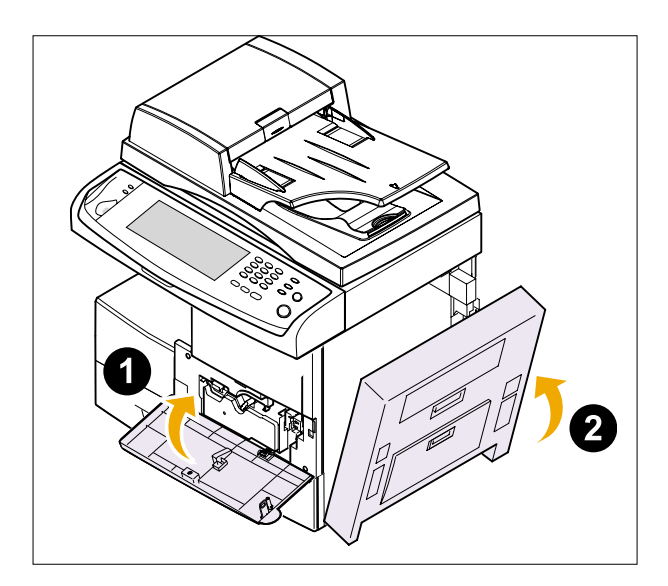

# 4.2.2.4 In the paper exit area

- 1. Open the side cover.
- 2. Open the front cover.

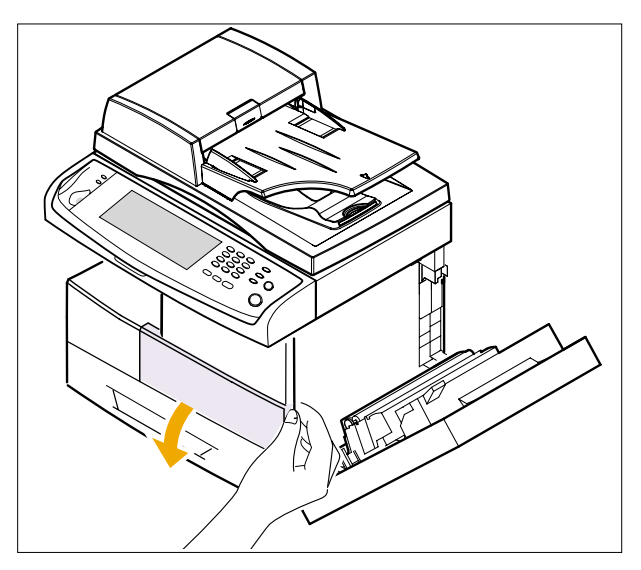

3. Gently pull the paper out through the exit area.

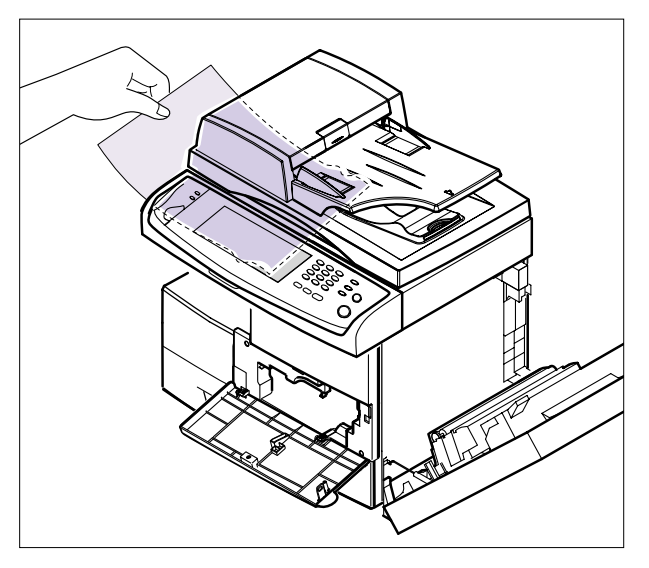

4. Close the front cover ① and the side cover ②. Printing automatically resumes.

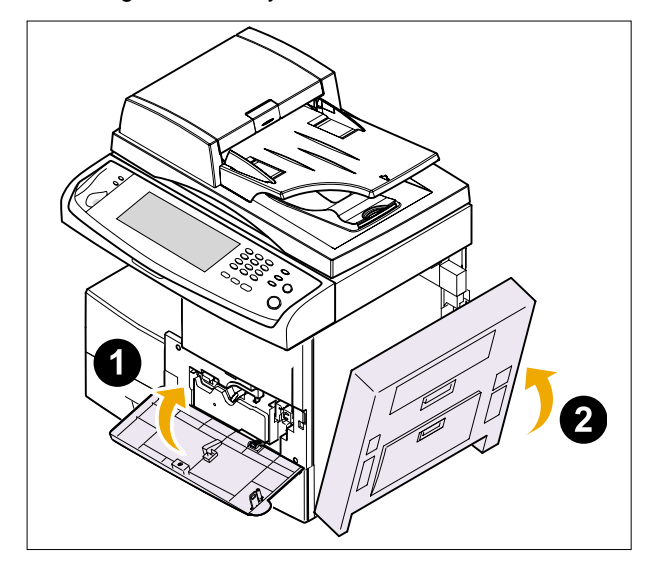

# 4.2.2.5 In the duplex unit area

If the duplex unit is not inserted correctly, paper jam may occur. Make sure that the duplex unit is inserted correctly.

- 1. Open the side cover.
- 2. Pull the guide exit.

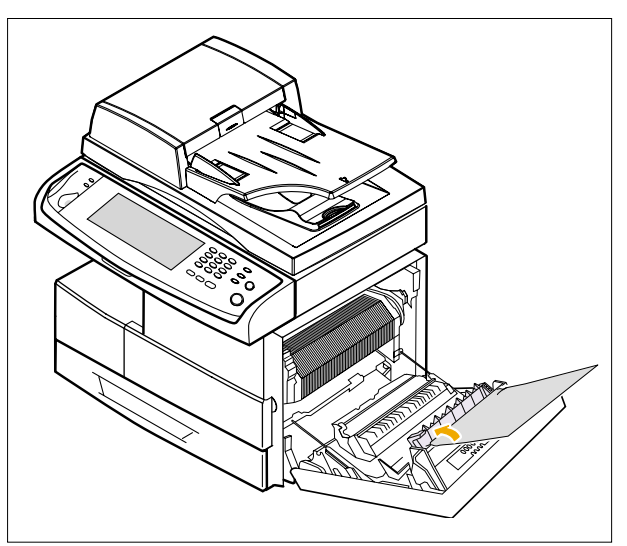

3. Remove the jammed paper.

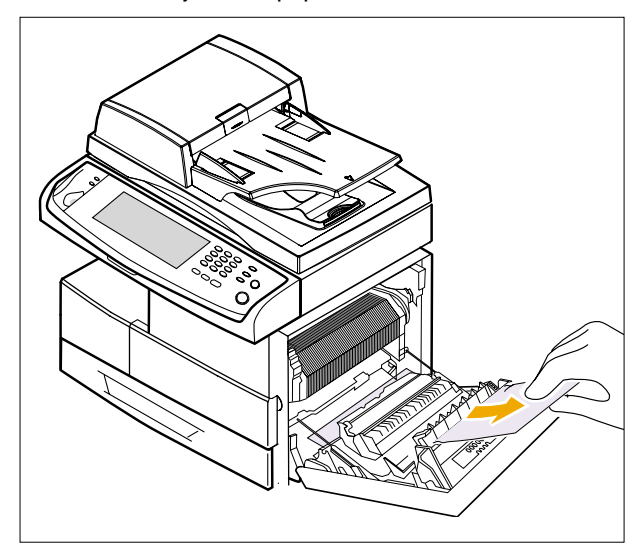

4. Close the side cover.

## 4.2.2.6 In the stacker

1. Open the stacker cover.

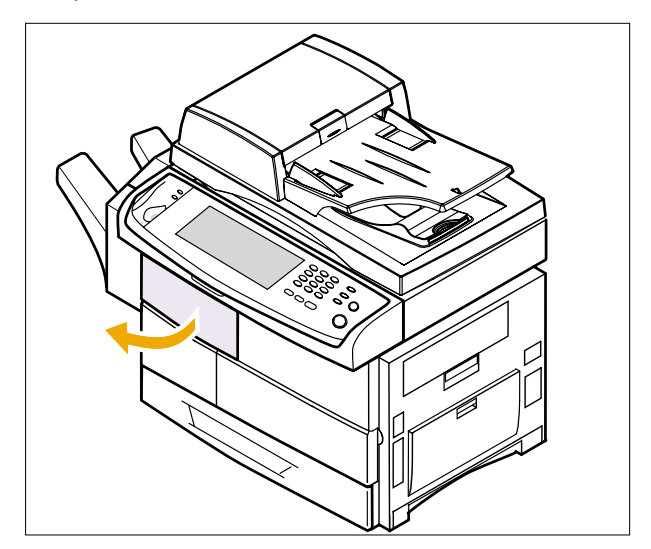

2. Push the stacker lever down.

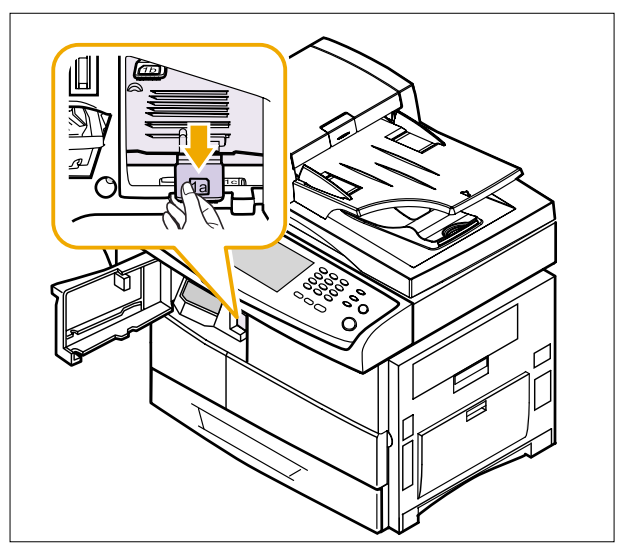

## 3. Remove the jammed paper.

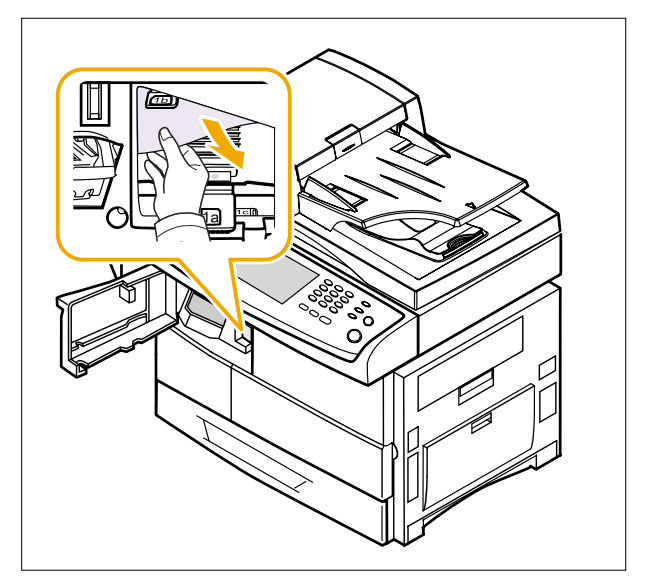

4. Pull up on the stacker lever and then close the stacker cover.

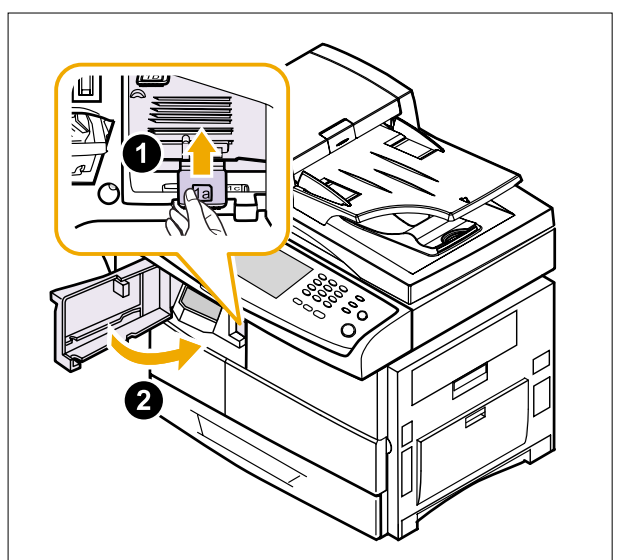

# 4.3 Abnormal Image Printing and Defective Roller

If a mark or other printing defect occurs at regular intervals down the page it may be caused by a damaged or contaminated roller. Measure the repetition interval and refer to the table below to identify the roller concerned.

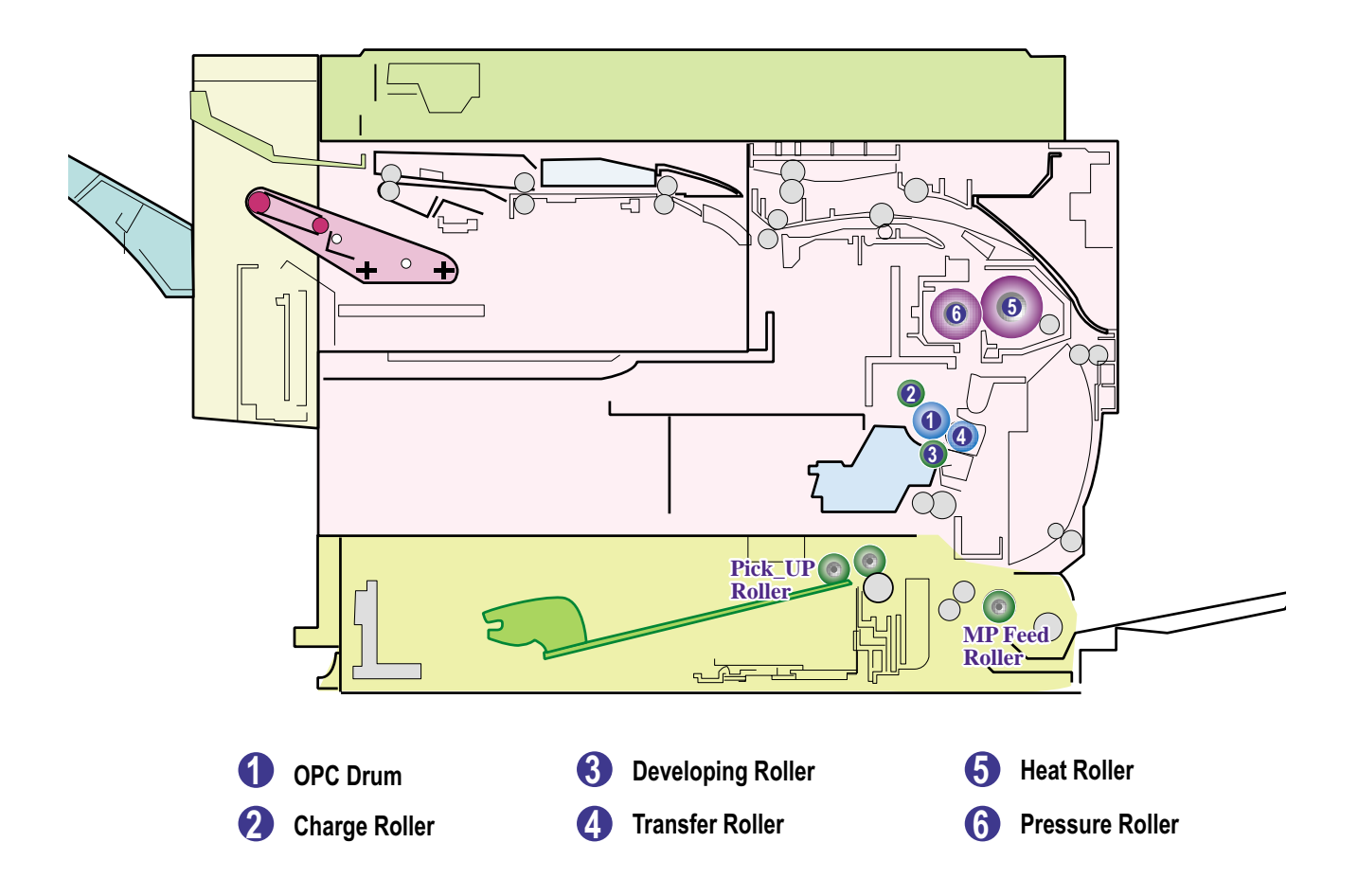

| No | Roller          | Abnormal image period | Kind of abnormal image                  |
|----|-----------------|-----------------------|-----------------------------------------|
| 1  | OPC Drum        | 94.30mm               | White spot, Block spot                  |
| 2  | Charge Roller   | 43.96mm               | Black spot                              |
| 3  | Develop Roller  | 39.25mm               | Horizontal density band                 |
| 4  | Transfer Roller | 57.14mm               | Black side contamination/transfer fault |
| 5  | Heat Roller     | 125.6mm               | Black spot and fuser ghost              |
| 6  | Pressure Roller | 157mm                 | Black side contamination                |

# 4.4 User Mode

The conrol panel provides access to various menus to seup the machine or use the machine's funcions. These menus can be accessed by pressing Menu. Refer to the following diagram. Menus available in Fax, Copy, or Scan mode vary.

| 1Depti          | 2Depth                             | 3Depth          | 4Depth           | 5Depth                          | 6Deptl |
|-----------------|------------------------------------|-----------------|------------------|---------------------------------|--------|
| Device Info     | e Info Service Center Registration | Phone Number    |                  |                                 |        |
|                 |                                    | E-mail Address  |                  |                                 |        |
|                 | Contact Info                       | Using Place     |                  |                                 |        |
|                 |                                    | Phone Number    |                  |                                 |        |
| Date & Time     | Set Date & Time                    | Year,Month,Day, |                  |                                 |        |
|                 | Deta Compet                        | Hour,Date       |                  |                                 |        |
|                 | Date Format                        |                 |                  |                                 |        |
|                 |                                    | DD/MM/YY        |                  |                                 |        |
|                 | Time Format                        | *12 Hour        |                  |                                 |        |
|                 |                                    | 24 Hour         |                  |                                 |        |
| Default Setting | 5 Default Option                   | Сору            | Output           | Collated                        |        |
|                 |                                    |                 |                  | Staple.Portrait                 |        |
|                 |                                    |                 |                  | Staple,Landscape                |        |
|                 |                                    |                 |                  |                                 |        |
|                 |                                    |                 | Reduce/Enlarge   | Original(100%)                  |        |
|                 |                                    |                 |                  | Custom                          |        |
|                 |                                    |                 |                  | Auto Fit                        |        |
|                 |                                    |                 |                  | LGL->LTR(78%)                   |        |
|                 |                                    |                 |                  | LGL > A4(83%)<br>A4 - > A5(71%) |        |
|                 |                                    |                 |                  | A4->LTR(94%)                    |        |
|                 |                                    |                 |                  | A5->A4(141%)                    |        |
|                 |                                    |                 |                  | EXE->LTR(104%)                  |        |
|                 |                                    |                 |                  | 25%                             |        |
|                 |                                    |                 |                  | 150%                            |        |
|                 |                                    |                 |                  | 200%                            |        |
|                 |                                    |                 |                  | 400%                            |        |
|                 |                                    |                 | Duplex           | 1 -> 1 Sided                    |        |
|                 |                                    |                 |                  | 1 -> 2 Sided                    |        |
|                 |                                    |                 |                  | Rotate Side 2                   |        |
|                 |                                    |                 |                  | 2 -> 1 Sided                    |        |
|                 |                                    |                 |                  | 2 -> 2 Sided                    |        |
|                 |                                    |                 |                  | 2 -> 1 Sided,<br>Rotato Sido 2  |        |
|                 |                                    |                 | Paper Supply     | Auto                            |        |
|                 |                                    |                 | Paper Supply     | MP Trav                         |        |
|                 |                                    |                 |                  | Tray1                           |        |
|                 |                                    |                 |                  | Tray2                           |        |
|                 |                                    |                 |                  | Tray3                           |        |
|                 |                                    |                 | Original Type    | Toxt                            |        |
|                 |                                    |                 |                  | Text/Photo                      |        |
|                 |                                    |                 |                  | Photo                           |        |
|                 |                                    |                 | Darkness         | Light Dark                      |        |
|                 |                                    |                 | Frees Dr. damand | <         >                     |        |
|                 |                                    |                 | Erase Background | On                              |        |
|                 |                                    |                 | Erase Edge       | Off                             |        |
|                 |                                    |                 |                  | Border Erase                    |        |
|                 |                                    |                 |                  | Small Original                  |        |
|                 |                                    |                 |                  | Hole Punch Erase                |        |
|                 |                                    | Fax             | Resolution       | Standard                        |        |
|                 |                                    |                 |                  | Fine                            |        |
|                 |                                    |                 |                  | Super Fine                      |        |
|                 |                                    |                 |                  |                                 |        |
|                 |                                    |                 |                  | Text                            |        |
|                 |                                    |                 | onginar Type     | Text/Photo                      |        |
|                 |                                    |                 |                  | Photo                           |        |
|                 |                                    |                 | Darkness         | Light Dark                      |        |
|                 |                                    |                 |                  |                                 |        |
|                 |                                    |                 | Color Mode       | Color                           |        |
|                 |                                    |                 | Erase Background | Off                             | 1      |
|                 |                                    |                 |                  |                                 |        |

| Main    | 1Depth           | 2Depth              | 3Depth           | 4Depth           | 5Depth                 | 6Depth |
|---------|------------------|---------------------|------------------|------------------|------------------------|--------|
| General | Default Settings | Default Option      | Email            | Resolution       | 100 dpi                |        |
|         | s chant s change | - class option      |                  |                  | 200 dpi                |        |
|         |                  |                     |                  |                  | 300 dpi                |        |
|         |                  |                     |                  |                  | 400 dpi                |        |
|         |                  |                     |                  |                  | 600 dpi                |        |
|         |                  |                     |                  | Darkness         | Light Dark             |        |
|         |                  |                     |                  |                  | <           >          |        |
|         |                  |                     |                  |                  |                        |        |
|         |                  |                     |                  |                  |                        |        |
|         |                  |                     |                  | Original Type    | Text                   |        |
|         |                  |                     |                  | original type    | Text/Photo             |        |
|         |                  |                     |                  |                  | Photo                  |        |
|         |                  |                     |                  |                  |                        |        |
|         |                  |                     |                  | Color Modo       | Color                  |        |
|         |                  |                     |                  |                  | Grev                   |        |
|         |                  |                     |                  |                  | Mono                   |        |
|         |                  |                     |                  | Erase Background | Off                    |        |
|         |                  |                     |                  | Coop to Edge     | On                     |        |
|         |                  |                     |                  | Scall to Euge    | On                     |        |
|         |                  |                     |                  | Quality          | Best                   |        |
|         |                  |                     |                  |                  | Normal                 |        |
|         |                  |                     |                  | Cile Connet      | Draft                  |        |
|         |                  |                     |                  | File Format      | PDF<br>Multi-Page TIFE |        |
|         |                  |                     |                  |                  | Single-Page TIFF       |        |
|         |                  |                     |                  |                  | JPEG                   |        |
|         |                  |                     |                  |                  | 100.1.1                |        |
|         |                  |                     | Scan to Server   | Resolution       | 100 dpi<br>200 dpi     |        |
|         |                  |                     |                  |                  | 200 dpi<br>300 dpi     |        |
|         |                  |                     |                  |                  | 400 dpi                |        |
|         |                  |                     |                  |                  | 600 dpi                |        |
|         |                  |                     |                  | Darkness         | Light Dark             |        |
|         |                  |                     |                  |                  | <           >          |        |
|         |                  |                     |                  | Original Type    | Text<br>Text (Dhate    |        |
|         |                  |                     |                  |                  | Photo                  |        |
|         |                  |                     |                  |                  | 111000                 |        |
|         |                  |                     |                  |                  |                        |        |
|         |                  |                     |                  | Color Mode       | Color                  |        |
|         |                  |                     |                  |                  | Grey<br>Mono           |        |
|         |                  |                     |                  | Erase Background | Off                    |        |
|         |                  |                     |                  |                  | On                     |        |
|         |                  |                     |                  | Scan to Edge     | Off                    |        |
|         |                  |                     |                  | Ouality          | Best                   |        |
|         |                  |                     |                  | l · ···/         | Normal                 |        |
|         |                  |                     |                  |                  | Draft                  |        |
|         |                  |                     |                  | File Format      | PDF<br>Multi-Dago TIEE |        |
|         |                  |                     |                  |                  | Single-Page TIFF       |        |
|         |                  |                     |                  |                  | JPEG                   |        |
|         |                  |                     |                  |                  |                        |        |
|         |                  |                     |                  | Filing Method    | Overwrite              |        |
|         |                  |                     |                  |                  | Change Name            |        |
|         |                  |                     | Paper Size       | A4               |                        |        |
|         |                  |                     |                  | Letter           |                        |        |
|         | Measurements     | Unit                | *Inches          |                  |                        |        |
|         |                  |                     | mm               |                  |                        |        |
|         |                  | Numeric Separations | *Comma (12,345)  |                  |                        |        |
|         |                  |                     | Period (12,345)  |                  |                        |        |
|         | Timers           | System Timeout      | On (1~10 min) *5 | System Time out  |                        |        |
|         |                  |                     |                  | [01-10]min       |                        |        |
|         |                  |                     | Off              | > " # <          |                        |        |
|         | Languege         | *English            |                  |                  |                        |        |
|         | Languege         | LIIGIISII           |                  |                  |                        |        |

| Main    | 1Depth          | 2Depth                 | 3Depth                        | 4Depth                 | 5Depth | 6Depth |
|---------|-----------------|------------------------|-------------------------------|------------------------|--------|--------|
|         | Energy Saver    | Scan Power Save        | 30min                         |                        |        |        |
|         |                 |                        | 60min<br>120min               |                        |        |        |
|         |                 | Power Save             | 5min                          |                        |        |        |
|         |                 |                        | 15min<br>30min                |                        |        |        |
|         |                 |                        | 45min                         |                        |        |        |
|         |                 |                        | 60min<br>120min               |                        |        |        |
|         |                 | Low Power Save         | 5min                          |                        |        |        |
|         |                 |                        | 15min                         |                        |        |        |
|         |                 |                        | 30min<br>45min                |                        |        |        |
|         |                 |                        | 60min                         |                        |        |        |
| C       | T               | <b>T</b>               | 120min                        | 1                      |        |        |
| General | Tray Management | таут                   | Paper Size                    | Letter                 |        |        |
|         |                 |                        |                               | Folio                  |        |        |
|         |                 |                        |                               | A4                     |        |        |
|         |                 |                        |                               | Executive              |        |        |
|         |                 |                        |                               | A5                     |        |        |
|         |                 |                        |                               | A6<br>Oficio           |        |        |
|         |                 |                        |                               | Envelop Monarch        |        |        |
|         |                 |                        |                               | Envelope COM-10        |        |        |
|         |                 |                        |                               | Envelope DL            |        |        |
|         |                 |                        |                               | Envelope C6            |        |        |
|         |                 |                        |                               | ISO B5                 |        |        |
|         |                 |                        |                               | Post Card 4x6          |        |        |
|         |                 |                        |                               | Custom                 |        |        |
|         |                 |                        | Paper Type                    | Plain                  |        |        |
|         |                 |                        |                               | Letternead<br>Thick    |        |        |
|         |                 |                        |                               | Thin                   |        |        |
|         |                 |                        |                               | Cotton                 |        |        |
|         |                 |                        |                               | Colored<br>Pre-Printed |        |        |
|         |                 |                        |                               | Recycled               |        |        |
|         |                 |                        |                               | Envelope               |        |        |
|         |                 |                        |                               | Transparency<br>Label  |        |        |
|         |                 |                        |                               | Cardstock              |        |        |
|         |                 |                        |                               | Bond                   |        |        |
|         |                 |                        |                               | Archive                |        |        |
|         |                 |                        | Tray Confirmation Message     | Off                    |        |        |
|         |                 |                        |                               | On                     |        |        |
|         |                 | Tray2                  | Paper Size                    | same as above          |        |        |
|         |                 |                        | Paper Type                    | same as above          |        |        |
|         |                 |                        | Tray Confirmation Message     | same as above          |        |        |
|         |                 | Tray3                  | Paper Size                    | same as above          |        |        |
|         |                 |                        | raper Type                    | same as above          |        |        |
|         |                 | Trav4                  | Paner Size                    | same as above          |        |        |
|         |                 | Mn Tray                | Paner Size                    | same as above          |        |        |
|         |                 | inp inuy               | Paper Type                    | same as above          |        |        |
|         |                 |                        | Tray Confirmation Massa       | On/Off                 |        |        |
|         |                 | Auto Tray Switch       |                               |                        |        |        |
|         |                 |                        | Ön                            |                        |        |        |
|         |                 | Auto Continue          | Off<br>On                     |                        |        |        |
|         | Altitude        | Normal                 |                               |                        |        |        |
|         | Adjustment      | High 1                 |                               |                        |        |        |
|         |                 | High 3                 |                               |                        |        |        |
|         | Output Option   | Out of Staples Options | Complete job without stapling |                        |        |        |
|         |                 |                        | Fault/Held Job                |                        |        |        |
|         |                 | Within Job Offsetting  | Off                           |                        |        |        |
|         |                 |                        | On                            |                        |        |        |

| Main    | 1Denth                 | 2Denth                                 | 3Denth                            | 4Denth                        | 5Denth       | 6Denth    |
|---------|------------------------|----------------------------------------|-----------------------------------|-------------------------------|--------------|-----------|
| Conorol | Sound                  | Eault                                  | Off                               | черт                          |              | - obeptir |
| General | Sound                  | rauit                                  | <u>Оп</u>                         |                               |              |           |
|         |                        |                                        | Madian                            |                               |              |           |
|         |                        |                                        | High                              |                               |              |           |
|         |                        |                                        | Test                              |                               |              |           |
|         |                        | Conflict                               | Off                               |                               |              |           |
|         |                        |                                        | *Low                              |                               |              |           |
|         |                        |                                        | Modium                            |                               |              |           |
|         |                        |                                        | High                              |                               |              |           |
|         |                        |                                        | Test                              |                               |              |           |
|         |                        | Selection                              | Off                               |                               |              |           |
|         |                        |                                        | *Low                              |                               |              |           |
|         |                        |                                        | Medium                            |                               |              |           |
|         |                        |                                        | High                              |                               |              |           |
|         |                        |                                        | Test                              |                               |              |           |
|         | Supplies<br>Management | Drum Cartridge<br>Reorder Notification | Drum<br>Reorder at Life Remaining | 1%, 5%, 10%, 15%              |              |           |
|         |                        | Toner Cartridge                        | Toner                             | 1%, 5%, 10%, 15%              |              |           |
|         |                        | Reorder Notification                   | Reorder at Life Remaining         |                               |              |           |
|         |                        | Fuser Counter Reset                    | Pop up window<br>Yes/No           |                               |              |           |
|         |                        | Bias Transfer Roller                   | Pop up window                     |                               |              |           |
|         |                        | Counter Reset                          | Yes/No                            |                               |              |           |
|         |                        | Feed Koller Counter Reset              | Trav2                             |                               |              |           |
|         |                        |                                        | Trav3                             |                               |              |           |
|         |                        | 1                                      | Tray4                             |                               |              |           |
|         |                        |                                        | Bypass                            |                               |              |           |
|         |                        |                                        | Document Feeder Roller            |                               |              |           |
|         |                        | Doc. Feeder Friction Pad               | Pop up window                     |                               |              |           |
|         | Machine Test           | Image Quality Test Pattens             | Image Quality Test Pattens        | 1-8                           |              |           |
|         |                        |                                        | Pattern Print Tray Source         | Trav1 ~ Trav4                 |              |           |
|         |                        |                                        | Number of Pattern Prints          | 1~999                         |              |           |
|         |                        |                                        | 2 Sided                           | 1Sided / 2Sided               |              |           |
|         | Ignore Toner           | On/Off                                 |                                   |                               |              |           |
| _       | Empty Status           |                                        |                                   |                               |              |           |
| Setup   | Copy Setup             | Page Number                            | Off                               |                               |              |           |
|         |                        | Time & Date                            | Off                               |                               |              |           |
|         |                        |                                        | On                                |                               |              |           |
|         |                        | ID Stamp                               | Off                               |                               |              |           |
|         |                        |                                        | On                                |                               |              |           |
|         | Fax Setup              | Terminal ID                            | ID Name<br>Fax Number             |                               |              |           |
|         |                        | Remote Code                            | On/Off                            |                               |              |           |
|         |                        | Error Correction Mode                  | On/Off                            |                               |              |           |
|         |                        | Fax Initial Setup                      | Receive Mode                      | Telephone                     |              |           |
|         |                        |                                        |                                   | *Fax                          |              |           |
|         |                        |                                        |                                   | Answering Machine/Fax         |              |           |
|         |                        |                                        | Dial Type                         | *DP                           |              |           |
|         |                        |                                        |                                   | MF                            |              |           |
|         |                        | Auto Answer Delay                      | 1-7 Rings                         |                               |              |           |
|         |                        | Secure Receive                         | On/Off                            |                               | 1            |           |
|         |                        | Received Fax Printing                  | Bx Reduction Printing             | Off                           | Discard Size |           |
|         |                        |                                        |                                   | I                             | (0-30 mm)    |           |
|         |                        |                                        |                                   | *On                           | , ,          |           |
|         |                        | Redial                                 | Redial Time Interval              | [1-15] *3                     | 1            |           |
|         |                        | 1                                      | Redial Attempts                   | [0-13] 7                      | 1            |           |
|         |                        | Speaker Volume                         | Off                               |                               |              |           |
|         |                        | (Audio Line Monitor)                   | Comm.                             |                               |              |           |
|         |                        |                                        | *On                               |                               |              |           |
|         |                        | Prefix Dial                            | Off / On                          | Prefix Dial<br>(Max 5 digits) |              |           |
|         |                        | Junk Fax Number List                   | Select from list                  |                               |              |           |
|         |                        | Ring Volume                            | Off                               |                               |              |           |
|         |                        |                                        | *Low                              |                               |              |           |
|         |                        |                                        | Medium                            |                               |              |           |
|         |                        |                                        | High                              |                               |              |           |
|         |                        | Dial Tone Volume                       | 1-/                               |                               |              |           |
|         |                        | Output Option                          | Duplex                            | Off                           |              |           |
|         |                        | 1                                      |                                   | Long Lage Un<br>Short Fece    |              |           |
|         |                        | 1                                      | Stapled                           | Off                           |              |           |
|         |                        |                                        |                                   | On                            |              |           |
|         |                        | Output Tray                            | MP Tray                           | On/Off                        |              |           |
|         |                        | 1                                      | Tray1                             | On/Off                        |              |           |
|         |                        |                                        | Tray2                             | On/Off                        |              |           |
|         |                        | 1                                      | Tray3                             | Un/Off                        |              |           |
|         | 1                      | 1                                      | Liidy4                            |                               | 1            |           |

| Main    | 1Depth           | 2Depth                                    | 3Depth                           | 4Depth                 | 5Depth                    | 6Depth                 |
|---------|------------------|-------------------------------------------|----------------------------------|------------------------|---------------------------|------------------------|
|         |                  | Mailbox Setup                             | Document Policy                  | Delete on Poll         | On/Off                    |                        |
|         |                  |                                           | Mailbox                          | Delete on Print        | On/Off<br>Mailbox ID      | 20 string              |
|         |                  |                                           | Configuration                    |                        | Mailbox Name              | 20 string<br>20 string |
|         |                  |                                           |                                  |                        | Mailbox Passcode          | 20 string              |
|         |                  |                                           |                                  |                        | Notification              | Off                    |
|         |                  |                                           |                                  | Delete Mailhay         |                           | On                     |
| Setun   | Network Setup    | TCP/IP Protocol                           | IP Setting                       |                        |                           |                        |
| occup   | network betup    |                                           | IT Setting                       | BOOTP                  |                           |                        |
|         |                  |                                           |                                  | Static                 | IP address<br>Subpet mask |                        |
|         |                  |                                           |                                  |                        | Gateway                   |                        |
|         |                  |                                           | DNS Configuration                | Domain Name            |                           |                        |
|         |                  |                                           |                                  | Preferred DNS Server   | xxx.xxx.xxx.xxx           |                        |
|         |                  |                                           |                                  | Altenate DNS Server #1 | ****                      |                        |
|         |                  |                                           |                                  | Altenate DNS Server #2 | xxx,xxx,xxx,xxx           |                        |
|         |                  |                                           |                                  | Dynamic DNS            | Enable                    |                        |
|         |                  |                                           |                                  |                        | Disable                   |                        |
|         |                  |                                           | HTTP Protocol                    | Enable                 |                           |                        |
|         |                  | Netware Setting                           | Protocol                         | On                     |                           |                        |
|         |                  | 5                                         |                                  | *Off                   |                           |                        |
|         |                  |                                           | Print Server                     | Print Server Name      |                           |                        |
|         |                  |                                           | Erame Type                       | *[Auto]                |                           |                        |
|         |                  |                                           | Traine Type                      | [EN_802.3]             |                           |                        |
|         |                  |                                           |                                  | [EN_802.2]             |                           |                        |
|         |                  |                                           |                                  | [EN_ II ]              |                           |                        |
|         |                  |                                           | Primary File Servers<br>Rates    | Primary File Server    | 1-240 seconds             |                        |
|         |                  |                                           |                                  | *SAP                   | *Enable                   |                        |
|         |                  |                                           | NDS Sotting                      | Namo Contoxt           | Disable                   |                        |
|         |                  |                                           | ND3 Setting                      | Directory Service Tree |                           |                        |
|         |                  | AppleTalk Protocol                        | On                               |                        |                           |                        |
|         | Authentication   | Authentication Mode                       | Network Accounting               |                        |                           |                        |
|         |                  |                                           | Foreign Devie Interface          |                        |                           |                        |
|         |                  |                                           | No Authentication Mode           |                        |                           |                        |
|         |                  | Foreign Device Interface<br>Configuration | Job Timer                        | Enable / Disable       |                           |                        |
|         |                  |                                           | Print Job Control                | Enable/Disable         |                           |                        |
|         |                  |                                           | Infibit Services                 | Enable / Disable       |                           |                        |
|         |                  |                                           | Image Counter                    | Charge / No Charge     |                           |                        |
|         |                  | Change Admin. Password                    | Old Password                     |                        |                           |                        |
|         |                  |                                           | New Password<br>Confirm Password |                        |                           |                        |
|         | Optional Service | N/W Scan                                  | Enable/Disable                   |                        |                           |                        |
|         |                  | Analog Fax                                | Enable/Disable                   |                        |                           |                        |
|         | Remote Service   | Remote Service                            | On/*Off                          |                        |                           |                        |
|         |                  | Criteria Value                            | $Pages(1 \sim 9999)$             |                        |                           |                        |
|         |                  | Service Number                            | Service Numer 1                  |                        |                           |                        |
|         |                  |                                           | Service Numer 2                  |                        |                           |                        |
|         |                  |                                           | Service Numer 3                  |                        |                           |                        |
|         |                  |                                           | Service Numer 5                  |                        |                           |                        |
| Print / | Print            | Network                                   |                                  |                        |                           |                        |
| керогі  |                  | PS3 Font List                             |                                  |                        |                           |                        |
|         |                  | PCL Font List                             |                                  |                        |                           |                        |
|         |                  | Schedule Jobs Report                      |                                  |                        |                           |                        |
|         | Accounting       | Supplies                                  |                                  |                        |                           |                        |
|         | Reports          | Information                               | -                                |                        | 1                         |                        |
|         |                  | Log Report                                |                                  |                        |                           |                        |
|         |                  | Counter                                   |                                  |                        |                           |                        |
|         |                  | Usage Page Report                         | 1                                |                        | 1                         |                        |
|         | Report           | Configuration Report                      | *Print at Power On               |                        |                           |                        |
|         |                  |                                           | Do not print at Power On         |                        |                           |                        |
|         |                  |                                           | Print Now                        | the state              |                           |                        |
|         |                  | Fax Report                                | Multi Send Report                | *0ff                   |                           |                        |
|         |                  |                                           |                                  | On-Error               |                           |                        |
|         |                  |                                           | Fax Send Report                  | Reduced                |                           |                        |
|         |                  |                                           | Appearance                       | *No Image              |                           |                        |
|         |                  | 1                                         |                                  | 1                      | ļ                         | ļ                      |

# 4.4.1 Machine overview

These are the main components of your machine:

## 4.4.1.1 Front view

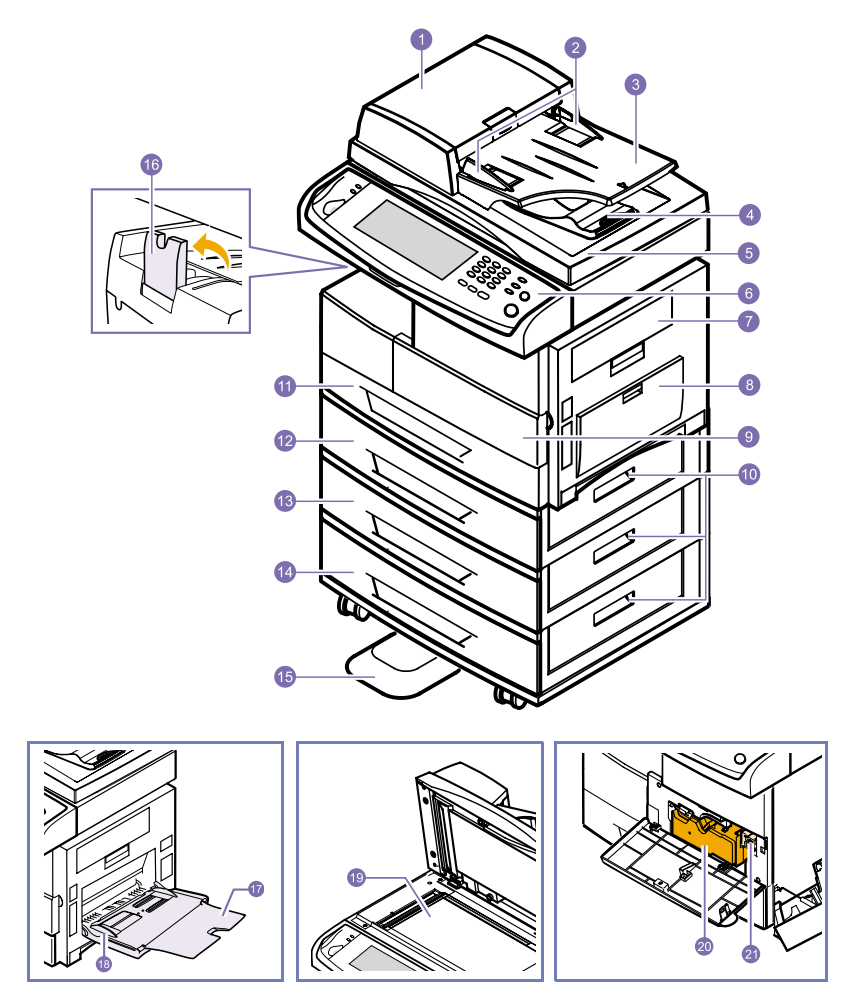

\* The figure above shows an SCX-6345N with all available accessories.

| 1  | DADF (Duplex Automatic Document Feeder) |    | optional tray 2                       |
|----|-----------------------------------------|----|---------------------------------------|
| 2  | document width guides                   | 13 | optional tray 3                       |
| 3  | document input tray                     | 14 | optional tray 4                       |
| 4  | document output tray                    | 15 | optional tray stand                   |
| 5  | scanner lid                             | 16 | output support                        |
| 6  | control panel                           | 17 | multi-purpose tray extension          |
| 7  | side cover                              | 18 | multi-purpose tray paper width guides |
| 8  | multi-purpose tray                      | 19 | scanner glass                         |
| 9  | front cover                             | 20 | toner cartridge                       |
| 10 | optional tray jam cover                 | 21 | drum cartridge                        |
| 11 | tray 1                                  |    |                                       |

# 4.4.1.2 Rear view

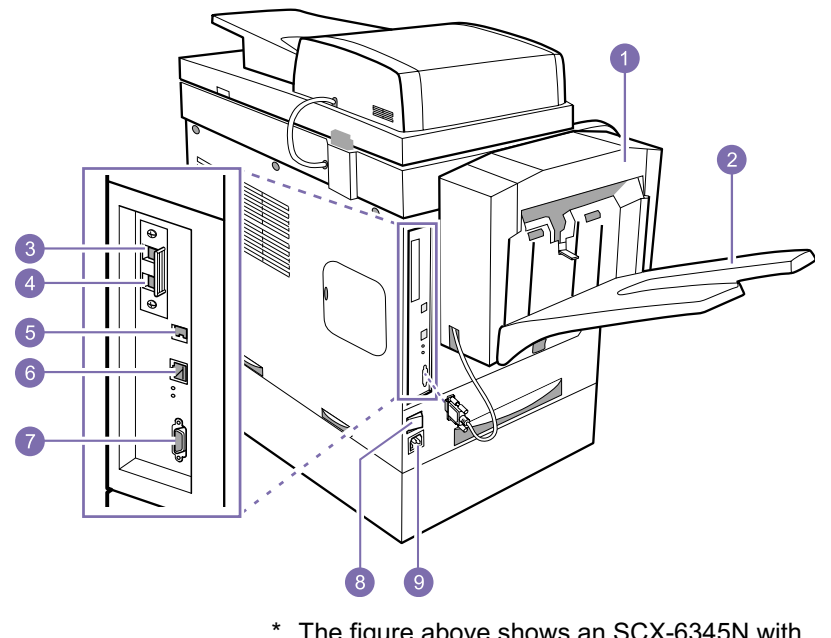

The figure above shows an SCX-6345N with all available accessories.

| 1 | optional stacker & stapler       | 6 | network port                |
|---|----------------------------------|---|-----------------------------|
| 2 | optional stacker output tray     | 7 | optional stacker connection |
| 3 | extension telephone socket (EXT) | 8 | power switch                |
| 4 | telephone line socket (LINE)     | 9 | power receptacle            |
| 5 | USB port                         |   |                             |

# 4.4.1.3 Control panel overview

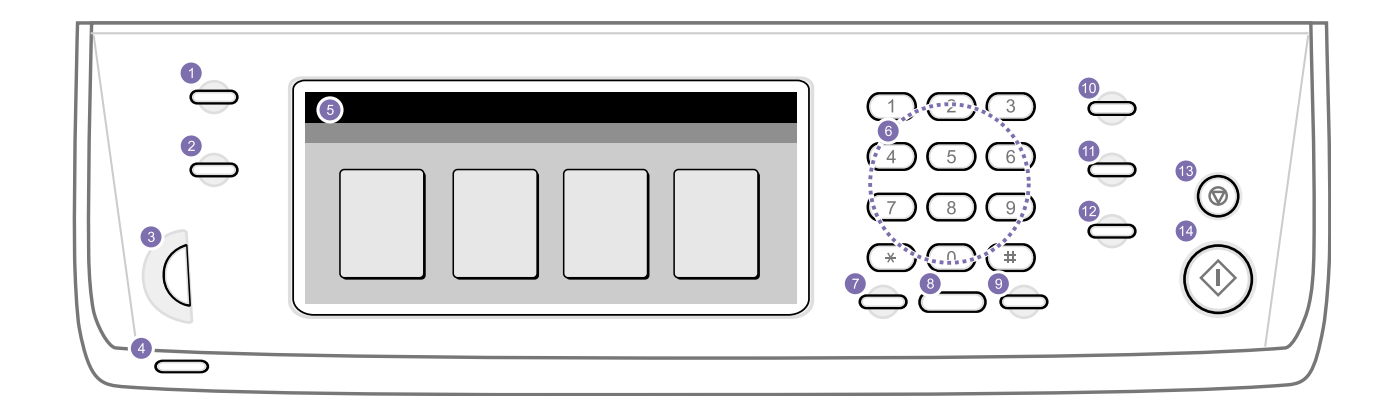

| 1 | <ul> <li>Machine Setup: Sets the value of machine setup.</li> <li>Job Status: Enters job status menu which shows<br/>the current running jobs, waiting jobs or completed</li> </ul> |    | <b>Redial/Pause:</b> In Standby mode, redials the last number, or in Edit mode, inserts a pause into a fax number. |  |
|---|----------------------------------------------------------------------------------------------------|----|----------------------------------------------------------------------------------------------------|--|
| 2 |                                                                                                    |    |                                                                                                    |  |
|   | jobs.                                                                                                    | 9  | On Hook Dial: Engages the telephone line.                                                                          |  |
| 3 | Screen brightness dial: adjusts the brightness of the touch screen.                                                                                                    |    | <b>Power Saver:</b> Enters the machine into the power save mode.                                                   |  |
| 4 | Status: Shows the status of your machine.                                                                                                    |    | Interrupt: Stops a progressing job for urgent copy                                                                 |  |
| 5 | Screen: Displays the current machine status,                                                                                                    |    | job.                                                                                                    |  |
|   | prompts during an operation, and user can set manus since it is the touch screen.                                                                                                   | 12 | Clear All: Sets the machine with default values.                                                                   |  |
|   |                                                                                                    | 13 | Stop: Stops an operation at any time. The pop up                                                                   |  |
| 6 | <b>number keypad:</b> dials fax number, enters the number of copied document or option values.                                                                                      |    | window appears on the screen showing the current job that user can stop or resume.                                 |  |
| 7 | <b>Clear:</b> Deletes character of string in the editing area of screen.                                                                                                    | 14 | Start: Starts a job.                                                                                               |  |

### 4.4.1.4 Machine Setup button

With this button, you can browse current machine settings and set machine values.

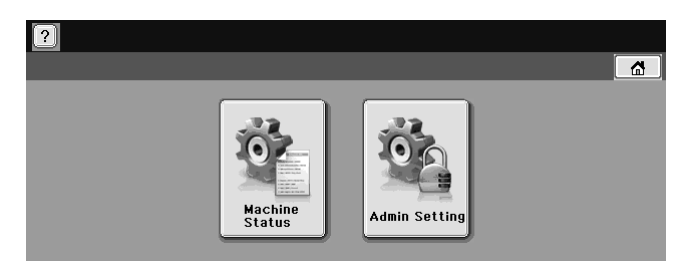

- · Machine Status: shows the current status of the machine.
- · Admin Setting: allows an administrator to set up the machine.

### 4.4.1.5 Job Status button

When user presses Job Status button, LCD shows the currently running, queued jobs and completed jobs.

| ?)<br>Current Job | Completed Ja | b Active Notic | e      |            |                 |
|-------------------|--------------|----------------|--------|------------|-----------------|
| No.               | Job Name     | Status         | User   | Job Type   |                 |
|                   |              |                |        |            |                 |
|                   |              |                |        |            |                 |
|                   |              |                |        |            |                 |
|                   |              |                |        |            | $\mathbf{\sim}$ |
| 1/1               |              |                | Detail | Jelete Cla | ise             |

- · Current Job tab: shows the list of jobs in progress and pending.
- · Completed Job tab: provides the list of completed jobs.
- Error List tab: shows the list of errors that occurred in the machine.
- · No.: gives the order of jobs. The job in No. 001 is currently in progress.
- · Job Name: shows job information like name and type.
- · Status: gives the current status of each job.
- · User: provides user name, mainly computer name.
- · Job Type: displays details of the active job, such as job type, recipient phone number and other information.
- · Delete: removes the selected job from the list.
- · Close: closes the job status window and switches to previous view.

### 4.4.1.6 Status

| Status | Description                                                                                                    |
|--------|----------------------------------------------------------------------------------------------------|
| Off    | <ul> <li>The machine is off-line.</li> <li>The machine is in Power Save mode. When data is received, or any button is pressed, it switches to on-line automatically.</li> </ul> |

| Status" LED |          | Description                                                                                                    |
|-------------|----------|----------------------------------------------------------------------------------------------------|
| Green       | On       | The machine is on-line and can be used.                                                                                                    |
|             | Blinking | When the backlight slowly blinks, the machine is receiving data from the computer.                                                                                                    |
|             |          | $\cdot$ When the backlight blinks rapidly, the machine is printing data.                                                                                                    |
| Red         | On       | The toner cartridge is totally Out of lifespan. Remove the old toner cartridge and install a new one.                                                                                                    |
|             |          | <ul> <li>The drum cartridge is totally empty. Remove the old drum cartridge and install a new one.</li> <li>A paper jam has occurred.</li> <li>The front cover is open. Close the cover.</li> <li>The machine has stopped due to a major error. Check the display message.</li> </ul> |
|             | Blinking | <ul> <li>A minor error has occured and the machine is waiting the error to be<br/>cleared. Check the display message. When the problem is cleared, the<br/>machine resumes.</li> </ul>                                                                                                |
|             |          | The toner cartridge is low. Order a new toner cartridge. You can temporarily improve print quality by redistributing the toner.                                                                                                    |

## 4.4.1.7 Touch Screen

The touch screen allows for user-friendly operation of the machine.

Once you press the home icon ( Image) on the screen, it shows the Main screen.

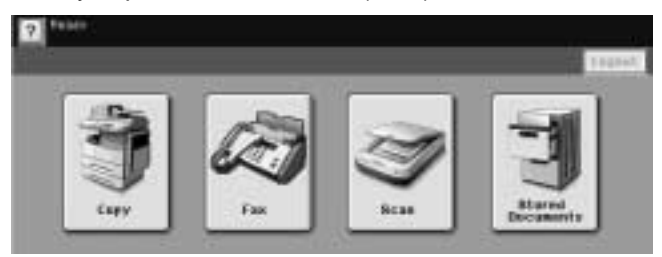

- 🔃 Shows Help. You can find the explanation by feature contents.
- · Copy: Enters the Copy menu.
- Fax: Enters the Fax menu. (Optional)
- · Scan: Enters Scan to Email, NetScan, Scan to Server menu. (Optional)
- $\cdot$  Stored Documents: Enters the Stored Documents menu.
- · Logout: Logs out from the currently logged in account.

## 4.4.1.8 Power Saver button

When the machine is not in use, save electricity with the provided power save mode. Puts the machine into power save mode.

| Status |    | Description                            |
|--------|----|----------------------------------------|
| Off    |    | The machine is not in power save mode. |
| Green  | On | The machine is in power save mode.     |

## 4.4.1.9 Interrupt button

When you press this button, the machine goes into interrupt mode which means it stops a printing job for urgent machine use.

| Status |    | Description                                    |
|--------|----|------------------------------------------------|
| Off    |    | The machine is not in interrupt printing mode. |
| Green  | On | The machine is in interrupt printing mode.     |

Note: Interrupt mode is resumed at default value (Off) after the machine is shut down or reset.
# 4.4.2 Machine's basic settings

After setting up the machine, you may need to set the machine's basic features. Check the next explanation if you would like to set or change values.

### 4.4.2.1 Setting log in password

To set your machine up or change the settings, you have to login. To change passwords, follow the next steps.

- 1. Press Machine Setup on the control panel.
- 2. Press Admin Setting.
- 3. Login message appears, enter password (Factory setting: 1111) with number keypad and press OK.
- 4. Press Setup tab > Authentication.
- 5. Press Change Admin Setting Password.

| Admin Setting               |                    |        |
|-----------------------------|--------------------|--------|
| General                     | Setup Print/Report |        |
| Copy Setup >                |                    |        |
| Fax Setup >                 | Old Password       |        |
| Network Setup $\rightarrow$ | New Password 🗄     |        |
| Authentication              | Confirm Password : |        |
| Optional Service>           |                    |        |
|                             | OK                 | Cancel |

- 6. Enter old password and new password.
- 7. Press OK.

#### 4.4.2.2 Setting the date and time

The current date and time are shown on the display when your machine is on and ready to work.

- 1. Press Machine Setup on the control panel.
- 2. Press Admin Setting.
- 3. Login message appears, enter password with number keypad and press OK.
- 4. Press General tab > Data/Time > Set Date/Time.
- 5. Select date and time using left/right arrows.
- Note: To change the format of date and time, press Date Format and Time Format.
- 6. Press OK.

#### 4.4.2.3 Changing the display language

To change the language that appears on the touch screen, follow these steps.

- 1. Press Machine Setup button in the control panel.
- 2. Press Admin Setting.
- 3. Login message appears, enter password with number keypad and press OK.
- 4. Press General tab.
- 5. Press down arrow to switch the screen, press Language.
- 6. Select language.
- 7. Press OK.

### 4.4.2.4 Setting job timeout

When there is no input, the machine waits for a specific time. You can set the amount of time the machine will wait.

- 1. Press Machine Setup on the control panel.
- 2. Press Admin Setting.
- 3. Login message appears, enter password with number keypad and press OK.
- 4. Press General tab.
- 5. Press Timers.
- 6. Select System Timeout.
- 7. Select On.
- 8. Select time using left/right arrows.
- 9. Press OK.

#### 4.4.2.5 Setting the tray and paper

You can select the tray and paper you use for printing job.

- 1. Press Machine Setup on the control panel.
- 2. Press Admin Setting.
- 3. Login message appears, enter password with number keypad and press OK.
- 4. Press General tab.
- 5. Press down arrow to switch the screen, press Tray Management.
- 6. Select tray and its options such as paper size, type, and Tray Confirmation Message.
- 7. Press OK.

### 4.4.2.6 Using energy saving feature

The machine provides energy saving features.

- · Scan Power Save: reduces machine's power consumption when it is not in actual use.
- Power Save: saves power by turning off the scan lamp. The scan lamp under the scanner glass automatically turns off when it is not in use to reduce power consumption and extend the life of the lamp.
- 1. Press Machine Setup on the control panel.
- 2. Press Admin Setting.
- 3. Login message appears, enter password with number keypad and press OK.
- 4. Press General tab.
- 5. Press down arrow to switch the screen, press Energy Saver.
- 6. Select appropriate option and time.

| 2 Admin Setting              |            |              |   |          |
|------------------------------|------------|--------------|---|----------|
| General                      | Setup      | Print/Report |   | <b>4</b> |
| Language >                   | Scan Power |              |   |          |
| Energy Saver                 | Save       |              |   |          |
| Tray<br>Management           | Power Save |              |   |          |
| Altitude<br>Adjustment       | Low Power  |              |   |          |
| Output Options $\rightarrow$ | Save       |              |   |          |
|                              |            |              | C | Back     |

7. Press OK.

### 4.4.2.7 Changing the default settings

You can set the default values for copy, fax, email, scan and paper all at once.

- 1. Press Machine Setup on the control panel.
- 2. Press Admin Setting.
- 3. Login message appears, enter password with number keypad and press OK.
- 4. Press General tab > Default Settings > Default Option.
- 5. Press the function you want to change, and change its settings.

| Admin Setting             |         |              |                |     |
|---------------------------|---------|--------------|----------------|-----|
| General                   | Setup   | Print/Report |                | ₫   |
| Device Info $\rightarrow$ | Default | Copy         | Scan to Server |     |
| Date & Time >             | Option  |              |                |     |
| Default Settings          |         | Fax          | Paper Size     |     |
| Measurements >            |         | Email        |                |     |
| Timers >                  |         |              |                |     |
|                           |         |              | Ba             | ick |

For example, if you want to change the default setting of the brightness & darkness for a copy job, press Copy > Darkness and adjust the brightness & darkness.

6. Press OK.

### 4.4.2.8 Understanding the keyboard

You can enter alphabet characters, numbers, or special symbols using the keyboard on the touch screen. This keyboard is specially arranged like a normal keyboard for better usability for the user.

Touch the input area where you need to enter characters and the keyboard pops up on the screen. The keyboard below is the default showing the lowercase letters.

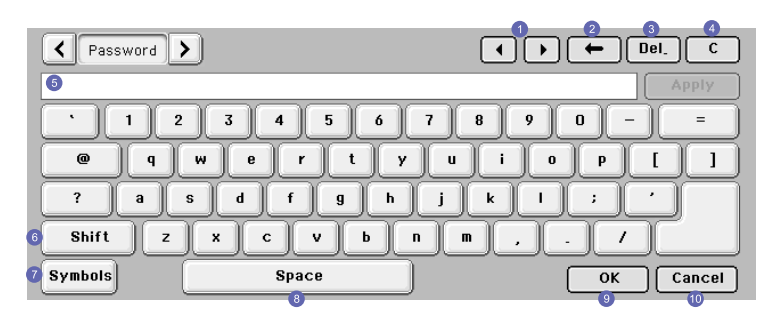

| 1 | Left/Right: moves the cursor between characters                         | 8  | Space: enters a blank between characters.                                            |
|---|-------------------------------------------------------------------------|----|--------------------------------------------------------------------------------------|
|   | in the input area.                                                      | 9  | Top domai n: chooses top level domains                                               |
| 2 | Backspace: deletes the character on the right side of the cursor.       |    | like .com, .net, .org, etc. By pressing arrow key, you can select different domains. |
| 3 | Delete: deletes the character on the left side of the cursor.           |    | You can set the 5 different top level domains in Admin settings.                     |
| 4 | Clear: deletes all characters in the input area.                        | 10 | OK: saves and closes input result.                                                   |
| 5 | Input area: enter letters within this line.                             | 11 | Cancel: cancels and closes input result.                                             |
| 6 | Shift: converts lowercase keys to uppercase keys.                       |    |                                                                                      |
| 7 | Symbol: switches from the alphanumeric keyboard to the symbol keyboard. |    |                                                                                      |

**Note:** If you enter the email address, then the keyboard for email pops up. After you enter the address, press OK to activate entered address. Press the arrow key on the side for rotating between From, To, CC, Bcc, Subject, Message in order.

# 4.5 Service Mode

#### 4.5.1 Introduction

This document will capture the behavior specifications for the GUI Windows for Diagnostics

Each section of this document describes one feature with a step window image and script. However, used window image is not fixed image from the specification point of view. Acquire detail information from script. Window image is just example image will be implemented.

This is intended to aid GUI designers, reviewers & also testers.

#### **Associated Documents:**

<The documents that are associated with this should be mentioned here. For example in case of Basic Copy, the following could be the associated documents>

#### 4.5.2 Entry Point

The entry for Diagnostics is the combination of hard key. User should press "xxx" and "yyy" altogether.

After pressing the hard button for entry, OP displays Login window.

Login window has editbox for Passcode input.

Passcode has 4 digits.

Passcode is 1934

After input the passcode and OK button, OP shall wait until get the response from MCB notifying that MCB is idle. Once Diagnostics window is displayed, all hard buttons except numeric button and 'clear' button shall be disabled.

Below is the main window of Diagnostics.

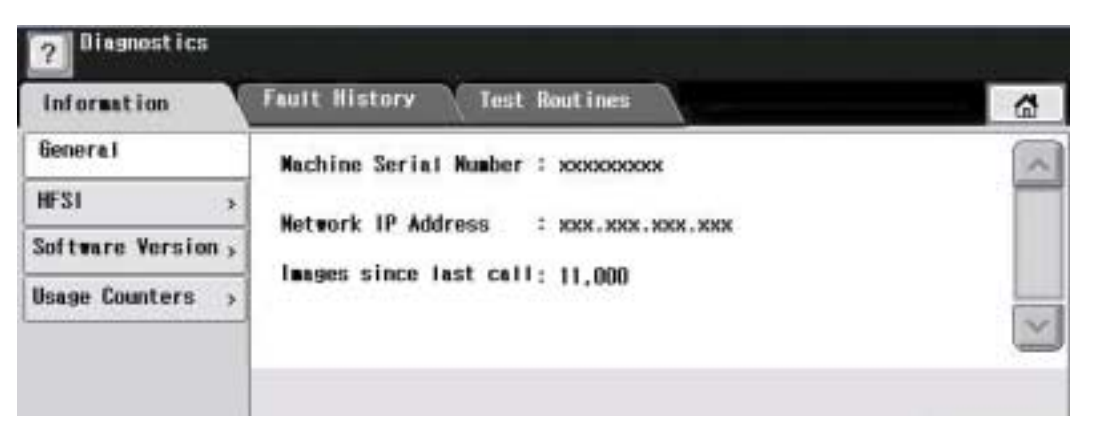

Figure 2-1 Diagnostics Main window

There are 3 tabs. They are "Information", "Fault History", and "Test Routines". Each tab has several sub items and they're listed as below.

#### Contents

- Information
  - A. General
  - B. HFSI
  - C. Software Version
  - D. Usage Counters
- Fault History
  - A. Fault Log
  - B. Fault Counters
- Test Routines
  - A. Copier
  - B. Fax
  - C. Network
  - D. Other

Detail of each tab and items will be explained in the following chapters.

#### 4.5.2.1 Logout

| Inform   | iggnostis Logout |           |         | 6     |
|----------|------------------|-----------|---------|-------|
| General  | 1                | leset     | Reboot  | -     |
| HESI     | 1                | Counters? | Copier? |       |
| Software | Yes              |           |         |       |
| Usage Cu | No               |           |         |       |
|          |                  |           |         | <br>Y |

Figure 2-2 General item window

By pressing the Home button, exit Diagnostics mode. When exit Diagnostics mode, a popup window shall display. By default, Reset Counters is No, Reboot Copier is Yes.

#### 4.5.3 Information Tab

Flowchart N/A

Information Tab provides detail information of the machine.

#### 4.5.3.1 General

| Information      | Fault History Test Routines             | 6 |
|------------------|-----------------------------------------|---|
| General          | Machine Serial Number : xxxxxxxxxx      | ~ |
| HESI             | Notenati 10 Address - 1 and and and and |   |
| Software Version | HECTOR IP Address - XXX.XXX.XXX         |   |
| Usage Counters   | - Images since last call: 11,000        | _ |
|                  | 1                                       | Y |

Figure 3-1 General item window

When user selects General, OP displays Machine Serial Number, Network IP Address and Images since last call.

#### 4.5.3.2 HFSI

HFSI shows the usage of "High Frequency Service Items".

| Information       | Fault History Test Rou    | tines  |        |           | 4 |
|-------------------|---------------------------|--------|--------|-----------|---|
| General >         | Ites                      | Status | Actual | Max. Life |   |
| HSFI              | DADF Roller Life Page     | OK     | 0      | 200,000   |   |
| Software Version> | DADF Rubber pad Life Page | OK     | 0      | 50,000    |   |
| Usage Counters >  | TI P-up Roll Life Page    | UK     | 148    | 200,000   |   |
|                   | Retard Roll Life Page     | ОК     | 1,216  | 200,000   | ~ |

Figure 3-2 HFSI item window

When user select "HFSI", OP displays the list of HFSI read from the MCB. In the list, there are "Item", "Status", "Actual", and "Max. Life".

- User Behavior
  User can select one item in the list to reset the counter using "Reset" button or to edit the Max.Life and threshold value using "Edit" button.
- Items in this column are: DADF Roller Life Page DADF Rubber Pad Life Page T1 P-up Roll Life Page Retard Roll Life Page T2 P-up Roll Life Page T3 P-up Roll Life Page T4 P-up Roll Life Page Bypass Rubber Pad Life page Fuser Roll Life Page Fuser Unit Life Page Heat Roll Life Page Pressure Roll Life Page
- Status

The possible values in this column are 'OK', 'Check', 'Negative' and 'Off.

OK : Actual counter is smaller than the threshold value Check : Actual counter is bigger than threshold value but smaller than MaxLife Off : Actual counter exceeds MaxLife Negative : There is no counter to display. In this case, it shall display '- ' in the Status and Max Life column.

Actual

Values in this column are actual counts for HFSI usage Values in this column shall use delimiter(, ) every 1000 unit

#### Max. Life

Values in this column are maximum life limits set for HFSI.

There are 3 buttons titled "Reset" and "Edit".

Reset

This button is used to reset the actual counter after replacing the HFSI unit.

This button is disabled before user select one item in the list and enabled once user select any of the items in the list.

Once user presses, a confirmation window shall display to user confirm again. The window is displayed as below.

If user confirms reset, it will reset the counter to 0.

If the counter of selected item is 0, 'Reset' button shall be disabled.

If user selects 'OK' or 'Cancel' button, a confirmation window shall return to the previous window and display pressed 'HFSI' tab

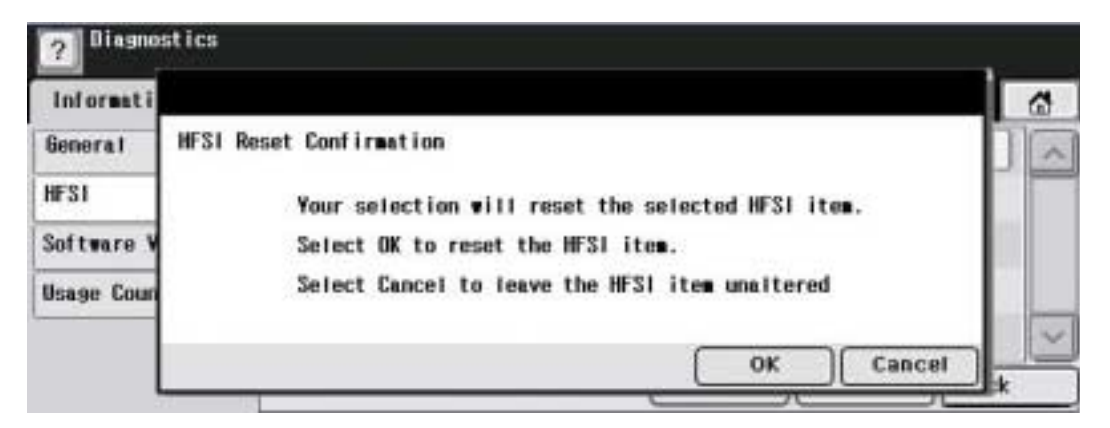

Figure 3-3 HFSI item Reset window

• Edit

"Edit" button is disabled until user selects one item in the list. Selecting "Edit" button causes edit window to be displayed. There are two input filed for 'Maximum Life' and for 'Threshold'.

| Information      | 1           | Fault History Test Rout                 | ines                   | 4 |  |
|------------------|-------------|-----------------------------------------|------------------------|---|--|
| General          | >           | To change setting val                   | ue, select a field and |   |  |
| HFSI             |             | enter a new value using the hard keypad |                        |   |  |
| Software Vers    | ion ,       | Maximum Life :                          | 200,000                | 1 |  |
| Usage Counters > | Threshold : | 180,000                                 |                        |   |  |
|                  |             |                                         |                        |   |  |

Figure 3-4 HFSI item Edit window

By default the Threshold data field is displayed as selected.

Each data filed shall display default value or the last-saved value entered by the service engineer. The data field shall support the numeric characters of 0 to 9

The hard keypad characters of '#', 'phone' and '\*' are not supported and shall generate an invalid entry message if selected.

The hard keypad characters of 'c' shall delete all characters displayed within the selected data filed. By selecting 'Cancel', window moves back to HFSI window without saving user's setting.

By selecting 'OK' button, window moves back to HFSI window saving user's setting

Threshold value shall not be greater than Maximum Life.

#### 4.5.3.3 Software Version

| Information      | Fault History Test Routines         |            | 6 |
|------------------|-------------------------------------|------------|---|
| General >        | Ites                                | Version    |   |
| HSF1 >           | Main Controller                     | 1.00.94.00 |   |
| Software Version | ftware Version Image Ouput Terminal |            |   |
| Usage Counters , | User Interface                      | 1.02.02.00 |   |
|                  | Metwork Controller                  | 2.0.99.10  | ~ |

Figure 3-4 Software Version item window

 Items in this column are: Main Controller Image Output Terminal User Interface Network Controller Document Feeder Tray 2 Firmware Tray 3 Firmware Tray 4 Firmware

The items in the Software Version shall be same as those of Machine Status > Machine Infor > Machine Details > Software Version.

#### 4.5.3.4 Usage Counters

| Information        | Fault History Test Routines |        |   |
|--------------------|-----------------------------|--------|---|
| General >          | Ites                        | Asount | 1 |
| HSF1 >             | Total Impression            | 1,325  |   |
| Software Version , | Black Impression            | 1,325  |   |
| Usage Counter      | Black Copied Impression     | 0      |   |
|                    | Black Printed Impression    | 200    | ~ |

Figure 3-5 Usage Counter item window

Items in this column are: **Total Impressions Black Impressions Black Copied Impressions Black Printed Impressions** Sheets **Copied Sheets Black Copied Sheets Printed Sheets Black Printed Sheets** 2 Sided Sheets **Copied 2 Sided Sheets** Black Copied 2 Sided Sheets Printed 2 Sided Sheets Black Printed 2 Sided Sheets Fax Images Received Images Sent Server Fax Images Sent Network Scanning Images Sent **Email Images Sent** Maintenance Impressions **Black Maintenance Impressions** Known Jams in the IOT Known Jams in Finishing Device(s) Attempted Sheet Feeds from Internal trays Actual sheet feeds from Internal trays Normal Level Power On Hours **Power Save Hours** Attempted Original Sheet Feeds in the DADF

The items in the Usage Counter shall be same as those in the Machine Status > Machine Infor > Billing Counters.

## 4.5.4 Fault History Tab

## 4.5.4.1 Fault Log

| Inforention    | Fault Histo | ary Test I | Routines |                       | 4 |
|----------------|-------------|------------|----------|-----------------------|---|
| Fault Log      | Code        | Date       | Time     | Description           |   |
| Fault Counters | > 01-000    | 06/11/30   | 23:30:58 | Trayl Elevating Error |   |
|                | 01-000      | 06/11/30   | 23:25:10 | Trayl Elevation Error |   |
|                | 07-002      | 06/11/30   | 20:11:09 | Paper Empty at Trayl  |   |
|                | 07-002      | 06/11/30   | 19:10:50 | Paper Empty at Trayl  | × |

Figure 4-1 Fault Log item window

Fault log window shall display errors last error first.

| 2 Diagnostics        |                                                                                                    |
|----------------------|----------------------------------------------------------------------------------------------------|
| Fault Lc<br>Fault Cc | The Fault Log history will be cleard.<br>Touch OK to delete the history or touch Cancel<br>to return to the fault Log window |
|                      | OK Cancel ack                                                                                                    |

Figure 4-2 Fault Log item Clear All window

Once user confirms to clear Fault Log, the list shall be empty.

#### 4.5.4.2 Fault Counters

| 2 Diagnostics<br>Information | Fault History Test Routines | 6      |
|------------------------------|-----------------------------|--------|
| Fault Log >                  | Fault Group                 |        |
| Fault Counters               | 01 Feeder                   |        |
| 51.<br>                      | 02 Fuser                    |        |
|                              | 03 Motor Fan                |        |
|                              | 04 LSU                      | ×      |
|                              | Non Zera All OK             | Cancel |

Figure 4-3 Fault Counters window

Fault Counters window displays Fault group with number and name.

They are

- 01 Feeder
- 02 Fuser
- 03 Motor Fan
- 04 LSU
- 05 Option Interface
- 06 CRU
- 07 Finisher
- 08 DADF
- 09 FDI
- 10 Controller
- 11 Scanner
- 12 Mismatch Type
- 13 Network
- 14 Cloning
- 18 ax Memory State
- 21 Tray
- 24 MSOK

User shall select one item in the list at a time and multiple selection shall not be supported.

User can select 'Non Zero' or 'All'

By default, 'Non Zero' shall be selected..

When press 'OK', Fault Counters Detail Window (Figure 4-4) shall be displayed.

| Inforention    | Fault Histo | ary Test Routines |       | 1   |
|----------------|-------------|-------------------|-------|-----|
| Fault Log      | > Code      | Description       | Value | 10- |
| Fault Counters | 01-000      | Close Side Door   | 0     |     |
|                | 01-001      | Close Tray 2 Door | 0     |     |
|                | 81-002      | Close Tray 3 Door | 1     |     |
|                | 01-003      | Close Tray 4 Door | 0     | V   |

Figure 4-4 Fault Counters Detail window

Fault Counters Detail window shall display Fault code, description and value (counter) among the selected Fault Group.

Items of displayed Fault codes are different based on the selection of 'Non Zero' or 'All' When selected 'Non Zero', Fault codes in the selected Fault Group having non zero counter shall be displayed When selected 'All', all Fault codes in the selected Fault Group shall be displayed.

Display order of Fault code is upward.

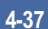

#### 4.5.5 Test Routines Tab

#### 4.5.5.1 Copier

#### 4.5.5.1.1 NVM Read/Write

| Information | Setup              | Test Routines   | 6 |
|-------------|--------------------|-----------------|---|
| Copier      |                    | 19-14-          | - |
| Fax >       | NYN KGA            | a/#rite         |   |
| Network >   | NYN Ini            | tialization     |   |
| Other >     | Ensine/            | DAQF            | 1 |
|             | Engine/<br>Test Ro | DADF<br>ut ines | 1 |

Figure 5-1 Copier item window

When press Engine/DADF Test Routines, OP shall send test mode entry command.

(CMD\_COPY\_COMP\_ENTERMODE)

Only when the response for CMD\_COPY\_COMP\_ENTERMODE is OK, user can move into Engine/DADF Test Routines.

| Informatio | n - 1 | Set    | tup    | Test Routines             |         |       | 6     |
|------------|-------|--------|--------|---------------------------|---------|-------|-------|
| Copier     |       | Code   | NVN N  | ane                       | Default | Value | 11-   |
| Fax        |       | 10-155 | Labets | Temperature offset        | 5       | 5     |       |
| Network    | >     | 10-200 | Fuser  | Life Page Counter         | 1325    | 1325  |       |
| Other      | >     | 10-210 | Heat F | bil Life Page Counter     | 1325    | 1325  |       |
|            |       | 10-220 | Pressu | re Roll Life Page Counter | 1325    | 1325  | ~     |
|            |       | 00-000 | Find   |                           | Edit    | Back  | 1.000 |

Figure 5-2 Copier item NVM Read/Write window

- Items in this column are:
  - 10 100 StandBy Temperature offset
  - 10 105 Run Temperature offset
  - 10 110 Low Power Temperature offset
  - 10 115 101-185 mm Temperature offset
  - 10 120 186-216 mm Temperature offset
  - 10 125 60 gms Temperature offset
  - 10 130 90 gms Temperature offset
  - 10 135 Bond Temperature offset
  - 10 140 Transparency Temperature offset
  - 10 145 Cardstock Temperature offset
  - 10 150 Envelopes Temperature offset
  - 10 155 Labels Temperature offset
  - 10 200 Fuser Life Page Counter

10 - 210 Heat Roll Life Page Counter 10 - 220 Pressure Roll Life Page Counter Pick-up interval delay 10 - 300 Pick-up interval delay [Special paper] 10 - 310 07 - 100 Top Registration Tray1 Simplex 07 - 200 **Top Registration Tray2 Simplex** 07 - 300 Top Registration Tray3 Simplex 07 - 400 Top Registration Trav4 Simplex Top Registration Bypass Simplex 07 - 500 Side Registration Tray1 Simplex 07 - 110 07 - 210 Side Registration Tray2 Simplex 07 - 310 Side Registration Tray3 Simplex 07 - 410 Side Registration Tray4 Simplex 07 - 510 Side Registration Bypass Simplex Top Registration Tray1 Dup\_long (2nd side) 07 - 120 07 - 220 Top Registration Tray2 Dup long (2nd side) 07 - 320 Top Registration Tray3 Dup\_long (2nd side) 07 - 420 Top Registration Tray4 Dup\_long (2nd side) 07 - 520 Top Registration Bypass Dup long (2nd side) 07 - 130 Side Registration Tray1 Dup\_long (2nd side) 07 - 230 Side Registration Tray2 Dup\_long (2nd side) 07 - 330 Side Registration Tray3 Dup\_long (2nd side) 07 - 430 Side Registration Tray4 Dup\_long (2nd side) 07 - 530 Side Registration Bypass Dup\_long (2nd side) 07 - 140 Top Registration Tray1 Duplex (1st side) 07 - 240 Top Registration Tray2 Duplex (1st side) 07 - 340 Top Registration Tray3 Duplex (1st side) 07 - 440 Top Registration Tray4 Duplex (1st side) 07 - 540 Top Registration Bypass Duplex (1st side) 07 - 150 Side Registration Tray1 Duplex (1st side) 07 - 250 Side Registration Tray2 Duplex (1st side) Side Registration Tray3 Duplex (1st side) 07 - 350 07 - 450 Side Registration Tray4 Duplex (1st side) 07 - 550 Side Registration Bypass Duplex (1st side) 06 - 100 Vertical Magnification 06 - 110 Horizontal Magnification 08 - 100 Pick up roller Life Page Counter 08 - 110 Forward roller Life Page Counter 08 - 120 Retard roller Life Page Counter 08 - 130 Tray2 Pick-up Roller Life Page Counter 08 - 140 Tray3 Pick-up Roller Life Page Counter 08 - 150 Tray4 Pick-up Roller Life Page Counter 08 - 160 Bypass Rubber Pad Life Page Counter 09 - 100 LD Light Level 09 - 110 MHV Control Bias Control 09 - 120 **THV Control Bias Control** 09 - 130 **Deve Bias Control** 09 - 200 Drum Life Page Counter 09 - 210 Toner Cartridge Life Page Counter 09 - 240 Drum PWM 09 - 140 **Detack Bias Control** 09 - 230 Transfer Roller Life Page Counter

- 05 700 ADF Roller Life Page Counter
- 05 710 ADF Rubber Pad Life Page Counter

Edit button shall be disabled until any NVM item is selected.

Edit button shall be disabled when read only NVM is selected.

Search edit box has 00-000 as a default. User shall input the whole number to find a specific NVM by pressing Find button.

If matching NVM is found, the page including the specified NVM shall be displayed and the NVM is shown as selected.

If matching NVM is not found, error message such as "Invalid NVM number" shall be displayed on the status area and search edit box displays default number.

| Information | Setup       | Test Routines | 6 |
|-------------|-------------|---------------|---|
| Copier      | Default : 5 |               | 1 |
| Fax >       |             | Маж : 10      |   |
| Network >   | Yalue       | 5             |   |
| Other >     |             | Nin : O       |   |

Figure 5-3 Copier item NVM Read/Write Edit window

When press Reset, value shall be Default value without confirmation popup window.

NVM name shall be displayed top of Default value string.

When press OK, confirmation popup window shall displayed.

Confirmation window shall display "Touch OK to save the value or Cancel to return"

#### 4.5.5.1.2 NVM Initialization

| ? Diagnostics |            |               |            |
|---------------|------------|---------------|------------|
| Information   | Setup      | Test Routines | 6          |
| Copier        |            |               | 1          |
| Fax >         |            | Dust Off      |            |
| Network >     | Machine Ve | triable       |            |
| Other >       |            |               |            |
|               | SA/KU Dust | t Urf         | 1          |
|               |            |               | Initialize |

Figure 5-4 Copier item NVM Initialization window

By default, none of items is selected and Initialize button shall be disabled.

There shall be Back button.

When Back button is pressed, NVM Initialization window return the previous window and NVM Initialization button shall be changed to the normal image

| Infor |                                                                                                    | 4 |
|-------|----------------------------------------------------------------------------------------------------|---|
| Copie |                                                                                                    | - |
| Fax   | Are you sure you want to initialize these NYM values?<br>Press OK to begin the initialization.          |   |
| Notwo | Press Cancel to return back to previous window.<br>Make sure that you have saved NVM before proceeding. |   |
| Other |                                                                                                    |   |
|       |                                                                                                    |   |

Figure 5-5 Copier item NVM Initialization Confirmation window

When OK/Cancel is selected, move back to Figure 5-4.

When press OK button, OK and Cancel button are disabled until get the result from MCB.

When press OK button, SR shall show the initialization progress status and result.

When the result is get, pop up window shall be disappeared.

When press Cancel button, return to the previous window

#### 4.5.5.1.3 Engine/DADF Test Routines

| Information | ution Set |        | up Test       | 6            |    |      |
|-------------|-----------|--------|---------------|--------------|----|------|
| Copier      |           | Code   |               | Test Name    |    |      |
| Fax         |           | 01-100 | Side Cover In | terlock      |    |      |
| Network     |           | 01-200 | Exit Cover Pr | esent Sensor |    |      |
| Other       | >         | 04-100 | Main BLDC Not | or           |    |      |
|             |           | 84-110 | Main BLDC Not | or Ready     |    | v    |
|             | 23        | 00     | Find          | Reset        | OK | Back |

Figure 5-6 Copier item Engine/DADF Test Routines Find Component window

When exit this window, OP shall send exit command.

(CMD\_COPY\_COMP\_EXITMODE)

By default, all Test routines will be displayed.

By default, search edit box has 00 .

OK/Reset button shall be disabled until any test routine is selected.

Maximum number of selection is 3.

Reset will deselect all selected test routines.

User select test routine by touching the row and deselect touching it again.

User input chain number in search edit box and only all test routines in the chain shall be displayed.

| Information | Set      | UP Test Routines |        |           |   |       | 6 |  |
|-------------|----------|------------------|--------|-----------|---|-------|---|--|
| Copier      | Code     | 1                |        | Test Hame | S | tatus | 1 |  |
| Fax         | > 04-100 | Main             | BLDC N | oyot      |   |       |   |  |
| Network     | > 01-100 | Side             | Cover  | Interlock |   |       |   |  |
| Other       | >        |                  |        |           |   |       |   |  |
|             |          |                  |        |           |   |       | V |  |

Figure 5-7 Copier item Engine/DADF Test Routines window

By default, Start/Stop/Stop All shall be disabled.

Start button shall be enabled when selected item is not running.

Multiple selection shall not be supported.

Stop shall be enabled only when the selected item is running.

Stop All shall be enabled when there is any running test item.

Back button shall be disabled when there is any running test item.

#### 4.5.5.2 Fax

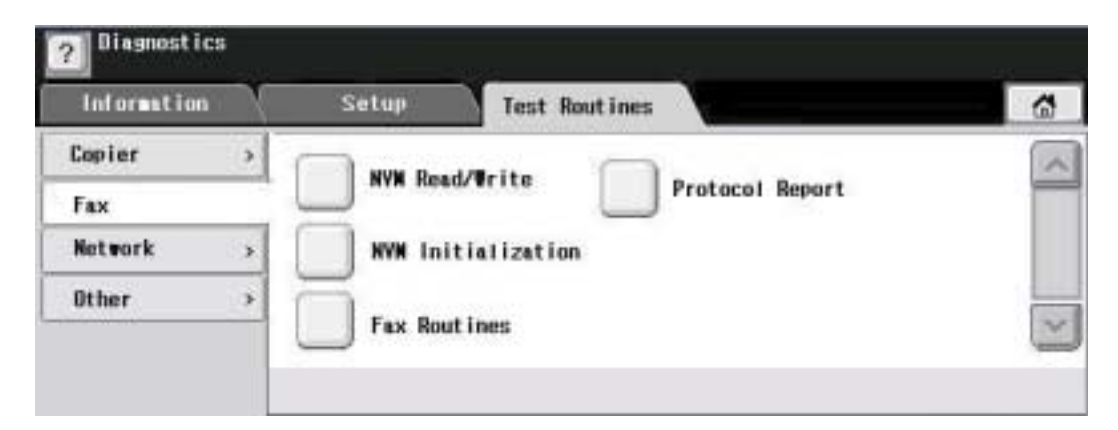

Figure 5-8 Fax item window

#### 4.5.5.2.1 NVM Read/Write

| Informatio | m             | Set    | tup    | Test Routines |         |       | 6 |
|------------|---------------|--------|--------|---------------|---------|-------|---|
| Copier     | ,             | Code   | NVN N  | ane           | Default | Value | 1 |
| Fax        |               | 20-100 | Redial | Attempts      | 2       | 2     | 1 |
| Network    | $\rightarrow$ | 20-110 | Redial | Interval      | 3       | 3     | 1 |
| Other      | >             | 20-200 | Pause  | Diat Time     | 0       | 0     |   |
|            |               | 20-300 | Ring ( | n Time        | 11      | 11    | × |
|            |               | 00-000 | Find   |               | Edit    | Back  |   |

Figure 5-9 Fax item NVM Read/Write window

For the behavior, refer to 4.5.5.1.1

|             | Tool hour mos        | <b>D</b>                                      |
|-------------|----------------------|-----------------------------------------------|
| Default : 5 |                      | 1                                             |
|             | Max : 10             |                                               |
| Value       | 5                    |                                               |
|             | Nin : O              |                                               |
|             |                      |                                               |
|             | Defauit : 5<br>Value | Default : 5<br>Max : 10<br>Yalue 5<br>Nin : 0 |

Figure 5-10 Fax item NVM Read/Write Edit window

For the behavior, refer to 4.5.5.1.1

#### 4.5.5.2.2 NVM Initialize

| Information | Setup Test Routines                              | 6     |
|-------------|--------------------------------------------------|-------|
| Copier >    | <b>—</b> ———————————————————————————————————     | -     |
| Fax         | All Fax NVN Configuratio                         | n HYN |
| Network >   | A11<br>Fax Directories Fax SA/KD<br>Settings NVN | (     |
| Other >     |                                                  | _     |
|             | Fax Job NYN                                      | ~     |

Figure 5-11 Fax item NVM Initialize Edit window

For the behavior, refer to 4.5.5.1.2.

| Inform | 6                                                                                                    |
|--------|----------------------------------------------------------------------------------------------------|
| Copier |                                                                                                    |
| Fax    | Are you sure you want to initialize these NVW values?<br>Press DK to begin the initialization.          |
| Networ | Press Cancel to return back to previous window.<br>Make sure that you have saved NVM before proceeding. |
| Other  |                                                                                                    |
|        | ~                                                                                                    |

Figure 5-12 Fax item NVM Initialize Confirmation window

For the behavior, refer to 4.5.5.1.2.

#### 4.5.5.2.3 Protocol Report

| Information | Setup | Test Routines | 6 |
|-------------|-------|---------------|---|
| Copier >    |       |               | - |
| Fax         | Print |               |   |
| Network >   |       |               |   |
| Other >     |       |               |   |
|             |       |               | 2 |
|             |       |               |   |

Figure 5-13 Fax item Protocol Report window

By pressing the Print, starts printing.

#### 4.5.5.2.4 Fax Routines

| Information             | Setup | Test Routines |        | 1 |
|-------------------------|-------|---------------|--------|---|
| Add Component<br>00-000 | Code  | Test Name     | Status |   |
| Find<br>Component       |       |               |        |   |

Figure 5-14 Fax item Fax Routines window

For the behavior, refer to 4.5.5.1.3

| Information    | Setup | Test Routines |          | 1 |
|----------------|-------|---------------|----------|---|
| Category<br>00 | Code  | Test Name     | Selected |   |
| Select         |       |               |          |   |

Figure 5-15 Fax item Fax Routines Find window

For the behavior, refer to 4.5.5.1.3

#### 4.5.5.3 Network

| Information | Sottup Test Routines | 6 |
|-------------|----------------------|---|
| Copier >    |                      | A |
| Fax >       | NYW Initialization   |   |
| Network     |                      |   |
| Other >     |                      |   |
|             |                      | × |

Figure 5-16 Network item window

#### 4.5.5.3.1 NVM Initialization

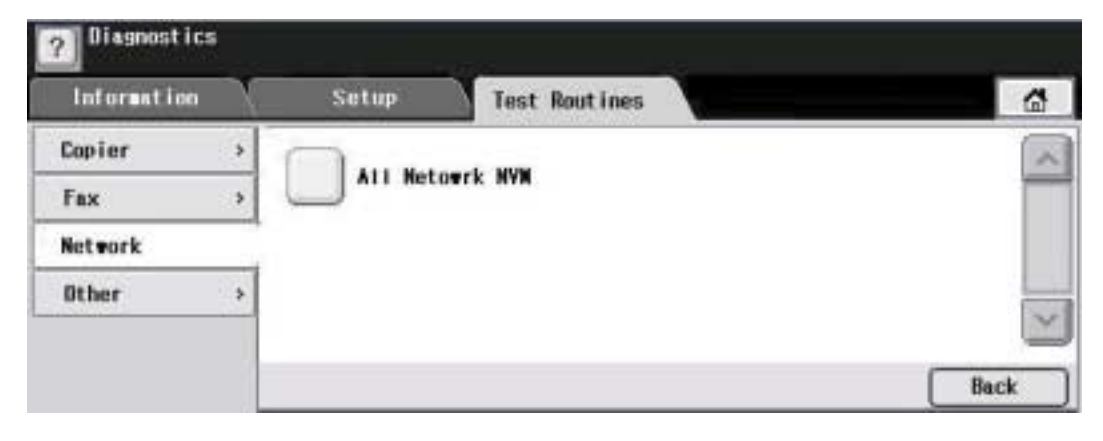

Figure 5-16 Network item NVM Initialization window

For behavior, refer to 4.5.5.1.2

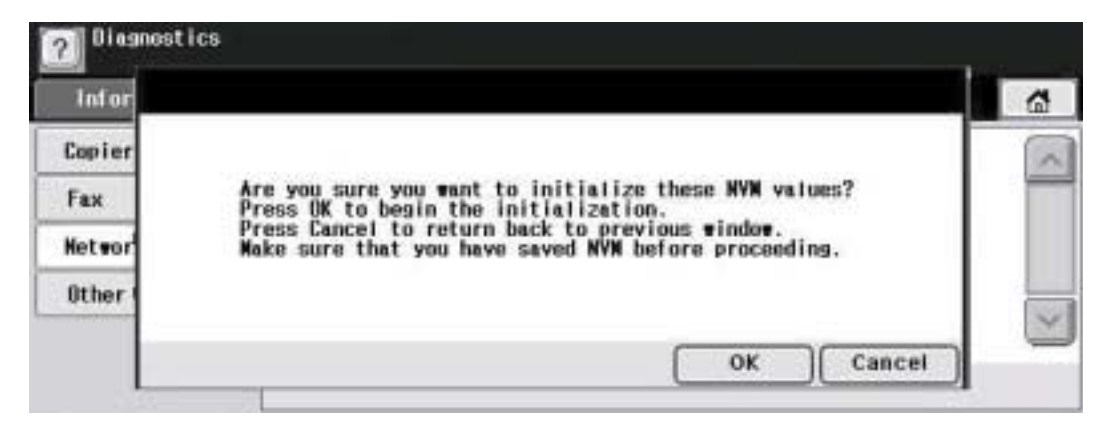

Figure 5-17 Network item NVM Initialization Confirmation window

#### 4.5.5.4 Other

| Information | Setup     | Test Routines | 10            | 6 |
|-------------|-----------|---------------|---------------|---|
| Copier >    | Print     | (             |               | 1 |
| Fax >       | Test Patt | tern          | Memory Clear  |   |
| Network >   | Shading 1 | lest          | Print Report  |   |
| Other       | <u> </u>  | _             | ,<br>]        |   |
|             | Scan Edge | r Test        | OEK S/N Sync. |   |

Figure 5-18 Other item window

#### 4.5.5.4.1 Print Pattern

| ? Diagnost i | ics |              |               |      |
|--------------|-----|--------------|---------------|------|
| Informatio   | •   | Setup        | Test Routines | 6    |
| Copier       | *   |              |               | -    |
| Fex          |     | Test Pattern |               |      |
| Network      |     | 1 - 19       |               | oeo  |
| Other        |     | < >          | 2 Si          | ded  |
|              |     |              | Ettetter      | ×    |
|              |     |              | Start Test    | Back |

Figure 5-19 Other item Print Pattern window

For printing Test Pattern, use Report Print Command.

By default, Test Pattern number shall be 1.

User shall select paper source by selecting tray of the image.

User shall select simplex/duplex printing option by selecting 1 sided /2 sided button.

#### 4.5.5.4.2 Shading Test

| Information | Setup Test Routines     | 1    |
|-------------|-------------------------|------|
| Copier >    |                         | ( n  |
| Fax >       | Shade and print report  |      |
| Network >   | Print last shade report |      |
| Other       |                         | -    |
|             | T                       | 1    |
|             |                         | Back |

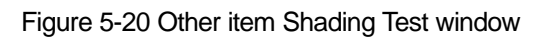

#### 4.5.5.4.3 Scan Edge Test

| Information | Setup   | Test Routines | 6    |
|-------------|---------|---------------|------|
| Copier :    | · _     |               | (~   |
| Fax         | Print S | cn Edge Test  |      |
| Network :   | >       |               | _    |
| Other       |         |               |      |
|             |         |               | ×    |
|             |         |               | Back |

Figure 5-21Other item Scan Edge Test window

### 4.5.5.4.4 Memory Clear

| Information | Setup  | Test Routines | G |
|-------------|--------|---------------|---|
| Copier >    | 0.     |               | 6 |
| Fax >       | Memory | Clear         | 1 |
| Network >   |        |               |   |
| Other       |        |               | - |
|             |        |               | 0 |

Figure 5-22Other item Memory Clear window

4.5.5.4.5 Print Report

| Setup Test Routines       | <u>a</u>                                                                                                    |
|---------------------------|----------------------------------------------------------------------------------------------------|
|                           | ~                                                                                                    |
| Configuration Information |                                                                                                    |
| Component Check Drum      |                                                                                                    |
|                           |                                                                                                    |
| Service Support           | ~                                                                                                    |
| Print                     | Back                                                                                                    |
|                           | Setup    Test Routines      Configuration    Toner<br>Information      Component Check    Drum<br>Information      Service Support    Print |

Figure 5-23Other item Print Report window

#### 4.5.5.4.6 OEK S/N Sync.

| Information | Setup    | Test Routines | 6    |
|-------------|----------|---------------|------|
| Copier >    | <b>_</b> |               | -    |
| Fax >       | OEK S/   | Sync.         |      |
| Network >   |          |               |      |
| Other       |          |               |      |
|             |          |               | 2    |
|             |          |               | Back |

Figure 5-24 OEK S/N Sync. window

#### 4.5.6 Firmware Upgrade

#### 4.5.6.1 Port 9100 Download (Machine and User PC should be connected to network)

- 1) Copy ipsend.exe and firmware file to local folder.
- 2) Execute dos prompt at same location as above
- 3) Type "ipsend.exe [ip address] [firmware file name]" and Press Enter

### 4.5.6.2 SWS

- 1) Open Internet Explorer
- 2) Type ip address of machine at the address bar, and press enter
- 3) Go to maintenance, Select firmware file by browse button
- 4) Press Upgrade button

#### 4.5.6.3 Local USB Download

- 1) Copy usblist2.exe and firmware file to local folder.
- 2) Execute dos prompt at same location as above
- 3) Type "usblist2.exe[firmware file name]" and Press Enter

# 4.6 Consumables and Replacement Parts

# 4.6.1 Maintenance part

To avoid print quality and paper feed problems resulting from worn parts and to maintain your printer in top working condition the following item swill need to be replaced at the specified number of pages or when the life span of each item has expired.

| Items                          | Yield (Average)       |
|--------------------------------|-----------------------|
| DADF rubber pad                | Approx. 50,000 pages  |
| Multi-purpose tray rubber pad  | Approx. 200,000 pages |
| DADF feed roller               | Approx. 50,000 pages  |
| Multi-purpose tray feed roller | Approx. 200,000 pages |
| Transfer roller                | Approx. 100,000 pages |
| Fuser unit                     | Approx. 200,000 pages |
| Paper Feed roller              | Approx. 200,000 pages |

We highly recommend that an authorized service provider, dealer or the retailer where you bought printer performs this maintenance activity.

# 4.6.2 Printing machine's report

You can print the machine's information and job report.

- 1. Press Machine Setup on the control panel.
- 2. Press Machine Status > Machine Info. tab > Print/Report.
- 3. Select the report type, then the right side of the screen shows the list to print.
- 4. Select the list to print.

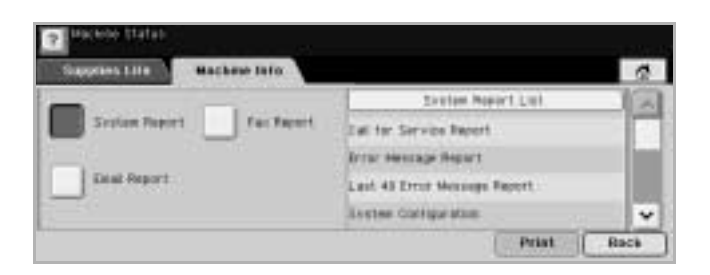

- 5. Press Print.
  - Note : You can use SynchThru Web Service to print the machine's configuration or browse the status. Open the internet browser in the networked computer, and type the machine's IP address. When SynchThru Web Service is opened, click Information > Print information.

# 4.6.3 Clearing memory

When you want to delete all the data, including data from mail box, received fax, or user settings, in the flash memory of the machine, use the memory clearing function.

\* This function(Clearing memory) of the SCX-6345N is not supported

# 4.6.4 Calibrating the touch screen

When pointing positions of the touch screen is incorrect, you can correct the pointing position using the calibration feature.

- 1. Press and hold the numeric key 0. While you are pressing the key 0, turn on the machine to enter the calibration mode.
- 2. When the machine enters to the calibration mode, press + mark in numerical order.
- 3. When the screen shows the job done, press any number key on the control panel to validate the touch screen.
- 4. When the calibration screen shows up again, press + mark in numerical order.
- 5. When the machine completes the calibration, turn off and on the machine again.

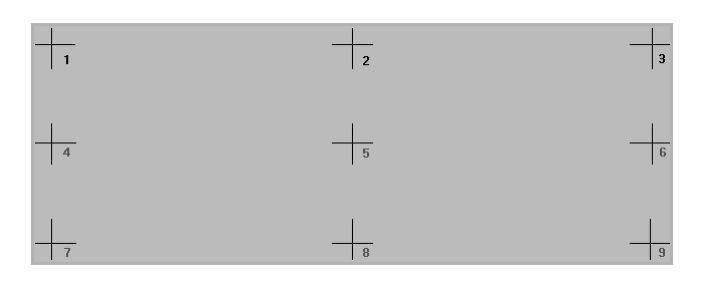

# 4.6.5 Checking the supplies life

If you want to know the supplies' life within the machine, follow the next step.

- 1. Press Machine Setup on the control panel.
- 2. Press Machine Status.
- 3. Press down arrow to browse all the supply list, measurement, and remains.

# 4.6.6 Checking the machine's serial number

If you want to check your machine's serial number from the screen, follow the next step.

- 1. Press Machine Setup on the control panel.
- 2. Press Machine Status > Machine Info. tab > Machine Details.

## 4.6.7 Clearing the toner empty message

When you want to set the machine not to show the toner empty and replace the toner message, follow the next steps.

- 1. Press Machine Setup on the control panel.
- 2. Press Admin Setting. When the login message pops up, then enter password and press OK.
- 3. Press General > Ignore Toner Empty Status.
- 4. Press On.
- 5. Press OK.

# 4.6.8 Cleaning your machine

To maintain print and scan quality, follow the cleaning procedures below each time the toner cartridge is replaced or if print and scan quality problems occur.

**Caution :** Cleaning the machine cabinet with cleaning materials that contain large amounts of alcohol, solvent, or other strong substances can discolor or damage the cabinet.

#### 4.6.8.1 Cleaning the outside

Clean the machine cabinet with a soft lint-free cloth. You can dampen the cloth slightly with water, but be careful not to let any water drip onto or into the machine.

#### 4.6.8.2 Cleaning the inside

Contact a service representative to clean the inside of the machine.

### 4.6.8.3 Cleaning the scan unit

Keeping the scan unit clean helps ensure the best possible copies. We suggest that you clean the scan unit at the start of each day and during the day, as needed.

- 1. Slightly dampen a soft lint-free cloth or paper towel with water.
- 2. Open the scanner lid.
- 3. Wipe the surface of the scanner glass and DADF glass until it is clean and dry.
- 1 white sheet 2 DADF glass 3 scanner lid 4 scanner glass
- 4. Wipe the underside of the scanner lid and white sheet until it is clean and dry
- 5. Close the scanner lid

# 4.6.9 Maintaining the toner cartridge

#### Toner cartridge storage

To get the most from the toner cartridge, keep the following guidelines in mind:

- · Do not remove the toner cartridge from its package until ready for use.
- · Do not refill the toner cartridge. The machine warranty does not cover damage caused by using a refilled cartridge.
- $\cdot$  Store toner cartridges in the same environment as your machine.

#### Expected cartridge life

The toner cartridge yield depends on the amount of toner that print jobs require. Average yield for a new toner cartridge is 20,000 standard pages in accordance with ISO/IEC 19752 standard. (Average yield for the original toner cartridge supplied with the machine is 20,000 standard pages.) The actual number may also be different depending on the print density of the pages you print on, and the number of pages may be affected by operating environment, printing interval, media type, and media size. If you print a lot of graphics, you may need to change the cartridge more often.

### 4.6.9.1 Replacing the toner cartridge

When the toner cartridge is completely empty:

- · Toner Empty appears on the display.
- · The Status LED lights red.
- The machine stops printing. The incoming faxes are saved in memory.

At this stage, the toner cartridge needs to be replaced. For order information for toner cartridges. Note : You can set the machine to disregard the Toner Empty message and to continue printing.

1. Open the side cover.

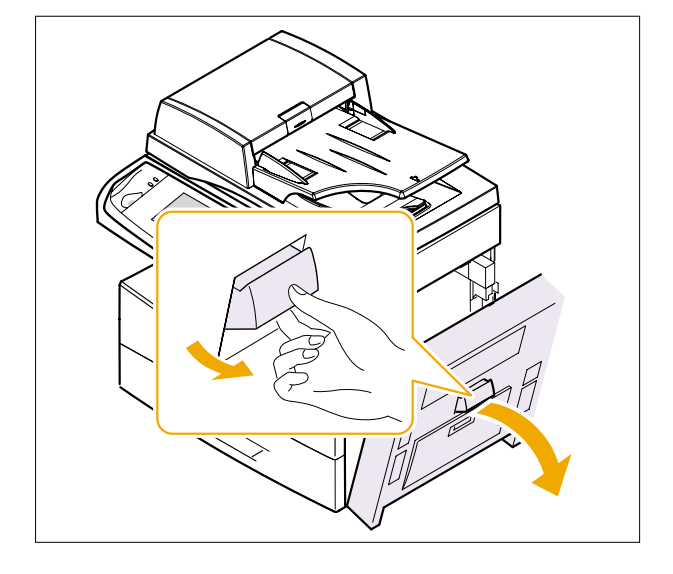

2. Open the front cover.

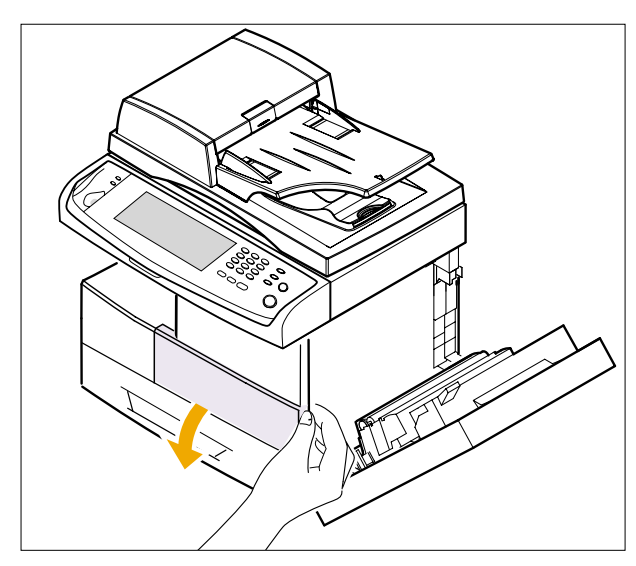

3. Turn the cartridge locking lever towards right until it sounds 'click', to release the toner cartridge.

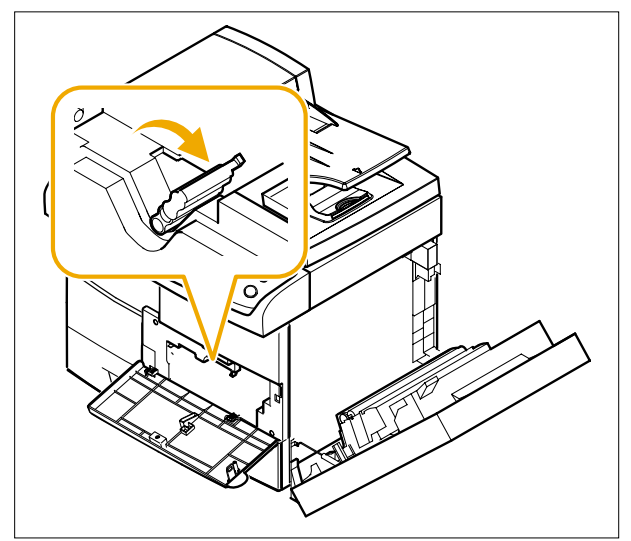

4. Lift the locking lever and pull the toner cartridge out.

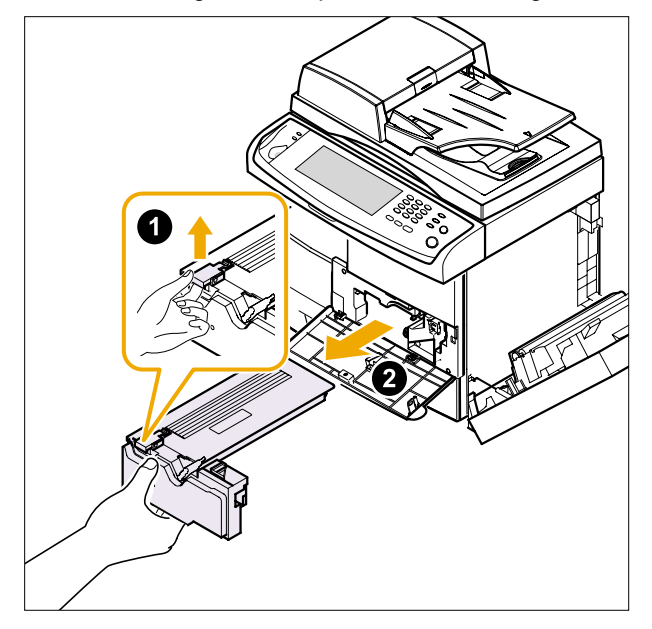

- 5. Remove the new toner cartridge from its bag.
- 6. Hold the toner cartridge by the handle and slowly insert the cartridge into the opening in the machine.

- 7. Slide the new toner cartridge in until it locks in place.
- 8. Turn the cartridge locking lever towards left until it sounds 'click'.

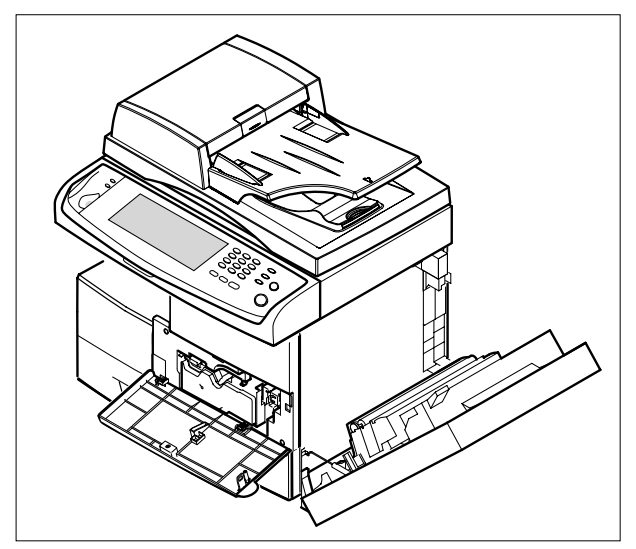

9. Close the front cover, then the side cover.

## 4.6.9.2 Replacing the drum cartridge

#### Expected cartridge life

The useful life of the drum cartridge is approximately 60,000 copies. The LCD displays Drum Warning when the drum is near the end of life.

Approximately 6,000 more copies can be made, but you should have a replacement drum cartridge in stock.

· Replace Drum appears on the display.

· The Status LED lights red.

For order information for drum cartridges.

1. Open the side cover.

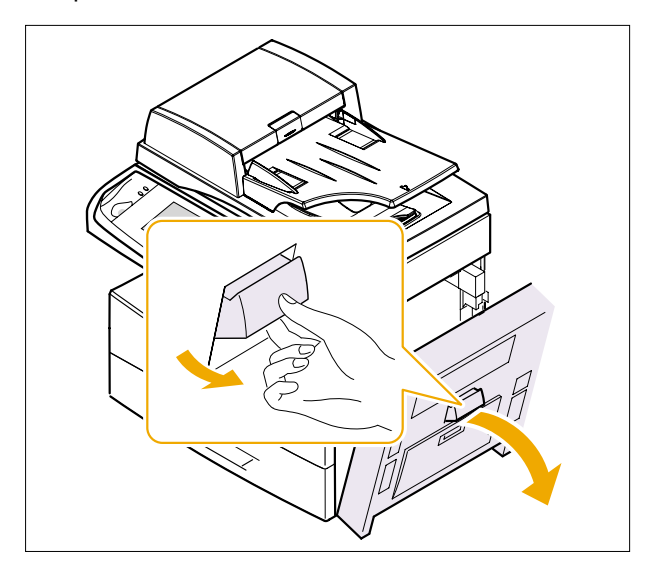

3. Turn the cartridge locking lever towards right until it sounds 'click', to release the toner cartridge.

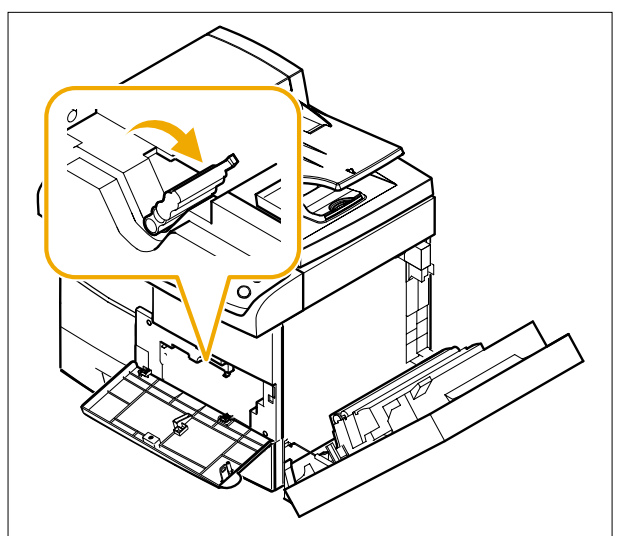

2. Open the front cover.

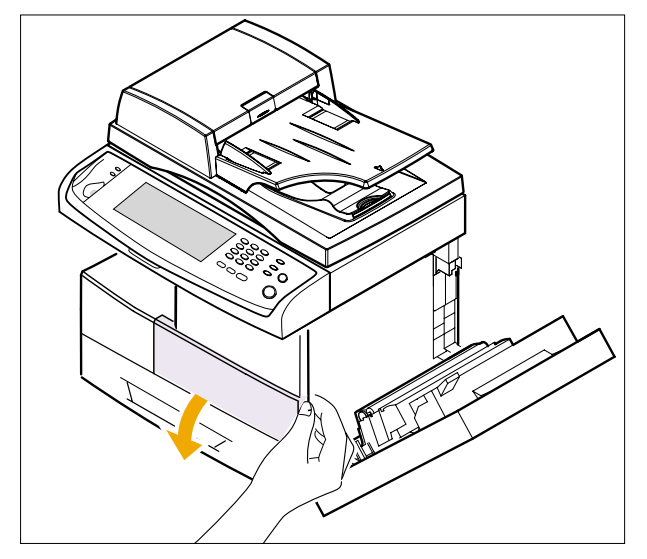

4. Lift the locking lever and pull the toner cartridge out.

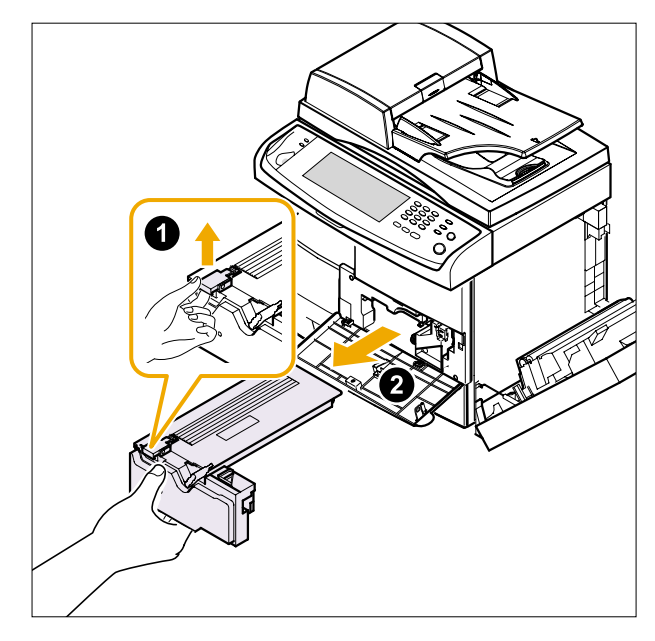

Note : The toner cartridge must be removed to replace the drum cartridge.

5. Pull the used drum cartridge out.

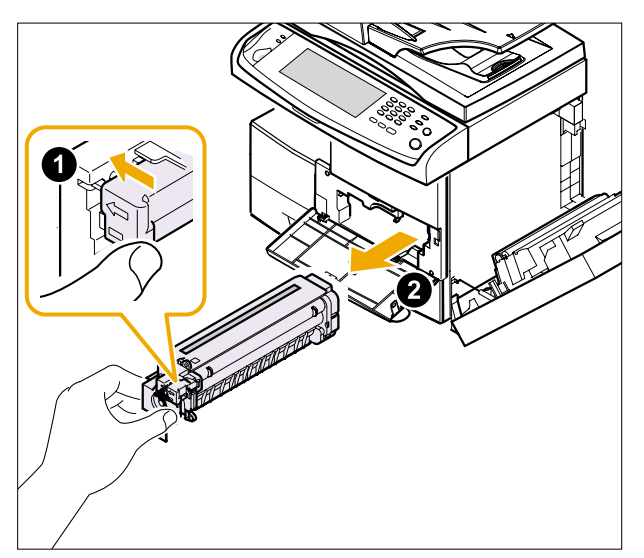

- Note : Help the environment by recycling your used drum cartridge. Refer to the recycling brochure packed with the drum cartridge for details.
- 6. Thoroughly shake the drum cartridge side to side for five or six times.

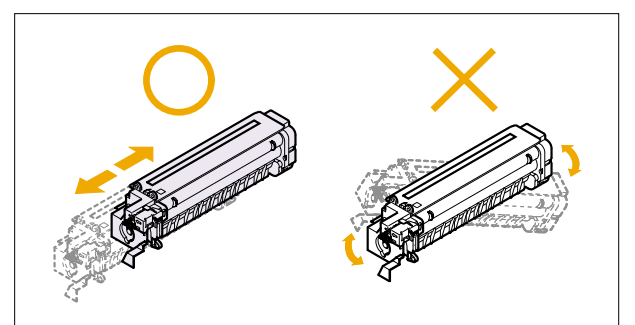

7. Unpack the new drum cartridge and slide it into place, making sure not to touch the surface of the drum.

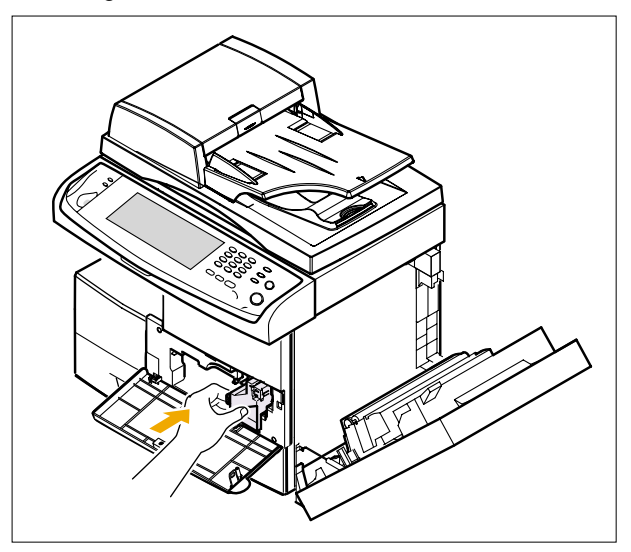

8. Turn the cartridge locking lever towards left until it sounds 'click'.

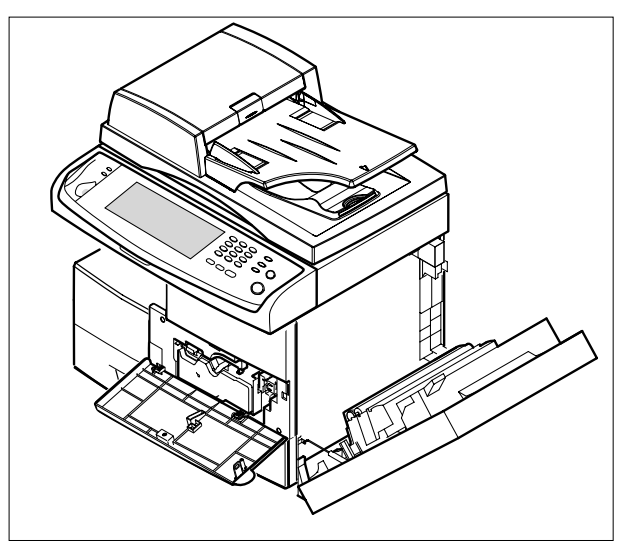

- 9. Close the front cover, then the side cover.
- Note : If you do not reset the counter, Drum Warning may appear before the current drum cartridge's time is up.

# 4.6.10 Managing your machine from the website

If you have connected your machine to a network and set up TCP/IP network parameters correctly, you can manage the machine via Samsung's SynchThru Web Service, an embedded web server. Use SynchThru Web Service to:

- $\cdot$  View the machine's device information and check its current status.
- $\cdot$  Change TCP/IP parameters and set up other network parameters.
- $\cdot$  Change the printer properties.
- $\cdot$  Set the machine to send email notifications to let you know the machine's status.
- Get support for using the machine.

To access SynchThru Web Service:

- 1. Start a web browser, such as Internet Explorer, from Windows.
- 2. Enter the machine IP address (http://xxx.xxx.xxx) in the address field and press the Enter key or click Go. Your machine's embedded website opens.

# 4.7 Option Installing

Your machine is a full-featured one that has been optimized to meet most of your printing needs. Recognizing that each user may have different requirements, however, Samsung makes several accessories available to enhance your machine's capabilities.

This chapter includes:

- · Precautions when installing accessories
- Installing a memory DIMM

# 4.7.1 Precautions when installing accessories

#### Disconnect the power cord

Never remove the control board cover while the power is being supplied. To avoid the possibility of an electrical shock, always disconnect the power cord when installing or removing ANY internal or external accessories.

#### **Discharge static electricity**

The control board and internal accessories (network interface card or memory DIMM) are sensitive to static electricity. Before installing or removing an internal accessories, discharge static electricity from your body by touching something metal, such as the metal back plate on any device plugged into a grounded power source. If you walk round before finishing installation, discharge any static electricity once again.

### 4.7.2 Installing a memory DIMM

Your machine has a dual in-line memory module (DIMM) slot. Use this DIMM slot to install additional memory. Your machine has 256 MB of memory which can be expanded to 384 MB.

This machine comes with 128 MB of on-board memory and a 128 MB DIMM. To expand the memory of your machine, you must remove the existing DIMM and purchase a larger one.

The order information is provided for optional memory DIMM.

- 1. Turn the machine off and unplug all cables from the machine.
- 3. Completely open the latch on each side of the DIMM slot. Remove the preinstalled memory DIMM.
- 2. Open the control board cover by grasping it and slide toward you.

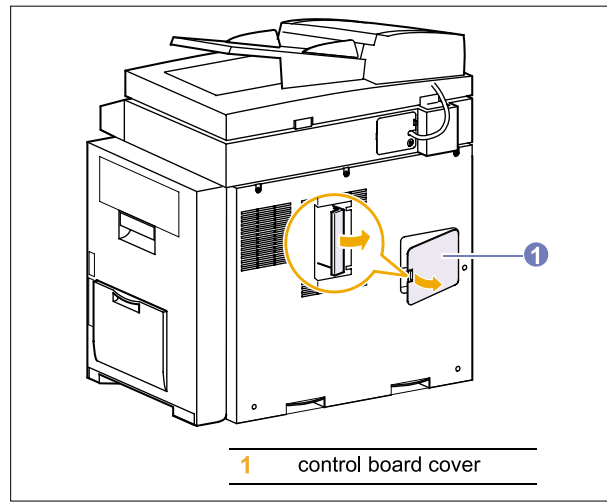

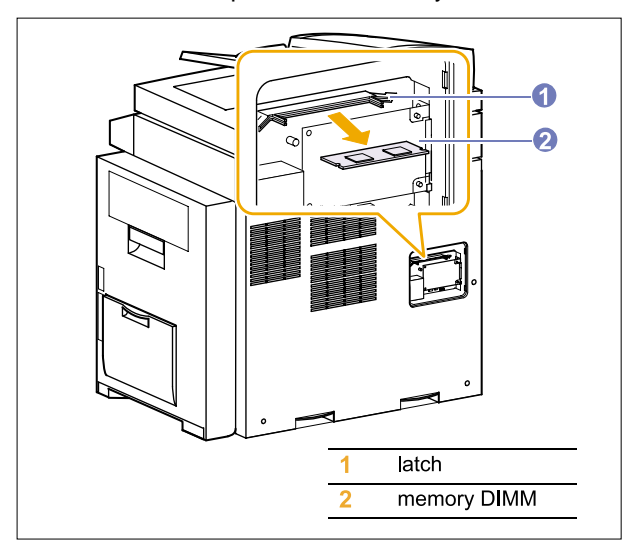
- 4. Take out a new memory DIMM from the plastic bag.
- 5. Holding the memory DIMM by the edges, align the notches on the memory DIMM with the grooves on the memory DIMM slot.

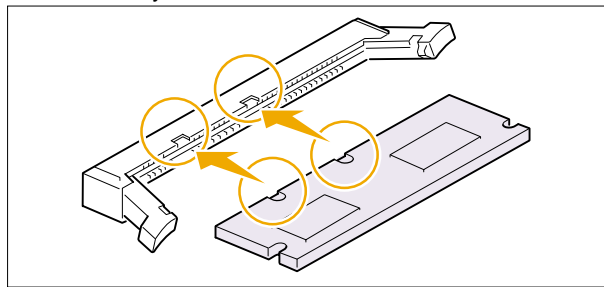

Note: The notches and grooves illustrated above may not match those on an actual DIMM and the slot.

Push the DIMM straight into the DIMM slot until it snaps into place. Make sure the latches fit over the notches located on either side of the DIMM.

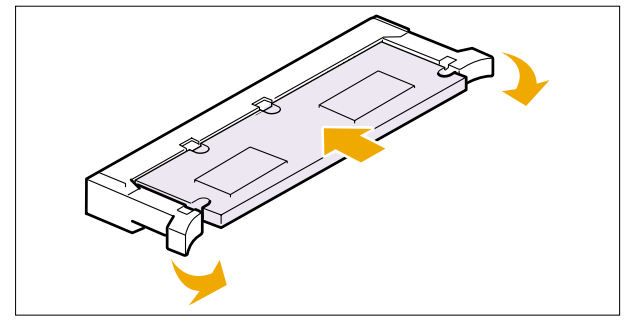

7. Replace the control board cover.

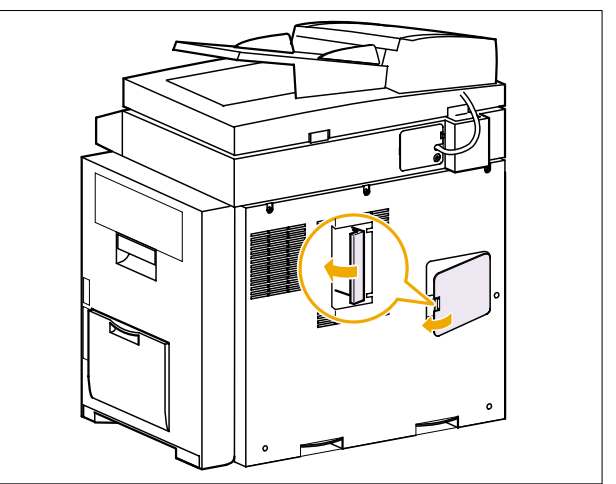

8. Reconnect the power cord and printer cable, and turn the machine on.

#### 4.7.3 Activating the added memory in the PS printerproperties

After installing the memory DIMM, you need to select it in the printer properties of the PostScript printer driver so that you can use it.

- 1. Make sure that the PostScript printer driver is installed on your computer.
- For details about installing the PS printer driver, see theSoftware Section.
- 2. Click the Windows Start menu.
- 3. For Windows 98/Me/NT 4.0/2000, select Settings and thenPrinters.
- 4 Select the Samsung SCX-6x45 Series PS printer.
- 5 Click the right mouse button on the machine icon and select Properties.
- 6. For Windows 98/Me, select Device Options. For Windows NT 4.0/2000/XP/2003, select Device Settings.
- 7. Select the amount of memory you installed from Printer Memory in the Installable Options section
- For Windows 98, select Installable Options > VMOption > changesetting for:VMOption > change memory. 8. Click OK.

# 4.8 Display LED and Error Messages

# 4.8.1 Display LED

The S a us LED on he con rol panel shows he s a us of your machine. See he able below o know your machine's s a us.

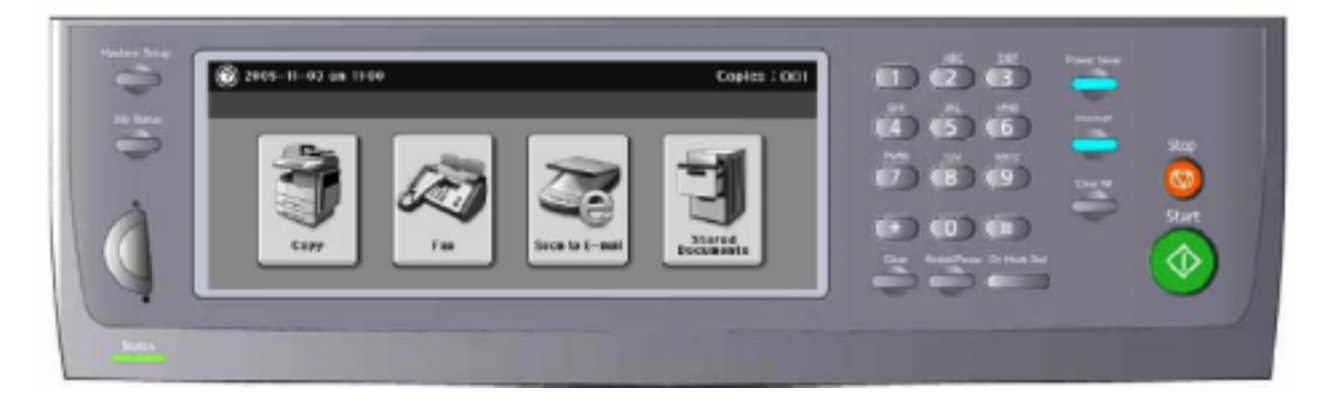

| ED or LED button            | LED st      | atus | Description                                                                                                    |
|-----------------------------|-------------|------|----------------------------------------------------------------------------------------------------|
| Status (LED)                | Off         |      | Power Off                                                                                                    |
|                             | Green On    |      | Ready                                                                                                    |
|                             | Green Blink |      | . Copy Mode : Copy job is in progress<br>. Fax Mode : Fax job (RX, TX) is in progress<br>. Scan / Email : Scan or Email job is in<br>progress<br>. Printing:<br>- Slow Blinking : Data processing<br>- Fast Blinking : Engine is printing |
|                             | Red On      |      | Errors that need userís intervention such as paper jam, toner empty, tray empty, cover open                                                                                                    |
|                             | Red Blink   |      | Recoverable errors that user's intervention is<br>not needed to recover happens such as paper<br>mismatching.<br>The machine is in the warning status such as<br>end of consumables.                                                      |
| Power Saver (LED<br>button) | Blue Off    |      | The machine is not in power saver mode                                                                                                    |
|                             | Blue On     |      | The machine is in power saver mode                                                                                                    |
| Interrupt (LED button)      | Blue Off    |      | The machine is not in interrupt printing mode                                                                                                    |
|                             | Blue On     |      | Then machine is in interrupt printing mode                                                                                                    |

#### 4.8.2 Error Message

Messages appear on the Smart Panel program window or the control panel display to indicate the machine's status or errors. Refer to the tables below to understand the messages' meaning and correct the problem if necessary. Messages and their meanings are listed in alphabetical order.

Messages in the colored cells are available only with SCX-6345N.

| Display                                                            | Meaning                                                                                                    | Suggested solutions                                                                                     |  |
|--------------------------------------------------------------------|----------------------------------------------------------------------------------------------------|----------------------------------------------------------------------------------------------------|--|
| Ambient Temperature<br>Sensor Fault                                | The sensor for the inner temperature of the machine is not working properly.                                                                | Turn the machine off and turn it on again.                                                              |  |
| BOOTP server error. An<br>Auto IP address has<br>been established. | BOOTP server does not work. The machine is working with auto IP setting function.                                                           | Set the network parameters again or assign a new static IP address.                                     |  |
| BOOTP server error. An<br>Auto IP is not working                   | The BOOTP server does not work, and the auto IP setting is failed.                                                                          | Set the network parameters again or assign a new static IP address.                                     |  |
| CCD Lock                                                           | The CCD (Charged Couple Device) lock has been locked.                                                                                       | Unlock the CCD lock.<br>Or turn off the machine and on again.                                           |  |
|                                                                    | The CCD does not detect its home location or move.                                                                                          | Try again.                                                                                              |  |
| Check Fax Kit                                                      | The fax kit is not installed, or the fax is not working properly.                                                                           | Reinstall the fax kit.                                                                                  |  |
| Check Hard Drive                                                   | The hard disk drive does not work properly.                                                                                                 | Turn the machine off and turn it on again.                                                              |  |
| Check Tray 2 Feed Area                                             | Paper has jammed in the tray feed area.                                                                                                    | Clear the jam.                                                                                          |  |
| Check Tray 3 Feed Area                                             | Or the tray cover is opened.                                                                                                    |                                                                                                    |  |
| Check Tray 4 Feed Area                                             | -                                                                                                    |                                                                                                    |  |
| DADF Duplex<br>Feeding Jam                                         | The lead edge of the document failed to actuate the scan sensor within the correct time after actuating the duplex sensor.                  | Lift up the document input tray and remove the jammed original.                                         |  |
| DADF Duplex Jam                                                    | The lead edge of the document failed to<br>actuate the duplex sensor within the<br>correct time when the document was fed<br>the wrong way. | Lift up the document input tray and remove the jammed original.                                         |  |
| DADF Exit Jam                                                      | The lead edge of the document failed to actuate the gate sensor within the correct time after actuating the scan sensor.                    | Open the DADF cover and remove the jammed original.                                                     |  |
| DADF Oversize<br>Document Detected                                 | Oversizeddocument or double-feeding of originals.                                                                                           | Open the DADF cover and remove the jammed original.<br>Check the document size whether it is supported. |  |
| DADFRegistration Jam                                               | The originals are jammed in DADF.                                                                                                    | Open the DADF cover and remove the jammed original.                                                     |  |

**Note :** When you call for service, it is very convenient to tell the service representative the display message.

| Display                                                           | Meaning                                                                                                  | Suggested solutions                                                                                                    |
|-------------------------------------------------------------------|----------------------------------------------------------------------------------------------------|----------------------------------------------------------------------------------------------------|
| DHCP server error. An<br>Auto IP address has<br>been established. | DHCP server does not work. The machine<br>is working with the setting IP by auto IP<br>setting function. | Set the network setting again or assign a new static IP address.                                                                                                |
| DHCP server error. An Auto IP is not working.                     | The DHCP server does not work, and the auto IP setting is failed.                                        | Set the network setting again or input the new static IP addre.                                                                                                 |
| Drum Cartridge Initializi                                         | It is the mixing time when installing the new drum cartridge up to 180 sec.                              | Wait about 180 seconds until the machine is ready.                                                                                                    |
| Drum Communication<br>Error                                       | Communication between the drum cartridge and the machine has failed The drum cartridge is invalid.       | Reinstall the drum cartridge. If the prob-<br>lem persists, replace it.                                                                                         |
| Drum Warning                                                      | The drum cartridge is near the end of itsEnsure a replacement cartridge inlife.                          |                                                                                                    |
| Duplex Jam 0                                                      | Paper has jammed during duplex printing.                                                                 | Clear the jam.                                                                                                    |
| Duplex Jam 1                                                      | Paper has jammed during duplex printing.                                                                 | Clear the jam.                                                                                                    |
| Duplex Jam 2                                                      | Paper has jammed during duplex printing.                                                                 | Clear the jam.                                                                                                    |
| Ejector Fault                                                     | Ejector unit is not operating.                                                                           | Remove paper from the output tray<br>(finisher). If this error message shows on<br>the screen again, cycle power. If the<br>problem persists, call for service. |
| Fax Memory is empty.                                              | There is no more available fax<br>memory. No more fax data can be<br>received.                           | Delete the received fax data in the memory. Call for service to delete fax memory.                                                                              |
| Fax Memory is low.                                                | Available fax memory is now 1MB.                                                                         | Delete the received fax data in the memory to secure memory.                                                                                                    |
| Feed Jam at MP Tray                                               | Paper Misfed from multi-purpose tray                                                                     | Clear the jam.                                                                                                    |
| Feed Jam at Tray 1                                                | Paper misfed from tray                                                                                   | Clear the jam.                                                                                                    |
| Feed Jam at Tray 2                                                |                                                                                                    |                                                                                                    |
| Feed Jam at Tray 3                                                |                                                                                                    |                                                                                                    |
| Feed Jam at Tray 4                                                |                                                                                                    |                                                                                                    |
| Finisher Duplex Jam                                               | Paper jammed in the stacker.                                                                             | Open the stacker door and remove jammed paper by lowering guide 1a or 1b.                                                                                       |
| Finisher Interface Error                                          | Communication error has occurred between the stacker and the machine.                                    | Turn the machine off and turn it on again.                                                                                                    |
| Finisher Jam 0                                                    | Paper jammed in the stacker.                                                                             | Open the stacker door and remove                                                                                                    |
| Finisher Jam 1                                                    |                                                                                                    | jammed paper by lowering guide 1a or 1b.                                                                                                    |
| Finisher Jam 2                                                    | Paper jammed in the stacker exit part.                                                                   | Pull jammed paper from the stacker exit.                                                                                                    |
| Finisher Stacker Full                                             | The stacker is full of printouts.                                                                        | Remove printouts from the stacker.                                                                                                    |
| Front Jogger Fault                                                | Front Jogger is not operating.                                                                           | Open the finisher door and clear any<br>jammed paper (if there is). If this error<br>message shows on the screen again,<br>cycle power.                         |
| Fuser error                                                       | There is a problem in the fuser unit.                                                                    | Unplug the power cord and plug it back                                                                                                    |
| Fuser High Error                                                  |                                                                                                    | in.                                                                                                    |
| Fuser Low Error                                                   |                                                                                                    |                                                                                                    |
| Fuser unit error                                                  |                                                                                                    |                                                                                                    |

| Display                                  | Meaning                                                                                                    | Suggested solutions                                                                                                    |
|------------------------------------------|----------------------------------------------------------------------------------------------------|----------------------------------------------------------------------------------------------------|
| GUI to MCB<br>Communications Fault       | A communication error has occurred.                                                                                              | Turn the machine off and turn it on again.                                                                                                    |
| Install Drum Cartridge.                  | The drum cartridge is not installed, or the CRUM (Consumer Replaceable Unit Monitor) in the cartridge is not connected.          | Install the drum cartridge. If it is already installed, try to reinstall the drum cartridge.                                                                                                    |
| Install Staple Cartridge.                | The staple cartridge is not installed.                                                                                           | Install the staple cartridge following the<br>steps explained on the back of the<br>finisher door.<br>If you want to continue the print job and<br>disregard of this error message, go to<br>Admin Setting to adjust the option. |
| Install Toner Cartridge.                 | The toner cartridge is not installed or the CRUM (Consumer Replaceable Unit Monitor) in the cartridge is not properly connected. | Try to reinstall the toner cartridge.                                                                                                    |
| Invalid Drum cartridge.                  | The drum cartridge you have installed is not for your machine.                                                                   | Install a Samsung-genuine drum cartridge, designed for your machine.                                                                                                    |
| Invalid Toner Cartridge                  | The toner cartridge you have installed is not for your machine.                                                                  | Install a Samsung-genuine toner cartridge, designed for your machine.                                                                                                    |
| IP address conflict                      | The IP address is used in other place elsewhere.                                                                                 | Check the IP address or obtain a new IP address.                                                                                                    |
| Jam at Fuser                             | Paper has jammed in the fuser area.                                                                                              | Clear the jam.                                                                                                    |
| Jam in Tray 2                            | Paper has jammed in the feeding area of                                                                                          | Clear the jam.                                                                                                    |
| Jam in Tray 3                            | the tray.                                                                                                    |                                                                                                    |
| Jam in Tray 4                            |                                                                                                    |                                                                                                    |
| LSU Hsync Error                          | A problem has occurred in the LSU (Laser                                                                                         | Unplug the power cord and plug it back                                                                                                    |
| LSU Motor Error                          | Scanning Unit).                                                                                                    | inches.                                                                                                    |
| Main motor failure                       | There is a problem in the motor unit.                                                                                            | Unplug the power cord and plug it back<br>in. If the problem still persists, please<br>call for service.                                                                                                    |
| MCB to DADF<br>Communications Fault      | The communication error has occurred.                                                                                            | Turn the machine off and turn it on again.                                                                                                    |
| MCB to NIC<br>Communications Fault       |                                                                                                    |                                                                                                    |
| MCB to Tray 2<br>Communications Fault    |                                                                                                    |                                                                                                    |
| MCB to Tray 3<br>Communications Fault    |                                                                                                    |                                                                                                    |
| MCB to Tray 4<br>Communications Fault    | -                                                                                                    |                                                                                                    |
| MCB Watchdog Detects<br>Software Failure | MCB software is not responding.                                                                                                  | Turn the machine off and turn it on again.                                                                                                    |
| Memory Failure                           | Memory access failed.                                                                                                    | Turn the machine off and turn it on again.                                                                                                    |
| Network cable is disconnected            | The network cable is disconnected.                                                                                               | Connect the network cable properly.                                                                                                    |
| Network card is not<br>installed         | The network card is not installed.                                                                                               | Install the network card.                                                                                                    |

| Display                              | Meaning                                                                                                    | Suggested solutions                                                                                                    |
|--------------------------------------|----------------------------------------------------------------------------------------------------|----------------------------------------------------------------------------------------------------|
| Non Genuine Drum,<br>Replace Drum    | The drum cartridge installed is not a<br>genuine cartridge.<br>This message appears when you selected<br>Continue at Non Genuine Drum, Replace<br>Drum prompt.     | Install the Samsung-genuine drum cartridge.                                                                                             |
| Non Genuine Drum,<br>Replace Drum1   | The drum cartridge installed is not a genuine cartridge.<br>This message appears when you selected Stop at Non Genuine Drum, Replace Drum1 prompt.                 | Install the Samsung-genuine drum cartridge.                                                                                             |
| Non Genuine Toner,<br>Replace Toner  | The toner cartridge installed is not a genuine cartridge.<br>This message appears when you selected Continue at Non Genuine Toner, Replace Toner prompt.           | Install the Samsung-genuine drum cartridge.                                                                                             |
| Non Genuine Toner,<br>Replace Toner1 | The toner cartridge installed is not a genuine cartridge.<br>This message appears when you selected Stop at Non Genuine Toner, Replace Toner1 prompt.              | Install the Samsung-genuine drum cartridge.                                                                                             |
| Output Bin full                      | The printed papers are full on the output tray.                                                                                                    | Remove printed outs from the output tray.                                                                                               |
| Paddle Fault                         | Paddle unit is not operating.                                                                                                    | Open the finisher door and clear any<br>jammed paper (if there is). If this error<br>message shows on the screen again,<br>cycle power. |
| Paper Sensed in DADF.                | When the machine is on, jammed paper is detected in the DADF.                                                                                                    | Open the DADF cover and remove the jammed original.                                                                                     |
| Rear Jogger Fault                    | Rear Jogger is not operating.                                                                                                    | Open the finisher door and clear any<br>jammed paper (if there is). If this error<br>message shows on the screen again,<br>cycle power. |
| Registration Jam                     | Paper has jammed in the registration area.                                                                                                    | Clear the jam.                                                                                                    |
| Replace Drum                         | The drum cartridge is at the end of its life.<br>When the drum replacement.<br>message appears on the screen and if you<br>select Continue, this message displays. | Replace a drum cartridge with a Samsung-genuine drum cartridge.                                                                         |
| Replace Drum1                        | The drum cartridge is at the end of its life.<br>When the drum replacement.<br>message appears on the screen and if you<br>select Stop, this message displays.     | Replace a drum cartridge with a Samsung-genuine drum cartridge.                                                                         |
| Replace toner                        | The toner cartridge had run out at least once before.                                                                                                    | Replace a drum cartridge with a Samsung-genuine drum cartridge.                                                                         |
| Scan Feeding Jam                     | The lead edge of the document failed to<br>actuate the scan sensor within the correct<br>time after actuating the registration sensor.                             | Open the DADF cover and remove jammed original.                                                                                         |
| SMPS Fan failure                     | There is a problem with the SMPS (Switch Mode Power Supply) Fan.                                                                                                   | Unplug the power cord and plug it back in.                                                                                              |

| Display                                        | Meaning                                                                                                    | Suggested solutions                                                                                                    |
|------------------------------------------------|----------------------------------------------------------------------------------------------------|----------------------------------------------------------------------------------------------------|
| Stacker Fault                                  | Stacker unit is not operating.                                                                                                    | Remove paper from the output tray<br>(finisher).<br>If this error message shows on the<br>screen again, cycle power.                                                                          |
| Stapler Empty                                  | Stapler is run out.                                                                                                    | Order Staple Cartridge.<br>And replace it.                                                                                                    |
| Stapler Fault                                  | Stapler is not operating.                                                                                                    | Remove paper from the output tray<br>(finisher) and open the finisher door to<br>clear the jammed paper. If this error<br>message shows on the screen again,<br>cycle power.                  |
| Support Finger Fault                           | Support Finger unit is not operating.                                                                                                    | Remove paper from the output tray<br>(finisher). If this error message shows on<br>the screen again, cycle power.                                                                             |
| Toner Cartridge<br>Communication Error         | Communication between the toner cartridge and the machine has failed.                                                                                 | Reinstall the toner cartridge. If the problem persists, replace it.                                                                                                    |
| Toner Empty, Replace<br>Toner1                 | The toner in the cartridge has run out.<br>The machine stops print job.                                                                               | Replace the toner cartridge with a Samsung-genuine toner cartridge.                                                                                                    |
| Toner Low                                      | The toner cartridge is almost empty.                                                                                                    | Ensure a replacement cartridge is in stock.                                                                                                    |
| Toner Page Count<br>Reached, Replace Toner     | The toner page count is expired.<br>When the printed page related message<br>appears on the screen, if you select<br>Continue, this message displays. | When the toner pagecount reached<br>message appears on the screen, press<br>Continue to continue the printing job. Or<br>replace a toner cartridge with a<br>Samsung-genuine toner cartridge. |
| Toner Page Count<br>Reached, Replace<br>Toner1 | The toner page count has expired.<br>When the printed page related message<br>appears on the screen, if you press Stop,<br>this message displays.     | Replace a toner cartridge with a Samsung-genuine toner cartridge.                                                                                                    |
| Toner Sensor Error                             | The drum cartridge has some mechanical problem.                                                                                                    | Turn the machine off and turn it on again.<br>If the problem persists, replace the drum<br>cartridge.                                                                                         |
| Toner Supply error                             | Not supplied toner to the drum cartridge.                                                                                                    | Remove the sealing tape from the drum cartridge, and check the lever for the shutter on the toner cartridge.                                                                                  |
| Use Auxiliary Access                           | The credit is not enough to access the job according to Foreign Device.                                                                               | Insert credit into the Foreign Device.                                                                                                    |

#### 4.8.3 Machine Clean

- Clean every 10,000sheets or every 6months to maintain in good condition. (When the Transfer Roller expires due to long usage.)
- Clean in following order; Paper Path Parts, Transfer Roller, Toner Cartridge and Drum Cartridge in the Inner Frame.
- Clean with Vacuum Cleaner and Dry rag or Soft cloth.

#### 4.8.3.1 Cleaning Instructions

- 1. Paper Path Parts
  - Cleaning Kit : Vacuum Cleaner and Dry rag or Soft cloth.
  - Mal Affects : Dust particles from paper can be copied at worst making spot stains on the paper.
  - Follow the display listed on the figure below.
- 2. Cleaning-Transfer Roller
  - Cleaning Kit : Vacuum Cleaner and Dry rag or Soft cloth.
  - Mal Affects : Dust particles from paper can be copied at worst making spot stains on the paper.
  - When exchanging the Transfer Roller clean the area.
  - Follow the display listed on the figure below.
- 4. Cleaning-Frame Inside
  - Cleaning Kit : Vacuum Cleaner and Dry rag or Soft cloth.
  - Mal Affects : The toner can leak and pollute the interior, affecting the print quality.
  - Recommend an Engineer or highly experienced worker to clean.

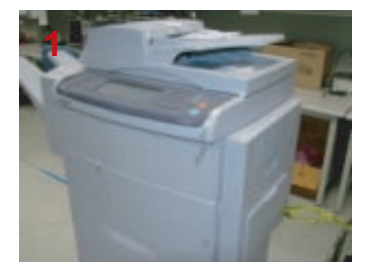

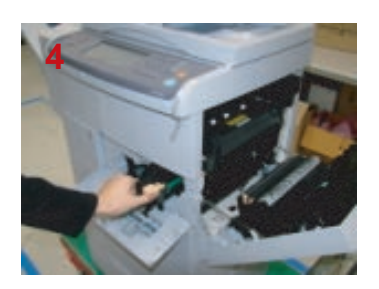

Remove the Cartridge.

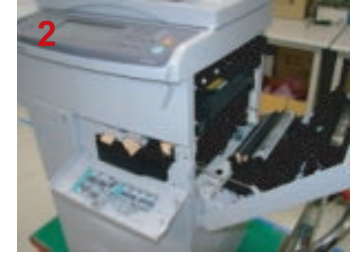

Open the Cover.

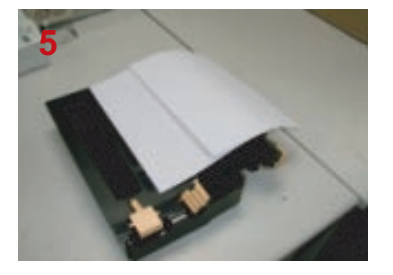

Cover with a piece of paper and lay it on a flat surface.

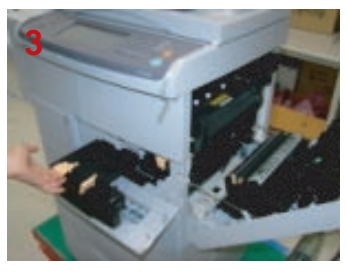

Remove the Cartridge.

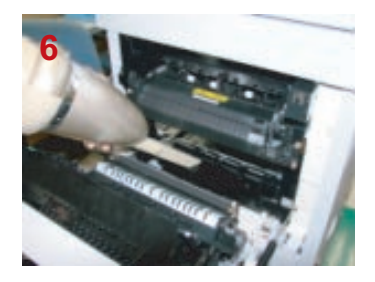

Clean the Paper Path Parts.

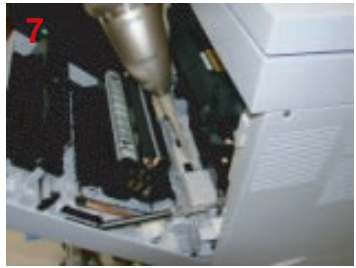

Clean the Paper Path Parts.

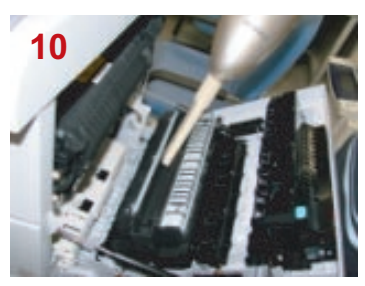

Clean the Transfer Roller Unit Parts.

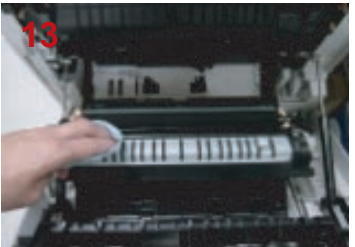

Clean the Transfer Roller Unit Parts.

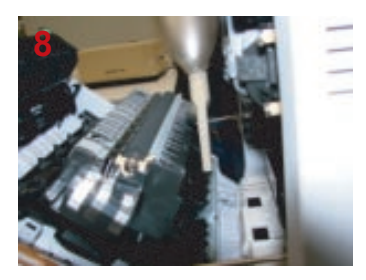

Clean the Paper Path Parts.

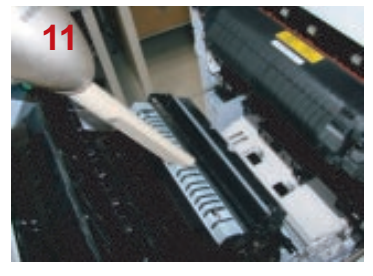

Clean the Transfer Roller Unit Parts.

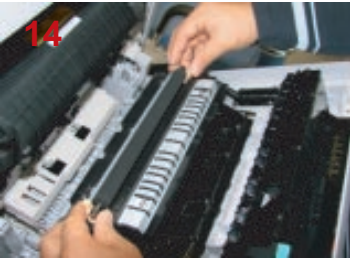

Reassemble the Transfer Roller.

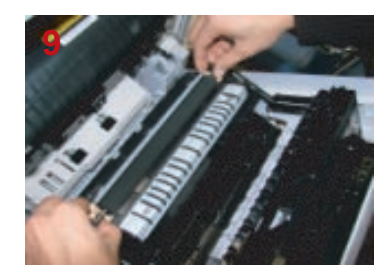

Release the Transfer Roller.

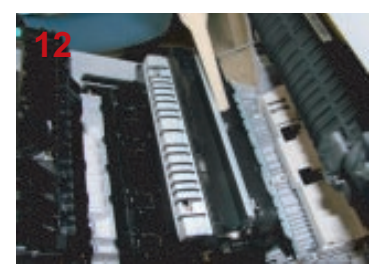

Clean the Transfer Roller Unit Parts.

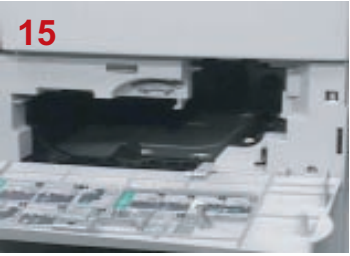

Clean the Frame Inside.

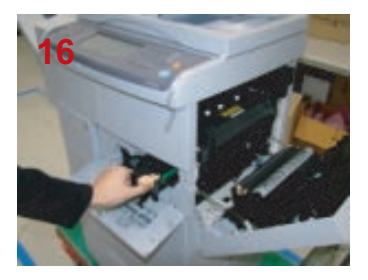

Reassemble the Cartridge.

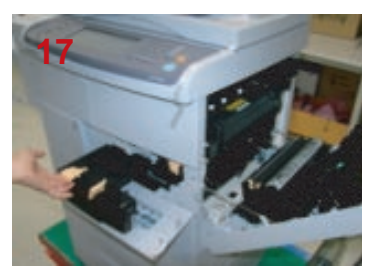

Reassemble the Cartridge.

#### 4.8.3.2 Cleaning advisories of the parts.

- 1. Make sure the main cord is unplugged before the cleaning.
- 2. Do not use flammable liquid cleaner or spray products for cleaning.
- 3. Avoid making scratches while cleaning the parts.
- 4. Avoid direct contact by hand on the Transfer Roller.
- Avoid exposing inner parts for a long duration of time. The surface of OPC Drum can be affected by direct light if exposed for a long time. (1~2 minutes is enough time for cleaning)
- 6. OPC surface must not be scratched.

# 5. Disassembly and Reassembly

# 5.1 General Precautions on Disassembly

When you disassemble and reassemble components, you must use extreme caution. The close proximity of cables to moving parts makes proper routing a must.

If components are removed, any cables disturbed by the procedure must be restored as close as possible to their original positions. Before removing any component from the machine, note the cable routing that will be affected.

# Whenever servicing the machine, you must perform as follows:

- 1. Check to verify that documents are not stored in memory.
- 2. Be sure to remove the toner cartridge before you disassemble parts.
- 3. Unplug the power cord.
- 4. Use a flat and clean surface.
- 5. Replace only with authorized components.
- 6. Do not force plastic-material components.
- 7. Make sure all components are in their proper position.

#### **Releasing Plastic Latches**

Many of the parts are held in place with plastic latches. The latches break easily; release them carefully.

To remove such parts, press the hook end of the latch away from the part to which it is latched.

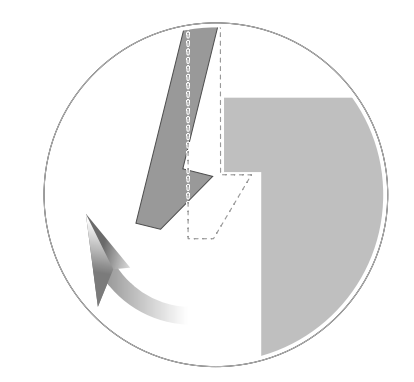

# 5.1.1 Screws used in the printer

| No.           | SEC_Code    | Location                 | Description & Specification                           | QT'y |
|---------------|-------------|--------------------------|-------------------------------------------------------|------|
| S1 (BH Short) | 6001-000130 | HDD                      | SCREW-MACHINE;BH,+,M3L6,ZPC (WHT),<br>SWRCH 18A,-,-   | 4    |
|               | 6002-000440 | GND EXIT ROLL            | SCREW-TAPPING?PWH,+,-,2,M3,L8,ZPC(BLK),<br>SWRCH18A,- | 1    |
|               |             | SENSOR                   | SCREW-TAPPING?PWH,+,-,2,M3,L8,ZPC(BLK),<br>SWRCH18A,- | 1    |
|               | 6003-000196 | BRACKET_JOINT+MAIN FRAME | SCREW-TAPTITE;PWH,+,B,M3,L10NI PLT,<br>SWRCH18A       | 1    |
|               |             | FAN-DC INVERTER          | SCREW-TAPTITE;PWH,+,B,M3,L10NI PLT,<br>SWRCH18A       | 1    |
|               |             | GROUND_OPE SIDE          | SCREW-TAPTITE:PWH,+,B,M3,L10NI PLT,<br>SWRCH18A       | 2    |
|               |             | PBA SUB-AIR_TMP          | SCREW-TAPTITE:PWH,+,B,M3,L10NI PLT,<br>SWRCH18A       | 1    |
|               |             | PLATE-P_FEED UPPER       | SCREW-TAPTITE:PWH,+,B,M3,L10NI PLT,<br>SWRCH18A       | 2    |
|               |             | STOPPER_M FAN80          | SCREW-TAPTITE;PWH,+,B,M3,L10NI PLT,<br>SWRCH18A       | 1    |
|               |             | UNIT SUPPORT SCAN        | SCREW-TAPTITE:PWH,+,B,M3,L10NI PLT,<br>SWRCH18A       | 4    |
|               |             | BRACKET-P_CHANNEL        | SCREW-TAPTITE:PWH,+,B,M3,L10NI PLT,<br>SWRCH18A       | 2    |
|               |             | BRACKET-P_SUP SCAN F     | SCREW-TAPTITE:PWH,+,B,M3,L10NI PLT,<br>SWRCH18A       | 3    |
|               |             | CBF HARNESS_HVPS(3P      | SCREW-TAPTITE:PWH,+,B,M3,L10NI PLT,<br>SWRCH18A       | 2    |
|               |             | ELA HOU-CVR OPN          | SCREW-TAPTITE:PWH,+,B,M3,L10NI PLT,<br>SWRCH18A       | 1    |
|               |             | ELA HOU-TERMINAL         | SCREW-TAPTITE:PWH,+,B,M3,L10NI PLT,<br>SWRCH18A       | 4    |
|               |             | FAN-DC LSU               | SCREW-TAPTITE;PWH,+,B,M3,L10NI PLT,<br>SWRCH18A       | 1    |
|               |             | FRAME-M_COVER REAR       | SCREW-TAPTITE:PWH,+,B,M3,L10NI PLT,<br>SWRCH18A       | 2    |
|               |             | GROUND-P_OPC CONTACT     | SCREW-TAPTITE;PWH,+,B,M3,L10NI PLT,<br>SWRCH18A       | 1    |
|               |             | HOLDER-M_DEVE CONN       | SCREW-TAPTITE:PWH,+,B,M3,L10NI PLT,<br>SWRCH18A       | 4    |
|               |             | HOLDER-M_FUSER TERM      | SCREW-TAPTITE:PWH,+,B,M3,L10NI PLT,<br>SWRCH18A       | 2    |
|               |             | HOLDER-P_FUSER           | SCREW-TAPTITE:PWH,+,B,M3,L10NI PLT,<br>SWRCH18A       | 2    |
|               |             | MEA UNIT-DAMPER,L        | SCREW-TAPTITE:PWH,+,B,M3,L10NI PLT,<br>SWRCH18A       | 4    |
|               |             | MEA UNIT-F DR            | SCREW-TAPTITE:PWH,+,B,M3,L10NI PLT,<br>SWRCH18A       | 1    |

| No.           | SEC_Code    | Location            | Description & Specification                          | QT'y |
|---------------|-------------|---------------------|------------------------------------------------------|------|
|               |             | MEA UNIT-REGIF      | SCREW-TAPTITE;PWH,+,B,M3,L10,NI PLT,<br>SWRCH18A     | 2    |
|               |             | MEA UNIT-REGIR      | SCREW-TAPTITE;PWH,+,B,M3,L10,NI PLT,<br>SWRCH18A     | 2    |
|               |             | HOLDER_CST_R        | SCREW-TAPTITE;PWH,+,B,M3,L10,NI PLT,<br>SWRCH18A     | 2    |
|               |             | HOLDER_FEED_MP      | SCREW-TAPTITE:PWH,+,B,M3,L10,NI PLT,<br>SWRCH18A     | 1    |
|               |             | UNITMP              | SCREW-TAPTITE;PWH,+,B,M3,L10,NI PLT,<br>SWRCH18A     | 4    |
|               |             | UNIT_BASE_PLATE_R   | SCREW-TAPTITE:PWH,+,B,M3,L10,NI PLT,<br>SWRCH18A     | 5    |
|               |             | UNIT_HOLDER_PAD     | SCREW-TAPTITE;PWH,+,B,M3,L10,NI PLT,<br>SWRCH18A     | 1    |
|               |             | BRACKET_ARM_FR      | SCREW-TAPTITE;PWH,+,B,M3,L10,NI PLT,<br>SWRCH18A     | 1    |
|               |             | GUIDE_PICKUP_BASE   | SCREW-TAPTITE:PWH,+,B,M3,L10,NI PLT,<br>SWRCH18A     | 3    |
|               |             | SPEAKER             | SCREW-TAPTITE;PWH,+,B,M3,L10,NI PLT,<br>SWRCH18A     | 2    |
|               |             | HOUSING_BASE_LEFT:3 | SCREW-TAPTITE;PWH,+,B,M3,L10,NI PLT,<br>SWRCH18A     | 3    |
|               |             | PBA DADF            | SCREW-TAPTITE;PWH,+,B,M3,L10,NI PLT,<br>SWRCH18A     | 2    |
|               |             | COVER-EXIT BRK      | SCREW-TAPTITE;PWH,+,B,M3,L10,NI PLT,<br>SWRCH18A     | 2    |
|               |             | COVER-EXIT REAR     | SCREW-TAPTITE;PWH,+,B,M3,L10,NI PLT,<br>SWRCH18A     | 2    |
|               |             | COVER-FRONT ASSY    | SCREW-TAPTITE;PWH,+,B,M3,L10,NI PLT,<br>SWRCH18A     | 4    |
|               |             | COVER-PANEL MFP     | SCREW-TAPTITE;PWH,+,B,M3,L10,NI PLT,<br>SWRCH18A     | 1    |
|               |             | COVER-UPPER ASSY    | SCREW-TAPTITE;PWH,+,B,M3,L10,NI PLT,<br>SWRCH18A     | 5    |
|               |             | DRIVE-FUSER         | SCREW-TAPTITE;PWH,+,B,M3,L10,NI PLT,<br>SWRCH18A     | 4    |
|               |             | DRIVE-MAIN          | SCREW-TAPTITE:PWH,+,B,M3,L10,NI PLT,<br>SWRCH18A     | 7    |
|               |             | EXIT-ASSY           | SCREW-TAPTITE;PWH,+,B,M3,L10,NI PLT,<br>SWRCH18A     | 4    |
|               |             | LSU GND             | SCREW-TAPTITE:PWH,+,B,M3,L10,NI PLT,<br>SWRCH18A     | 1    |
|               |             | OPE ASSY            | SCREW-TAPTITE;PWH,+,B,M3,L10,NI PLT,<br>SWRCH18A     | 3    |
|               |             | SDE-COVER ASSY      | SCREW-TAPTITE;PWH,+,B,M3,L10,NI PLT,<br>SWRCH18A     | 2    |
| S4 (BH Short) | 6003-000269 | BASE FRAME+MANFRAME | SCREW-TAPTITE;BH,+,-,S,M3,L6,ZPC(YEL),<br>SWRCH18A,- | 5    |
|               |             | CAP_INLET           | SCREW-TAPTITE;BH,+,-,S,M3,L6,ZPC(YEL),<br>SWRCH18A,- | 1    |
|               |             | GROUND_FUSER        | SCREW-TAPTITE:BH,+,-,S,M3,L6,ZPC(YEL),<br>SWRCH18A,- | 1    |

| No. | SEC_Code | Location             | Description & Specification                                | QT'y |
|-----|----------|----------------------|------------------------------------------------------------|------|
|     |          | GROUNND_DRV          | SCREW-TAPTITE;BH,+,-,S,M3,L6,ZPC(YEL),<br>SWRCH18A,-       | 1    |
|     |          | UNIT-SUPPORT         | SCREW-TAPTITE:BH,+,-,S,M3,L6,ZPC(YEL),<br>SWRCH18A,-       | 7    |
|     |          | VARISTOR             | SCREW-TAPTITE;BH,+,-,S,M3,L6,ZPC(YEL),<br>SWRCH18A,-       | 1    |
|     |          | BASE PLATE_R         | SCREW-TAPTITE:BH,+,-,S,M3,L6,ZPC(YEL),<br>SWRCH18A,-       | 2    |
|     |          | ELA FEED UPPER DP    | SCREW-TAPTITE:BH,+,-,S,M3,L6,ZPC(YEL),<br>SWRCH18A,-       | 2    |
|     |          | GUIDE-P_SHIELD SMPS  | SCREW-TAPTITE;BH,+,-,S,M3,L6,ZPC(YEL),<br>SWRCH18A,-       | 1    |
|     |          | GUIDE_FEED_UPPER     | SCREW-TAPTITE:BH,+,-,S,M3,L6,ZPC(YEL),<br>SWRCH18A,-       | 3    |
|     |          | HOUS_CST_SENSOR      | SCREW-TAPTITE:BH,+,-,S,M3,L6,ZPC(YEL),<br>SWRCH18A,-       | 3    |
|     |          | BRACKET_HANDLE_      | SCREW-TAPTITE:BH,+,-,S,M3,L6,ZPC(YEL),<br>SWRCH18A,-       | 2    |
|     |          | BRACKET_HANDLE_L     | SCREW-TAPTITE:BH,+,-,S,M3,L6,ZPC(YEL),<br>SWRCH18A,-       | 2    |
|     |          | GROUND_TOP           | SCREW-TAPTITE;BH,+,-,S,M3,L6,ZPC(YEL),<br>SWRCH18A,-       | 1    |
|     |          | HOLDER_CST           | SCREW-TAPTITE;BH,+,-,S,M3,L6,ZPC(YEL),<br>SWRCH18A,-       | 2    |
|     |          | BRACKET-P_JOINT BASE | SCREW-TAPTITE;BH,+,-,S,M3,L6,ZPC(YEL),<br>SWRCH18A,-       | 2    |
|     |          | HOUS_PICKUP          | SCREW-TAPTITE:BH,+,-,S,M3,L6,ZPC(YEL),<br>SWRCH18A,-       | 4    |
|     |          | PLATE_BEAM_BASE      | SCREW-TAPTITE:BH,+,-,S,M3,L6,ZPC(YEL),<br>SWRCH18A,-       | 2    |
|     |          | CBF_HARNESS_GND      | SCREW-TAPTITE;BH,+,-,S,M3,L6,ZPC(YEL),<br>SWRCH18A,-       | 1    |
|     |          | GROUND-P_SPRING SCAN | SCREW-TAPTITE:BH,+,-,S,M3,L6,ZPC(YEL),<br>SWRCH18A,-       | 1    |
|     |          | GUIDE_SHIELD_SMPS    | SCREW-TAPTITE;BH,+,-,S,M3,L6,ZPC(YEL),<br>SWRCH18A,-       | 2    |
|     |          | PLATE_FINISHER_REAR  | SCREW-TAPTITE:BH,+,-,S,M3,L6,ZPC(YEL),<br>SWRCH18A,-       | 4    |
|     |          | SHIELD_MAIN LOWER    | SCREW-TAPTITE;BH,+,-,S,M3,L6,ZPC(YEL),<br>SWRCH18A,-       | 7    |
|     |          | (dadf motor)         | SCREW-TAPTITE;BH,+,-,S,M3,L6,ZPC(YEL),<br>SWRCH18A,-       | 2    |
|     |          | duplex motor         | SCREW-TAPTITE:BH,+,-,S,M3,L6,ZPC(YEL),<br>SWRCH18A,-       | 2    |
|     |          | WHITE BAR            | SCREW-TAPTITE;BH,+,-,S,M3,L6,ZPC(YEL),<br>SWRCH18A,-       | 1    |
|     |          | COVER-M BARRIER      | SCREW-TAPTITE:BH,+,-,S,M3,L6,ZPC(YEL),<br>SWRCH18A,-       | 1    |
|     |          | HVPS                 | SCREW-TAPTITE;BH,+,-,S,M3,L6,ZPC(YEL),<br>SWRCH18A,-       | 4    |
|     |          | IH + SHIELD ASSY     | SCREW-TAPTITE:BH, +, -, S,M3,L6,ZPC (YEL),<br>SWRCH 18A, - | 5    |

| No.          | SEC_Code    | Location           | Description & Specification                            | QT'y |
|--------------|-------------|--------------------|--------------------------------------------------------|------|
|              |             | IH ASSY            | SCREW-TAPTITE:BH,+,-,S,M3,L6,ZPC (YEL),<br>SWRCH 18A,- | 1    |
|              |             | MAIN BD            | SCREW-TAPTITE:BH,+,-,S,M3,L6,ZPC (YEL),<br>SWRCH18A,-  | 5    |
|              |             | SMPS ASSY          | SCREW-TAPTITE:BH,+,-,S,M3,L6,ZPC (YEL),<br>SWRCH18A,-  | 1    |
| S5 (BH Long) | 6003-001256 | PLATE-P_FINISHER F | SCREW-TAPTITE:BH, +,B,M4,L 10,NI PLT,<br>SWRCH 18A     | 2    |
|              |             | COVER-EXIT- BOTTOM | SCREW-TAPTITE;BH,+,B,M4,L10,NIPLT,<br>SWRCH18A         | 2    |
|              |             | LSU ASSY           | SCREW-TAPTITE:BH, +,B,M4,L10,NI PLT,<br>SWRCH18A       | 4    |
|              |             | REAR COVER         | SCREW-TAPTITE:BH, +,B,M4,L10,NI PLT,<br>SWRCH18A       | 6    |
|              |             | SCAN-ASSY          | SCREW-TAPTITE;BH, +,B,M4,L10,NI PLT,<br>SWRCH18A       | 7    |
| S6 (PH Long) | 6006-001078 | SMPS               | SCREW-TAPTITE;WSP,PH,+,M3,L10,ZPC(YEL),<br>SWRCH18A    | 4    |
|              |             |                    |                                                        |      |

# 5.2 Customer Replaceable Units

There are 3 replaceable Customer Replaceable Units (CRUs) on the machine:

- Toner Cartridge
- · Drum Cartridge
- Staples
- Fuser Unit

The machine will display a message on the touch screen when any of the above need to be reordered. This message is a warning that the unit is nearing the end of its life. Only replace the unit when a message actually instructs you to do so.

To replace a CRU, follow the instructions on the User Interface or refer to the relevant sections below.

**CAUTION:** When replacing consumables, DO NOT remove the covers or guards that are fastened with screws. You cannot maintain or service any of the parts that are behind these covers and guards. DO NOT attempt any maintenance procedure unless specifically described in the documentation supplied with your machine.

#### 5.2.1 Toner Cartridge

This procedure shows you how to remove a used toner cartridge and replace it with a new toner cartridge.

New toner cartridges have a capacity of approximately 20,000 images with an average area coverage of ISO19752 Std.. The machine will indicate the percentage of toner used and the number of days remaining. When the notification message is enabled, the machine will tell you when you will need to order a new cartridge and when to fit it.

If the feature is enabled, a message will appear on the display screen advising you to replace the toner cartridge. If you want to replace the toner cartridge now, open the front door. The instructions on the screen will tell you how to fit a new cartridge.

If you do not want to replace the toner cartridge now you can select the Abort button. The machine will continue to operate but will NOT make copies or prints.

1. Open the right side cover

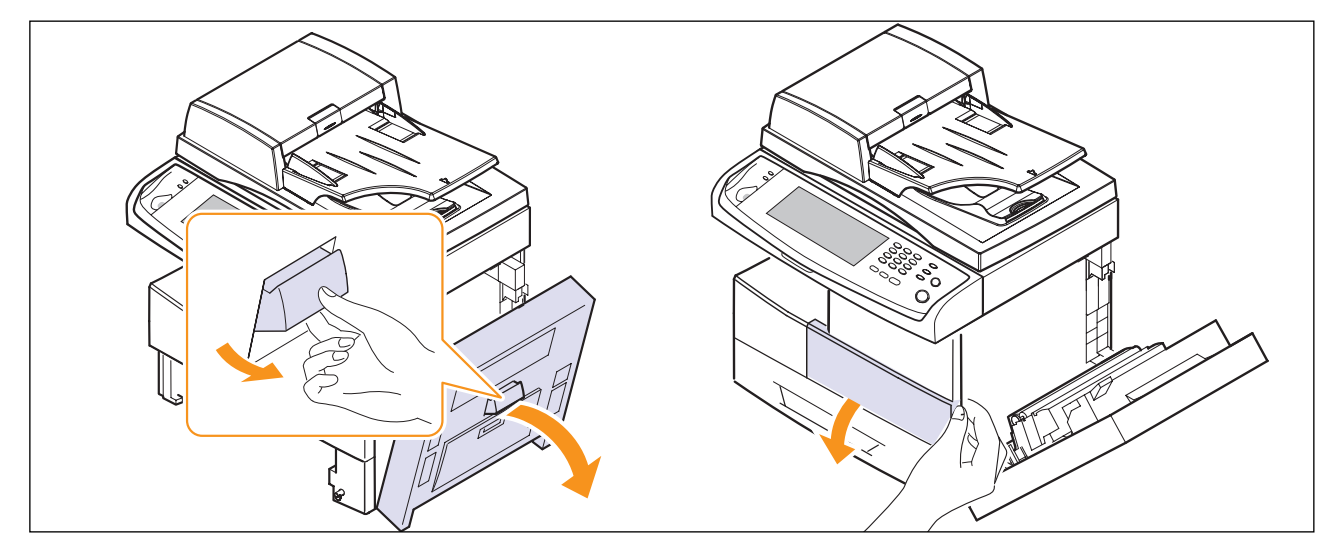

#### 2. Open the front cover.

#### 3. Turn the locking lever clockwise

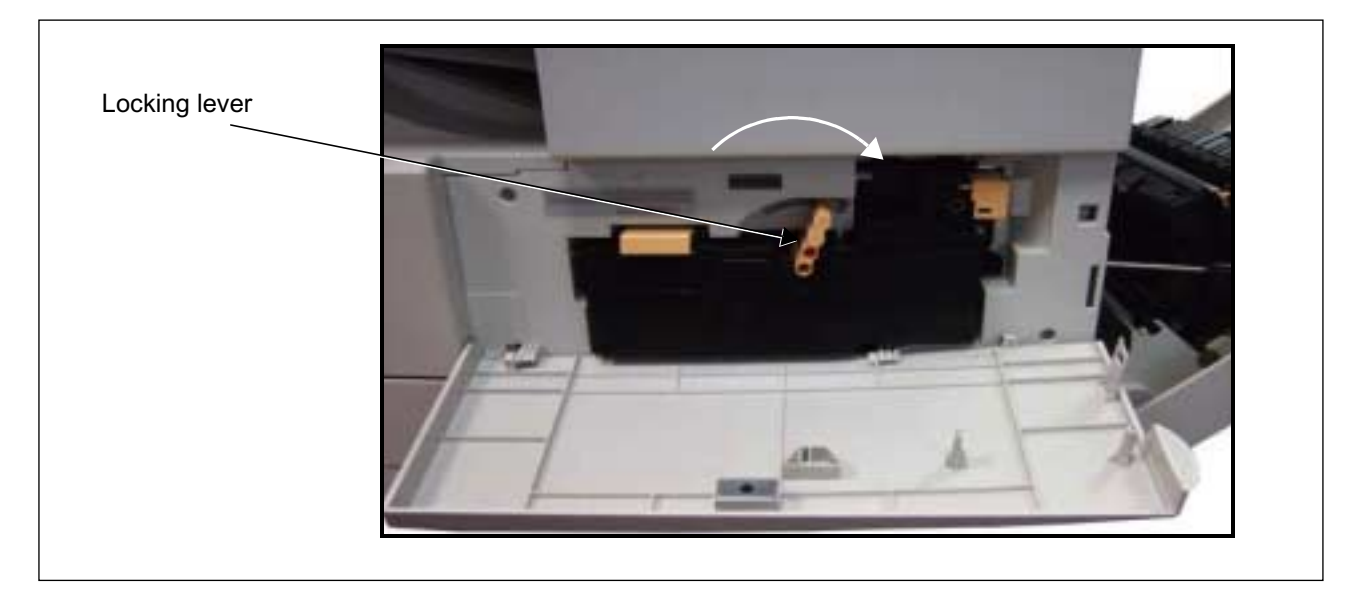

4. Lift the latch to release the toner cartridge and remove the used toner cartridge.

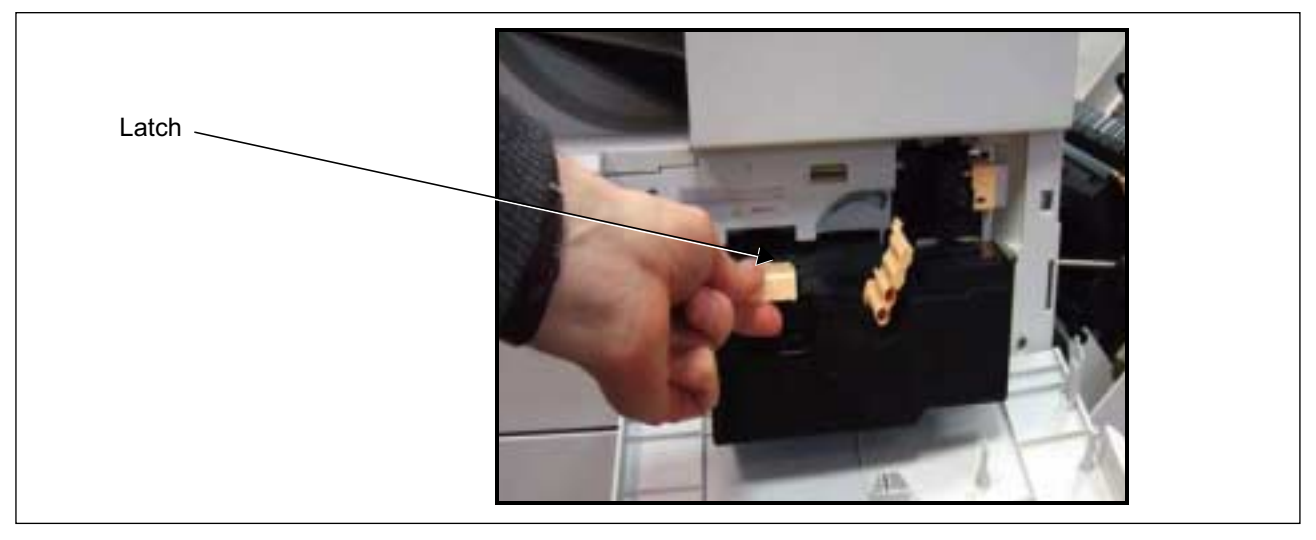

The instructions that are packed with the new toner cartridge will tell you how to dispose of the used toner cartridge.

**WARNING:** Only install the correct samsung Toner Cartridge in the machine.

5. Before unpacking the new toner cartridge, shake well to distribute the toner. Remove from packaging.

6. To fit the new toner cartridge, slide the top of the cartridge into the grooves at the top of the cartridge slot.

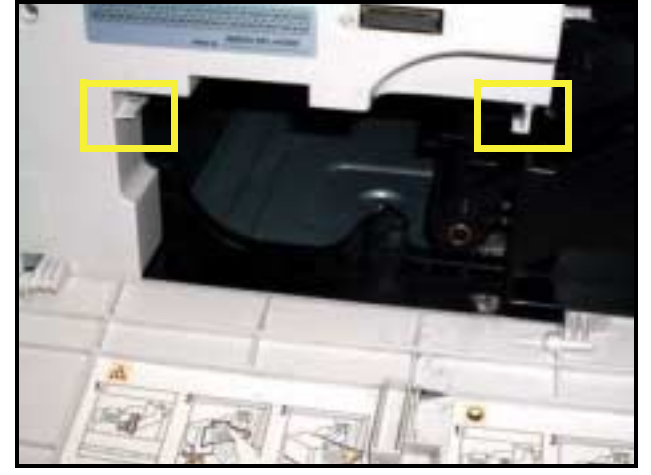

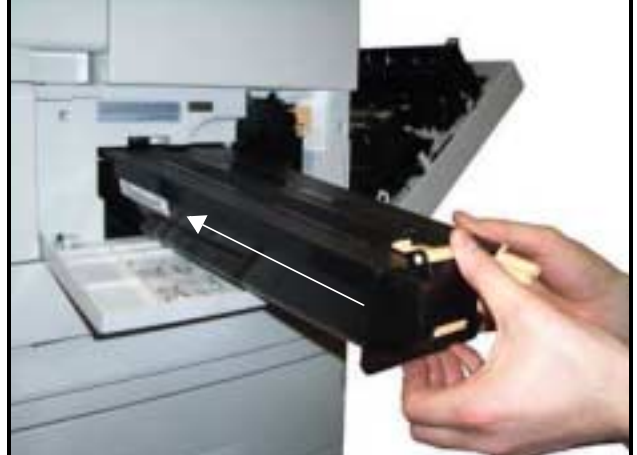

- 7. Turn the locking lever counter-clockwise.
- 8. Close the front cover.
- 9. Close the right side door.
- 10.Press the Confirm button on the machine display.

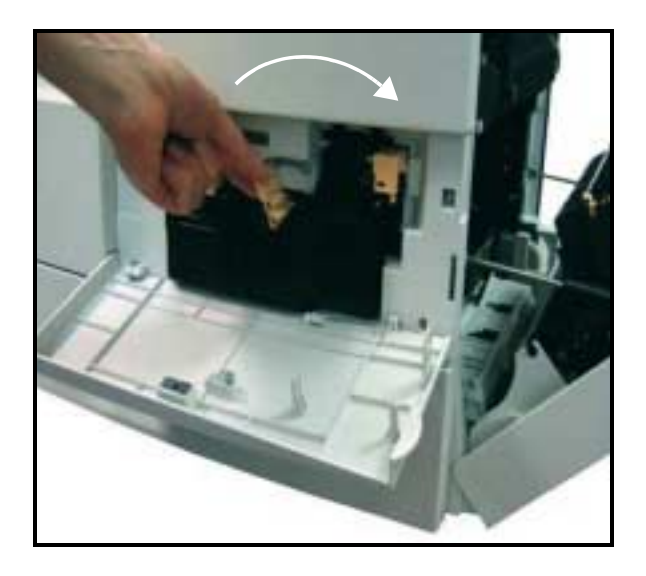

If after fitting a new toner cartridge the front door will not close, check that the toner cartridge is positioned and latched correctly.

If you have replaced the toner cartridge as a result of a "Replace the Toner Cartridge" message on the machine display, the machine will assume that you have fitted a new cartridge and reset the toner usage counters and messages.

If, however, you have fitted a new toner cartridge without being instructed to do so by the machine display, the toner usage counters will need to be reset manually. This is done in the Access tools mode using the Supplies Management - Toner Cartridge Re-order Notification feature.

## 5.2.2 Replacing the Drum Cartridge

This procedure shows you how to remove a used Drum Cartridge and replace it with a new one.

Depending on the type of Drum Cartridge, approximately 60,000 images are provided. The machine will tell you when you need to order a new cartridge and when to replace the cartridge.

The Drum Cartridge can be recycled so please follow the disposal instructions you receive with the new items.

▲ WARNING: Remove the toner cartridge before attempting to remove the <sup>M</sup> Drum Cartridge.

1. Open the right side cover.

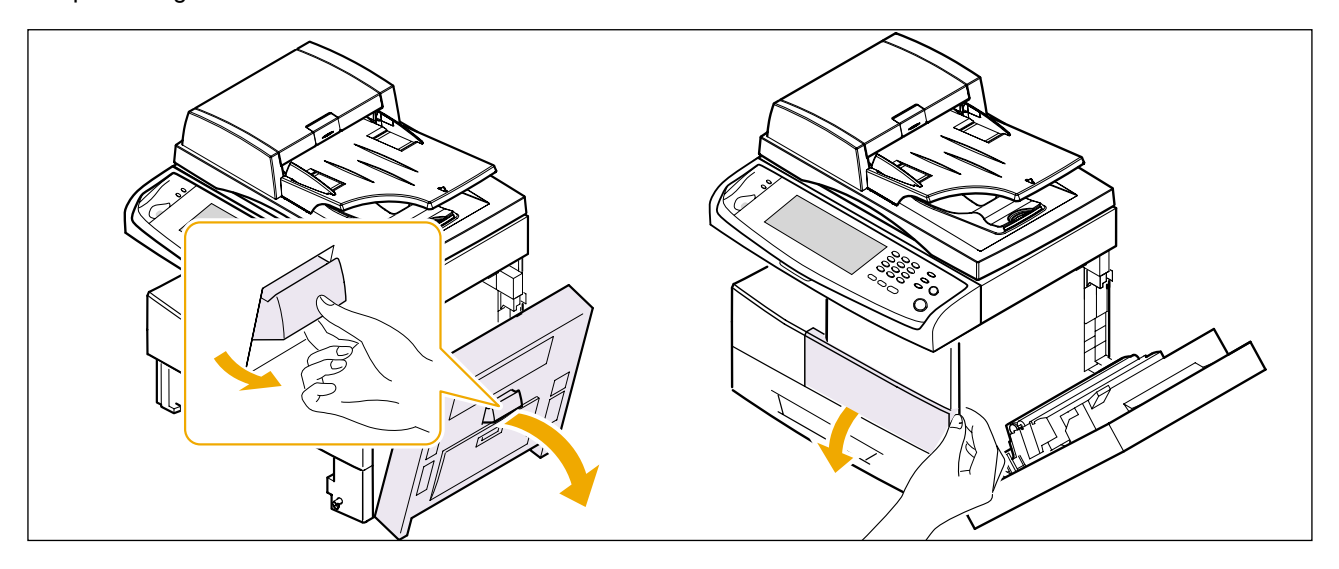

- 2. Open the front cover.
- 3. Turn the locking lever clockwise.

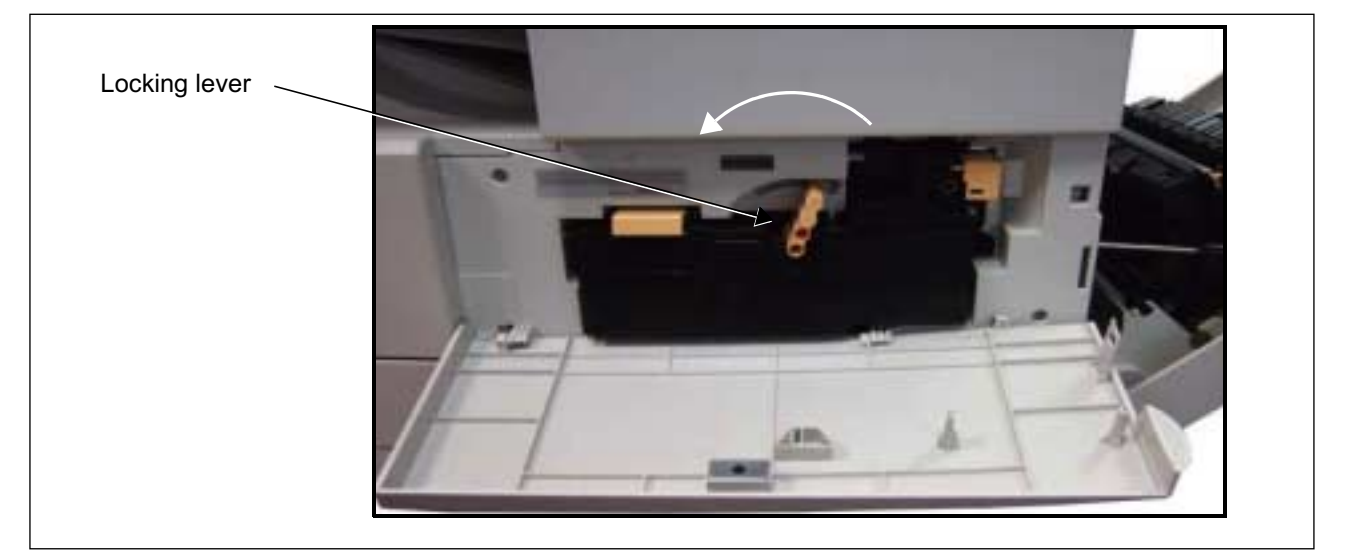

4. Lift the latch to release the toner cartridge and remove the toner cartridge.

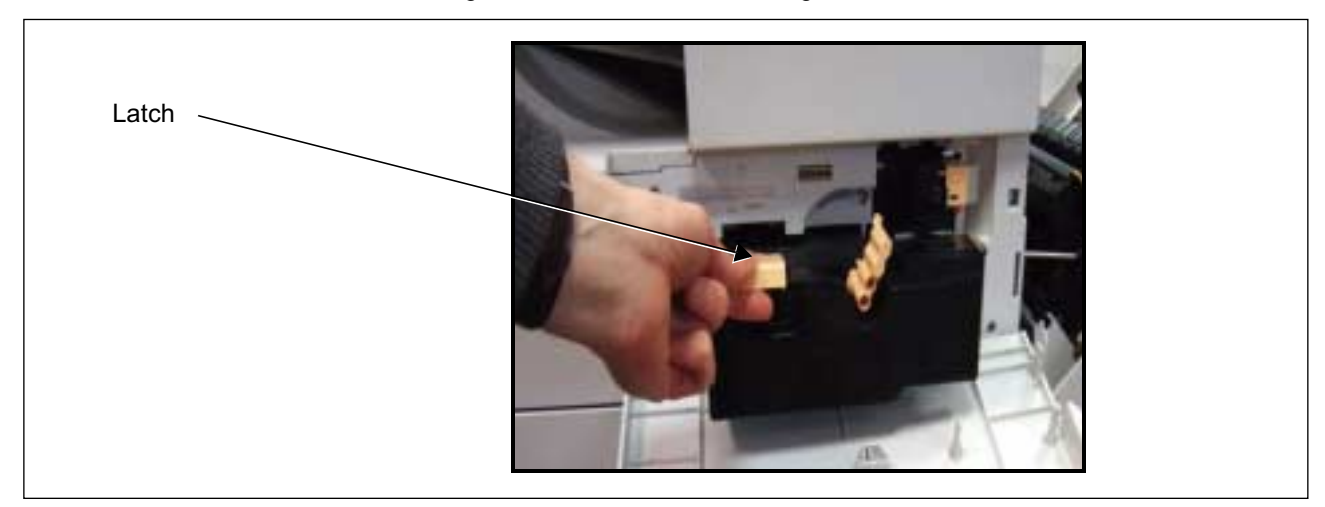

5. Squeeze the retaining clip and remove the used SMart Kit <sup>™</sup> Drum Cartridge.

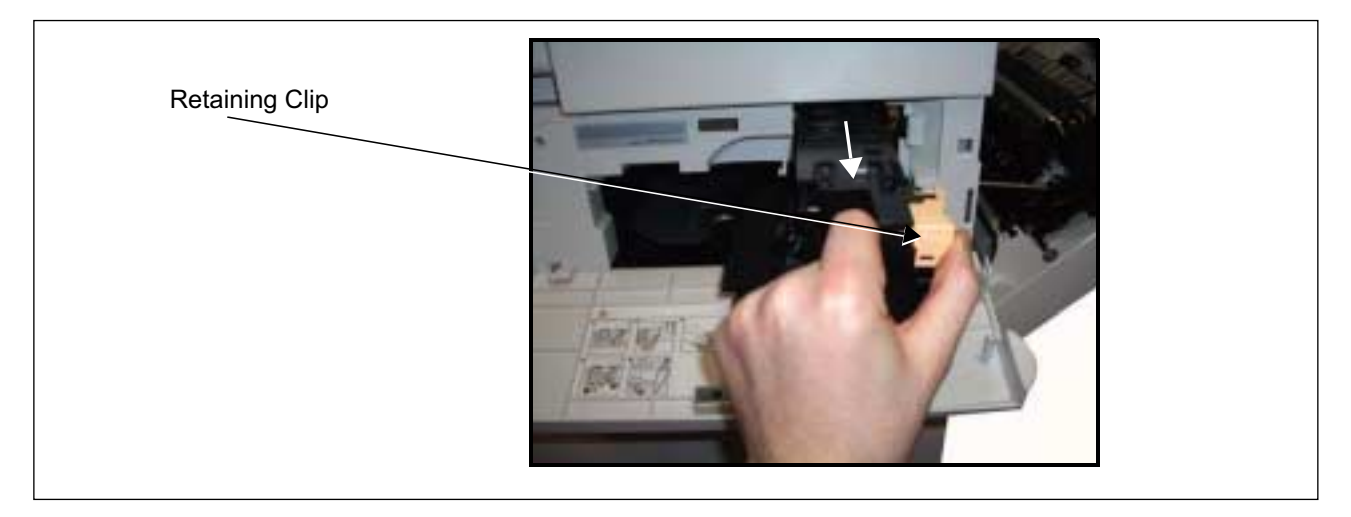

6. Hold the empy Drum Cartridge away from you to avoid spilling any toner residue and dispose of it according to the instructions contained in the new Drum Cartridge box.

**WARNING:** Only install the correct samsung Drum Cartridge in the machine.

- 7. Unpack the new Drum Cartridge.
- 8. Remove the protective paper and seal tape from the cartridge.
- 9. Slide the Drum Cartridge into the frame in the machine.
- 10.Replace the toner cartridge (see above).

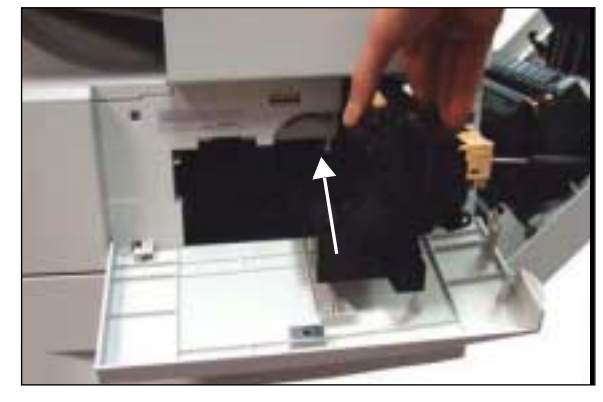

- 11. Rotate the latch to lock the cartridge in place. Close the front door. If the front door will not close, check that the Drum Cartridge is positioned and latched correctly.
- 12.Close the side door.
- 13. Press the Confirm button on the machine display.

#### 5.2.3 Staples

This procedure shows you how to remove a used staples unit and replace it with a new staples unit. The machine will tell you when you need to order a new cartridge and when to replace the cartridge.

1. Open front left cover.

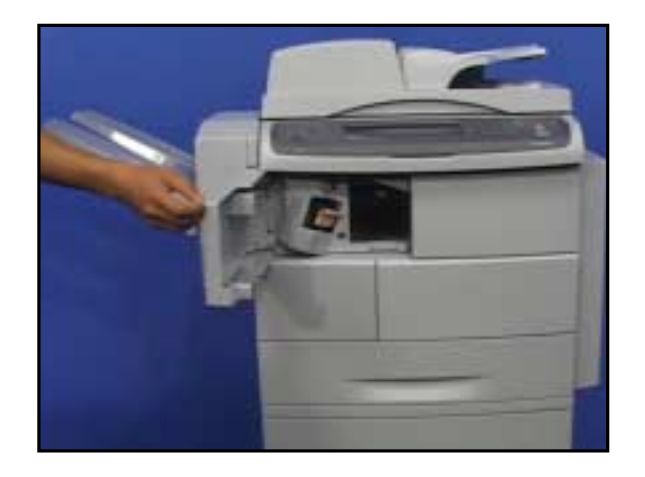

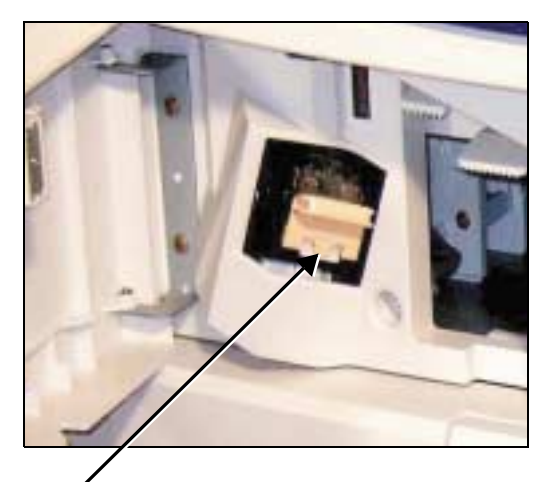

Staples Unit

2. Use the latch to pull out the staples unit. Remove the staples unit.

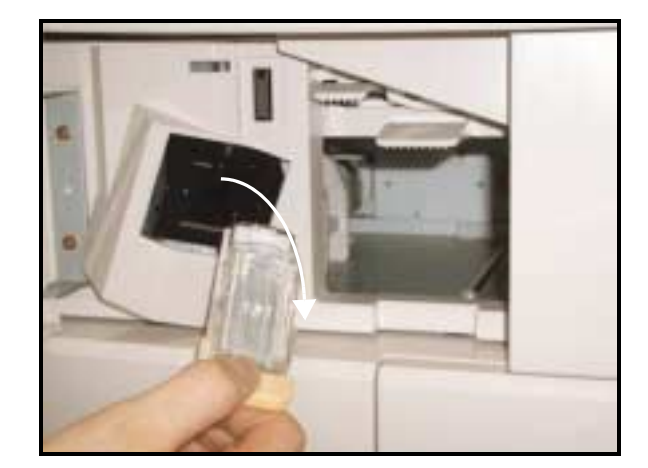

3. Lift the empty staple pack from the staple unit.

WARNING: Ensure that you have the correct Staples unit for yourforachine addhite for similar samsung machines may look the same but WILL MOLLWORK/ORK.

- 4. Unpack the new staples pack.
- 5. Place staples pack back into the staples unit.
- 6. Ensure the unit is the correct way up. Slide the staples unit securely into the machine.
- 7. Close the front left cover.

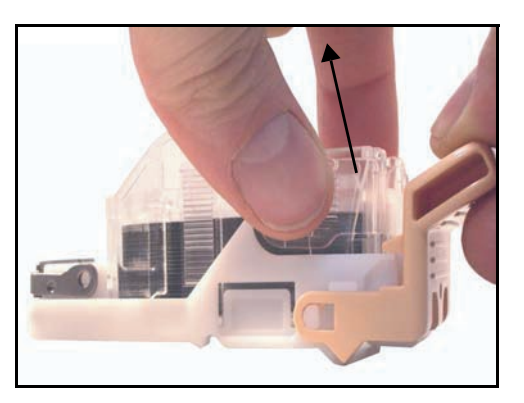

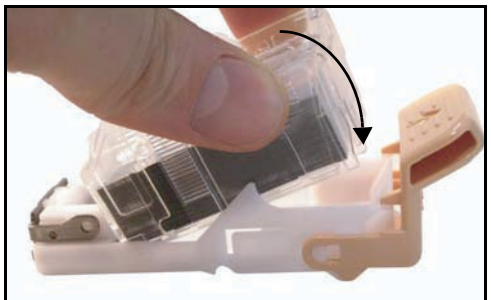

## 5.2.4 Fuser Unit

1. Open the side door.

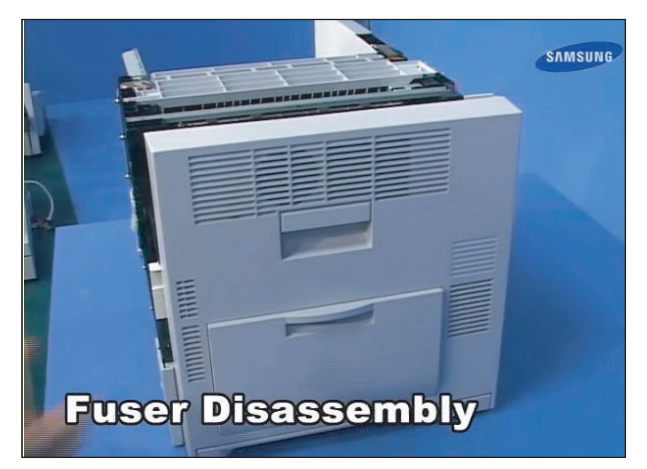

2. Remove the four screw and take out Fuser Unit.

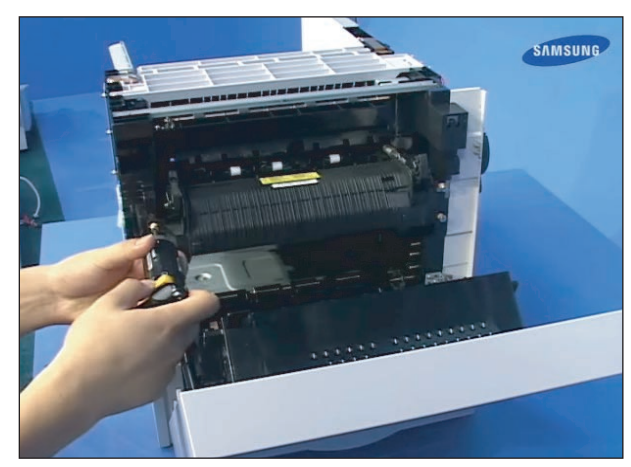

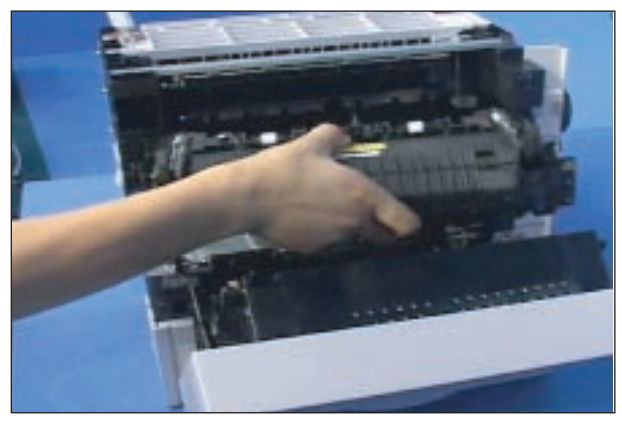

# 5.3 General Disassembly

# 5.3.1 Cover

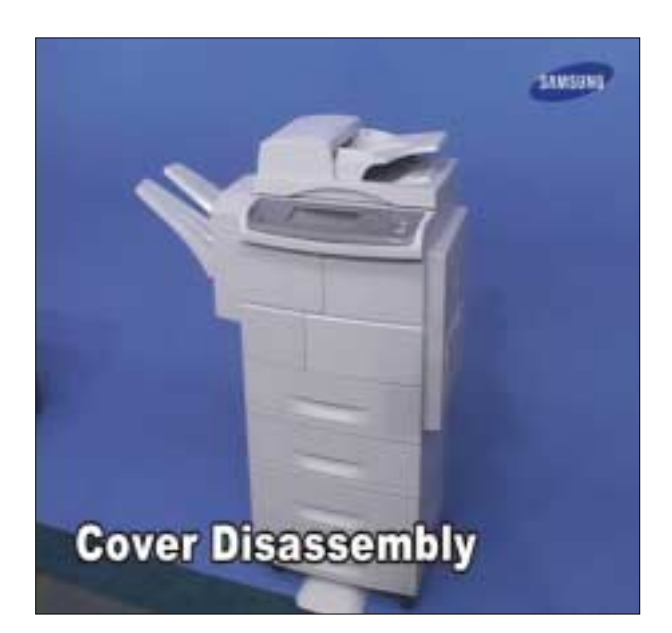

1. Unplug the finisher harness connector.

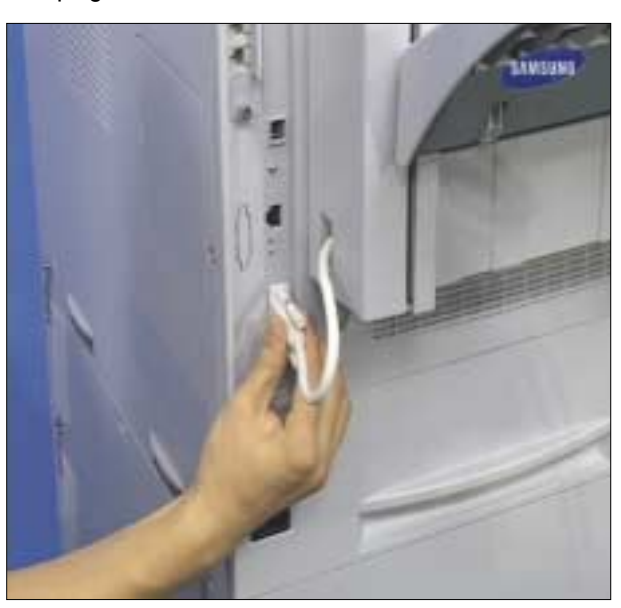

2. Open front left cover.

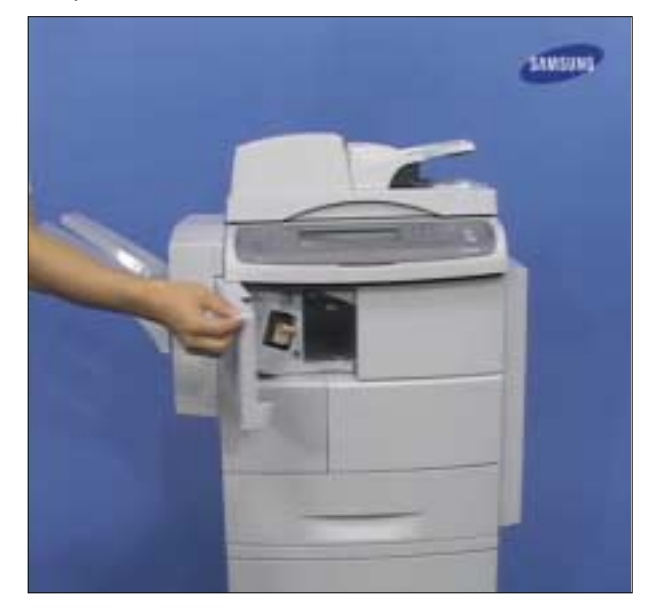

3. Remove the finisher on machine.

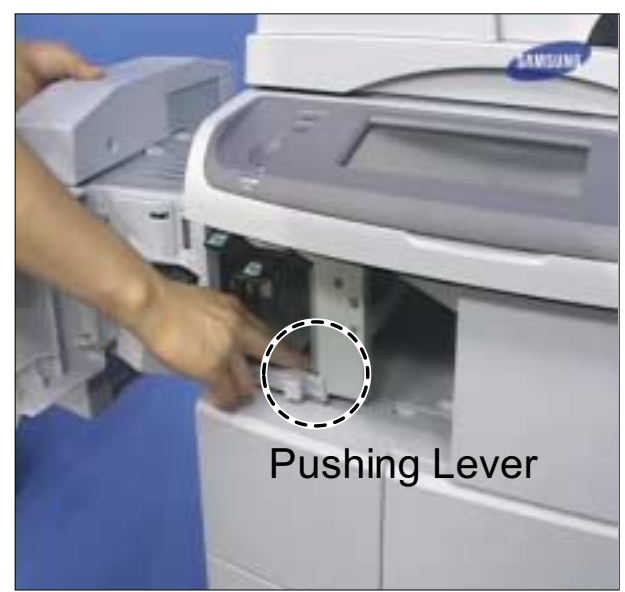

4. Remove the screw cap of the side cover.

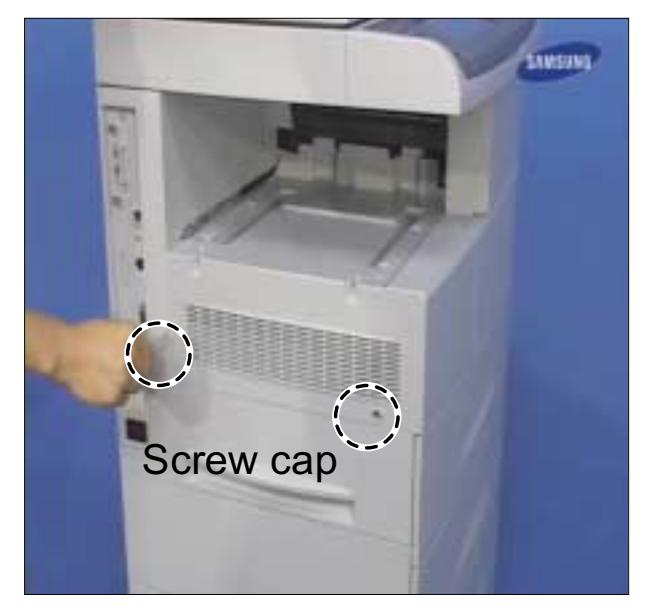

5. Remove the screw of the side cover.

6. Take out the frame case.

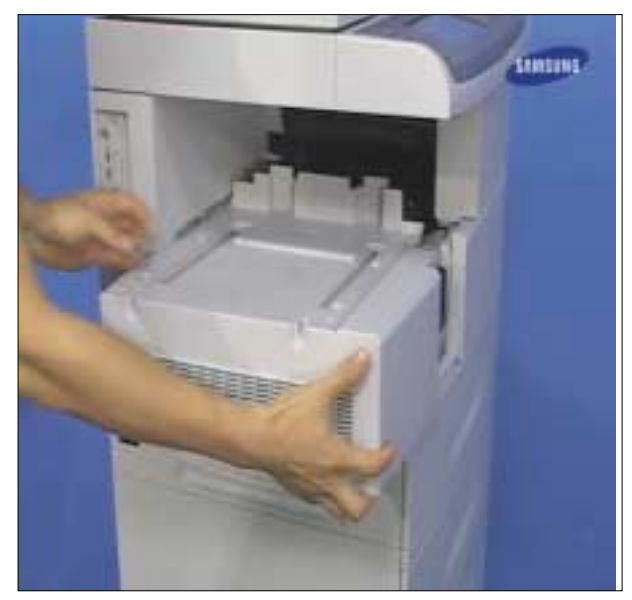

7. Frame to the case, shown below.

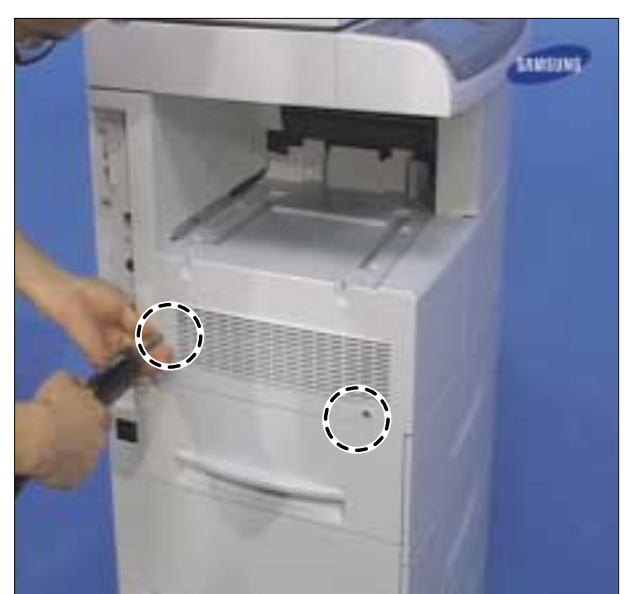

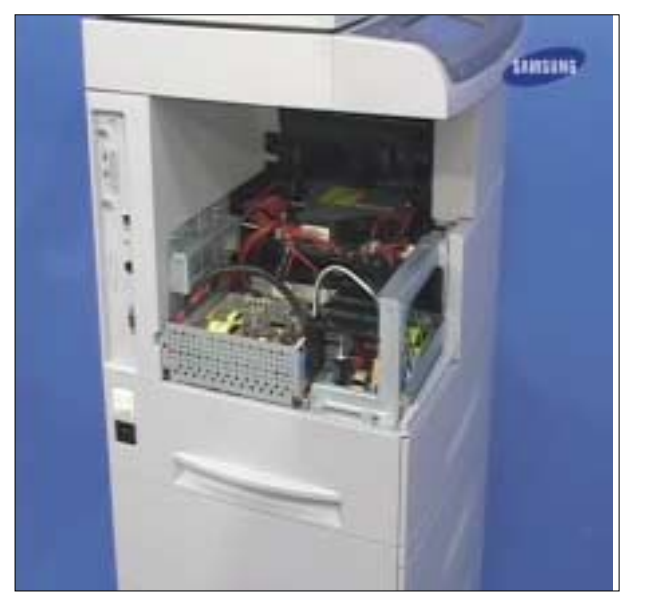

8. Open the side duplex cover.

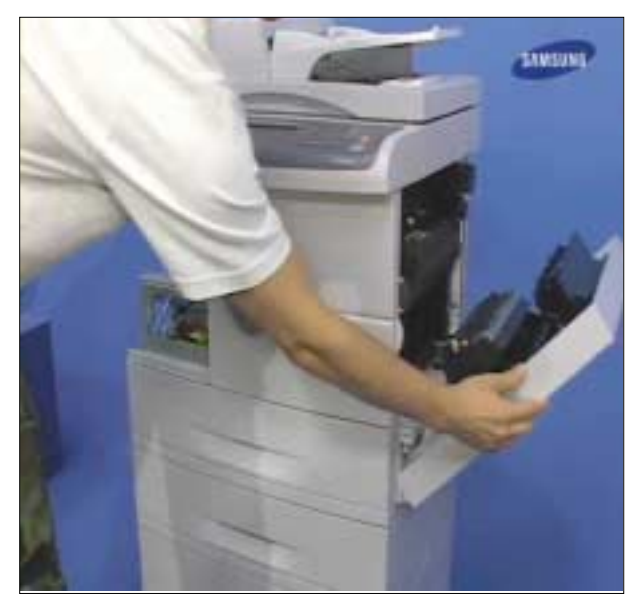

9. Remove the cassette tray.

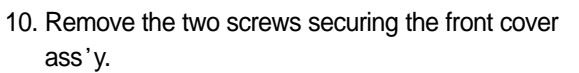

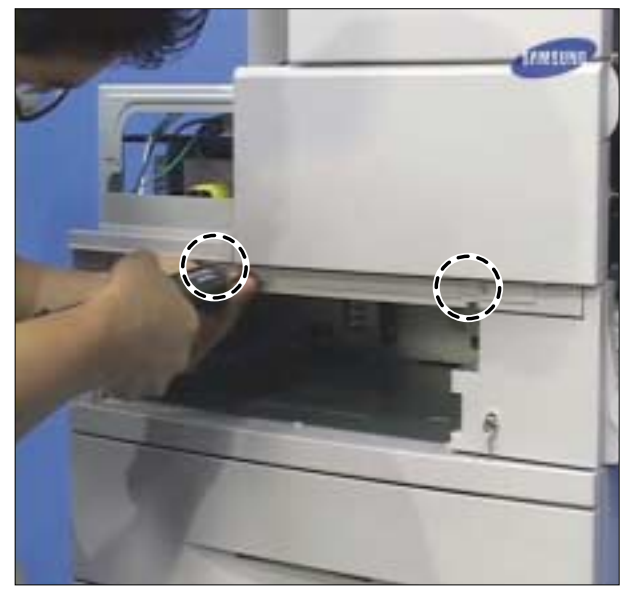

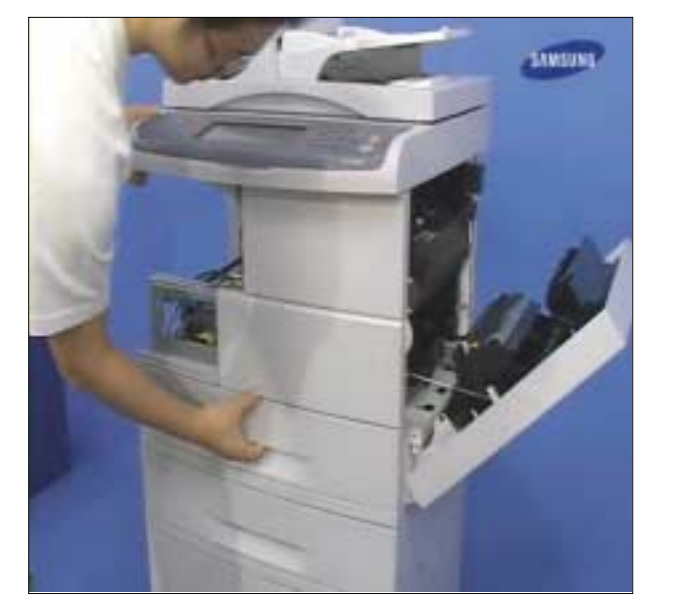

11. Remove the two scres securing the Deve cover.

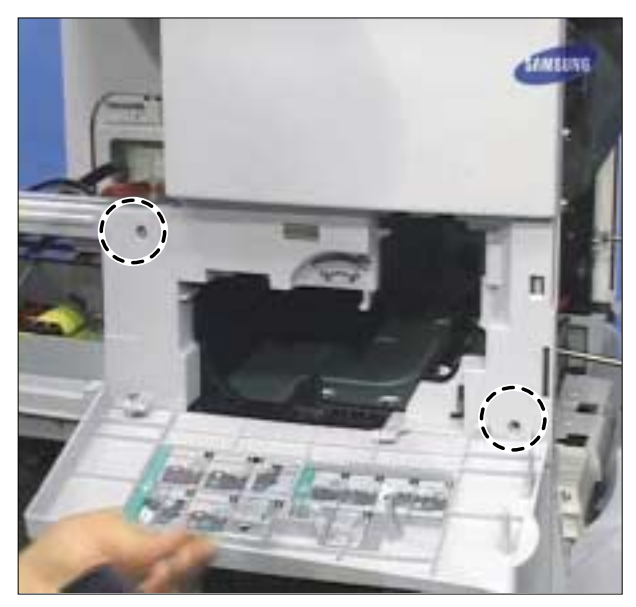

12. Frame to the case, shown below.

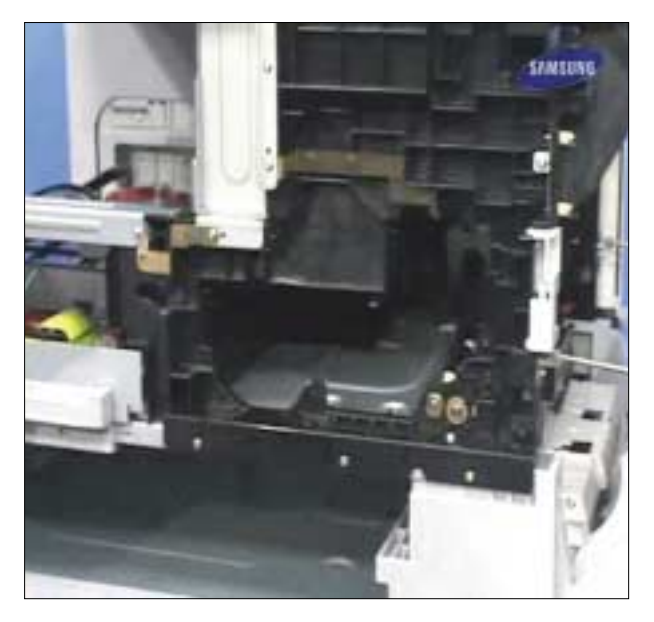

13. Remove the two screws.

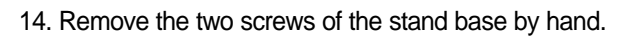

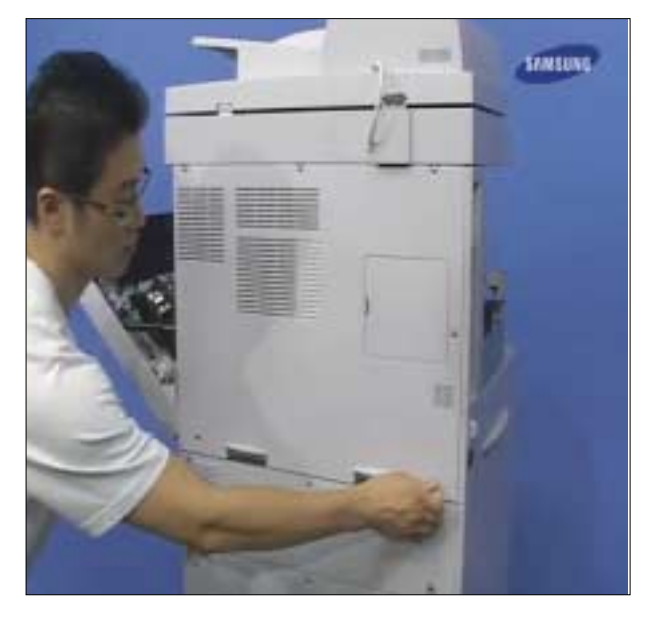

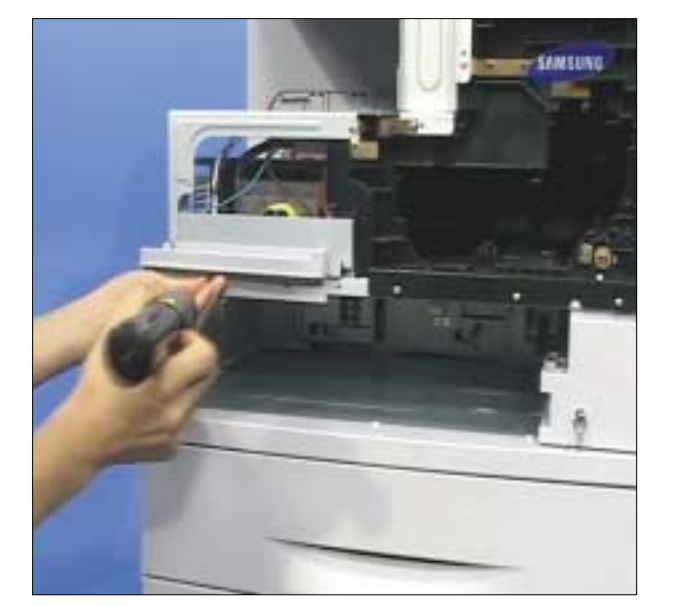

15. Remove the five screws securing the rear cover ass' y.

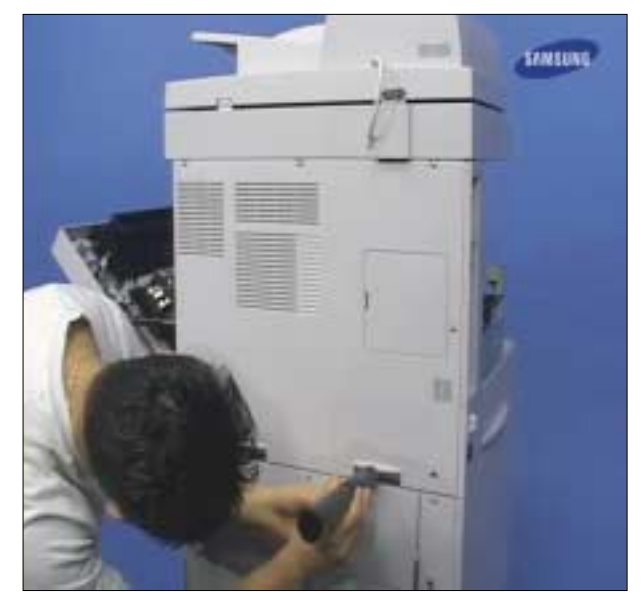

#### 16. Take off the rear cover ass' y.

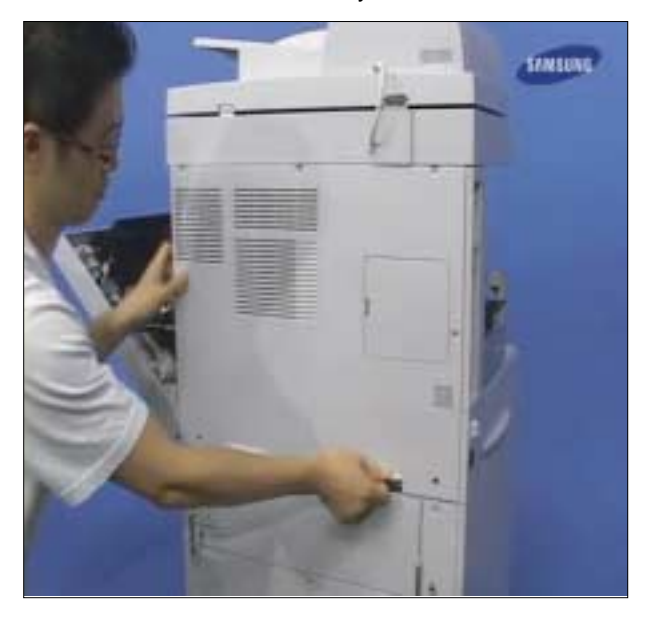

17. Frame to the case, shown below.

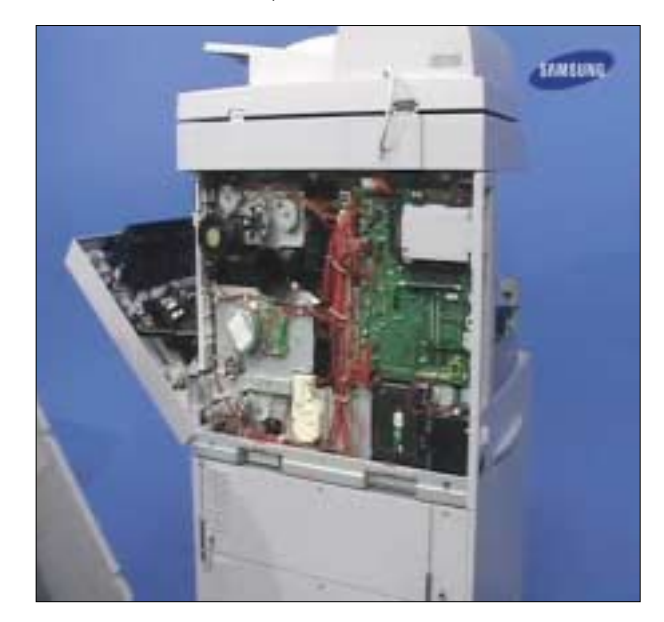

# 5.3.2 Finisher Ass'y

1. Pull the connector from the SET.

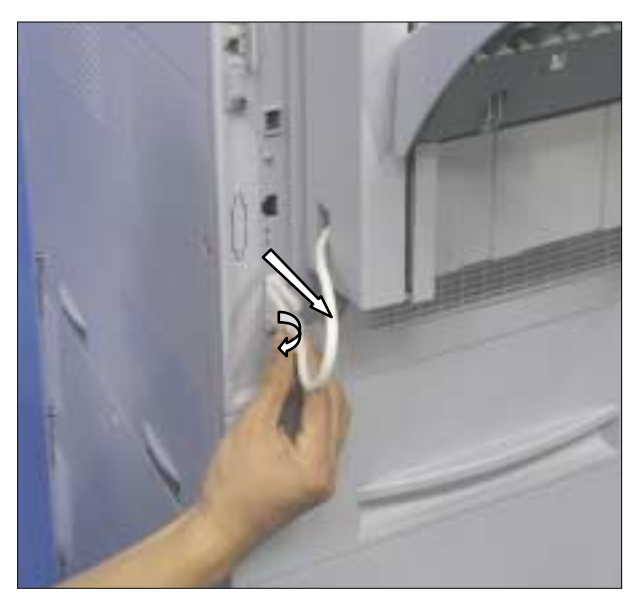

2. Pull the Finisher carefully from the SET with pushing the latch.

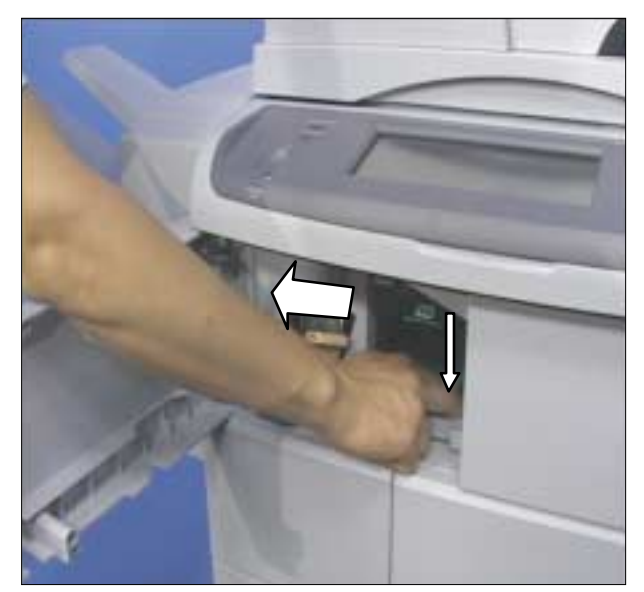

3. Release the stacker from the Finisher in the direction of arrow.

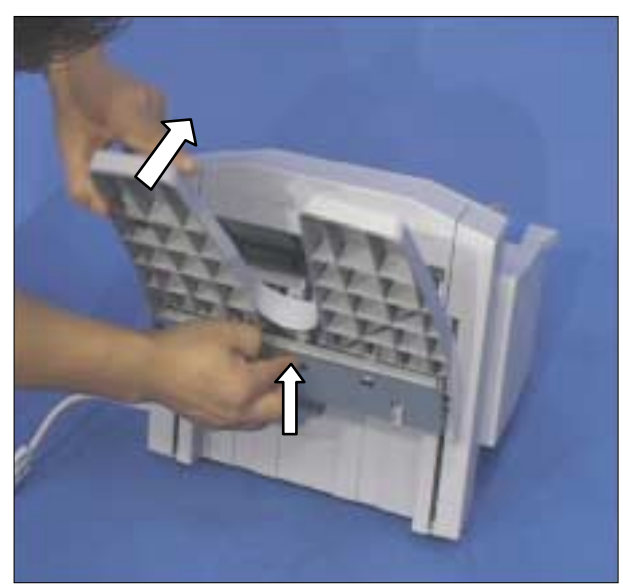

4. Use the latch to replace the staple unit

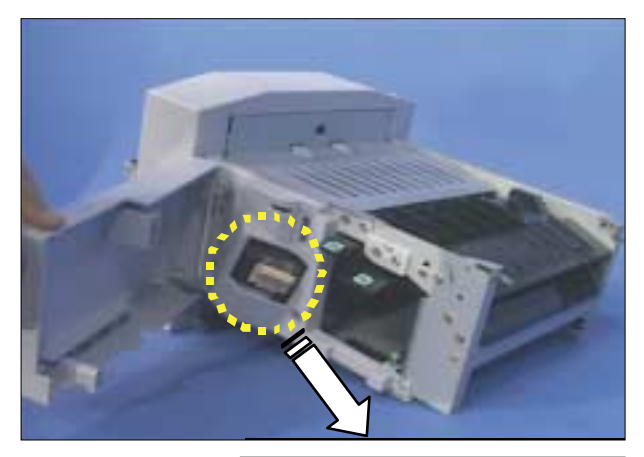

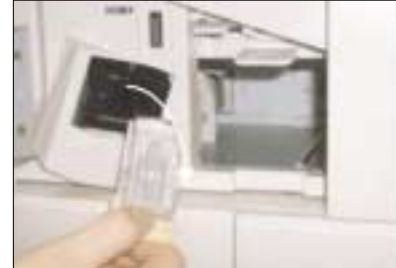

# 5.3.3 DADF Ass'y

1. Remove the one screw, and pull the cover in the direction of big arrow with releasing the hook in the direction of small arrow.

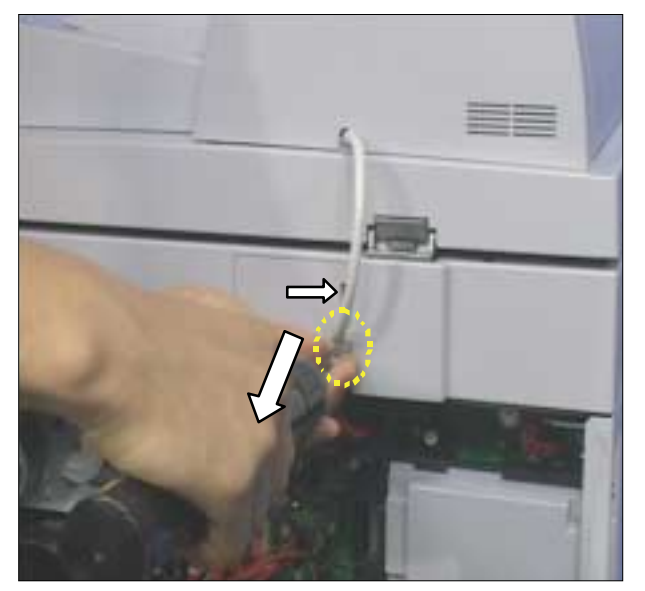

2. Pull the Scanner from the SET in the direction of arrow.

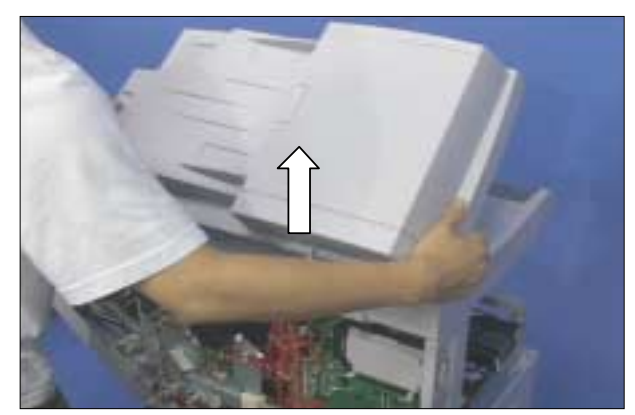

## 5.3.4 Platen Cover Ass'y

1. Remove the two screws, and pull the stacker cover.

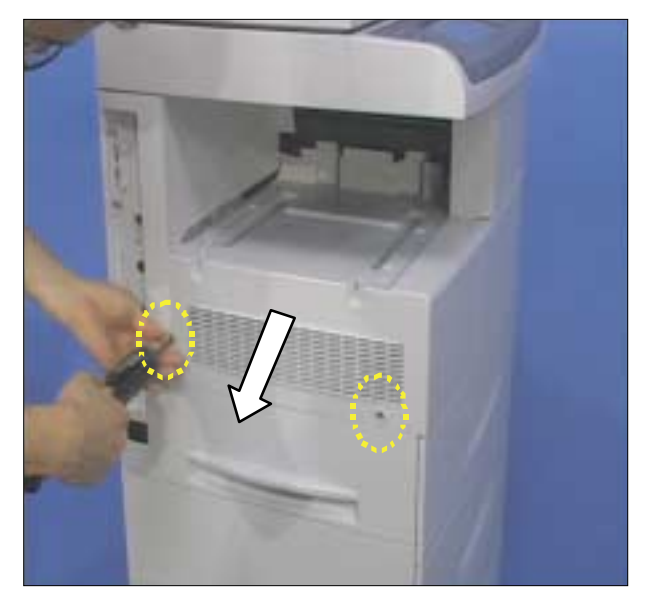

2. Remove the two screws after pulling the Cassette.

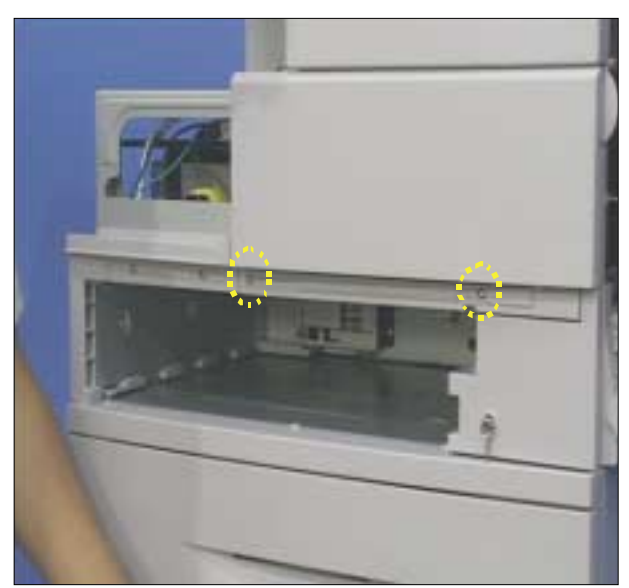

3. Open the front cover and remove the two screws.

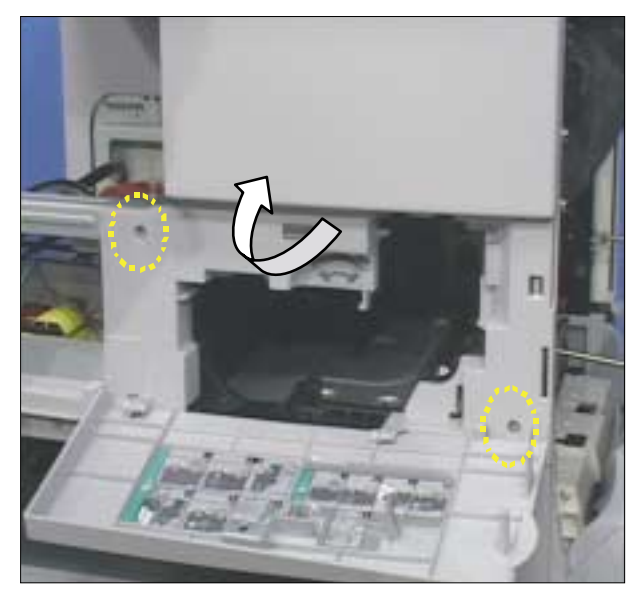

4. Remove the four screws.

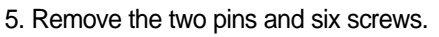

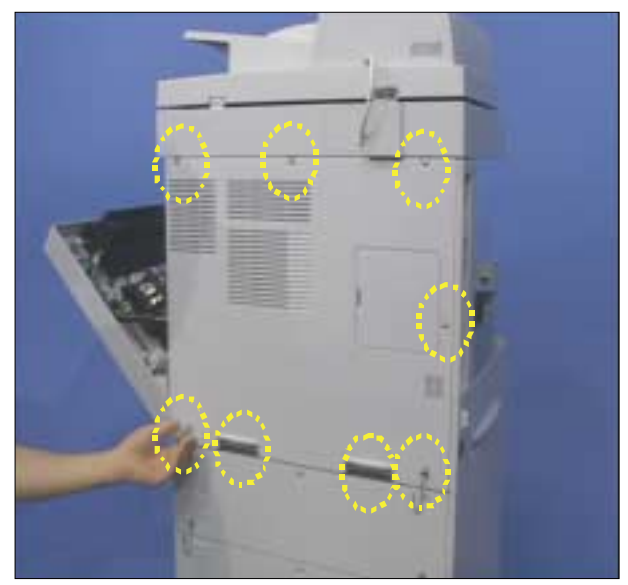

6. Remove the three screws and unplug the three connectors.

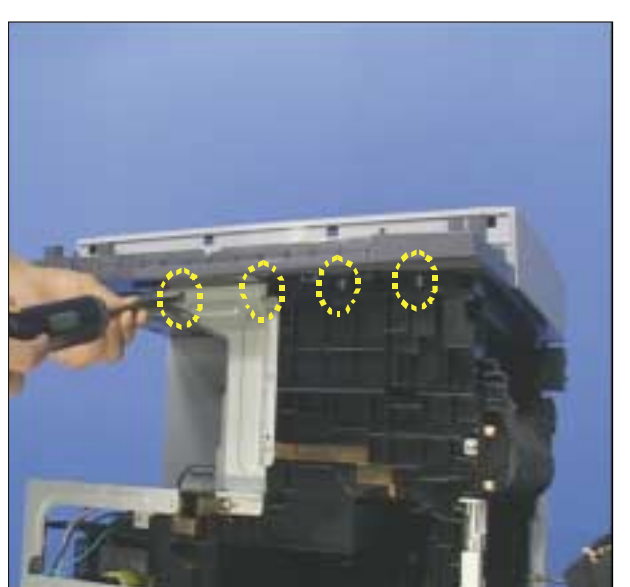

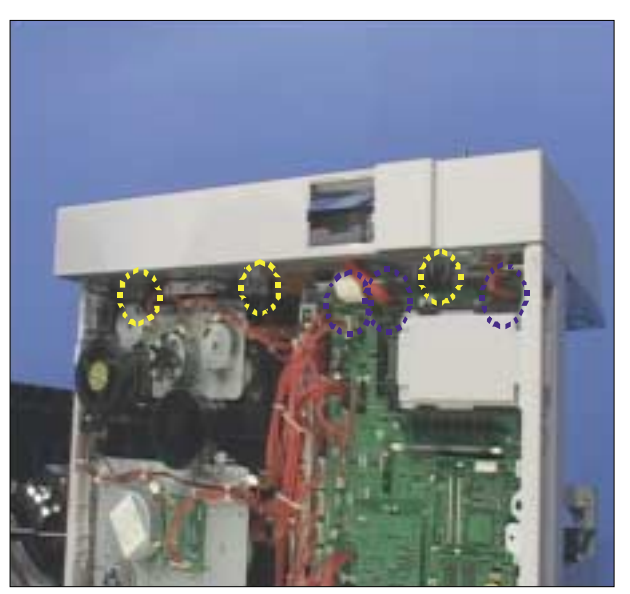

## 5.3.5 Fax Unit

1. Remove the two screws, and pull the FAX from the SET.

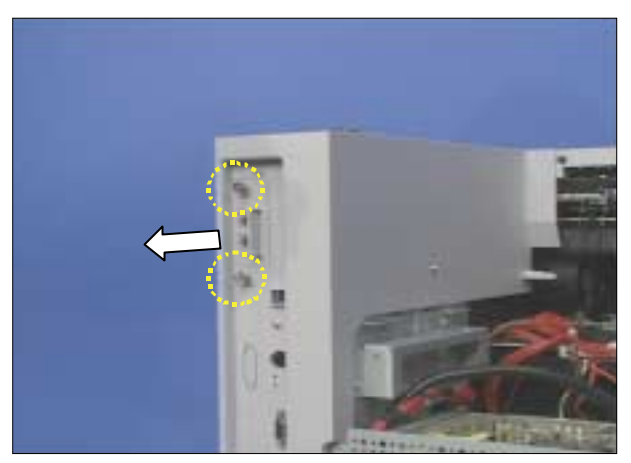

# 5.3.6 PBA(Main BOARD)

- 1. Remove the one screw and pull the USB board.
- 3. Unplug the connectors from the main board and remove five screws.

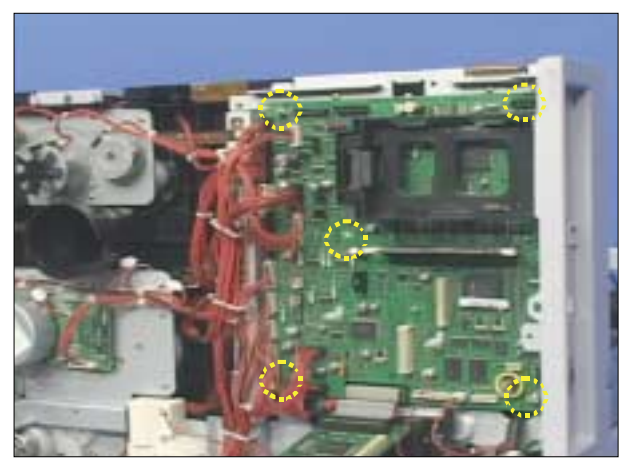

2. Unplug the hook and pull the sub board.

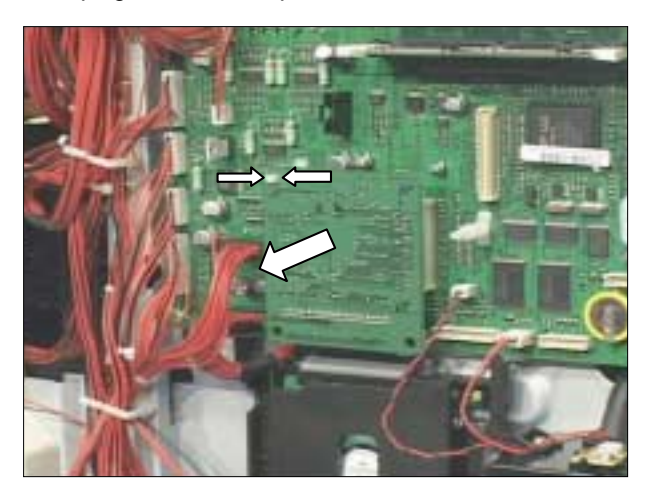

# 5.3.7 PBA(SMPS & IH board)

1. Remove the one screw.

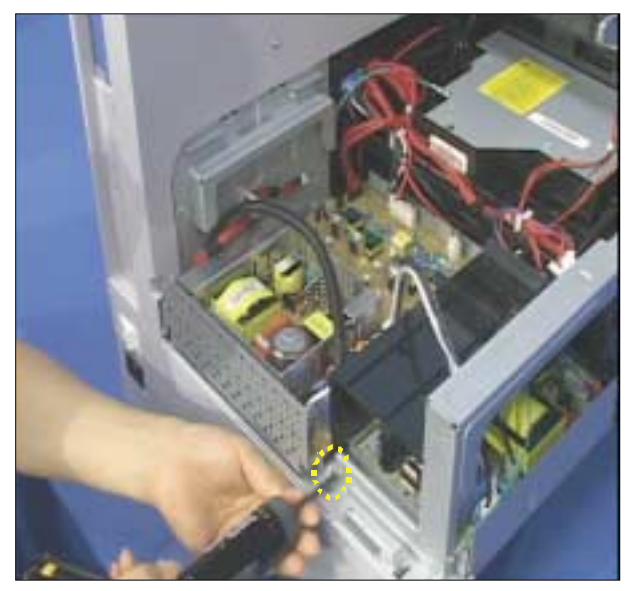

2. Pull the SMPS and unplug the connectors.

3. Remove the one screw, and pull the cover in the direction of arrow.

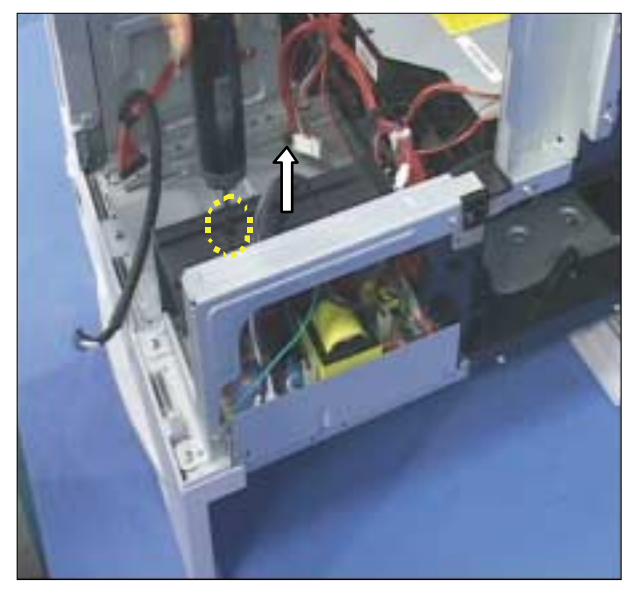

4. Remove the one screw, unplug the connectors and pull the IH board.

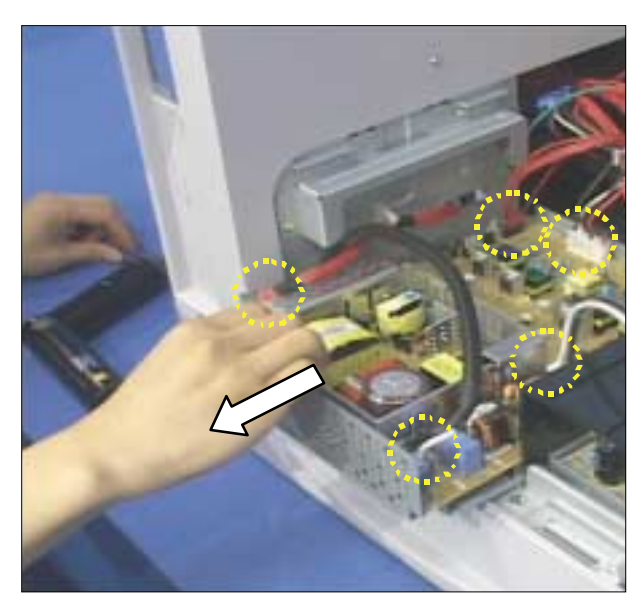

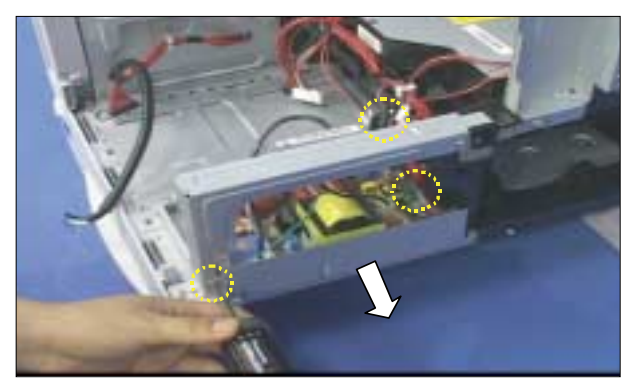

#### 5.3.8 Transfer Roller

1. Push the latch in the two directions and pull the Transfer Roller.

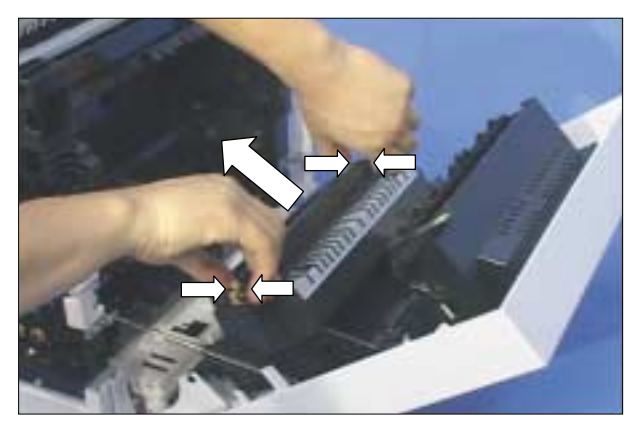

## 5.3.9 Exit Roller

1. Remove the five screws and the exit cover.

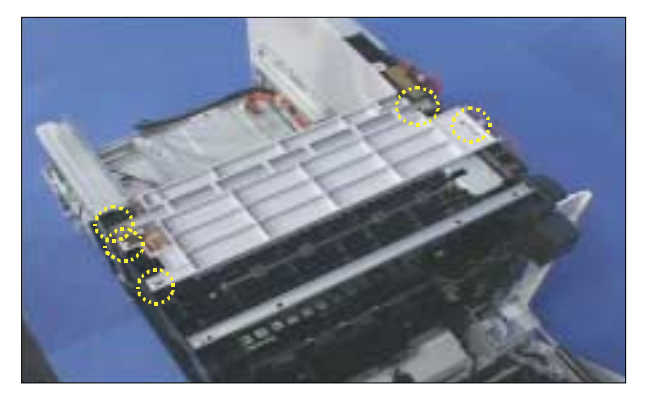

2. Remove the four screws and pull the Exit Ass' y in the direction of arrow.

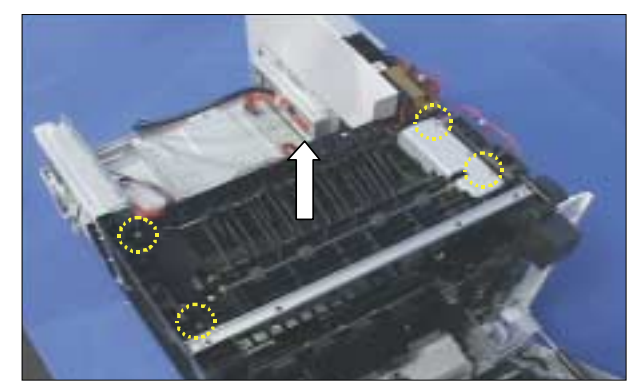

#### 5.3.10 LSU Unit

1. Remove the six screws (including one ground screw) and pull the LSU in the direction of arrow.

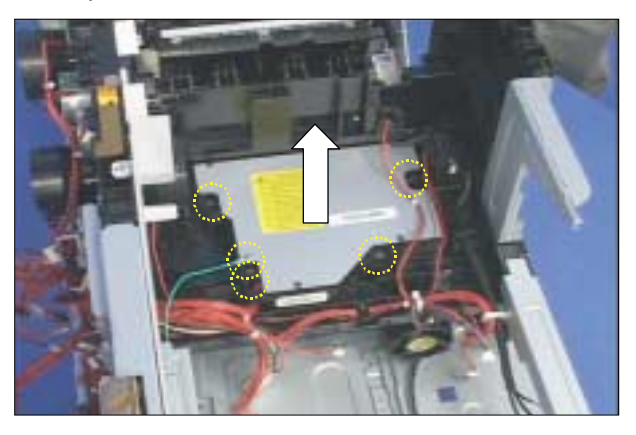

# 5.3.11 Drive-Exit Ass'y

- 1. Pull the fan in the direction of arrow.
- 2. Remove the four screws and unplug the threw connector from the motors.
- 3. Pull the Drive-Exit Ass'y in the direction of arrow.

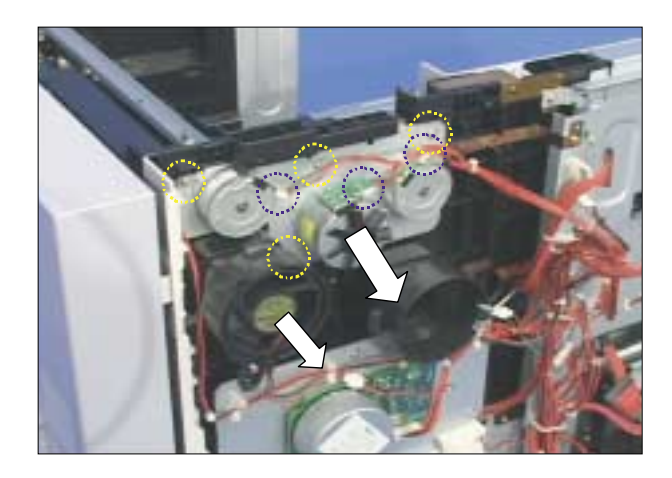

## 5.3.12 Drive-Main Ass' y

- 1. Unplug the mold e-ring and pull the three clutch.
- 2. Remove the duct and unplug the two connectors (main motor, dc motor).
- 3. Remove the seven screws and pull the Drive-Main Ass' y in the direction of arrow.

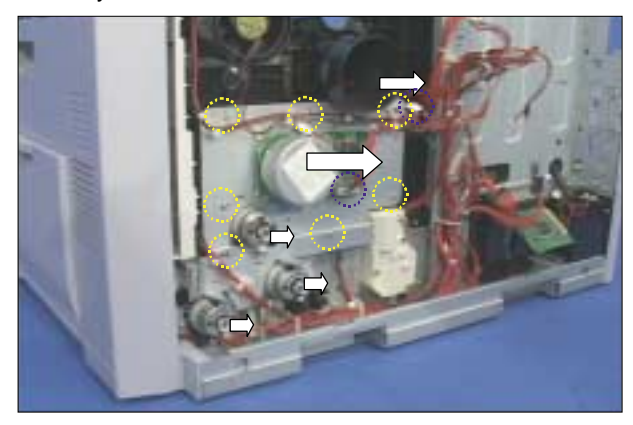

## 5.3.13 MP Ass'y

1. Remove the one screw, and release the one gear and press in the yellow circle.

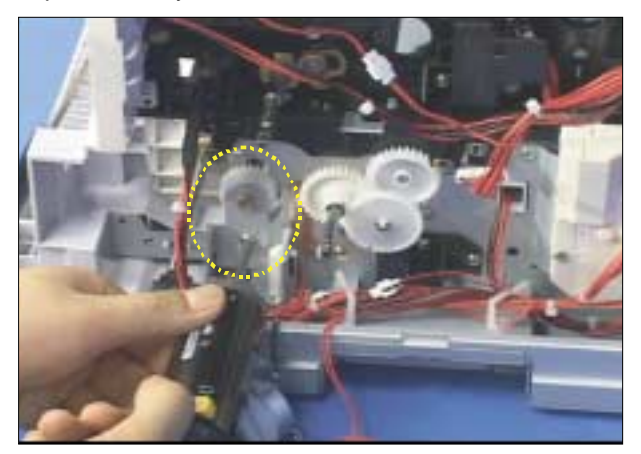

2. Remove the one screw and friction pad.

3. Remove the two screws.

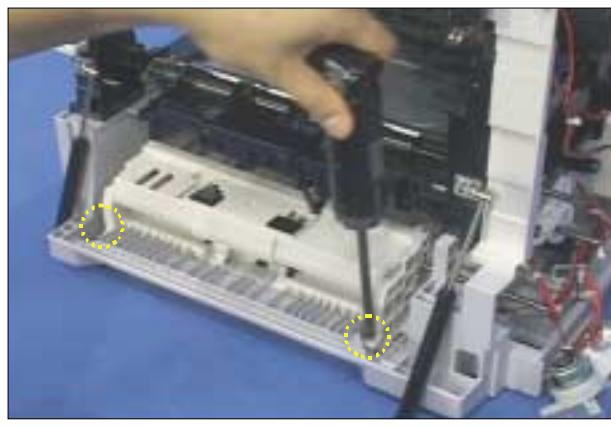

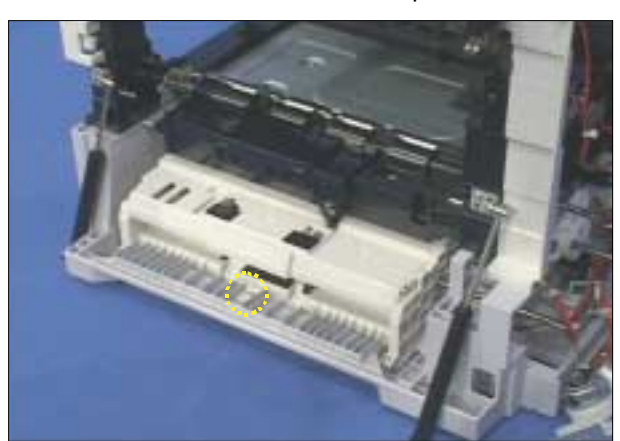

4. Release the MP Ass'y from the SET in the direction of arrow.

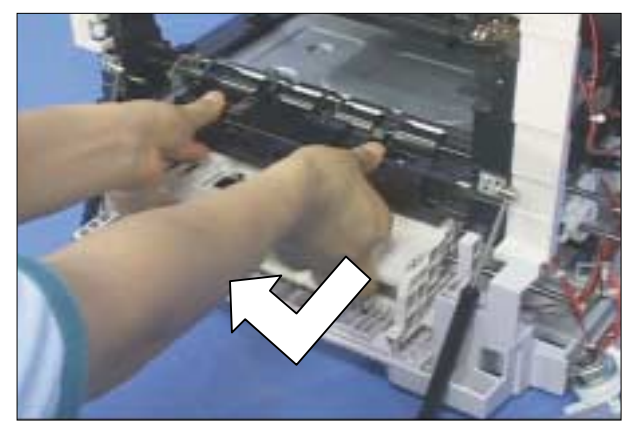
#### 5.3.14 Engine Parts

- 1. Before you remove the Engine Parts, you should remove:
  - Cover Parts (Refer to 5.3.1)
- 2. Open the Side Duplex Cover.

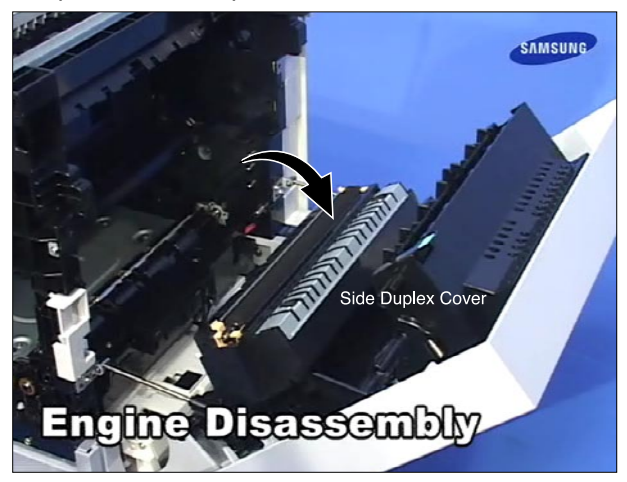

3. Release the Transfer Roller, as shown below.

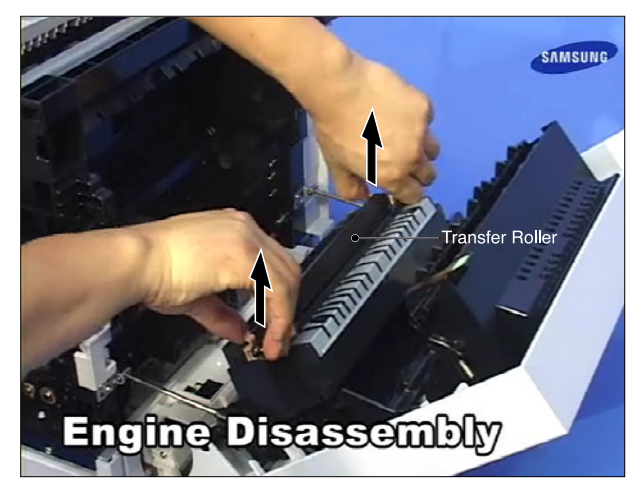

4. Remove the five screws securing the Upper Cover Unit, as shown below.

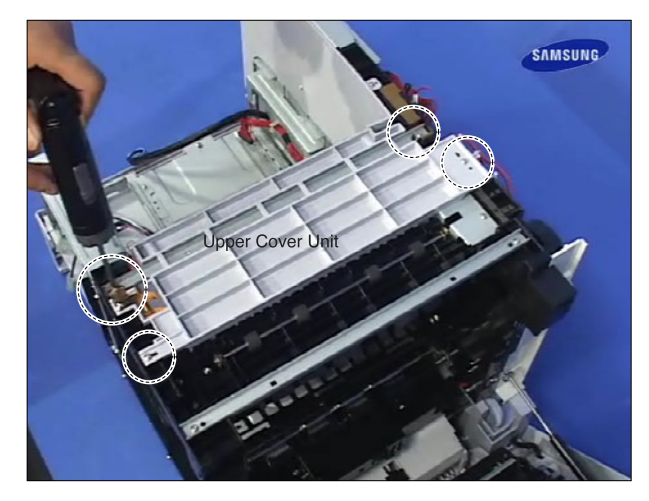

5. Lift the Upper Cover Unit.

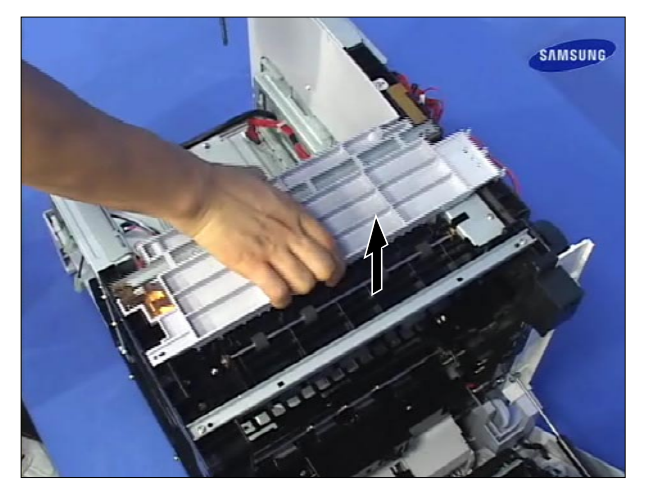

6. Remove the four screws securing the Exit Ass'y, as shown below.

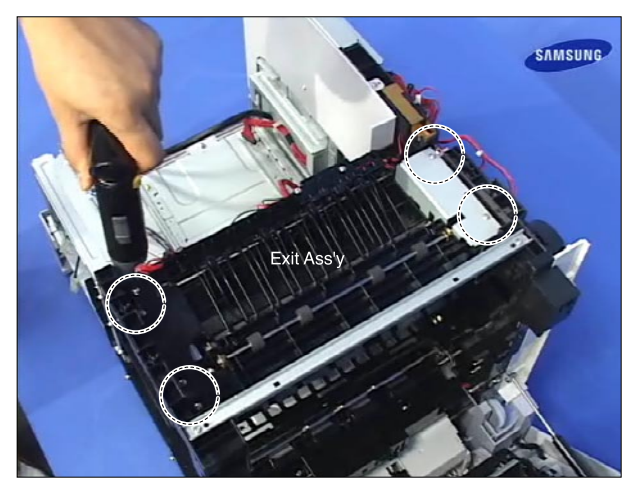

#### 7. Lift the Exit Ass'y.

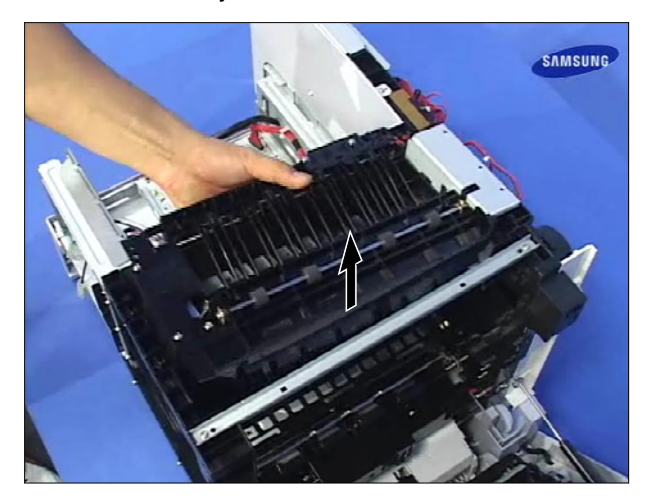

8. Remove the four screws securing the LSU and then remove the one screw securing the Ground Cable, as shown below.

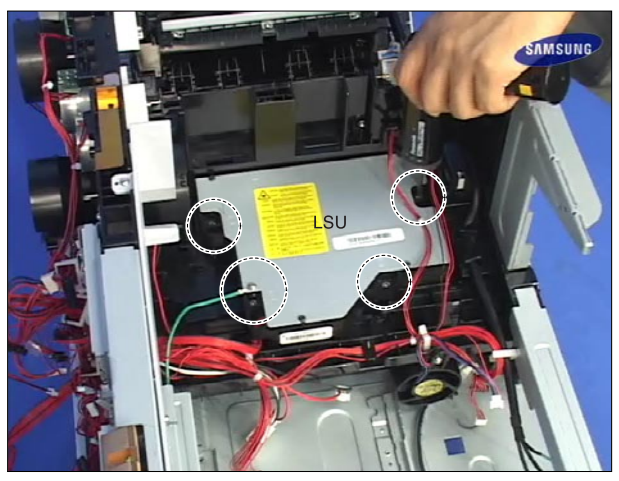

9. Lift the LSU.

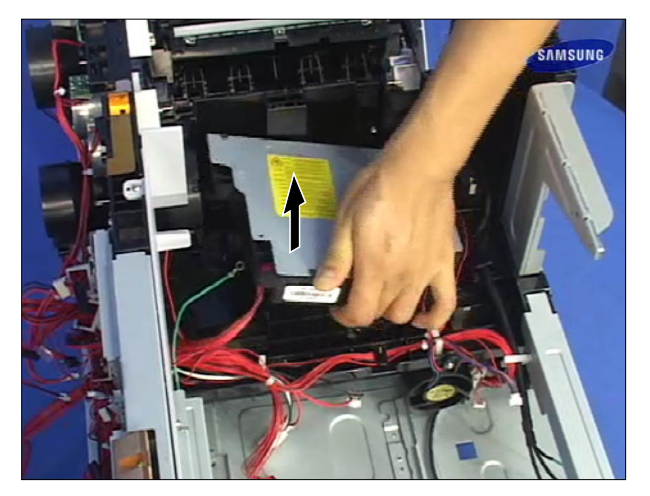

10. Remove the four screws securing the Fuser Drive and then pull the Duct(with Fan), as shown below.

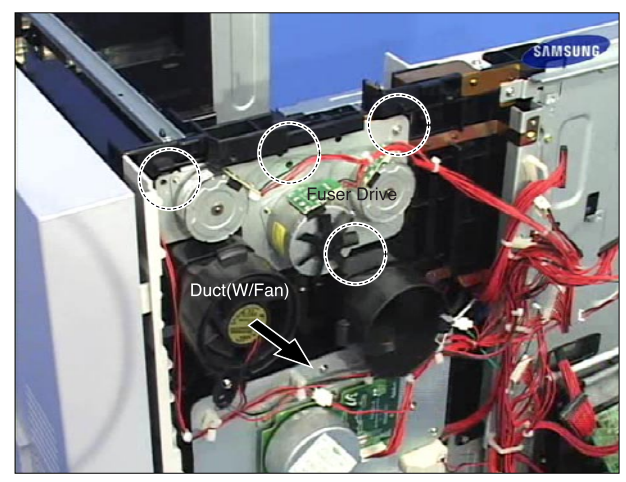

11. Remove the Fuser Drive.

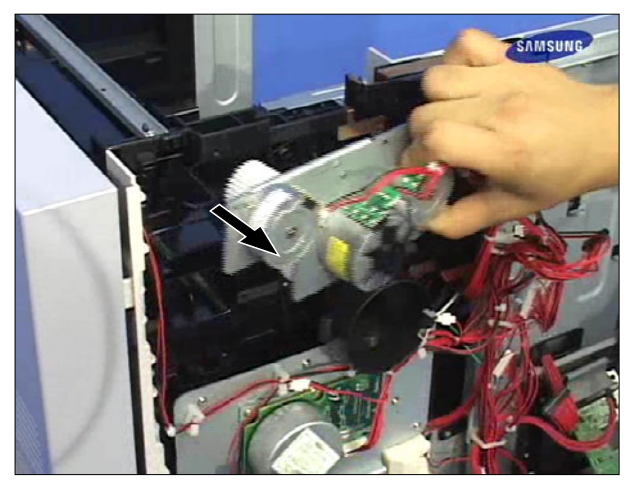

12. Remove the three Fixer securing the Clutchs and then pull the all Clutchs, as shown below.

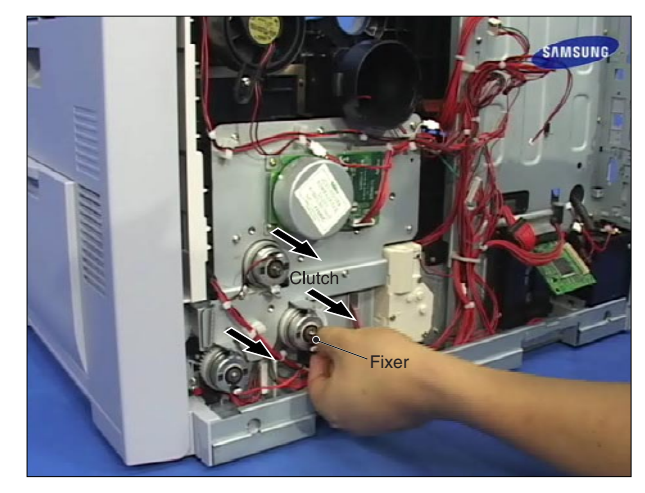

13. Remove the seven screws securing the Main Drive, as shown below.

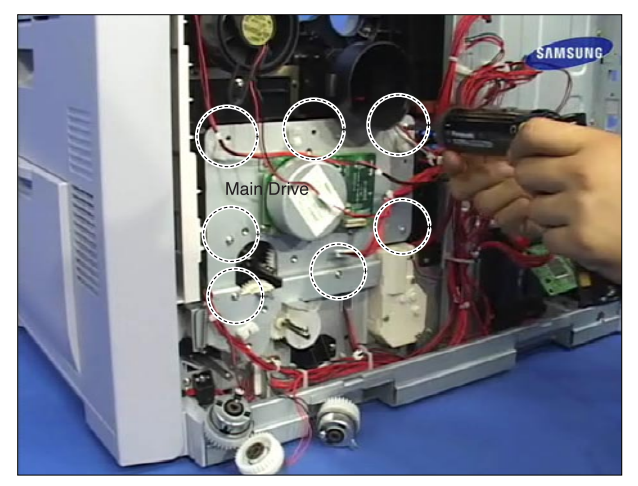

14. First release the Harness from the Cable Clamp, and then remove the Main Drive, as shown below.

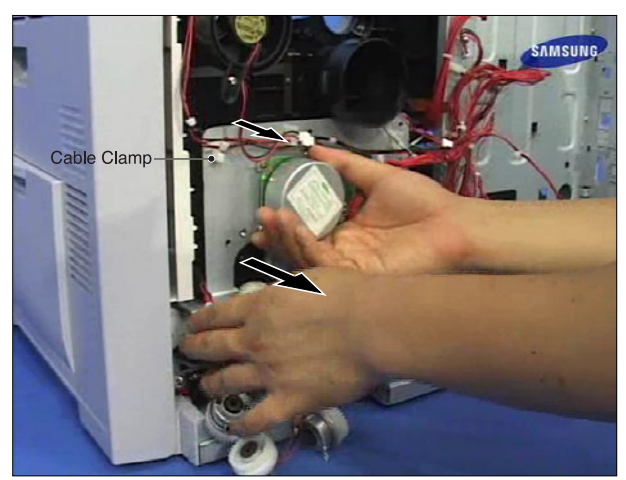

15. Pull the Damper Units securing the both side of the Side Duplex Cover in the direction of arrow, as shown below.

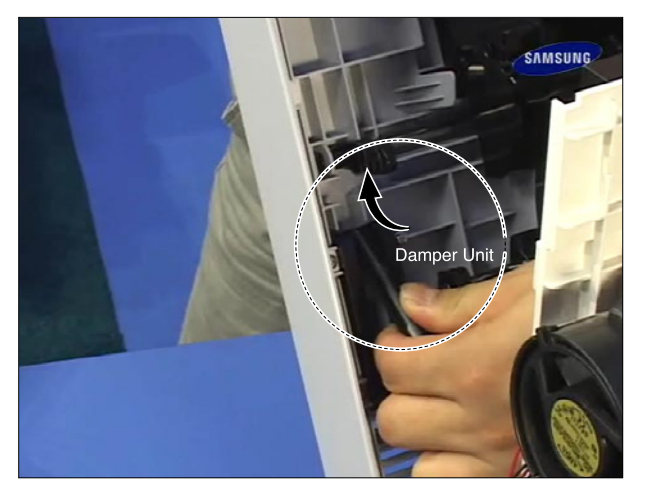

16. Apply light pressure to the both side of the Side Duplex Cover and pull it in the direction of arrow, as shown below.

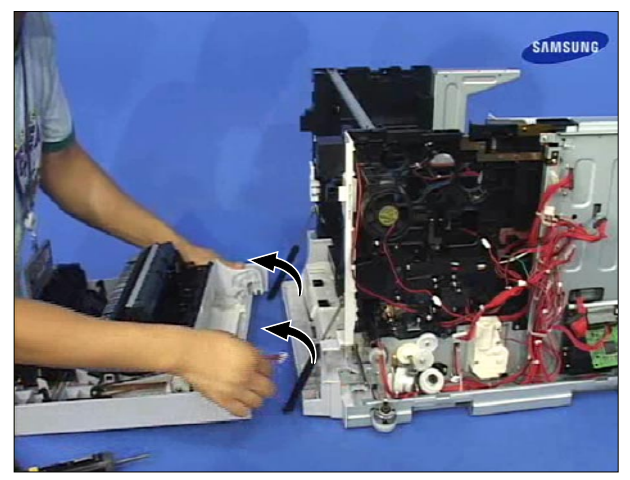

17. Remove the one screw securing the Bracket and remove it. Then release the Harness from the Cable Clamp.

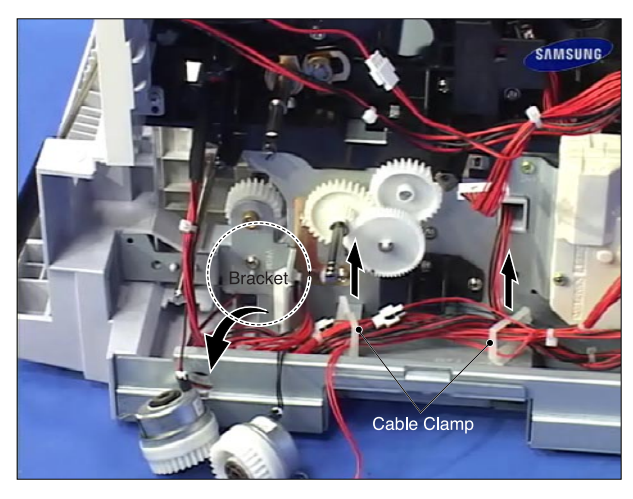

18. Remove the one screw securing the Holder Pad Unit and remove it.

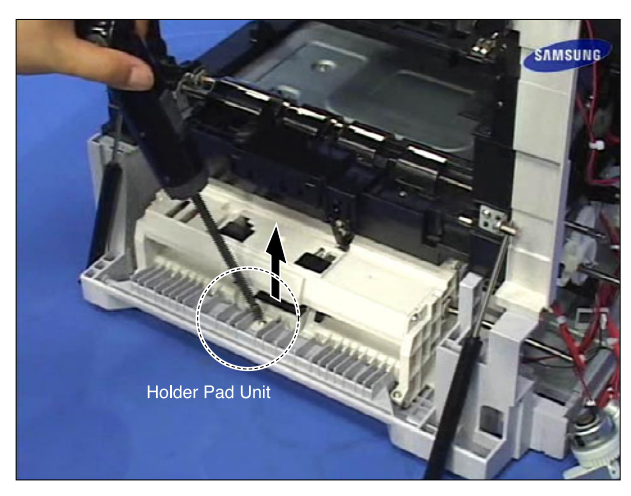

19. Remove the four screws securing the MP Unit.

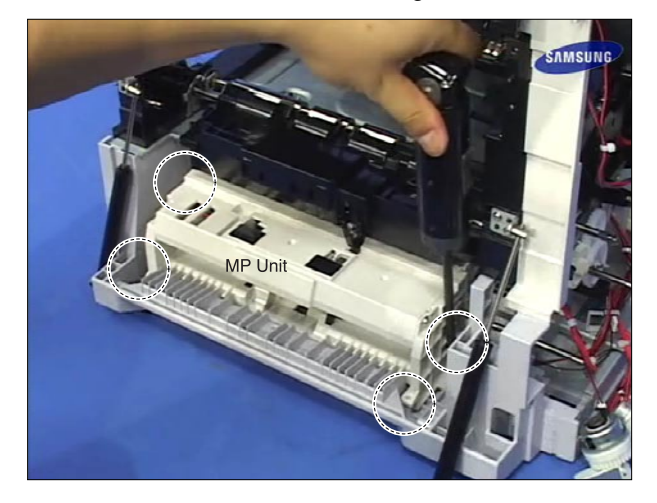

20. First lift the MP Unit, and then pull it in the direction of arrow, as shown below.

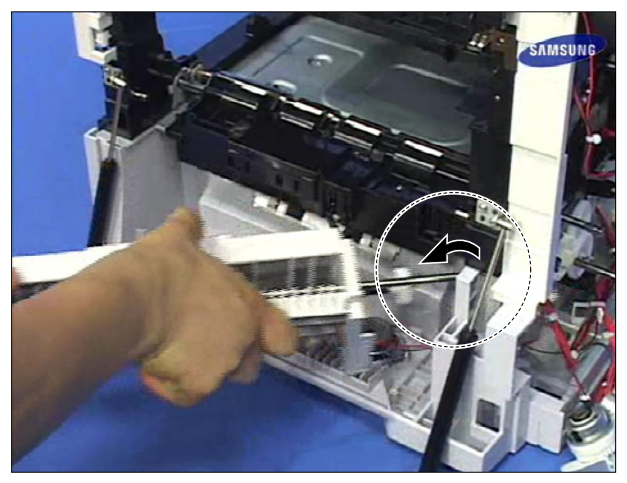

21. First turn over the frame, and then release the three Rollers, as shown below.

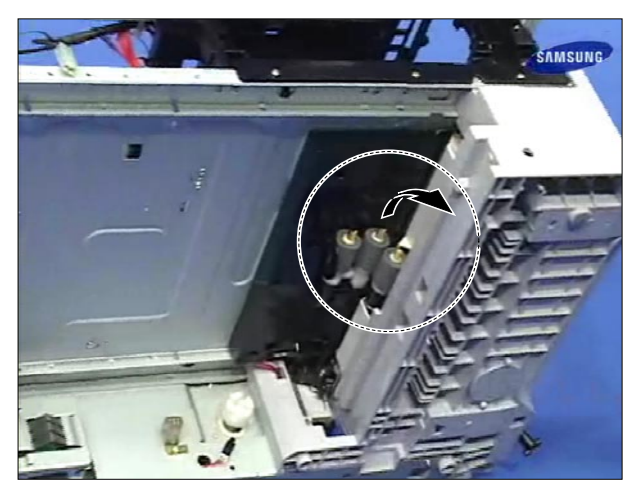

# 6. Troubleshooting

# 6.1 Procedure of Checking the Symptoms

Before attempting to repair the printer first obtain a detailed description of the problem from the customer.

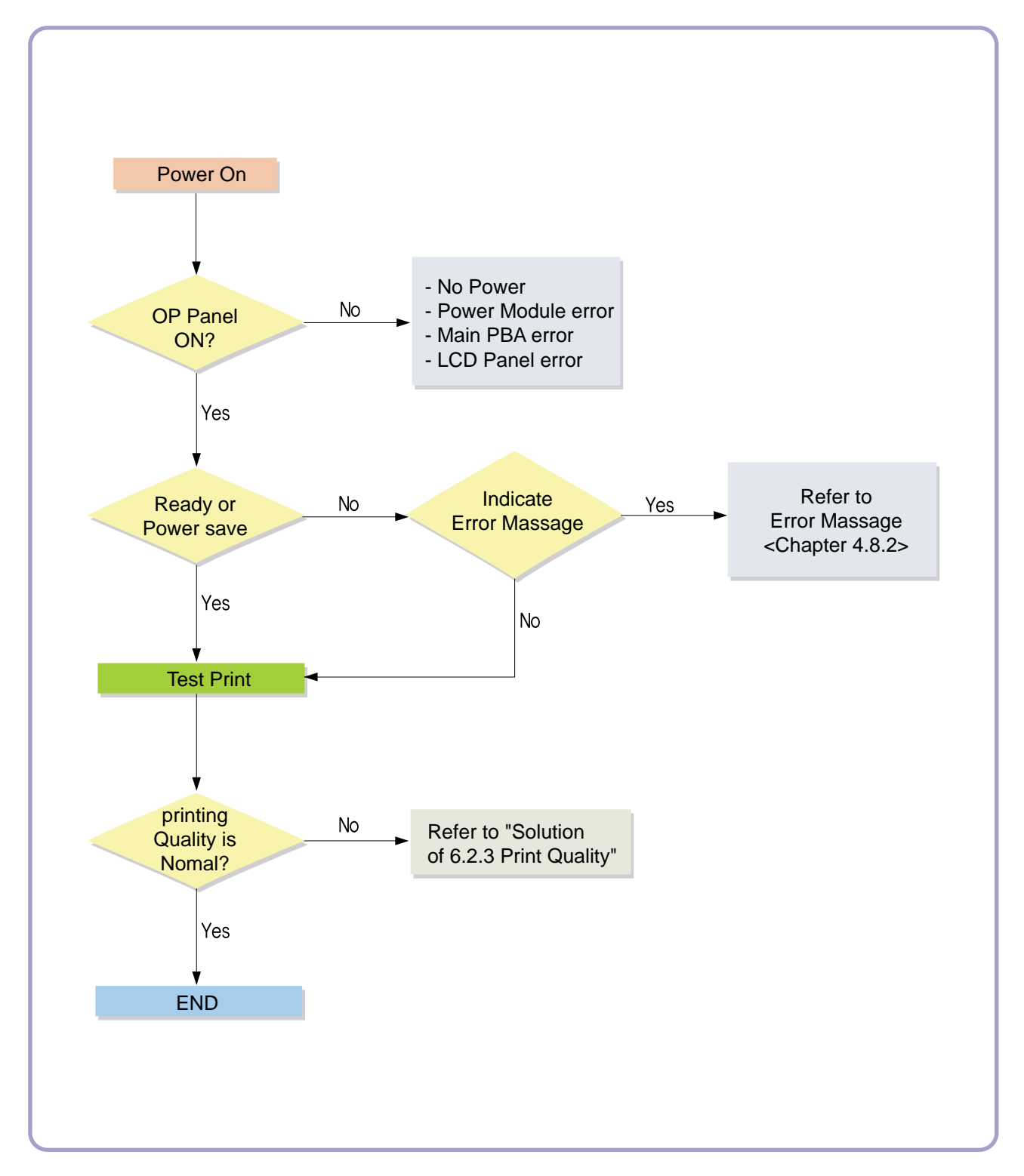

### 6.2 Solution

The following chart lists some conditions that may occur and the recommended solutions. Follow the suggested solutions until the problem is corrected. If the problem persists, please call for service.

# 6.2.1 Paper feeding problems

| Condition                                        | Suggested solutions                                                                                                    |
|--------------------------------------------------|----------------------------------------------------------------------------------------------------|
| Paper is jammed during printing.                 | Clear the paper jam.                                                                                                    |
| Paper sticks together.                           | • Ensure that there is not too much paper in the tray. The tray can hold up to 550 sheets of paper, depending on the thickness of your paper.                     |
|                                                  | <ul> <li>Make sure that you are using the correct type of paper.</li> </ul>                                                                                       |
|                                                  | <ul> <li>Remove paper from the tray and flex or fan the paper.</li> </ul>                                                                                         |
|                                                  | Humid conditions may cause some paper to stick together.                                                                                                    |
| Multiple sheets of paper do .<br>not feed        | • Different types of paper may be stacked in the tray. Load paper of only one type, size, and weight.                                                             |
|                                                  | <ul> <li>If multiple sheets have caused a paper jam, clear the paper jam.</li> </ul>                                                                              |
| Paper does not feed into                         | <ul> <li>Remove any obstructions from inside the machine.</li> </ul>                                                                                              |
| the machine.                                     | <ul> <li>Paper has not been loaded correctly. Remove paper from the tray and reload it<br/>correctly.</li> </ul>                                                  |
|                                                  | <ul> <li>There is too much paper in the tray. Remove excess paper from the tray.</li> </ul>                                                                       |
|                                                  | • The paper is too thick. Use only paper that meets the specifications required by the machine.                                                                   |
|                                                  | <ul> <li>If an original does not feed into the machine, the DADF rubber pad may require<br/>to be replaced. Contact a service representative.</li> </ul>          |
| The paper keeps jamming.                         | <ul> <li>There is too much paper in the tray. Remove excess paper from the tray. If you are printing on special materials, use the multi-purpose tray.</li> </ul> |
|                                                  | <ul> <li>An incorrect type of paper is being used. Use only paper that meets the specifi-<br/>cations required by the machine.</li> </ul>                         |
|                                                  | <ul> <li>There may be debris inside the machine. Open the front cover and remove the<br/>debris.</li> </ul>                                                       |
|                                                  | <ul> <li>If an original does not feed into the machine, the DADF rubber pad may require<br/>to be replaced. Contact a service representative.</li> </ul>          |
| Transparencies stick together in the paper exit. | Use only transparencies specifically designed for laser printers. Remove each transparency as it exits from the machine.                                          |
| Envelopes skew or fail to feed correctly.        | Ensure that the paper guides are against both sides of the envelopes.                                                                                             |

### 6.2.2 Printing problems

| Condition                                                                    | Possible cause                                                                                                    | Suggested solutions                                                                                                    |  |
|------------------------------------------------------------------------------|----------------------------------------------------------------------------------------------------|----------------------------------------------------------------------------------------------------|--|
| The machine does not print.                                                  | The machine is not receiving power.                                                                                                    | Check the power cord connections. Check the power switch and the power source.                                                                                                    |  |
|                                                                              | The machine is not selected as the default printer.                                                                                                    | Select Samsung SCX-6x45 Series PCL 6 as your default printer in your Windows.                                                                                                    |  |
|                                                                              | Check the machine for the following:<br>• The front cover is not closed. Close the cover.<br>• Paper is jammed. Clear the paper jam.<br>• No paper is loaded. Load paper.<br>• The toner cartridge is not installed. Install the toner cartridge.<br>If a system error occurs, contact your service representative. |                                                                                                    |  |
|                                                                              | The connection cable between the computer and the machine is not connected properly.                                                                                                    | Disconnect the printer cable and reconnect it.                                                                                                    |  |
|                                                                              | The connection cable between the computer and the machine is defective.                                                                                                    | If possible, attach the cable to another computer that<br>is working properly and print a job. You can also try<br>using a different printer cable.                                                                                                    |  |
|                                                                              | The port setting is incorrect.                                                                                                    | Check the Windows printer setting to make sure that<br>the print job is sent to the correct port. If the<br>computer has more than one port, make sure that<br>the machine is attached to the correct one.                                             |  |
|                                                                              | The machine may be configured incorrectly.                                                                                                    | Check the printer properties to ensure that all of the print settings are correct.                                                                                                    |  |
|                                                                              | The printer driver may be incorrectly installed.                                                                                                    | Repair the printer software.<br>See the Software Section.                                                                                                    |  |
|                                                                              | The machine is malfunctioning.                                                                                                    | Check the display message on the control panel to see if the machine is indicating a system error.                                                                                                    |  |
| The machine<br>selects print<br>materials from the<br>wrong paper<br>source. | The paper source selection in the printer properties may be incorrect.                                                                                                    | For many software applications, the paper source<br>selection is found under the Paper tab within the<br>printer properties. Select the correct paper source.<br>See the printer driver help screen.                                                   |  |
| A print job is extremely slow.                                               | The job may be very complex.                                                                                                    | Reduce the complexity of the page or try adjusting the print quality settings.                                                                                                    |  |
|                                                                              | If you are using Windows 98/Me, the Spool Setting may be set incorrectly.                                                                                                    | From the Start menu, choose Settings and then<br>Printers. Right-click the Samsung SCX-6x45 Series<br>PCL 6 machine icon, choose Properties, click the<br>Details tab, and then choose the Spool Settings<br>button. Select the desired spool setting. |  |

| Condition                                                                                                 | Possible cause                                                     | Suggested solutions                                                                                                    |
|----------------------------------------------------------------------------------------------------|--------------------------------------------------------------------|----------------------------------------------------------------------------------------------------|
| Half the page is blank.                                                                                   | The page orientation setting may be incorrect.                     | Change the page orientation in your application.<br>See the printer driver help screen.                                                                                                    |
|                                                                                                    | The paper size and the paper size settings do not match.           | Ensure that the paper size in the printer driver<br>settings matches the paper in the tray.<br>Or, ensure that the paper size in the printer driver<br>settings matches the paper selection in the software<br>application settings you use.         |
| The machine prints,<br>but the text is<br>wrong, garbled, or<br>incomplete.                               | The printer cable is loose or defective.                           | Disconnect the printer cable and reconnect. Try a print job that you have already printed successfully. If possible, attach the cable and the machine to another computer and try a print job that you know works. Finally, try a new printer cable. |
|                                                                                                    | The wrong printer driver was selected.                             | Check the application's printer selection menu to ensure that your machine is selected.                                                                                                    |
|                                                                                                    | The software application is malfunctioning.                        | Try printing a job from another application.                                                                                                    |
|                                                                                                    | The operating system is malfunctioning.                            | Exit Windows and reboot the computer. Turn the machine off and then back on again.                                                                                                    |
| Pages print, but are blank.                                                                               | The toner cartridge is defective or out of toner.                  | Redistribute the toner, if necessary.<br>If necessary, replace the toner cartridge.                                                                                                    |
|                                                                                                    | The file may have blank pages.                                     | Check the file to ensure that it does not contain blank pages.                                                                                                    |
|                                                                                                    | Some parts, such as the controller or the board, may be defective. | Contact a service representative.                                                                                                    |
| When you are<br>using Windows<br>98, the illustrations<br>print incorrectly<br>from Adobe<br>Illustrator. | The setting in the software application is wrong.                  | Select Download as Bit Image in the Advanced<br>Options window of the graphic properties and print<br>the document again.                                                                                                    |
| PDF file does not<br>print correctly-<br>some parts are<br>missing in graphics,<br>text or illustrations. | Incompatibility between the PDF file and the Acrobat products.     | Printing the PDF file as an image may enable the file<br>to print. Turn on Print As Image from the Acrobat<br>printing options.<br>Note: It Will take longer to print when you print a<br>PDF file as an image.                                      |

## 6.2.3 Printing quality problems

| Condition                                                                        | Suggested solutions                                                                                                    |
|----------------------------------------------------------------------------------|----------------------------------------------------------------------------------------------------|
| Light or faded print<br>AaBbCc<br>AaBbCc<br>AaBbCc<br>AaBbCc<br>AaBbCc<br>AaBbCc | <ul> <li>If a vertical white streak or faded area appears on the page:</li> <li>The toner supply is low. You may be able to temporarily extend the toner cartridge life.<br/>If this does not improve the print quality, install a new toner cartridge.</li> <li>The paper may not meet paper specifications; for example, the paper is too moist or too rough.</li> <li>If the entire page is light, the print resolution setting is too low or the toner save mode is on. Adjust the print resolution and turn the toner save mode off.</li> <li>A combination of faded or smeared defects may indicate that the toner cartridge needs cleaning. Contact a service representative.</li> <li>The surface of the LSU part inside the machine may be dirty. Clean the LSU, contact a service representative.</li> </ul> |
| Toner specks<br>AaBbCc<br>AaBbCc<br>AaBbCc<br>AaBbCc<br>AaBbCc                   | <ul> <li>The paper may not meet specifications; for example, the paper is too moist or too rough.</li> <li>The transfer roller may be dirty. Clean the inside of your machine. Contact a service representative.</li> <li>The paper path may need cleaning. Contact a service representative.</li> </ul>                                                                                                    |
| Dropouts<br>AaBbCc<br>AaBbCc<br>AaBbCc<br>AaBbCc<br>AaBbCc<br>AaBbCc             | <ul> <li>If faded areas, generally rounded, occur randomly on the page:</li> <li>A single sheet of paper may be defective. Try reprinting the job.</li> <li>The moisture content of the paper is uneven or the paper has moist spots on its surface.<br/>Try a different brand of paper.</li> <li>The paper lot is bad. The manufacturing processes can cause some areas to reject toner. Try a different kind or brand of paper.</li> <li>If these steps do not correct the problem, contact a service representative.</li> </ul>                                                                                                    |
| Vertical lines<br>AaBbCc<br>AaBbCc<br>AaBbCc<br>AaBbCc<br>AaBbCc<br>AaBbCc       | <ul> <li>If black vertical streaks appear on the page:</li> <li>The drum inside the printer has probably been scratched. Remove the drum cartridge and install a new one.</li> <li>If white vertical streaks appear on the page:</li> <li>The surface of the LSU part inside the machine may be dirty. Clean the LSU. Contact a service representative.</li> </ul>                                                                                                    |

| Condition                                                                             | Suggested solutions                                                                                                    |
|---------------------------------------------------------------------------------------|----------------------------------------------------------------------------------------------------|
| Gray background<br>AaBbCc<br>AaBbCc<br>AaBbCc<br>AaBbCc<br>AaBbCc<br>AaBbCc           | <ul> <li>If the amount of background shading becomes unacceptable:</li> <li>Change to a lighter weight paper.</li> <li>Check the machine's environment: very dry (low humidity) or high humidity (higher than 80% RH) conditions can increase the amount of background shading.</li> <li>Remove the old drum and toner cartridge and then, install a new one.</li> </ul>                                                                                                    |
| Toner smear<br>AaBbCc<br>AaBbCc<br>AaBbCc<br>AaBbCc<br>AaBbCc<br>AaBbCc               | <ul> <li>Clean the inside of the machine. Contact a service representative.</li> <li>Check the paper type and quality.</li> <li>Remove the drum and toner cartridge and then, install a new one. See page 9.4.</li> </ul>                                                                                                    |
| Vertical repetitive<br>defects<br>AaBbCc_<br>AaBbCc_<br>AaBbCc_<br>AaBbCc_<br>AaBbCc_ | <ul> <li>If marks repeatedly appear on the printed side of the page at even intervals:</li> <li>The drum and toner cartridge may be damaged. If a repetitive mark occurs on the page, print a cleaning sheet several times to clean the cartridge; contact a service representative. After the printout, if you still have the same problems, remove the drum and toner cartridge and then, install a new one.</li> <li>Parts of the machine may have toner on them. If the defects occur on the back of the page, the problem will likely correct itself after a few more pages.</li> <li>The fusing assembly may be damaged. Contact a service representative.</li> </ul>     |
| Background scatter                                                                    | <ul> <li>Background scatter results from bits of toner randomly distributed on the printed page.</li> <li>The paper may be too damp. Try printing with a different batch of paper. Do not open packages of paper until necessary so that the paper does not absorb too much moisture.</li> <li>If background scatter occurs on an envelope, change the printing layout to avoid printing over areas that have overlapping seams on the reverse side. Printing on seams can cause problems.</li> <li>If background scatter covers the entire surface area of a printed page, adjust the print resolution through your software application or the printer properties.</li> </ul> |
| Misformed characters<br>AaBbCc<br>AaBbCc<br>AaBbCc<br>AaBbCc<br>AaBbCc<br>AaBbCc      | <ul> <li>If characters are improperly formed and producing hollow images, the paper stock may be too slick. Try a different paper.</li> <li>If characters are improperly formed and producing a wavy effect, the scanner unit may need service. For service, contact a service representative.</li> </ul>                                                                                                    |

| Condition                                                                       | Suggested solutions                                                                                                    |
|---------------------------------------------------------------------------------|----------------------------------------------------------------------------------------------------|
| Page skew<br>AaBbCc<br>AaBbCc<br>AaBbCc<br>AaBbCc<br>AaBbCc                     | <ul> <li>Ensure that the paper is loaded properly.</li> <li>Check the paper type and quality.</li> <li>Ensure that the paper or other material is loaded correctly and the guides are not too tight or too loose against the paper stack.</li> </ul>                                                     |
| Curl or wave<br>AaBbCC<br>AaBbCC<br>AaBbCC<br>AaBbCC<br>AaBbCC<br>AaBbCC        | <ul> <li>Ensure that the paper is loaded properly.</li> <li>Check the paper type and quality. Both high temperature and humidity can cause paper curl.</li> <li>Turn over the stack of paper in the tray. Also try rotating the paper 180° in the tray.</li> </ul>                                       |
| Wrinkles or creases<br>AabbCc<br>AabbCc<br>AabbCc<br>AabbCc<br>AabbCc<br>AabbCc | <ul> <li>Ensure that the paper is loaded properly.</li> <li>Check the paper type and quality.</li> <li>Turn over the stack of paper in the tray. Also try rotating the paper 180° in the tray.</li> </ul>                                                                                                |
| Back of printouts<br>are dirty<br>AaBbCc<br>AaBbCc<br>AaBbCc<br>AaBbCc<br>IBbCc | Check for leaking toner. Clean the inside of the machine. Contact a service representative.                                                                                                    |
| Black pages                                                                     | <ul> <li>The drum cartridge may not be installed properly. Remove the cartridge and reinsert it.</li> <li>The drum cartridge may be defective and need replacing. Remove the drum cartridge and install a new one.</li> <li>The machine may require repair. Contact a service representative.</li> </ul> |

| Condition                                                                                                    | Suggested solutions                                                                                                    |
|----------------------------------------------------------------------------------------------------|----------------------------------------------------------------------------------------------------|
| Loose toner<br>AaBbCc<br>AaBbCc<br>AaBbCc<br>AaBbCc<br>AaBbCc<br>Aa                                                             | <ul> <li>Clean the inside of the machine. Contact a service representative.</li> <li>Check the paper type and quality.</li> <li>Remove the drum and toner cartridge and then, install a new one.</li> <li>If the problem persists, the machine may require repair. Contact a service representative.</li> </ul>                                                                                                    |
| Character Voids                                                                                                    | <ul> <li>Character voids are white areas within parts of characters that should be solid black:</li> <li>If you are using transparencies, try another type of transparency. Because of the composition of transparencies, some character voids are normal.</li> <li>You may be printing on the wrong surface of the paper. Remove the paper and turn it around.</li> <li>The paper may not meet paper specifications.</li> </ul> |
| Horizontal stripes<br>AaBbCc<br>AaBbCc<br>AaBbCc<br>AaBbCc<br>AaBbCc<br>AaBbCc                                                  | <ul> <li>If horizontally aligned black streaks or smears appear:</li> <li>The drum and toner cartridge may be installed improperly. Remove the cartridge and reinsert it.</li> <li>The drum and toner cartridge may be defective. Remove the toner cartridge and install a new one.</li> <li>If the problem persists, the machine may require repair. Contact a service representative.</li> </ul>                               |
| Curl<br>AaBbCc<br>AaBbCc<br>AaBbCc                                                                                              | If the printed paper is curled or paper does not feed into the machine:<br>• Turn over the stack of paper in the tray. Also try rotating the paper 180° in the tray.                                                                                                    |
| An unknown image<br>repetitively appears<br>on a next few sheets<br>or loose toner, light<br>print, or<br>contamination occurs. | You printer is probably being used at an altitude of 2,500 m(8,200 ft)or above. The high altitude may affect the print quality such as loose toner or light imaging. You can set this option through Printer Settings Utility or Printer Tab in printer driver's properties. Refer to the Software Section for detail.                                                                                                    |

# 6.2.4 Copying problems

| Condition                                                                        | Suggested solutions                                                                                                    |
|----------------------------------------------------------------------------------|----------------------------------------------------------------------------------------------------|
| Copies are too light or too dark.                                                | Use Darkness to darken or lighten the background of the copies.                                                                                                    |
| Smears, lines, marks, or spots appears on copies.                                | <ul> <li>If defects are on the original, press Darkness to lighten the background of your<br/>copies.</li> </ul>                                                                               |
|                                                                                  | <ul> <li>If no defects are on the original, clean the scan unit.</li> </ul>                                                                                                    |
| Copy image is skewed.                                                            | <ul> <li>Ensure that the original is face down on the scanner glass or face up in the<br/>DADF.</li> </ul>                                                                                     |
|                                                                                  | Check that the copy paper is loaded correctly.                                                                                                    |
| Blank copies print out.                                                          | Ensure that the original is face down on the scanner glass or face up in the DADF.                                                                                                    |
| Image rubs off the copy easily.                                                  | <ul> <li>Replace the paper in the tray with paper from a new package.</li> </ul>                                                                                                    |
|                                                                                  | <ul> <li>In high humidity areas, do not leave paper in the machine for extended periods<br/>of time.</li> </ul>                                                                                |
| Frequent copy paper jams occur.                                                  | <ul> <li>Fan the stack of paper, then turn it over in the tray. Replace the paper in the tray<br/>with a fresh supply. Check/adjust the paper guides, if necessary.</li> </ul>                 |
|                                                                                  | <ul> <li>Ensure that the paper is the proper paper weight. 75 g/m 2 bond paper is<br/>recommended.</li> </ul>                                                                                  |
|                                                                                  | <ul> <li>Check for copy paper or pieces of copy paper remaining in the machine after a<br/>paper jam has been cleared.</li> </ul>                                                              |
| Toner cartridge produces fewer copies than expected before running out of toner. | <ul> <li>Your originals may contain pictures, solids, or heavy lines. For example, your<br/>originals may be forms, newsletters, books, or other documents that use more<br/>toner.</li> </ul> |
|                                                                                  | <ul> <li>The machine may be turned on and off frequently.</li> <li>The scanner lid may be left open while copies are being made</li> </ul>                                                     |
|                                                                                  | The sources in they be left open while copies are being made.                                                                                                    |

### 6.2.5 Scanning problems

| Condition                                                                             | Suggested solutions                                                                                                    |
|---------------------------------------------------------------------------------------|----------------------------------------------------------------------------------------------------|
| The scanner does not work.                                                            | <ul> <li>Make sure that you place the original to be scanned face down on the scanner<br/>glass, or face up in the DADF.</li> </ul>                                                                                                    |
|                                                                                       | <ul> <li>There may not be enough available memory to hold the document you want to<br/>scan. Try the Prescan function to see if that works. Try lowering the scan resolu-<br/>tion rate.</li> </ul>                                                                                                    |
|                                                                                       | <ul> <li>Check that the USB or parallel cable is connected properly.</li> </ul>                                                                                                    |
|                                                                                       | <ul> <li>Make sure that the USB or parallel cable is not defective. Switch the cable with a<br/>known good cable. If necessary, replace the cable.</li> </ul>                                                                                                    |
|                                                                                       | <ul> <li>If you are using a parallel cable, ensure that it is compliant with IEEE 1284 stan-<br/>dards.</li> </ul>                                                                                                    |
|                                                                                       | • Check that the scanner is configured correctly. Check scan setting in the SmarThru Configuration or the application you want to use to make certain that the scanner job is being sent to the correct port.                                                                                                    |
| The unit scans very slowly.                                                           | <ul> <li>Check if the machine is printing received data. If so, scan the document after the<br/>received data has been printed.</li> </ul>                                                                                                    |
|                                                                                       | <ul> <li>Graphics are scanned more slowly than text.</li> </ul>                                                                                                    |
|                                                                                       | <ul> <li>Communication speed slows in scan mode because of the large amount of<br/>memory required to analyze and reproduce the scanned image.</li> <li>Set your computer to the ECP printer mode through BIOS setting. It will help to<br/>increase the speed. For details about how to set BIOS, refer to your computer<br/>user's guide.</li> </ul> |
| Message appears on your<br>computer screen:                                           | <ul> <li>There may be a copying or printing job in progress. When that job is complete,<br/>try your job again.</li> </ul>                                                                                                    |
| <ul> <li>"Device can't be set to the<br/>H/W mode you want."</li> </ul>               | The Selected port is currently being used.     Restart your computer and try again.                                                                                                    |
| <ul> <li>"Port is being used by another<br/>program."</li> </ul>                      | • The printer cable may be improperly connected or the power may be off. You must use a parallel cable that supports IEEE 1284 bi-directional communica-                                                                                                    |
| "Port i s Disabled."                                                                  | tions.                                                                                                    |
| <ul> <li>"Scanner is busy receiving or<br/>printing data. When the current</li> </ul> | <ul> <li>The scanner driver is not installed or the operating environment is not set up<br/>properly.</li> </ul>                                                                                                    |
| <ul> <li>Job is completed, try again."</li> <li>"Invalid handle "</li> </ul>          | <ul> <li>Ensure that the machine is properly connected and the power is on. Then restart<br/>your computer.</li> </ul>                                                                                                    |
| <ul> <li>"Scanning has failed."</li> </ul>                                            | • The USB cable may be improperly connected or the power may be off.                                                                                                    |
|                                                                                       | <ul> <li>Do not use parallel and USB cables at the same time.</li> </ul>                                                                                                    |

### 6.2.6 Network Scan problems

| Condition                                        | Suggested solutions                                                                                                    |
|--------------------------------------------------|----------------------------------------------------------------------------------------------------|
| I cannot find a scanned                          | You can check the scanned file's destination in the Advanced page in the Network Scan program's Properties screen                                                                                                    |
|                                                  | Network Ocan program's i ropenies screen.                                                                                                    |
| I cannot find the scanned                        | <ul> <li>Check if the scanned file's application is on your computer.</li> </ul>                                                                                                    |
| image file after scanning.                       | <ul> <li>Check Send image immediately to the specified folder using an associated<br/>default application in the Advanced page in the Network Scan program's<br/>Properties screen to open the scanned image immediately after scanning.</li> </ul> |
| I forgot my ID and PIN.                          | Check your ID and PIN in the Server page in the Network Scan program's Properties screen.                                                                                                    |
| I cannot view the Help file.                     | To view the Help file, you need to have Internet Explorer 4 service pack 2 or above.                                                                                                    |
| I cannot use the Samsung<br>Network Scan Manager | Check your operating system. Supporting operating systems are Windows 98/Me/NT 4.0/2000/XP/2003.                                                                                                    |

### 6.2.7 Fax problems

| Condition                                                                                                    | Suggested solutions                                                                                                    |
|----------------------------------------------------------------------------------------------------|----------------------------------------------------------------------------------------------------|
| The machine is not working,<br>there is no display and the<br>buttons are not working.                           | <ul><li>Unplug the power cord and plug it in again.</li><li>Ensure that there is power to the electrical outlet.</li></ul>                                                                                                    |
| No dial tone sounds.                                                                                             | <ul><li>Check that the phone line is connected properly.</li><li>Check that the phone socket in the wall is working by plugging in another phone.</li></ul>                                                                                                    |
| The numbers stored in memory do not dial correctly.                                                              | Make sure that the numbers are stored in memory correctly. Print a Phone Book list.                                                                                                    |
| The original does not feed into the machine.                                                                     | <ul> <li>Make sure that the paper is not wrinkled and you are putting it in correctly.<br/>Check that the original is the right size, not too thick or thin</li> <li>Make sure that the DADF is firmly closed.</li> <li>The DADF rubber pad may need to be replaced. Contact a service representative.</li> </ul> |
| Faxes are not received automatically.                                                                            | <ul> <li>The receiving mode should be set to Fax.</li> <li>Make sure that there is paper in the tray.</li> <li>Check to see if the display shows any error message. If it does, clear the problem.</li> </ul>                                                                                                    |
| The machine does not send.                                                                                       | <ul> <li>Make sure that the original is loaded in the DADF or on the scanner glass.</li> <li>Sending should show up on the display.</li> <li>Check the fax machine you are sending to, to see if it can receive your fax.</li> </ul>                                                                              |
| The incoming fax has blank spaces or is of poor-quality.                                                         | <ul> <li>The fax machine sending you the fax may be faulty.</li> <li>A noisy phone line can cause line errors.</li> <li>Check your machine by making a copy.</li> <li>The toner cartridge may be empty. Replace the toner cartridge.</li> </ul>                                                                   |
| Some of the words on an incoming fax are stretched.                                                              | The fax machine sending you the fax had a temporary document jam.                                                                                                    |
| There are lines on the originals you send.                                                                       | Check your scan unit for marks and clean it.                                                                                                    |
| The machine dials a number,<br>but a connection with the<br>other fax machine fails.                             | The other fax machine may be turned off, out of paper, or cannot answer incoming calls.<br>Speak with the other machine operator and ask her/him to sort out the problem.                                                                                                    |
| Faxes do not store in memory.                                                                                    | There may not be enough memory space to store the fax. If the display shows the Memory Full message, delete from memory any faxes you no longer need and then try again to store the fax.                                                                                                    |
| Blank areas appear at the<br>bottom of each page or on other<br>pages, with a small strip of text<br>at the top. | You may have chosen the wrong paper settings in the user option setting.<br>For details about paper settings.                                                                                                    |

#### 6.2.8 Common Windows problems

| Condition                                                                                               | Suggested solutions                                                                                                    |
|----------------------------------------------------------------------------------------------------|----------------------------------------------------------------------------------------------------|
| "File in Use" message appears during installation.                                                      | Exit all software applications. Remove all software from the StartUp Group, then restart Windows. Reinstall the printer driver.                                                                                                    |
| "Error Writing to LPTx" message appears.                                                                | <ul> <li>Ensure that the cables are connected correctly, the machine is on.</li> <li>If bi-directional communication is not turned on in the driver, it will also cause this message.</li> </ul>                                          |
| "General Protection Fault",<br>"Exception OE", "Spool32", or<br>"Illegal Operation"<br>messages appear. | Close all other applications, reboot Windows and try printing again.                                                                                                    |
| "Fail To Print", "A printer timeout<br>error occurred." messages<br>appear.                             | These messages may appear during printing. Just keep waiting until the machine finishes printing. If the message appears in standby mode or after printing has been completed, check the connection and/or whether an error has occurred. |

#### 6.2.9 Common PostScript problems

The following situations are PS language specific and may occur when several printer languages are being used.

| Problem                                                                                                  | Possible Cause                                                                               | Solution                                                                                                    |
|----------------------------------------------------------------------------------------------------|----------------------------------------------------------------------------------------------|----------------------------------------------------------------------------------------------------|
| PostScript file cannot be printed.                                                                       | The PostScript driver may not be installed correctly.                                        | <ul> <li>Install the PostScript driver, referring to the<br/>Software Section.</li> <li>Print a configuration page and verify that the PS ver-<br/>sion is available for printing.</li> <li>If the problem persists, contact a service<br/>representative.</li> </ul> |
| "Limit Check Error"<br>message appears.                                                                  | The print job was too complex.                                                               | You might need to reduce the complexity of the page or install more memory.                                                                                                    |
| A PostScript error page prints.                                                                          | The print job may not be<br>PostScript.                                                      | Make sure that the print job is a PostScript job.<br>Check to see whether the software application<br>expected a setup or PostScript header file to be sent<br>to the machine.                                                                                        |
| The optional tray 2 is not selected in the driver.                                                       | The printer driver has not been configured to recognize the optional tray 2.                 | Open the PostScript driver properties, select the<br>Device Settings tab, and set the Tray2 option of the<br>Installable Options section to Installed.                                                                                                    |
| When print a document in<br>Macintosh with Acrobat<br>Reader 6.0 or higher,<br>colors print incorrectly. | The resolution setting in the printer driver may not be matched with that in Acrobat Reader. | Make sure that the resolution setting in your printer driver matches that in Acrobat Reader.                                                                                                    |

### 6.2.10 Common Linux problems

| Problem                                             | Possible Cause and Solution                                                                                                    |
|-----------------------------------------------------|----------------------------------------------------------------------------------------------------|
| The machine does not print                          | <ul> <li>Check if the printer driver is installed in your system. Open Unified Driver configurator and switch to the Printers tab in Printers configuration window to look at the list of available printers. Make sure that your machine is displayed on the list. If not, please, invoke Add new printer wizard to set up your device.</li> <li>Check if the printer is started. Open Printers configuration and select your machine on the printers list. Look at the description in the Selected printer pane. If its status contains "(stopped)" string, please, press the Start button. After that normal operation of the printer should be restored. The "stopped" status might be activated when some problems in printing occurred. For instance, this could be an attempt to print document when port is claimed by a scanning application.</li> <li>Check if the port is not busy. Since functional components of MFP (printer and scanner) share the same I/O interface (port), the situation of simultaneous access of different "consumer" application to the same port is possible. To avoid possible conflicts, only one of them at a time is allowed to gain control over the device. The other "consumer" will encounter "device busy" response. You should open ports configuration and select the port assigned to your printer. In the Selected port pane you can see if the port is occupied by some other application. If this is the case, you should wait for completion of the current job or should press Release port button, if you are sure that the present owner is not functioning properly.</li> <li>Check if your application has special print option such as "-oraw". If "-oraw" is specified in the command line parameter then remove it to print properly. For Gimp front-end, select "print" -&gt; "Setup printer" and edit command line parameter in the command line.</li> </ul> |
| The machine does not appear<br>on the scanners list | <ul> <li>Check if your machine is attached to your computer. Make sure that it is connected properly via the USB port and is turned on.</li> <li>Check if the scanner driver for your machine is installed in your system. Open Unified Driver configurator, switch to Scanners configuration, then press Drivers. Make sure that driver with a name corresponding to your machine's name is listed in the window. Check if the port is not busy. Since functional components of MFP (printer and scanner) share the same I/O interface (port), the situation of simultaneous access of different "consumer" application to the same port is possible. To avoid possible conflicts, only one of them at a time is allowed to gain control over the device. The other "consumer" will encounter "device busy" response. This can usually happen while starting scan procedure, and appropriate message box appears.</li> <li>To identify the source of the problem, you should open ports configuration and select the port assigned to your scanner. port's symbol /dev/mfp0 corresponds to LP:0 designation displayed in the scanners' options, /dev/mfp1 relates to LP:1 and so on. USB ports start at / dev / mfp4, so scanner on USB:0 relates to / dev / mfp4 respectively and so forth sequentially. In the Selected port pane you can see if the port is occupied by some other application. If this is the case, you should wait for completion of the current job or should press Release port button, if you are sure that the present port's owner is not functioning properly.</li> </ul>                                                                                                    |

| Problem                                                                                                    | Possible Cause and Solution                                                                                                    |
|----------------------------------------------------------------------------------------------------|----------------------------------------------------------------------------------------------------|
| The machine does not scan                                                                                                    | <ul> <li>Check if a document is loaded into the machine.</li> <li>Check if your machine is connected to the computer. Make sure if it is connected properly if I/O error is reported while scanning.</li> <li>Check if the port is not busy. Since functional components of MFP (printer and scanner) share the same I/O interface (port), the situation of simultaneous access of different "consumer" application to the same port is possible. To avoid possible conflicts, only one of them at a time is allowed to gain control over the device. The other "consumer" will encounter "device busy" response. This can usually happen while starting scan procedure, and appropriate message box will be displayed.</li> <li>To identify the source of the problem, you should open ports configuration and select the port assigned to your scanner. port's symbol /dev/mfp0 corresponds to LP:0 designation displayed in the scanners' options, /dev/mfp1 relates to LP:1 and so on. USB ports start at /dev/ mfp4, so scanner on USB:0 relates to / dev/mfp4 respectively and so forth sequentially. In the Selected port pane you can see if the port is occupied by some other application. If this is the case, you should wait for completion of the current job or should press Release port button, if you are sure that the present port's owner is not functioning properly.</li> </ul> |
| I cannot scan via Gimp Front-<br>end.                                                                                                    | <ul> <li>Check if Gimp Front-end has "Xsane: Device dialog." on the "Acquire" menu. If not, you should install Xsane plug-in for Gimp on the your computer. You can find Xsane plug-in package for Gimp on Linux distribution CD or Gimp home page. For the detail information, refer to the Help for Linux distribution CD or Gimp Front-end application.</li> <li>If you wish to use other kind of scan application, refer to the Help for application.</li> </ul>                                                                                                    |
| I encounter error "Cannot open<br>port device file" when printing a<br>document.                                                                                                    | Please avoid changing print job parameters (via LPR GUI, for example) while a print job is in progress. Known versions of CUPS server break the print job whenever print options are changed and then try to restart the job from the beginning. Since Unified Linux Driver locks port while printing, the abrupt termination of the driver keeps the port locked and therefore unavailable for subsequent print jobs. If this situation occurred, please, try to release the port.                                                                                                    |
| I encounter error "Cannot open<br>port devicaPDF file does not<br>print correctly-some parts are<br>missing in graphics, text or<br>illustrations.e file" when printing<br>a document. | Incompatibility between the PDF file and the Acrobat products.<br>Printing the PDF file as an image may enable the file to print. Turn on Print As<br>Image from the Acrobat printing options.<br>Note: It Will take longer to print when you print a PDF file as an image.                                                                                                    |
| The machine does not print.                                                                                                    | The CUPS (Common Unix Printing System) version distributed with SuSE Linux 9.2 (cups-1.1.21) has a problem with ipp (Internet Printing Protocol) printing.                                                                                                    |

#### 6.2.11 Common Macintosh problems

| Problem                                                                                                    | Possible Cause and Solution                                                                                                    |
|----------------------------------------------------------------------------------------------------|----------------------------------------------------------------------------------------------------|
| PDF file does not print<br>correctly-some parts are<br>missing in graphics, text or<br>illustrations.       | Incompatibility between the PDF file and the Acrobat products.<br>Printing the PDF file as an image may enable the file to print. Turn on Print As<br>Image from the Acrobat printing options.<br><b>Note:</b> It Will take longer to print when you print a PDF file as an image. |
| The document has printed, but<br>the print job has not<br>disappeared from the spooler in<br>Mac OS 10.3.2. | Update your Mac OS to OS 10.3.3. or higher.                                                                                                    |
| Some letters are not displayed normally during the Cover page printing.                                     | This problem is caused because Mac OS can not create the font during the Cover page printing. English alphabet and numbers are displayed normally at the Cover page.                                                                                                    |

#### 6.2.12 General solution

| Error             | LCD NOT DISPLAY                                                                                                    |
|-------------------|----------------------------------------------------------------------------------------------------|
| [Description]     | Engine is warming up properly but LCD does not display anything on.                                                                                                    |
| [Wrong Part]      | 1. Main Controller<br>2. OPE<br>3. SMPS                                                                                                    |
| [Check and Cause] | <ol> <li>Check 24V on Main controller.</li> <li>If 24V from Main controller is normal, Check the CCFL inverter harness on PE_Main.</li> <li>If not, check the F 71 on SMPS.</li> </ol>                                |
| [Solution]        | <ol> <li>24V power and CCFL inverter harness connection are on normal, replace OPE_Main<br/>first and retry.</li> <li>Keep on problem with 24V on, replace the Main controller.</li> <li>Replace the SMPS.</li> </ol> |

| Error             | LSU Error                                                                                                    |
|-------------------|----------------------------------------------------------------------------------------------------|
| [Description]     | LSU sync Error displays on LCD                                                                                            |
| [Wrong Part]      | <ol> <li>Drum Cartridge</li> <li>Main Controller</li> <li>Cover Open Connector</li> </ol>                                 |
| [Check and Cause] | <ol> <li>Check LSU 5V/24VS</li> <li>Main Controller LSU Part defect</li> <li>Micro Switch Harness</li> </ol>              |
| [Solution]        | <ol> <li>Replace Drum Cartridge and retry</li> <li>Replace Main Controller.</li> <li>Replace Micro Switch Assy</li> </ol> |

| Error             | Cover Open                                                                                                    |
|-------------------|----------------------------------------------------------------------------------------------------|
| [Description]     | The cover open massage displays on even when the print cover is closed.                                                                                      |
| [Wrong Part]      | 1. Hook Lever in the side cover / Micro Switch                                                                                                    |
| [Check and Cause] | <ol> <li>The Hook Lever in the top cover may be defective.</li> <li>Check the CN8-4 on Main B°ØD and the micro switch on the rear side of set.</li> </ol>    |
| [Solution]        | <ol> <li>Replace the hook lever, if defective.</li> <li>Check Cover Open harness. Replace Cover Open S/W</li> <li>Replace the Main Control board.</li> </ol> |

| Error             | Fuser                                                                                                    |
|-------------------|----------------------------------------------------------------------------------------------------|
| [Description]     | Fuser Error                                                                                                    |
| [Wrong Part]      | 1. Thermostat Open<br>2. Check IH Fan<br>3. IH PBA<br>4. Main PBA                                                                                                    |
| [Check and Cause] | <ol> <li>Detach AC connector and measure the resistance between them whether it is below<br/>10ohm. If it is over mega ohm, replace it.</li> <li>Replace IH Fan.</li> <li>Replace IH PBA</li> <li>Replace main PBA.</li> </ol> |

| Error             | Vertical Black Line and Black Band                                                                                                    |
|-------------------|----------------------------------------------------------------------------------------------------|
| [Description]     | <ol> <li>Straight thin black vertical line occurs in the printing.</li> <li>Dark black vertical band occur in the printing.</li> </ol> |
| [Wrong Part]      | 1. Cleaning blade<br>2. Charge roller                                                                                                  |
| [Check and Cause] | <ol> <li>Damaged cleaning blade in the drum cartridge</li> <li>Contamination of the charge roller in the drum cartridge</li> </ol>     |
| [Solution]        | 1. If causes 1 and 2 occur in the drum Cartridge, replace the drum cartridge and try again to print out.                               |

| Error             | Vertical White Line                                                                                                    |
|-------------------|----------------------------------------------------------------------------------------------------|
| [Description]     | White vertical voids in the image.                                                                                                    |
| [Wrong Part]      | 1. LSU<br>2. Drum Cartridge                                                                                                    |
| [Check and Cause] | <ol> <li>Foreign matter stuck onto the window of internal lenses of LSU mirror.</li> <li>Foreign matter or toner particles between the magnetic roller and doctor blade.</li> <li>It may occur when Burr and foreign substances are on the window of the drum cartridge frame.</li> <li>If the fuser is defective, voids occur periodically at the top of a black image.</li> </ol>                                                                                                    |
| [Solution]        | <ol> <li>Foreign matter stuck onto the window : Clean the LSU window with recommended cleaner(IPA) Clean the window with a clean cotton swab.</li> <li>Foreign matter in the LSU : Open the cover of LSU and clean with a cotton swab on the surface of the reflex mirror.</li> <li>No 3. : Remove the foreign matter and burr of the exposure window. (the drum cartridge frame)</li> <li>No. 4. : Open the front cover and check ribs that corresponds to the position of the voids. Remove if found.</li> <li>If the problems are not solved, replace the drum cartridge.</li> </ol> |

| Error             | Light Image                                                                                                    |
|-------------------|----------------------------------------------------------------------------------------------------|
| [Description]     | 1. The printed image is light, with no ghost.                                                                                                    |
| [Wrong Part]      | 1. Drum Cartridge<br>2. HVPS                                                                                                    |
| [Check and Cause] | <ol> <li>The state of low toner in drum cartridge when the toner of toner cartridge is almost consumed.</li> <li>Ambient temperature is below than 10 °C.</li> <li>Bad contact caused by the toner stains between the high voltage terminal in the HVPS and the one in the set.</li> <li>Abnormal output from the HVPS.</li> </ol> |
| [Solution]        | <ol> <li>Replace the drum cartridge and try to print out.</li> <li>Wait 30 minutes after printer is powered on before you start printing.</li> <li>Clean up the contaminated area by the toner.</li> <li>Replace the HVPS if the problems are not solved by the above four directions.</li> </ol>                                  |

| Error             | Dark Image or black                                                                                                    |
|-------------------|----------------------------------------------------------------------------------------------------|
| [Description]     | The printed image is dark.                                                                                                    |
| [Wrong Part]      | 1. HVPS                                                                                                    |
| [Check and Cause] | <ol> <li>No charge voltage in the HVPS board.</li> <li>Charge voltage is not turned on due to the bad contacts between power supply in the side of the drum cartridge and charge terminal of HVPS.</li> </ol>           |
| [Solution]        | <ol> <li>Clean the high voltage charge terminal.</li> <li>Check the state of the connector which connects the engine board and HVPS.</li> <li>Replace the HVPS if not solved by the above direction 1 and 2.</li> </ol> |

| Error             | Background                                                                                                    |
|-------------------|----------------------------------------------------------------------------------------------------|
| [Description]     | Light dark background appears in whole area of the printing.                                                                                                    |
| [Wrong Part]      | 1. HVPS<br>2. Low Q/M of developer (High T/C of developer)                                                                                                    |
| [Check and Cause] | <ol> <li>Does recycle paper be used?</li> <li>Has the life of the developer(carrier+toner) ended?</li> <li>Is the HVPS normal?</li> </ol>                                                                                                    |
| [Solution]        | <ol> <li>The Drum cartridge is basically designed to print 60K sheets with simplex mode. If it prints more than 60K sheets, (around 50K sheets) a background can be occurred.</li> <li>The drum cartridge is not guaranteed if using recycle paper.</li> <li>Replace the drum cartridge when the life of it has been ended.</li> <li>Clean the bushing part of the transfer roller.</li> <li>If the problem is still not solved, replace the drum cartridge.</li> </ol> |

| Error             | Toner Supply Error                                                                                        |
|-------------------|----------------------------------------------------------------------------------------------------|
| [Description]     | The poor supply of toner in the printing.                                                                 |
| [Wrong Part]      | 1. Toner feed roller<br>2. Toner supply DC motor                                                          |
| [Check and Cause] | <ol> <li>The state of rotation of toner feed roller</li> <li>Is the toner supply motor normal?</li> </ol> |
| [Solution]        | <ol> <li>Replace the toner cartridge.</li> <li>Replace the toner supply motor.</li> </ol>                 |

| Error             | RF_ID                                                                                                    |
|-------------------|----------------------------------------------------------------------------------------------------|
| [Description]     | Drum Cartridge and Toner Container can't be detected                                                                                      |
| [Wrong Part]      | 1. RF_ID Coupler and Tag<br>2. Main PBA                                                                                                   |
| [Check and Cause] | 1.Check RF_ID Tag attached on Drum and Toner<br>2.Check the DEVE Harness and RF_ID coupler<br>3.Check Main PBA                            |
| [Solution]        | <ol> <li>Replace Drum cartridge and Toner container</li> <li>Replace DEVE Harness and RF_ID coupler.</li> <li>Replace Main PBA</li> </ol> |

| Error             | Smart Panel not support                                                                                                    |                                                   |  |
|-------------------|----------------------------------------------------------------------------------------------------|---------------------------------------------------|--|
| [Description]     | Smart Panel only supports USB and Network port.                                                                                                    |                                                   |  |
| [Check and Cause] | <ul> <li>If file is printer port, smart panel show below warning message when user try to<br/>launch smart panel. Also printer name is not displayed in the menu of tray icon.</li> </ul> |                                                   |  |
|                   | Error Install Supported driver or port.                                                                                                    | imart Panel<br>Options                            |  |
|                   |                                                                                                    | rincer secong<br>Froubleshooting Guide<br>Buy Now |  |
|                   |                                                                                                    | lob Monitor<br>Driver Setting                     |  |
|                   |                                                                                                    | Exit                                              |  |
| [Solution]        | If IP address or USB port name for model A is linked to printer p<br>Panel for model B works improperly because model B is not co                                                         | port of model B, Smart                            |  |

### 6.2.13 Troubleshooting flowchart

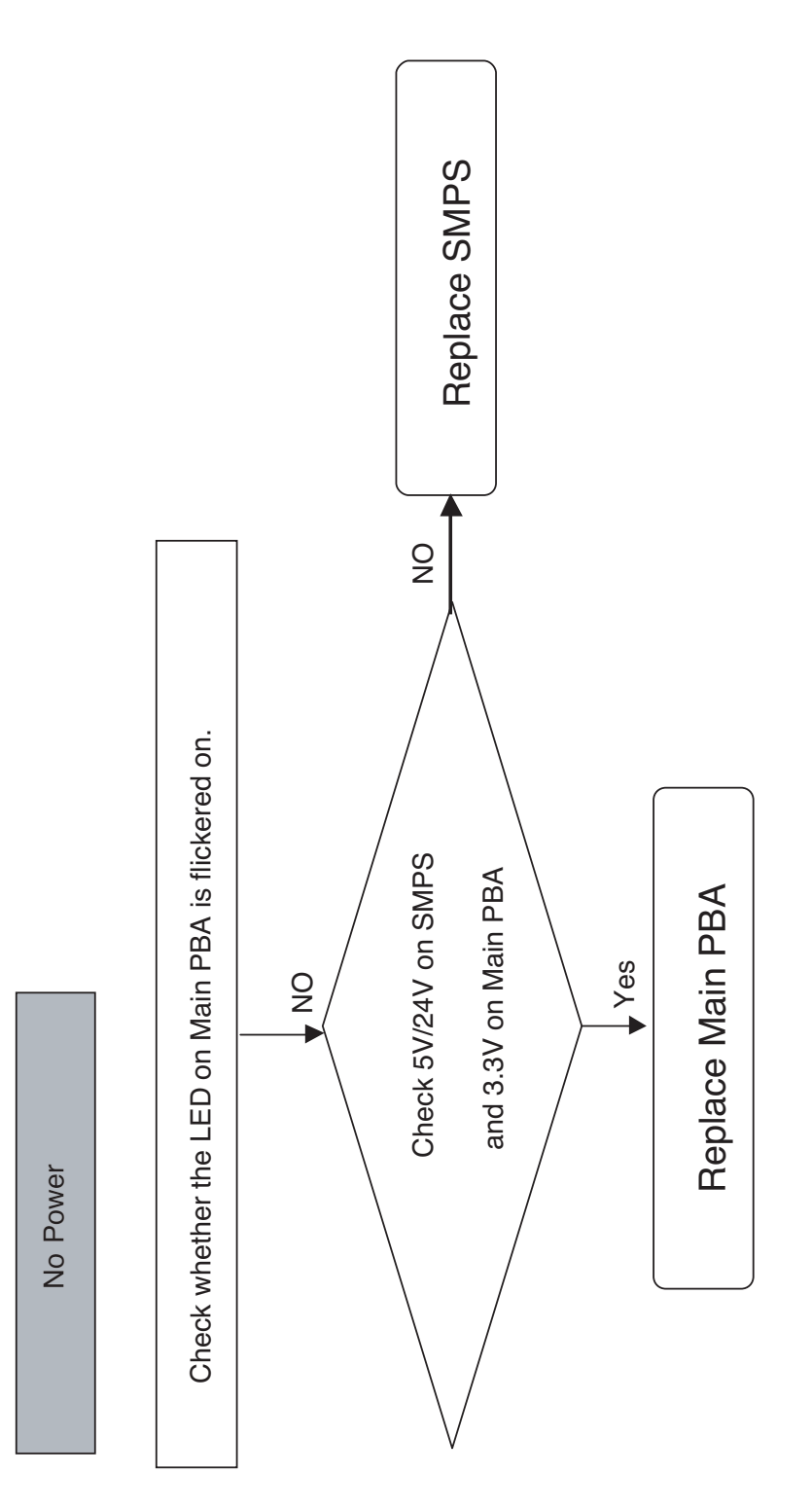

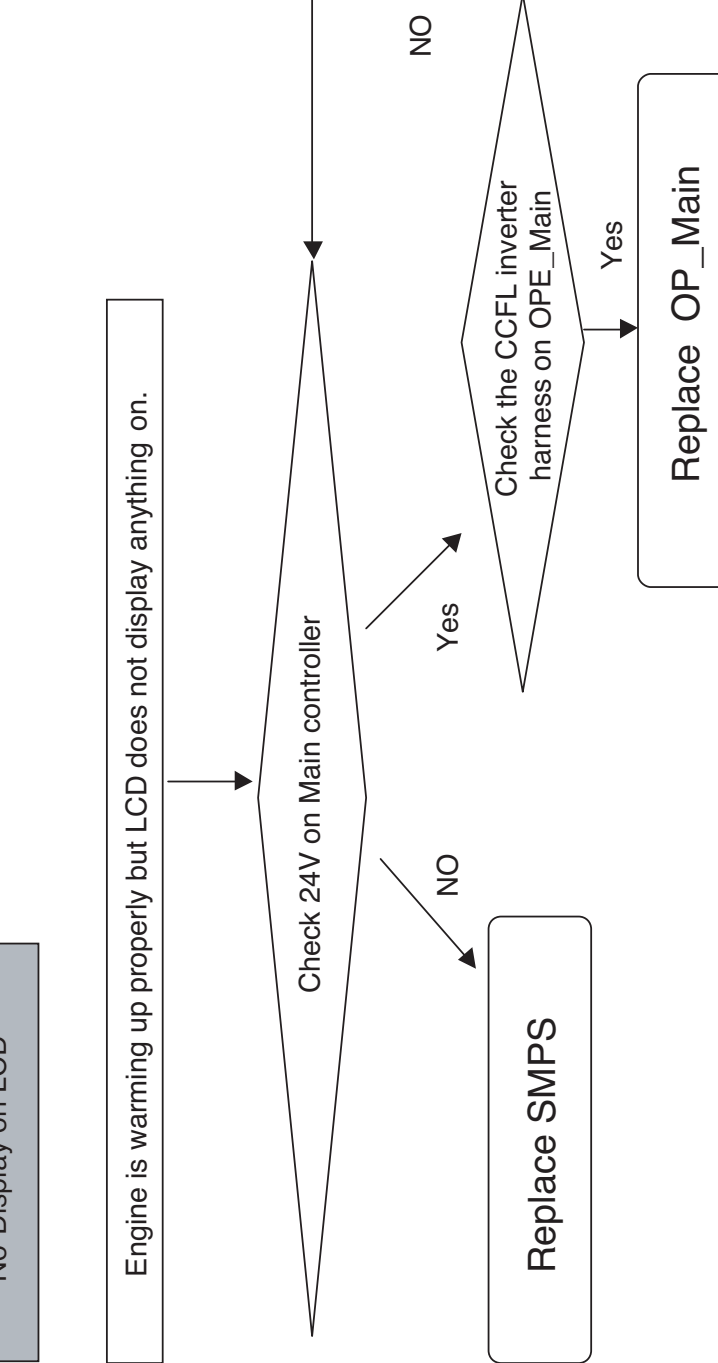

No Display on LCD

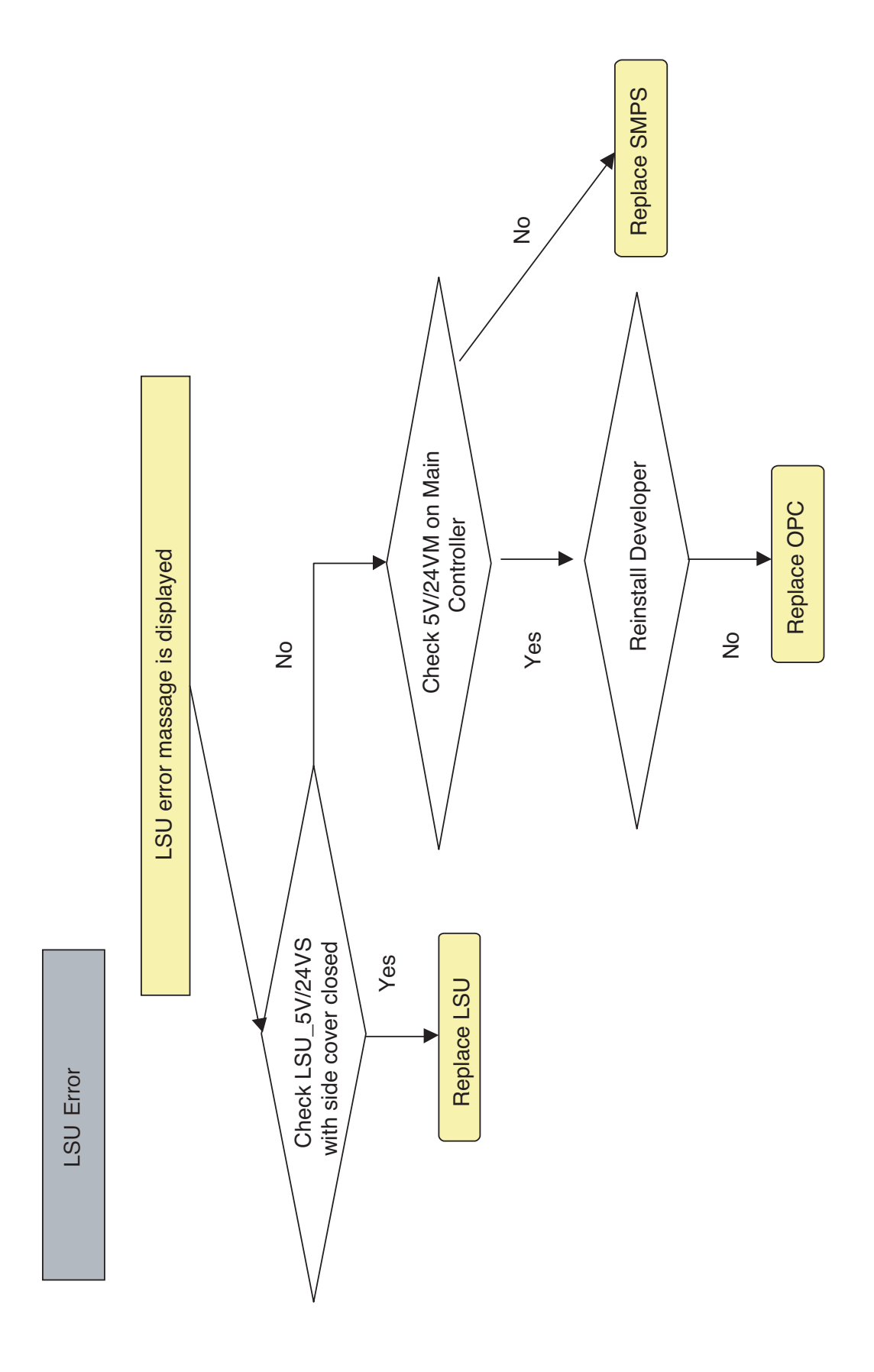

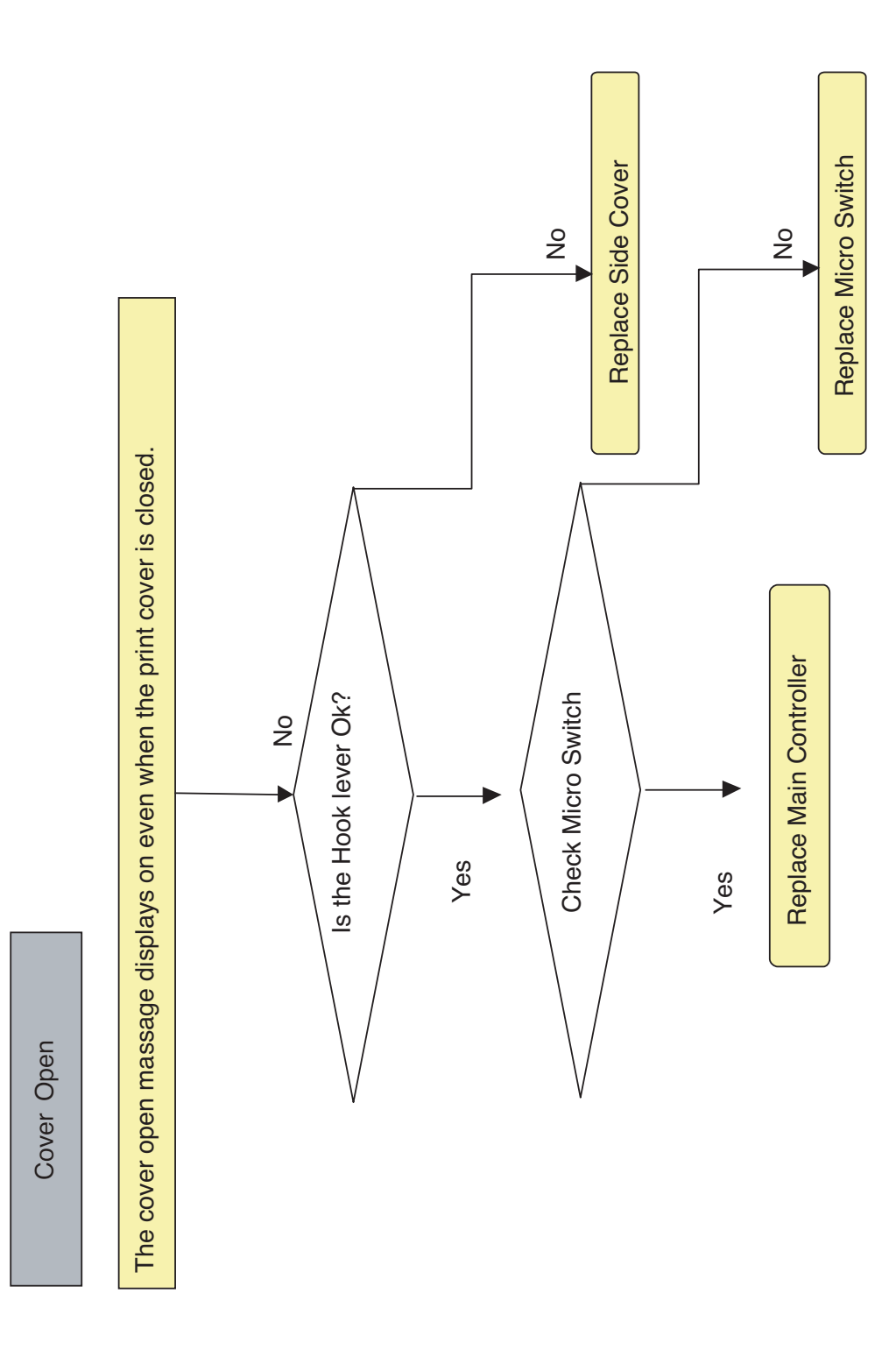

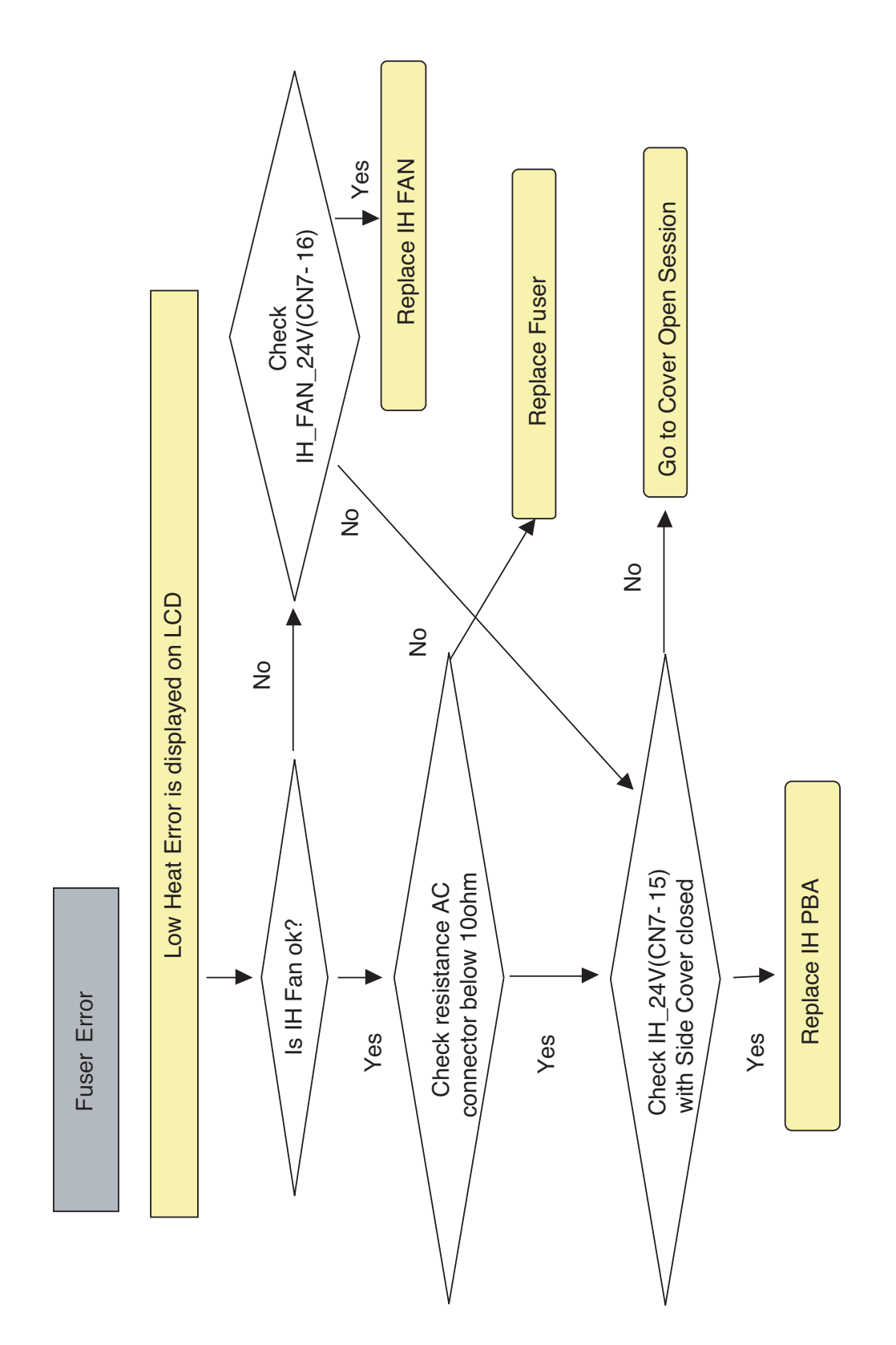

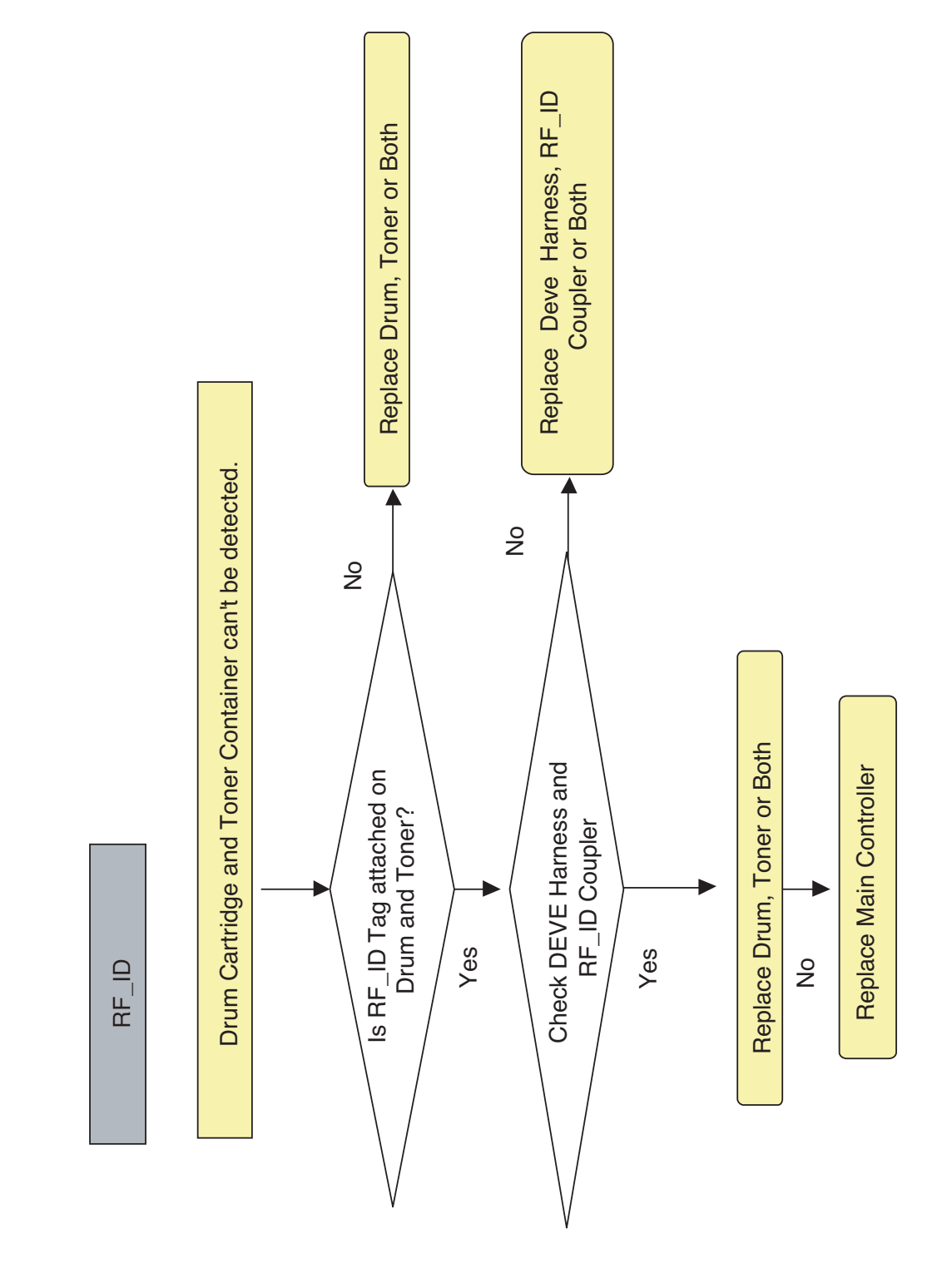

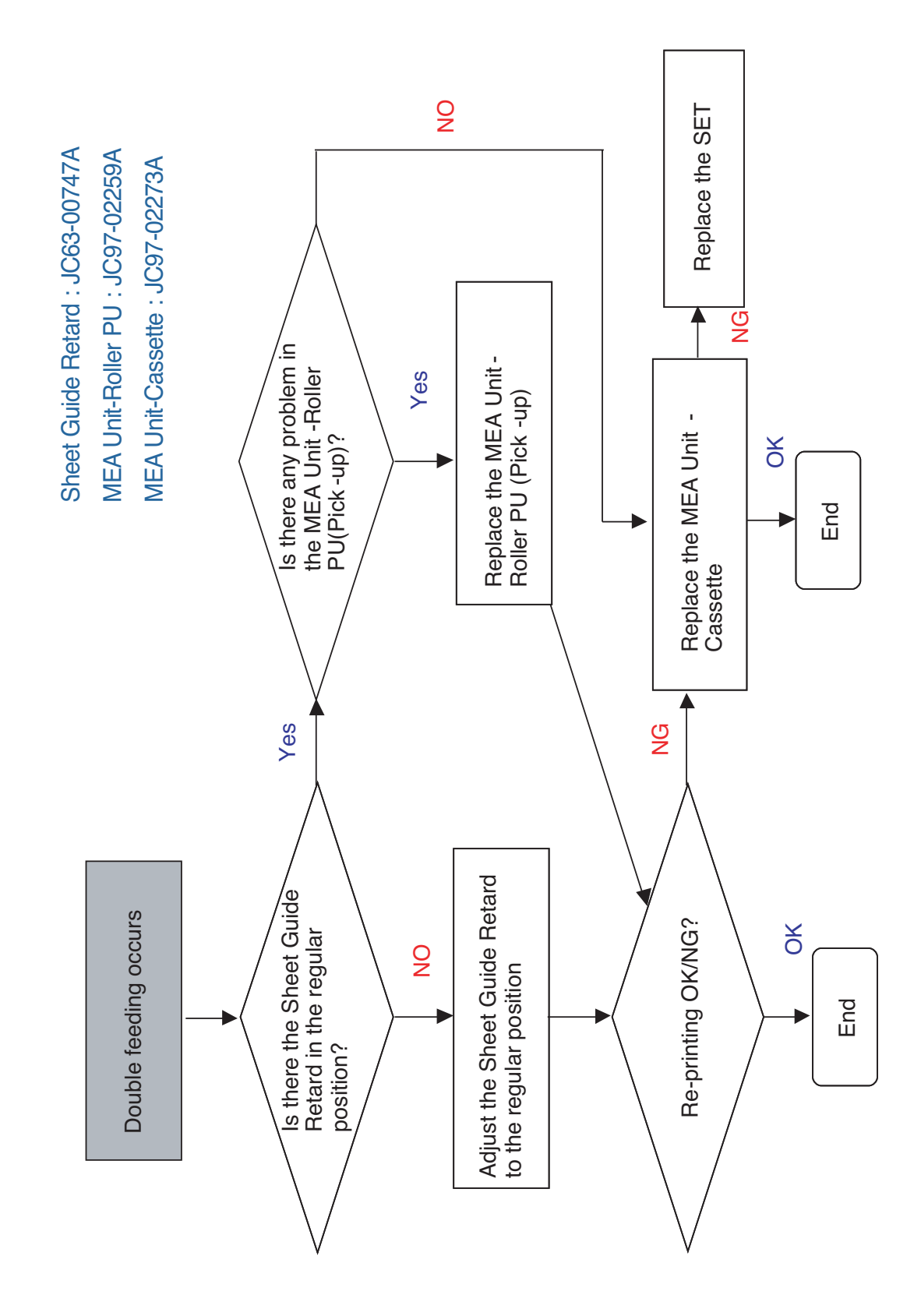

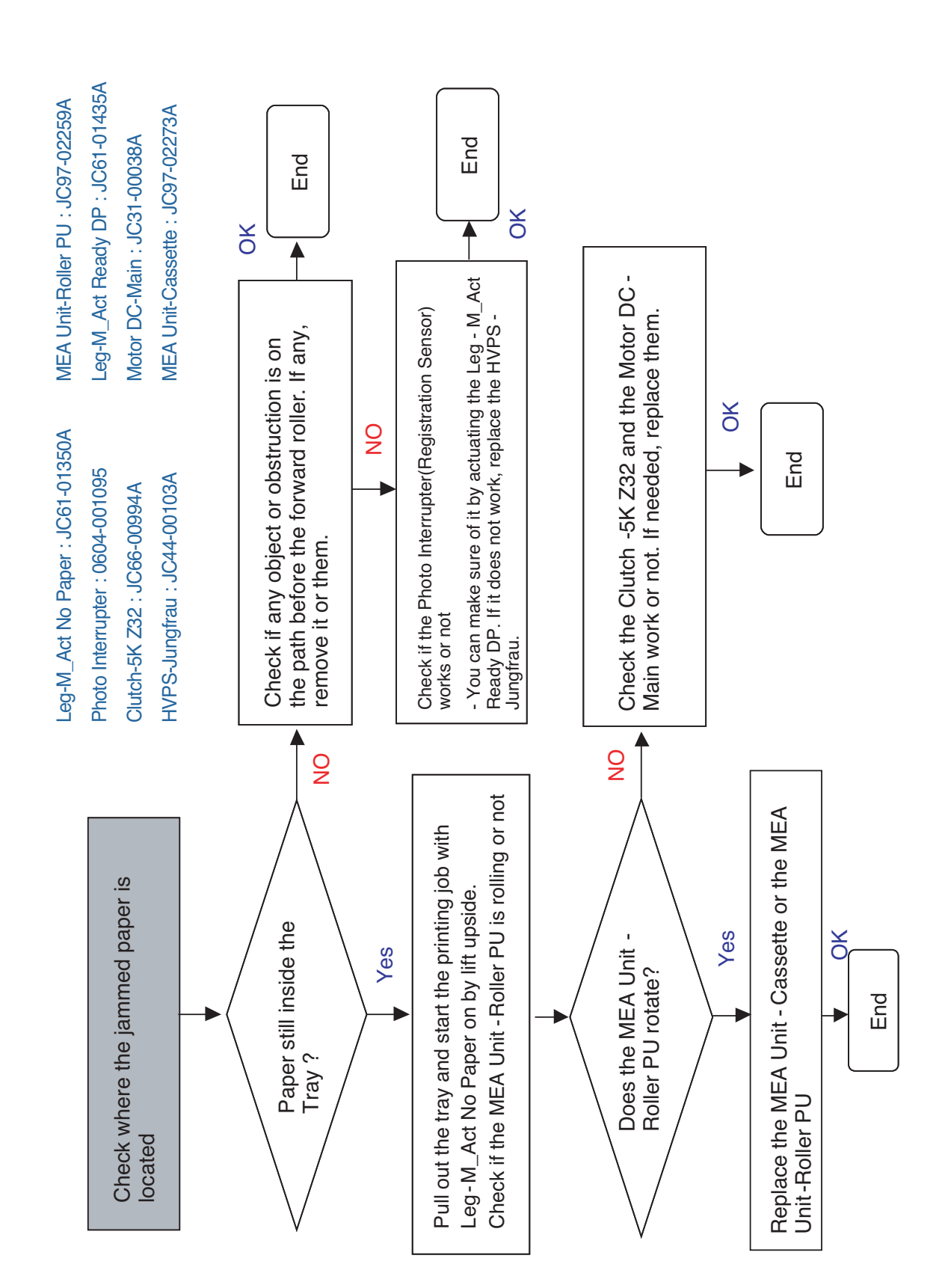

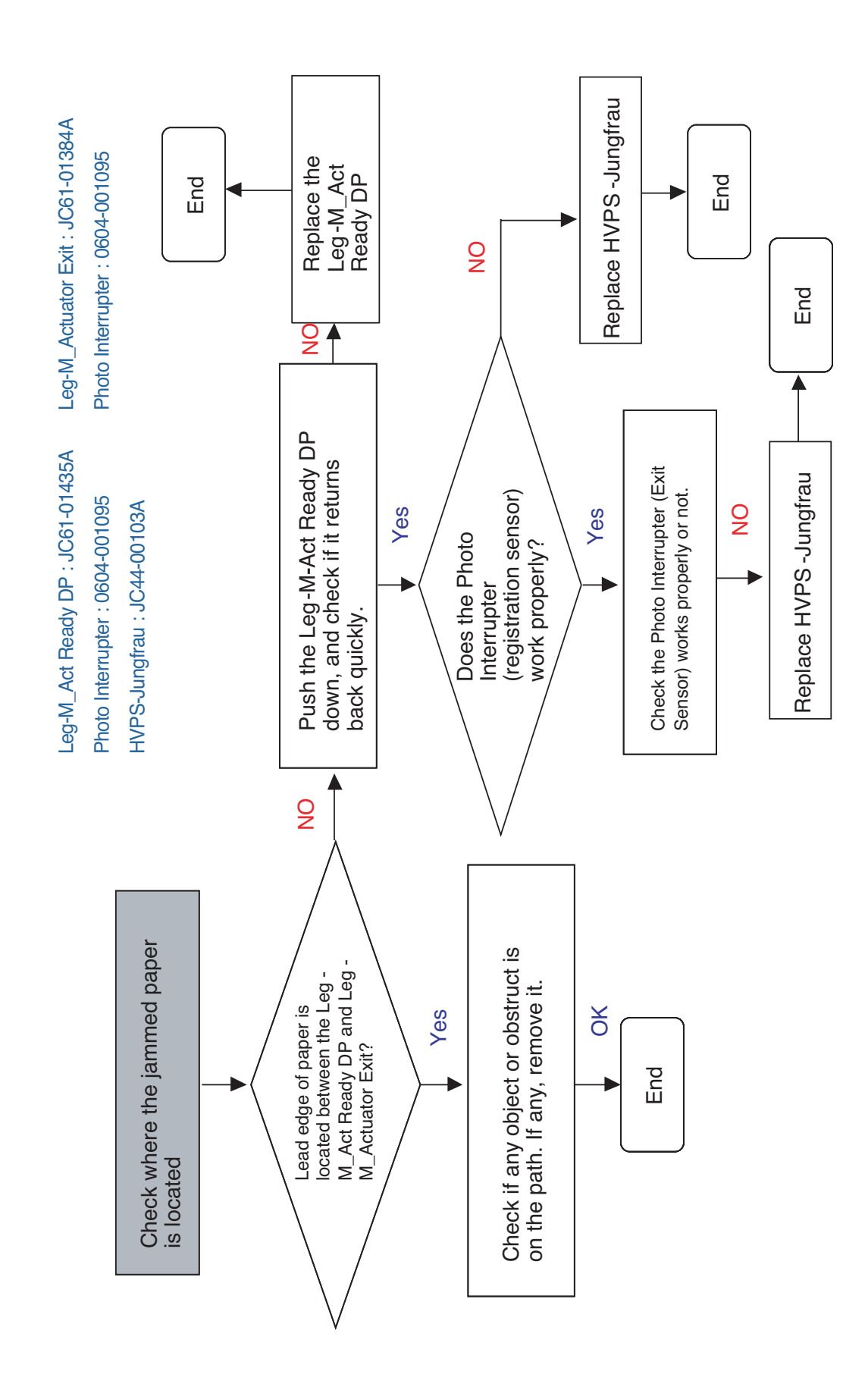

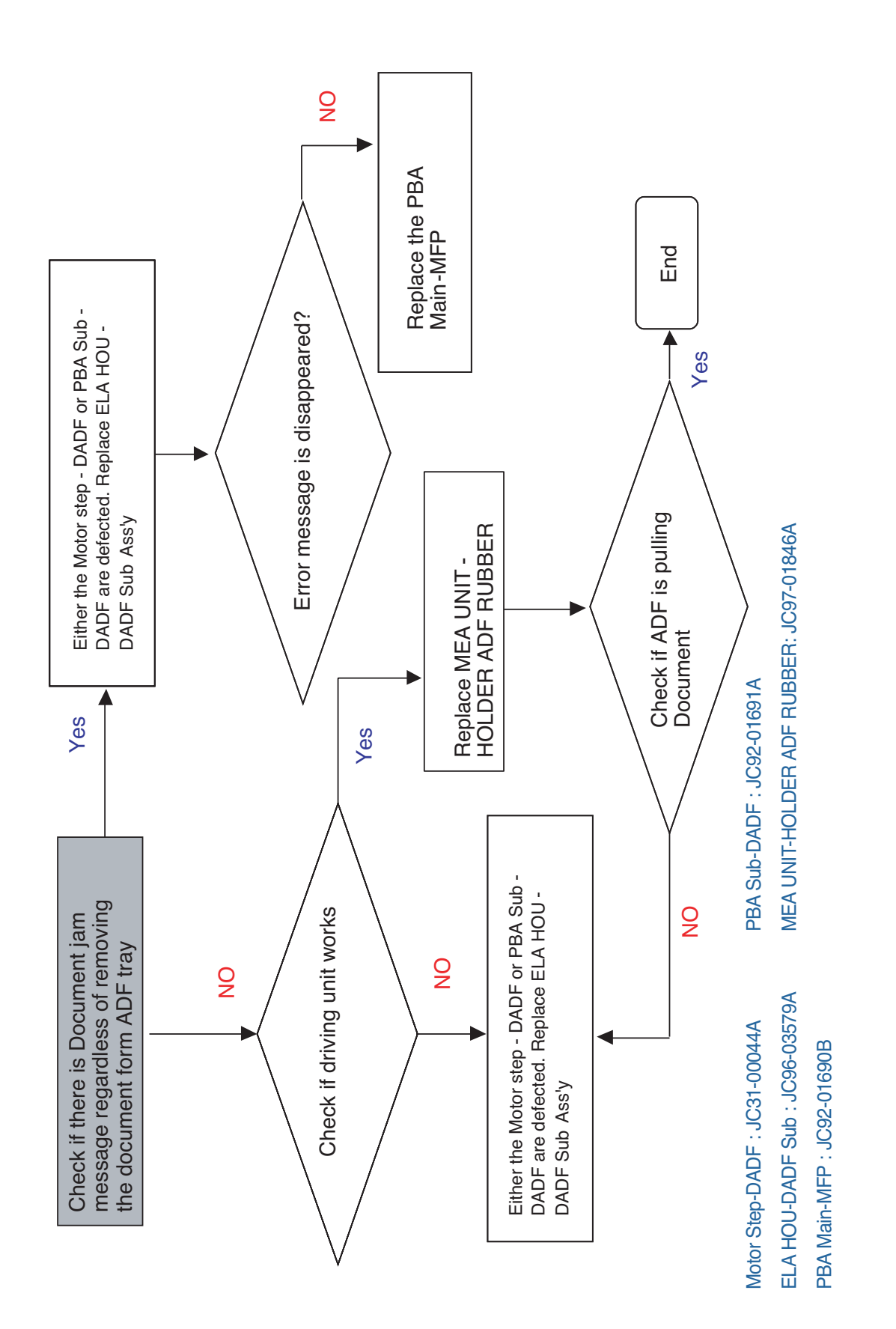

6-30

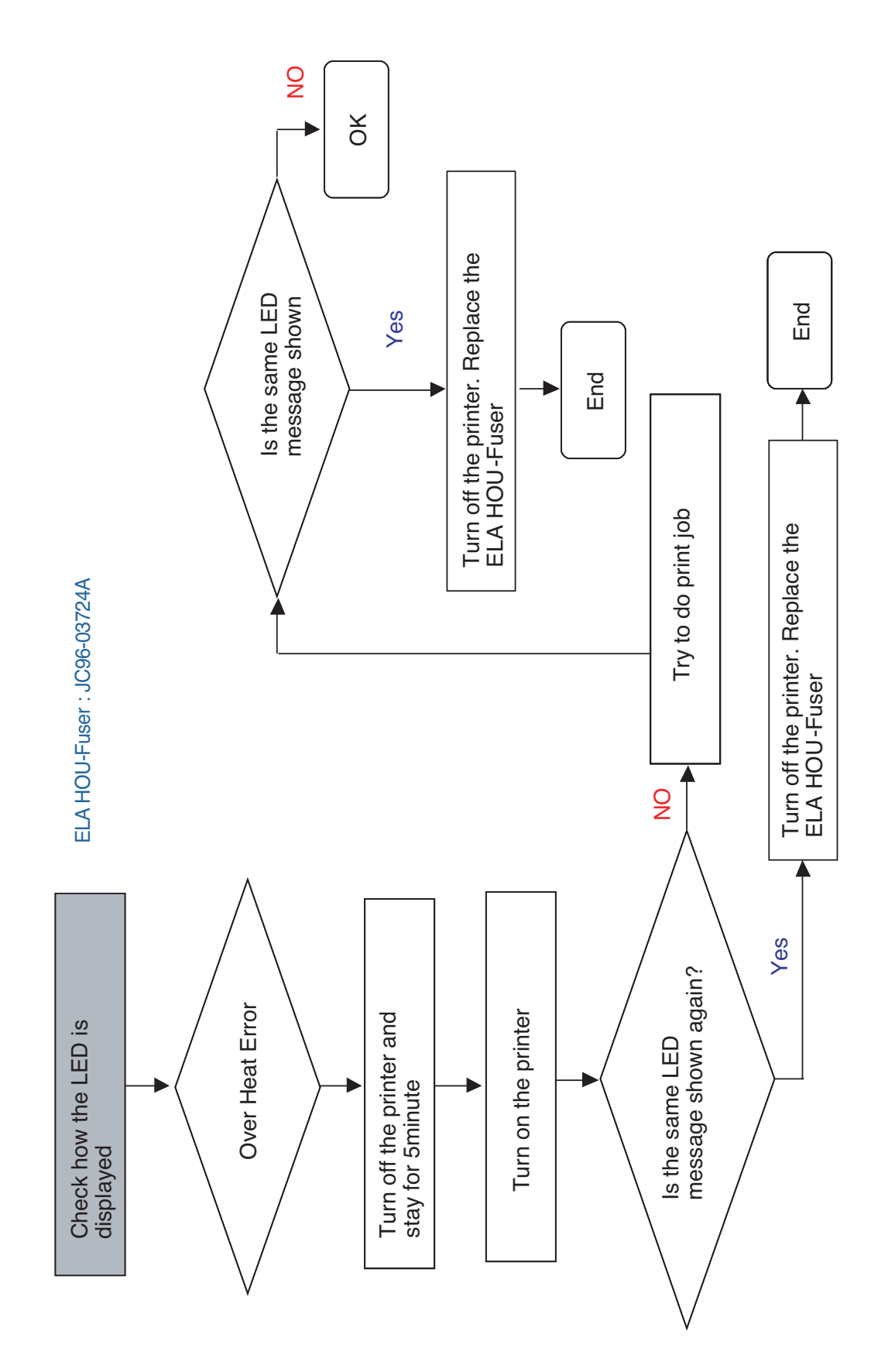

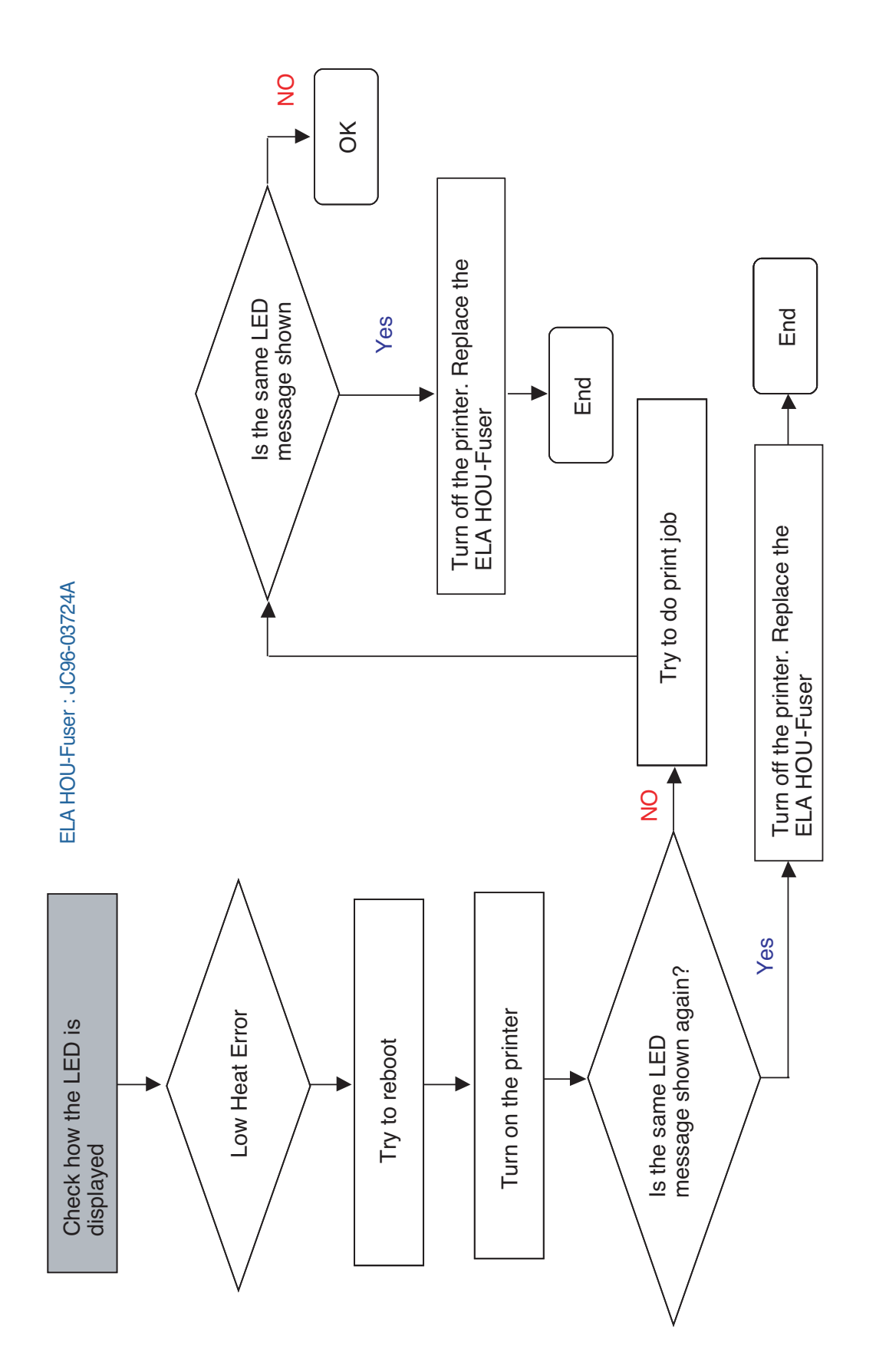
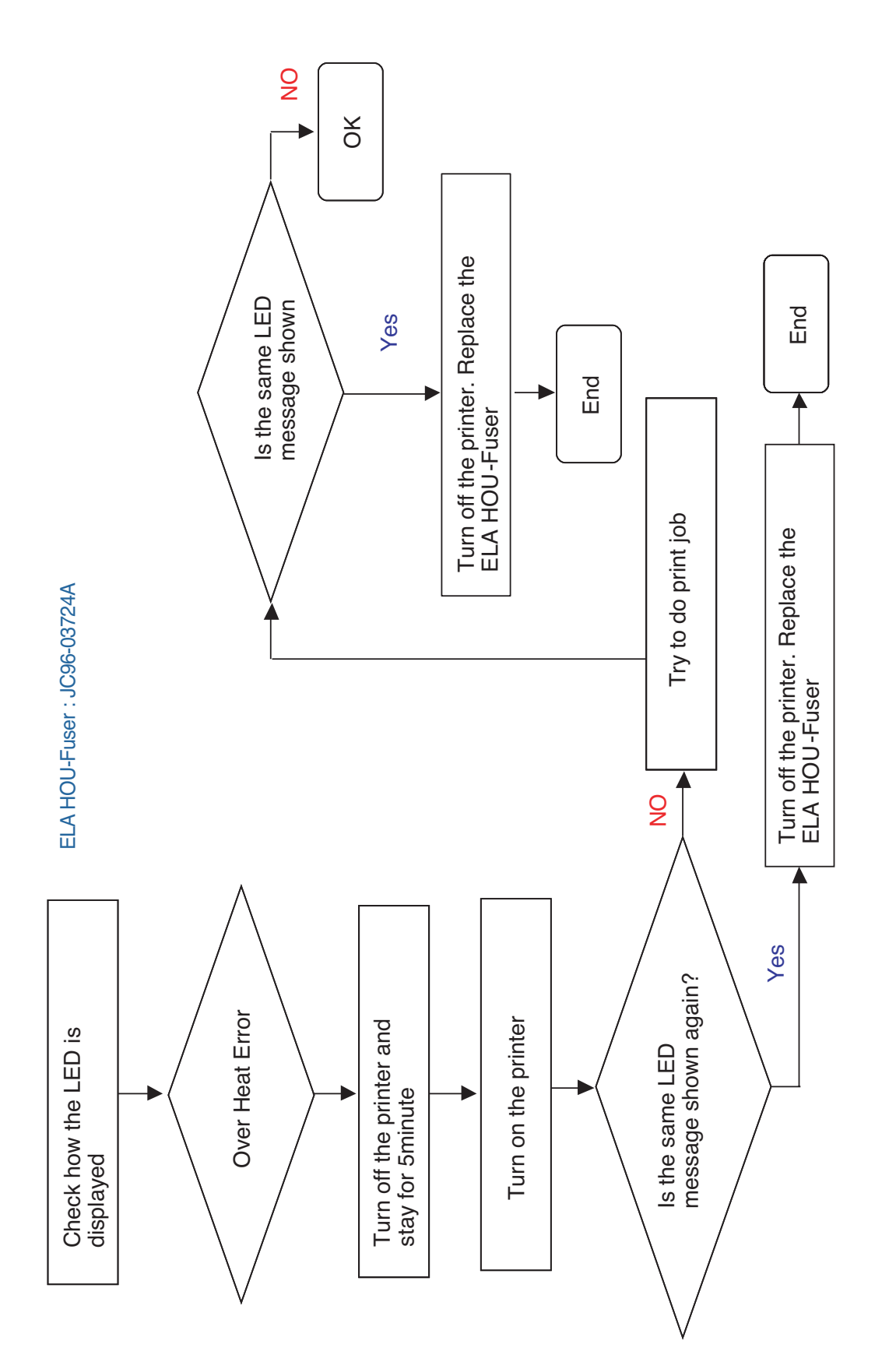

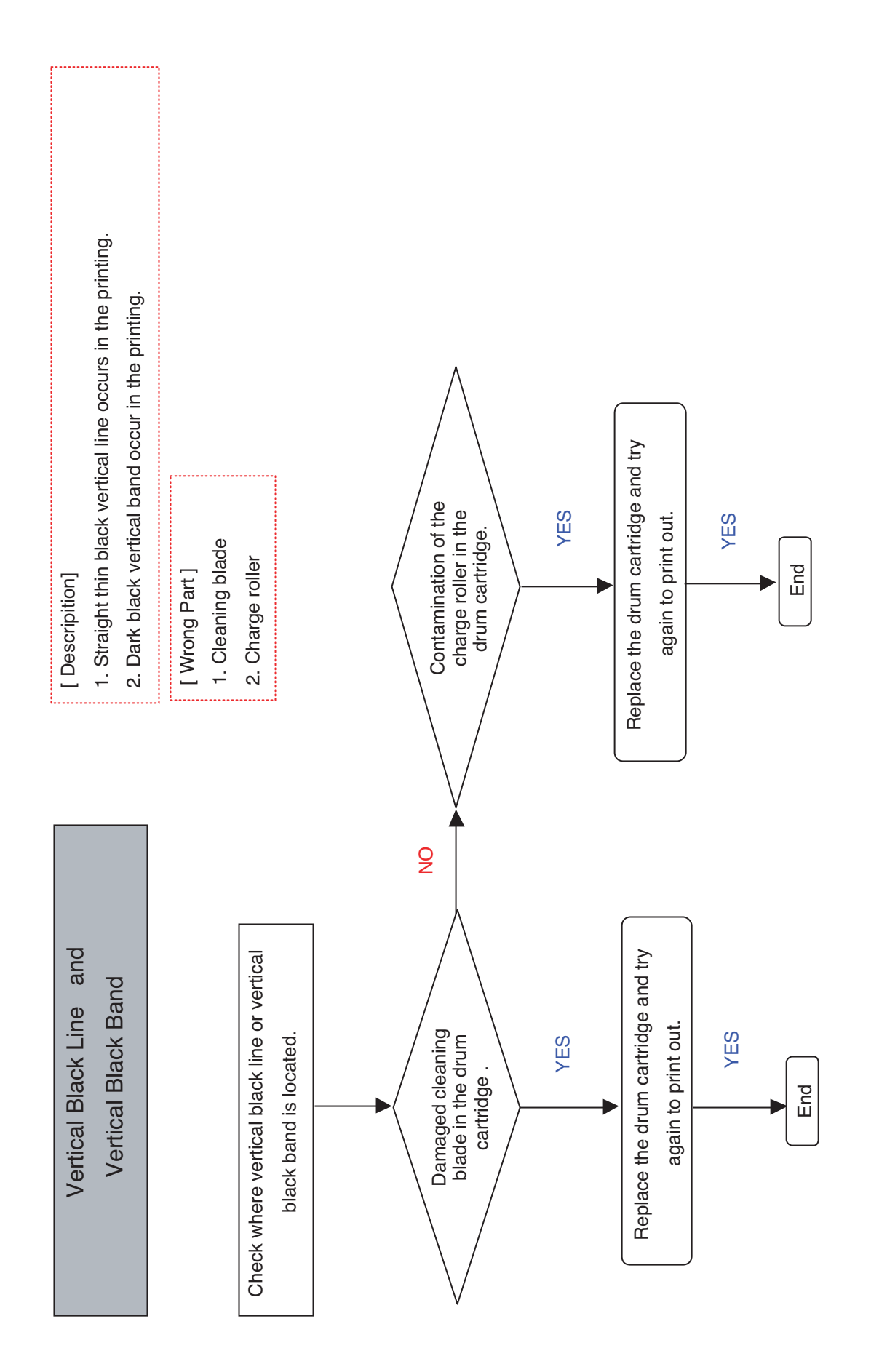

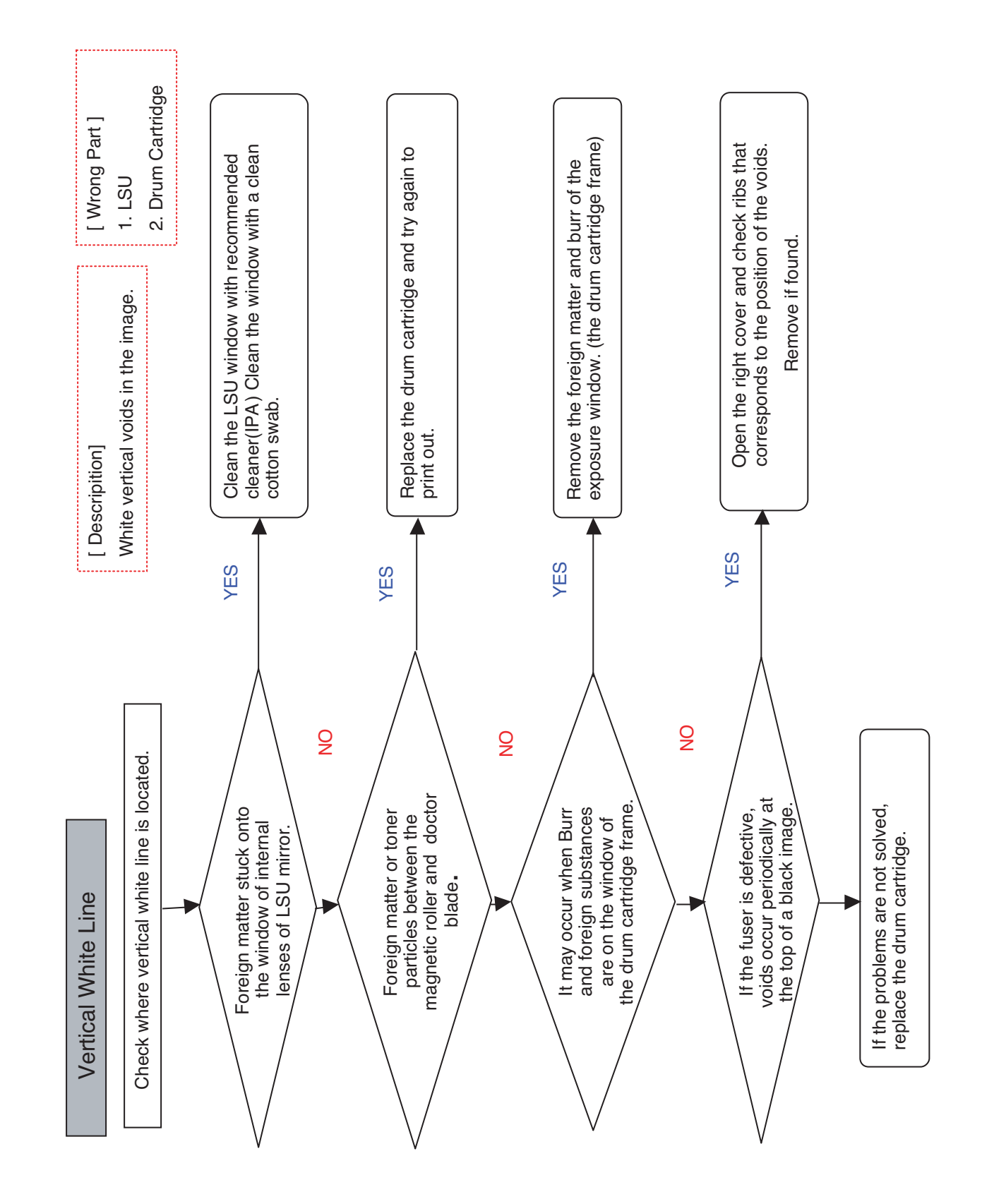

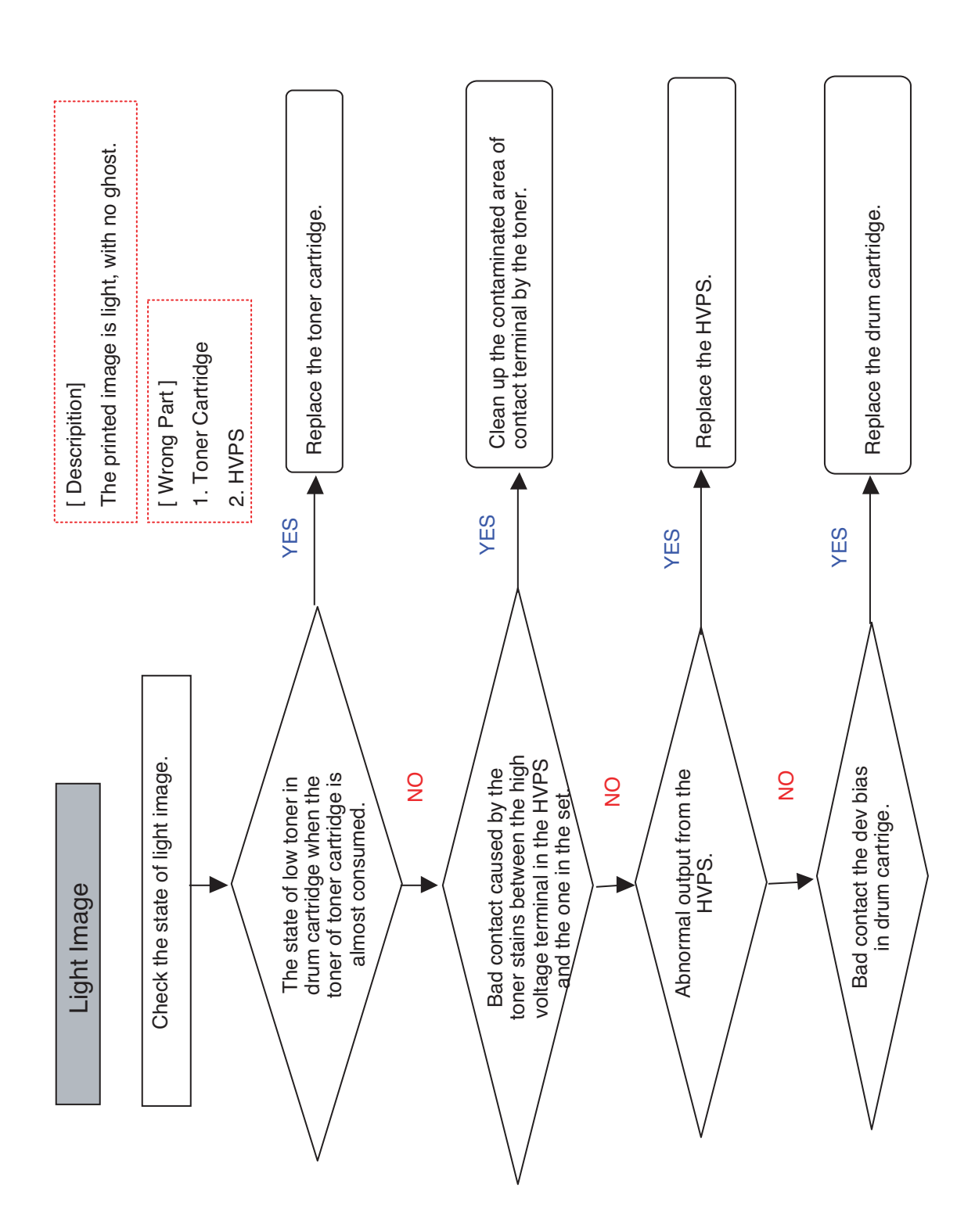

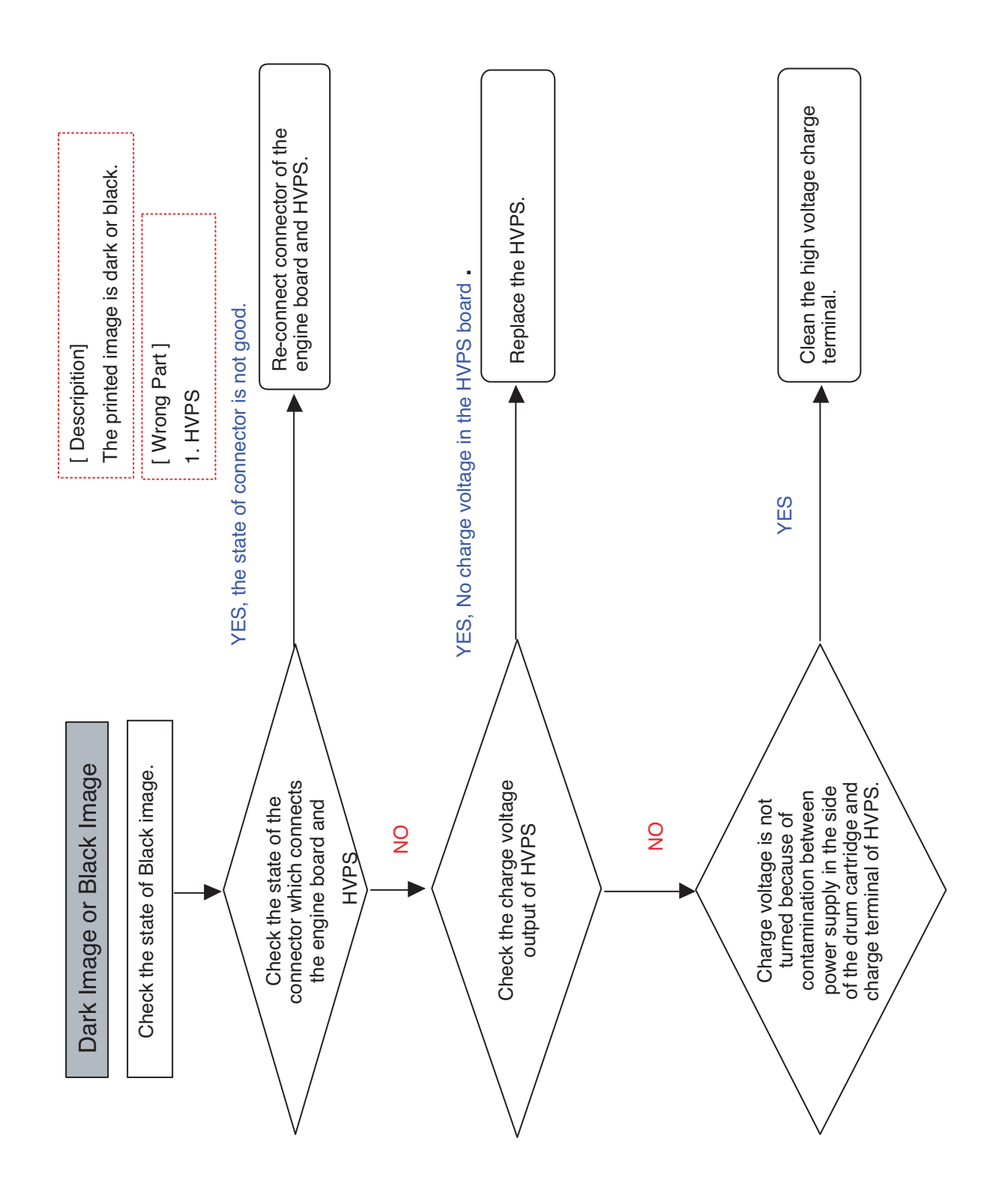

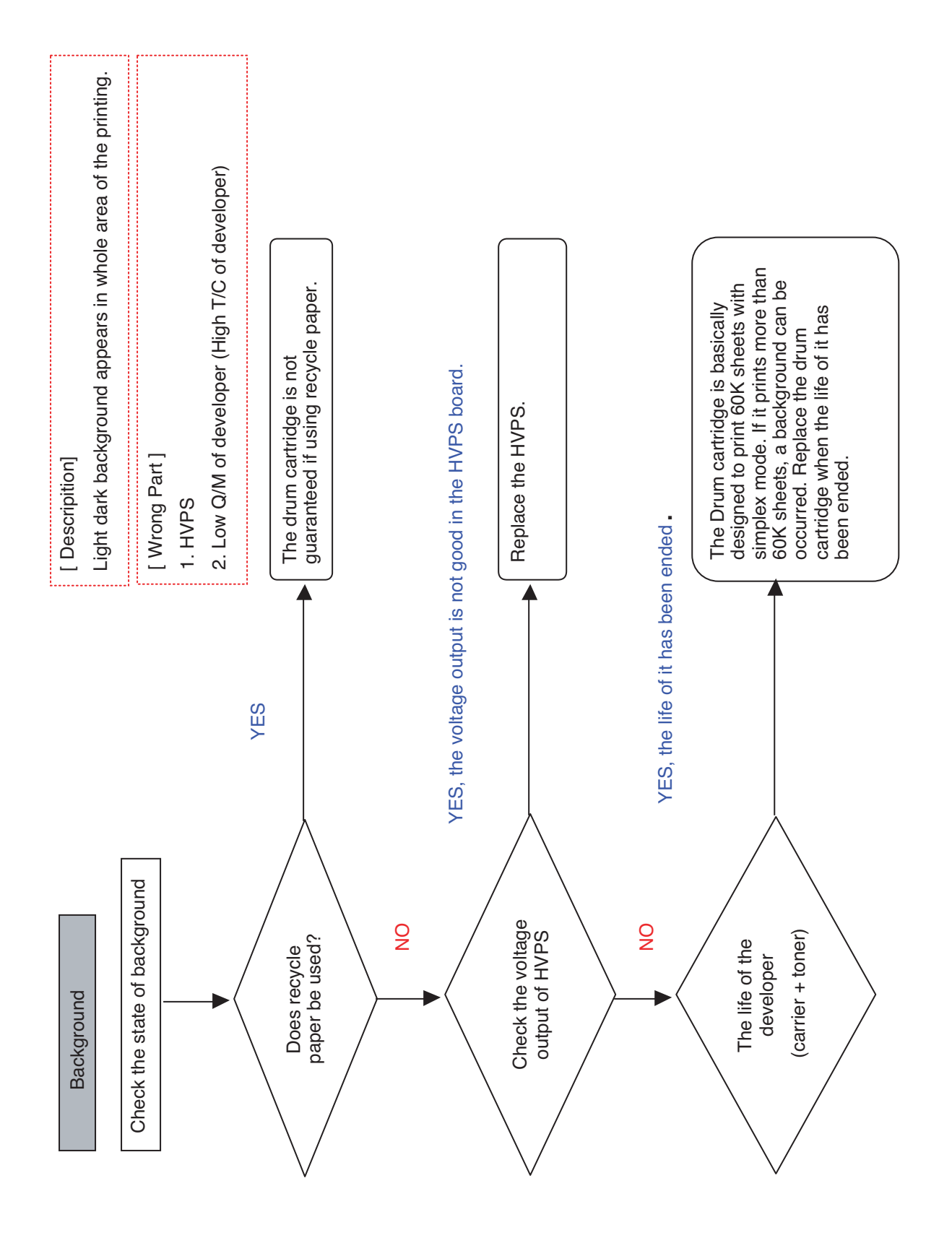

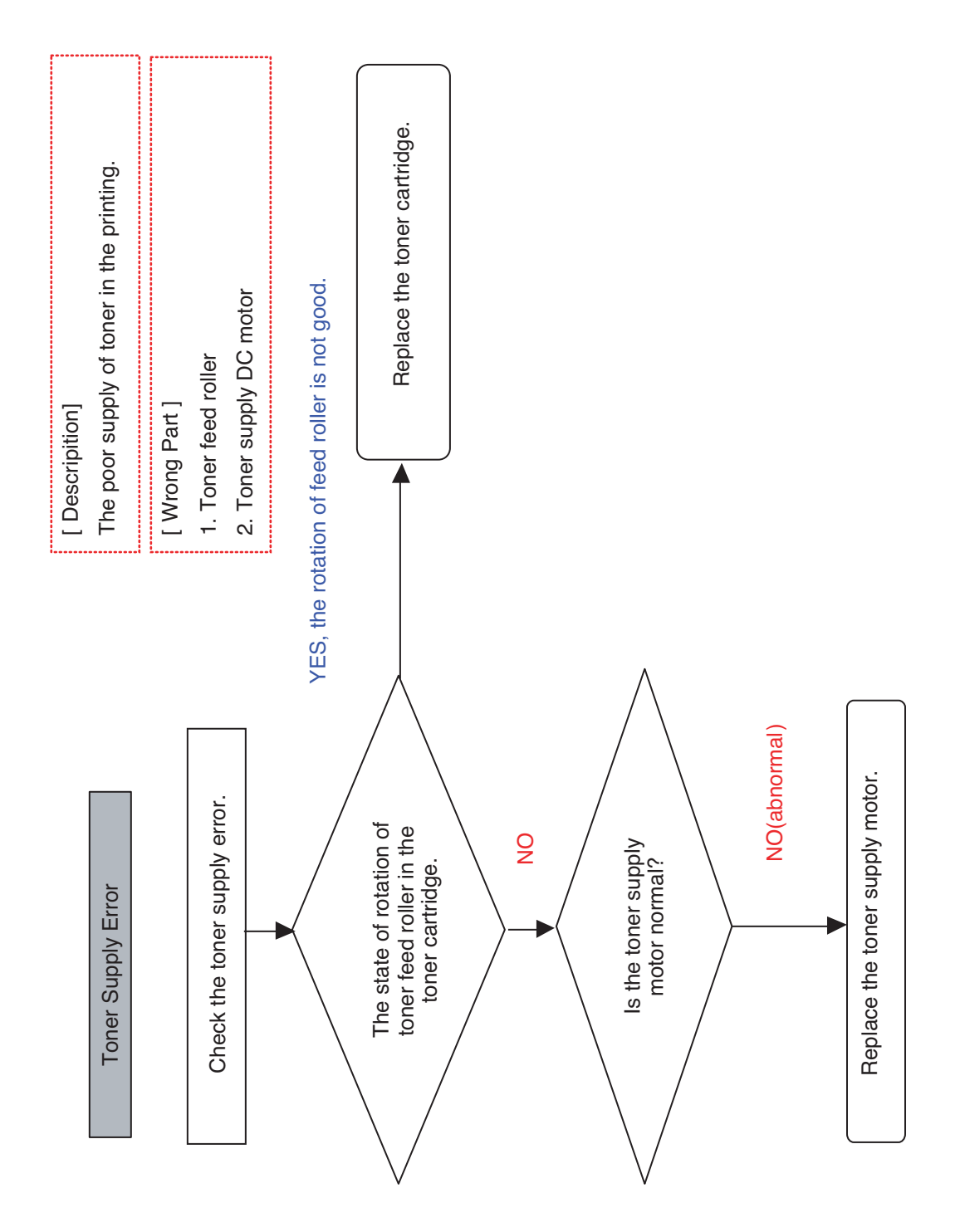

# 5. Exploded Views and Parts List

# Contents

| 5.1  | Main • •    | •••  | •  | •   | • | • | • | • | • | • | • | • | • | • | • | · 5-2  |
|------|-------------|------|----|-----|---|---|---|---|---|---|---|---|---|---|---|--------|
| 5.2  | Cover Uni   | t・   | •  | •   | • | • | • | • | • | • | • | • | • | • | • | · 5-6  |
| 5.3  | Main Fran   | ne   | •  | •   | • | • | • | • | • | • | • | • | • | • | • | · 5-8  |
| 5.4  | Base Fran   | ne   | •  | •   | • | • | • | • | • | • | • | • | • | • | • | · 5-11 |
| 5.5  | Main Drive  | ə.   | •  | •   | • | • | • | • | • | • | • | • | • | • | • | · 5-14 |
| 5.6  | Exit Drive  | •••  | •  | •   | • | • | • | • | • | • | • | • | • | • | • | · 5-16 |
| 5.7  | Exit Ass'y  | •••  | •  | •   | • | • | • | • | • | • | • | • | • | • | • | · 5-18 |
| 5.8  | Fuser ·     | •••  | •  | •   | • | • | • | • | • | • | • | • | • | • | • | · 5-20 |
| 5.9  | Pick Up A   | ss'y | •  | •   | • | • | • | • | • | • | • | • | • | • | • | · 5-23 |
| 5.10 | ) Side Dup  | olex | •  | •   | • | • | • | • | • | • | • | • | • | • | • | · 5-25 |
| 5.11 | MP Unit     | • •  | •  | •   | • | • | • | • | • | • | • | • | • | • | • | · 5-28 |
| 5.12 | 2 MP Tray   | •••  | •  | •   | • | • | • | • | • | • | • | • | • | • | • | . 5-30 |
| 5.13 | 3 OPE(SC    | X-63 | 45 | 5N) | ) | • | • | • | • | • | • | • | • | • | • | · 5-32 |
| 5.14 | 4 Platen As | ss'y | •  |     | • | • | • | • | • | • | • | • | • | • |   | · 5-34 |

| 5. | 15  | DA   | DF   | Sul  | b    | •    | •  | •  | •   | •  | • | • | • | • | • | • | • | • | · 5-37 |
|----|-----|------|------|------|------|------|----|----|-----|----|---|---|---|---|---|---|---|---|--------|
| 5. | 16  | DA   | DF   | Ass  | s'y  | •    | •  | •  | •   | •  | • | • | • | • | • | • | • | • | · 5-41 |
| 5. | 17  | Cas  | sset | te   | •    | •    | •  | •  | •   | •  | • | • | • | • | • | • | • | • | • 5-43 |
| 5. | 18  | SC   | F    | • •  |      | •    | •  | •  | •   | •  | • | • | • | • | • | • | • | • | · 5-45 |
| 5. | 19  | Fax  | (•   |      | •    | •    | •  | •  | •   | •  | • | • | • | • | • | • | • | • | • 5-49 |
| 5. | 20  | Fini | ishe | r ·  |      | •    | •  | •  | •   | •  | • | • | • | • | • |   | • | • | • 5-51 |
|    | 5.2 | 0-1  | Ма   | in   | •    | •    | •  | •  | •   | •  | • | • | • | • | • | • | • | • | · 5-51 |
|    | 5.2 | 0-2  | Fra  | ime  | e U  | nit  | •  | •  | •   | •  | • | • | • | • | • | • | • | • | · 5-53 |
|    | 5.2 | 0-3  | Sta  | icke | er I | Uni  | t  | •  | •   | •  | • | • | • | • | • | • | • | • | · 5-55 |
|    | 5.2 | 0-4  | Ext  | en   | sio  | n T  | ra | уl | Jni | it | • | • | • | • | • | • | • | • | · 5-57 |
|    | 5.2 | 0-5  | Eje  | cto  | or L | Jnit |    | •  | •   | •  | • | • | • | • | • | • | • | • | · 5-59 |
|    | 5.2 | 0-6  | Co   | mp   | ile  | Un   | it | •  | •   | •  | • | • | • | • | • | • | • | • | . 5-62 |
|    | 5.2 | 0-7  | Fee  | ed   | Un   | it   | •  | •  | •   | •  | • | • | • |   |   |   | • | • | · 5-64 |
|    |     |      |      |      |      |      |    |    |     |    |   |   |   |   |   |   |   |   |        |

#### **DIGITAL LASER MFP**

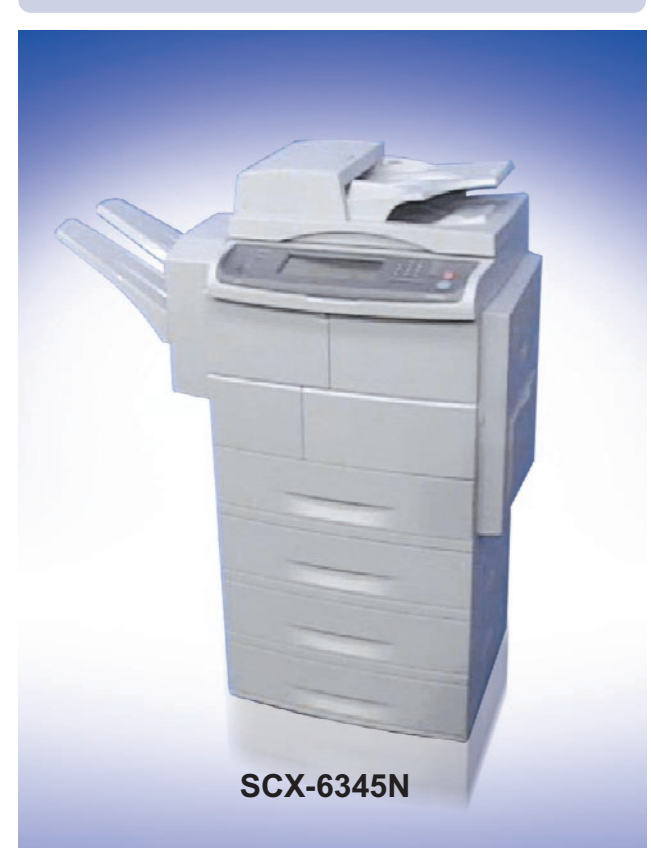

#### The keynote of Product

#### The alternative of A3 copier models.

- 1. Print Speed:
  - · Simplex Print: Up to 45 ppm/Ltr, 43 ppm/A4 · Duplex Print: Up to 40 ppm/A4
- 2. Main Processor: SPGPv3(400MHz) + CIP4e
- 3. Device Memory(SDRAM):
  - · 256MB System Memory (FAX:16MB), Max. 384MB · Option : 128MB (DIMM Slot 1EA)
- 4. Toner(20K), Drum(60K)
- 5. Standard:
  - · Copy
  - Direct Print & N/W Print
  - · Direct Scan (USB)
  - · DADF
  - · HDD(40GB)
- 6. Option:
  - N/W Scan/OEK(Option Enable Key)
  - · FAX/Smart DAA, Single LIU
  - · SCF (550 sheet)
  - · Finisher with Stapler
  - · Ext. Memory: 256MB
  - · Stand: Short/Tall
- 7. Machine Life: 1,000K Pages
  - · Average Monthly Print Volume: 10K Pages

# 5.1 Main

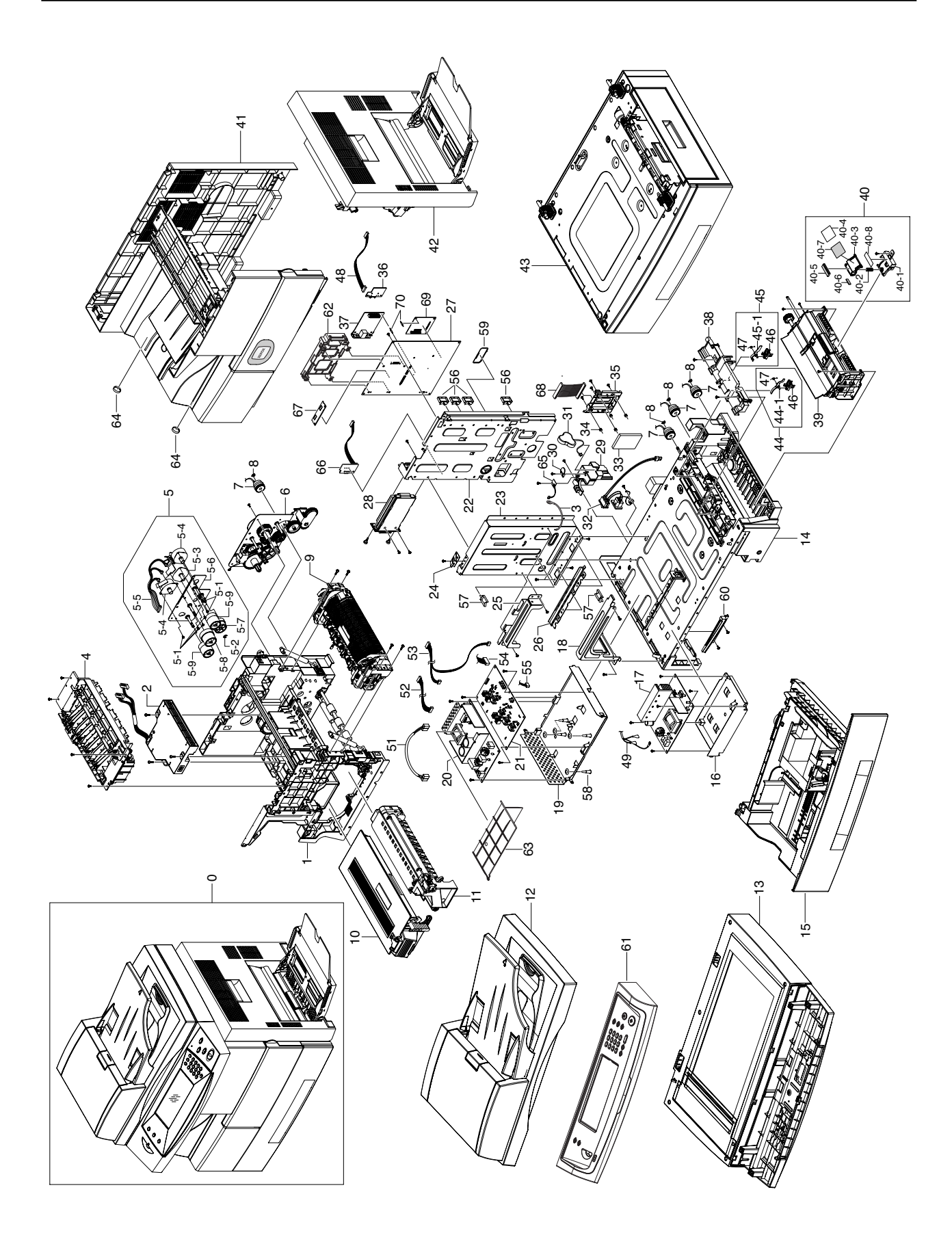

### **Main Parts List**

| Drawer# | SEC_Code    | Description              | *Service | *Grade | Remark         |
|---------|-------------|--------------------------|----------|--------|----------------|
| 5.1-0   | SCX-6345N   | SET                      | SNA      | -      |                |
| 5.1-0   | SCX-6345NJ  | SET                      | SNA      | -      |                |
| 5.1-1   | JC96-03552B | ELA HOU-FRAME MAIN       | SA       | A      |                |
| 5.1-2   | JC59-00025A | UNIT-LSU                 | SA       | A      |                |
| 5.1-3   | JB39-00065A | CBF HARNESS-DRIVER GND   | SNA      | D      |                |
| 5.1-4   | JC96-03529A | ELA HOU-EXIT             | SA       | A      |                |
| 5.1-5   | JC96-03537A | ELA HOU-DRIVE FUSER      | SA       | A      |                |
| 5.1-6   | JC96-03528A | ELA HOU-DRIVE MAIN       | SA       | A      |                |
| 5.1-7   | JC66-00994A | CLUTCH-5K Z32            | SA       | В      |                |
| 5.1-8   | JC61-01367A | FIXER-M_E RING 4PI       | SA       | A      |                |
| 5.1-9   | JC96-03724A | ELA HOU-FUSER            | SA       | A      |                |
| 5.1-10  | -           | ELA HOU-TONER            | SNA      | A      | Sales          |
| 5.1-11  | -           | ELA HOU-DEVE UNIT        | SNA      | A      | Sales          |
| 5.1-12  | JC96-03553B | ELA HOU-DADF             | SA       | A      |                |
| 5.1-13  | JC96-03550B | ELA HOU-PLATEN           | SA       | A      |                |
| 5.1-14  | JC96-03746B | ELA HOU-BASE FRAME       | SNA      | A      |                |
| 5.1-15  | JC97-02273B | MEA UNIT-CASSETTE        | SA       | A      |                |
| 5.1-16  | JC63-00831A | SHIELD-P-BD INVERTER     | SNA      | A      |                |
| 5.1-17  | JC44-00113A | INVERTER-V1              | SA       | A      | AC110          |
| 5.1-17  | JC44-00114A | INVERTER-V2              | SA       | A      | AC220          |
| 5.1-18  | JC61-01309A | PLATE-P-FINISHER F       | SNA      | D      |                |
| 5.1-19  | JC63-00832A | SHIELD-P-SMPS LOWER      | SNA      | A      |                |
| 5.1-20  | JC44-00093A | SMPS-PSP_TYPE5_V1        | SA       | A      | AC110          |
| 5.1-20  | JC44-00100A | SMPS-PSP_TYPE5_V2C       | SA       | A      | AC220          |
| 5.1-21  | JC44-00103A | HVPS-JUNGFRAU            | SA       | A      |                |
| 5.1-22  | JC63-00827A | SHIELD-P-MAIN LOWER      | SNA      | D      |                |
| 5.1-23  | JC61-01310A | PLATE-P-SUPPORT SCAN     | SNA      | D      |                |
| 5.1-24  | JC63-00791A | GROUND-P-SPRING SCAN     | SNA      | A      |                |
| 5.1-25  | JC61-01311A | PLATE-P-FINISHER REAR    | SNA      | D      |                |
| 5.1-26  | JC61-01314A | GUIDE-P-SHIELD SMPS      | SNA      | D      |                |
| 5.1-27  | JC92-01690B | PBA MAIN-MFP             | SA       | A      | SCX-6345N/XAA  |
| 5.1-27  | JC92-01690D | PBA MAIN-MFP             | SA       | A      | SCX-6345NJ/XAA |
| -       | JC92-01930A | PBA SUB-JSCRIBE          | SA       | A      | SCX-6345NJ/XAA |
| 5.1-28  | JC96-04081B | ELA HOU-FAX; Option Unit | SNA      | -      |                |
| 5.1-29  | JC67-00113A | CAP-M_INLET              | SNA      | D      |                |
| 5.1-30  | JC61-00667A | STOPPER-M-FAN80          | SA       | A      |                |
| 5.1-31  | 4302-001183 | BATTERY-NIH(2ND)         | SA       | A      |                |
| 5.1-32  | JC39-00610A | HARNESS-POWER_SW         | SA       | D      |                |
| 5.1-33  | JC59-00026A | HDD-DISC_HARD            | SA       | D      |                |
| 5.1-34  | JC73-00215A | RUBBER-DAMPER HDD        | SA       | D      |                |
| 5.1-35  | JC61-01389A | HOLDER-M_HDD             | SNA      | A      |                |
| 5.1-36  | JC96-03969A | SIMM MODULE              | SNA      | -      |                |
| 5.1-37  | JC96-03659B | ELA HOU-NPC3_HIGH        | SA       | A      | SCX-6345N/XAA  |

### **Main Parts List**

| Drawer#  | SEC_Code    | Description               | *Service | *Grade | Remark         |
|----------|-------------|---------------------------|----------|--------|----------------|
| 5.1-37   | JC96-03659C | ELA HOU-NPC3_HIGH         | SA       | A      | SCX-6345NJ/XAA |
| 5.1-37   | JC96-04115B | ELA UNIT-NPC              | SA       | А      | SCX-6345N/XAA  |
| 5.1-37   | JC96-04115C | ELA UNIT-NPC              | SA       | A      | SCX-6345NJ/XAA |
| 5.1-38   | JC61-01295A | PLATE-M_FEED UPPER        | SA       | D      |                |
| 5.1-39   | JC96-03557A | ELA HOU-MP                | SA       | A      |                |
| 5.1-40   | JC97-02260A | MEA UNIT-HOLDER PAD       | SA       | A      |                |
| 5.1-40-1 | JC61-01415A | GUIDE-M_PAD LOWER         | SNA      | D      |                |
| 5.1-40-2 | JC61-00013A | SPRING ETC-PAD            | SNA      | Α      |                |
| 5.1-40-3 | JC61-00744A | HOLDER-M-ADF RUBBER UPPER | SNA      | В      |                |
| 5.1-40-4 | JC63-01085A | SHEET-GUIDE MP            | SNA      | D      |                |
| 5.1-40-5 | JB73-00052A | RMO-ADF RUBBER            | SA       | A      |                |
| 5.1-40-6 | JC73-00079A | RPR-SEAL SIDE             | SA       | D      |                |
| 5.1-40-7 | JC73-00235A | RUBBER-GUIDE MP           | SA       | D      |                |
| 5.1-40-8 | JC73-00141A | RPR-PAD CASSETTE          | SA       | A      |                |
| 5.1-41   | JC97-02285B | MEA UNIT-COVER            | SNA      | A      | SCX-6345N/XAA  |
| 5.1-41   | JC97-02285C | MEA UNIT-COVER            | SNA      | A      | SCX-6345NJ/XAA |
| 5.1-42   | JC96-03525B | ELA HOU-SIDE DUPLEX       | SA       | D      |                |
| 5.1-43   | JC96-03530B | ELA HOU-SCF; Option Unit  | SNA      | Α      |                |
| 5.1-44   | JC97-02702A | MEA UNIT-ACT FEED         | SA       | A      |                |
| 5.1-44-1 | JC61-01426A | LEG-M_ACT FEED BASE       | SA       | D      |                |
| 5.1-46   | JC61-01421A | HOLDER-M_ACT_FEED         | SA       | D      |                |
| 5.1-47   | 6107-001262 | SPRING-TS                 | SNA      | A      |                |
| 5.1-45   | JC97-02703A | MEA UNIT-ACT REGI         | SA       | A      |                |
| 5.1-45-1 | JC61-01408A | LEG-M_ACTUATOR REGI       | SA       | D      |                |
| 5.1-46   | JC61-01421A | HOLDER-M_ACT_FEED         | SA       | D      |                |
| 5.1-47   | 6107-001262 | SPRING-TS                 | SNA      | A      |                |
| 5.1-48   | JC39-00344A | CBF HARNESS-SENSOR_IF     | SA       | D      |                |
| 5.1-49   | JC39-00546A | HARNESS-FUSER_FR          | SA       | D      |                |
| 5.1-51   | JC39-00611A | HARNESS-IH_AC             | SA       | Α      |                |
| 5.1-52   | JC39-00460A | HARNESS-SMPS              | SA       | A      |                |
| 5.1-53   | JC39-00469A | HARNESS-HVPS_IH           | SA       | A      |                |
| 5.1-54   | JC39-00544A | CBF HARNESS-HVPS(8P)      | SA       | D      |                |
| 5.1-55   | JC39-00545A | CBF HARNESS-HVPS(3P)      | SA       | D      |                |
| 5.1-56   | 6502-000132 | CABLE CLAMP               | SA       | A      |                |
| 5.1-57   | 6502-000132 | CABLE CLAMP               | SA       | A      |                |
| 5.1-58   | 6103-000101 | SUPPORTER                 | SNA      | A      |                |
| 5.1-59   | JC61-01012A | GUIDEM_BUSH HARNESS S     | SNA      | A      |                |
| 5.1-60   | JC63-00728B | COVER-EXIT BRACKET        | SA       | Α      |                |
| 5.1-61   | JC96-03546C | ELA HOU-OPE               | SNA      | Α      | SCX-6345N      |
| 5.1-61   | JC96-03546V | ELA HOU-OPE               | SNA      | A      | SCX-6345NJ     |
| 5.1-62   | JC61-01406A | HOLDER-M_LIU              | SA       | Α      |                |
| 5.1-63   | JC63-01050A | COVER-M_BARRIER           | SNA      | A      |                |
| 5.1-64   | JC67-00164A | CAP-HOLE SCREW            | SA       | D      |                |

### **Main Parts List**

| Drawer# | SEC_Code    | Description         | *Service | *Grade | Remark |
|---------|-------------|---------------------|----------|--------|--------|
| 5.1-65  | JC92-01568A | PBA SUB-AIR_TMP     | SA       | A      |        |
| 5.1-66  | JC96-03150A | ELA HOU-FDI OPTION  | SNA      | -      |        |
| 5.1-67  | JC92-01543A | PBA SUB-DIMM MODULE | SA       | D      |        |
| 5.1-68  | JC39-00511A | CBF HARNESS-HDD     | SA       | D      |        |
| 5.1-69  | JC92-01698A | PBA ETC-HDD         | SA       | А      |        |
| 5.1-70  | 6045-001009 | SPACER-ROUND        | SA       | D      |        |

# 5.2 Cover Unit

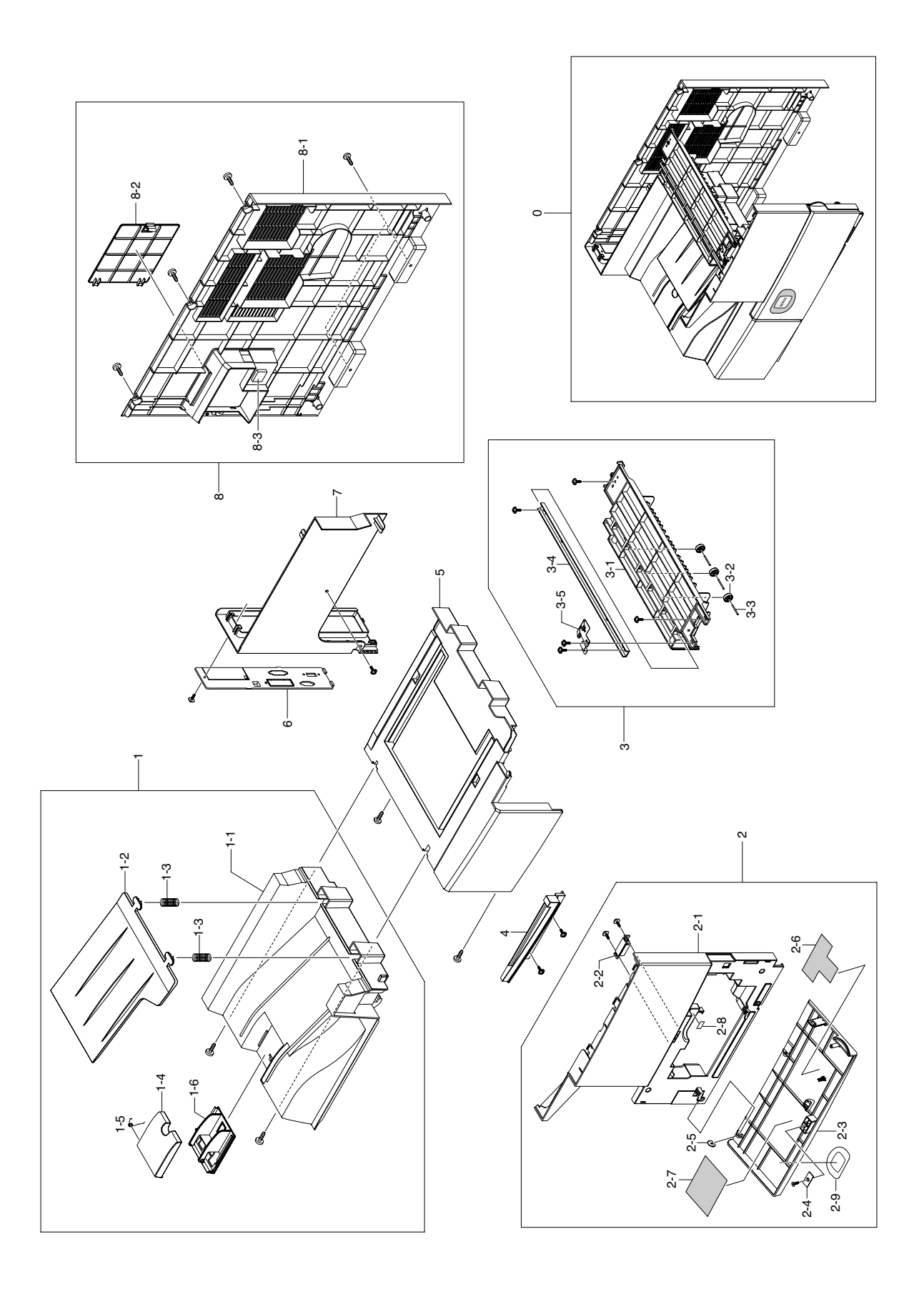

### **Cover Unit Parts List**

| Drawer# | SEC_Code    | Description           | *Service | *Grade | Remark     |
|---------|-------------|-----------------------|----------|--------|------------|
| 5.2-0   | JC97-02285B | MEA UNIT-COVER        | SNA      | A      | SCX-6345N  |
| 5.2-0   | JC97-02285C | MEA UNIT-COVER        | SNA      | A      | SCX-6345NJ |
| 5.2-1   | JC97-02258B | MEA UNIT-COVER TOP    | SA       | Α      |            |
| 5.2-1-1 | JC63-00731B | COVER-EXIT REAR       | SA       | A      |            |
| 5.2-1-2 | JC63-00739B | COVER-GUIDE STACKER   | SNA      | A      |            |
| 5.2-1-3 | 6107-000014 | SPRING-CS             | SA       | A      |            |
| 5.2-1-4 | JC63-00738B | COVER-EXIT STACKER    | SNA      | A      |            |
| 5.2-1-5 | 6107-001262 | SPRING-TS             | SNA      | A      |            |
| 5.2-1-6 | JC63-00737B | COVER-EXIT ST LOWER   | SNA      | A      |            |
| 5.2-2   | JC97-02706C | MEA UNIT-COVER FRONT  | SA       | Α      |            |
| 5.2-2-1 | JC63-00733B | COVER-FRONT INNER     | SNA      | A      |            |
| 5.2-2-2 | JC61-00961A | MAGNET-CATCH DELL     | SNA      | A      |            |
| 5.2-2-3 | JC63-00200B | COVER-FRONT           | SA       | A      |            |
| 5.2-2-4 | JC61-00962A | PLATE-MAGNET CATCH    | SNA      | A      |            |
| 5.2-2-5 | 6044-000159 | RING-C                | SA       | A      |            |
| 5.2-2-6 | JC68-01622B | LABEL-INSTALLATION    | SNA      | D      |            |
| 5.2-2-7 | JC68-01622B | LABEL-INSTALLATION    | SNA      | D      |            |
| 5.2-2-8 | JC68-01694B | LABEL-INSTRUCTION     | SNA      | В      |            |
| 5.2-3   | JC97-02274B | MEA UNIT-COVER UPPER  | SA       | A      |            |
| 5.2-3-1 | JC63-00734B | COVER-EXIT UPPER      | SNA      | A      |            |
| 5.2-3-2 | JC66-01019A | ROLLER-M EXIT DP IDLE | SA       | A      |            |
| 5.2-3-3 | JC70-00064A | IPR-PIN ROLLER EXIT   | SNA      | A      |            |
| 5.2-3-4 | JC61-01353A | BRACKET-P-CHANNEL     | SNA      | A      |            |
| 5.2-3-5 | JC63-00740A | GROUND-P-OPE          | SNA      | D      |            |
| 5.2-4   | JC63-00728B | COVER-EXIT BRACKET    | SA       | A      |            |
| 5.2-5   | JC63-00727B | COVER-EXIT BOTTOM     | SA       | A      |            |
| 5.2-6   | JC63-00732C | COVER-PANEL MFP       | SA       | A      | SCX-6345N  |
| 5.2-6   | JC63-00732D | COVER-PANEL MFP       | SA       | A      | SCX-6345NJ |
| 5.2-7   | JC63-00731B | COVER-EXIT REAR       | SA       | A      |            |
| 5.2-8   | JC97-02374B | MEA UNIT-COVER REAR   | SA       | A      |            |
| 5.2-8-1 | JC63-00729B | COVER-MAIN REAR       | SNA      | A      |            |
| 5.2-8-2 | JC63-00730B | COVER-REAR DUMMY      | SNA      | A      |            |
| 5.2-8-3 | JG61-40001A | FOOT-SF4000           | SA       | A      |            |

# 5.3 Main Frame

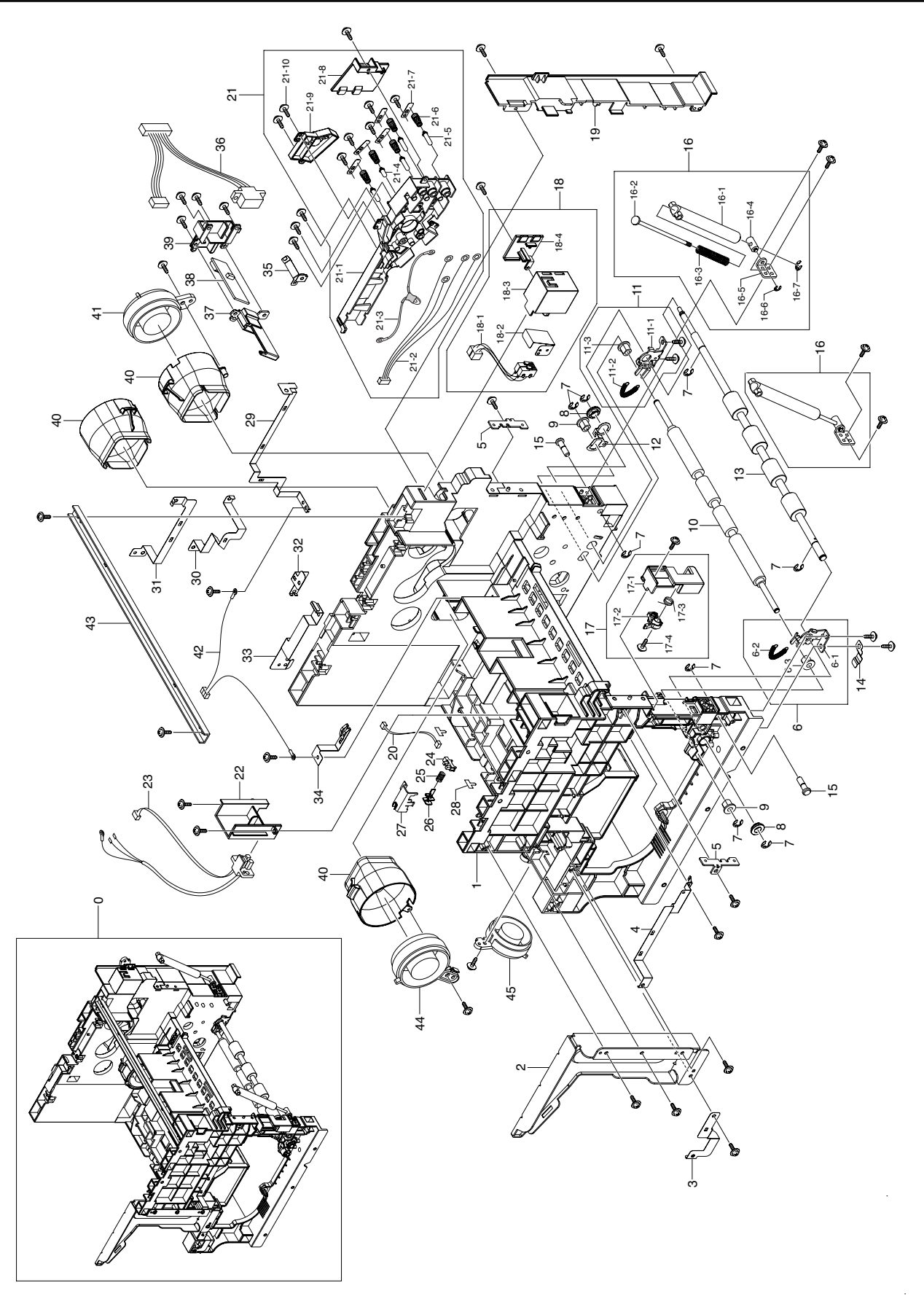

### **Main Frame Parts List**

| Drawer#  | SEC_Code    | Description           | *Service | *Grade | Remark |
|----------|-------------|-----------------------|----------|--------|--------|
| 5.3-0    | JC96-03552B | ELA HOU-FRAME MAIN    | SA       | A      |        |
| 5.3-1    | JC61-01315A | FRAME-M_MAIN          | SNA      | D      |        |
| 5.3-2    | JC61-01360A | BRACKET-P-SUP SCAN F  | SNA      | D      |        |
| 5.3-3    | JC63-00801A | GROUND-P-OPE SIDE     | SNA      | D      |        |
| 5.3-4    | JC63-00802A | GROUND-P-OPC CONTACT  | SNA      | D      |        |
| 5.3-5    | JC61-01285A | HOLDER-P-FUSER        | SNA      | D      |        |
| 5.3-6    | JC97-02262A | MEA UNIT-REGI F       | SA       | A      |        |
| 5.3-6-1  | JC61-01355A | BRACKET-P-REGI F      | SNA      | D      |        |
| 5.3-6-2  | 6107-001257 | SPRING-ES             | SA       | D      |        |
| 5.3-6-3  | JC61-00884A | BUSH-6_D(L)           | SNA      | A      |        |
| 5.3-7    | 6044-000125 | RING-E                | SA       | A      |        |
| 5.3-8    | JC61-00426A | BUSH-8/5              | SA       | Α      |        |
| 5.3-9    | JC61-00423A | BUSH-6_D              | SA       | A      |        |
| 5.3-10   | JC66-01028A | ROLLER-IDLE REGI      | SA       | D      |        |
| 5.3-11   | JC97-02261A | MEA UNIT-REGI R       | SA       | A      |        |
| 5.3-11-1 | JC61-01356A | BRACKET-P-REGI R      | SNA      | D      |        |
| 5.3-11-2 | 6107-001257 | SPRING-ES             | SA       | D      |        |
| 5.3-11-3 | JC61-00884A | BUSH-6_D(L)           | SNA      | A      |        |
| 5.3-12   | JC63-00804A | GROUND-P-FEED         | SNA      | D      |        |
| 5.3-13   | JC66-01029A | ROLLER-DR REGI        | SA       | A      |        |
| 5.3-14   | JC63-00803A | GROUND-P-REGI         | SNA      | D      |        |
| 5.3-15   | JC66-00960A | SHAFT-DUP GUIDE       | SNA      | A      |        |
| 5.3-16   | JC97-02301A | MEA UNIT-DAMPER,L     | SA       | A      |        |
| 5.3-16-1 | JC61-00194A | CASE-DAMPER DUP       | SNA      | D      |        |
| 5.3-16-2 | JC61-00196A | SHAFT-DAMPER DUP      | SNA      | D      |        |
| 5.3-16-3 | 6107-000014 | SPRING-CS             | SA       | A      |        |
| 5.3-16-4 | JC61-00197A | HINGE-SHAFT DUP       | SNA      | A      |        |
| 5.3-16-5 | JC61-00310A | BRACKET-L DAMPER DUP  | SNA      | A      |        |
| 5.3-16-6 | 6044-000159 | RING-C                | SA       | A      |        |
| 5.3-16-7 | 6044-000125 | RING-E                | SA       | A      |        |
| 5.3-17   | JC97-02263A | MEA UNIT-F DR         | SA       | A      |        |
| 5.3-17-1 | JC63-00741A | COVER-M_FRONT DUMMY   | SNA      | D      |        |
| 5.3-17-2 | JC61-01358A | BRACKET-M_SIDE OPEN   | SNA      | D      |        |
| 5.3-17-3 | JC61-00486A | SPRING ETC-TORSION    | SA       | A      |        |
| 5.3-17-4 | 6003-000221 | SCREW-TAPTITE         | SNA      | D      |        |
| 5.3-18   | JC96-03534A | ELA HOU-CVR OPN       | SA       | A      |        |
| 5.3-18-1 | JC39-00541A | HARNESS-COVER_SW      | SA       | D      |        |
| 5.3-18-2 | JC63-00753A | GUARD-P_SW            | SNA      | A      |        |
| 5.3-18-3 | JC61-01354A | HOUSING-M_SIDE DR SNR | SNA      | A      |        |
| 5.3-18-4 | JC63-00760A | COVER-M_SIDE DOOR SNR | SNA      | D      |        |
| 5.3-19   | JC61-01316A | FRAME-M_COVER REAR    | SNA      | D      |        |
| 5.3-20   | JC39-00466A | CBF HARNESS-COVER_EXT | SA       | D      |        |
| 5.3-21   | JC96-03535A | ELA HOU-TERMINAL      | SA       | A      |        |

### Main Frame Parts List

| Drawer#   | SEC_Code    | Description           | *Service | *Grade | Remark |
|-----------|-------------|-----------------------|----------|--------|--------|
| 5.3-21-1  | JC61-01357A | HOUSING-M_TERMINAL    | SNA      | D      |        |
| 5.3-21-2  | JC39-00544A | CBF HARNESS-HVPS(8P)  | SA       | D      |        |
| 5.3-21-3  | JC96-04056A | ELA HOU-VARISTOR      | SA       | A      |        |
| 5.3-21-4  | JC70-40912A | ICT-SHAFT HV LARGE    | SA       | A      |        |
| 5.3-21-5  | JC66-00979A | SHAFT-TERMINAL_16L    | SNA      | A      |        |
| 5.3-21-6  | JC61-70930A | SPRING ETC-HV SMALL   | SA       | A      |        |
| 5.3-21-7  | JC61-01330A | PLATE-P-TERMIANL_HV   | SNA      | A      |        |
| 5.3-21-8  | JC63-00757A | COVER-M_TERMINAL DUP  | SNA      | D      |        |
| 5.3-21-9  | JC63-00742A | COVER-M_TERMINAL      | SNA      | D      |        |
| 5.3-21-10 | 6003-000221 | SCREW-TAPTITE         | SNA      | D      |        |
| 5.3-22    | JC61-01286A | HOLDER-M_FUSER TERM   | SNA      | D      |        |
| 5.3-23    | JC39-00546A | HARNESS-FUSER_FR      | SA       | D      |        |
| 5.3-24    | 0604-001095 | PHOTO-INTERRUPTER     | SA       | A      |        |
| 5.3-25    | 6107-000014 | SPRING-CS             | SA       | A      |        |
| 5.3-26    | JC61-01361A | LEG-M_BAR FINISHER    | SNA      | A      |        |
| 5.3-27    | JC63-00830A | COVER-M_ACT           | SNA      | D      |        |
| 5.3-28    | 6502-000132 | CABLE CLAMP           | SA       | A      |        |
| 5.3-29    | JC63-00797A | GROUND-P-P FUSER      | SNA      | D      |        |
| 5.3-30    | JC63-00789A | GROUND-P-MAIN DRV     | SNA      | D      |        |
| 5.3-31    | JC63-00790A | GROUND-P-FUSER DRV    | SNA      | D      |        |
| 5.3-32    | JC63-00798A | GROUND-P-EXIT         | SNA      | D      |        |
| 5.3-33    | JC63-00800A | GROUND-P-OPE REAR     | SNA      | D      |        |
| 5.3-34    | JC63-00796A | GROUND-P-H FUSER      | SNA      | D      |        |
| 5.3-35    | JC63-00799A | GROUND-P-MAIN DRIVE L | SNA      | D      |        |
| 5.3-36    | JC39-00646A | HARNESS-DEVE_RF       | SA       | D      |        |
| 5.3-37    | JC61-01359A | HOUSING-M_COUPLER     | SNA      | D      |        |
| 5.3-38    | JC92-01862A | PBA-RFID              | SA       | A      |        |
| 5.3-39    | JC61-01287A | HOLDER-M_DEVE CONN    | SNA      | D      |        |
| 5.3-40    | JC67-00127A | DUCT-M_FAN LSU        | SA       | D      |        |
| 5.3-41    | JC31-00025B | FAN-DC                | SA       | A      |        |
| 5.3-42    | JC39-00545A | CBF HARNESS-HVPS(3P)  | SA       | D      |        |
| 5.3-43    | JC61-01353A | BRACKET-P-CHANNEL     | SNA      | A      |        |
| 5.3-44    | JC31-00012B | FAN-DC LSU            | SA       | D      |        |
| 5.3-45    | JC31-00012C | FAN-DC INVERTER       | SA       | A      |        |

### 5.4 Base Frame

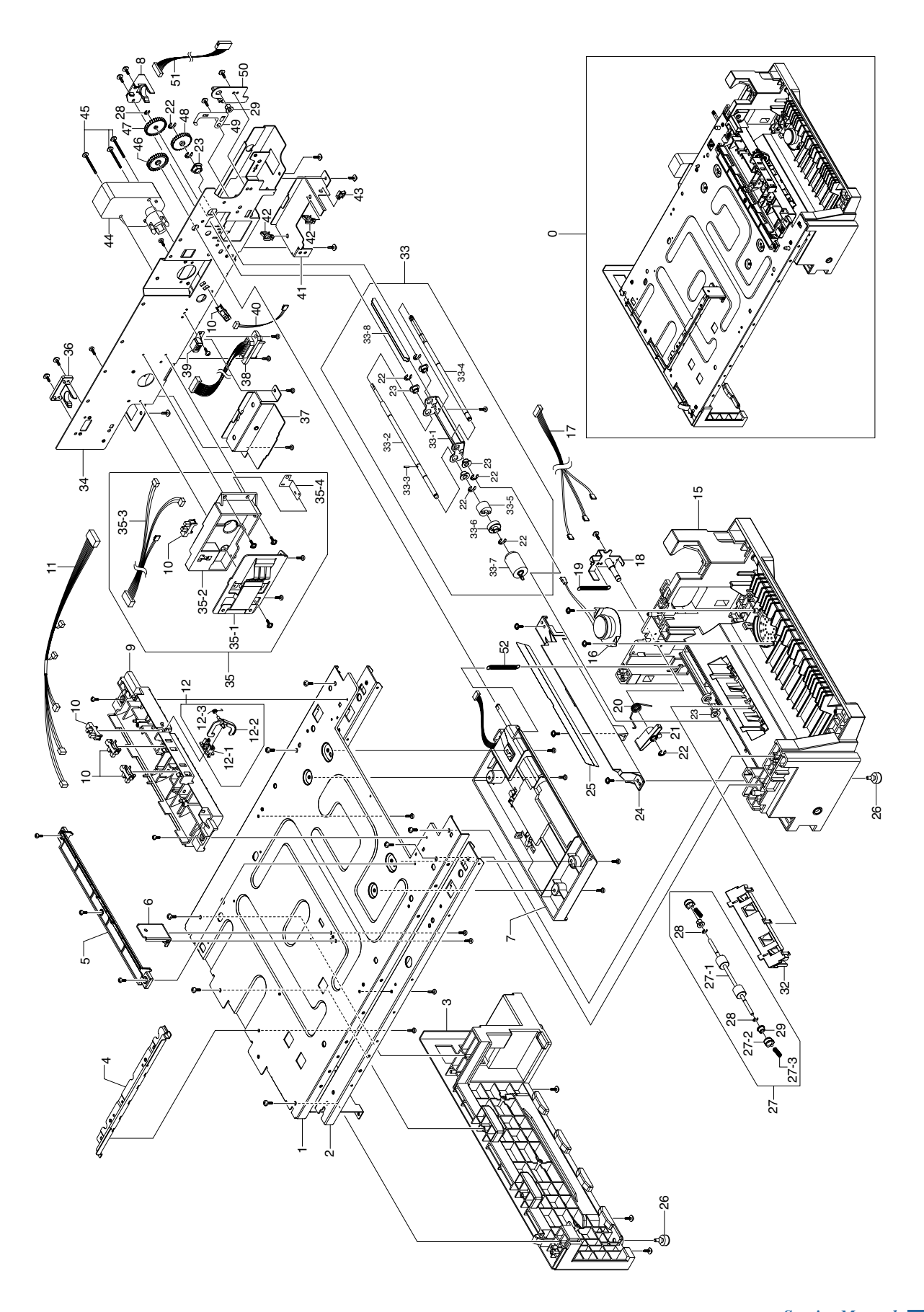

### **Base Frame Parts List**

| Drawer#  | SEC_Code    | Description                    | *Service | *Grade | Remark |
|----------|-------------|--------------------------------|----------|--------|--------|
| 5.4-0    | JC96-03746B | ELA HOU-BASE FRAME             | SNA      | A      |        |
| 5.4-1    | JC61-01337A | BASE-P-PLATE                   | SNA      | A      |        |
| 5.4-2    | JC61-01312A | PLATE-P-BEAM BASE              | SNA      | D      |        |
| 5.4-3    | JC61-01342B | HOUSING-BASE LEFT              | SNA      | A      |        |
| 5.4-4    | JC61-01314A | GUIDE-P-SHIELD SMPS            | SNA      | D      |        |
| 5.4-5    | JC61-01296A | GUIDE-M_FEED UPPER             | SNA      | A      |        |
| 5.4-6    | JC61-01347A | BRACKET-P-JOINT BASE           | SNA      | D      |        |
| 5.4-7    | JC96-03558A | ELA HOU-PICK UP                | SA       | A      |        |
| 5.4-8    | JC61-01344A | HOLDER-M_CST R                 | SNA      | A      |        |
| 5.4-9    | JC61-01294A | GUIDE-M_FEED DP                | SNA      | D      |        |
| 5.4-11   | JC39-00512A | CBF HARNESS-REGI               | SA       | D      |        |
| 5.4-12   | JC97-02704A | MEA UNIT-ACT READY             | SNA      | A      |        |
| 5.4-12-1 | JC61-01422A | HOLDER-M_ACT READY             | SA       | A      |        |
| 5.4-12-2 | JC61-01435A | LEG-M_ACT READY DP             | SA       | Α      |        |
| 5.4-12-3 | JB61-00076A | SPRING ETC-TORSION DOC (CC2-F) | SA       | D      |        |
| 5.4-15   | JC61-01341B | HOUSING-BASE RIGHT             | SA       | A      |        |
| 5.4-16   | 3001-001858 | SPEAKER                        | SA       | D      |        |
| 5.4-17   | JC39-00543A | HARNESS-SPK_MP                 | SA       | D      |        |
| 5.4-18   | JC61-01423A | BRACKET-P-ARM FRIC             | SNA      | Α      |        |
| 5.4-19   | 6107-001257 | SPRING-ES                      | SA       | D      |        |
| 5.4-20   | 6107-001262 | SPRING-TS                      | SNA      | A      |        |
| 5.4-21   | JC66-00959A | LEVER-M_ARM FRICTION           | SA       | D      |        |
| 5.4-22   | 6044-000125 | RING-E                         | SA       | A      |        |
| 5.4-23   | JC61-00423A | BUSH-6_D                       | SA       | A      |        |
| 5.4-24   | JC61-01313A | GUIDE-M_PICKUP BASE            | SNA      | D      |        |
| 5.4-25   | JC63-00795A | SHEET-GUIDE FILM BASE          | SA       | A      |        |
| 5.4-26   | JC61-40001A | FOOT-ML80                      | SA       | A      |        |
| 5.4-27   | JC97-02705A | MEA UNIT-FEED IDLE MP          | SA       | A      |        |
| 5.4-27-1 | JC66-01027A | ROLLER-RUBBER IDLE             | SNA      | D      |        |
| 5.4-27-2 | JC61-01434A | HOLDER-M_BUSHING IDLE          | SNA      | D      |        |
| 5.4-27-3 | JC61-00046A | SPRING ETC-TR R HAWK           | SNA      | D      |        |
| 5.4-28   | 6044-000159 | RING-C                         | SA       | A      |        |
| 5.4-29   | JC61-00424A | BUSH-4                         | SA       | A      |        |
| 5.4-32   | JC61-01297A | GUIDE-M_FEED IDLE MP           | SA       | A      |        |
| 5.4-33   | JC97-02290A | MEA UNIT-RETARD                | SA       | A      |        |
| 5.4-33-1 | JC61-01348A | BRACKET-P-RETARD               | SNA      | D      |        |
| 5.4-33-2 | JC66-00937A | SHAFT-RETARD S                 | SA       | A      |        |
| 5.4-33-3 | JC66-00939A | SHAFT-LOCK                     | SA       | A      |        |
| 5.4-33-4 | JC66-00938A | SHAFT-RETARD M                 | SNA      | D      |        |
| 5.4-33-5 | JC67-00126A | COUPLER-TORQUELIMITER          | SA       | D      |        |
| 5.4-33-6 | JC66-00976A | JOINT-M_RETARD                 | SA       | D      |        |
| 5.4-33-7 | JC97-02259A | MEA UNIT-ROLLER PU             | SA       | A      |        |
| 5.4-33-8 | JC61-01349A | BRACKET-P-BAR RETARD           | SNA      | D      |        |

### **Base Frame Parts List**

| Drawer#  | SEC_Code    | Description               | *Service | *Grade | Remark |
|----------|-------------|---------------------------|----------|--------|--------|
| 5.4-34   | JC61-01338A | BASE-P-PLATE REAR         | SNA      | A      |        |
| 5.4-35   | JC96-03735A | ELA HOU-SIZE SENSOR       | SA       | A      |        |
| 5.4-35-1 | JC96-02127A | ELA HOU-CST SENSOR HAWK16 | SA       | A      |        |
| 5.4-35-2 | JC61-01343A | HOUSING-M_SIZE SENSOR     | SA       | D      |        |
| 5.4-35-3 | JC39-00467A | HARNESS-TRAY_SIZE         | SA       | D      |        |
| 5.4-35-4 | JC63-00794A | GROUND-P-PAPER SIZE       | SA       | A      |        |
| 5.4-10   | 0604-001095 | PHOTO-INTERRUPTER         | SA       | A      |        |
| 5.4-36   | JC61-01345A | HOLDER-M_CST L            | SNA      | A      |        |
| 5.4-37   | JC61-01340A | BRACKET-P_HANDLE L        | SNA      | D      |        |
| 5.4-38   | JC39-00472A | HARNESS-SCF_MAIN          | SA       | D      |        |
| 5.4-39   | JC70-11028A | IPR-GROUND TOP            | SA       | A      |        |
| 5.4-40   | JC37-00554A | CBF HARNESS-NEAR SEN      | SNA      | D      |        |
| 5.4-41   | JC61-01436A | BRACKET-P_HANDLE R        | SNA      | D      |        |
| 5.4-42   | 6502-000132 | CABLE CLAMP               | SA       | A      |        |
| 5.4-43   | 6502-000132 | CABLE CLAMP               | SA       | A      |        |
| 5.4-44   | JC31-00045A | MOTOR GEARED-P LIFT       | SA       | A      |        |
| 5.4-46   | JC66-00974A | GEAR-M_FORWARD            | SA       | D      |        |
| 5.4-47   | JC66-00975A | GEAR-M_RETARD             | SA       | D      |        |
| 5.4-48   | JC66-00973A | GEAR-M_PICKUP IDLE B      | SA       | D      |        |
| 5.4-49   | JC63-00833A | GROUND-P-SHAFT RETARD     | SA       | A      |        |
| 5.4-50   | JC61-01346A | HOLDER-P-MP FEED          | SNA      | D      |        |
| 5.4-51   | JC39-00468A | HARNESS-DUPLX_MAN         | SA       | D      |        |
| 5.4-52   | 6107-001257 | SPRING-ES                 | SA       | D      |        |

## 5.5 Main Drive

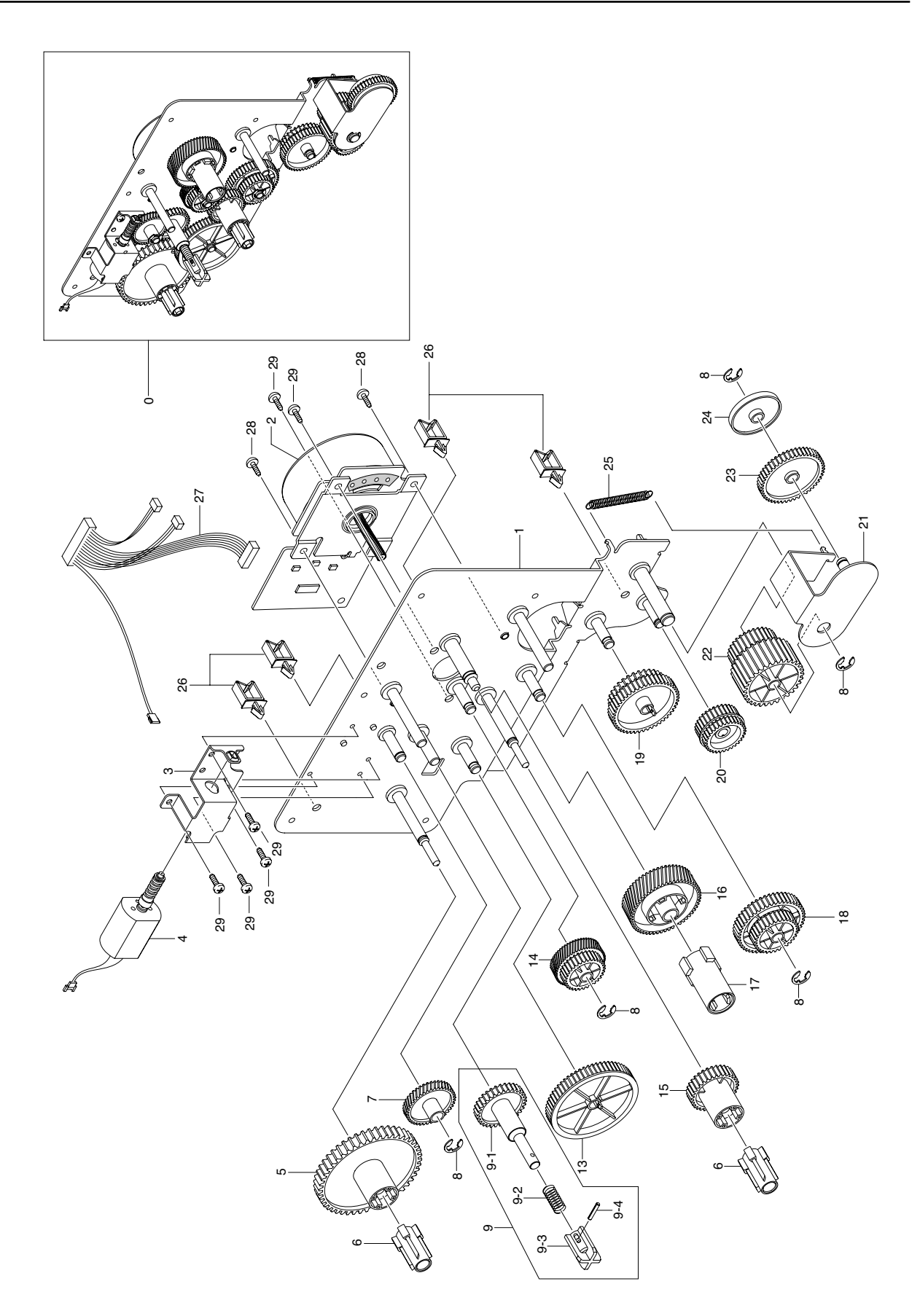

### **Main Drive Parts List**

| Drawer# | SEC_Code    | Description               | *Service | *Grade | Remark |
|---------|-------------|---------------------------|----------|--------|--------|
| 5.5-0   | JC96-03528A | ELA HOU-DRIVE MAIN        | SA       | A      |        |
| 5.5-1   | JC61-01368A | BRACKET-P-MAIN            | SNA      | D      |        |
| 5.5-2   | JC31-00038A | MOTOR DC-MAIN(BLDC)       | SA       | D      |        |
| 5.5-3   | JC61-01370A | BRACKET-P-TONER MOTOR     | SNA      | A      |        |
| 5.5-4   | -           | ELA HOU-TONER DRIVE       | SNA      | В      | Sales  |
| 5.5-5   | JC66-00986A | GEAR-M_AGITATOR           | SA       | D      |        |
| 5.5-6   | JC72-00743A | PMO-DEV/COUPLING          | SA       | D      |        |
| 5.5-7   | JC66-00993A | GEAR-M_SUPPLY IDLE        | SA       | D      |        |
| 5.5-8   | 6044-000125 | RING-E                    | SA       | A      |        |
| 5.5-9   | JC97-02681A | MEA UNIT-GEAR SUPPLY      | SA       | A      |        |
| 5.5-9-1 | JC66-00992A | GEAR-M_SUPPLY             | SNA      | D      |        |
| 5.5-9-2 | JC61-00396A | SPRING ETC-COIL CONTAINER | SA       | D      |        |
| 5.5-9-3 | JC72-00621A | JOINT-COUPLING_CONTAINER  | SA       | D      |        |
| 5.5-9-4 | 6043-001028 | PIN-SPRING                | SA       | D      |        |
| 5.5-13  | JC66-00989A | GEAR-M_AGI IDLE           | SA       | D      |        |
| 5.5-14  | JC66-00983A | GEAR-M_REGI IDLE A        | SA       | D      |        |
| 5.5-15  | JC66-00985A | GEAR-M_MIXER              | SA       | D      |        |
| 5.5-16  | JC66-00982A | GEAR-M_OPC BASE           | SA       | D      |        |
| 5.5-17  | JC67-00115A | OTHER MECHA-M CPL OPC     | SA       | D      |        |
| 5.5-18  | JC66-00984A | GEAR-M_REGI IDLE B        | SA       | D      |        |
| 5.5-19  | JC66-00987A | GEAR-M_PICKUP IDLE A      | SA       | D      |        |
| 5.5-20  | JC66-00988A | GEAR-M_MP IDLE A          | SA       | D      |        |
| 5.5-21  | JC61-01369A | BRACKET-P-DPX SWING       | SNA      | A      |        |
| 5.5-22  | JC66-00990A | GEAR-M_MP IDLE B          | SA       | D      |        |
| 5.5-23  | JC66-00991A | GEAR-M_DUPLEX IDLE        | SA       | D      |        |
| 5.5-24  | JC67-00116A | OTHER MECHA-M COLLAR DP   | SNA      | D      |        |
| 5.5-25  | JC61-70950A | SPRING ETC-EXTENSION      | SA       | A      |        |
| 5.5-26  | 6502-000132 | CABLE CLAMP               | SA       | A      |        |
| 5.5-27  | JC39-00475A | HARNESS-MOTOR             | SA       | D      |        |
| 5.5-28  | 6003-000221 | SCREW-TAPTITE             | SNA      | D      |        |
| 5.5-29  | 6003-000221 | SCREW-TAPTITE             | SNA      | D      |        |

# 5.6 Exit Drive

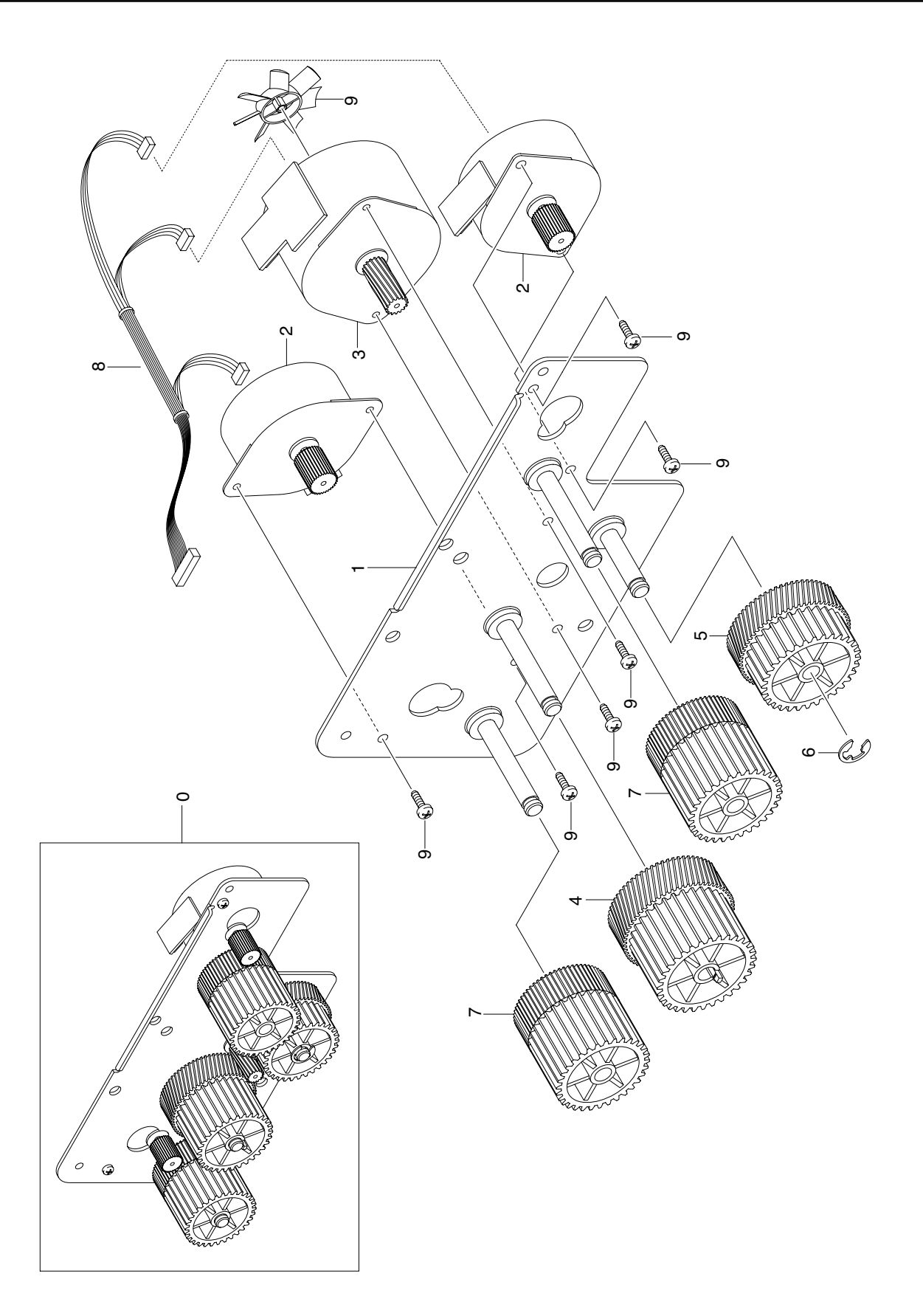

### **Exit Drive Parts List**

| Drawer# | SEC_Code    | Description           | *Service | *Grade | Remark |
|---------|-------------|-----------------------|----------|--------|--------|
| 5.6-0   | JC96-03537A | ELA HOU-DRIVE FUSER   | SA       | A      |        |
| 5.6-1   | JC61-01371A | BRACKET-P-FUSER EXIT  | SNA      | D      |        |
| 5.6-2   | JC31-00043A | MOTOR STEP-SCAN       | SA       | D      |        |
| 5.6-3   | JC31-00020B | MOTOR STEP-MAIN       | SA       | D      |        |
| 5.6-4   | JC66-00996A | GEAR-M_EXIT IDLE A    | SA       | D      |        |
| 5.6-5   | JC66-00995A | GEAR-M_FUSER IDLE A   | SA       | D      |        |
| 5.6-6   | 6044-000125 | RING-E                | SA       | A      |        |
| 5.6-7   | JC66-00997A | GEAR-M_EXIT IDLE C    | SA       | D      |        |
| 5.6-8   | JC39-00470A | CBF HARNESS-MOTOR_STP | SA       | D      |        |
| 5.6-9   | 6003-000221 | SCREW-TAPTITE         | SNA      | D      |        |

# 5.7 Exit Ass'y

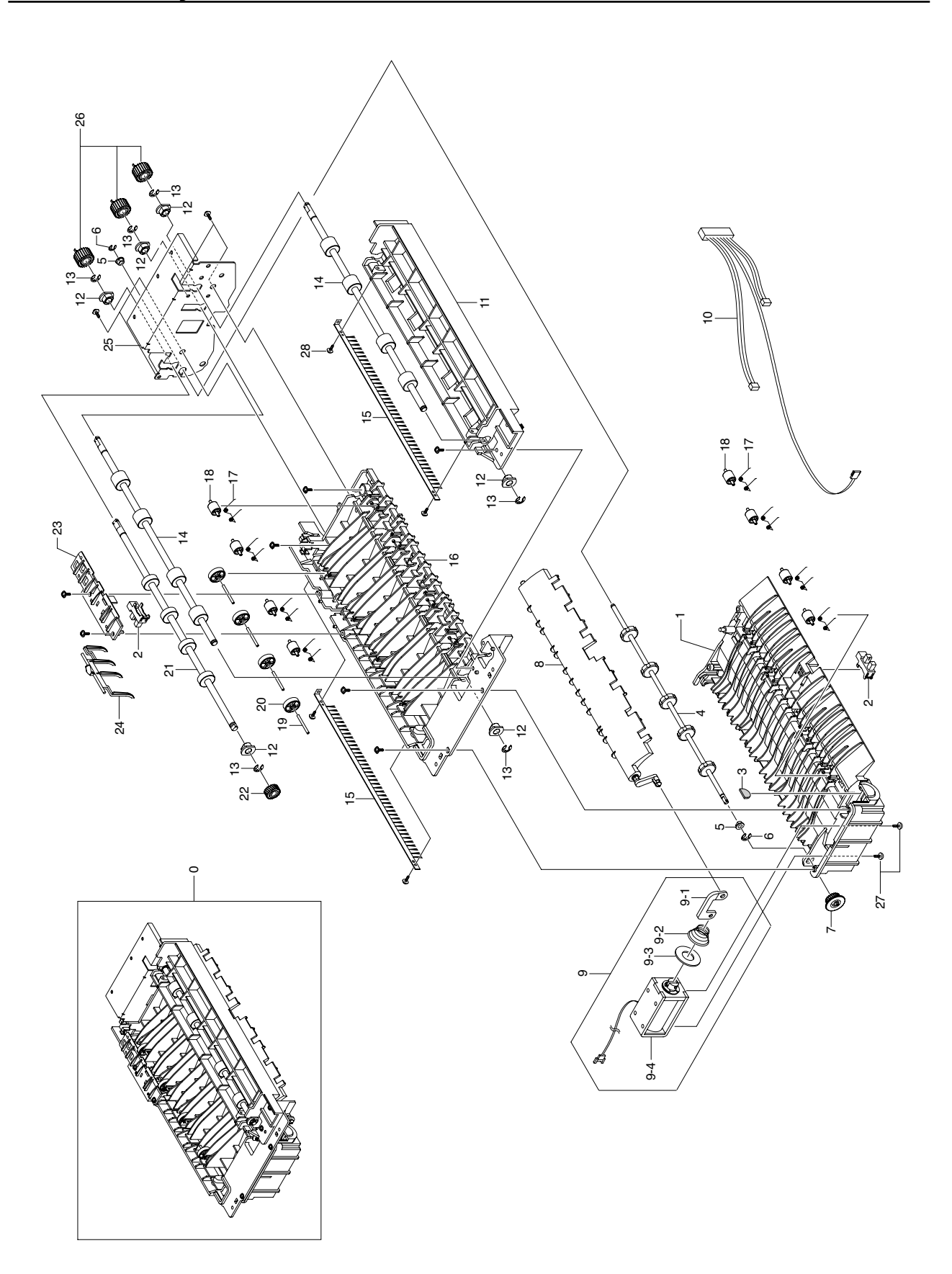

### Exit Ass'y Parts List

| Drawer# | SEC_Code    | Description            | *Service | *Grade | Remark |
|---------|-------------|------------------------|----------|--------|--------|
| 5.7-0   | JC96-03529A | ELA HOU-EXIT           | SA       | A      |        |
| 5.7-1   | JC61-01302A | GUIDE-M_EXIT LOWER     | SNA      | D      |        |
| 5.7-2   | 0604-001095 | PHOTO-INTERRUPTER      | SA       | A      |        |
| 5.7-3   | JC63-00821A | ABSORBER-DAMPER S      | SNA      | D      |        |
| 5.7-4   | JC66-01016A | ROLLER-EXIT_LOWER      | SNA      | A      |        |
| 5.7-5   | JC61-00424A | BUSH-4                 | SA       | A      |        |
| 5.7-6   | 6044-000159 | RING-C                 | SA       | A      |        |
| 5.7-7   | JC66-01018A | GEAR-M_EXIT LOWER      | SA       | D      |        |
| 5.7-8   | JC67-00122A | OTHER MECHA-M GATE DP  | SA       | D      |        |
| 5.7-9   | JC96-03749A | ELA HOU-SOLENOID DP    | SA       | A      |        |
| 5.7-9-1 | JC61-01332A | GUIDE RAIL-M LINK GATE | SNA      | D      |        |
| 5.7-9-2 | JC61-70915A | SPRING ETC-SOLENOID DP | SA       | A      |        |
| 5.7-9-3 | JC63-00820A | ABSORBER-DAMPER L      | SNA      | D      |        |
| 5.7-9-4 | JC33-00008C | SOLENOID-DUPLEX JF     | SA       | D      |        |
| 5.7-10  | JC39-00471A | HARNESS-EXIT           | SA       | D      |        |
| 5.7-11  | JC61-01303A | GUIDE-M_EXIT DUPLEX    | SNA      | D      |        |
| 5.7-12  | JC61-00423A | BUSH-6_D               | SA       | A      |        |
| 5.7-13  | 6044-000125 | RING-E                 | SA       | A      |        |
| 5.7-14  | JC66-01014A | ROLLER-EXIT DRV        | SNA      | A      |        |
| 5.7-15  | JC67-00125A | BRUSH-EXIT             | SA       | D      |        |
| 5.7-16  | JC61-01301A | GUIDE-M_EXIT UPPER     | SNA      | D      |        |
| 5.7-17  | 6107-001262 | SPRING-TS              | SNA      | A      |        |
| 5.7-18  | JC66-01013A | ROLLER-M IDLE JF       | SA       | A      |        |
| 5.7-19  | JC70-00064A | IPR-PIN ROLLER EXIT    | SNA      | A      |        |
| 5.7-20  | JC66-01019A | ROLLER-M EXIT DP IDLE  | SA       | A      |        |
| 5.7-21  | JC66-01015A | ROLLER-EXIT UPPER      | SNA      | D      |        |
| 5.7-22  | JC66-01017A | GEAR-M_EXIT UPPER      | SA       | D      |        |
| 5.7-23  | JC61-01392A | HOLDER-M_ACT OUTBIN    | SNA      | D      |        |
| 5.7-24  | JC61-01391A | LEG-M LIMIT STACKING   | SA       | A      |        |
| 5.7-25  | JC61-01393A | BRACKET-P-EXIT         | SNA      | A      |        |
| 5.7-26  | JC66-01012A | GEAR-M_EXIT            | SA       | D      |        |
| 5.7-27  | 6003-000221 | SCREW-TAPTITE          | SNA      | D      |        |
| 5.7-28  | 6003-000221 | SCREW-TAPTITE          | SNA      | D      |        |

5.8 Fuser

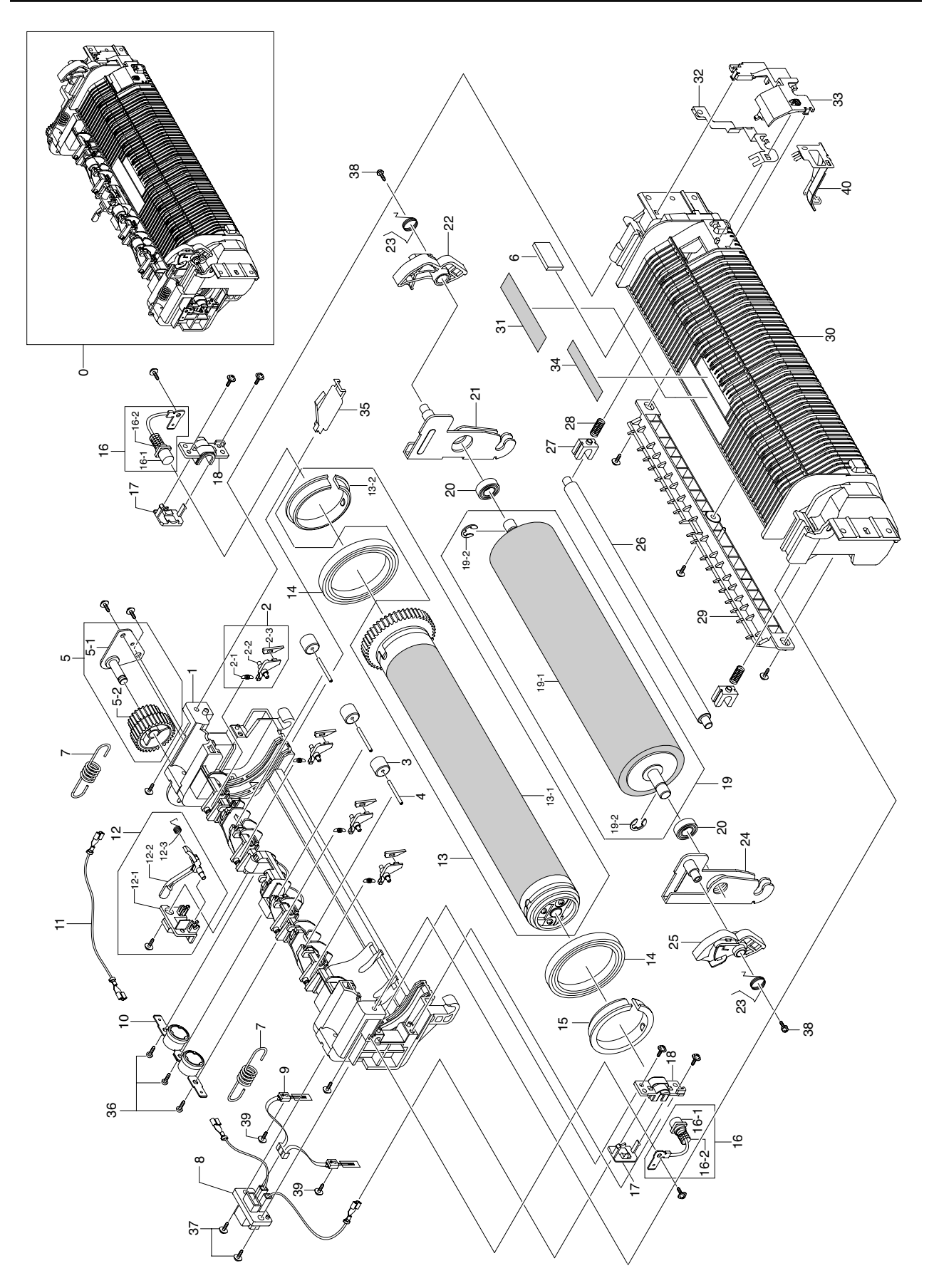

### **Fuser Parts List**

| Drawer#  | SEC_Code    | Description             | *Service | *Grade | Remark |
|----------|-------------|-------------------------|----------|--------|--------|
| 5.8-0    | JC96-03724A | ELA HOU-FUSER           | SA       | A      |        |
| 5.8-1    | JC63-00756A | COVER-M UPPER FUSER     | SNA      | D      |        |
| 5.8-2    | JC97-02294A | MEA UNIT-CLAW           | SA       | А      |        |
| 5.8-2-1  | 6107-001257 | SPRING-ES               | SA       | D      |        |
| 5.8-2-2  | JC61-01383A | HOLDER-M_CLAW           | SNA      | D      |        |
| 5.8-2-3  | JC67-00121A | OTHER MECHA-FINGER      | SNA      | D      |        |
| 5.8-3    | JC72-20902A | PEX-ROLLER F/UP(2)      | SA       | A      |        |
| 5.8-4    | JC70-00064A | IPR-PIN ROLLER EXIT     | SNA      | A      |        |
| 5.8-5    | JC97-02680A | MEA-BRACKET FUSER       | SA       | A      |        |
| 5.8-5-1  | JC61-01388A | BRACKET-P-FUSER GEAR    | SNA      | D      |        |
| 5.8-5-2  | JC66-01011A | GEAR-M DRV Z2228        | SA       | D      |        |
| 5.8-7    | 6107-001257 | SPRING-ES               | SA       | D      |        |
| 5.8-8    | JC39-00618A | HARNESS-FUSER_FU        | SA       | D      |        |
| 5.8-9    | 1404-001355 | THERMISTOR-NTC ASSY     | SA       | A      |        |
| 5.8-10   | 4712-001028 | THERMOSTAT              | SA       | A      |        |
| 5.8-11   | JC39-00551A | HARNESS-FUSER_AC        | SA       | D      |        |
| 5.8-12   | JC97-02288A | MEA UNIT-ACTUATOR       | SA       | A      |        |
| 5.8-12-1 | JC61-01385A | HOLDER-ACTUATOR         | SNA      | D      |        |
| 5.8-12-2 | JC61-01384A | LEG-M ACTUATOR EXIT     | SNA      | D      |        |
| 5.8-12-3 | JC61-00019A | SPRING ETC-ACT, FEED    | SA       | D      |        |
| 5.8-13   | JC97-02282A | MEA UNIT-ROLLER HEAT    | SA       | A      |        |
| 5.8-13-1 | JC97-02289A | MEA UNIT-IHR            | SNA      | D      |        |
| 5.8-13-2 | JC61-01439A | BUSH-M H/R JF           | SA       | D      |        |
| 5.8-14   | 6601-001341 | BEARING-BALL            | SA       | A      |        |
| 5.8-15   | JC61-01439A | BUSH-M H/R JF           | SA       | D      |        |
| 5.8-16   | JC97-02272A | MEA UNIT-CARBON BRUSH   | SA       | A      |        |
| 5.8-16-1 | JC61-01331A | PLATE-P-TERMINAL CARBON | SNA      | D      |        |
| 5.8-16-2 | 6107-000014 | SPRING-CS               | SA       | A      |        |
| 5.8-17   | JC63-00762A | COVER-M_BRUSH LWR       | SNA      | D      |        |
| 5.8-18   | JC63-00763A | COVER-M_BRUSH UPR       | SNA      | D      |        |
| 5.8-19   | JC97-02283A | MEA UNIT-ROLLER PR      | SA       | A      |        |
| 5.8-19-1 | JC66-01036A | ROLLER-PRESSURE JF      | SNA      | D      |        |
| 5.8-19-2 | 6044-000125 | RING-E                  | SA       | A      |        |
| 5.8-20   | 6601-001341 | BEARING-BALL            | SA       | A      |        |
| 5.8-21   | JC61-01386A | BRACKET-P-PR R          | SNA      | D      |        |
| 5.8-22   | JC66-01033A | LEVER-M JAM R           | SNA      | D      |        |
| 5.8-23   | 6107-001262 | SPRING-TS               | SNA      | A      |        |
| 5.8-24   | JC61-01387A | BRACKET-P-PR L          | SNA      | D      |        |
| 5.8-25   | JC66-01034A | LEVER-M JAM L           | SNA      | D      |        |
| 5.8-26   | JC66-01152A | SHAFT-CLEANING PR       | SNA      | D      |        |
| 5.8-27   | JC66-10205A | BEARING-PRESSURE R      | SA       | D      |        |
| 5.8-28   | JC61-00013A | SPRING ETC-PAD          | SNA      | A      |        |
| 5.8-29   | JC61-01419A | GUIDE-M_INPUT JF        | SNA      | D      |        |

### **Fuser Parts List**

| Drawer# | SEC_Code    | Description           | *Service | *Grade | Remark |
|---------|-------------|-----------------------|----------|--------|--------|
| 5.8-30  | JC63-00755A | COVER-M LOWER FUSER   | SNA      | D      |        |
| 5.8-31  | JC68-01581A | LABEL(P)-CAUTION HOT  | SNA      | В      |        |
| 5.8-32  | JC63-00819A | GROUND-P-PR           | SNA      | D      |        |
| 5.8-33  | JC63-00761A | COVER-M_GROUND        | SNA      | D      |        |
| 5.8-34  | JC68-01134A | LABEL(P)-BLANK(FUSER) | SNA      | A      |        |
| 5.8-35  | JC63-00818A | GROUND-P-HR           | SNA      | D      |        |
| 5.8-36  | 6002-000440 | SCREW-TAPPING         | SA       | А      |        |
| 5.8-37  | 6003-000221 | SCREW-TAPTITE         | SNA      | D      |        |
| 5.8-38  | 6001-000130 | SCREW-MACHINE         | SA       | A      |        |
| 5.8-39  | 6003-000221 | SCREW-TAPTITE         | SNA      | D      |        |
| 5.8-40  | JC63-01175A | GROUND-PR2            | SNA      | D      |        |

# 5.9 Pick Up Ass'y

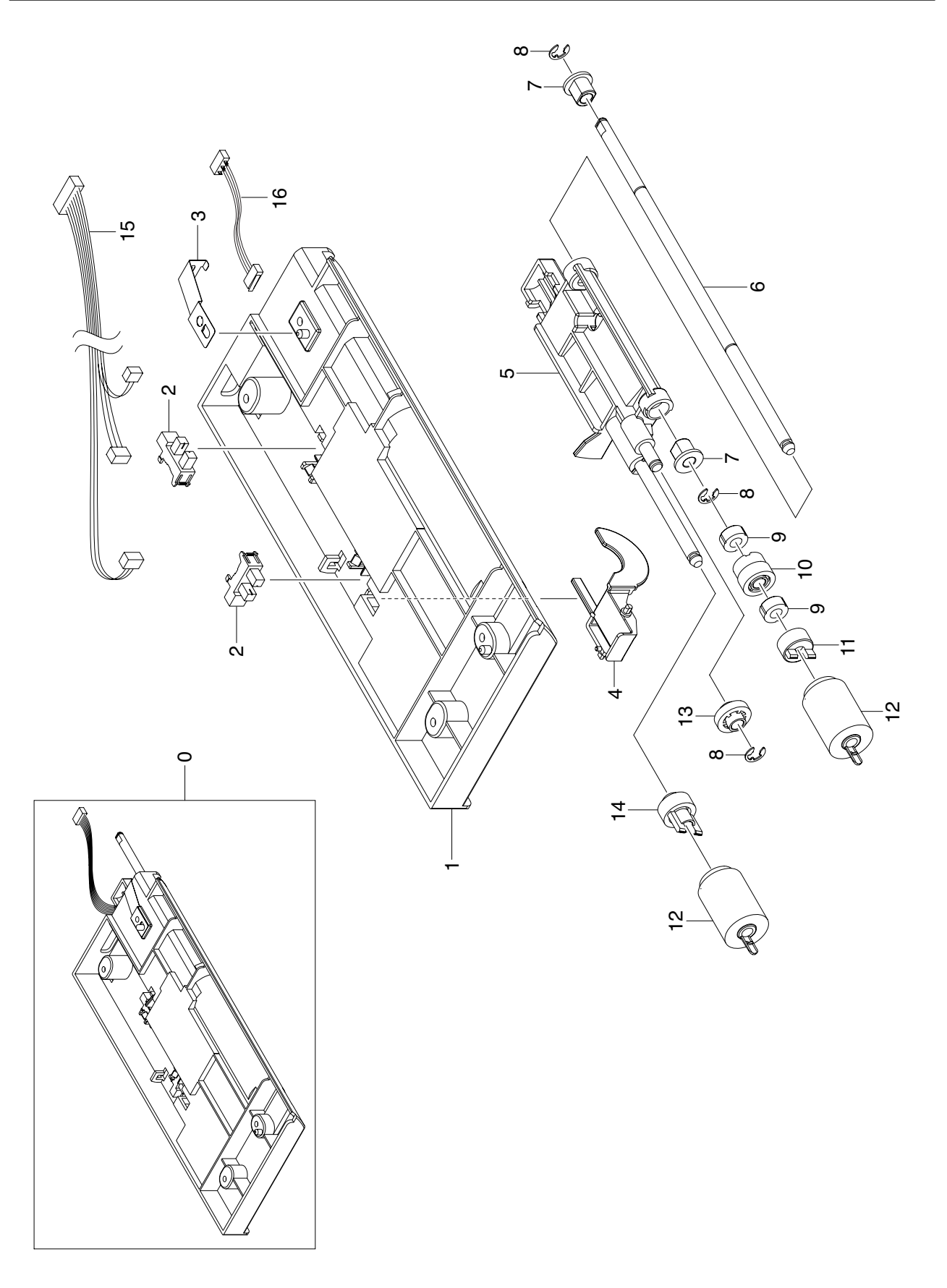

### Pick Up Ass'y Parts List

| Drawer# | SEC_Code    | Description           | *Service | *Grade | Remark |
|---------|-------------|-----------------------|----------|--------|--------|
| 5.9-1   | JC61-01298A | FRAME-M_BASE PICK UP  | SNA      | D      |        |
| 5.9-3   | JC63-00743A | GROUND-P-SHAFT PU     | SNA      | D      |        |
| 5.9-4   | JC61-01350A | LEG-M_ACT NO PAPER    | SNA      | А      |        |
| 5.9-5   | JC61-01299A | GUIDE-M_UPPER PICK UP | SNA      | А      |        |
| 5.9-6   | JC66-00942A | SHAFT-PICK UP         | SNA      | D      |        |
| 5.9-7   | JC61-00884A | BUSH-6_D(L)           | SNA      | A      |        |
| 5.9-8   | 6044-000125 | RING-E                | SA       | А      |        |
| 5.9-9   | JC66-00977A | CLUTCH-P_ONE WAY      | SA       | В      |        |
| 5.9-10  | JC66-00941A | GEAR-M_ONE WAY        | SA       | D      |        |
| 5.9-11  | JC61-01288A | HOLDER-M_IDLE ONE WAY | SA       | А      |        |
| 5.9-12  | JC97-02259A | MEA UNIT-ROLLER PU    | SA       | А      |        |
| 5.9-13  | JC66-00940A | GEAR-M_IDLE PU        | SA       | D      |        |
| 5.9-14  | JC66-00943A | GEAR-M_PU JOINT       | SA       | D      |        |
| 5.9-15  | JC39-00462A | HARNESS-SCF_EMPTY     | SA       | D      |        |
| 5.9-16  | JC39-00477A | HARNESS-MOTOR_SW      | SA       | D      |        |

# 5.10 Side Duplex

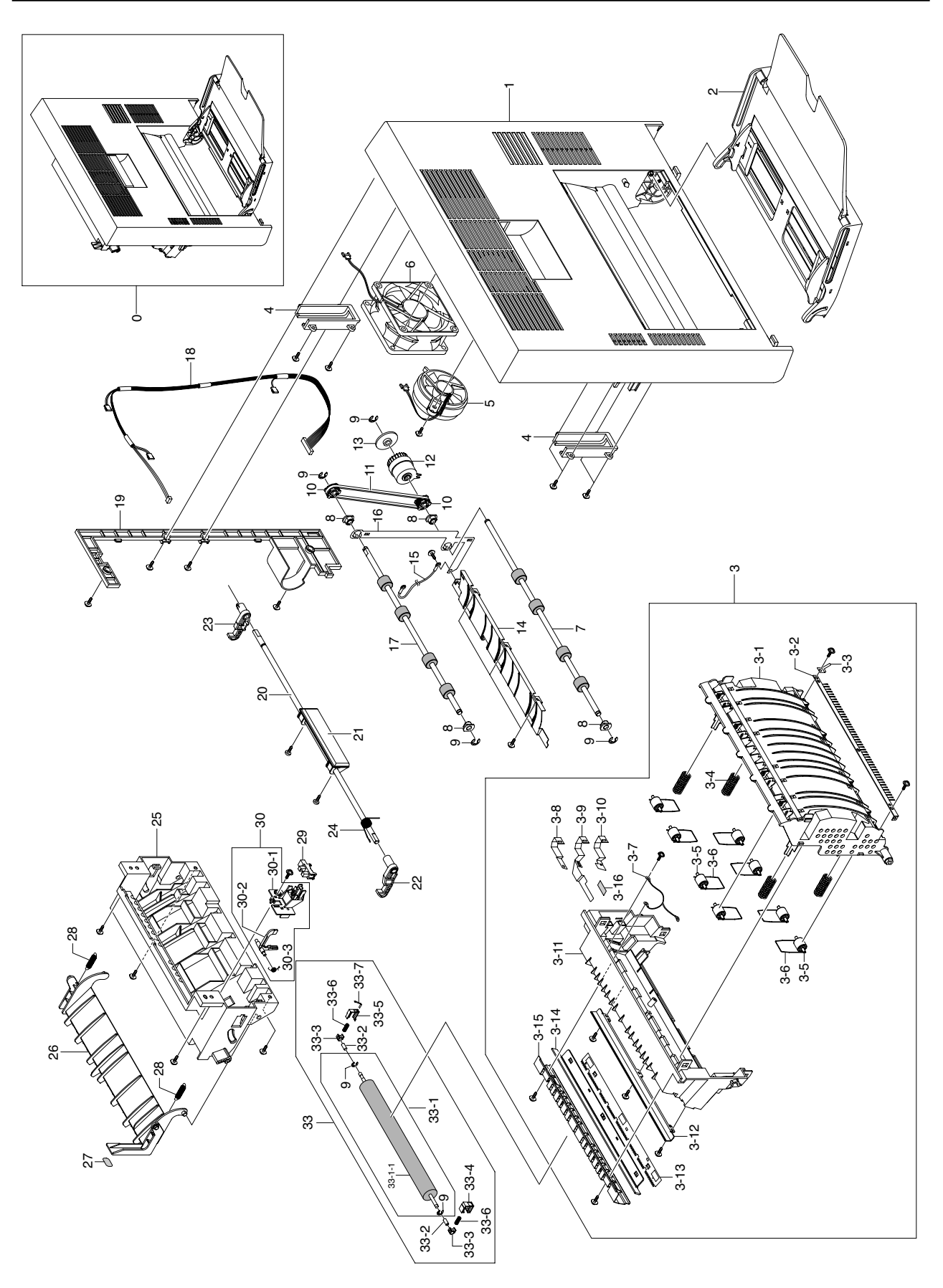

### Side Duplex Parts List

| Drawer#   | SEC_Code    | Description                | *Service | *Grade | Remark |
|-----------|-------------|----------------------------|----------|--------|--------|
| 5.10-0    | JC96-03525B | ELA HOU-SIDE DUPLEX        | SA       | D      |        |
| 5.10-1    | JC63-00775B | COVER-SIDE                 | SA       | A      |        |
| 5.10-2    | JC97-02264B | MEA UNIT-TRAY              | SA       | A      |        |
| 5.10-3    | JC96-03532A | ELA HOU-DUPLEX             | SA       | A      |        |
| 5.10-3-1  | JC61-01293A | GUIDE-M_DUPLEX             | SNA      | D      |        |
| 5.10-3-2  | JC67-00125A | BRUSH-EXIT                 | SA       | D      |        |
| 5.10-3-3  | JC63-00785A | GROUND-P-BRUSH             | SNA      | D      |        |
| 5.10-3-4  | JC61-70959A | SPRING ETC-SPRING ETC FEED | SA       | D      |        |
| 5.10-3-5  | JC66-01013A | ROLLER-M IDLE JF           | SA       | A      |        |
| 5.10-3-6  | JC65-00012A | TERMINAL-S_IDLE            | SA       | Α      |        |
| 5.10-3-7  | JC39-00187A | CBF HARNESS-ADF ROLLER GND | SA       | D      |        |
| 5.10-3-8  | JC63-00786A | GROUND-P-GND               | SNA      | D      |        |
| 5.10-3-9  | JC63-00788A | GROUND-P-SAW               | SNA      | D      |        |
| 5.10-3-10 | JC63-00787A | GROUND-P-TR                | SNA      | D      |        |
| 5.10-3-11 | JC61-01292A | GUIDE-M_FEED               | SNA      | D      |        |
| 5.10-3-12 | JC61-01291A | GUIDE-P-EARTH TR           | SNA      | D      |        |
| 5.10-3-13 | JC70-10232D | IPR-E-PLATE SAW(MCK2)      | SA       | D      |        |
| 5.10-3-14 | JC61-01407A | HOLDER-M_SAW               | SNA      | D      |        |
| 5.10-3-15 | JC61-01290A | GUIDE-P-TR                 | SNA      | D      |        |
| 5.10-3-16 | 0203-001778 | TAPE-DOUBLE FACE           | SNA      | D      |        |
| 5.10-4    | JC61-00175A | BRACKET-COVER DUP          | SNA      | D      |        |
| 5.10-5    | JC31-00025B | FAN-DC                     | SA       | Α      |        |
| 5.10-6    | JC31-00012C | FAN-DC INVERTER            | SA       | A      |        |
| 5.10-7    | JC66-00970A | ROLLER-DUPLEX READY        | SA       | Α      |        |
| 5.10-8    | JC61-00423A | BUSH-6_D                   | SA       | A      |        |
| 5.10-9    | 6044-000125 | RING-E                     | SA       | A      |        |
| 5.10-10   | JC66-00971A | PULLEY-M_DUPLEX            | SA       | D      |        |
| 5.10-11   | 6602-001092 | BELT-TIMING GEAR           | SA       | В      |        |
| 5.10-12   | JC66-00972A | CLUTCH-2.5K Z24            | SA       | В      |        |
| 5.10-13   | JC67-00116A | OTHER MECHA-M COLLAR DP    | SNA      | D      |        |
| 5.10-14   | JC61-01334A | BRACKET-P-DUPLEX           | SNA      | D      |        |
| 5.10-15   | JB39-00103A | CBF HARNESS-LIU GND        | SA       | D      |        |
| 5.10-16   | JC63-00784A | GROUND-P-DUPLEX            | SNA      | D      |        |
| 5.10-17   | JC66-00969A | ROLLER-DUPLEX              | SA       | D      |        |
| 5.10-18   | JC39-00474A | HARNESS-DUPLEX             | SA       | D      |        |
| 5.10-19   | JC67-00112A | CAP-M_SIDE                 | SNA      | D      |        |
| 5.10-20   | JC66-00935A | SHAFT-HANDLE               | SNA      | D      |        |
| 5.10-21   | JC64-00205B | HANDLE-SIDE                | SNA      | Α      |        |
| 5.10-22   | JC64-00198A | LOCKER-M_FRONT             | SA       | Α      |        |
| 5.10-23   | JC64-00199A | LOCKER-M_REAR              | SA       | А      |        |
| 5.10-24   | JC61-00479A | SPRING ETC-LOCKER TORSION  | SA       | D      |        |
| 5.10-25   | JC61-01289A | GUIDE-M_SIDE               | SNA      | А      |        |
| 5.10-26   | JC61-01308A | GUIDE-M_EXIT               | SNA      | D      |        |

### Side Duplex Parts List

| Drawer#     | SEC_Code    | Description           | *Service | *Grade | Remark |
|-------------|-------------|-----------------------|----------|--------|--------|
| 5.10-27     | JC68-01246B | LABEL(R)-GUIDE_DUPLEX | SNA      | D      |        |
| 5.10-28     | JC61-70910A | SPRING ETC-RAIL       | SA       | A      |        |
| 5.10-29     | 0604-001095 | PHOTO-INTERRUPTER     | SA       | A      |        |
| 5.10-30     | JC97-02687A | MEA-ACTUATOR_DUPLEX   | SA       | A      |        |
| 5.10-30-1   | JC61-01335A | HOLDER-M_ACTUATOR DP  | SA       | A      |        |
| 5.10-30-2   | JC61-01336A | LEG-M_ACTUATOR DUPLEX | SA       | A      |        |
| 5.10-30-3   | JC61-00019A | SPRING ETC-ACT, FEED  | SA       | D      |        |
| 5.10-33     | JC97-02287A | MEA UNIT-TR           | SA       | A      |        |
| 5.10-33-1   | JC97-02375A | MEA UNIT-TR SUB       | SA       | A      |        |
| 5.10-33-1-1 | JC66-01023A | ROLLER-TRANSFER       | SA       | D      |        |
| 5.10-33-1-2 | 6044-000125 | RING-E                | SA       | A      |        |
| 5.10-33-2   | JC61-01694A | BUSH-46D              | SA       | D      |        |
| 5.10-33-3   | JC72-40228A | PMO-BUSH              | SA       | D      |        |
| 5.10-33-4   | JC72-00884A | PMO-HOLDER GEAR TR    | SA       | D      |        |
| 5.10-33-5   | JC72-00883A | PMO-HOLDER GND TR     | SA       | D      |        |
| 5.10-33-6   | JC61-70906A | SPRING ETC-TR_R       | SA       | A      |        |
| 5.10-33-7   | JC61-70203A | SPRING ETC-PLATE TR   | SA       | D      |        |

# 5.11 MP Unit

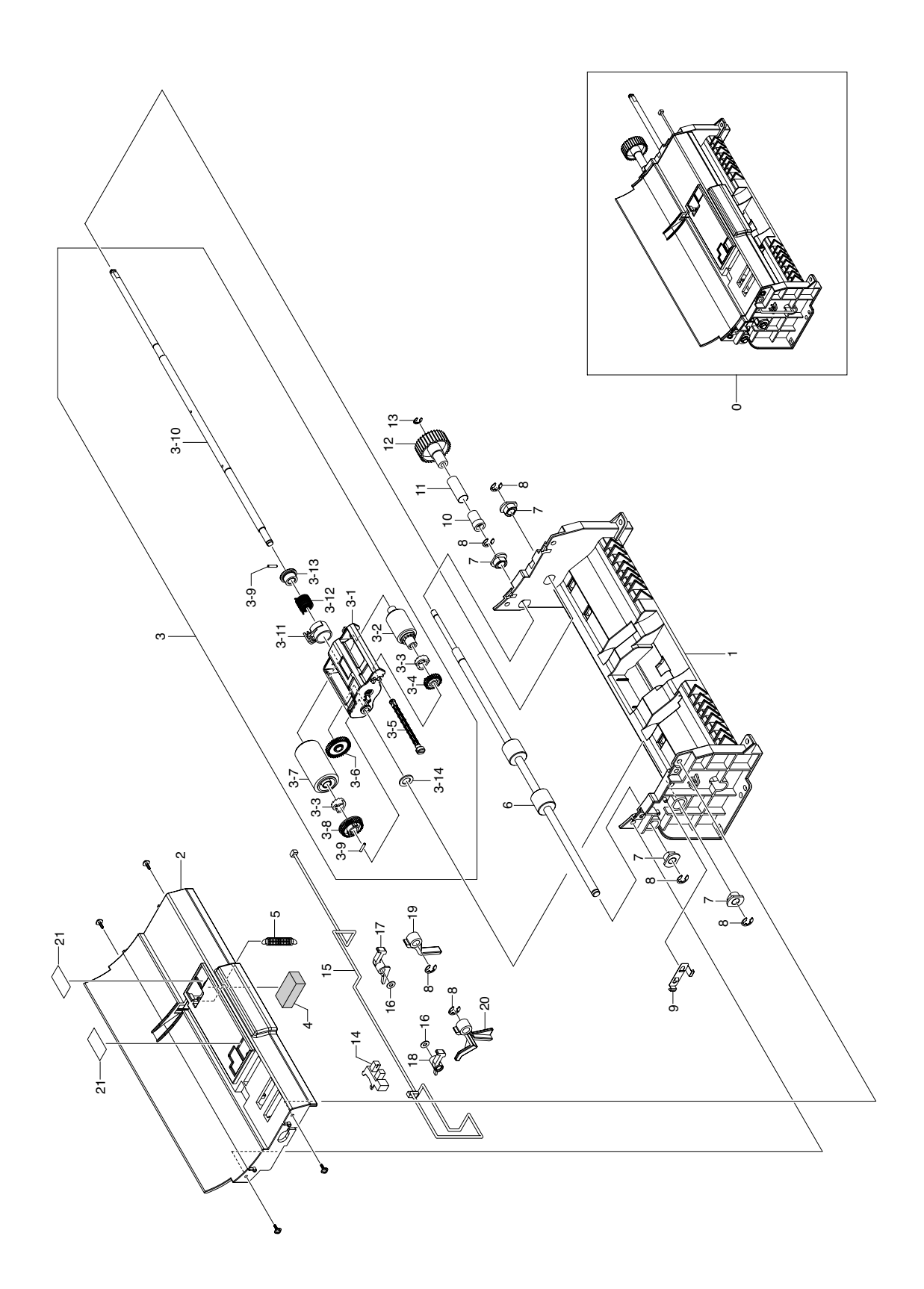

### **MP Unit Parts List**

| Drawer#   | SEC_Code    | Description             | *Service | *Grade | Remark |
|-----------|-------------|-------------------------|----------|--------|--------|
| 5.11-0    | JC96-03557A | ELA HOU-MP              | SA       | A      |        |
| 5.11-1    | JC61-01351A | FRAME-M_MP LOWER        | SNA      | D      |        |
| 5.11-2    | JC61-01352A | FRAME-M_MP TOP          | SNA      | D      |        |
| 5.11-3    | JC96-03533A | ELA HOU-MP PICK UP      | SA       | A      |        |
| 5.11-3-1  | JC61-01410A | GUIDE-M_PICKUP DOC      | SNA      | В      |        |
| 5.11-3-2  | JB75-00300A | MEC-PICK UP ROLLER ASSY | SA       | A      |        |
| 5.11-3-3  | JB72-00845A | PMO-PICK UP CLUTCH SUB  | SA       | A      |        |
| 5.11-3-4  | JB66-00105A | GEAR-PICK UP 26         | SA       | A      |        |
| 5.11-3-5  | JC72-00744A | PMO-SHAFT PICK UP       | SA       | A      |        |
| 5.11-3-6  | JB66-00102A | GEAR-PICK UP IDEL 38    | SA       | A      |        |
| 5.11-3-7  | JB75-00299A | MEC-ADF ROLLER ASSY     | SA       | A      |        |
| 5.11-3-8  | JB66-00104A | GEAR-ADF IDLE 34        | SA       | A      |        |
| 5.11-3-9  | JB70-00168A | ICT-PIN ADF             | SA       | A      |        |
| 5.11-3-10 | JC66-00978A | SHAFT-PICK UP MP        | SNA      | D      |        |
| 5.11-3-11 | JB72-00821A | PMO-ADF COLAR           | SA       | A      |        |
| 5.11-3-12 | JB61-70904A | SPRING ETC-CLUTCH       | SA       | A      |        |
| 5.11-3-13 | JC61-00750A | BUSH-M-ADF CLUTCH       | SA       | D      |        |
| 5.11-3-14 | 6031-000019 | WASHER-PLAIN            | SA       | A      |        |
| 5.11-4    | JC72-01375A | SPONGE-DAMPER MP        | SNA      | D      |        |
| 5.11-5    | 6107-001257 | SPRING-ES               | SA       | D      |        |
| 5.11-6    | JC66-01026A | ROLLER-MP DRV           | SNA      | D      |        |
| 5.11-7    | JC61-00423A | BUSH-6_D                | SA       | A      |        |
| 5.11-8    | 6044-000125 | RING-E                  | SA       | A      |        |
| 5.11-9    | JC63-00744A | GROUND-P-MP             | SNA      | D      |        |
| 5.11-10   | JG72-40732A | PMO-BUSHING HOLDER      | SNA      | D      |        |
| 5.11-11   | JG70-40534A | ICT-SPRING CLUTCH       | SA       | D      |        |
| 5.11-12   | JC66-00936A | GEAR-M_MP FEED          | SA       | D      |        |
| 5.11-13   | 6044-000159 | RING-C                  | SA       | A      |        |
| 5.11-14   | 0604-001095 | PHOTO-INTERRUPTER       | SA       | A      |        |
| 5.11-15   | JC39-00473A | CBF HARNESS-LIMIT_EMT   | SA       | D      |        |
| 5.11-16   | 6031-000019 | WASHER-PLAIN            | SA       | A      |        |
| 5.11-17   | JC66-00958B | LATCH-M_ARM REAR        | SNA      | D      |        |
| 5.11-18   | JC66-00958A | LATCH-M_ARM FRT         | SNA      | A      |        |
| 5.11-19   | JC61-01307B | STOPPER-M_PAPER REAR    | SNA      | A      |        |
| 5.11-20   | JC61-01307A | STOPPER-M_PAPER FRT     | SNA      | D      |        |
| 5.11-21   | JB63-00058A | SHEET-FILM ASF          | SNA      | A      |        |
# 5.12 MP Tray

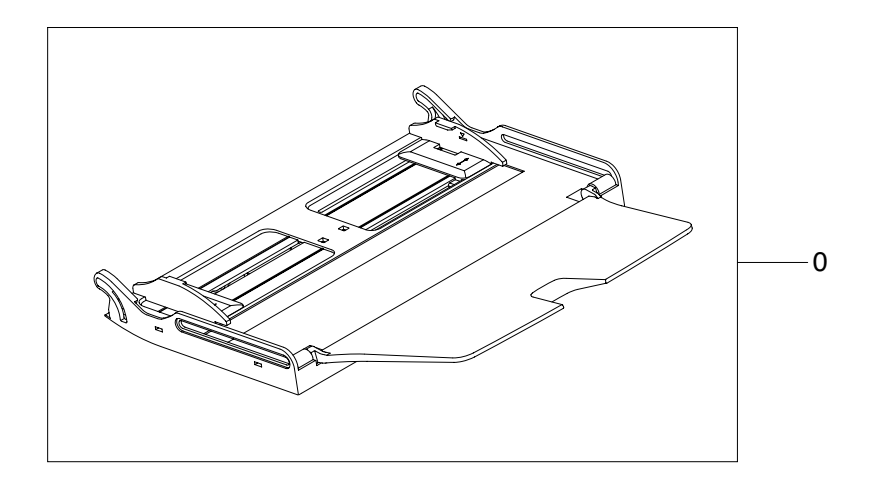

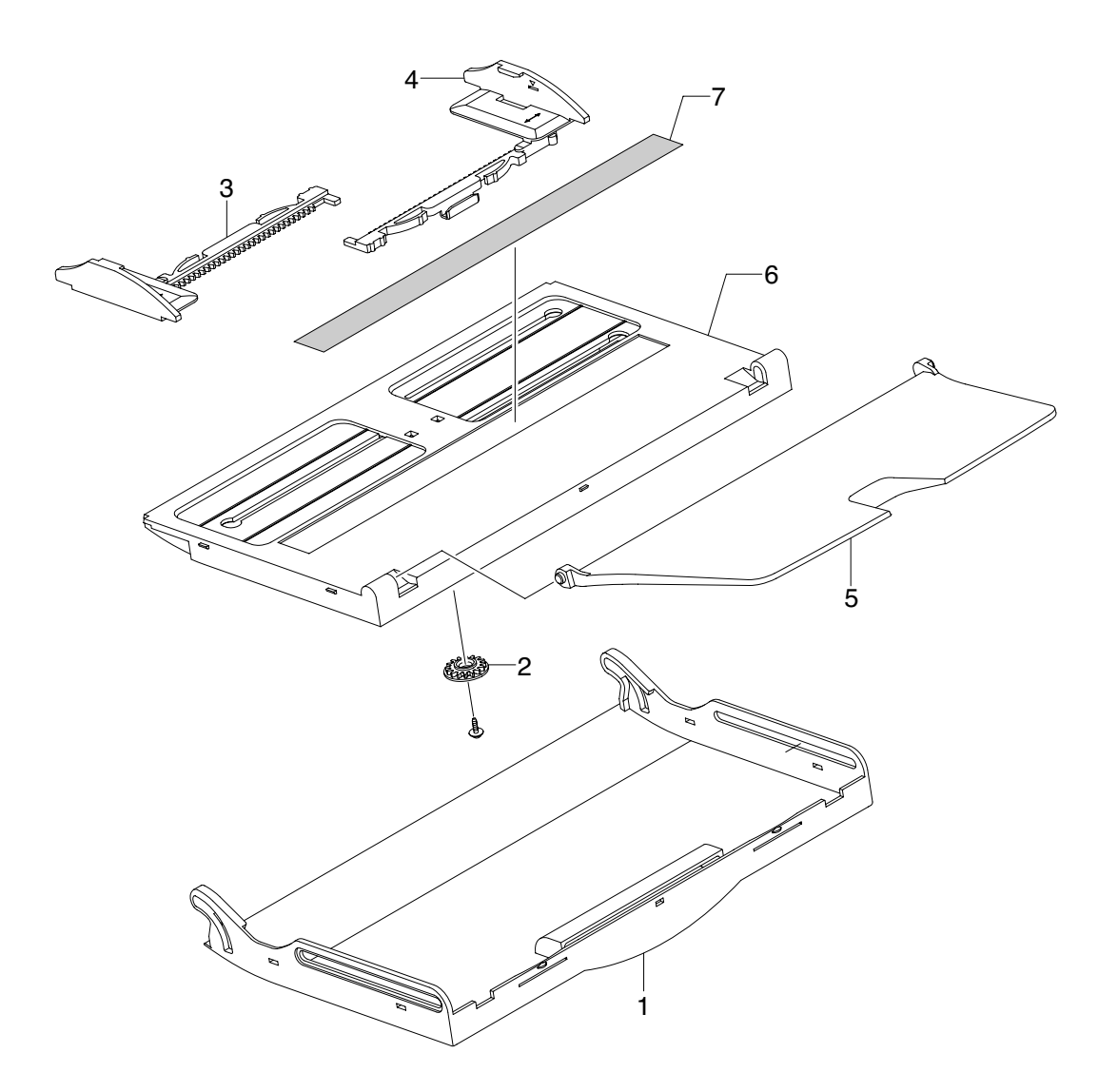

## **MP Tray Parts List**

| Drawer# | SEC_Code    | Description          | *Service | *Grade | Remark |
|---------|-------------|----------------------|----------|--------|--------|
| 5.12-0  | JC97-02264B | MEA UNIT-TRAY        | SA       | A      |        |
| 5.12-1  | JC63-00746B | TRAY-COVER LOWER     | SNA      | А      |        |
| 5.12-2  | JG66-40003A | GEAR-PINION          | SA       | А      |        |
| 5.12-3  | JC72-01005B | PMO-SIDE GUIDE MP(L) | SA       | D      |        |
| 5.12-4  | JC72-01006B | PMO-SIDE GUIDE MP(R) | SA       | D      |        |
| 5.12-5  | JC63-00447B | TRAY-M_EXIT_MP_XRX   | SA       | A      |        |
| 5.12-6  | JC63-00745A | TRAY-M_COVER TOP     | SNA      | D      |        |
| 5.12-7  | JC68-01622B | LABEL-INSTALLATION   | SNA      | D      |        |

# 5.13 OPE(SCX-6345N)

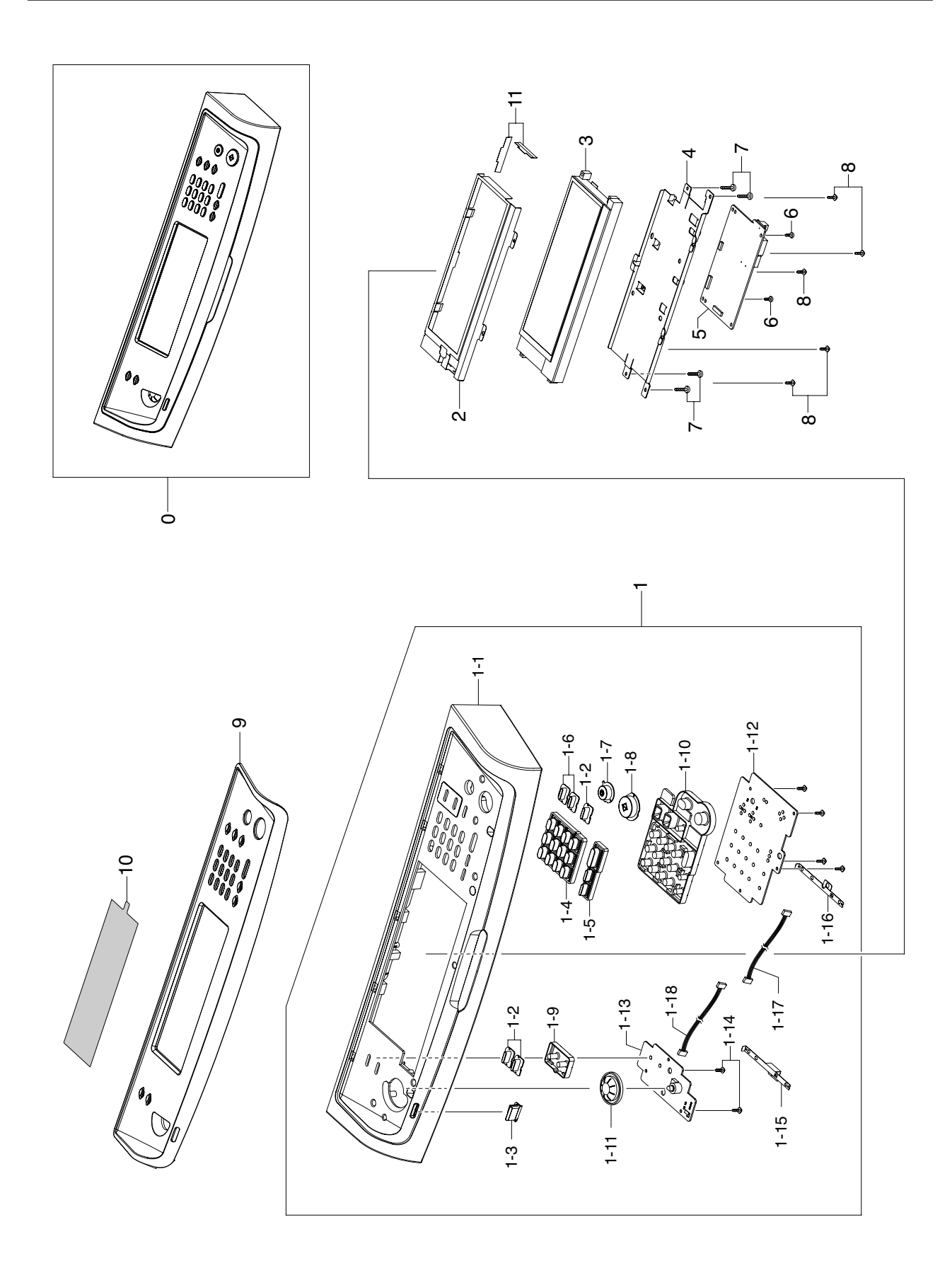

## **OPE(SCX-6345N)** Parts List

| Drawer#   | SEC_Code    | Description         | *Service | *Grade | Remark         |
|-----------|-------------|---------------------|----------|--------|----------------|
| 5.13-0    | JC96-03546C | ELA HOU-OPE         | SNA      | A      | SCX-6345N/XAA  |
| 5.13-0    | JC96-03546V | ELA HOU-OPE         | SNA      | A      | SCX-6345NJ/XAA |
| 5.13-1    | JC96-03753C | ELA HOU-OPE COVER   | SA       | A      |                |
| 5.13-1-1  | JC63-01212A | COVER-OPE           | SNA      | A      |                |
| 5.13-1-2  | JC64-00287A | KEY-JOB_STATUS      | SA       | A      |                |
| 5.13-1-3  | JC67-00209A | LENS-STATUS         | SNA      | D      |                |
| 5.13-1-4  | JC64-00239A | KEY-M_TEL           | SNA      | A      |                |
| 5.13-1-5  | JC64-00288A | KEY-HOOK            | SA       | A      |                |
| 5.13-1-6  | JC64-00244A | KEY-M_BLACK         | SNA      | A      |                |
| 5.13-1-7  | JC64-00289A | KEY-STOP            | SA       | Α      |                |
| 5.13-1-8  | JC64-00290A | KEY-START           | SA       | A      |                |
| 5.13-1-9  | JC73-00252A | RUBBER-JOB_STATUS   | SA       | D      |                |
| 5.13-1-10 | JC73-00253A | RUBBER-JOB_START    | SA       | D      |                |
| 5.13-1-11 | JC64-00291A | KEY-CONTRAST        | SA       | A      |                |
| 5.13-1-12 | JC92-01693B | PBA-OPE_KEY         | SA       | A      |                |
| 5.13-1-13 | JC92-01694B | PBA-OPE_KEY_SUB     | SA       | A      |                |
| 5.13-1-14 | 6003-000221 | SCREW-TAPTITE       | SNA      | D      |                |
| 5.13-1-15 | JC63-00814A | GROUND-P-LCD L      | SNA      | D      |                |
| 5.13-1-16 | JC63-00813A | GROUND-P-LCD R      | SNA      | D      |                |
| 5.13-1-17 | JC39-00552A | CBF HARNESS-OPE_KEY | SA       | A      |                |
| 5.13-1-18 | JC39-00553A | CBF HARNESS-OPE_SUB | SA       | A      |                |
| 5.13-2    | JC61-01635A | PLATE-P_LCD         | SA       | A      |                |
| 5.13-3    | JC07-00010A | LCD-DISPLAY+TOUCH   | SA       | A      |                |
| 5.13-4    | JC61-01329A | PLATE-P-OPE         | SA       | A      |                |
| 5.13-5    | JC92-01692B | PBA-OPE_MAIN        | SA       | A      | SCX-6345N      |
| 5.13-5    | JC92-01692C | PBA-OPE_MAIN        | SA       | A      | SCX-6345NJ     |
| 5.13-6    | 6003-000221 | SCREW-TAPTITE       | SNA      | D      |                |
| 5.13-7    | 6003-000221 | SCREW-TAPTITE       | SNA      | D      |                |
| 5.13-8    | 6003-000221 | SCREW-TAPTITE       | SNA      | D      |                |
| 5.13-9    | JC63-01211A | COVER-PANEL_FRONT   | SA       | A      | SCX-6345N      |
| 5.13-9    | JC63-01211T | COVER-PANEL_FRONT   | SA       | A      | SCX-6345NJ     |
| 5.13-10   | JC63-01043A | SHEET-LCD           | SA       | A      |                |
| 5.13-11   | JC63-00407A | SHEET-HOLDER PAD R2 | SNA      | A      |                |

# 5.14 Platen Ass'y

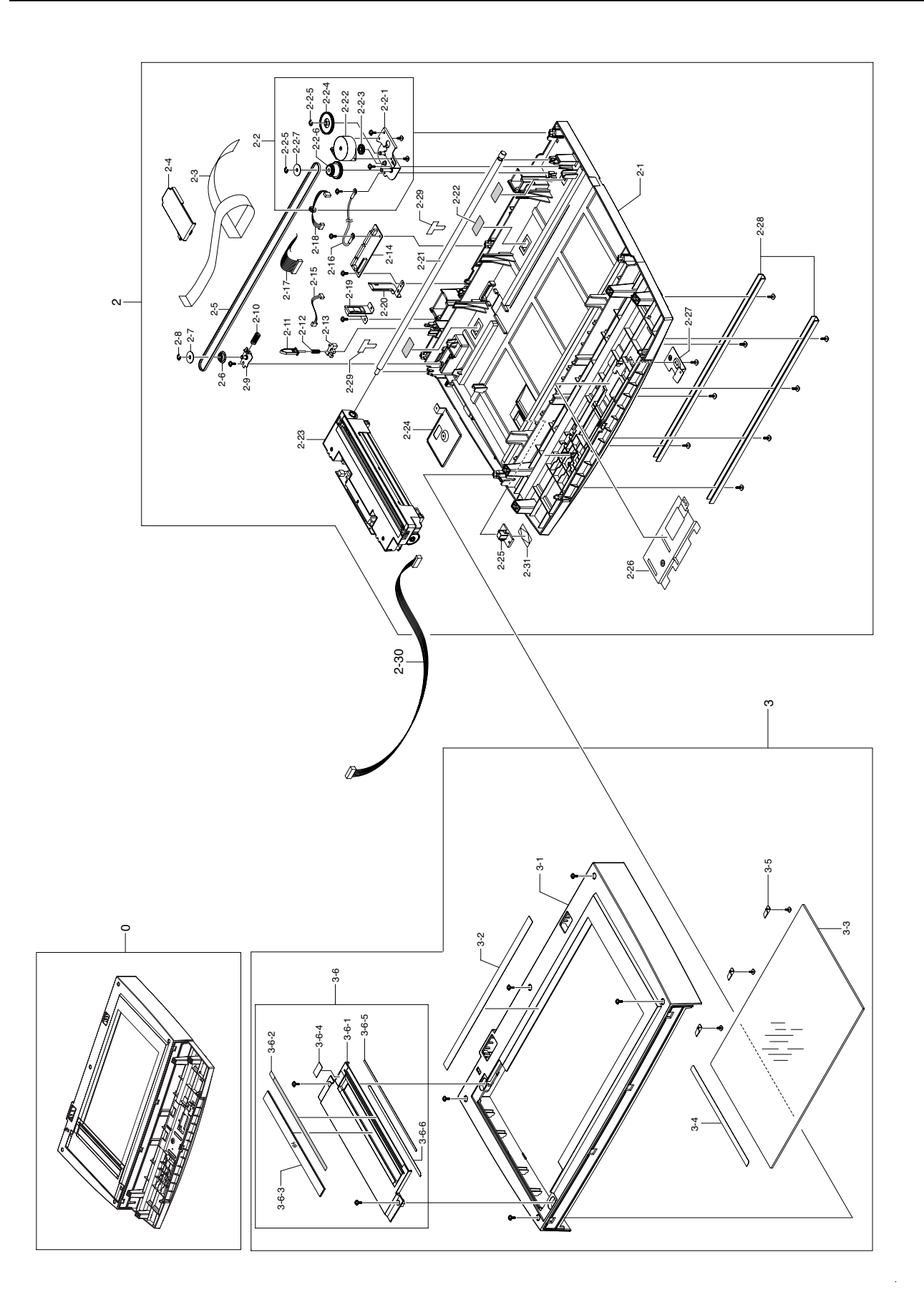

## Platen Ass'y Parts List

| Drawer#    | SEC_Code    | Description             | *Service | *Grade | Remark |
|------------|-------------|-------------------------|----------|--------|--------|
| 5.14-0     | JC96-03550B | ELA HOU-PLATEN          | SA       | A      |        |
| 5.14-2     | JC96-03548B | ELA HOU-SCAN LOWER      | SA       | A      |        |
| 5.14-2-1   | JC63-00767B | COVER-SCAN LOWER        | SNA      | A      |        |
| 5.14-2-2   | JC96-03547A | ELA HOU-SCAN MOTOR      | SA       | A      |        |
| 5.14-2-2-1 | JC61-01433A | BRACKET-P-MOTOR PLAT    | SNA      | A      |        |
| 5.14-2-2-2 | JC31-00048B | MOTOR STEP              | SA       | A      |        |
| 5.14-2-2-3 | JB66-00083A | GEAR-IDLE               | SA       | A      |        |
| 5.14-2-2-4 | JC66-00530A | GEAR-REDUCTION73/37     | SA       | A      |        |
| 5.14-2-2-5 | 6044-000125 | RING-E                  | SA       | A      |        |
| 5.14-2-2-6 | JC66-00531A | GEAR-TIMING             | SA       | A      |        |
| 5.14-2-2-7 | JB72-00764A | PMO-HOLDER BELT         | SA       | Α      |        |
| 5.14-2-3   | JC39-00556A | CBF SIGNAL-CCD          | SA       | D      |        |
| 5.14-2-4   | JC63-00766B | COVER-CCD CABLE         | SNA      | Α      |        |
| 5.14-2-5   | 6602-001092 | BELT-TIMING GEAR        | SA       | В      |        |
| 5.14-2-6   | JB72-00763A | PMO-PULLEY              | SA       | A      |        |
| 5.14-2-7   | JB72-00764A | PMO-HOLDER BELT         | SA       | A      |        |
| 5.14-2-8   | 6044-000125 | RING-E                  | SA       | A      |        |
| 5.14-2-9   | JC61-01365A | BRACKET-P-PULLEY        | SNA      | D      |        |
| 5.14-2-10  | 6107-000014 | SPRING-CS               | SA       | A      |        |
| 5.14-2-11  | JC72-00755A | PMO-LEVER SENSOR        | SA       | D      |        |
| 5.14-2-12  | JB61-70939A | SPRING ETC-EXIT         | SNA      | D      |        |
| 5.14-2-13  | 0604-001095 | PHOTO-INTERRUPTER       | SA       | A      |        |
| 5.14-2-14  | JC92-01695A | PBA SUB-SCAN_IF         | SA       | A      |        |
| 5.14-2-15  | JC39-00463A | HARNESS-GATE_NEAR       | SA       | D      |        |
| 5.14-2-16  | JB39-00103A | CBF HARNESS-LIU GND     | SA       | D      |        |
| 5.14-2-17  | JC39-00459A | HARNESS-SCAN            | SA       | D      |        |
| 5.14-2-18  | JC39-00241A | CBF HARNESS-MOTOR       | SA       | A      |        |
| 5.14-2-19  | JC63-00812A | GROUND-P-SCAN LOWER     | SNA      | A      |        |
| 5.14-2-20  | JC63-00811A | GROUND-P-SCAN IF        | SNA      | D      |        |
| 5.14-2-21  | JC66-00981A | SHAFT-CCD               | SNA      | D      |        |
| 5.14-2-22  | JC63-00459A | SHEET-SCAN LOWER        | SNA      | A      |        |
| 5.14-2-23  | JC96-03982A | ELA HOU-CCDM            | SA       | D      |        |
| 5.14-2-24  | JC61-01318A | PLATE-P-SCAN LOWER      | SNA      | A      |        |
| 5.14-2-25  | JC61-01366A | HOLDER-M_CCD            | SNA      | D      |        |
| 5.14-2-27  | JC61-01776A | PLATE-OPE_GROUND        | SNA      | A      |        |
| 5.14-2-28  | JC70-00239A | IPR-CHANNEL BASE FRAME  | SA       | D      |        |
| 5.14-2-29  | 6502-000132 | CABLE CLAMP             | SA       | A      |        |
| 5.14-2-30  | JC39-00550A | CBF HARNESS-OPE         | SA       | D      |        |
| 5.14-2-31  | JC68-00723A | LABEL(R)-LOCK INDICATOR | SNA      | D      |        |
| 5.14-3     | JC96-03536B | ELA HOU-SCAN UPPER      | SNA      | A      |        |
| 5.14-3-1   | JC63-00768B | COVER-SCAN UPPER        | SNA      | A      |        |
| 5.14-3-2   | JC63-00748B | SHEET-REGI              | SNA      | A      |        |
| 5.14-3-3   | JC01-00004A | GLASS-SCAN HEATING      | SA       | D      |        |

## Platen Ass'y Parts List

| Drawer#    | SEC_Code    | Description               | *Service | *Grade | Remark |
|------------|-------------|---------------------------|----------|--------|--------|
| 5.14-3-4   | JC68-00749A | LABEL(P)-SHEET SHADING(B) | SNA      | A      |        |
| 5.14-3-5   | JB70-00148A | IPR-HOLDER GLASS          | SA       | A      |        |
| 5.14-3-6   | JC97-02267B | MEA UNIT-DUMMY UPPER      | SA       | A      |        |
| 5.14-3-6-1 | JC63-00758B | COVER-ADF GLASS           | SNA      | A      |        |
| 5.14-3-6-2 | JC68-01622B | LABEL-INSTALLATION        | SNA      | D      |        |
| 5.14-3-6-3 | JC74-00019A | MCT-GLASS ADF             | SA       | D      |        |
| 5.14-3-6-4 | JC68-01622B | LABEL-INSTALLATION        | SNA      | D      |        |
| 5.14-3-6-5 | JC63-00074A | SHEET-DUMMY UPPER         | SA       | Α      |        |
| 5.14-3-6-6 | JC63-01152A | SHEET-ADF GLASS           | SNA      | A      |        |

# 5.15 DADF Sub

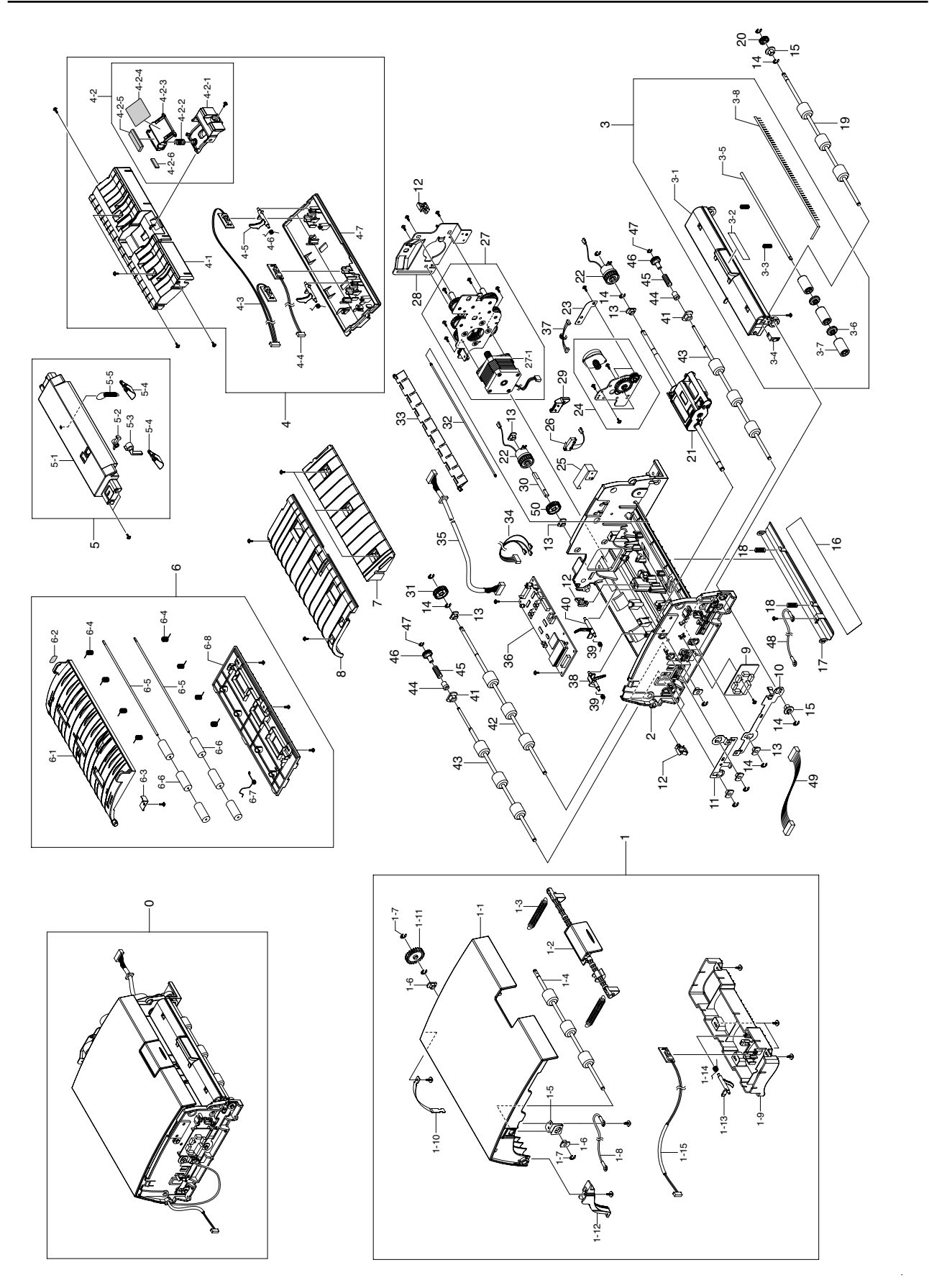

### **DADF Sub Parts List**

| Drawer#    | SEC_Code    | Description                    | *Service | *Grade | Remark |
|------------|-------------|--------------------------------|----------|--------|--------|
| 5.15-0     | JC96-03579B | ELA HOU-DADF SUB               | SA       | A      |        |
| 5.15-1     | JC97-01844C | MEA UNIT-COVER OPEN            | SA       | A      |        |
| 5.15-1-1   | JC63-00195B | COVER-OPEN                     | SA       | A      |        |
| 5.15-1-2   | JC72-01256B | PMO-LEVER OPEN                 | SNA      | D      |        |
| 5.15-1-3   | JC61-00483A | SPRING ETC-KNOCKUP,MP          | SA       | A      |        |
| 5.15-1-4   | JC66-00587A | ROLLER-REGI                    | SNA      | D      |        |
| 5.15-1-5   | JC63-00315A | GROUND-P DUPLEX                | SNA      | D      |        |
| 5.15-1-6   | JC61-00423A | BUSH-6_D                       | SA       | A      |        |
| 5.15-1-7   | 6044-000125 | RING-E                         | SA       | Α      |        |
| 5.15-1-8   | JB39-00103A | CBF HARNESS-LIU GND            | SA       | D      |        |
| 5.15-1-9   | JC63-00197B | COVER-SENSOR                   | SA       | A      |        |
| 5.15-1-10  | JC72-41396B | PMO-STOPPER EXIT               | SA       | D      |        |
| 5.15-1-11  | JC66-00565B | GEAR-DADF24(A)                 | SA       | D      |        |
| 5.15-1-12  | JC63-00408B | COVER-HARNESS                  | SNA      | A      |        |
| 5.15-1-13  | JC72-01261A | PMO-ACTUATOR REGI              | SNA      | D      |        |
| 5.15-1-14  | JB61-00076A | SPRING ETC-TORSION DOC (CC2-F) | SA       | D      |        |
| 5.15-1-15  | JC92-01561A | PBA SUB-REGI                   | SA       | Α      |        |
| 5.15-2     | JC61-01300A | GUIDE-M_SCAN                   | SNA      | D      |        |
| 5.15-3     | JC97-02305B | MEA UNIT-COVER EXIT            | SNA      | A      |        |
| 5.15-3-1   | JC63-00196B | COVER-EXIT                     | SA       | A      |        |
| 5.15-3-2   | JC68-01244A | LABEL(R)-COVER_EXIT            | SNA      | D      |        |
| 5.15-3-3   | JC61-00548A | SPRING ETC-WHITE BAR           | SA       | A      |        |
| 5.15-3-4   | JC63-00203A | GROUND-P-EXIT COVER            | SNA      | D      |        |
| 5.15-3-5   | JC66-00661A | SHAFT-EXIT IDLE                | SA       | D      |        |
| 5.15-3-6   | JC66-00980A | ROLLER-M_DECURL                | SNA      | D      |        |
| 5.15-3-7   | JC72-00906A | PMO-ROLLER IDLE SCAN           | SA       | D      |        |
| 5.15-3-8   | JC67-00196A | BRUSH-ANTISTATIC SCAN          | SA       | A      |        |
| 5.15-4     | JC97-01847A | MEA UNIT-GUIDE_PICK_UP         | SA       | Α      |        |
| 5.15-4-1   | JC61-00733A | GUIDE-M_PICK_UP_UPPER          | SNA      | D      |        |
| 5.15-4-2   | JC97-01846A | MEA UNIT-HOLDER ADF RUBBER     | SA       | A      |        |
| 5.15-4-2-1 | JC61-00745A | HOLDER-M-ADF RUBBER LOWER      | SNA      | D      |        |
| 5.15-4-2-2 | JC61-00013A | SPRING ETC-PAD                 | SNA      | A      |        |
| 5.15-4-2-3 | JC61-00744A | HOLDER-M-ADF RUBBER UPPER      | SNA      | В      |        |
| 5.15-4-2-4 | JC63-00186A | SHEET-GUIDE ADF                | SA       | В      |        |
| 5.15-4-2-5 | JB73-00052A | RMO-ADF RUBBER                 | SA       | A      |        |
| 5.15-4-2-6 | JC73-00079A | RPR-SEAL SIDE                  | SA       | D      |        |
| 5.15-4-3   | JC96-03903A | ELA HOU-SUB_DOC_WIDTH          | SA       | A      |        |
| 5.15-4-4   | JC92-01564A | PBA SUB-EXIT_OPEN              | SA       | A      |        |
| 5.15-4-5   | JC72-01248A | PMO-ACTUATOR DOC               | SA       | D      |        |
| 5.15-4-6   | JB61-00076A | SPRING ETC-TORSION DOC (CC2-F) | SA       | D      |        |
| 5.15-4-7   | JC61-00732A | GUIDE-M-PICK_UP_LOWER          | SNA      | D      |        |
| 5.15-5     | JC97-02279A | MEA UNIT-SUPPORT PU            | SA       | A      |        |
| 5.15-5-1   | JC63-00783A | COVER-M_SUPPORT_PU             | SNA      | D      |        |

## **DADF Sub Parts List**

| Drawer#   | SEC_Code    | Description            | *Service | *Grade | Remark |
|-----------|-------------|------------------------|----------|--------|--------|
| 5.15-5-2  | JC66-00958A | LATCH-M_ARM FRT        | SNA      | A      |        |
| 5.15-5-3  | JC61-01307B | STOPPER-M_PAPER REAR   | SNA      | A      |        |
| 5.15-5-4  | JC61-00788A | GUIDE-M_DOC SENSOR     | SNA      | В      |        |
| 5.15-5-5  | JC61-00482A | SPRING ETC-PICKUP      | SA       | A      |        |
| 5.15-6    | JC97-01843A | MEA UNIT-GUIDE DUPLEX  | SA       | A      |        |
| 5.15-6-1  | JC61-00734A | GUIDE-M_DUPLEX_UPPER   | SNA      | D      |        |
| 5.15-6-2  | JC68-01246B | LABEL(R)-GUIDE_DUPLEX  | SNA      | D      |        |
| 5.15-6-3  | JC63-00834A | GROUND-P-DUPLEX IDLE   | SNA      | D      |        |
| 5.15-6-4  | JC61-01563A | SPRING ETC-DUP IDLE    | SA       | A      |        |
| 5.15-6-5  | JC66-01038A | SHAFT-PINCH DUP IDLE   | SNA      | D      |        |
| 5.15-6-6  | JG72-40663A | PMO-ROLL PINCH         | SA       | Α      |        |
| 5.15-6-7  | JC63-00428A | GROUND-S_REGI          | SA       | D      |        |
| 5.15-6-8  | JC61-00736A | GUIDE-M_DUPLEX_MID     | SNA      | D      |        |
| 5.15-7    | JC61-00737A | GUIDE-M_DUPLEX_INNER   | SA       | D      |        |
| 5.15-8    | JC61-00735A | GUIDE-M_DUPLEX_LOWER   | SA       | D      |        |
| 5.15-9    | JC92-01725A | PBA SUB-SENSOR IF      | SA       | A      |        |
| 5.15-10   | JC63-00808A | GROUND-P-EXIT ROLLER   | SNA      | D      |        |
| 5.15-11   | JC63-00807A | GROUND-P-SCAN ROLLER   | SNA      | D      |        |
| 5.15-12   | 6502-000132 | CABLE CLAMP            | SA       | A      |        |
| 5.15-13   | JC61-00423A | BUSH-6_D               | SA       | A      |        |
| 5.15-14   | 6044-000125 | RING-E                 | SA       | A      |        |
| 5.15-15   | JC61-00884A | BUSH-6_D(L)            | SNA      | A      |        |
| 5.15-16   | JC63-00810A | SHEET-WHITE BAR        | SNA      | A      |        |
| 5.15-17   | JC61-01364A | BRACKET-P-WHITE BAR    | SNA      | D      |        |
| 5.15-18   | JC61-00548A | SPRING ETC-WHITE BAR   | SA       | A      |        |
| 5.15-19   | JC66-00588A | ROLLER-EXIT            | SA       | D      |        |
| 5.15-20   | JC66-00571A | GEAR-DADF_EXIT31       | SA       | D      |        |
| 5.15-21   | JC97-02277A | MEA UNIT-PICK UP_JF    | SA       | A      |        |
| 5.15-22   | JC66-00972A | CLUTCH-2.5K Z24        | SA       | В      |        |
| 5.15-23   | JC63-00809A | GROUND-P-DUPLEX MOTOR  | SNA      | D      |        |
| 5.15-24   | JC96-03556A | ELA HOU-DUPLEX MOTOR   | SA       | A      |        |
| 5.15-25   | JC70-00218A | IPR-GUARD C/O S/W      | SA       | D      |        |
| 5.15-26   | JC39-00332A | CBF HARNESS-COVER_OPEN | SA       | D      |        |
| 5.15-27   | JC96-03555A | ELA HOU-DADF MOTOR     | SA       | A      |        |
| 5.15-27-1 | JC31-00044A | MOTOR STEP-DADF        | SA       | A      |        |
| 5.15-28   | JC63-00307A | COVER-P GEAR           | SA       | D      |        |
| 5.15-29   | JC61-01437A | HOLDER-M_SWITCH        | SNA      | A      |        |
| 5.15-30   | JC66-00662A | SHAFT-REGI             | SA       | D      |        |
| 5.15-31   | JC66-00565B | GEAR-DADF24(A)         | SA       | D      |        |
| 5.15-32   | JC66-00683A | SHAFT-GATE_DUPLEX      | SNA      | D      |        |
| 5.15-33   | JC72-01255A | PMO-GATE DUPLEX        | SA       | D      |        |
| 5.15-34   | JC39-00612A | HARNESS-DADF_CLUT      | SA       | D      |        |
| 5.15-35   | JC39-00557A | HARNESS-SCAN_IF        | SA       | D      |        |

### **DADF Sub Parts List**

| Drawer# | SEC_Code    | Description                    | *Service | *Grade | Remark |
|---------|-------------|--------------------------------|----------|--------|--------|
| 5.15-36 | JC92-01691A | PBA SUB-DADF                   | SA       | А      |        |
| 5.15-37 | JC39-00241A | CBF HARNESS-MOTOR              | SA       | А      |        |
| 5.15-38 | JC72-01249A | PMO-ACTUATOR SCAN              | SA       | D      |        |
| 5.15-39 | JB61-00076A | SPRING ETC-TORSION DOC (CC2-F) | SA       | D      |        |
| 5.15-40 | JC72-01263A | PMO-ACTUATOR DUPLEX            | SA       | D      |        |
| 5.15-41 | JC61-00720A | BUSH-10_D                      | SNA      | D      |        |
| 5.15-42 | JC66-01037A | ROLLER-DUPLEX SCAN             | SNA      | D      |        |
| 5.15-43 | JC66-00585A | ROLLER-SCAN                    | SA       | D      |        |
| 5.15-44 | JG72-40732A | PMO-BUSHING HOLDER             | SNA      | D      |        |
| 5.15-45 | JB61-70904A | SPRING ETC-CLUTCH              | SA       | А      |        |
| 5.15-46 | JC66-00570A | GEAR-DADF_SCAN31               | SA       | D      |        |
| 5.15-49 | JC39-00344A | CBF HARNESS-SENSOR_IF          | SA       | D      |        |
| 5.15-47 | 6044-000159 | RING-C                         | SA       | A      |        |
| 5.15-48 | JC39-00509A | CBF HARNESS-GND ZENER          | SA       | A      |        |
| 5.15-50 | JC66-00565B | GEAR-DADF24(A)                 | SA       | D      |        |

# 5.16 DADF Ass'y

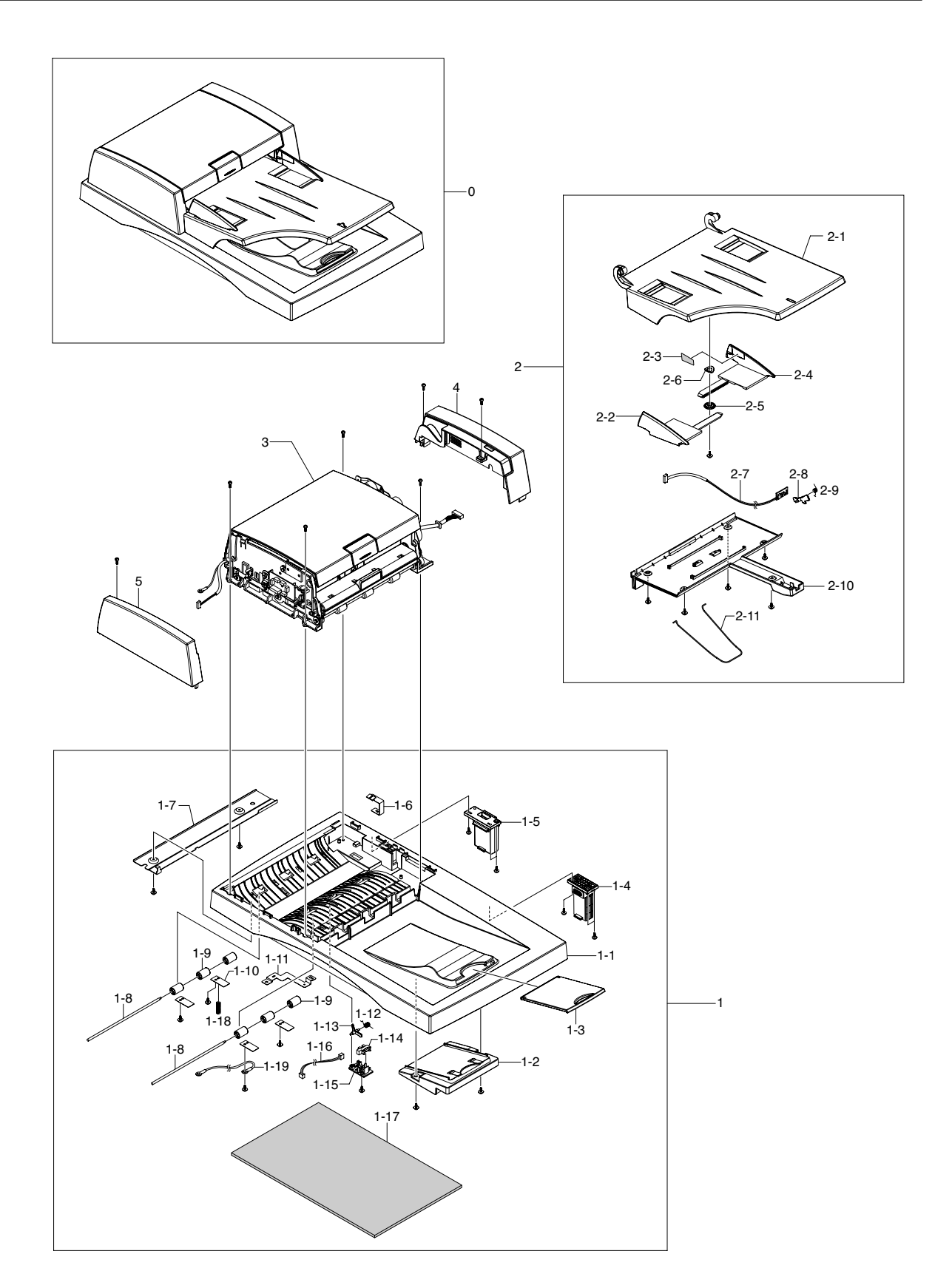

## DADF Ass'y Parts List

| Drawer#   | SEC_Code    | Description                    | *Service | *Grade | Remark |
|-----------|-------------|--------------------------------|----------|--------|--------|
| 5.16-0    | JC96-03553B | ELA HOU-DADF                   | SA       | A      |        |
| 5.16-1    | JC96-03554B | ELA HOU-COVER PLATEN           | SA       | A      |        |
| 5.16-1-1  | JC63-00772B | COVER-PLATEN                   | SNA      | A      |        |
| 5.16-1-2  | JC61-00746B | GUIDE-EXTENTION                | SNA      | А      |        |
| 5.16-1-3  | JC72-01251B | PMO-EXTENTION PLATEN           | SNA      | D      |        |
| 5.16-1-4  | JC97-02635A | MEA UNIT-HINGE                 | SA       | А      |        |
| 5.16-1-5  | JC97-02265A | MEA UNIT-HINGE JF              | SA       | А      |        |
| 5.16-1-6  | JC63-00805A | GROUND-P-COVER GEAR            | SNA      | D      |        |
| 5.16-1-7  | JC61-00819A | PLATE-P-DUMMY PLATEN           | SA       | D      |        |
| 5.16-1-8  | JC66-00661A | SHAFT-EXIT IDLE                | SA       | D      |        |
| 5.16-1-9  | JC66-01022A | ROLLER-M_IDLE SCF              | SNA      | А      |        |
| 5.16-1-10 | JC61-01440A | PLATE-P-SCAN PINCH             | SNA      | D      |        |
| 5.16-1-11 | JC63-00806A | GROUND-P-DUMMY PLATEN          | SNA      | D      |        |
| 5.16-1-12 | JB61-00076A | SPRING ETC-TORSION DOC (CC2-F) | SA       | D      |        |
| 5.16-1-13 | JC61-01363A | LEG-M_ACTUATOR FEED            | SNA      | D      |        |
| 5.16-1-14 | 0604-001095 | PHOTO-INTERRUPTER              | SA       | А      |        |
| 5.16-1-15 | JC61-01362A | HOLDER-M_ACTUATOR              | SNA      | D      |        |
| 5.16-1-16 | JC39-00463A | HARNESS-GATE_NEAR              | SA       | D      |        |
| 5.16-1-17 | JC72-00751B | PPR-SPONGE SHEET               | SA       | D      |        |
| 5.16-1-18 | JC61-00049A | SPRING ETC-TR(KOR)             | SNA      | D      |        |
| 5.16-1-19 | JB39-00103A | CBF HARNESS-LIU GND            | SA       | D      |        |
| 5.16-2    | JC97-02266B | MEA UNIT-TX STACKER            | SA       | А      |        |
| 5.16-2-1  | JC72-01253B | PMO-TX STACKER                 | SA       | D      |        |
| 5.16-2-2  | JC61-00740B | GUIDE-DOC_RIGHT                | SNA      | А      |        |
| 5.16-2-3  | JC68-01622B | LABEL-INSTALLATION             | SNA      | D      |        |
| 5.16-2-4  | JC61-01317B | GUIDE-DOC_LEFT                 | SNA      | А      |        |
| 5.16-2-5  | JF72-41354A | PMO-GEAR PINION                | SA       | D      |        |
| 5.16-2-6  | JF70-10616A | IPR-WASHER SPRING CU           | SA       | D      |        |
| 5.16-2-7  | JC92-01563A | PBA SUB-LENGTH                 | SA       | А      |        |
| 5.16-2-8  | JC72-01250B | PMO-ACTUATOR LENGTH            | SA       | D      |        |
| 5.16-2-9  | JB61-00076A | SPRING ETC-TORSION DOC (CC2-F) | SA       | D      |        |
| 5.16-2-10 | JC72-01254B | PMO-TX STACKER LOWER           | SA       | D      |        |
| 5.16-2-11 | JC61-01438A | GUIDE-STACKER WIRE             | SNA      | А      |        |
| 5.16-3    | JC96-03579B | ELA HOU-DADF SUB               | SA       | А      |        |
| 5.16-4    | JC63-00201B | COVER-REAR                     | SA       | А      |        |
| 5.16-5    | JC63-00200B | COVER-FRONT                    | SA       | А      |        |

## 5.17 Cassette

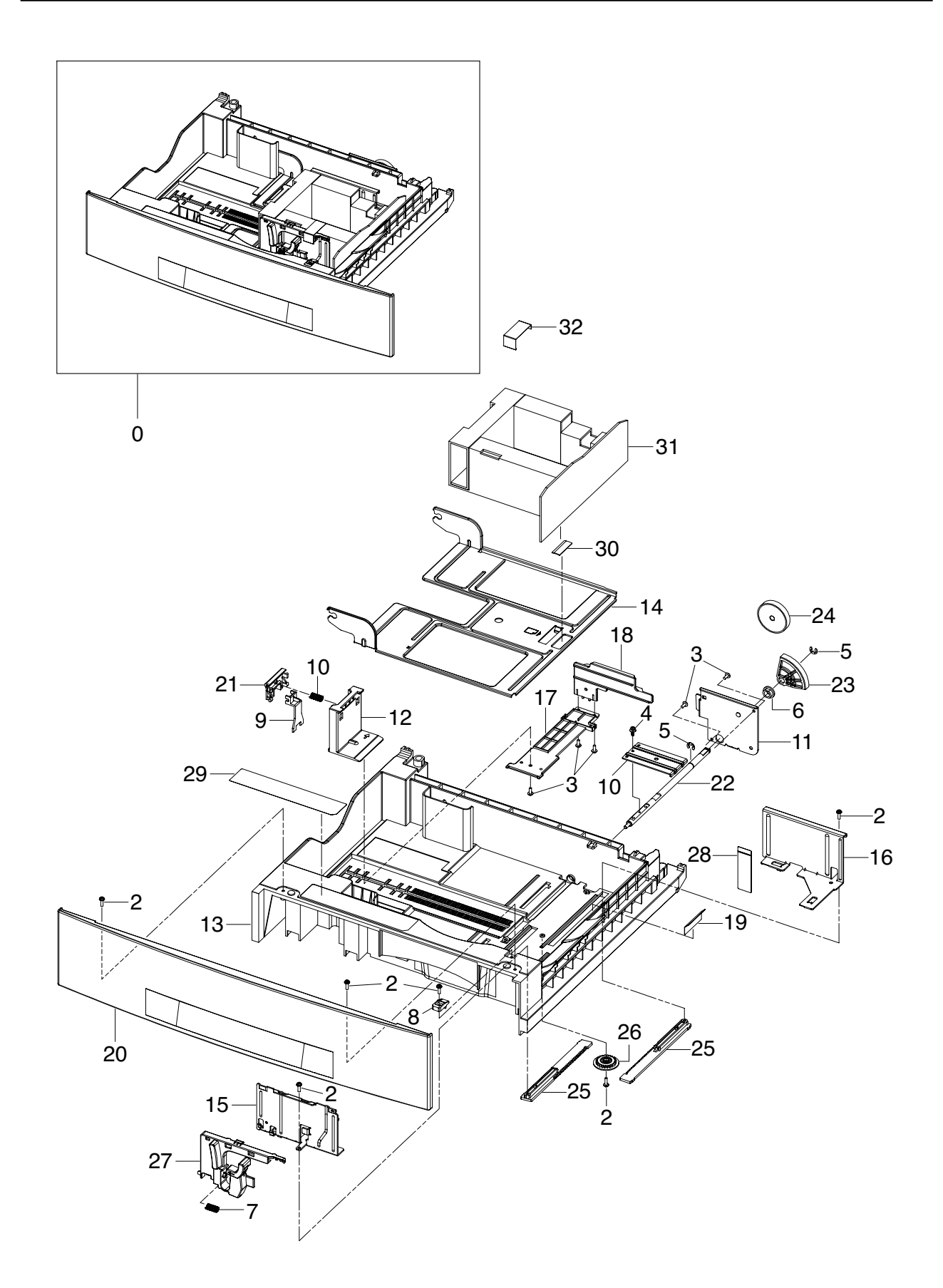

### **Cassette Parts List**

| Drawer# | SEC_Code    | Description          | *Service | *Grade | Remark |
|---------|-------------|----------------------|----------|--------|--------|
| 5.17-0  | JC97-02273B | MEA UNIT-CASSETTE    | SA       | А      |        |
| 5.17-1  | JC61-01411A | FRAME-M_CASSETTE     | SA       | D      |        |
| 5.17-2  | JC63-00782B | COVER-CASSETTE       | SNA      | A      |        |
| 5.17-3  | JC61-01413A | GUIDE-P-SIDE LEFT    | SA       | А      |        |
| 5.17-4  | JC67-00123A | CAP-M_HANDLE LEFT    | SA       | D      |        |
| 5.17-5  | JC61-00548A | SPRING ETC-WHITE BAR | SA       | Α      |        |
| 5.17-6  | JC61-01414A | GUIDE-P-SIDE RIGHT   | SNA      | D      |        |
| 5.17-7  | JC68-01621A | LABEL(R)-MAX FILL    | SA       | D      |        |
| 5.17-8  | JC63-00747A | SHEET-GUIDE RETARD   | SA       | А      |        |
| 5.17-9  | JC66-00956A | GEAR-M_RACK          | SNA      | D      |        |
| 5.17-10 | JC66-01020A | GEAR-M_PINION 24     | SA       | D      |        |
| 5.17-11 | JC61-00832A | STOPPER-M_KNOCK UP   | SA       | A      |        |
| 5.17-12 | JC61-01395A | GUIDE-M_REAR         | SA       | A      |        |
| 5.17-13 | JC66-00202B | LEVER-LENTH HANDLE   | SA       | A      |        |
| 5.17-14 | JC61-01304A | GUIDE-M_HOOK         | SA       | A      |        |
| 5.17-15 | JC61-01412A | PLATE-P-KNOCK UP     | SNA      | D      |        |
| 5.17-16 | JC69-00494A | PAD-MP(PLUS)         | SA       | Α      |        |
| 5.17-17 | JC61-01416A | SUPPORT-M_BAR PAPER  | SNA      | D      |        |
| 5.17-18 | JC61-01417A | SUPPORT-M_PUSH PAPER | SNA      | D      |        |
| 5.17-19 | JC66-00953A | SHAFT-PLATE LEVER    | SNA      | D      |        |
| 5.17-20 | JC61-01322A | PLATE-P-LEVER        | SNA      | D      |        |
| 5.17-21 | 6044-000125 | RING-E               | SA       | A      |        |
| 5.17-22 | JC61-01394A | BRACKET-P-LIFTING    | SNA      | D      |        |
| 5.17-23 | JC61-00426A | BUSH-8/5             | SA       | Α      |        |
| 5.17-24 | JC66-00954A | GEAR-M_LIFTING       | SA       | D      |        |
| 5.17-25 | JC66-00955A | GEAR-M_LIFT COUPLING | SA       | D      |        |
| 5.17-26 | JC68-01622B | LABEL-INSTALLATION   | SNA      | D      |        |
| 5.17-27 | 6001-000130 | SCREW-MACHINE        | SA       | A      |        |

# 5.18 SCF

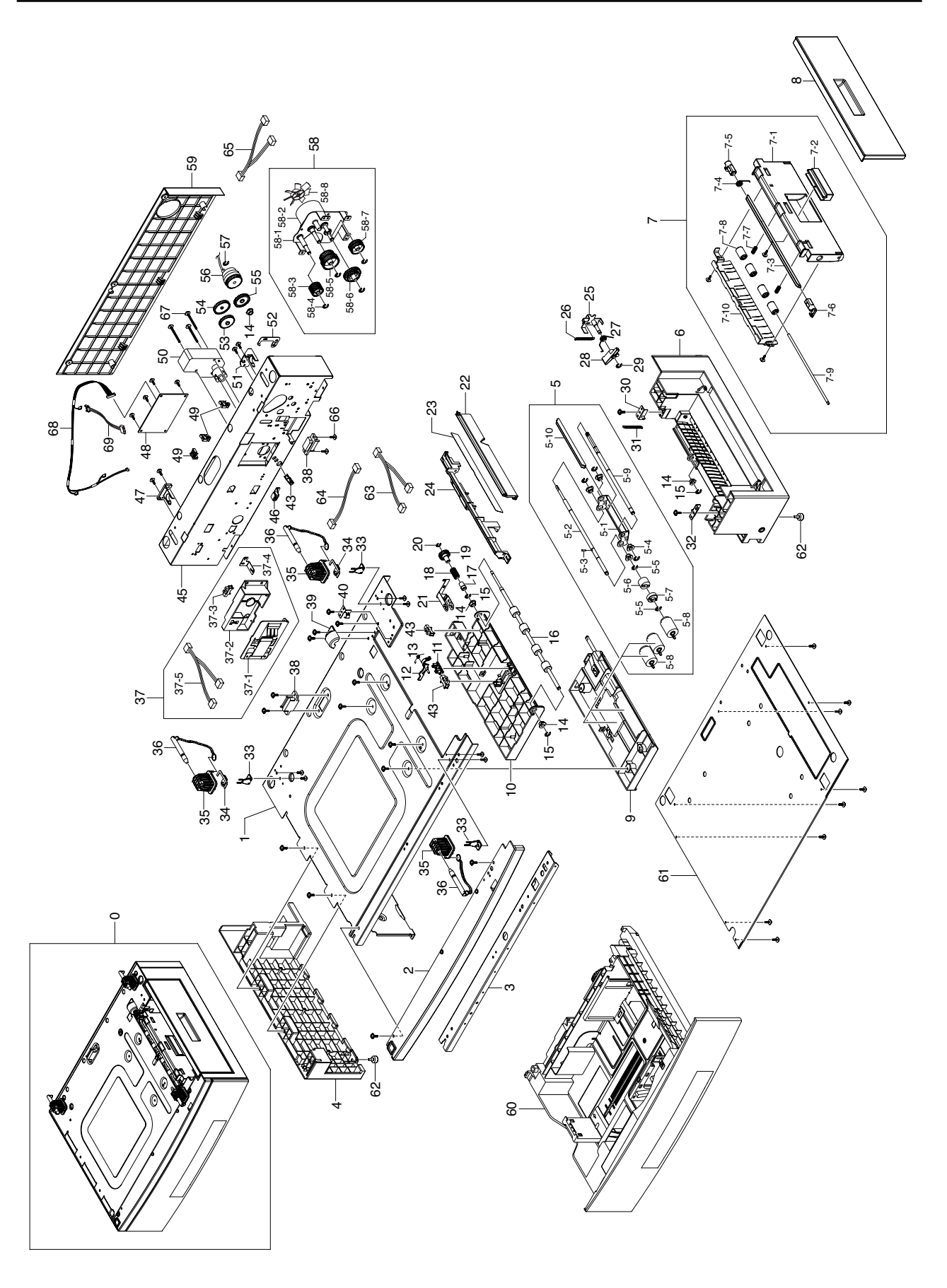

### **SCF Parts List**

| Drawer#   | SEC_Code    | Description               | *Service | *Grade | Remark |
|-----------|-------------|---------------------------|----------|--------|--------|
| 5.18-0    | JC96-03530B | ELA UNIT-SCF; Option Unit | SNA      | A      |        |
| 5.18-1    | JC61-01333A | FRAME-P_TOPSCF            | SNA      | D      |        |
| 5.18-2    | JC63-00771B | COVER-M_FRONTSCF          | SNA      | A      |        |
| 5.18-3    | JC61-01312A | PLATE-P-BEAM BASE         | SNA      | D      |        |
| 5.18-4    | JC61-01397B | BASE-M_LEFTSCF            | SNA      | A      |        |
| 5.18-5    | JC97-02290A | MEA UNIT-RETARD           | SA       | A      |        |
| 5.18-5-1  | JC61-01348A | BRACKET-P-RETARD          | SNA      | D      |        |
| 5.18-5-2  | JC66-00937A | SHAFT-RETARD S            | SA       | Α      |        |
| 5.18-5-3  | JC66-00939A | SHAFT-LOCK                | SA       | A      |        |
| 5.18-5-4  | JC61-00423A | BUSH-6_D                  | SA       | A      |        |
| 5.18-5-5  | 6044-000125 | RING-E                    | SA       | A      |        |
| 5.18-5-6  | JC67-00126A | COUPLER-TORQUELIMITER     | SA       | D      |        |
| 5.18-5-7  | JC66-00976A | JOINT-M_RETARD            | SA       | D      |        |
| 5.18-5-8  | JC97-02259A | MEA UNIT-ROLLER PU        | SA       | A      |        |
| 5.18-5-9  | JC66-00938A | SHAFT-RETARD M            | SNA      | D      |        |
| 5.18-5-10 | JC61-01349A | BRACKET-P-BAR RETARD      | SNA      | D      |        |
| 5.18-6    | JC61-01398B | BASE-M_RIGHT SCF          | SNA      | Α      |        |
| 5.18-7    | JC97-02275A | MEA UNIT-SCF DOOR         | SA       | A      |        |
| 5.18-7-1  | JC61-01327A | GUIDE-M_DOOR INNER        | SNA      | D      |        |
| 5.18-7-2  | JC64-00208A | HANDLE-M_DOOR             | SNA      | D      |        |
| 5.18-7-3  | JC61-01404A | BRACKET-P_HANDLE SCF      | SNA      | D      |        |
| 5.18-7-4  | 6107-001206 | SPRINGTS                  | SNA      | D      |        |
| 5.18-7-5  | JC64-00204B | LOCKER-M_RIGHT            | SNA      | D      |        |
| 5.18-7-6  | JC64-00204A | LOCKER-M_LEFT             | SNA      | D      |        |
| 5.18-7-7  | JC61-70959B | SPRING FEED               | SNA      | D      |        |
| 5.18-7-8  | JC66-01022A | ROLLER-M_IDLE SCF         | SNA      | A      |        |
| 5.18-7-9  | JC66-00661A | SHAFT-EXIT IDLE           | SA       | D      |        |
| 5.18-7-10 | JC61-01328A | PLATE-P_GUIDE SCF         | SNA      | D      |        |
| 5.18-8    | JC63-00769B | COVER-M_DOOR SIDE SCF     | SNA      | A      |        |
| 5.18-9    | JC96-03558A | ELA HOU-PICK UP           | SA       | A      |        |
| 5.18-10   | JC61-01401A | HOUSING-M_PICKUP SCF      | SNA      | D      |        |
| 5.18-11   | JC61-01422A | HOLDER-M_ACT READY        | SA       | A      |        |
| 5.18-12   | JC61-01402A | LEG-M_ACT FEED SCF        | SNA      | D      |        |
| 5.18-13   | 6107-001262 | SPRING-TS                 | SA       | A      |        |
| 5.18-14   | JC61-00423A | BUSH-6_D                  | SA       | A      |        |
| 5.18-15   | 6044-000125 | RING-E                    | SA       | A      |        |
| 5.18-16   | JC66-01025A | MEC_ROLLER_SCF_DRV        | SNA      | D      |        |
| 5.18-17   | JG72-40732A | PMO-BUSHING HOLDER        | SNA      | D      |        |
| 5.18-18   | JB61-70904A | SPRING ETC-CLUTCH         | SA       | Α      |        |
| 5.18-19   | JC66-00964A | GEAR-M_FEED SCF           | SNA      | D      |        |
| 5.18-20   | 6044-000159 | RING-C                    | SA       | A      |        |
| 5.18-21   | JC63-00825A | GROUND-P_SHAFTSCF         | SNA      | D      |        |
| 5.18-22   | JC61-01326A | GUIDE-M_PUUPPERSCF        | SNA      | D      |        |

## SCF Parts List

| Drawer#   | SEC_Code    | Description               | *Service | *Grade | Remark |
|-----------|-------------|---------------------------|----------|--------|--------|
| 5.18-23   | JC63-00754A | SHEET-GUIDEFILMSCF        | SA       | D      |        |
| 5.18-24   | C61-01325A  | GUIDE-M_PULOWERSCF        | SNA      | D      |        |
| 5.18-25   | JC61-01423A | BRACKET-P-ARM FRIC        | SNA      | A      |        |
| 5.18-26   | 6107-001257 | SPRING-ES                 | SA       | D      |        |
| 5.18-27   | 6107-001262 | SPRING-TS                 | SNA      | D      |        |
| 5.18-28   | JC66-00959A | LEVER-M_ARM FRICTION      | SA       | D      |        |
| 5.18-29   | 6044-000125 | RING-E                    | SA       | A      |        |
| 5.18-30   | JC61-01400A | PLATE-P_LOCKER R          | SNA      | D      |        |
| 5.18-31   | 6107-001257 | SPRING-ES                 | SA       | D      |        |
| 5.18-32   | JC61-01399A | PLATE-P_LOCKER L          | SNA      | D      |        |
| 5.18-33   | JC64-00207A | LOCKER-M_GRIPPIN          | SNA      | D      |        |
| 5.18-34   | JC63-00826A | GROUND-P_TOP              | SA       | D      |        |
| 5.18-35   | JC61-01403A | HOLDER-M_PIN              | SNA      | D      |        |
| 5.18-36   | JC66-01021A | SHAFT-PIN LOCK            | SA       | D      |        |
| 5.18-37   | JC96-03735A | ELA HOU-SIZE SENSOR       | SA       | A      |        |
| 5.18-37-1 | JC96-02127A | ELA HOU-CST SENSOR HAWK16 | SA       | A      |        |
| 5.18-37-2 | JC61-01343A | HOUSING-M_SIZE SENSOR     | SA       | D      |        |
| 5.18-37-3 | 0604-001095 | PHOTO-INTERRUPTER         | SA       | A      |        |
| 5.18-37-4 | JC63-00794A | GROUND-P-PAPER SIZE       | SA       | A      |        |
| 5.18-37-5 | JC39-00548A | CBFHARNESS-SCF_TRAY       | SNA      | D      |        |
| 5.18-38   | JC39-00547A | CBFHARNESS-SCF            | SA       | A      |        |
| 5.18-39   | JC67-00124A | CAP-M_GEAR FEED           | SNA      | D      |        |
| 5.18-40   | JC63-00824A | GROUND-P DOOR INNER       | SNA      | D      |        |
| 5.18-43   | 0604-001095 | PHOTO-INTERRUPTER         | SA       | A      |        |
| 5.18-45   | JC61-01324A | FRAME-P_REAR SCF          | SNA      | D      |        |
| 5.18-46   | JC70-11028A | IPR-GROUND TOP            | SA       | A      |        |
| 5.18-47   | JC61-01345A | HOLDER-M_CST L            | SNA      | A      |        |
| 5.18-48   | JC92-01697A | PBA SUB-SCF               | SA       | A      |        |
| 5.18-49   | 6502-000132 | CABLE CLAMP               | SA       | A      |        |
| 5.18-50   | JC31-00045A | MOTOR GEARED-P LIFT       | SA       | A      |        |
| 5.18-51   | JC61-01344A | HOLDER-M_CST R            | SNA      | A      |        |
| 5.18-52   | JC63-00833A | GROUND-P-SHAFT RETARD     | SA       | A      |        |
| 5.18-53   | JC66-00975A | GEAR-M_RETARD             | SA       | D      |        |
| 5.18-54   | JC66-00974A | GEAR-M_FORWARD            | SA       | D      |        |
| 5.18-55   | JC66-00973A | GEAR-M_PICKUP IDLE B      | SA       | D      |        |
| 5.18-56   | JC66-00994A | CLUTCH-5K Z32             | SA       | В      |        |
| 5.18-57   | 6044-000125 | RING-E                    | SA       | A      |        |
| 5.18-58   | JC96-03542A | ELA HOU-SCF DRIVE         | SA       | A      |        |
| 5.18-58-1 | JC61-01420A | BRACKET-P_SCFDRIVE        | SNA      | D      |        |
| 5.18-58-2 | JC31-00028B | Motor Pickup SCF          | SNA      | A      |        |
| 5.18-58-3 | JC66-00966A | GEAR-M_FDIDLE B SCF       | SNA      | D      |        |
| 5.18-58-4 | 6044-000125 | RING-E                    | SA       | A      |        |
| 5.18-58-5 | JC66-00965A | GEAR-M_FDIDLEASCF         | SNA      | D      |        |

### **SCF Parts List**

| Drawer#   | SEC_Code    | Description         | *Service | *Grade | Remark |
|-----------|-------------|---------------------|----------|--------|--------|
| 5.18-58-6 | JC66-00967A | GEAR-M_PUIDLEASCF   | SNA      | D      |        |
| 5.18-58-7 | JC66-00968A | GEAR-M_PUIDLECSCF   | SNA      | D      |        |
| 5.18-58-8 | JC72-00825A | PMO-IMPELLER_DRV    | SA       | А      |        |
| 5.18-59   | JC63-00770B | COVER-M_REARSCF     | SNA      | А      |        |
| 5.18-60   | JC97-02273B | MEA UNIT-CASSETTE   | SA       | А      |        |
| 5.18-61   | JC61-01323A | FRAME-P_BOTTOMSCF   | SNA      | D      |        |
| 5.18-62   | JC61-40001A | FOOT-ML80           | SA       | А      |        |
| 5.18-63   | JC39-00461A | HARNESS-SCF_FEED    | SNA      | D      |        |
| 5.18-64   | JC39-00463A | HARNESS-GATE_NEAR   | SA       | D      |        |
| 5.18-65   | JC39-00549A | CBFHARNESS-SCF_CLUT | SNA      | D      |        |
| 5.18-66   | 6009-001390 | SCREW-SPECIAL       | SNA      | D      |        |
| 5.18-67   | 6003-000221 | SCREW-TAPTITE       | SA       | D      |        |
| 5.18-68   | JC39-00462A | HARNESS-SCF_EMPTY   | SA       | D      |        |
| 5.18-69   | JC39-00477A | HARNESS-MOTOR_SW    | SA       | D      |        |

# 5.19 Fax Unit

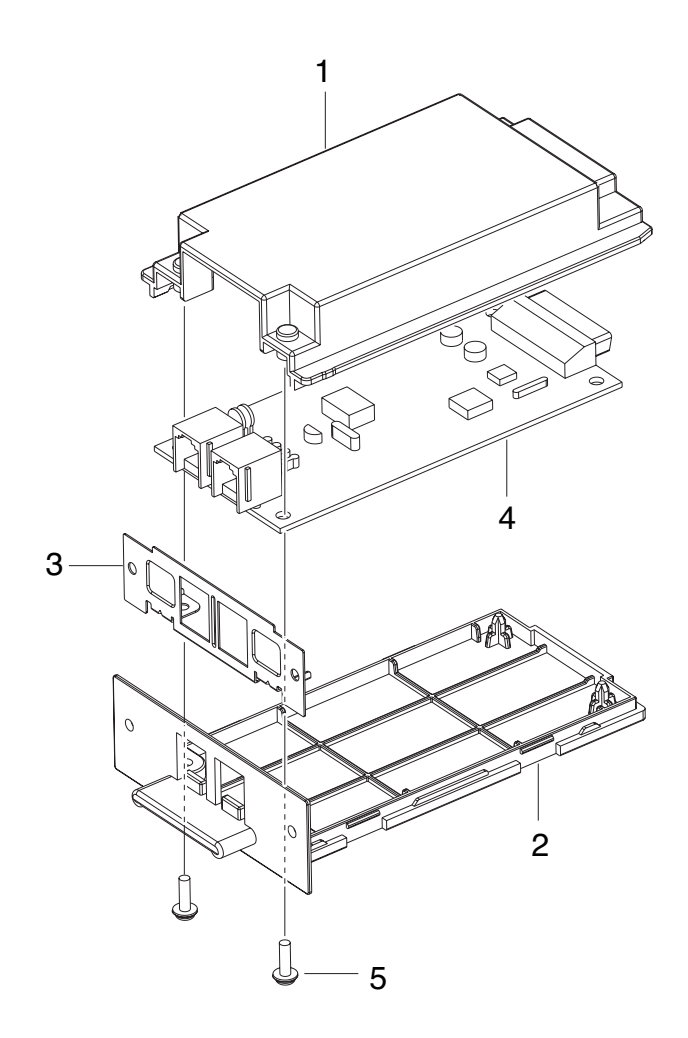

### **Fax Unit Parts List**

| Drawer# | SEC_Code    | Description              | *Service | *Grade | Remark |
|---------|-------------|--------------------------|----------|--------|--------|
| 5.19-0  | JC96-04081B | ELA HOU-FAX; Option Unit | SA       | A      |        |
| 5.19-1  | JC63-00822B | COVER-M_LIUUPPER         | SNA      | D      |        |
| 5.19-2  | JC63-00823B | COVER-M_LIUBOTTOM        | SNA      | D      |        |
| 5.19-3  | JC61-01396A | BRACKET-P_LIU            | SNA      | D      |        |
| 5.19-4  | JC92-01699A | PBASUB-FAX_PARALLE       | SA       | D      |        |
| 5.19-5  | 6003-000221 | SCREW-TAPTITE            | SNA      | D      |        |

# 5.20-1 Main

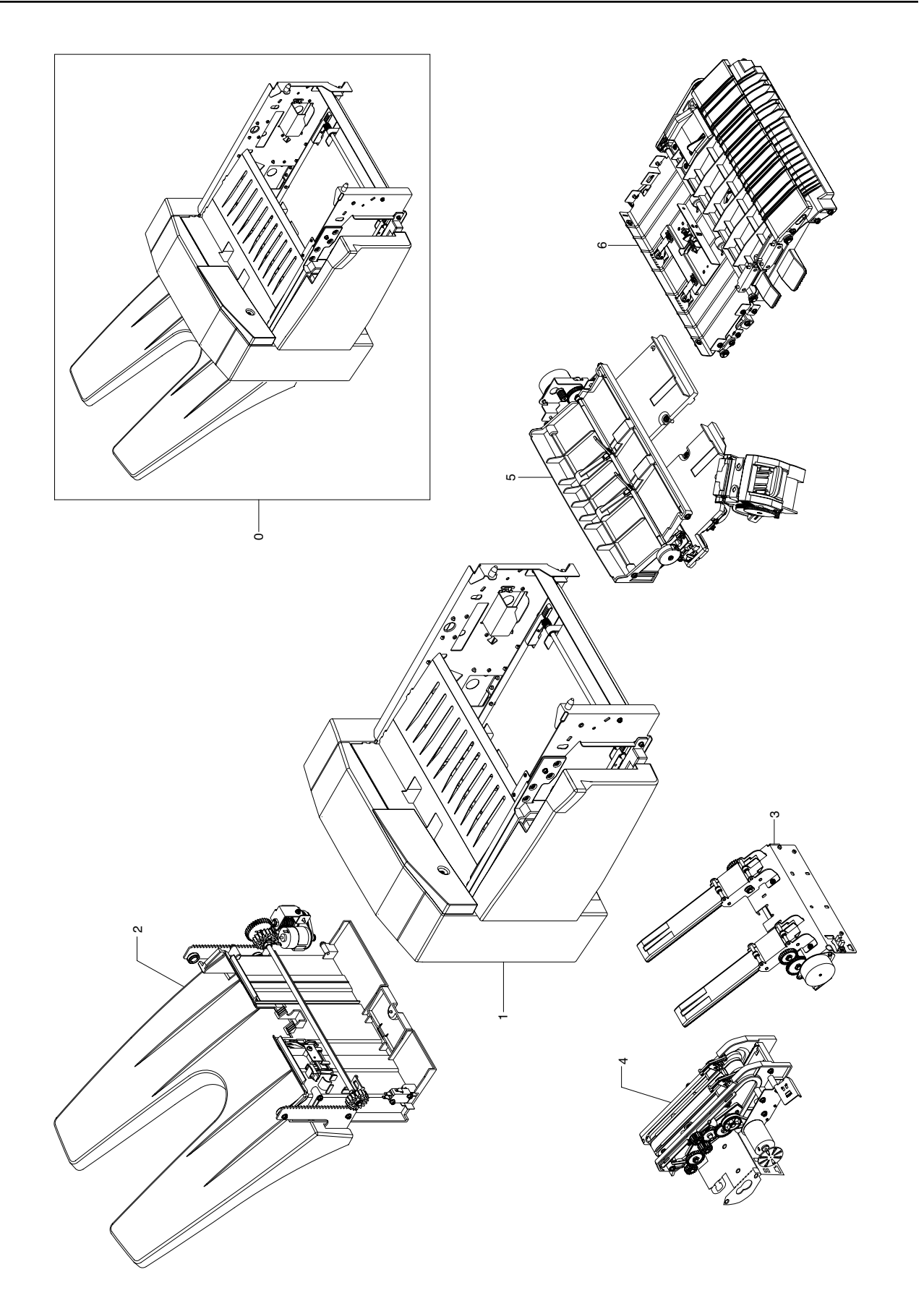

### Main Parts List

| Drawer#  | SEC_Code    | Description                   | *Service | *Grade | Remark |
|----------|-------------|-------------------------------|----------|--------|--------|
| 5.20-1-0 | JC96-03908C | ELA HOU-FINISHER; Option Unit | SNA      | -      |        |
| 5.20-1-1 | -           | FRAME UNIT                    | SNA      | -      |        |
| 5.20-1-2 | -           | STACKER UNIT                  | SNA      | -      |        |
| 5.20-1-3 | -           | EXTENTION TRAY UNIT           | SNA      | -      |        |
| 5.20-1-4 | JC81-03773A | EJECTOR UNIT                  | SA       | -      |        |
| 5.20-1-5 | -           | COMPILE UNIT                  | SNA      | -      |        |
| 5.20-1-6 | -           | FEED UNIT                     | SNA      | -      |        |

# 5.20-2 Frame Unit

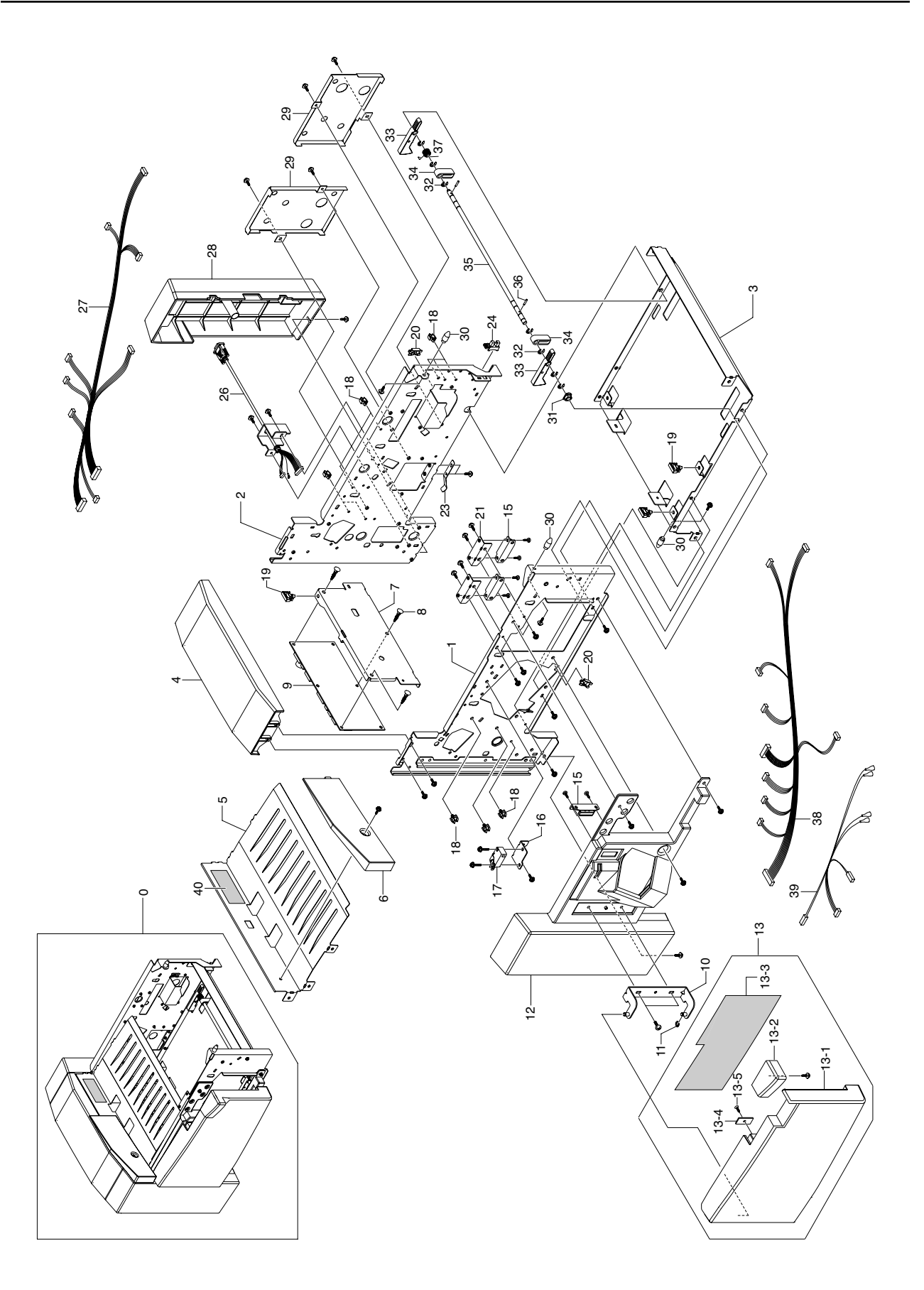

### **Frame Unit Parts List**

| Drawer#     | SEC_Code    | Description                   | *Service | *Grade | Remark |
|-------------|-------------|-------------------------------|----------|--------|--------|
| 5.20-2-0    | -           | FRAME UNIT                    | SNA      | -      |        |
| 5.20-2-1    | -           | ASSY:SIDEPLATE:FRONT          | SNA      | -      |        |
| 5.20-2-2    | -           | ASSY:SIDEPLATE:REAR           | SNA      | -      |        |
| 5.20-2-3    | -           | BASE:LOWER                    | SNA      | -      |        |
| 5.20-2-4    | JC81-03487A | AS-COVER TOP                  | SA       | -      |        |
| 5.20-2-5    | -           | STAY:DUPLEX GUIDE             | SNA      | -      |        |
| 5.20-2-6    | JC81-03767A | AS-COVER SCAN DUMMY           | SA       | -      |        |
| 5.20-2-7    | -           | BKT:MAIN PCB                  | SNA      | -      |        |
| 5.20-2-8    | -           | BUTTON LOCKING SUPPORT:BLSS12 | SNA      | -      |        |
| 5.20-2-9    | JC81-03467A | AS-PCB MAIN ASSYJC81-03467A   | SA       | D      |        |
| 5.20-2-10   | -           | ASSY:HINGE:DOOR               | SNA      | -      |        |
| 5.20-2-11   | -           | E-RING: ·'4                   | SNA      | -      |        |
| 5.20-2-12   | JC81-03768A | AS-COVERFRONT                 | SA       | -      |        |
| 5.20-2-13   | JC81-03488A | AS-COVERDOORASSY              | SA       | -      |        |
| 5.20-2-13-1 | -           | COVER-DOOR                    | SNA      | -      |        |
| 5.20-2-13-2 | -           | HANDLE-DOOR                   | SNA      | -      |        |
| 5.20-2-13-3 | -           | LABEL-STAPLEREPLACE           | SNA      | -      |        |
| 5.20-2-13-4 | . <u>-</u>  | MAGNETCATCHPLATE:12x26        | SNA      | -      |        |
| 5.20-2-13-5 | -           | SCREW-TAPTITEFH,+,B,M3,L8     | SNA      | -      |        |
| 5.20-2-15   | JC81-03468A | AS-MAGNETASSY                 | SA       | D      |        |
| 5.20-2-16   | -           | BKT:INTERLOCK:DOOROPEN        | SNA      | -      |        |
| 5.20-2-17   | JC81-03469A | AS-SWITCHMICRO                | SA       | D      |        |
| 5.20-2-18   | -           | MICROWIRESADDLE               | SNA      | -      |        |
| 5.20-2-19   | -           | SIDELOCKINGSADDLE             | SNA      | -      |        |
| 5.20-2-20   | -           | COVERSADDLE:DS-1              | SNA      | -      |        |
| 5.20-2-21   | -           | BKT:MAGNET:GUIDE              | SNA      | -      |        |
| 5.20-2-23   | -           | LEAFSPRING:EARTH              | SNA      | -      |        |
| 5.20-2-24   | 0604-001095 | PHOTO-INTERRUPTER             | SA       | A      |        |
| 5.20-2-26   | JC81-03470A | AS-MHINTERFACEASSY            | SA       | D      |        |
| 5.20-2-27   | -           | ASSY:M/H:REARFRAME            | SNA      | -      |        |
| 5.20-2-28   | JC81-03490A | AS-COVERREAR                  | SA       | -      |        |
| 5.20-2-29   | -           | BKT:COVER:REAR                | SNA      | -      |        |
| 5.20-2-30   | -           | STUD:SET                      | SNA      | -      |        |
| 5.20-2-31   | JC61-00423A | BUSH-6_D                      | SNA      | A      |        |
| 5.20-2-32   | -           | E-RING: ·'4                   | SNA      | -      |        |
| 5.20-2-33   | -           | HOOK:INSTALL                  | SNA      | -      |        |
| 5.20-2-34   | -           | GUIDE:SET                     | SNA      | -      |        |
| 5.20-2-35   | -           | SHAFT:HOOK:SET                | SNA      | -      |        |
| 5.20-2-36   | -           | PARALLELPIN: ·2x10            | SNA      | -      |        |
| 5.20-2-37   | -           | T-SPRING:HOOK:SET             | SNA      | -      |        |
| 5.20-2-38   | -           | ASSY:M/H:FRONTFRAME           | SNA      | -      |        |
| 5.20-2-39   | -           | ASSY:M/H:INTERLOCK            | SNA      | -      |        |
| 5.20-2-40   | -           | RATING-LABEL                  | SNA      | -      |        |

# 5.20-3 Stacker Unit

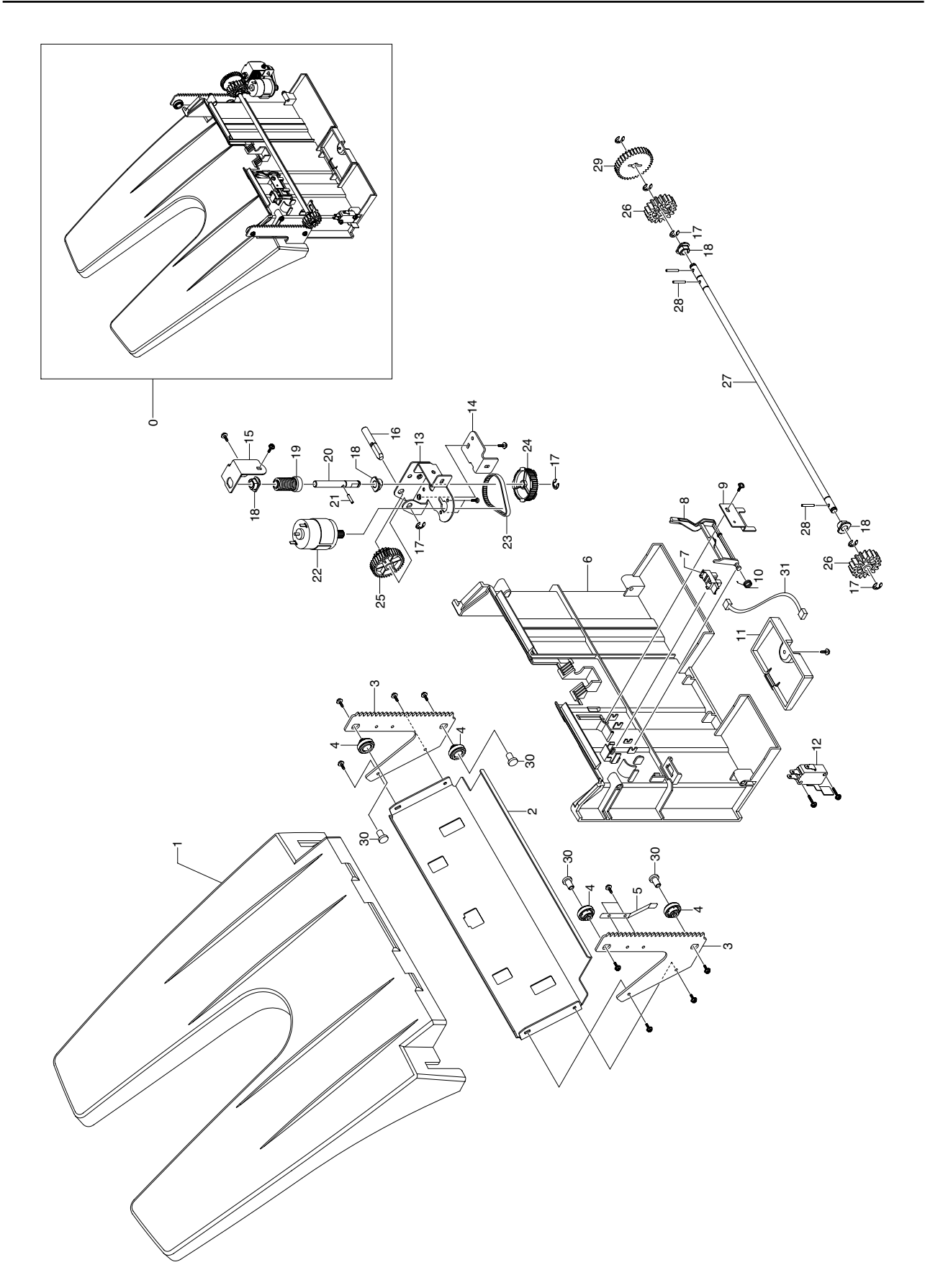

### **Stacker Unit Parts List**

| Drawer#   | SEC_Code    | Description             | *Service | *Grade | Remark |
|-----------|-------------|-------------------------|----------|--------|--------|
| 5.20-3-0  | -           | STACKERUNIT             | SNA      | -      |        |
| 5.20-3-1  | JC81-03472A | AS-TRAYSTACKER          | SA       | -      |        |
| 5.20-3-2  | -           | STAY:STACKER            | SNA      | -      |        |
| 5.20-3-3  | -           | SIDEFRAME:STACKER       | SNA      | -      |        |
| 5.20-3-4  | -           | ROLLER:STACKER          | SNA      | -      |        |
| 5.20-3-5  | -           | LEAFSPRING:EARTH        | SNA      | -      |        |
| 5.20-3-6  | -           | SHIELD:STACKER          | SNA      | -      |        |
| 5.20-3-7  | 0604-001095 | PISENSOR:GP1S73P2       | SA       | A      |        |
| 5.20-3-8  | -           | ACTUATOR:STACKER        | SNA      | -      |        |
| 5.20-3-9  | -           | BKT:SENSOR              | SNA      | -      |        |
| 5.20-3-10 | -           | T-SPRING:ACTUATOR:STACK | SNA      | -      |        |
| 5.20-3-11 | -           | COVER:PCB               | SNA      | -      |        |
| 5.20-3-12 | JC81-03471A | AS-MSSTACKERASSY        | SA       | D      |        |
| 5.20-3-13 | -           | BKT:MOTOR:STACKER       | SNA      | -      |        |
| 5.20-3-14 | -           | BKT:SUPPORT:MORTOR      | SNA      | -      |        |
| 5.20-3-15 | -           | BKT:WORM:STACK          | SNA      | -      |        |
| 5.20-3-16 | -           | SHAFT:WORMWHEEL         | SNA      | -      |        |
| 5.20-3-17 | -           | E-RING:4                | SNA      | -      |        |
| 5.20-3-18 | JC61-00423A | BUSH-6_D                | SA       | A      |        |
| 5.20-3-19 | JC81-03489A | AS-WORMSTACKER          | SA       | E      |        |
| 5.20-3-20 | -           | SHAFT:WORM              | SNA      | -      |        |
| 5.20-3-21 | -           | PARALLELPIN:210         | SNA      | -      |        |
| 5.20-3-22 | JC81-03484A | AS-MOTORDC              | SA       | D      |        |
| 5.20-3-23 | JC81-03525A | AS-BELTSTACKER          | SA       | E      |        |
| 5.20-3-24 | JC81-03491A | AS-PULLEYS2M48T         | SA       | E      |        |
| 5.20-3-25 | JC81-03524A | AS-W_WHEELSTACKER       | SA       | E      |        |
| 5.20-3-26 | JC81-03492A | AS-GEARPINION18T        | SA       | E      |        |
| 5.20-3-27 | -           | SHAFT:STACKER:DRIVE     | SNA      | -      |        |
| 5.20-3-28 | -           | PARALLELPIN:214         | SNA      | -      |        |
| 5.20-3-29 | JC81-03523A | AS-GEARSPURZ35          | SA       | D      |        |
| 5.20-3-30 | -           | STUD:STACKER:LIFT       | SNA      | -      |        |
| 5.20-3-31 | -           | ASSY:M/H:STKTOPSNR      | SNA      | -      |        |

# 5.20-4 Extension Tray Unit

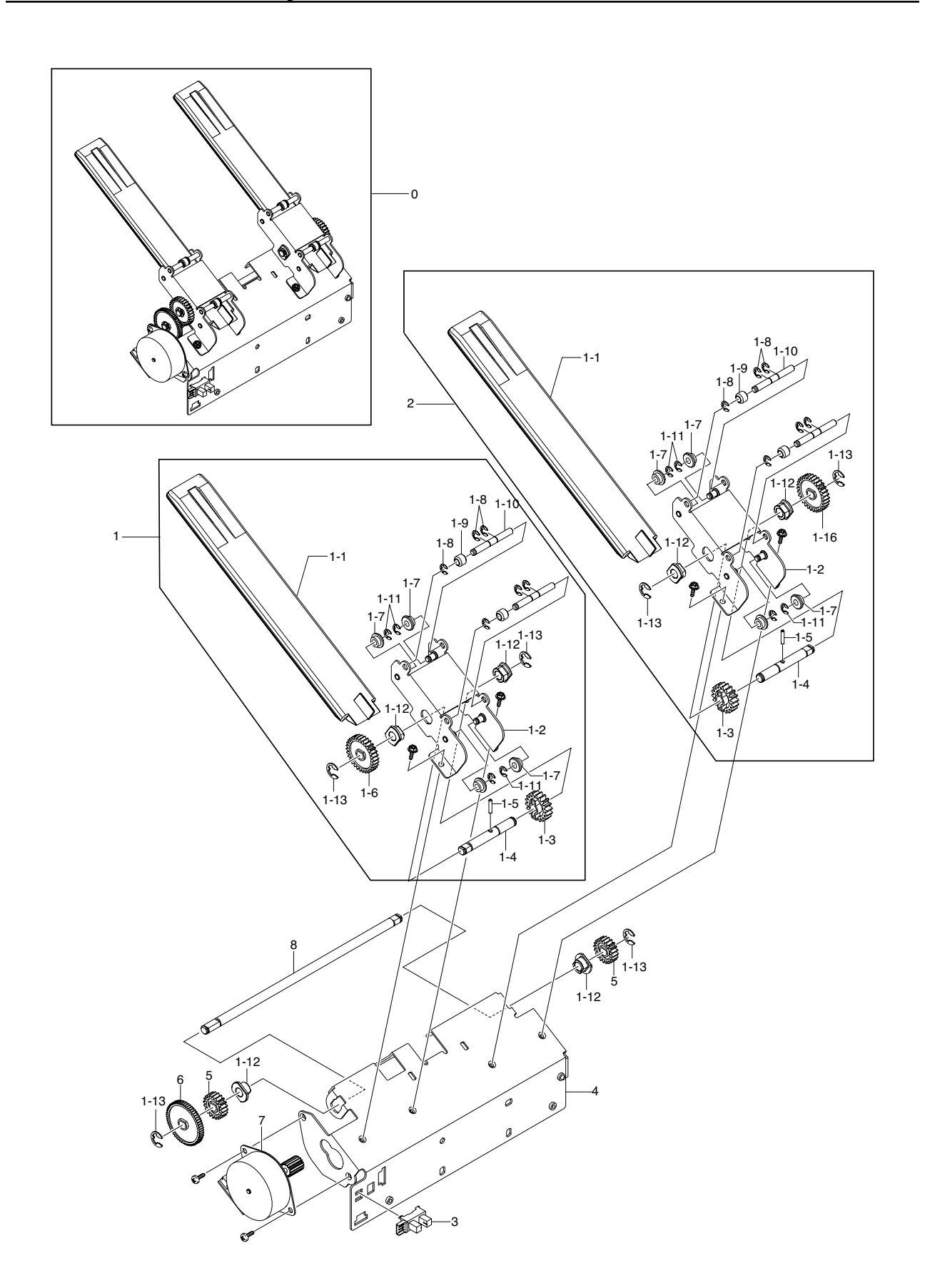

## **Extension Tray Unit Parts List**

| Drawer#       | SEC_Code    | Description         | *Service | *Grade | Remark |
|---------------|-------------|---------------------|----------|--------|--------|
| 5.20-4-0      | -           | EXTENTIONTRAYUNIT   | SNA      | -      |        |
| 5.20-4-1      | JC81-03769A | AS-SUPPFINGERASSY_F | SA       | -      |        |
| 5.20-4-1-1-1  | JC81-03483A | AS-TRAYBERO         | SA       | -      |        |
| 5.20-4-1-1-2  | -           | BKT:TRAY:BERO:ASSY  | SNA      | -      |        |
| 5.20-4-1-1-3  | JC81-03494A | AS-RACKPINIONZ18    | SA       | E      |        |
| 5.20-4-1-1-4  | -           | SHAFT: RACKPINION   | SNA      | -      |        |
| 5.20-4-1-1-5  | -           | PARALLELPIN:2x10    | SNA      | -      |        |
| 5.20-4-1-1-6  | JC81-03521A | AS-GEARZ30          | SA       | E      |        |
| 5.20-4-1-1-7  | -           | ROLLER:BERO:LOWER   | SNA      | -      |        |
| 5.20-4-1-1-8  | -           | E-RING:2.5          | SNA      | -      |        |
| 5.20-4-1-1-9  | -           | ROLLER:BERO:UPPER   | SNA      | -      |        |
| 5.20-4-1-1-10 | -           | SHAFT:ROLLER:BERO   | SNA      | -      |        |
| 5.20-4-1-1-11 | -           | E-RING:3            | SNA      | -      |        |
| 5.20-4-1-1-12 | JC61-00423A | BUSH-6_D            | SA       | -      |        |
| 5.20-4-1-1-13 | -           | E-RING:4            | SNA      | -      |        |
| 5.20-4-2      | JC81-03770A | AS-SUPPFINGERASSY_R | SA       | -      |        |
| 5.20-4-2-1-1  | JC81-03483A | AS-TRAYBERO         | SA       | -      |        |
| 5.20-4-2-1-2  | -           | BKT:TRAY:BERO:ASSY  | SNA      | -      |        |
| 5.20-4-2-1-3  | JC81-03494A | AS-RACKPINIONZ18    | SA       | E      |        |
| 5.20-4-2-1-4  | -           | SHAFT:RACKPINION    | SNA      | -      |        |
| 5.20-4-2-1-5  | -           | PARALLELPIN:2x10    | SNA      | -      |        |
| 5.20-4-2-1-6  | JC81-03521A | AS-GEARZ30          | SA       | E      |        |
| 5.20-4-2-1-7  | -           | ROLLER:BERO:LOWER   | SNA      | -      |        |
| 5.20-4-2-1-8  | -           | E-RING:2.5          | SNA      | -      |        |
| 5.20-4-2-1-9  | -           | ROLLER:BERO:UPPER   | SNA      | -      |        |
| 5.20-4-2-1-10 | -           | SHAFT:ROLLER:BERO   | SNA      | -      |        |
| 5.20-4-2-1-11 | -           | E-RING:3            | SNA      | -      |        |
| 5.20-4-2-1-12 | JC61-00423A | BUSH-6_D            | SA       | -      |        |
| 5.20-4-2-1-13 | -           | E-RING:4            | SNA      | -      |        |
| 5.20-4-3      | 0604-001095 | PHOTO-INTERRUPTER   | SA       | A      |        |
| 5.20-4-4      | -           | FRAME:BERO          | SNA      | -      |        |
| 5.20-4-5      | JC81-03493A | AS-GEARZ20          | SA       | E      |        |
| 5.20-4-6      | JC81-03522A | AS-GEARZ60          | SA       | E      |        |
| 5.20-4-7      | JC81-03473A | AS-MOTORPMASSYZ18   | SA       | D      |        |
| 5.20-4-8      | -           | SHAFT:TRANS:BERO    | SNA      | -      |        |
| 5.20-4-8-1-12 | JC61-00423A | BUSH-6_D            | SA       | -      |        |
| 5.20-4-8-1-13 | -           | E-RING:4            | SNA      | -      |        |

# 5.20-5 Ejector Unit

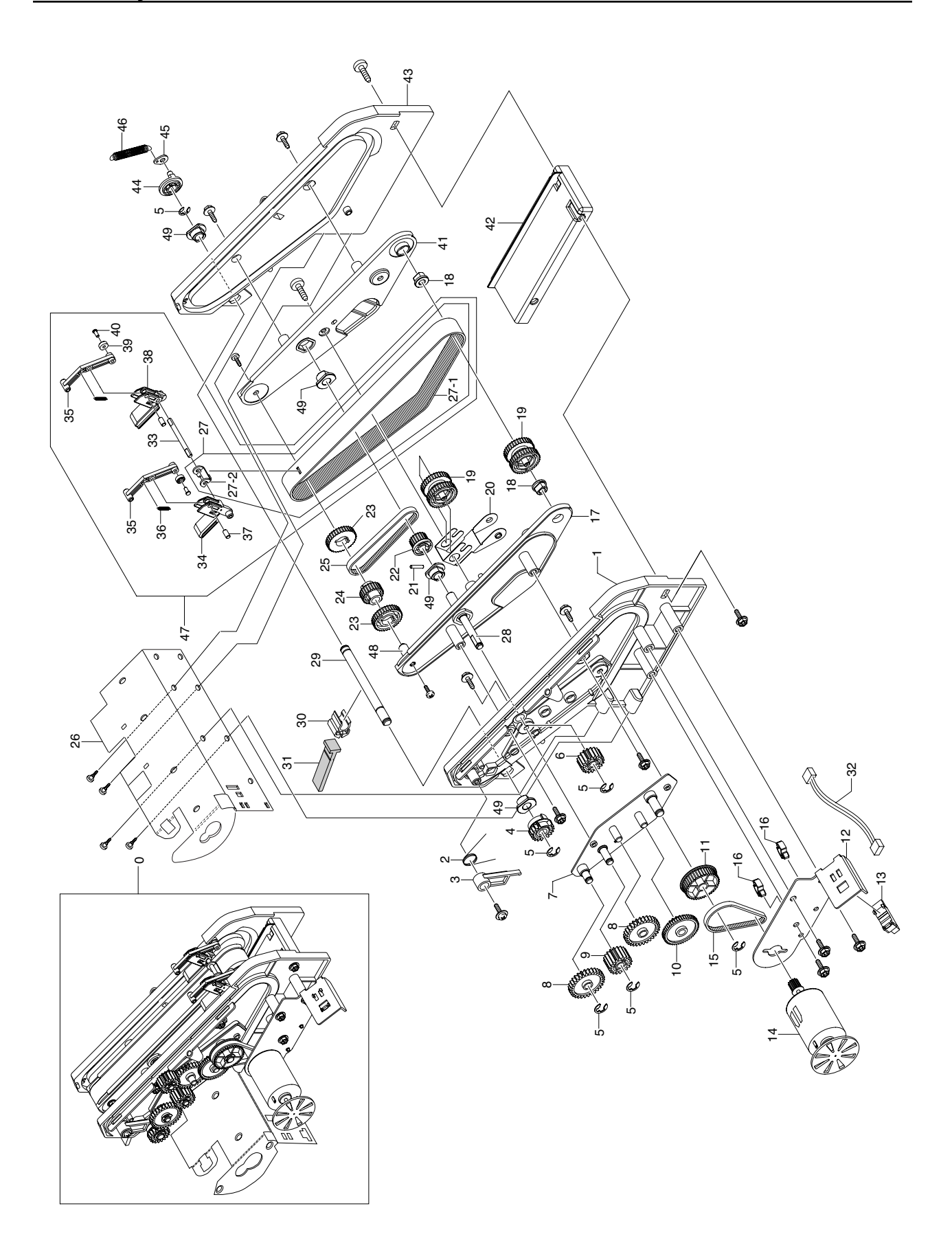

## **Ejector Unit Parts List**

| Drawer#     | SEC_Code    | Description                | *Service | *Grade | Remark |
|-------------|-------------|----------------------------|----------|--------|--------|
| 5.20-5-0    | JC81-03773A | AS-EJECTORUNITASSY         | SA       | -      |        |
| 5.20-5-1    | -           | FRMAE:FRONT:EJECT          | SNA      | -      |        |
| 5.20-5-2    | -           | T-SPRING:LATCH:SCU         | SNA      | -      |        |
| 5.20-5-3    | -           | HOOK:CAM:EJECT             | SNA      | -      |        |
| 5.20-5-4    | JC81-03526A | AS-GEARCAMSCU              | SA       | E      |        |
| 5.20-5-5    | -           | E-RING:4                   | SNA      | -      |        |
| 5.20-5-6    | JC81-03495A | AS-SPURGEARZ19             | SA       | E      |        |
| 5.20-5-7    | -           | ASSY:BKT:DRIVING:EJECT     | SNA      | -      |        |
| 5.20-5-8    | JC81-03504A | AS-SPURGEARZ30             | SA       | E      |        |
| 5.20-5-9    | JC81-03503A | AS-SPURGEARZ19SCU          | SA       | E      |        |
| 5.20-5-10   | JC81-03502A | AS-GEARM08Z19M05Z50        | SA       | E      |        |
| 5.20-5-11   | JC81-03501A | AS-PULLEYS2MT40M05T24      | SA       | E      |        |
| 5.20-5-12   | -           | BKT:DCMOTOR:EJECT          | SNA      | -      |        |
| 5.20-5-13   | 0604-001095 | PISENSOR:GP1S73P2          | SA       | A      |        |
| 5.20-5-14   | JC81-03474A | AS-MOTOREJECT              | SA       | D      |        |
| 5.20-5-15   | C81-03500A  | AS-BELTB35S2M118J          | SA       | -      |        |
| 5.20-5-16   | -           | MICROWIRESADDLE            | SNA      | -      |        |
| 5.20-5-17   | -           | FRAME:BELT:EJECT:FRONT     | SNA      | -      |        |
| 5.20-5-18   | JC61-00424A | BUSH-4_D                   | SA       | -      |        |
| 5.20-5-19   | C81-03499A  | AS-PULLEYS2M34TJ           | SA       | -      |        |
| 5.20-5-20   | -           | PLATESPRING:TIGHTNER:EJECT | SNA      | -      |        |
| 5.20-5-21   | -           | PARALLELPIN:2x10           | SNA      | -      |        |
| 5.20-5-22   | JC81-03498A | AS-PULLEYS2M20T            | SA       | E      |        |
| 5.20-5-23   | JC81-03497A | AS-PULLEYDRVS2M34T         | SA       | E      |        |
| 5.20-5-24   | JC81-03496A | AS-PULLEYS2M25T            | SA       | E      |        |
| 5.20-5-25   | JC81-03513A | AS-BELTB35S2M144           | SA       | E      |        |
| 5.20-5-26   | -           | FRAME:BERO                 | SNA      | -      |        |
| 5.20-5-27   | JC81-03512A | AS-BELTASSYEJECT           | SA       | E      |        |
| 5.20-5-27-1 | -           | BELT-EJECTB130S2M370       | SNA      | -      |        |
| 5.20-5-27-2 | -           | HOLER-BELTEJECT            | SNA      | -      |        |
| 5.20-5-28   | -           | SHAFT:BELTTRANS:EJECT      | SNA      | -      |        |
| 5.20-5-29   | -           | SHAFT:SCU                  | SNA      | -      |        |
| 5.20-5-30   | -           | HOLDER:SCU                 | SNA      | -      |        |
| 5.20-5-31   | -           | PADDLE:SCU                 | SNA      | -      |        |
| 5.20-5-32   | -           | ASSY:M/H:EXTTRAYHOMESNR    | SNA      | -      |        |
| 5.20-5-33   | -           | SHAFTD-CUT:GRIPHINGE:EJECT | SNA      | -      |        |
| 5.20-5-34   | -           | GRIPBASE:FRONT:EJECT       | SNA      | -      |        |
| 5.20-5-35   | -           | GRIPLINK:EJECT             | SNA      | -      |        |
| 5.20-5-36   | -           | E-SPRING:GRIP              | SNA      | -      |        |
| 5.20-5-37   | -           | SHAFT:GRIPHINGE:EJECT      | SNA      | -      |        |
| 5.20-5-38   | -           | GRIPBASE:REAR:EJECT        | SNA      | -      |        |
| 5.20-5-39   | -           | ROLLER:GRIP:EJECT          | SNA      | -      |        |
| 5.20-5-40   | -           | PIN:ROLLER:EJECT           | SNA      | -      |        |

## **Ejector Unit Parts List**

| Drawer#   | SEC_Code    | Description            | *Service | *Grade | Remark |
|-----------|-------------|------------------------|----------|--------|--------|
| 5.20-5-41 | -           | FRAME:BELT:EJECT:REAR  | SNA      | -      |        |
| 5.20-5-42 | -           | FRAME:RETURN:EJECT     | SNA      | -      |        |
| 5.20-5-43 | -           | FRAME:REAR:EJECT       | SNA      | -      |        |
| 5.20-5-44 | -           | ROTATOR:CAM:SCU        | SNA      | -      |        |
| 5.20-5-45 | -           | HOOK:SPRING:SCU        | SNA      | -      |        |
| 5.20-5-46 | -           | E-SPRING:CLUTCH:SCU    | SNA      | -      |        |
| 5.20-5-47 | JC81-03772A | AS-EJTBELTSUBASSY      | SA       | E      |        |
| 5.20-5-48 | -           | SHAFT:BELTPULLEY:EJECT | SNA      | -      |        |
| 5.20-5-49 | JC61-00423A | BUSH-6_D               | SA       | -      |        |

# 5.20-6 Compile Unit

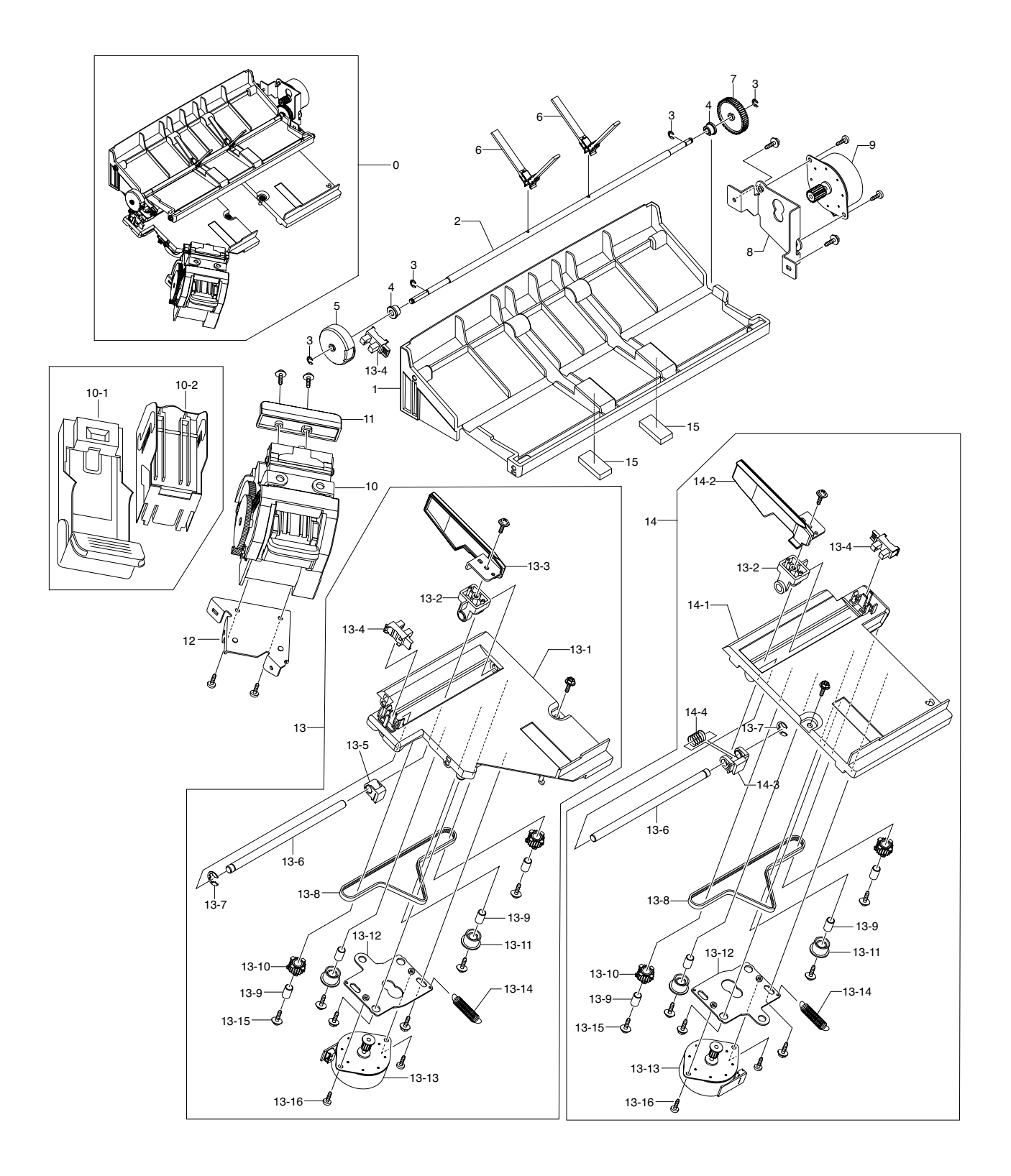

## **Compile Unit Parts List**

| Drawer#      | SEC_Code    | Description                | *Service | *Grade | Remark |
|--------------|-------------|----------------------------|----------|--------|--------|
| 5.20-6-0     | -           | COMPILEUNIT                | SNA      | -      |        |
| 5.20-6-1     | -           | COVER:COMPILE:UPPER        | SNA      | -      |        |
| 5.20-6-2     | -           | SHAFT:PADDLE               | SNA      | -      |        |
| 5.20-6-3     | -           | E-RING:3                   | SNA      | -      |        |
| 5.20-6-4     | JC61-00424A | BUSH-4_D                   | SA       | -      |        |
| 5.20-6-5     | -           | ACTUATOR:HOME:PADDLE       | SNA      | -      |        |
| 5.20-6-6     | JC81-03482A | AS-PADDLECOMPILE           | SA       | D      |        |
| 5.20-6-7     | JC81-03510A | AS-GEARPADDLEZ56           | SA       | E      |        |
| 5.20-6-8     | -           | BKT:MOTOR:PADDLE           | SNA      | -      |        |
| 5.20-6-9     | JC81-03473A | AS-MOTORPMASSYZ18          | SA       | D      |        |
| 5.20-6-10    | JC81-03475A | AS-STAPLERASSYEH-C590      | SA       | D      |        |
| 5.20-6-10-1  | JC81-03481A | AS-CARTRIDGESTAPLERNo.590X | SA       | D      |        |
| 5.20-6-10-2  | JC81-03476A | AS-STAPLESREFILLNo.505XW   | SA       | -      |        |
| 5.20-6-11    | -           | GUIDE:STAPLER              | SNA      | -      |        |
| 5.20-6-12    | -           | BASEBKT:STAPLER            | SNA      | -      |        |
| 5.20-6-13    | C81-03511A  | AS-FRONTJOGGERASSY         | SA       | -      |        |
| 5.20-6-13-1  | -           | FRAME:COMPILE:FRONT        | SNA      | -      |        |
| 5.20-6-13-2  | -           | LMBUSH:TAMPER              | SNA      | -      |        |
| 5.20-6-13-3  | -           | SIDEFENCE:TAMPER:FRONT     | SNA      | -      |        |
| 5.20-6-13-4  | 0604-001095 | PHOTO-INTERRUPTER          | SA       | Α      |        |
| 5.20-6-13-5  | -           | HOLDER:BELT:TAMPER:FRONT   | SNA      | -      |        |
| 5.20-6-13-6  | -           | LMSHAFT:TAMPER             | SNA      | -      |        |
| 5.20-6-13-7  | -           | E-RING:4                   | SNA      | -      |        |
| 5.20-6-13-8  | JC81-03509A | AS-BELTB40S2M290           | SA       | E      |        |
| 5.20-6-13-9  | -           | HOLLOWSHAFT:D_6            | SNA      | -      |        |
| 5.20-6-13-10 | JC81-03508A | AS-PULLEYT20TAMPER         | SA       | E      |        |
| 5.20-6-13-11 | -           | ROLLER:TAMPER              | SNA      | -      |        |
| 5.20-6-13-12 | -           | BKT:MOTOR:TAMPER           | SNA      | -      |        |
| 5.20-6-13-13 | JC81-03486A | AS-MOTORPMASSYS2M12T       | SA       | D      |        |
| 5.20-6-13-14 | -           | E-SPRING:TIGHTNER:TAMPER   | SNA      | -      |        |
| 5.20-6-13-15 | -           | SCREW-TAPTITEM3L10         | SNA      | -      |        |
| 5.20-6-13-16 | -           | SCREW-TAPPINGM3L8          | SNA      | -      |        |
| 5.20-6-14    | JC81-03507A | AS-REARJOGGERASSY          | SA       | -      |        |
| 5.20-6-14-1  | -           | FRAME:COMPILE:REAR         | SNA      | -      |        |
| 5.20-6-14-2  | -           | SIDEFENCE:TAMPER:REAR      | SNA      | -      |        |
| 5.20-6-14-3  | -           | HOLDER:BELT:TAMPER:REAR    | SNA      | -      |        |
| 5.20-6-14-4  | -           | C-SPRING:TAMPER            | SNA      | -      |        |
| 5.20-6-15    | -           | DAMPER-SPONGE              | SNA      | -      |        |

## 5.20-7 Feed Unit

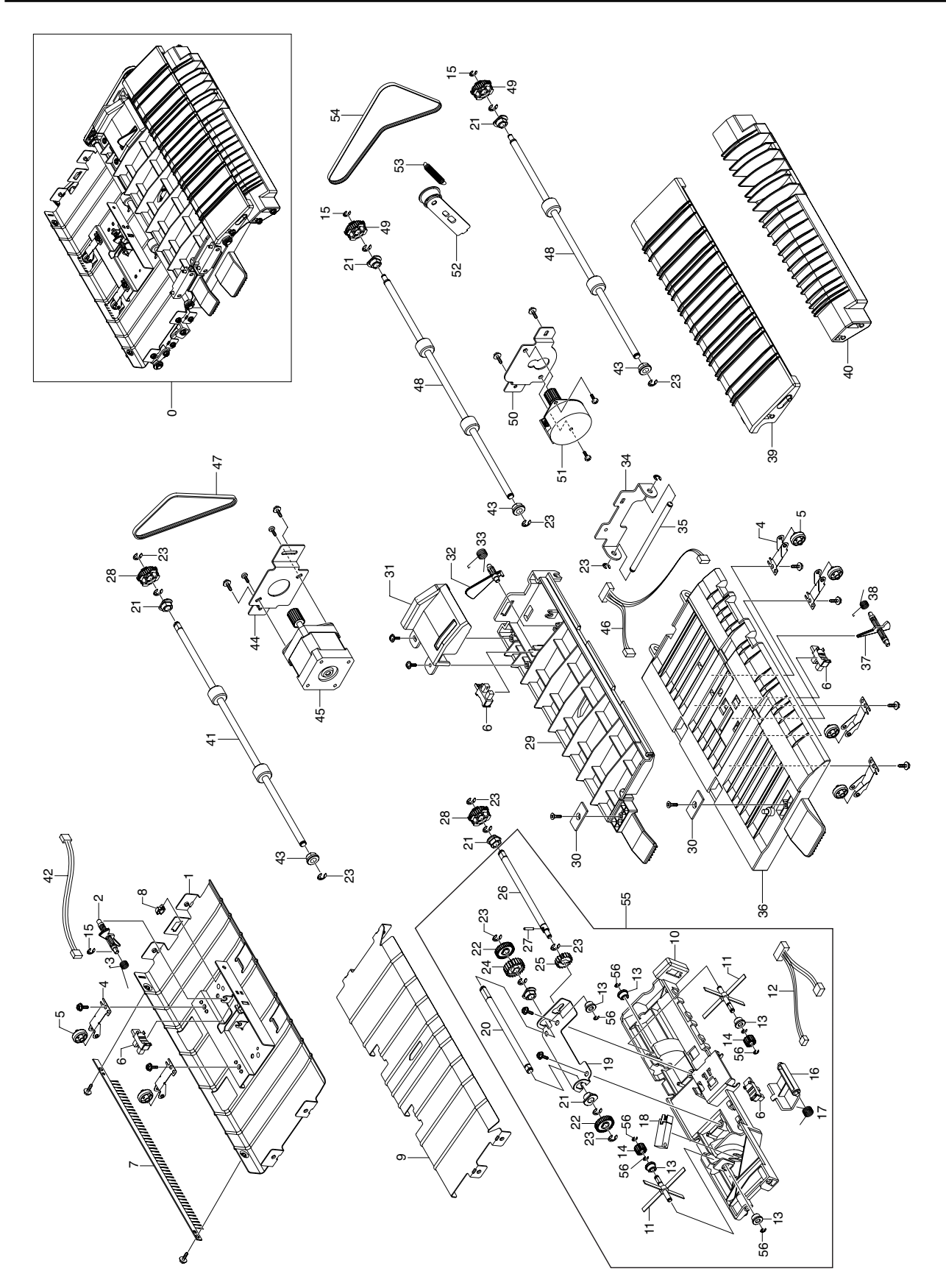

### Feed Unit Parts List

| Drawer#   | SEC_Code    | Description                | *Service | *Grade | Remark |
|-----------|-------------|----------------------------|----------|--------|--------|
| 5.20-7-0  | -           | FEEDUNIT                   | SNA      | -      |        |
| 5.20-7-1  | -           | GUIDE:EXIT:UPPER:ASSY      | SNA      | -      |        |
| 5.20-7-2  | -           | ACTUATOR:FEED              | SNA      | -      |        |
| 5.20-7-3  | -           | T-SPRING:ACTUATOR:FEED     | SNA      | -      |        |
| 5.20-7-4  | -           | LEAFSPRING:FEED            | SNA      | -      |        |
| 5.20-7-5  | -           | ROLLER:IDLE:FEED           | SNA      | -      |        |
| 5.20-7-6  | 0604-001095 | PHOTO-INTERRUPTER          | SA       | A      |        |
| 5.20-7-7  | JC67-00125A | ANTI-STATICBRUSH           | SA       | -      |        |
| 5.20-7-8  | -           | MICROWIRESADDLE            | SNA      | -      |        |
| 5.20-7-9  | -           | GUIDE:EXIT:LOWER           | SNA      | -      |        |
| 5.20-7-10 | -           | GUIDE:COMPILE              | SNA      | -      |        |
| 5.20-7-11 | JC81-03506A | AS-PADDLESUBASSY           | SA       | E      |        |
| 5.20-7-12 | -           | ASSY:M/H:EJECTHOMESNR      | SNA      | -      |        |
| 5.20-7-13 | JC61-00424A | BUSH-4_D                   | SA       | -      |        |
| 5.20-7-14 | JC81-03505A | AS-GEARPDLZ18M05           | SA       | E      |        |
| 5.20-7-15 | -           | E-RING:3                   | SNA      | -      |        |
| 5.20-7-16 | -           | ACTUATOR:EJECTOR           | SNA      | -      |        |
| 5.20-7-17 | -           | T-SPRING:ACTUATOR:EJECT    | SNA      | -      |        |
| 5.20-7-18 | JC81-03480A | AS-SENSORPHOTO             | SA       | D      |        |
| 5.20-7-19 | -           | BKT:PADDLE:SUB             | SNA      | -      |        |
| 5.20-7-20 | -           | SHAFT:TRANS:SUBPADDLE      | SNA      | -      |        |
| 5.20-7-21 | -           | BUSH-6_D                   | SNA      | -      |        |
| 5.20-7-22 | JC81-03520A | AS-GEARSUBPDLZ34           | SA       | E      |        |
| 5.20-7-23 | -           | E-RING:4                   | SNA      | -      |        |
| 5.20-7-24 | JC81-03519A | AS-GEARSUBPDLZ22           | SA       | E      |        |
| 5.20-7-25 | JC81-03518A | AS-GEARSUBPDLZ18M08        | SA       | E      |        |
| 5.20-7-26 | -           | SHAFT:TRANS:SUBPADDLE:FEED | SNA      | -      |        |
| 5.20-7-27 | -           | PARALLELPIN:2x10           | SNA      | -      |        |
| 5.20-7-28 | JC81-03517A | AS-PULLEYT30S2M            | SA       | E      |        |
| 5.20-7-29 | -           | GUIDE:OPEN:DUPLEX          | SNA      | -      |        |
| 5.20-7-30 | -           | MAGNETCATCHPLATE:12x26     | SNA      | -      |        |
| 5.20-7-31 | -           | COVER:ACTUATOR:DUPLEX      | SNA      | -      |        |
| 5.20-7-32 | -           | ACTUATOR:DUPLEX            | SNA      | -      |        |
| 5.20-7-33 | -           | T-SPRING:ACTUATOR:DUPLEX   | SNA      | -      |        |
| 5.20-7-34 | -           | BKT:HINGE:GUIDE            | SNA      | -      |        |
| 5.20-7-35 | -           | SHAFT:HINGE:GUIDE          | SNA      | -      |        |
| 5.20-7-36 | -           | GUIDE:OPEN                 | SNA      | -      |        |
| 5.20-7-37 | -           | ACTUATOR:FEED              | SNA      | -      |        |
| 5.20-7-38 | -           | T-SPRING:ACTUATOR:STACK    | SNA      | -      |        |
| 5.20-7-39 | -           | GUIDE:ENTRANCE:UPPER       | SNA      | -      |        |
| 5.20-7-40 | -           | GUIDE:ENTRANCE:LOWER       | SNA      | -      |        |
| 5.20-7-41 | JC81-03477A | AS-ROLLEREXIT              | SA       | D      |        |
| 5.20-7-42 | -           | ASSY:M/H:EXITSNR           | SNA      | -      |        |
## Feed Unit Parts List

#### SA : SERVICE AVAILABLE, SNA : SERVICE not AVAILABLE

| Drawer#   | SEC_Code    | Description            | *Service | *Grade | Remark |
|-----------|-------------|------------------------|----------|--------|--------|
| 5.20-7-43 | -           | BEARING:6              | SNA      | -      |        |
| 5.20-7-44 | -           | BKT:MOTOR:FEED:EXIT    | SNA      | -      |        |
| 5.20-7-45 | JC81-03479A | AS-MOTORHBASSY         | SA       | D      |        |
| 5.20-7-46 | -           | ASSY:M/H:MIDSNR        | SNA      | -      |        |
| 5.20-7-47 | JC81-03516A | AS-BELTB30S2M244       | SA       | E      |        |
| 5.20-7-48 | JC81-03485A | AS-ROLLERENT           | SA       | -      |        |
| 5.20-7-49 | JC81-03515A | AS-PULLEYT33S2M        | SA       | E      |        |
| 5.20-7-50 | -           | BKT:MOTOR:FEED:ENT     | SNA      | -      |        |
| 5.20-7-51 | JC81-03478A | AS-MOTORPMASSY         | SA       | D      |        |
| 5.20-7-52 | -           | ASSY:BKT:TIGHTNER      | SNA      | -      |        |
| 5.20-7-53 | -           | E-SPRING:TIGHTNER:FEED | SNA      | -      |        |
| 5.20-7-54 | JC81-03514A | AS-BELTB30S2M354ENT    | SA       | E      |        |
| 5.20-7-55 | JC81-03771A | AS-FEEDUNITASSY        | SA       | E      |        |
| 5.20-7-56 | -           | E-RING:2.5             | SNA      | -      |        |

# 8. Block Diagram

# 8.1 System Block Diagram

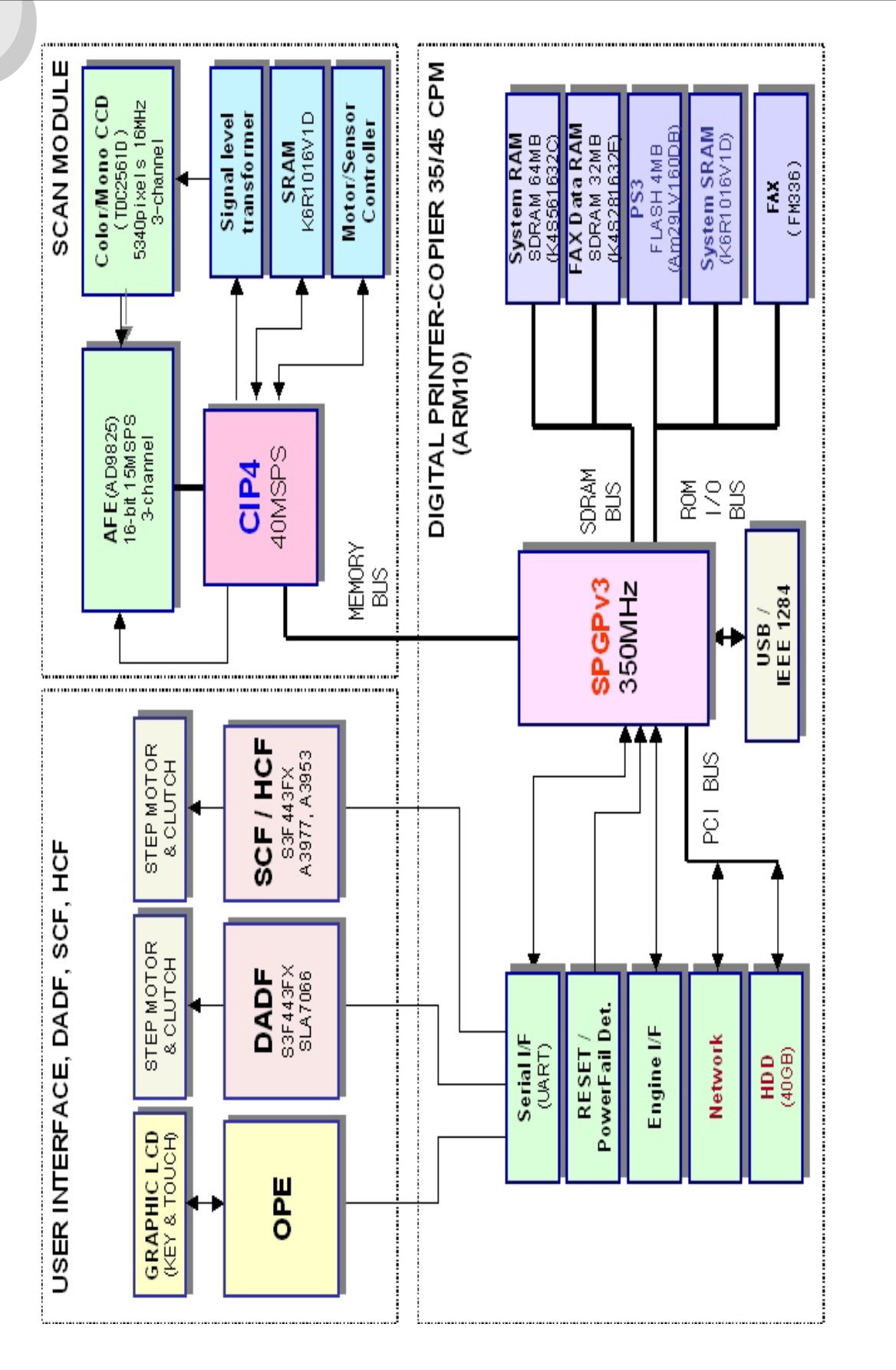

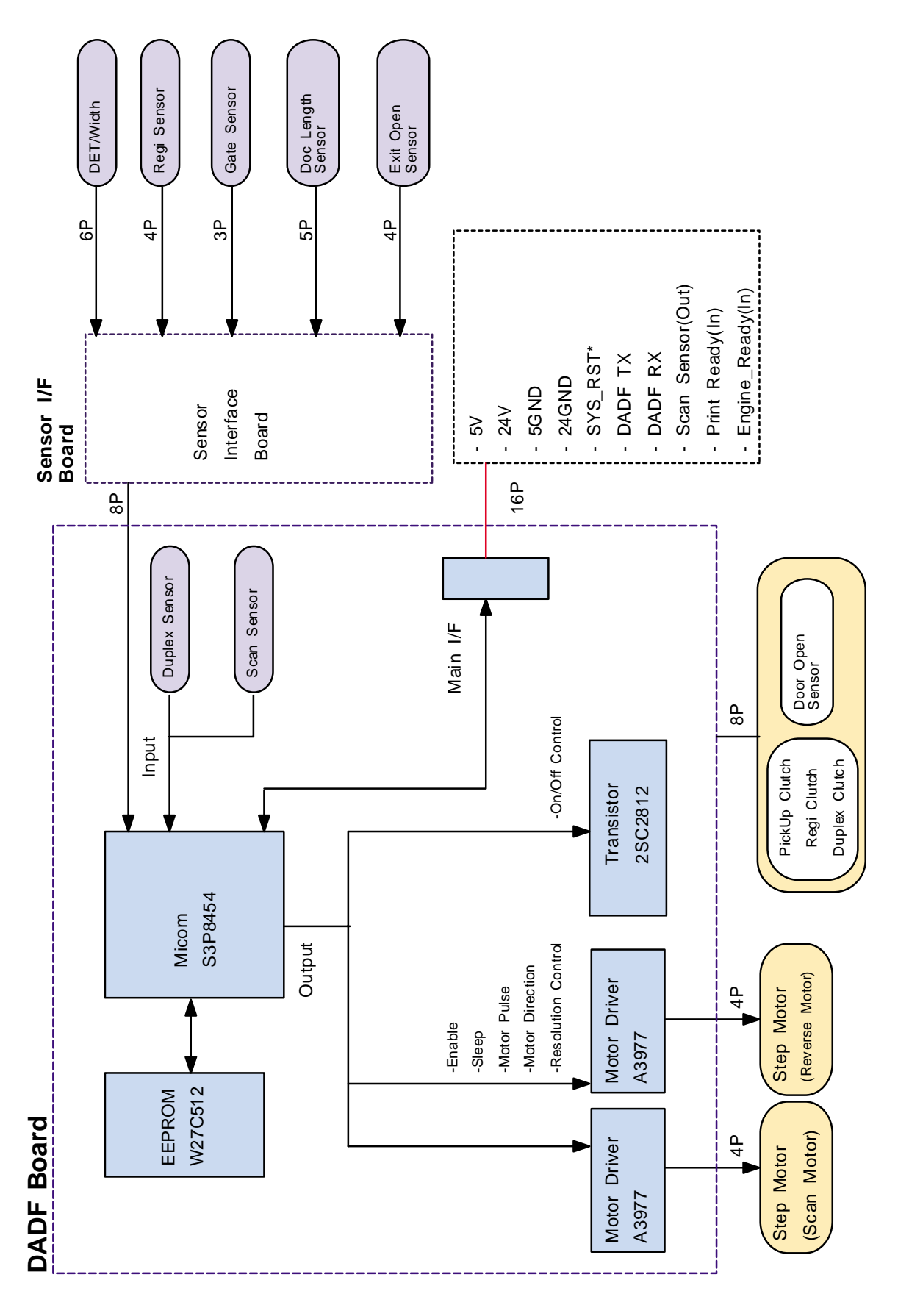

# 8.3 DADF Control Block Diagram

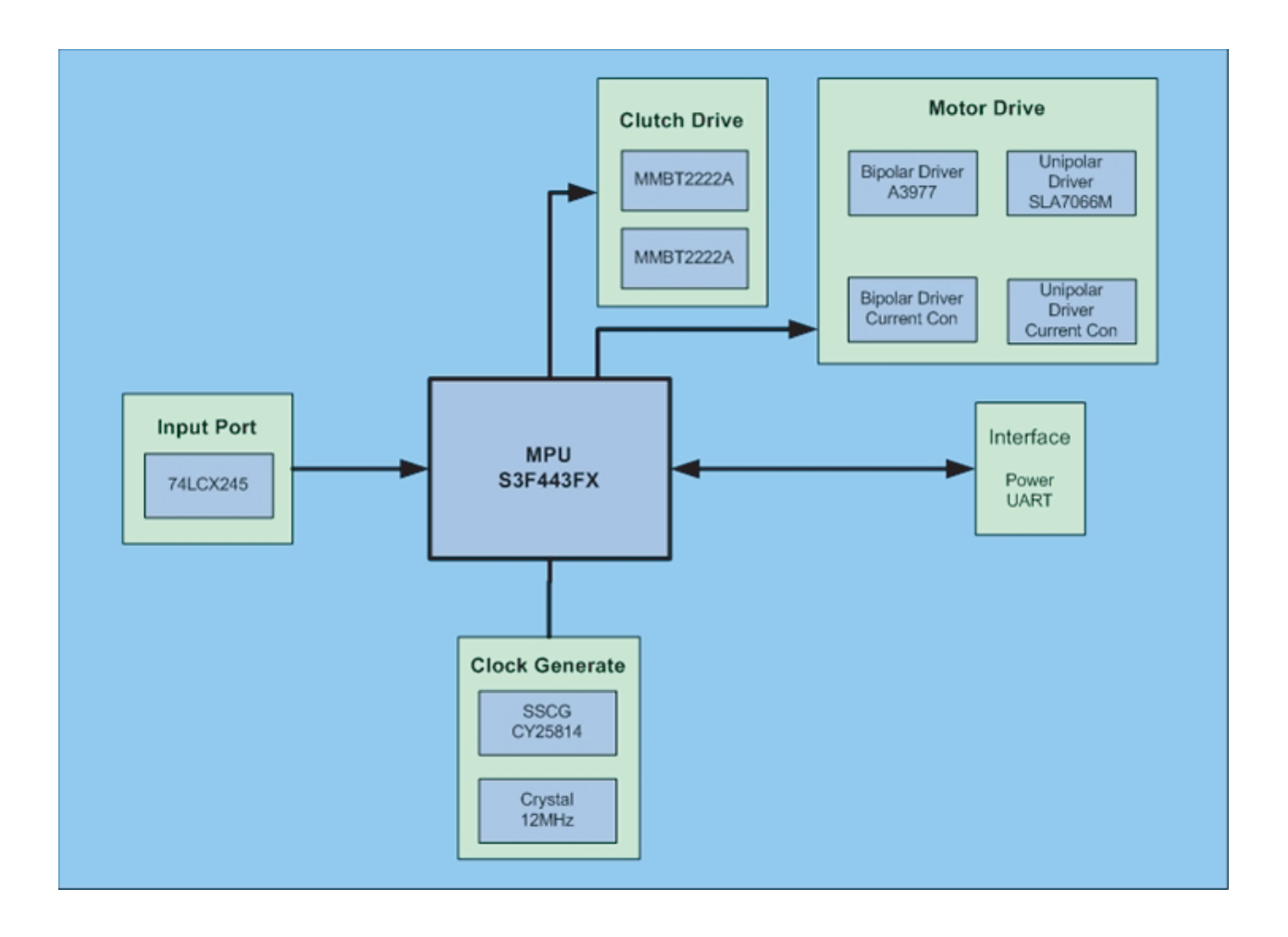

# 9. Connection Diagram

# 9.1 System Connection Diagram

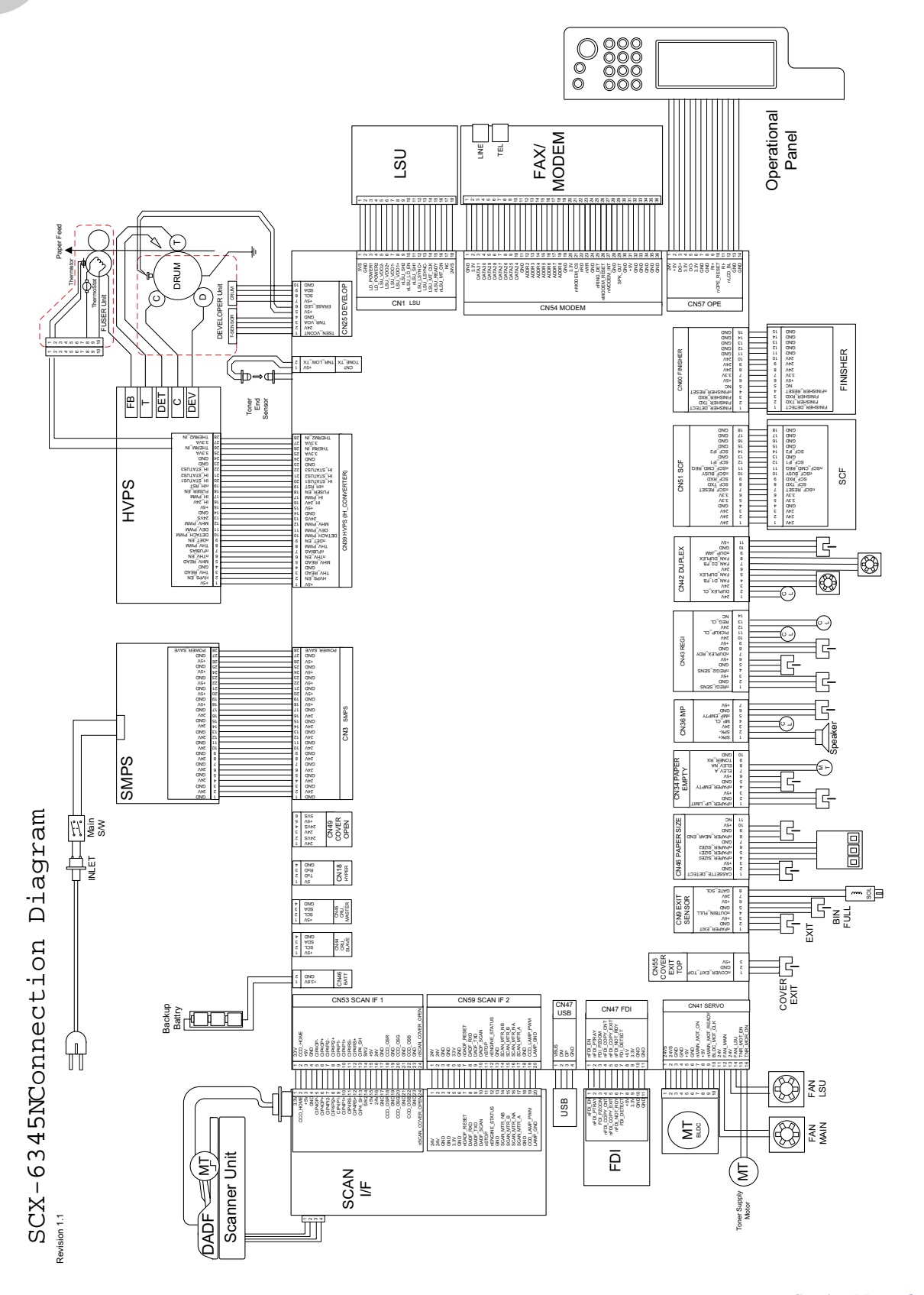

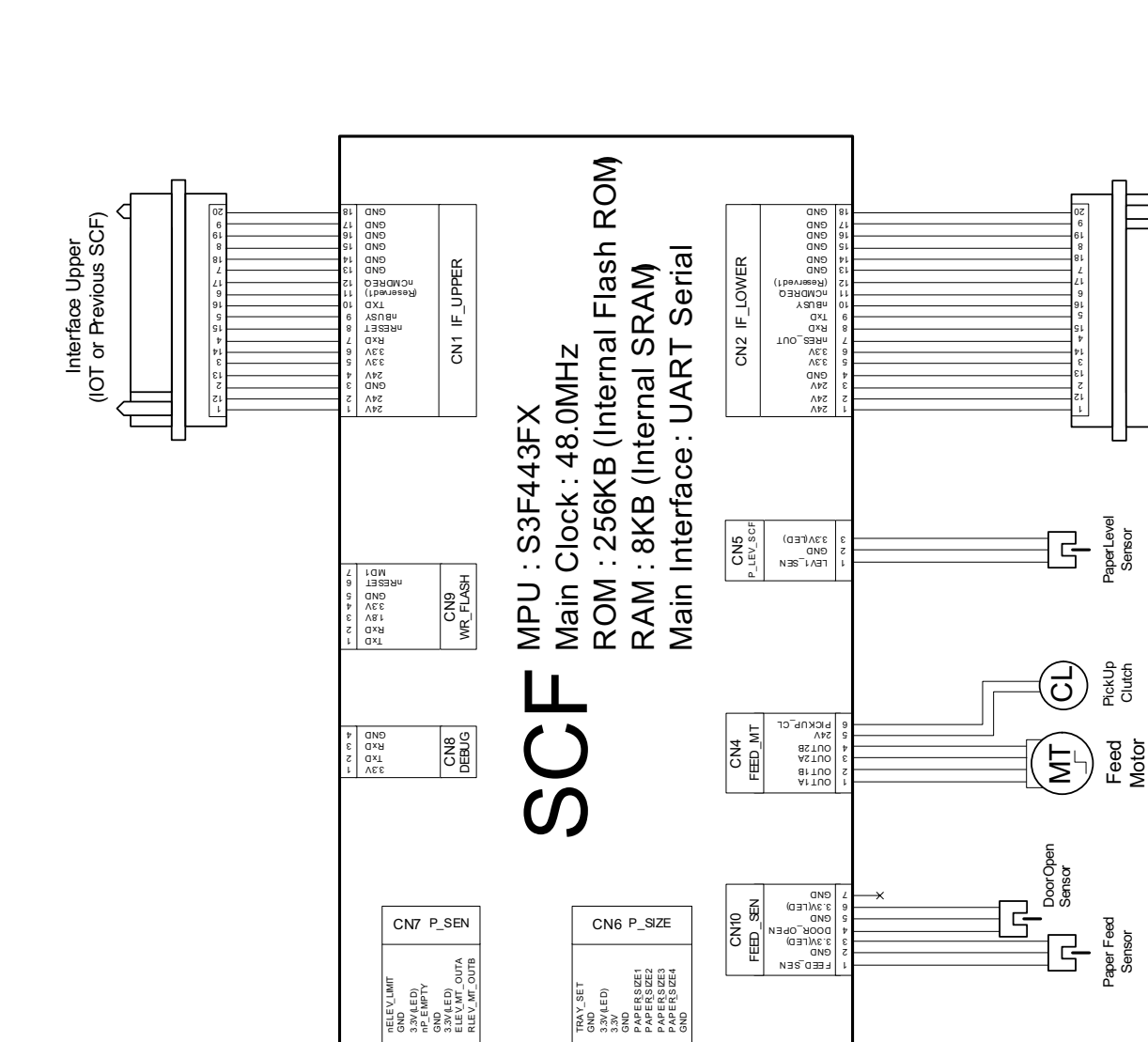

Լդ

PaperEmpty -Sensor

μ

Elevator Motor

Cassette Tray Set

000

PaperSize Switch Board

Elev. UperLimit Sensor

# 9.2 SCF Connection Diagram

**Connection Diagram** 

Interface Lower (Next SCF)

# 9.3 DADF Connection Diagram

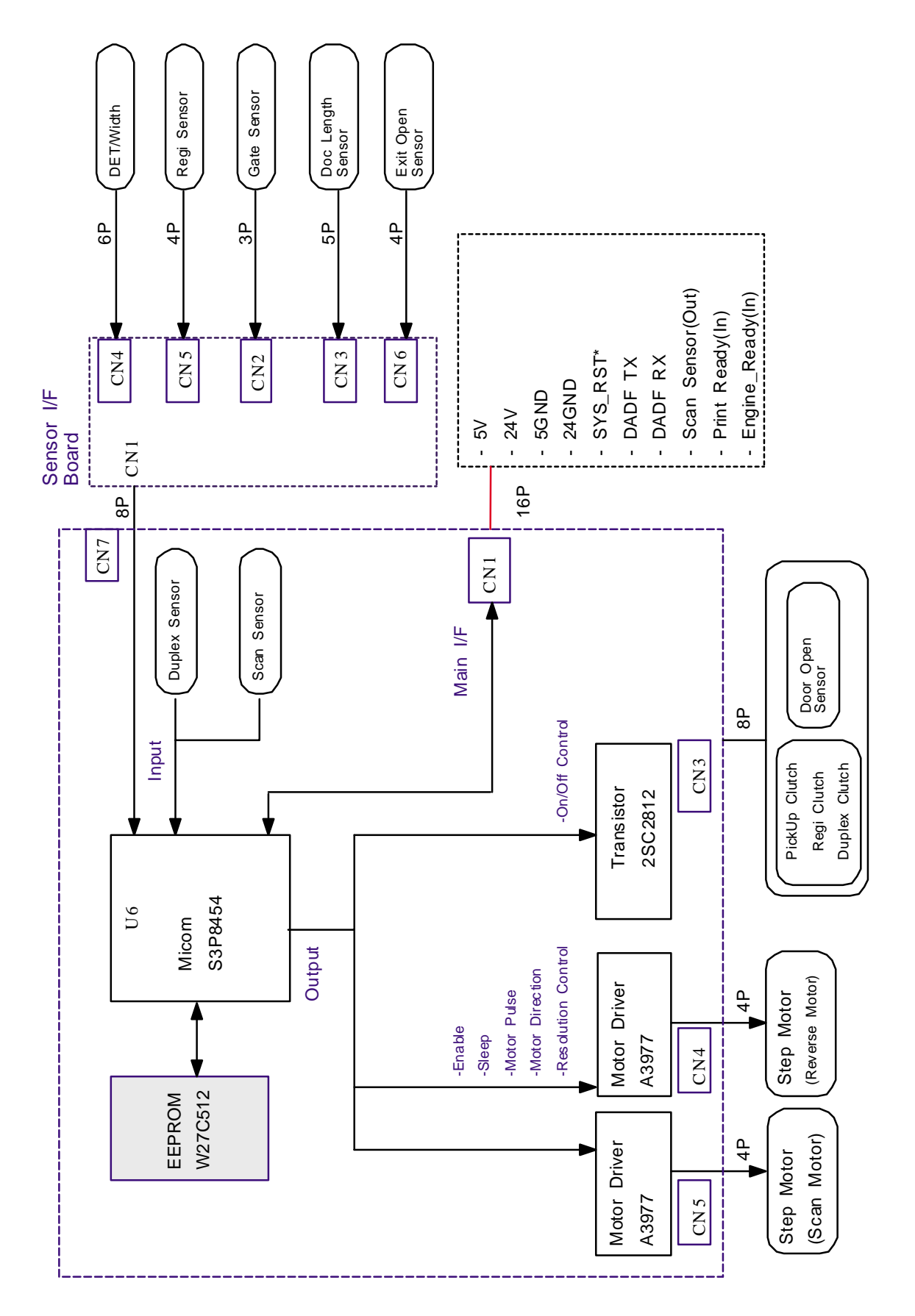

# 9.4 OP Main Connect Diagram

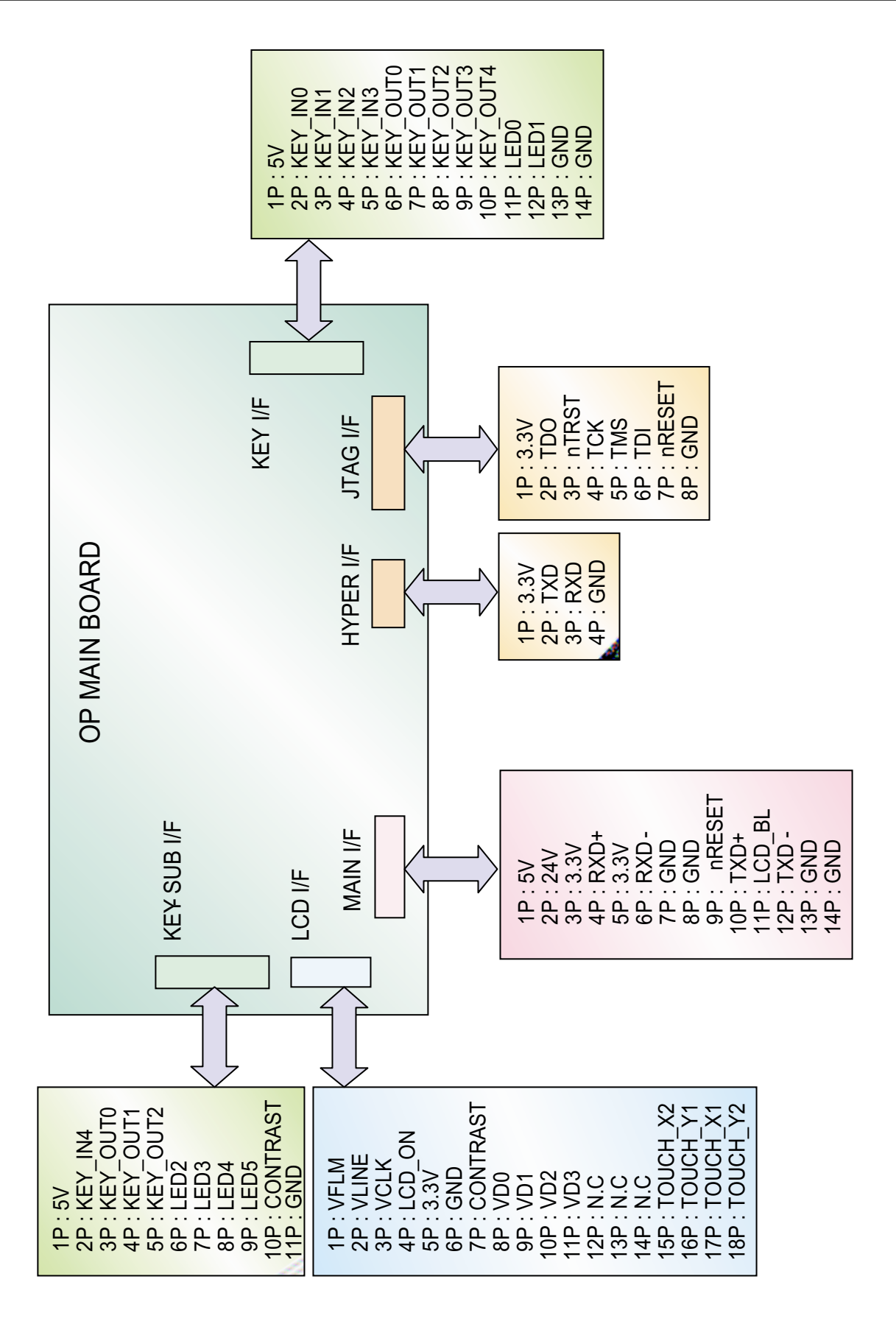

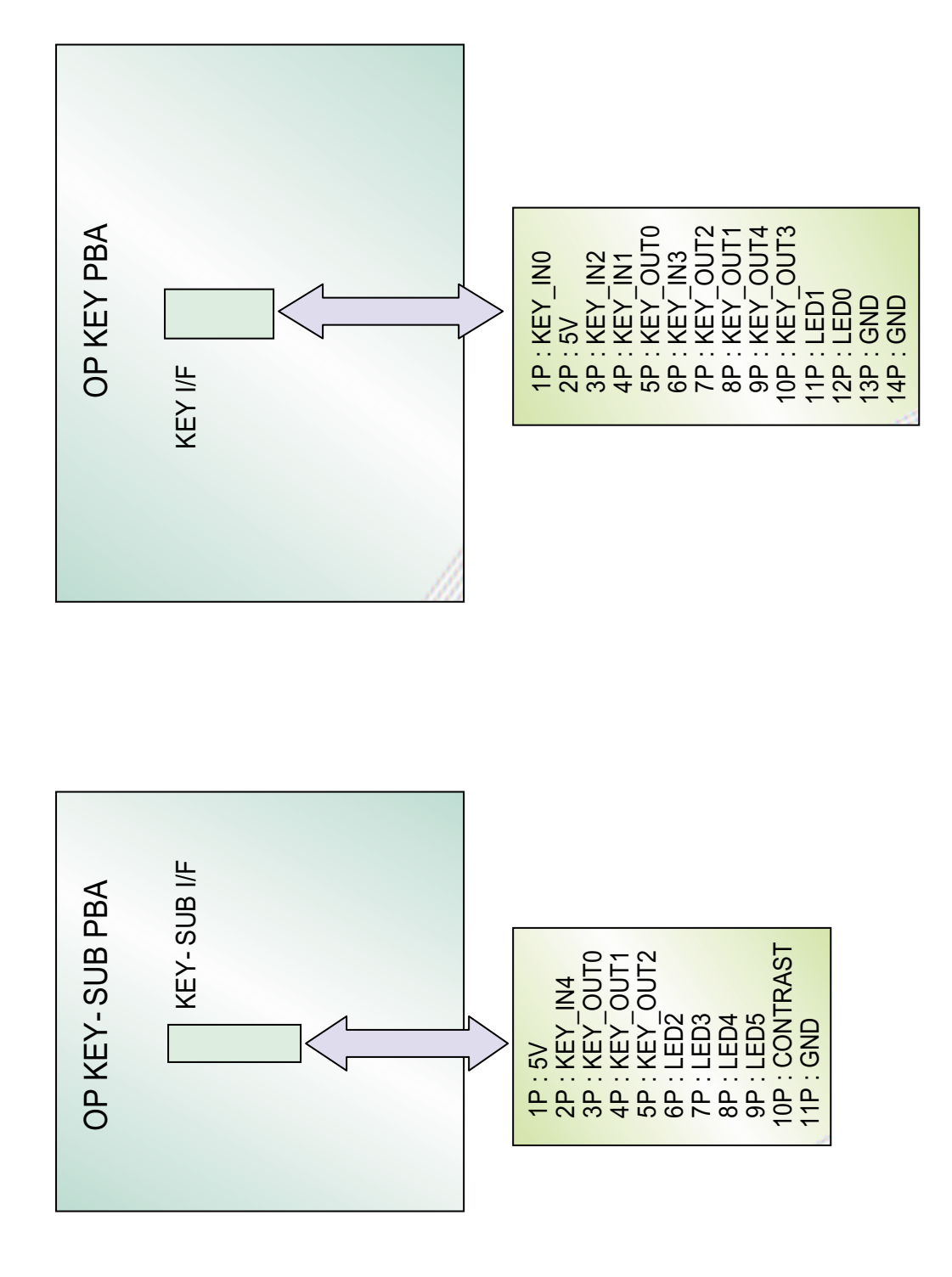

# 10. Finisher Unit

# **10.1 Summary of the Finisher Unit**

## **10.1.1 Product summary**

- (1) High Speed System : 35ppm with minimized skip-pitches.
- (2) Heavy Duty Design : 50 sheets stapling / 500 sheets stacking / 1,000K Life
- (3) Paper Spec. : Length (148~357mm)°øWidth (98-216mm) (60~163gsm)
- (4) Staple Cartridge : 5,000 staples / cartridge
- (5) Configuration : Embed type

## 10.1.2 Appearance

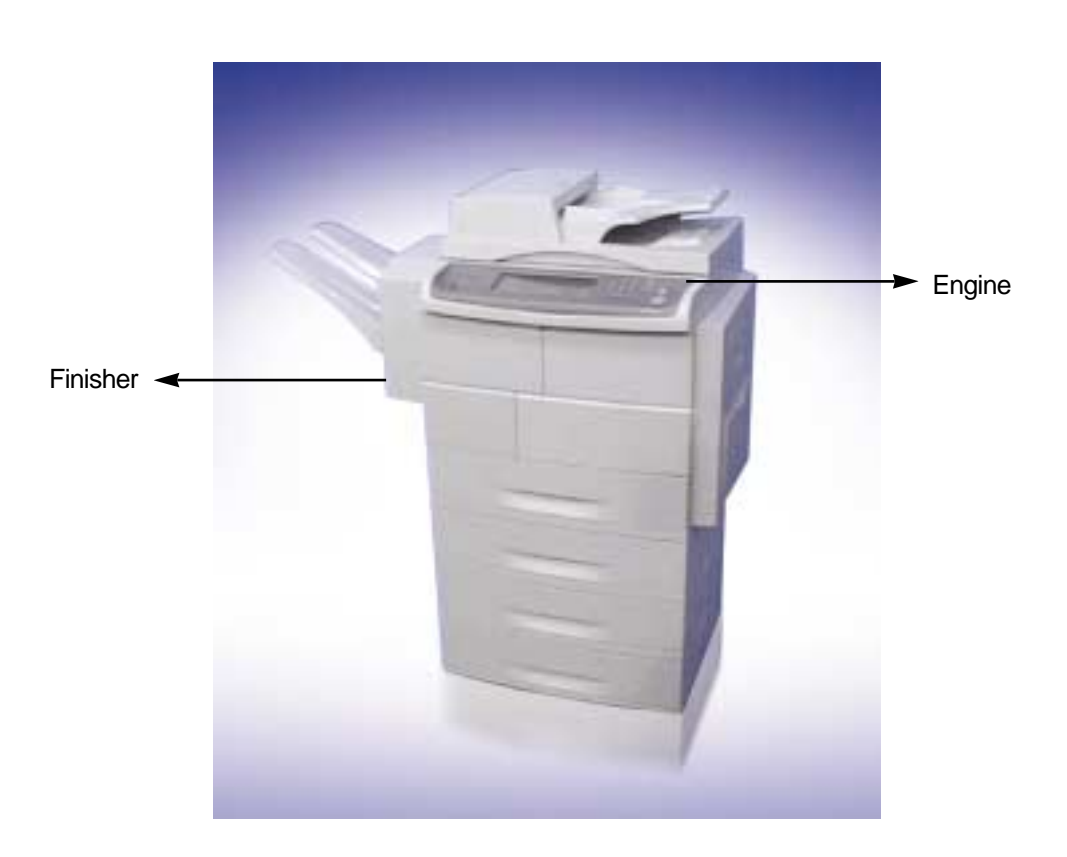

# **10.2 System Configuration**

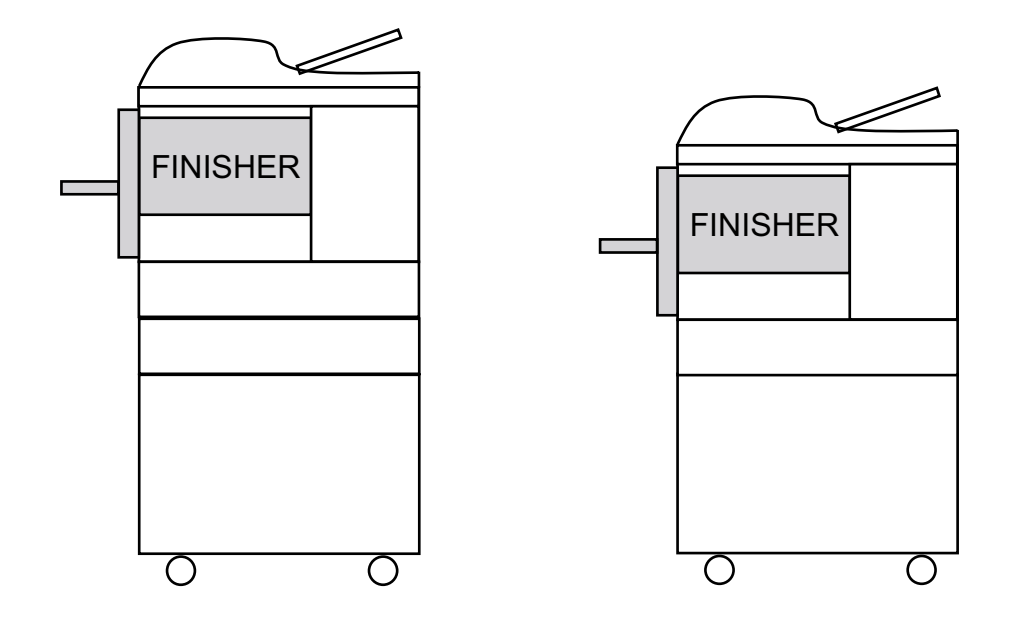

## **10.3 SPECIFICATION**

## 10.3.1 Physical

(1) Size : Without Stacker : W 498 X D 390 X H 284 (mm) With Stacker : W 726 X D 390 X H 300 (mm)

(2) Weight : 11.0 kgf

## 10.3.2 Connection

#### < Mechanical connection >

(1) Paper Registration : Center Registration

(2) Docking alignment position : 3 Docking Pins and 2 Latches

#### < Electrical Connection >

- (1) Control command : 3.3V
- (2) Connection : D-Sub Connector (Rear side)
- (3) Control specification : Gradco I/F Specification for Samsung

#### < Power Supply >

- (1) Power Supply : Engine supplies 24V / 5V / 3.3V to Finisher
- (2) Input Power : 24V±10%, 5 ∨ ±5%, 3.3 ∨ ±5%
- (3) Rating Current : 24.0 V, 3.0 A (Peak 4.5A for 25ms MAX.)

5.0 V, 0.5 A 3.3 V, 0.6 A

### 10.3.3 Functions

#### < Basic Function >

- (1) Stacking : 500 sheet with 20lb sheet
- (2) Stapling : 50 sheet stapling with 20lb sheet

: 5,000 staples per a stapler cartridge

- (3) Offset at Non Staple job : Available
- (4) Offset at Stapled job : Available (Gradco cannot avoid infringing the Canon's Patent "JP 2531751" for this stapling with Offset stacking mode)

## 10.3.4 Media

(1) Paper orientation

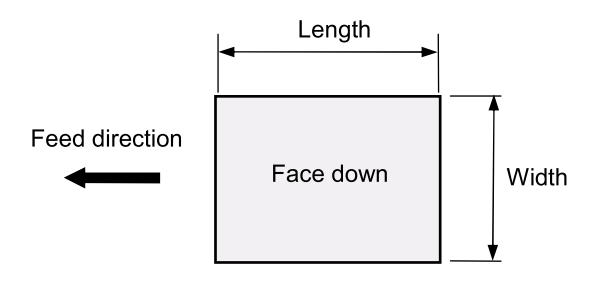

(2) Paper Size : Length (148.357mm) ×Width (98.216mm)

(3) Paper Weight : 60.163g/m<sup>2</sup> (16.53lb)

#### < Operating Mode Table >

|                       | Stack | Staple | Offsetting |                             |
|-----------------------|-------|--------|------------|-----------------------------|
| Width<br>98C ~ 182mm  | 0     | х      | х          | 60C ~ 163g/m²<br>16C ~ 53lb |
| Width<br>182mC ~216mm | 0     | 0      | 0          | 60C ~ 163g/m²<br>16C ~ 53lb |
| Multi media           | 0     | Х      | Х          | (Note1)                     |

Note1) Multi-Media are not guaranteed for the performance (No dropping, No miss-Ordering)

(4) Paper Type : PPC paper (Coefficient of sliding friction: Max. 0.6)

Note1) Tracing paper / Label / OHP / Envelope are not guaranteed for the performance (No dropping, No miss-Ordering)

Note2) Pre punched PPC paper is not guaranteed for the performance

(5) Standard Test Paper (based on Finisher Core Media List from Samsung)

|   | Туре            | Size   | Weight  | Manufacturer |
|---|-----------------|--------|---------|--------------|
| 1 | Xerox 4024 DP   | Letter | 20lb    | Xerox        |
| 2 | Xerox Premier   | A4     | 80 g/m² | Xerox        |
| 3 | Samsung Premier | A4     | 75 g/m² | Samsung      |

## **10.4 PERFORMANCE**

## 10.4.1 Input paper conditions

Paper delivery from Engine :

 Printing : Simplex / Duplex
 Output : Face Down
 Note) Odd pages should be face down exit at duplex print mode.

 Page order : 1 to N
 Registration : Feeding Center

- Engine speed : 35.45ppm

• Feed Speed (Engine to Finisher)

| Conditions             | Value             | Note |
|------------------------|-------------------|------|
| Feed speed from Engine | Max. 282.75mm/sec |      |
| Inter-gap A            | Min.1.333sec      |      |
| Inter-gap B            | Min. 0.3466 sec   |      |

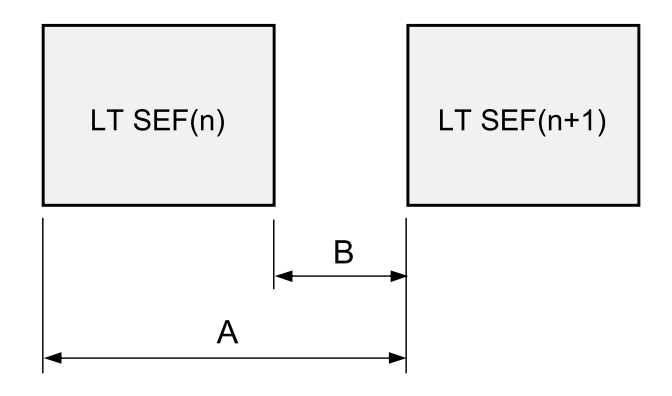

Note) Skip pitch insertion is required between previous and next job at stapling mode, and 1 sheet ejecting with offset .

## 10.4.2 Curl amount from Engine

(1) Allowance of curl : |A MAX| ≤12.7 mm (1/2") R ≥80 mm (Guarantee feeding function, sensing)
(2) Standard condition of curl : |A MAX| ≤7 mm R ≥40 mm (Guarantee functions, performance, and reliability)

1) This curl condition insures the stacking performance.

2) Ignore any trouble due to the paper curl of the located the top position in the bunch of sheets without stapled.

3) It is out of spec that paper curl increasing by the time passing.

#### <Curl measurement method >

Media : Test paper

Environment : Test environment

Method : Measure the curl of 10 sheets on the flat board (grass) immediately after printed out,

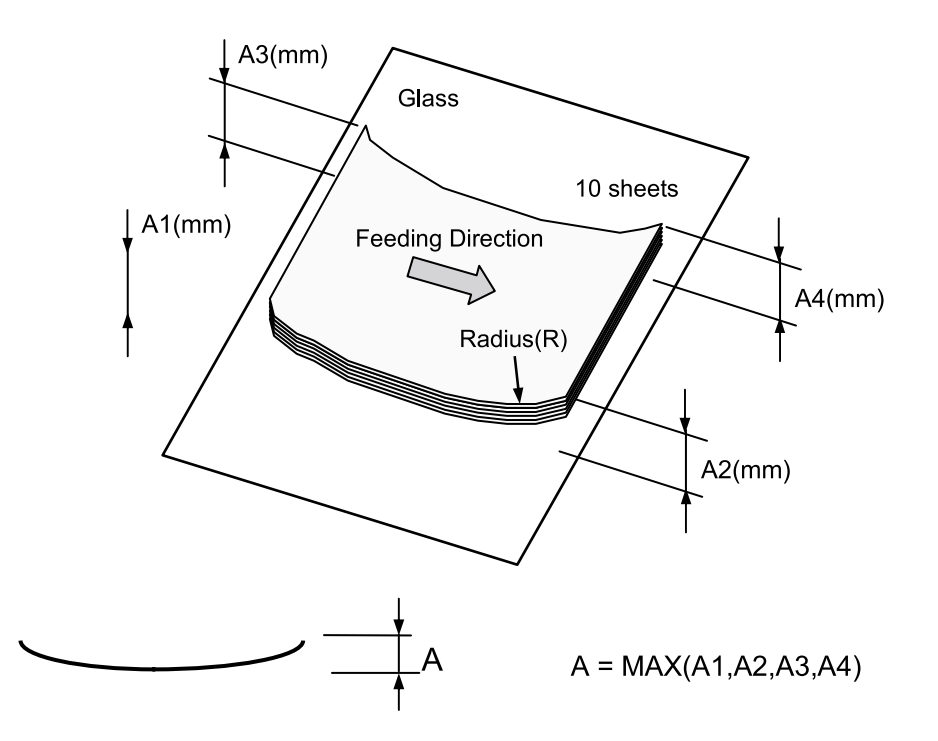

## 10.4.3 Electric static charge amount from Engine

- :  $\leq 0.5 \text{ kV}$  per sheet
- (Simplex / Duplex)
- Registration and skew from Engine

: A  $\leq$  3.0 mm

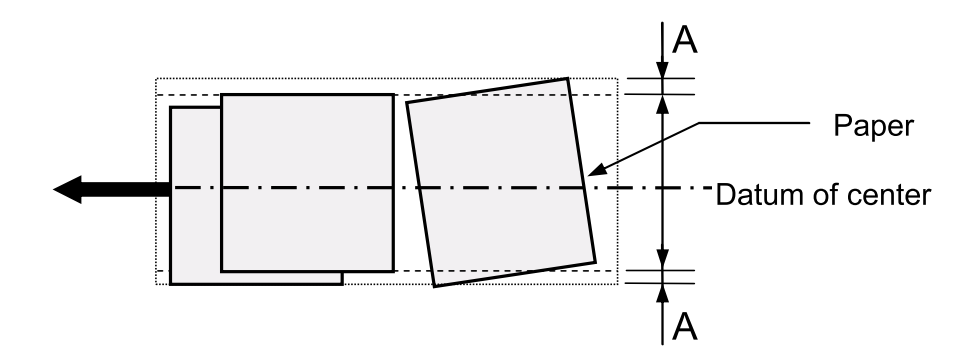

- Standard test pattern of printing : Samsung's Printing Pattern

## 10.4.4 Stapling

#### 10.4.4.1 Printing orientation

(This finisher can't staple on a suitable position if printing direction is not as follows.)

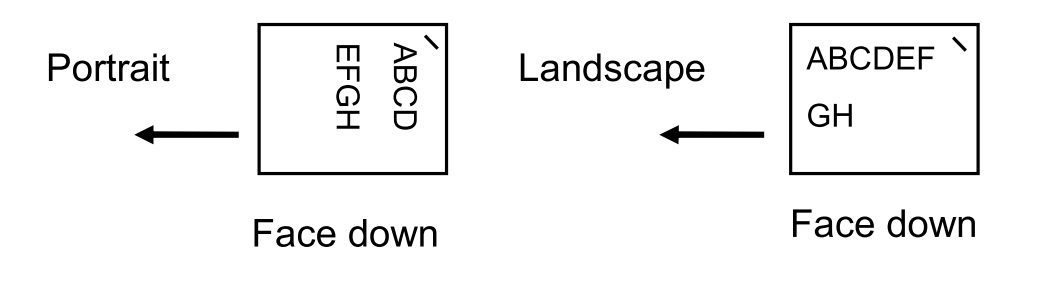

### 10.4.4.2 Position of stapling

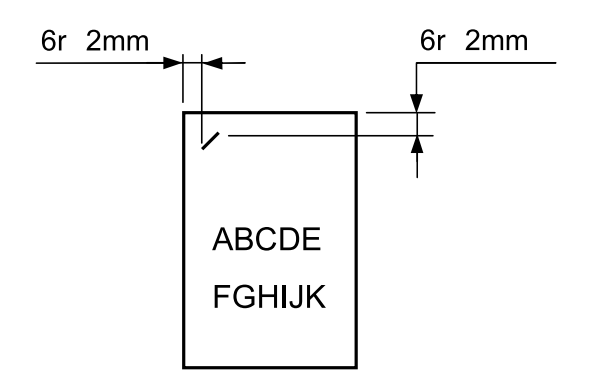

## 10.4.5 Machine life

: 1,000,000 sheets or 5 years

(Excluding Periodical replacement part)

10-8 Service Manual

# **11. Network Printer Server**

# **11.1 Network Printer**

## 11.1.1 Network Card Model Names

- SCX-5315 Series : McKinley Plus
- SCX-4720 Series : Rocky2\_SEC
- SCX-4720FN : Rocky2(Sec)\_Plus Phy B'd Network Basic Model
- SCX-6x20 Series : McKinley2\_SEC
- SCX-6x20FN : McKinley2\_SEC Network Basic Model
- SCX-5x30 Series : Elbert Network On board, Network Basic Model
- SCX-6x22 Series : Elburz Phy B'd Network, Network Basic Model
- CLX-3160 Series : Iris Network On board, Network Basic Model
- SCX-4725FN : Whitney2 Network On board Network Basic Model
- SCX-6x45 Series : Jungfrau Network Basic Model (PCI)

## **11.1.2 Optional Network Card Model Names**

- ML-00NB, ML-00NC, ML-00NE, ML-00NF, CLP-N600A
   Optional internal wired network card for PRINTER
- ML-00LB, ML-00LC, ML-00LE, ML-00LF, CLP-N600B
   Optional internal wired/wireless network card for PRINTER
- ML-00NA
   Old optional internal wired network card
- SCX-00NB
   Optional internal wired network card for MFP
- SCX-00LA
   Optional internal wired/wireless network card for MFP
- SCX-00NA
   Optional internal wired network card for Mckinley plus only
- SCX-6320NA
   Optional internal wired network card for Mckinley2 only

## **11.1.3 External Network Card Model Names**

- ML-00LA: External wired/wireless network printer server
- ML-00ND: External wired network printer server

# **11.2 Printer Connection Method**

### - Network Card Type

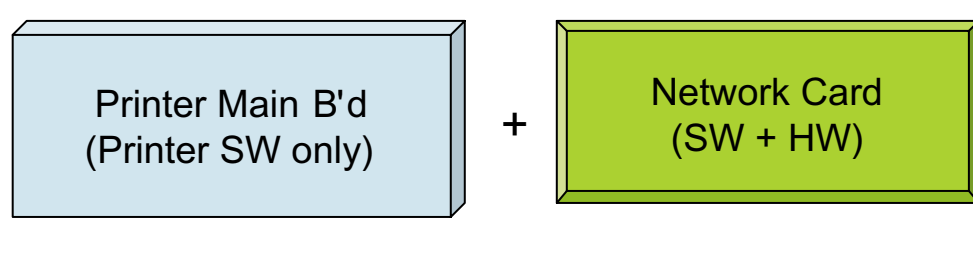

#### - PHY Board Type

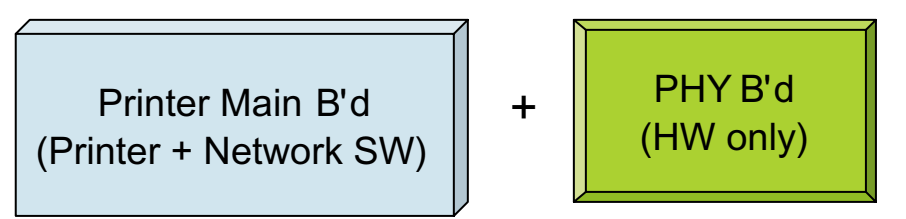

#### - Network Printer on-board Type

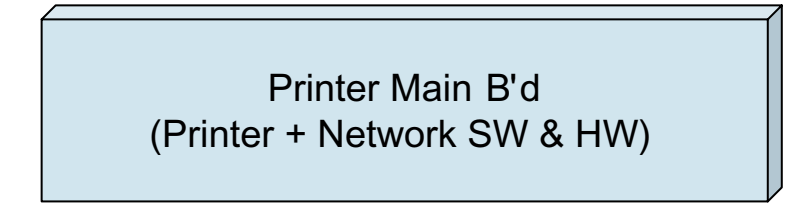

### - Network Card (SCX-6320NA/SEE)

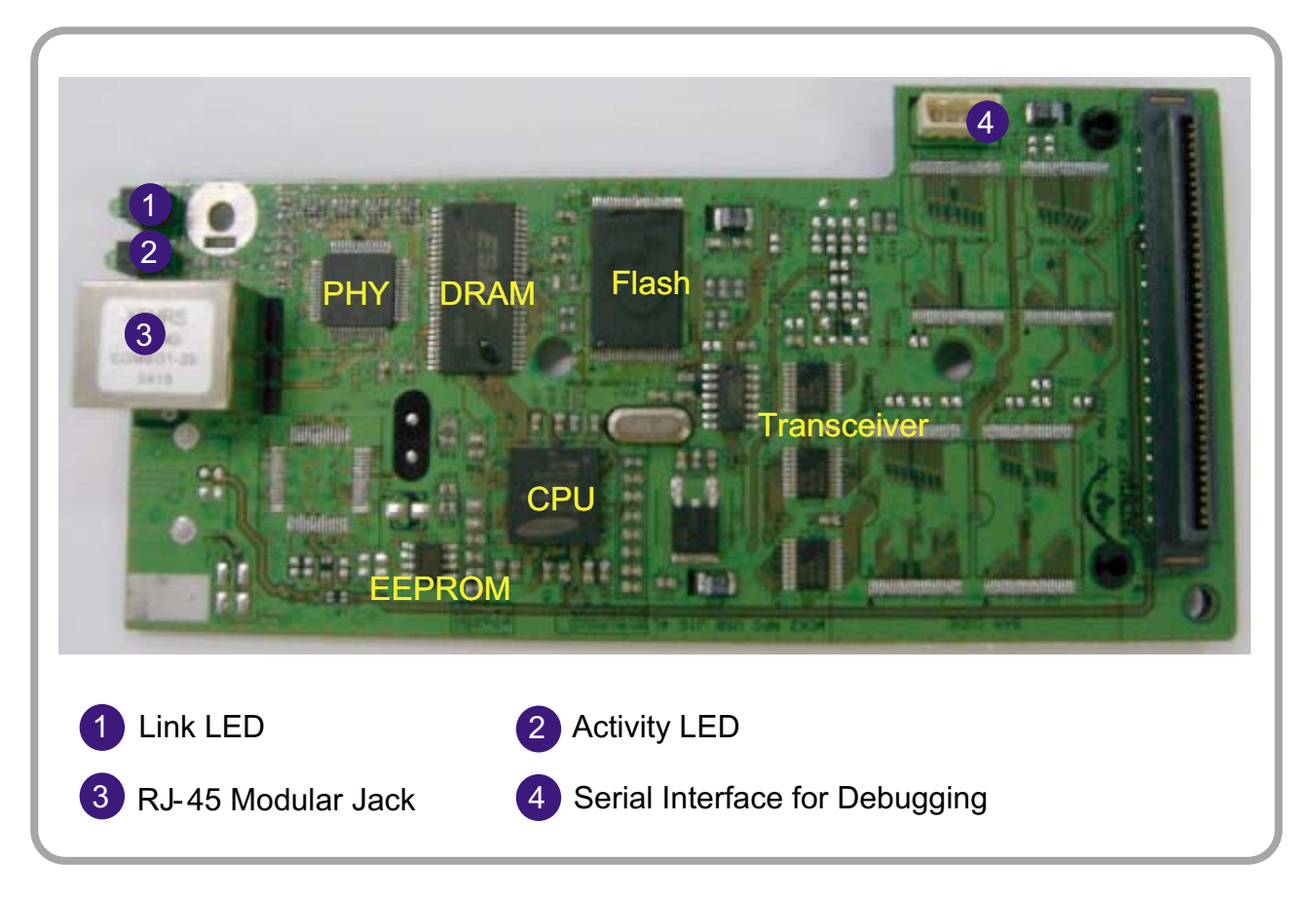

#### - Network Card (NPC3H)

- · ML-3561N
- · CLP-600N
- · ML-00NF/00LF

- · CLP-N600A
- · CLP-N600B
- SCX-6x45 Series

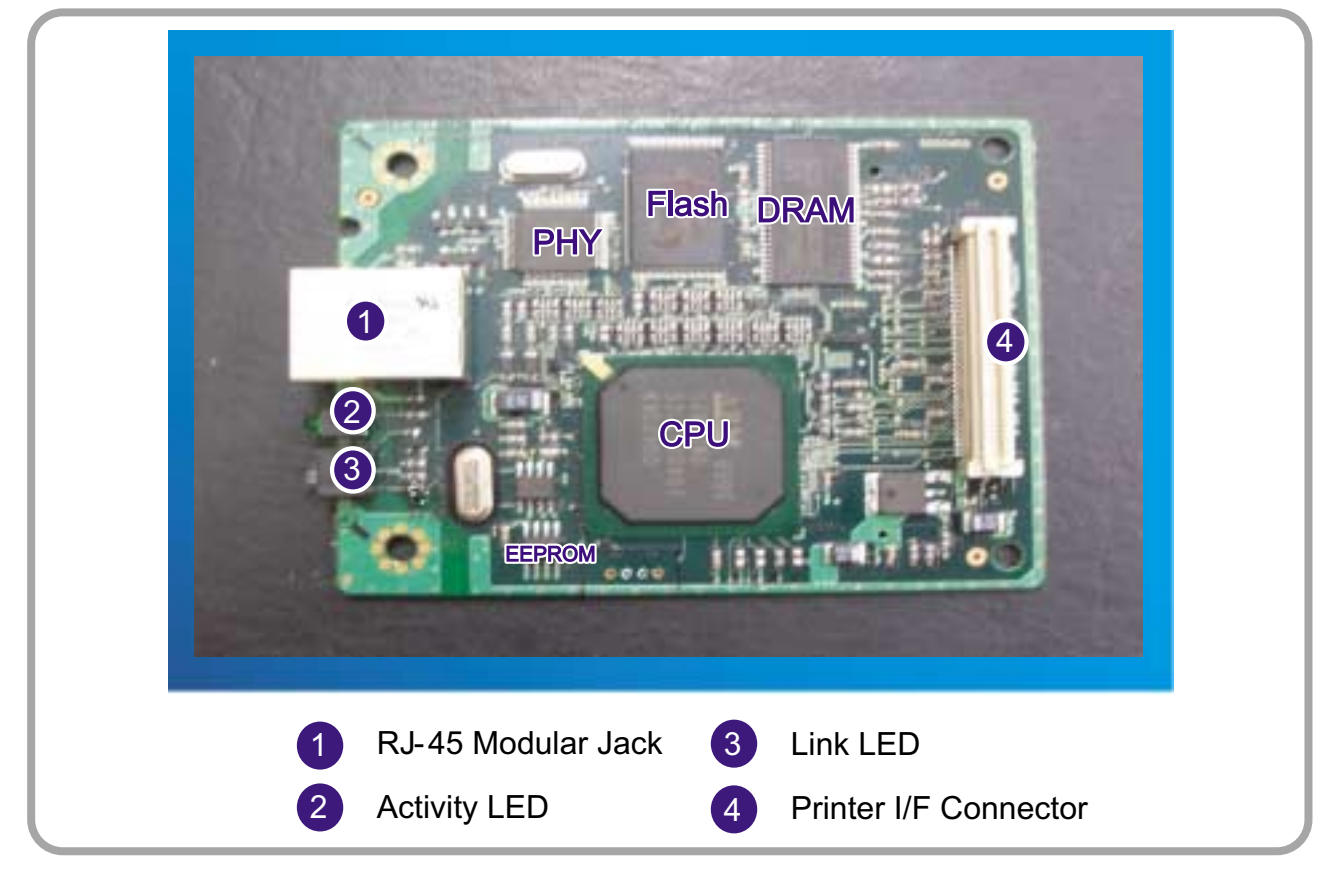

#### - Link Sequence

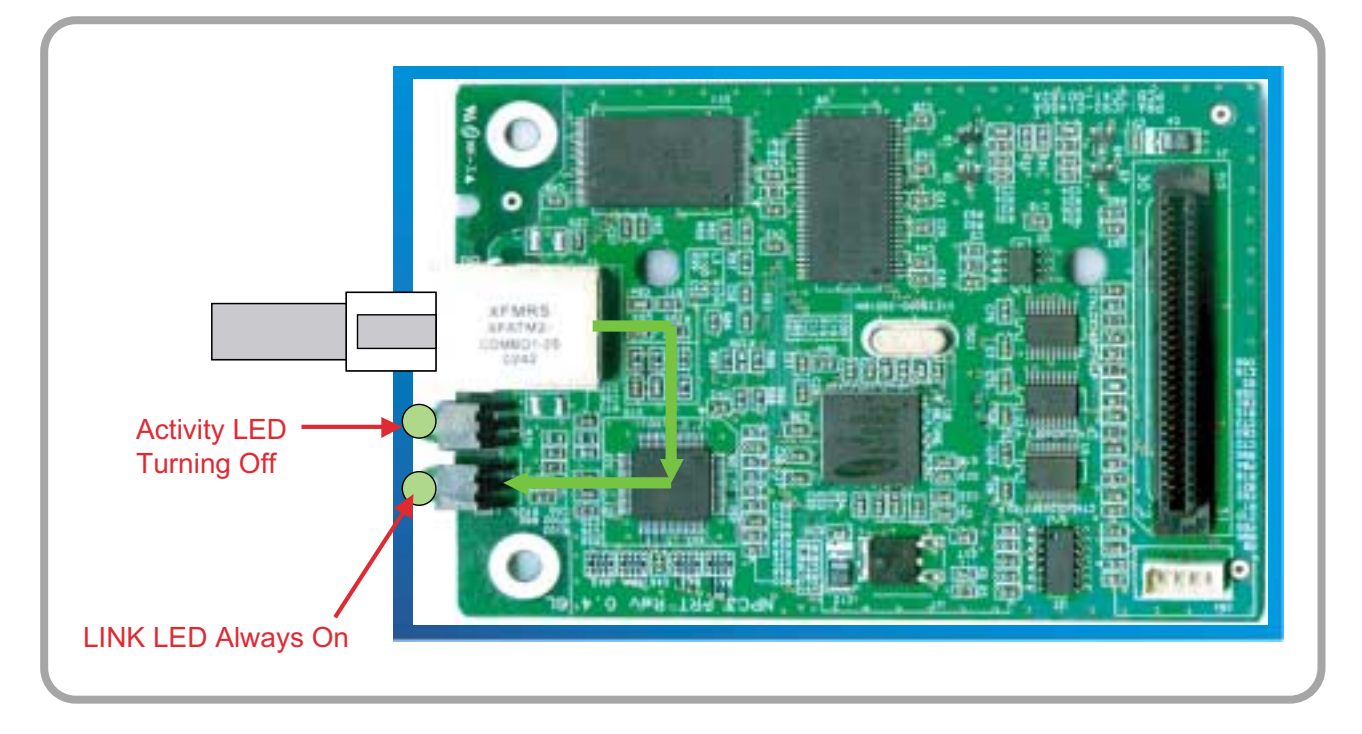

#### - Network Data Reception

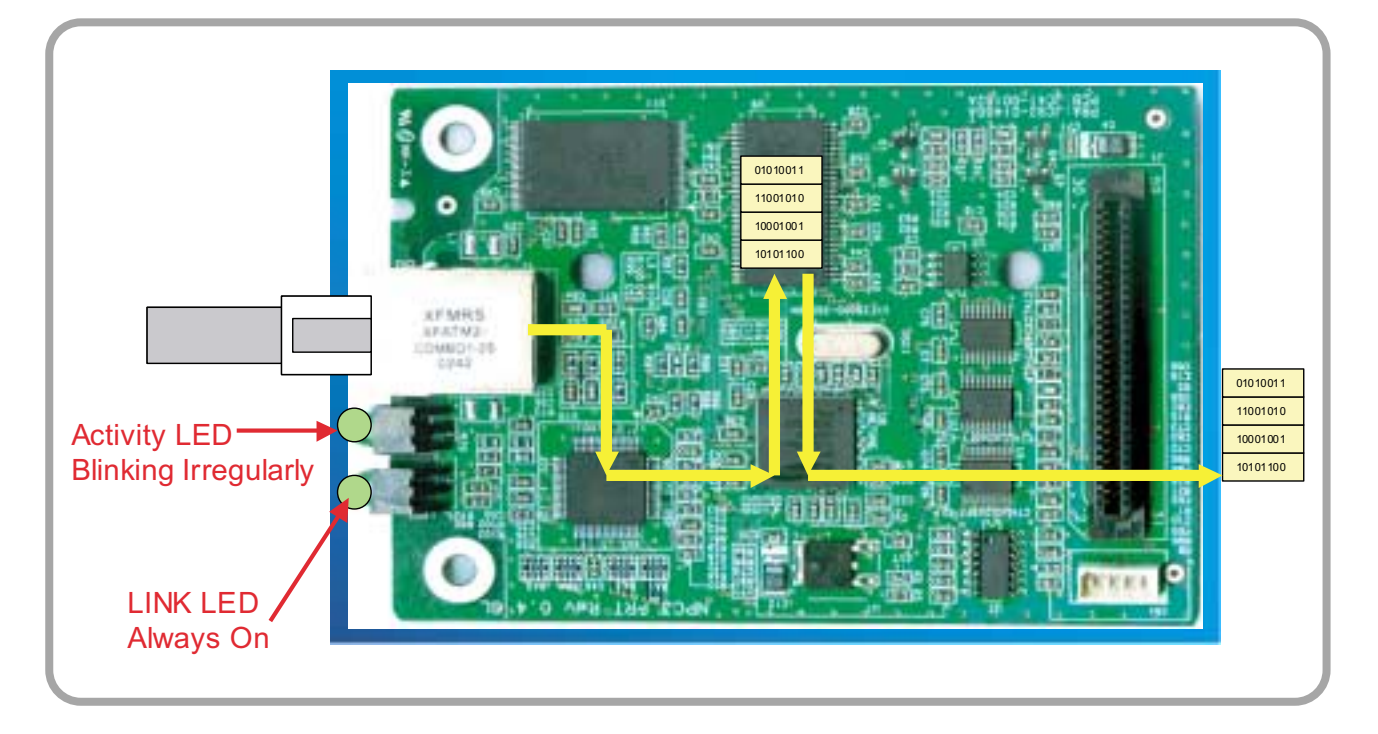

#### - Network Data Transmission

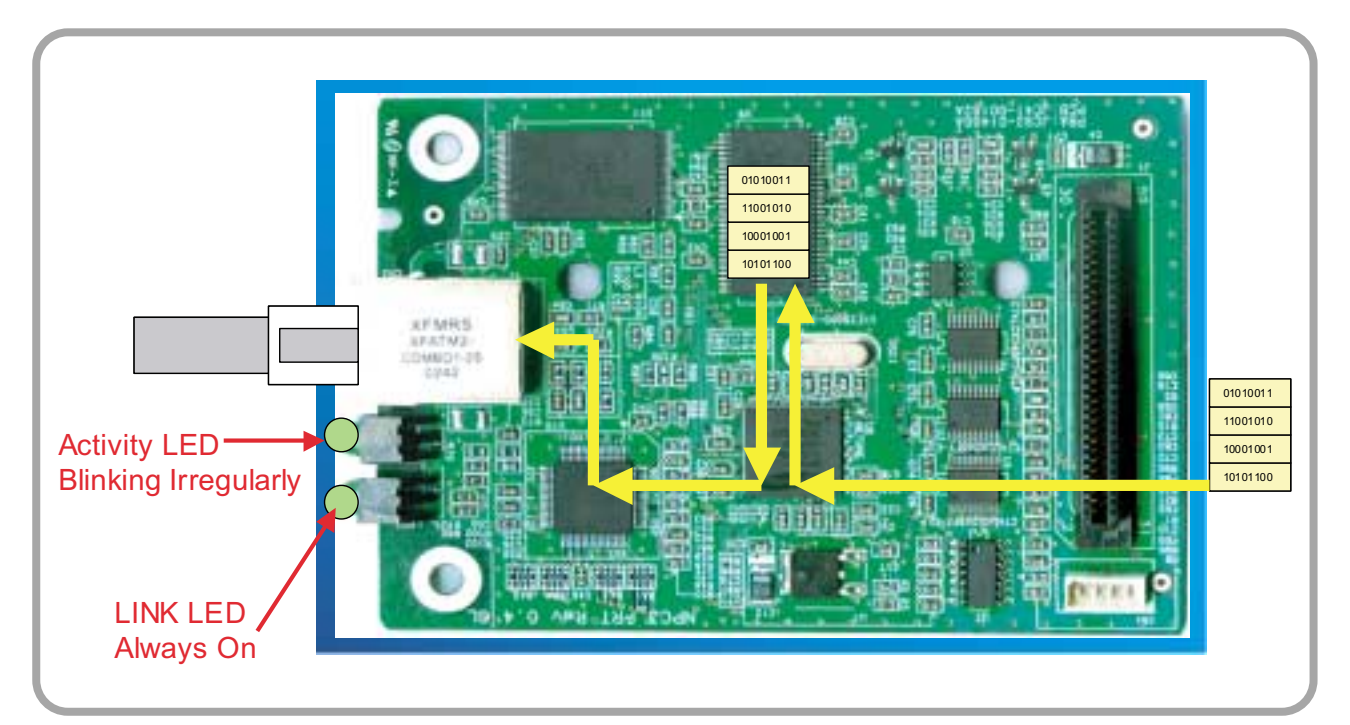

# 11.3 Network Card Firmware

#### **Firmware Components**

- Boot code ROM
- Application code ROM

#### Boot Code ROM

- Power-on initialization
- Mostly model-independent

#### Application Code ROM

- Doing major functions
- Model-dependent program

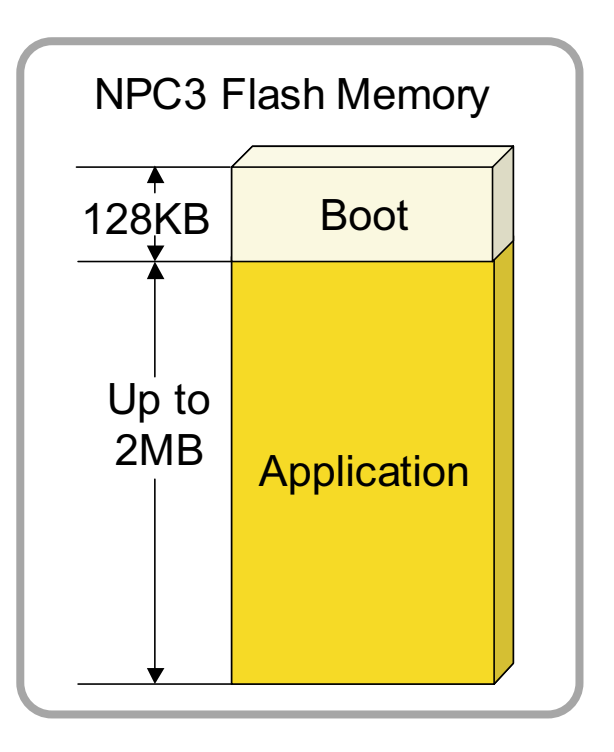

# 11.4 Network Card Firmware : Upgrade

#### **Firmware Upgrade**

- To upgrade network card firmware with latest version
- Use TFTP Protocol (Network Card Type Only)
- Use HTTP Protocol (Embedded Web Server, SWS, SWAS)

#### Requirements

- Target Network Card
  - Well Configuration of TCP/IP Protocol
  - In Local Area Network with Server Computer

#### - Server Computer

- · Well Configuration of TCP/IP Protocol
- · Samsung SyncThru Application in case of using TFTP.
- · SyncThru Web Service (SWS) in case HTTP.

## 11.5 SyncThru Web Admin Service Web based Printer Management Solution

- Detecting device on the network
- Performing Maintenance operations
- Getting detailed reports and statistics on device events

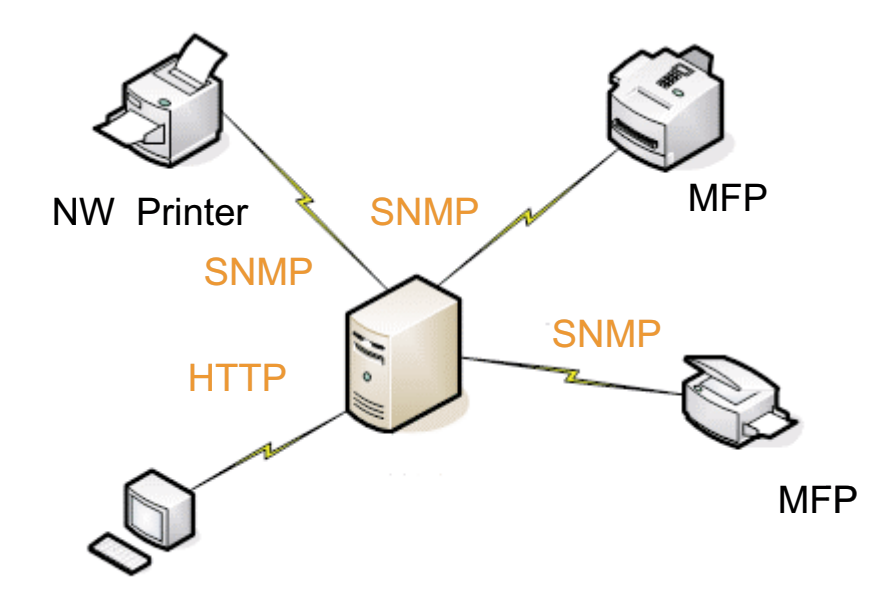

Administrator's PC

## 11.5.1 SWAS Features

| Version  | Model                                     | Remark                                                                                                    |
|----------|-------------------------------------------|----------------------------------------------------------------------------------------------------|
| 3.xx.xx  | Kestrel (ML-3560),                        | - Detecting device on the network                                                                                 |
|          | Dove (ML-3051ND),                         | - Performing Maintenance operations                                                                               |
|          | Falcon (ML-8800),<br>Elbert (SCX-5530EN), | <ul> <li>Display general , Supply, Protocols, Status, Usage<br/>meters, Alert, Diagnostics information</li> </ul> |
|          | DaVinci (CLP-600)                         | - Grouping and Managing devices                                                                                   |
|          | DaVinci PDL (CLP-650)                     | - Setting of detection Protocol                                                                                   |
|          | Iris (CLX-3160EN)                         | - Upgrading Firmware group of device                                                                              |
|          |                                           | - Reporting information of Alert and Consumables by HTML or Email                                                 |
| 4.xx.xx  | Oriole (ML-2570),                         | - Discovery Status Checking                                                                                       |
|          | Stork (ML-4551ND),                        | - Set IP                                                                                                    |
|          | Elbruz (SCX-6322DN),                      | - Online Toner Ordering                                                                                           |
|          | Whitney2 (SCX-4725)                       | - SSL / User Authentication                                                                                       |
|          |                                           | - IPv6                                                                                                    |
|          |                                           | - SNMP V3                                                                                                    |
|          |                                           | - 13 Languages (Hungarian, Brazilian Portuguese,<br>Turkish)                                                      |
| Plug-ins | Jungfrau And upcoming model               | <ul> <li>Plug-in will be released in the samsung download<br/>center</li> </ul>                                   |
|          |                                           | <ul> <li>Plug-ins can be installed on the SyncThru4.0 (Add-<br/>on functions)</li> </ul>                          |
|          |                                           | <ul> <li>Restrict user permission and monitor actual usage<br/>information (Job Accounting Plug-in)</li> </ul>    |
|          |                                           | <ul> <li>Copy configuration settings into multiple devices<br/>(Device Cloning Plug-in)</li> </ul>                |
|          |                                           | <ul> <li>Add, delete, copy and move files between devices<br/>(File Storage Plug-in)</li> </ul>                   |
|          |                                           | <ul> <li>Discovery and monitor about non- network printers<br/>(Local Device Discovery Plug-in)</li> </ul>        |
|          |                                           | <ul> <li>Get the latest driver and management driver files<br/>(Driver Management Plug-in)</li> </ul>             |
|          |                                           | - Pre-configure and install drivers in the remote hosts (Driver Management Plug-in)                               |

## 11.5.2 Version Identifier

| SyncThru                                              | e<br>Serviça    |                                                                                                    |                                                                                   | Contactius   Site                                                                                     | map (Hela | INTER CONTRACTOR |  |
|-------------------------------------------------------|-----------------|----------------------------------------------------------------------------------------------------|-----------------------------------------------------------------------------------|----------------------------------------------------------------------------------------------------|-----------|------------------|--|
| â                                                     | Devices         | Mate                                                                                                    | tenance                                                                           | Reports.                                                                                              | Settings  | 0                |  |
| Devia                                                 | • Device list > | All deciding                                                                                                    | Group Al                                                                          |                                                                                                    |           | ⊕ View +         |  |
| Device list<br>Group mahagement<br>Discovery settings | at · O          | 168 219 36 164<br>168 219 16 251<br>168 219 16 251<br>168 219 16 165<br>168 219 16 35<br>168 219 16 35<br>168 219 16 309<br>168 219 16 45 | CLP-SUU<br>CLP-600<br>ML-3550N<br>ML-3550N<br>ML-3550N<br>ML-3550N<br>Physer 3420 | SECULU2/8634681<br>Q<br>Contor2<br>contenteam00<br>SEC00000.02.465<br>Engine F/W 2<br>NR/00000bae0e16 |           |                  |  |
|                                                       |                 | Vers<br>SW/                                                                                                    | sion 3.00.52<br>AS 3.x and                                                        | 2<br>SWAS 4.x is                                                                                      | s availat | ble              |  |

## 11.5.3 SWAS Device Menu

#### · Detecting and Displaying devices on the network

|          | Devices       | н                     | andervasce    | Reports                          | Se          | Tings |            |
|----------|---------------|-----------------------|---------------|----------------------------------|-------------|-------|------------|
|          | > Deutce list |                       |               |                                  |             |       | CL Help    |
|          | Titler No.    | it.                   |               | AL                               |             | 0     | dia View a |
| nagement | Printer, No   | and the second second | M CONT        |                                  |             | 9     | do view v  |
|          | ST MALE       | IP Address            | Model bame    | Name                             | Fener state |       |            |
|          |               | 10.88 196 118         | CLP-550       | SEC00080ae58e7                   |             |       | -          |
|          |               | 10.88.196.78          | SCX-6x20 Sen  | RMS Tell MEP                     |             |       |            |
|          |               | 10.88 195.205         | CT+-810       | SEC0000ae64a1                    |             |       |            |
|          | - 69          | 10.88.195.184         |               |                                  |             |       |            |
|          |               | 10.88 195 123         |               | SECOOU/RE3465                    |             | -     |            |
|          | ő             | 10.00.195.109         | ML-3960       | SEC00000424988                   | 101         | 10    | ner        |
|          |               | 10.88.105.107         |               | SECONDITION                      | 111.0       | _     | No         |
|          | - 60.         | 10.00.195.99          | CLP-600       | SEC0002/044000                   | Lol         | 1.1   | 140        |
|          |               | 10.88.194.249         | ML-2550       | SECOODDate4/s                    |             |       |            |
|          |               | 10.00.194.240         | CLP-000       | 1ALD00270834081                  |             |       |            |
|          |               | 10.00 194 247         | SUX-412U Set  | SELUCID/Ge4000                   |             |       |            |
|          | -             | 10.88 194 214         | Phaser 34.00  | ARCOULDING HIS                   |             |       |            |
|          | 8             | 10.00 194.110         | ML-3561N-     | SEC00000994042                   | 141         |       |            |
|          | 8             | 10.00 124.67          | FIN SEPTEMBER | AFCIE LLAUGULH                   | Last.       |       |            |
|          | 8             | 10.00 190.240         | CEASIBURNES.  | SECONDRIFTIARDAD                 |             |       |            |
|          | 8             | 10.08 193 240         | 00-300        | SECOODPUAROE                     |             |       |            |
|          | 0             | 1/1 00 100 100        | A41.70221101  | kontal                           |             |       |            |
|          |               | 10.00.100.100         | EAMERING FF   | EECOOCTATION                     |             |       | 100        |
|          |               | 100 100 100           | Sempond Co    | THE REAL PROPERTY AND ADDRESS OF |             |       | F.S.       |

Device information in the network

· Display general , Supply, Protocols, Status, Usage meters, Alert, Diagnostics information

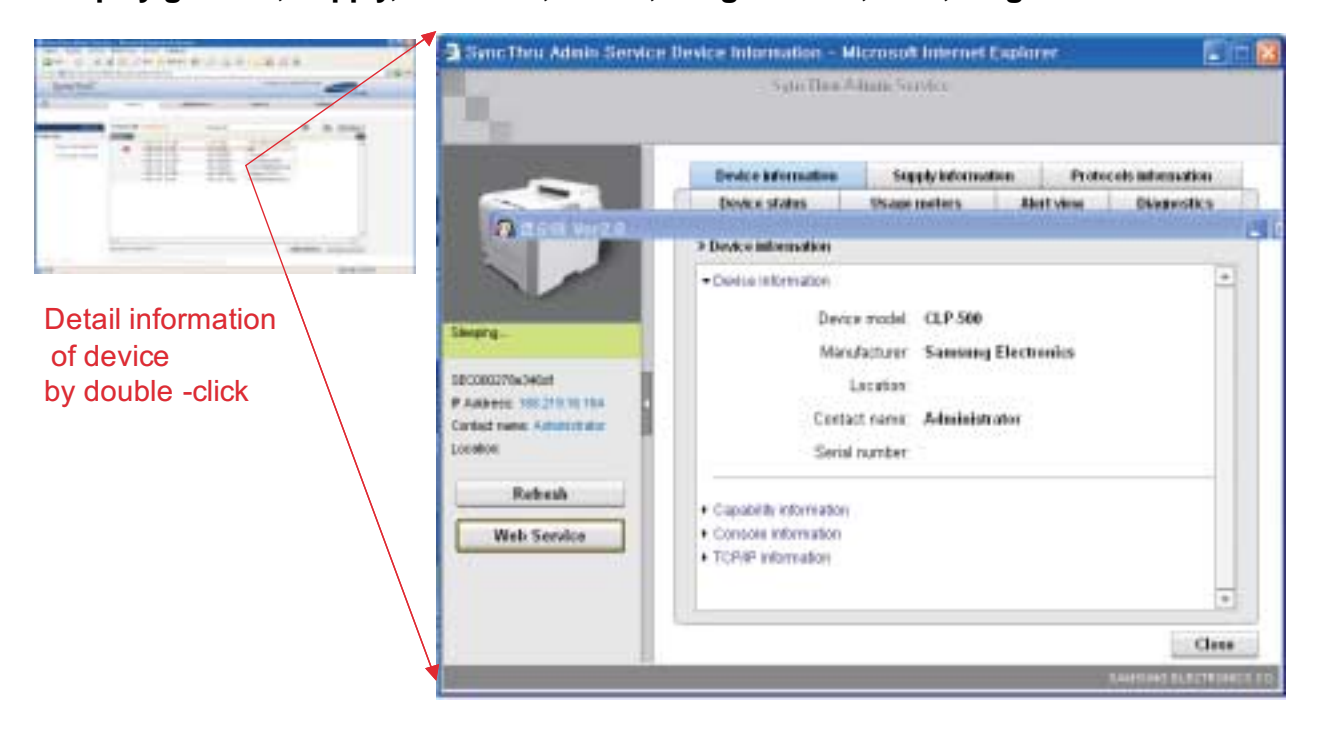

## · Grouping and Managing devices

| Syne Thru Admin Survi      | ee - Microsoft Inter                                                                                                   | Not Explorer                                                               |                                                                                                    |                  | E (E ) & |
|----------------------------|----------------------------------------------------------------------------------------------------|----------------------------------------------------------------------------|----------------------------------------------------------------------------------------------------|------------------|----------|
| G HE - O E                 | ANNE 140                                                                                                    | ( BARA @ G. 3                                                              | ·                                                                                                    | 3                |          |
| = artpl 💩 Mp-//localhost-9 | 0/locale/en/contant/mai                                                                                                | a, haya                                                                    |                                                                                                    |                  | - 🛃 a s  |
| SyncThru"                  |                                                                                                    |                                                                            | Contact up 11                                                                                                    | stomag ( Herb    |          |
| œ.                         | Devices                                                                                                    | Márennee                                                                   | Reports                                                                                                    | Settings         |          |
| Oexices *                  | > faronp management                                                                                                    | > Creates provide                                                          |                                                                                                    |                  |          |
| Device list +              |                                                                                                    |                                                                            | (                                                                                                    | Grouping devices |          |
| Discovery settings +       | Group                                                                                                    | description                                                                |                                                                                                    |                  | _        |
|                            | All device flat<br>168 219 16 251 ML<br>168 219 16 35 ML<br>168 219 16 35 ML<br>168 219 16 209 ML<br>168 219 16 209 ML | 35. Center2 *<br>36. centerteam00<br>35. SEC0000.402<br>35. Engine F7W 2 * | Adacted dedce     Adacted dedce     Adacted dedcedce     Adacted dedce     Adacted dedce     Adacted dedce     Adac | Add group Cancel |          |
| Connectory in colo and     | i nening té né trans-stana t                                                                                           | same has all reptile reported                                              |                                                                                                    |                  |          |
| 1 年程                       |                                                                                                    |                                                                            |                                                                                                    | (第二) 学校 (10)     | PA:      |

## · Setting of detection Protocol

| Sync Thru Admin Serv<br>Divice Balai MA(2)<br>O Vis • O B                                                  | dea – Microsoft Ind<br>) ≢Я#Я(Δ) 5-90<br>[2] 🐔 🔎 ан                          | алан Барылаг<br>D Sawu<br>🛧 влал 🕢 🔗 👶 | n • 🥥 🛍 🔉       | 5                              |        |
|----------------------------------------------------------------------------------------------------|------------------------------------------------------------------------------|----------------------------------------|-----------------|--------------------------------|--------|
| SyncThru <sup>H</sup>                                                                                      | 90/1scale/en/content/n                                                       | 5481.7891                              | Context us   5  | Stamap   Help                  | H 🖬 qa |
| Content of<br>Device list -<br>Group management -<br>Discovery settings -<br>> Melicul settings<br>Schedul | > D<br>- Method settings<br>- IP Isroatcast<br>- OLP multicast<br>- IP range |                                        | IP bro<br>defau | padcasting is a<br>ilt Setting |        |
|                                                                                                    | Start discovery                                                              | Clear devices in database              |                 | Save as defaults               |        |
| 1 1/H                                                                                                    | 1 - Hall ( 1 - 1 - 1 - 1 - 1 - 1 - 1 - 1 - 1 - 1                             | of some start of effects of examples   |                 | - AD 280                       | 12     |

· Upgrading Firmware to multiple devices

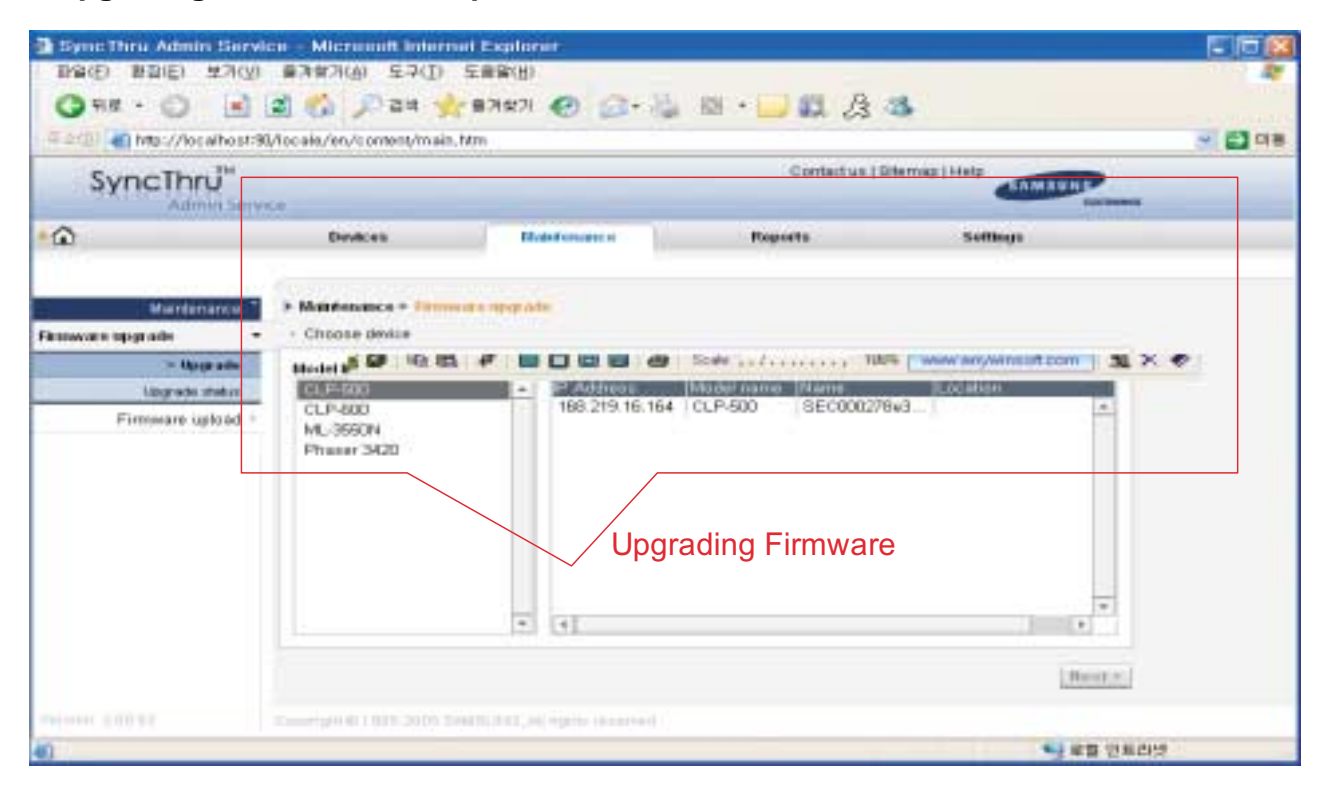

#### Reporting information of Alert and Consumables by HTML or Email

| BynoThru AdminiSera<br>배월(E) 환철(E) 보기(y) | ice - Microsoft Internet B<br>출겨졌기(6) 도구(1) 도움 | 都旧)<br>新聞                |                |                  |                                          |
|------------------------------------------|------------------------------------------------|--------------------------|----------------|------------------|------------------------------------------|
| () HZ - () 📄                             | 📓 🐔 🔎 244 🏤 23                                 | un 🕢 🗇 🖓                 | 1 · · 💭 🕮 👌 ·  | 3                |                                          |
| Taile a top //tecaheat f                 | Q/locale/en/content/main.htm                   |                          |                |                  | - CT CT CT CT CT CT CT CT CT CT CT CT CT |
| SyncThrJ"                                |                                                |                          | Contact us ( 6 | ternap ( Here    | _                                        |
| <u>ه</u>                                 | Devices                                        | Maintenance              | Reports        | Settings         |                                          |
| Company Company                          | > Mest report                                  |                          | Email ar       | nd HTML Reportin | ng                                       |
| Consum / as report -                     | * HTWL report                                  |                          |                |                  |                                          |
| Alert and Co                             | onsumables Repo                                | Ort<br>gmmt park⊚samoung | 1.000          |                  |                                          |
|                                          | Message subject                                | () Use defeat mean       | age subject    |                  |                                          |
|                                          | 100000 0100000 0000                            | Custum                   |                | 1                |                                          |
|                                          | Message note                                   | (i) None                 |                |                  |                                          |
|                                          |                                                | Custom                   |                |                  |                                          |
|                                          |                                                |                          |                | Propaso report   | l'                                       |
| Varia her: 5 101.82                      | Currier D Olive Store Services                 | nin; en lights renerated |                |                  |                                          |
| 8                                        |                                                |                          |                | S 29 10          | 5452                                     |

| and the              | Contraction of the second second second second second second second second second second second second second s |                   | Contact up i Stee | read Links  |        |  |  |  |
|----------------------|----------------------------------------------------------------------------------------------------|-------------------|-------------------|-------------|--------|--|--|--|
| Syncihru             | 10                                                                                                    |                   |                   |             |        |  |  |  |
| â                    | Devices Maau                                                                                                    | mance             | Reports           | Bettleps    |        |  |  |  |
| Gettings *           | > Settings                                                                                                    |                   |                   |             |        |  |  |  |
| IMTP configuration * | - SMTP configuration                                                                                            |                   |                   |             | 100    |  |  |  |
| Admin information -  | SMTP server and po                                                                                              | t simp samsung co | ni 25             | (3-6852     | N)     |  |  |  |
|                      | SMTP requires authenticatio                                                                                     | n 🖃               |                   |             |        |  |  |  |
|                      | SMTP server logi                                                                                                | n jimint park     |                   |             |        |  |  |  |
|                      | SMTP sarver passwort                                                                                            | d                 |                   |             |        |  |  |  |
|                      | SMTP sener connection timesu                                                                                    | #. 60             | (30-1             | 20 seconds) |        |  |  |  |
|                      | Reply address                                                                                                   |                   |                   |             |        |  |  |  |
|                      | Note: Note want to receive the reply to other mail account, please type it.                                     |                   |                   |             |        |  |  |  |
|                      |                                                                                                    |                   |                   |             |        |  |  |  |
|                      |                                                                                                    |                   |                   |             |        |  |  |  |
|                      |                                                                                                    |                   | nfigure SMTP      |             | Anathr |  |  |  |

## Configure SMTP Server and Admin Information

| Sync Thru Admin Servic | <ul> <li>Microsoft Internet Explanation</li> </ul> | urait.                           |                 |               | 668      |
|------------------------|----------------------------------------------------|----------------------------------|-----------------|---------------|----------|
| Q9# + Q - R            | 🖹 🚯 🔎 ан 👷 вяж                                     |                                  | ≅• <b>□</b> # & | 3             |          |
|                        | /tocale/en/content/main.htm                        |                                  |                 | 1             | 💌 🛃 O 🖷  |
| SyncThru <sup>1</sup>  |                                                    |                                  | Contection   5  | temap ( Horp  | P        |
| â                      | Devices                                            | Maintenance                      | Reports         | Settings      |          |
| Settings *             | * Sellings                                         |                                  |                 |               |          |
| SMTP configuration *   | <ul> <li>Aðmin införmatión</li> </ul>              |                                  |                 |               | - 11     |
| Adamin internation –   | Name<br>Email<br>Phone<br>URL<br>Location          | James, Park<br>james, park@sames | ung com         |               | _        |
|                        | Cummers                                            | (                                | Configure Admir | n Information | eely.    |
|                        | cardidate true sum margenti                        | an agent an an and a             |                 |               | D CIEDUS |

#### · Discovery results

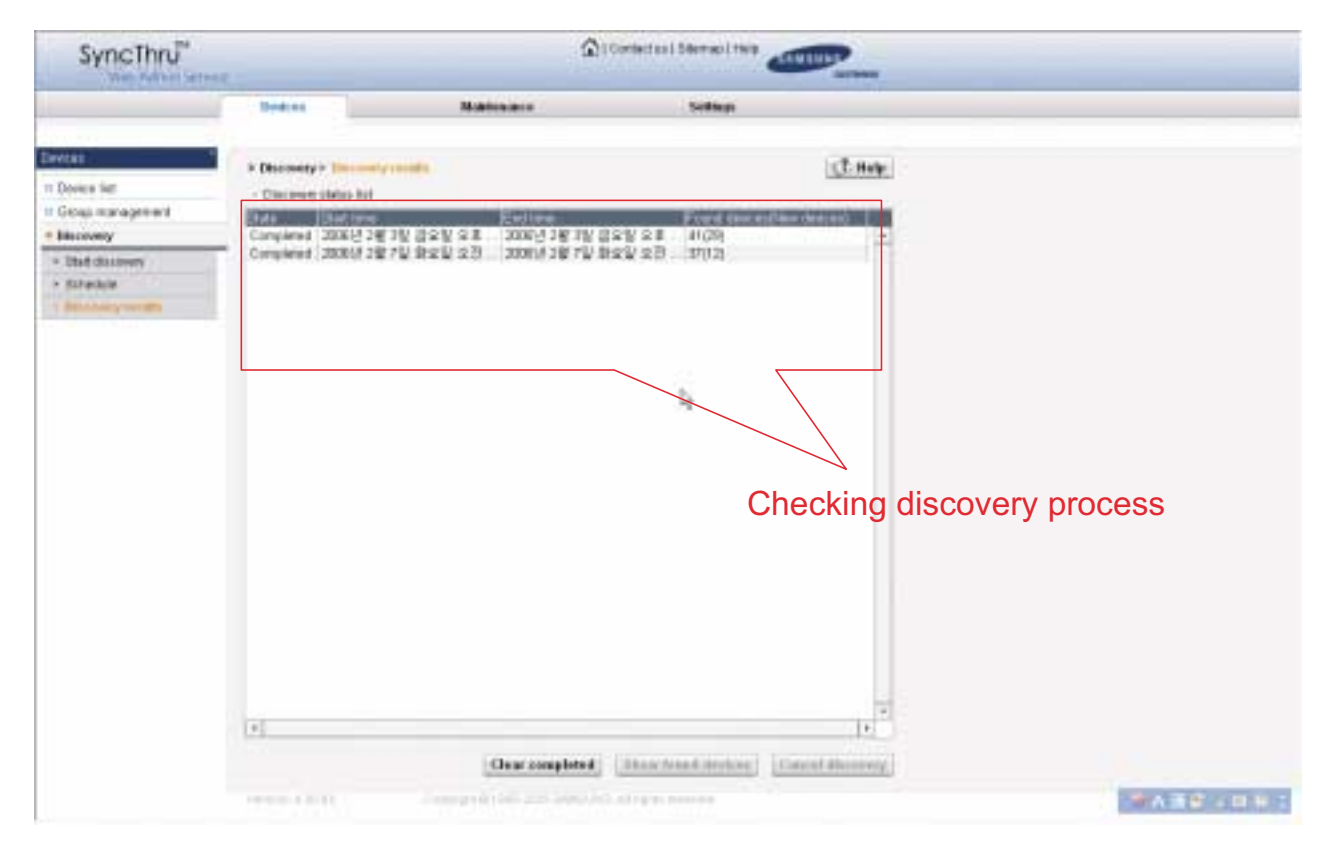

#### · Set up IP

| Devices                                                   |                   | Blateformeter u |                                  | Setting        |                 |                                                                                                    |
|-----------------------------------------------------------|-------------------|-----------------|----------------------------------|----------------|-----------------|----------------------------------------------------------------------------------------------------|
| Mantenance                                                | A Sett            |                 |                                  |                |                 | 2. thele                                                                                                    |
| II Firmware upgrade                                       | A COLUMN A COLUMN | MAC address     | Contract of Contract of Contract | Distant much   | Distant mailway | Disease of the second second second                                                                                                    |
| · Firmwate uptoad                                         | SECOODFOAC        | 000000.x000080  | 10.00.194.35                     | 255,265,255,0  | 10.00.194.1     | -                                                                                                    |
| a finite                                                  | SECONDERAL        | 000000411234    | 10.68.194.35                     | 265 265 265 0  | 10.98 194 1     |                                                                                                    |
| - sem                                                     | SECOCOPDA4        | 00000+44531     | 10.08.105.103                    | 256 265 255 0  | 10.08 195.1     |                                                                                                    |
| Coline taker ordering                                     | SEC00000a2e       | 100000424994    | 18.68 195.109                    | 355 265 265 () | 10.88.195.1     |                                                                                                    |
| enality to the terrelation of a second of a second second | SECOCOPDAS:       | 000000+529+3    | 10.68.190.191                    | 255,255,255,0  | 10.08.196.1     | NOT DUCKNESS                                                                                                    |
| /                                                         | 10.99.195.122     | 000000a4c90c    | 10.99 195 122                    | 266 265 265 0  | 10.99 195 1     | # +i-f # - oriote                                                                                                    |
|                                                           | SECOCOOPDA4       | 000000+44539    | 192.0.0.192                      | 255 255 255 0  | 192.0.0.1       | - The second second sec |
|                                                           | SEC00000090       | 102029/0420801  | 10.08.195.121                    | 366,266,265.0  | 10.00.195.1     |                                                                                                    |
|                                                           | SECOODDec3        | 136:se00000     | 10.68.194.192                    | 256,255,255.0  | 10.88.194.1     |                                                                                                    |
|                                                           | SEC00007046       | 00000/0460548   | 10.00.105.100                    | 266 265 265 0  | 10.08.195.1     |                                                                                                    |
|                                                           | SECOCOPRIA6       | 000000w60519    | 10.88.193.247                    | 256,255,255.0  | 10.88.193.1     |                                                                                                    |
|                                                           | SECODOPRAD.       | 00000bidb7ba    | 10.08.196.195                    | 255.255.255.0  | 10.68.196.1     |                                                                                                    |
|                                                           | DEL0000F0A6       | 00000460306     | 10.68.193.194                    | 265 265 265 0  | 10.68.193.1     |                                                                                                    |
|                                                           | SECODOPDAD.       | 000000a007e4    | 10.08.194.151                    | 258 255 255 0  | 10.08.104.1     |                                                                                                    |
| et up IP Address                                          | SEC0000F0A0       | 000000409974    | 10.98 196.92                     | 366.266.266.0  | 10.88.195.1     |                                                                                                    |
|                                                           | SECOODOFOAD.      | 000000+000000   | 10.68.194.183.                   | 258,295,295.0  | 10.68.194.1     |                                                                                                    |
|                                                           | SEC0000F040       | 000000.460202   | 10.98.196.189                    | 265 265 0.0    | 10.08.196.1     |                                                                                                    |
|                                                           | SEC0000F046.      | 000000-000000   | 10.68.195.181                    | 255.255.255.0  | 10.08.195.1     |                                                                                                    |
|                                                           | 38C0000F040       | 0000004016797   | 10.08.194.43                     | 365-265-265.0  | 10.08.194.1     |                                                                                                    |
|                                                           | SECODODF040       | 00000w0005b     | 10.88.195.50                     | 255.255.255.0  | 10.88.195.1     | 358x07                                                                                                    |
|                                                           | SECODOPDAG.       | YOCIDe(0)(0000) | 10.08.105 112                    | 255,255,255.0  | 10.08.195.1     | MEMORYNOVER AND A                                                                                                    |
|                                                           | SEC0000F040       | 00000402+31     | 10.88.195.185                    | 255.255.265.0  | 10.88.195.1     |                                                                                                    |
|                                                           | DE1.0000FG40      | 000000a0005c    | 10.08.196.65                     | 258 265 255 0  | 10.08.196.1     |                                                                                                    |
|                                                           | SEC0000F0A4       | 00000static     | 10.98.196.195                    | 356,265,265.0  | 10.88.196.1     |                                                                                                    |
|                                                           | DEL0000PDAE       | 000000a602fa    | 10.66.195.113                    | 255.255.255.0  | 10.08 195.1     |                                                                                                    |
|                                                           | DELICODEDA4       | 000000a4c904    | 10.98.196.147                    | 256.265.265.0  | 10.00 196.1     |                                                                                                    |
|                                                           | DELODOPDA4        | 2008000a4c8tc   | 10.88.196.68                     | 255.255.255.0  | 10.88,196,1     |                                                                                                    |
|                                                           | HRX_0000FilA      | 00000a750a4     | 10.06.196.48                     | 266.265.265.8  | 10.08.196.1     |                                                                                                    |
|                                                           | SEC00000-04       | 00000994+43     | 10.88.195.68                     | 255 255 255 0  | 10.88.195.1     | +                                                                                                    |
|                                                           | 4                 |                 |                                  |                |                 | +                                                                                                    |

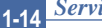

## · Online toner ordering

|                  | Devices                         | Maintenance          | Reports                                                                                                    | Settings                            |             |  |
|------------------|---------------------------------|----------------------|----------------------------------------------------------------------------------------------------|-------------------------------------|-------------|--|
| aintenance       | > Online toner ordering         |                      |                                                                                                    |                                     | C? Help     |  |
| Firmware upgrade | <ul> <li>Tonet lower</li> </ul> |                      |                                                                                                    | Show devices with no cartridge only |             |  |
| Firmware upload  | Toner st. e. Name               | IP Address           | Physical address                                                                                                    | Location Model                      | name        |  |
| Service request  | 3EC00000                        | a2e98d 10.88.195.109 | 00.00.F0 A2 E9                                                                                                    | ML-35                               | 60 🔺        |  |
| SetiP            | SEC000278                       | 3446fdc 10.88.195.99 | 00:02:78:44:6F:                                                                                                    | CLP-6                               | 000         |  |
|                  |                                 |                      |                                                                                                    |                                     |             |  |
|                  | 171                             |                      |                                                                                                    |                                     | •           |  |
|                  | 1                               |                      | DOMESTICAL PROPERTY OF A DEVELOPMENT OF A DEVELOPMENTA DEVELOPMENT OF A DEVELOPMENT OF A DEVELOPMENT OF A DEVELOPMENT OF A DEVELOPMENT OF A DEVELOPMENTA DEVELOPMENTA D |                                     |             |  |
|                  |                                 |                      |                                                                                                    | Toner ordering site                 | Order toner |  |

This button opens the page set in the toner ordering site.

### Authentication settings

| If SSL is not enabled ar<br>then it's not possible to<br>authentication. The link<br>configuration.       | nd configured<br>enable<br>leads to SSL                       | $\backslash$     | Au<br>the<br>Au<br>SS  | thentication can be<br>button.<br>thentication works (<br>L is enabled. | enabled with<br>only when |            |
|----------------------------------------------------------------------------------------------------|---------------------------------------------------------------|------------------|------------------------|-------------------------------------------------------------------------|---------------------------|------------|
| SyncThru Admin Service                                                                                    | Microsoft Interne                                             | et Explorer      |                        |                                                                         |                           |            |
|                                                                                                    | ) 🔨 💿 carr                                                    |                  | o                      |                                                                         | a 200 - 20                |            |
|                                                                                                    |                                                               |                  |                        | m . 🦳 III 🖉                                                             |                           |            |
| Address 😢 http://ainbound:90/loc                                                                          | ale/en/content/main.h                                         | tm .             |                        |                                                                         |                           | G0         |
|                                                                                                    | ice                                                           |                  |                        | Contact                                                                 | us   Sitemap   Help       |            |
| <b>≻</b> ☆                                                                                                | Devices                                                       | 1                | Maintenance            | Reports                                                                 | Settings                  |            |
|                                                                                                    |                                                               | 1                |                        |                                                                         |                           |            |
|                                                                                                    |                                                               |                  |                        |                                                                         |                           |            |
| Settings `                                                                                                | Authentication                                                |                  |                        |                                                                         |                           | · \ \      |
| SMTP configuration +                                                                                      |                                                               |                  |                        |                                                                         | (                         |            |
| Admin information +                                                                                       | Authentication d                                              | isabled (Configu | ire SSL to enable auti | hentication)                                                            | Enable autho              | entication |
| Authentication 👻                                                                                          | Type                                                          | User name        |                        |                                                                         |                           |            |
| Data storage settings ▹                                                                                   | Domain                                                        | RND/Roman        |                        |                                                                         |                           | <b>A</b>   |
|                                                                                                    | Local                                                         | Sergey           |                        | Modify                                                                  |                           |            |
|                                                                                                    | Local                                                         | Dima             |                        |                                                                         |                           |            |
|                                                                                                    | Domain                                                        | RND/Dima         |                        |                                                                         |                           |            |
|                                                                                                    | Domain                                                        | RND/Artur        | New password:          |                                                                         |                           |            |
|                                                                                                    |                                                               |                  | Confirm password       |                                                                         |                           |            |
|                                                                                                    |                                                               |                  |                        |                                                                         |                           |            |
|                                                                                                    |                                                               |                  |                        |                                                                         | OK Canad                  | -          |
|                                                                                                    | 4                                                             |                  |                        |                                                                         | UK Cancel                 | •          |
|                                                                                                    |                                                               |                  |                        | Ad                                                                      | d Change password         | Delete     |
| Version: 3.00.36                                                                                          | Copyright @ 1995-3                                            | 2005 SAMSUNG     | A rights reserved      |                                                                         |                           | 49.892     |
| 80 million                                                                                                | copyright correction                                          |                  |                        |                                                                         |                           |            |
| 2 Done                                                                                                    |                                                               |                  | <u> </u>               |                                                                         | Intern                    | et 🤤       |
| User list shows user ac<br>Domain and Local. The<br>authentication is used a<br>user profile (Local or Do | counts both fror<br>method of<br>according the typ<br>omain). | n<br>pe of       | Ch<br>uso              | ange password for<br>ers only.                                          | Local                     |            |

11-16 Service Manual

# 11.6 Samsung SyncThru Web Service: General Information (MFP)

#### **General Information**

- Machine Status
- Supplies Status
- Billing/Counters
- Network Information
- Firmware Version
- Print Information

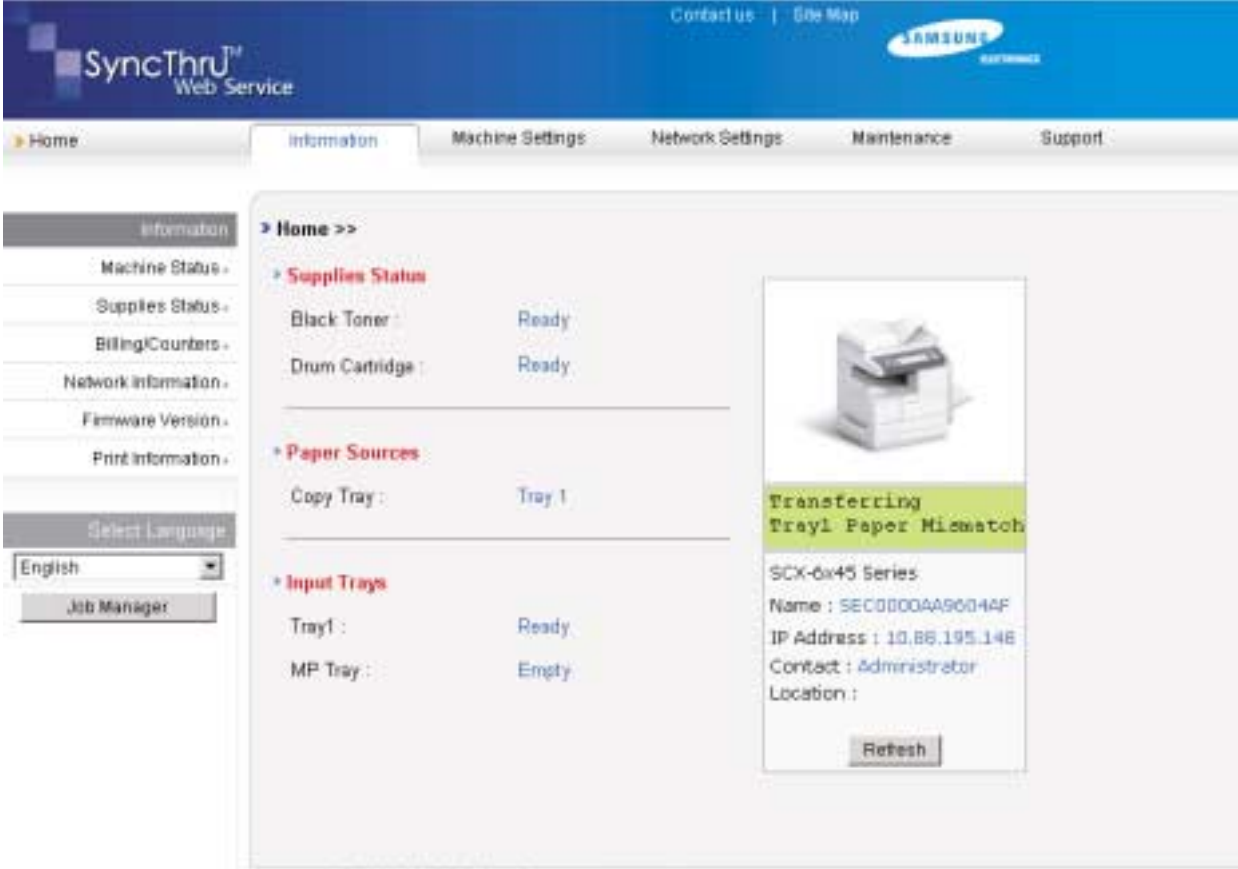

Copyrights @ 1995-2008 SAMOUNO. All rights reserved."

# 11.7 Samsung SyncThru Web Service: Machine Settings (MFP)

## **Machine Settings**

- System Setup
- Copy Setup
- User Authentication Setup
- E-mail Setup
- E-mail Notification Setup
- Reset
- ...

| SyncThru                    | Centectus I Bite Map                         |                               |             |         |  |  |  |
|-----------------------------|----------------------------------------------|-------------------------------|-------------|---------|--|--|--|
| Home                        | Information Nachine Settings                 | Network Settings              | Maintenance | Support |  |  |  |
| Machine Settings            | > System Setup > Paper Setup >>              |                               |             |         |  |  |  |
| System Setup                | Paper Size                                   |                               |             |         |  |  |  |
| Machina Betup               | True 1                                       | [A4                           |             |         |  |  |  |
| Paper Setup                 | 1147.1.1                                     | 1.44                          | 21          |         |  |  |  |
| Copy Setup -                | MP Tray :                                    | Letter                        |             |         |  |  |  |
| User Authentication -       |                                              |                               | 10205       |         |  |  |  |
| E-mail Setup+               | 1 Paper Turn                                 |                               |             |         |  |  |  |
| FTP Setup.                  | - Paper type                                 |                               |             |         |  |  |  |
| SMB Setup -                 | Tray 1 :                                     | Plain Paper                   | -           |         |  |  |  |
| Scan Setup -                | MP Tray :                                    | Plain Paper                   |             |         |  |  |  |
| PCL.                        |                                              | 1. State of the second second |             |         |  |  |  |
| PB.                         |                                              |                               |             |         |  |  |  |
| E-mail Notification Setup - | + Baser Source                               |                               |             |         |  |  |  |
| LDAP Server Setup -         | a agen autre                                 |                               |             |         |  |  |  |
| Reset                       | Сору Тлау :                                  | Tray 1                        | 1           |         |  |  |  |
| Select Language             | Apply                                        | Undo                          |             |         |  |  |  |
| English •                   | Comparing D 1995 2005 Dividiniko allaneta ma |                               |             |         |  |  |  |

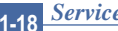

# 11.8 Samsung SyncThru Web Service: Network Settings

## **Network Settings**

- General
- NetWare
- TCP/IP
- SLP
- SNMP
- Raw TCP/IP, LPR, IPP
- IP Filtering
- Wireless
- UPnP
- Reset

| SyncThru Web Service - Mi       | crosoft Internet Explo | rer                       |                                                         |             |                   |          |
|---------------------------------|------------------------|---------------------------|---------------------------------------------------------|-------------|-------------------|----------|
| Ein Edit Ven Favorites          | Tools Deb              |                           |                                                         |             |                   | Al.      |
| G Back + C) - E 2 0             | Search Tevor           | tes 🕑 🛄 • 🖉 🖂             |                                                         |             |                   | Lucie as |
| Agoress e http://168.219.12.3   | 7(                     |                           | Contraction 1 12                                        | a Max       | E 60              | UNS **   |
| SyncThru <sup>M</sup><br>Web Se | rvice                  |                           | Construct ( a)                                          | SAMSUN      | NOT NOT THE OWNER |          |
| > Home                          | Information            | Machine Settings          | Network Settings                                        | Maintenance | Support           |          |
| Network Settings                | > General >>           |                           |                                                         |             |                   | 2        |
| General -                       | General                |                           |                                                         |             |                   |          |
| EtherTalk-                      | General                |                           | -                                                       |             |                   |          |
| NetWare -                       | Host Name              |                           | SEC000278446ee                                          | 6           |                   |          |
| TCP/IP+                         | Location               |                           |                                                         |             |                   |          |
| SLP+                            | Context                |                           | Administrator                                           |             |                   |          |
| SNMP+                           | conact .               |                           | Pedimentation                                           |             |                   |          |
| Raw TCP/IP,LPR,IPP+             | 24                     |                           |                                                         |             |                   |          |
| IP Filtering -                  | • Ethernet             |                           |                                                         |             |                   |          |
| Wreless-                        | Speed Rate :           |                           | Automatic                                               | -           |                   |          |
| UPnP+                           | MAC Address            |                           | 00.02.28.44.65.55                                       |             |                   |          |
| Resel-                          | THE PARAMETER          |                           | - 640 - 640 - 7 - 6 - 9 - 9 - 6 - 6 - 6 - 6 - 6 - 6 - 6 | ·           |                   |          |
| Select Lacourse                 |                        |                           | i incent                                                |             |                   |          |
| English                         |                        | Appy                      | Undo                                                    |             |                   |          |
|                                 | Conversity in 1992, 57 | OF RANGING AD June 19     | amad                                                    |             |                   |          |
| 2                               | - obtigen a tago-20    | es establica en rigina la | a Birtenia                                              |             | Trusted sites     | -        |
## 11.9 Samsung SyncThru Web Service: Maintenance

#### Maintenance

- Firmware Upgrade
- Security

| Sync Thru Web Service - *                             | forwardt lademet Explorer                                                                                  |                 |
|-------------------------------------------------------|----------------------------------------------------------------------------------------------------|-----------------|
| Ele Edt gen Favoriter                                 | Toole telp                                                                                                 | 2               |
| G bek + () >                                          | 🕽 🖉 Search 🤢 Facurtas 🕘 🔝 - 🖓 🖾                                                                            |                 |
| Address 👘 http://168.219.12                           | 23)                                                                                                    | • 🔂 60 1.00x ** |
|                                                       | envice                                                                                                    |                 |
| • Home                                                | Information Machine Settings Network Settings Maintenance Support                                          |                 |
| Martanania<br>Firmware Upgrade<br>Security<br>English | • Firmware Upgrade >><br>• Firmware Upgrade<br>• Printer Firmware<br>• Network Firmware<br>File<br>Upgrade |                 |
| 1                                                     | Copyrights & 1995-2015 BAMEUNO. All rights reserved                                                        | Trusted stas    |

## 11.10 Samsung SyncThru Web Service: Support

#### Support

- Contact Information
- Link

| Sync Thru Web Service - | Microsoft Internet Eightrer                    | the second second second second second second second second second second second second second second second s |                |
|-------------------------|------------------------------------------------|----------------------------------------------------------------------------------------------------|----------------|
| Ele Edit Yew Figurate   | e Dioye Holo                                   |                                                                                                    | 2              |
|                         | 🕼 🖉 Soarth 😴 Favortes: 🕑 🔄 🖅 🍙 🖃               |                                                                                                    |                |
| SyncThru<br>Web         | pi<br>Service                                  | Contractions 1 Still Map                                                                                       | - El co uno -  |
| > Home                  | information Machine Bettings                   | Network Gettings Warrienance Europet                                                                           |                |
| Tutter                  | > Contact Information >>                       |                                                                                                    | 2              |
| Contact Information     | System Administrator                           |                                                                                                    |                |
| Link                    | Name                                           |                                                                                                    |                |
| Select Corgoage         | Phone Number:                                  |                                                                                                    |                |
| English                 | Location :                                     |                                                                                                    |                |
|                         | E-mail Address :                               |                                                                                                    |                |
|                         | • Samura Support                               |                                                                                                    |                |
|                         | Customer Support Phone Number                  |                                                                                                    |                |
|                         | Senices Phone Number :                         |                                                                                                    |                |
|                         | Supply Phone Number :                          |                                                                                                    |                |
|                         | Apply                                          | Unda                                                                                                    |                |
|                         | Comprishen @ 1985-2005 SAMEUNIO All rights rev | erved                                                                                                    |                |
| <b>6</b>                |                                                |                                                                                                    | O Trusted stee |

## 11.11 Samsung SyncThru Web Service: Service (MFP)

#### Service

- http://NPC-IP-Address/service.html
- Tech Mode Password
- Data Setup
- Machine Test
- Report

| 🗿 Sync Thru Web Service - 1 | Microsoft Internet Explorer                 |                                                                                                    |    |
|-----------------------------|---------------------------------------------|----------------------------------------------------------------------------------------------------|----|
| 파일(E) 편집(E) 보기(Y)           | ) 월경학기(A) 도구(I) * 수위로 · ↔                   | · 🗿 🔄 🔄 프로가찾기 😵 미디어 🌖 연결                                                                                                    | *  |
| 주소(Q) 👩 http://168.219.12   | 2.16/index.html • 2015 L10184(N) •          | • 1> 경색 • L1 사전 Google •                                                                                                    | ** |
| SyncThru <sup>®</sup>       | ervice                                      | Contact us   Site Map                                                                                                    |    |
| > Home                      | Service Node                                |                                                                                                    |    |
| Service Mode                | > Tech Mode Password                        |                                                                                                    | 1  |
| Tech Mode Password -        | * Tech Mode Password                        |                                                                                                    |    |
| Data Setup -                |                                             | Largentian and a state                                                                                                    |    |
| Machine Test-               | Tech Mode Password :                        | MEN0-#1-9-3-4                                                                                                    |    |
| Report.                     |                                             |                                                                                                    |    |
| Select Language             |                                             |                                                                                                    |    |
| English 💌                   |                                             |                                                                                                    |    |
|                             |                                             |                                                                                                    |    |
|                             | Copyrights @ 1995-2004 SAMSUNG All rights r | starved.                                                                                                    |    |
| (a)                         |                                             | OIE441                                                                                                    | *  |
|                             |                                             | Contraction of the second second seco | 14 |

## 11.12 Samsung SyncThru Web Service: Authentication

#### **General Setup**

- Setup
- Enable Guest Account
- General Password
- Log Off Reminder

| SyncThru Web Service<br>타망(F) 파침(E) 보기(V)          | - Microsoft Internet Explorer<br>용겨상기(A) 도구(T) 도움망(H) |                                                                                                    |             |
|----------------------------------------------------|-------------------------------------------------------|----------------------------------------------------------------------------------------------------|-------------|
| (392 · () · *                                      | 1 1 2 34 transmit                                     | - A = - A A                                                                                                    |             |
| 章金(D) (D) http://10.88.196.1                       | 70/                                                   |                                                                                                    | 💌 💽 미동 영렬 * |
| SyncThru                                           | rvice                                                 | Contact us   Site Map                                                                                               | Patrices    |
| > Home                                             | Information Machine Settings                          | Network Settings Maintenance                                                                                        | Support     |
| Machine Settings<br>System Setup -<br>Copy Setup - | User Authentication > General Setup     General       |                                                                                                    | -           |
| User Authentication<br>General Setup               | Setup                                                 | <ul> <li>No Authentication</li> <li>Require Network Authentication</li> <li>Require Local Authentication</li> </ul> |             |
| E-mail Setup -<br>FTP Setup -<br>SMB Setup -       | Enable Guest Account :<br>Guest Password :            |                                                                                                    |             |
| Scan Setup><br>PCL><br>PS>                         | Log of Henniber                                       | ir Undo I                                                                                                    |             |
| E-mail Notification Setup -<br>LDAP Server Setup - | Committee & 1995-2006 SAME INC. All Links             | internet                                                                                                    |             |
| Reset-                                             | To appropriate a read active considered. His rights i |                                                                                                    | OLE I LA    |

# 11.13 Samsung SyncThru Web Service: Authentication (Local Authentication)

#### **Local Authentication**

- Index
- User Name
- Auth ID
- Password
- E-mail Address
- Phone Number

| 주소(D) 🕘 http://10,88,196,1               | 70/                  |                  |                    |                  | 💌 🔁 ol 📾 | 연결 ≫ |
|------------------------------------------|----------------------|------------------|--------------------|------------------|----------|------|
| SyncThru™<br><sub>Web Se</sub>           | ervice               |                  | Contact us   Silv  | e Map<br>SAMSUNC | 271604C2 |      |
| > Home                                   | Information          | Machine Settings | Network Settings   | Maintenance      | Support  |      |
|                                          |                      |                  |                    |                  |          |      |
| Machine Settings                         | > User List Setup >> |                  |                    |                  |          | *    |
| System Setup -                           | Add User List        |                  |                    |                  |          |      |
| Copy Setup -                             | Index -              |                  | 1.1                |                  |          |      |
| User Authentication -                    | index .              |                  |                    |                  |          |      |
| General Setup                            | User Name :          |                  | bjyang             |                  |          |      |
| <ul> <li>Local Authentication</li> </ul> | Auth ID :            |                  | auth1              |                  |          |      |
| E-mail Setup -                           |                      |                  |                    |                  |          |      |
| FTP Setup -                              | Password :           |                  | ••••               |                  |          |      |
| SMB Setup -                              | Retype password      |                  | ••••               |                  |          |      |
| Scan Setup -                             |                      |                  | E Colorita com     |                  |          |      |
| PCL)                                     |                      |                  | M Select to save r | new password.    |          |      |
| PS,                                      | E-mail Address :     |                  | bjay@naver.com     |                  |          |      |
| E-mail Notification Setup -              | Phone Number:        |                  | 011-222-4444       |                  |          |      |
| LDAP Server Setup -                      |                      |                  |                    |                  |          |      |
| Reset                                    |                      |                  |                    |                  |          |      |
| Select Language                          |                      | Appl             | Undo               |                  |          |      |

# 11.14 Samsung SyncThru Web Service: Authentication (Network Authentication)

## Network Authentication (Kerberos Setup)

- Default Realm
- IP address or Host Name
- Kerberos Server and Port
- Backup Realm
- IP address or Host Name
- Kerberos Backup Server and Port

| 주소(①) 🛃 http://10,88,196,1                 | 170/                                                                            |                  |             | 💌 🄁 미동 연결 » |
|--------------------------------------------|---------------------------------------------------------------------------------|------------------|-------------|-------------|
| SyncThru <sup>M</sup><br>Web Se            | ervice                                                                          | Contactus   Silv | SAMSUNC.    | cnasci      |
| > Home                                     | Information Machine Settings                                                    | Network Settings | Maintenance | Support     |
| Machine Settings<br>System Setup -         | <ul> <li>Authentication &gt; Network Authentication</li> <li>General</li> </ul> | on >>            |             | *           |
| Copy Setup -                               | Authentication Type:                                                            | Kerberos (Unix,  | Linux)      |             |
| User Authentication -                      |                                                                                 | C SMB (Mindows   | NT AL       |             |
| General Setup                              |                                                                                 | C SMB (Windows   | ADS         |             |
| <ul> <li>Network Authentication</li> </ul> |                                                                                 | C I DAP          | 1001        |             |
| E-mail Setup -                             |                                                                                 | Love             |             |             |
| FTP Setup -                                | *Bonuired Information                                                           |                  |             |             |
| SMB Setup -                                | Default Realm:                                                                  | cantiva          |             |             |
| Scan Setup -                               | ID Address or Heat Name                                                         | G D Addman       |             |             |
| PCL.                                       | IP Address of Host Name.                                                        | C Hest News      |             |             |
| PS,                                        | Katheren Sanar and Dat                                                          |                  |             |             |
| E-mail Notification Setup -                | Kerberos Server and Port                                                        | 10.66.194.126    | : 100       |             |
| LDAP Server Setup -                        |                                                                                 |                  |             | _           |
| Reset.                                     | *Additional Information                                                         |                  |             |             |
|                                            | backup realm.                                                                   | Itds             |             |             |
| Select Language                            | IP Address or Host Name:                                                        | P Address        |             |             |
| English                                    |                                                                                 | C Host Name      |             |             |
|                                            | Kerberos Backup Server and Port                                                 | 1.1.1.1          | : 88        |             |
|                                            | Alternates                                                                      |                  |             | _           |
|                                            |                                                                                 |                  |             |             |
|                                            | App                                                                             | ly Undo          |             | -           |
| <b>8</b>                                   |                                                                                 |                  | - E - E     | 터넷          |

## Network Authentication (SMB Setup)

- Default Domain
- IP address or Host Name
- SMB Server and Port
- Backup Domain
- IP address or Host Name
- SMB Backup Server and Port

| 주소(D) 👩 http://10.88,196,1                                                                                             | 70/                                                                                  |                     |                                                                            |                                    | 💌 🔁 이동 연결 | • |
|----------------------------------------------------------------------------------------------------|--------------------------------------------------------------------------------------|---------------------|----------------------------------------------------------------------------|------------------------------------|-----------|---|
| SyncThru <sup>M</sup><br>Web Se                                                                                        | rvice                                                                                |                     | Contact us   Site                                                          | Map                                | <u> </u>  |   |
| > Home                                                                                                    | Information                                                                          | Machine Settings    | Network Settings                                                           | Maintenance                        | Support   |   |
| Machine Settings<br>System Setup -<br>Copy Setup -<br>User Authentication -<br>General Setup<br>Network Authentication | <ul> <li>Authentication &gt; No</li> <li>General<br/>Authentication Type:</li> </ul> | itwork Authenticati | C Kerberos (Unix,<br>C Kerberos (Windo<br>C SMB (Windows)<br>SMB (Windows) | Linux)<br>ws ADS)<br>NT 4)<br>ADS) |           | • |
| E-mail Setup ,<br>FTP Setup ,<br>SMB Setup ,                                                                           | *Required Information                                                                | in                  | C LDAP                                                                     |                                    |           |   |
| Scan Setup ,<br>PCL ,<br>PS ,                                                                                          | Default Domain:<br>IP Address or Host Na                                             | me:                 | C Host Name                                                                |                                    |           |   |
| E-mail Notification Setup -<br>LDAP Server Setup -                                                                     | SMB Server and Port                                                                  |                     | 10.88.195.117                                                              | : 139                              |           |   |
| Reset.<br>Select Language                                                                                              | *Additional Informat<br>Backup Domain:<br>Name or IP Address:<br>SMB Backup Server a | nd Port             | DM<br>C IP Address<br>Host Name<br>10.88.195.117                           | : 139                              |           |   |
| ٥                                                                                                    |                                                                                      | Appl                | y Undo                                                                     | <b>0</b> 1                         | 19        | • |

## Network Authentication (LDAP Setup)

- There is no setup of LDAP Server

 $\cdot$  Server configuration of LDAP Server item is used to Auth Login

| 주소(D) 🝓 http://10,88,196,1                                                                                                    | 170/                                                                                                    | <ul> <li>한 이동 연결 ~</li> </ul> |
|----------------------------------------------------------------------------------------------------|----------------------------------------------------------------------------------------------------|-------------------------------|
| SyncThru™<br><sub>Web Se</sub>                                                                                                    | ervice                                                                                                    | Successed                     |
| > Home                                                                                                    | Information Machine Settings Network Settings Maintenance                                                                                                    | Support                       |
| Machine Settings<br>System Setup -<br>Copy Setup -<br>User Authentication -<br>General Setup<br>Network Authentication<br>E-mail Setup - | <ul> <li>Authentication &gt; Network Authentication &gt;&gt;</li> <li>General         <ul> <li>Authentication Type:</li> <li>C Kerberos (Unix, Linux)</li> <li>C Kerberos (Windows ADS)</li> <li>C SMB (Windows NT 4)</li> <li>C SMB (Windows ADS)</li> <li>C LDAP</li> </ul> </li> </ul> | -                             |
| FTP Setup -<br>SMB Setup -<br>Scan Setup -<br>PCL -<br>PS -<br>E-mail Notification Setup -                                               | Apply Undo                                                                                                    |                               |
| LDAP Server Setup ,<br>Reset ,<br>Select Language<br>English                                                                             |                                                                                                    |                               |

## 11.15 Samsung SyncThru Web Service: LDAP Server Setup

#### LDAP Server Setup\_1

- IP address or Host Name
- LDAP Server and Port
- Search Root Directory
- Authentication Method
- Match User's Login ID to the Following LDAP attribute:

| E-mail Setup > LDAP Server Setup >>                    |                                                                                                    | - |
|--------------------------------------------------------|----------------------------------------------------------------------------------------------------|---|
| LDAP Server                                            |                                                                                                    |   |
| IP Address or Host Name                                | @ IP Address                                                                                                    |   |
|                                                        | C Host Name<br>Note: If Host Name is selected, the DNS<br>Server Address should be mentioned in<br>TCP/IP settings page. |   |
| LDAP Server and Port                                   | 10.88.194.139 389 (1-65535)                                                                                              |   |
| Optional Information                                   |                                                                                                    |   |
| Search Root Directory                                  | dc=example.dc=com                                                                                                    |   |
| Authentication method                                  | C Anonymous                                                                                                    |   |
|                                                        | @ Simple                                                                                                    |   |
| Match User's Login ID to the following LDAP attribute: | CN I                                                                                                    |   |
| Append Root to Base DN:                                | P Enable                                                                                                    |   |
| Login Name :                                           | [cn=jembob                                                                                                    |   |
| Password                                               |                                                                                                    |   |
| Maximum Number of Search Results :                     | 25 (0, 5~100)                                                                                                    |   |
| Search Timeout                                         | [30<br>(0, 5-100) second(s)                                                                                              |   |
|                                                        |                                                                                                    |   |

#### LDAP Server Setup\_2

- Append Root to Base DN
- Login Name
- Password
- Maximum Number of Search Result
- Search Timeout
- LDAP Referral

| E-mail Setup > LDAP Server Setup >>                   |                                                                        |                      |                      | -  |
|-------------------------------------------------------|------------------------------------------------------------------------|----------------------|----------------------|----|
| LDAP Server                                           |                                                                        |                      |                      |    |
| IP Address or Host Name                               | @ IP Address                                                           |                      |                      |    |
|                                                       | C Host Name                                                            |                      |                      |    |
|                                                       | Note: If Host Name is<br>Server Address should<br>TCP/IP settings page | selected,<br>be ment | the DNIS<br>ioned in |    |
| LDAP Server and Port                                  | 10.88.194.139                                                          | 389                  | (1-65535)            |    |
| Optional Information                                  |                                                                        |                      |                      |    |
| Search Root Directory                                 | dc=example.dc=com                                                      |                      |                      |    |
| Authentication method                                 | C Anonymous                                                            |                      |                      |    |
|                                                       | @ Simple                                                               |                      |                      |    |
| Match User's Login ID to the following LDAP attribute | CN 2                                                                   | ]                    |                      |    |
| Append Root to Base DN:                               | 🖗 Enable                                                               |                      |                      | _  |
| Login Name :                                          | cn=jenbob                                                              | ī                    |                      |    |
| Password                                              |                                                                        | ī.                   |                      |    |
| Maximum Number of Search Results :                    | 25                                                                     | (0, 5~1              | 100)                 |    |
| Search Timeout :                                      | (30<br>(0, 5-100) second(s)                                            | 1                    |                      |    |
| LDAP Referral                                         | Г                                                                      |                      |                      |    |
| 1.5                                                   |                                                                        |                      |                      | -1 |

#### LDAP Server Setup\_3

- Search Name Order
- From: Field Security Options

| Search Name Order :                             | C Common Name       |  |
|-------------------------------------------------|---------------------|--|
|                                                 | Email Address       |  |
|                                                 | C Sumame Given Name |  |
| From: Field Security Options                    |                     |  |
| Perform LDAP query to Populate "From "<br>Field | P Enable            |  |

### 11.16 Samsung SetIP

#### **Configuration of IP Address**

- Mostly used at first installation of network printer
- IP address setting with MAC address only
- MAC address is written on printer's backside

#### Samsung SetIP Utility

- Running on Microsoft Windows OS only
- Automatic detection of Samsung network printers
- Manual setting of undetected network printers

#### Samsung SetIP: Application

| SET IP               |              |               |               |                        |   |
|----------------------|--------------|---------------|---------------|------------------------|---|
| 00                   |              |               |               | SAMSUNG<br>ELECTRONICS |   |
| Printer Name Mac     | : Address    | IP Address    | Subnet Mask   | Default Gateway 🔺      |   |
| SEC000278e2e318 0003 | 278E2E318    | 10.88.195.199 | 255.255.255.0 | 10.88.195.1            |   |
| SEC000278447019 000  | OFOA94FOF    | 10.88.195.110 | 255.255.255.0 | 10.88.195.1            |   |
| SEC0000f0ae58e7 TCP  | YP Configura | ation         |               |                        | × |
| SEC0000f0ae542b      | ETTA Sat     | IP Addre      | 22            |                        |   |
| SEC0000f0ac3f61      |              |               | 33            |                        |   |
| SEC0000f0abab7c      | Mara Adda    |               |               |                        |   |
| SEC0000f0ab43b1      | Mac Addr     | ess;          | 0000F         | -OAE542B               |   |
| SEC0000f0ab2447      |              |               |               |                        |   |
| SEC0000f0ab134d      | IP Addres    | s:            | 10 88         | 194 249                |   |
| SEC0000f0aa9ee8      |              |               | 1 10 , 00     | , 134 , 243            |   |
| SEC0000f0a94e43      | Subnet M     | ask:          |               |                        |   |
| SEC0000f0a90601      |              |               | 200 , 200     |                        |   |
| •                    | Default Ga   | ateway :      | 10 . 88       | . 194 . 1              |   |
|                      |              | Apply         | Cancel        | Reset                  |   |

## **11.17 TCP/IP Printing Protocol**

#### Samsung Network Printer Port Printing

- TCP Port : 2000
- Port Monitor installation
- OS : Windows95/98/NT/ME

#### LPD (Line Printer Daemon) Printing

- TCP Port : 515
- OS : Unix, Linux, Windows OS (Win NT, 2K ~)

#### **Microsoft Standard TCP/IP Printing**

- TCP Port : 9100
- OS : Windows OS (Win 2K~)

#### **IPP Printing Protocol**

- TCP Port : 631
- OS : Windows OS (Win 2K~), Mac OS (MAC 10.3~)

## 11.18 Management Protocol

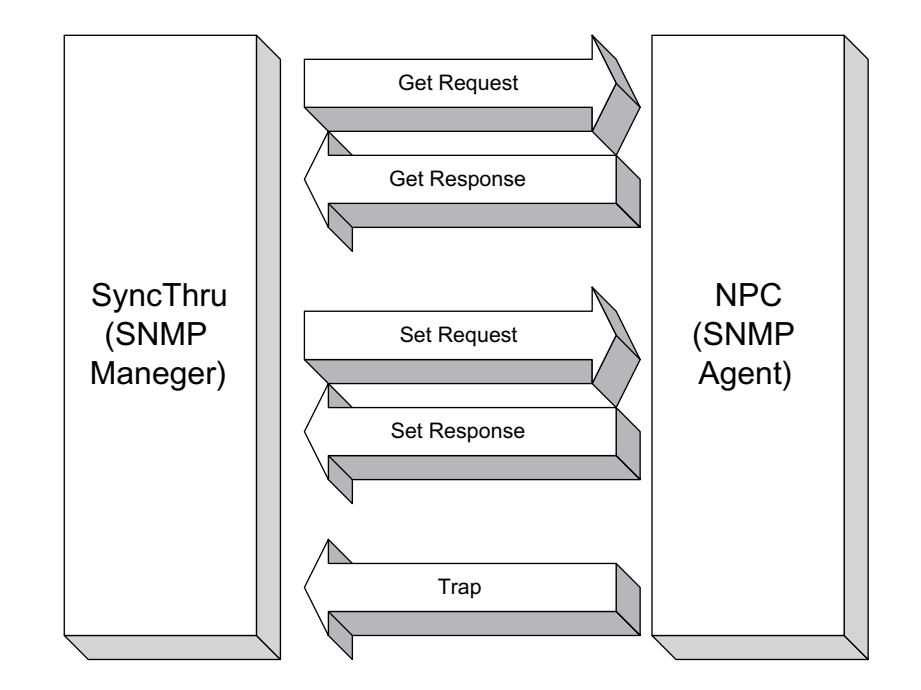

#### **SNMP** means Simple Network Management Protocol

### 11.19 HTTP

#### Web Server Protocol

- Used in Samsung SyncThru Web Admin Service
- Used in SyncThru Web Service (Embedded Web Server)
- Used in IPP 1.1 Protocol

## 11.20 Network models

| Model Name                | ML-<br>3050<br>Series | ML-<br>2570<br>Series | ML-<br>4550<br>Series | CLP-<br>300<br>Series | SCX-<br>5x30<br>Series | SCX-<br>6x22<br>Series | CLX-<br>3160<br>Series | SCX-<br>4725<br>Series | SCX-<br>6x45<br>Series |
|---------------------------|-----------------------|-----------------------|-----------------------|-----------------------|------------------------|------------------------|------------------------|------------------------|------------------------|
| Project Name              | Dove                  | Oriole                | Stork                 | Gogh                  | Elbert                 | Elburz                 | Iris                   | Whitne<br>y2           | Jungfr<br>au           |
| Network Type              | On-<br>Board          | On-<br>Board          | Phy-<br>Board         | On-<br>Board          | On-<br>Board           | Phy-<br>Board          | On-<br>Board           | On-<br>Board           | NPC3<br>- H            |
| Software<br>Platform      | Platfor<br>m          | Platfor<br>m          | Platfor<br>m          | Platfor<br>m          | Platfor<br>m           | Platfor<br>m           | Platfor<br>m           | Platfor<br>m           | Platfor<br>m           |
| NetWare                   | 0                     | ×                     | 0                     | Х                     | 0                      | 0                      | ×                      | Х                      | 0                      |
| EtherTalk                 | 0                     | 0                     | 0                     | Х                     | 0                      | 0                      | ×                      | 0                      | 0                      |
| Wireless                  | Opt                   | ×                     | Opt                   | Х                     | Х                      | Х                      | ×                      | Х                      | X                      |
| SWAS                      | 3.0                   | 4.0                   | 4.0                   | 3.0                   | 3.0                    | 4.0                    | 3.0                    | 4.0                    | 4.05                   |
| Network Scan              | ×                     | ×                     | ×                     | Х                     | 0                      | 0                      | 0                      | Х                      | 0                      |
| Scan To Email             | ×                     | ×                     | ×                     | Х                     | 0                      | 0                      | 0                      | Х                      | 0                      |
| Scan To SMB               | ×                     | ×                     | ×                     | Х                     | 0                      | 0                      | ×                      | Х                      | 0                      |
| Scan To FTP               | ×                     | ×                     | ×                     | Х                     | 0                      | 0                      | ×                      | Х                      | 0                      |
| Network<br>Authentication | ×                     | ×                     | ×                     | ×                     | ×                      | ×                      | ×                      | ×                      | 0                      |

# 12. Option Install Guide

## 12.1 Option List

| IMAGE | NAME                          | SEC Code    | Description                                                                                           |
|-------|-------------------------------|-------------|----------------------------------------------------------------------------------------------------|
|       | ELA HOU-FINISHER              | JC96-03908B | Stacking up and stapling the paper                                                                    |
|       | ELA HOU-SCF                   | JC96-03530B | Optional paper feeding cassette unit                                                                  |
| ļ     | ELA HOU-FAX                   | JC96-04081B | Equipment used to send and receive<br>information along a tel-line after<br>copying original document |
|       | MEA UNIT-STAND HIGH           | JC97-02819A | Convenient cabinet to move<br>SCX-6345N easily and store various<br>office supplies                   |
|       | MEA UNIT-STAND LOW            | JC97-02818A | Stand to move SCX-6345N easily                                                                        |
|       | PBA SUB-MEMORY<br>DIMM MODULE | JC92-01539A | User extendable SDRAM up to<br>384MB system memory(Only DIMM<br>module up to 256MB)                   |
|       | PBA-OPTION_ENABLE             | JC92-01861A | Network Scan Enable Key                                                                               |

## 12.2 Option Installation Guide

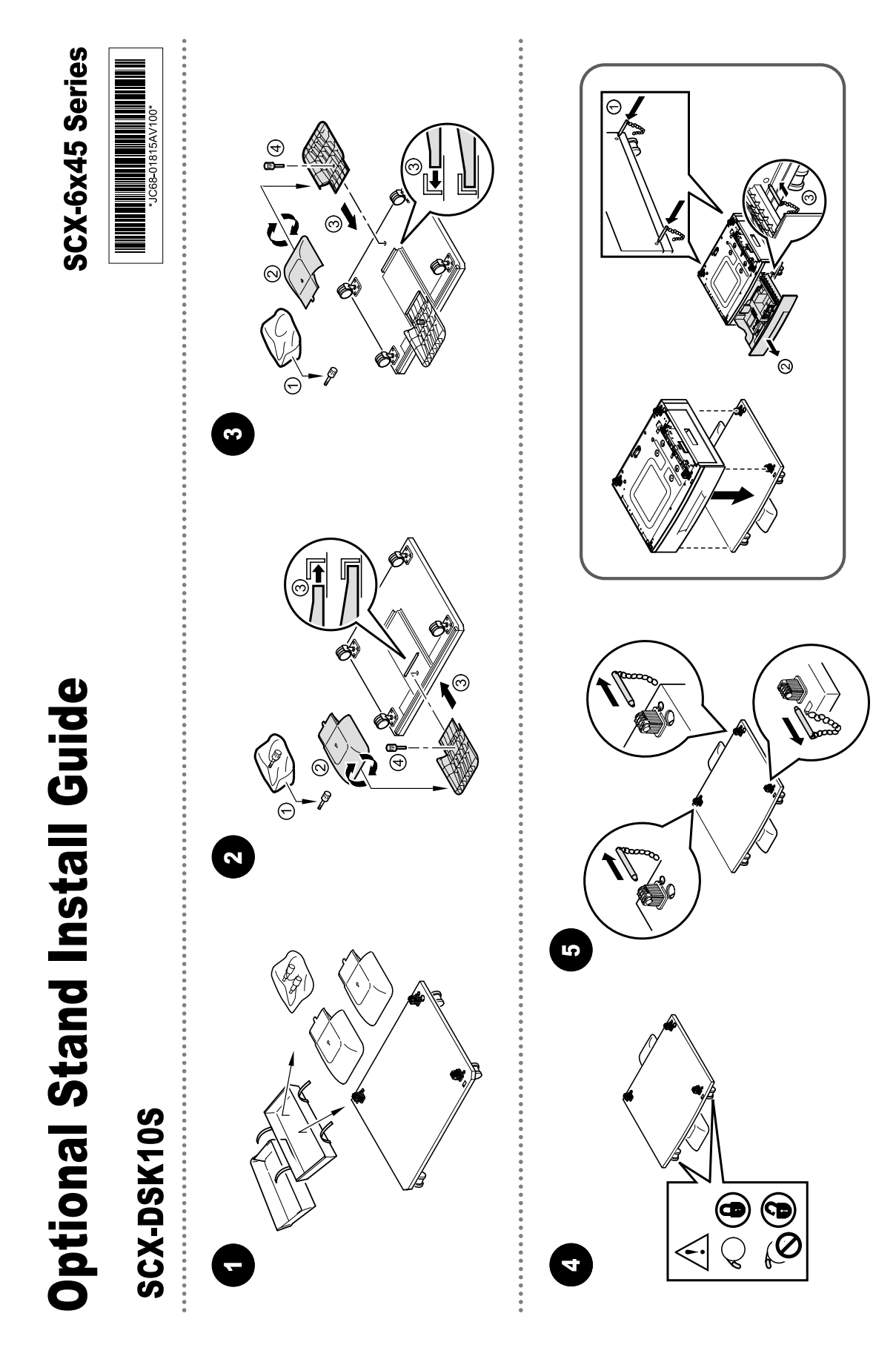

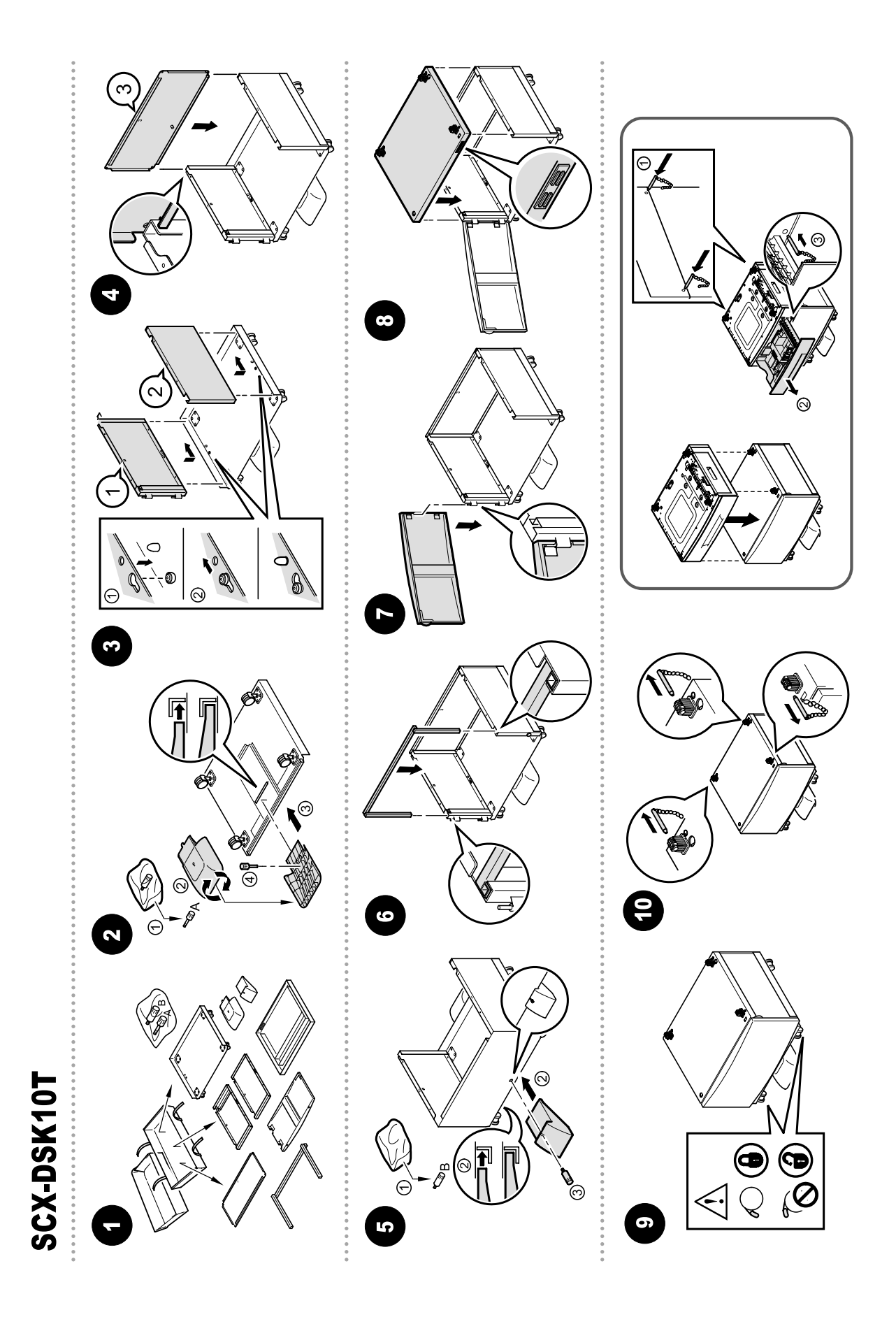

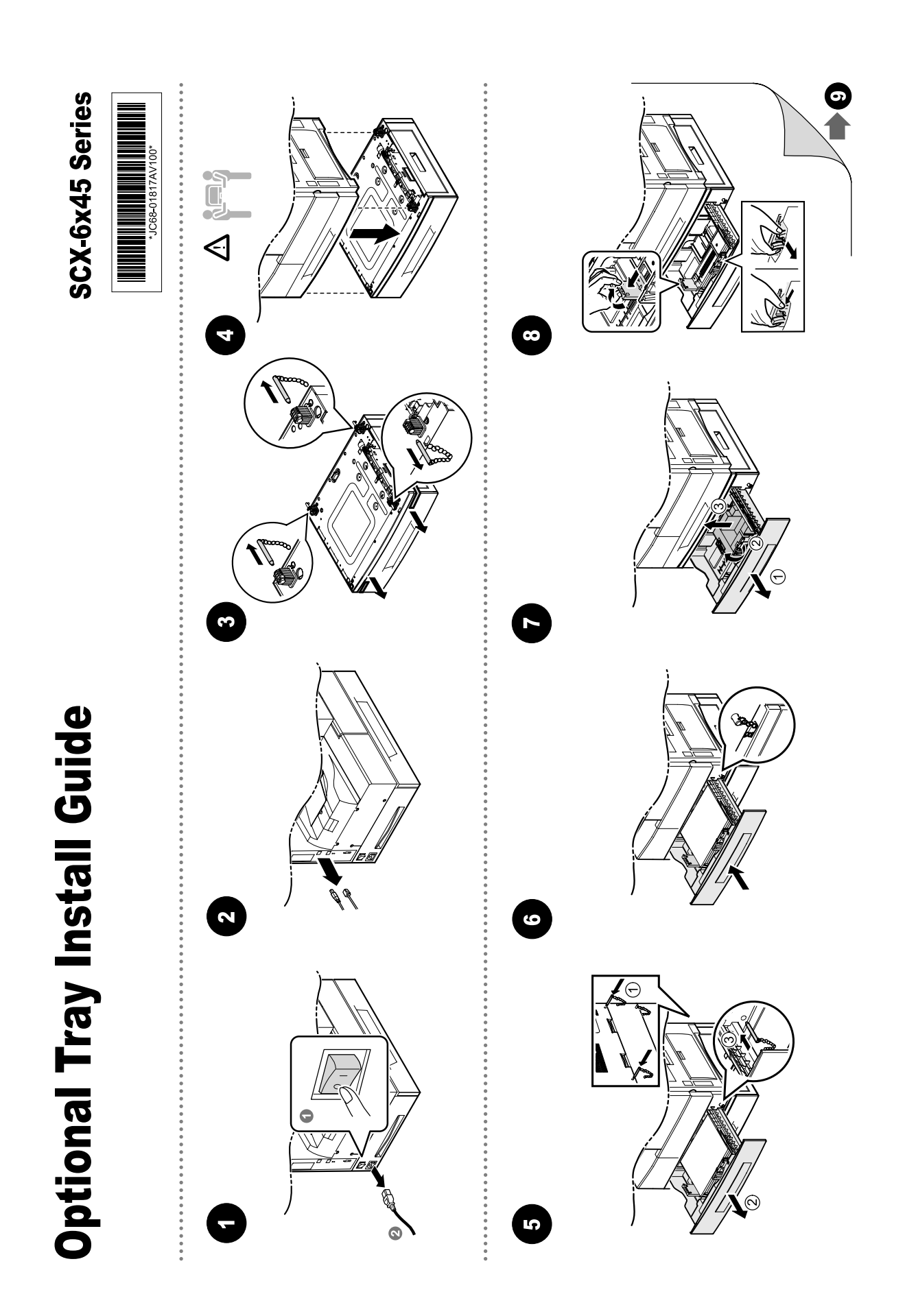

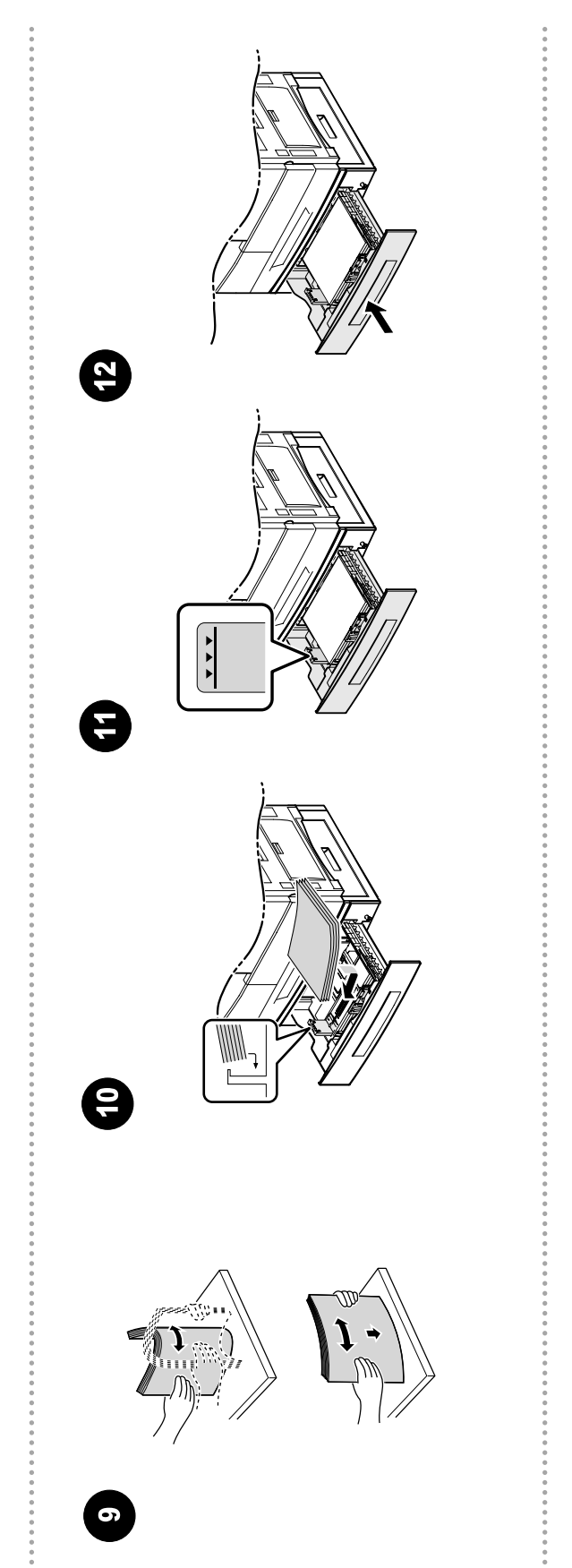

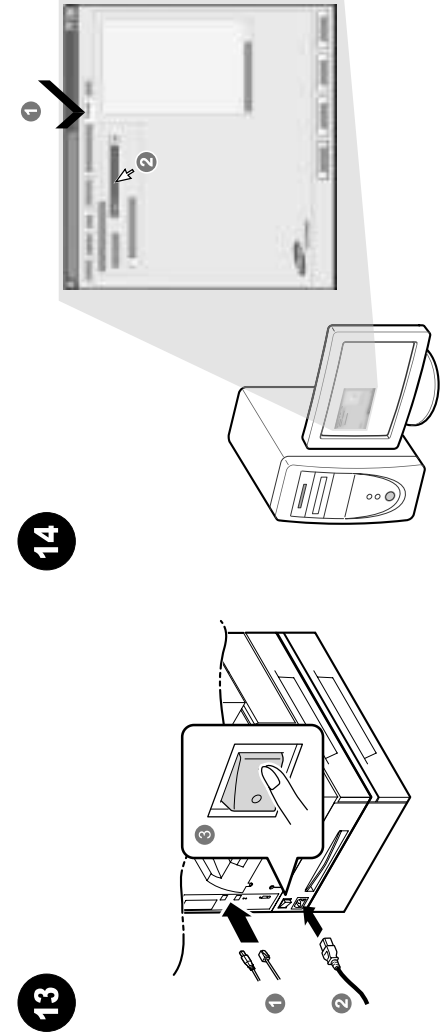

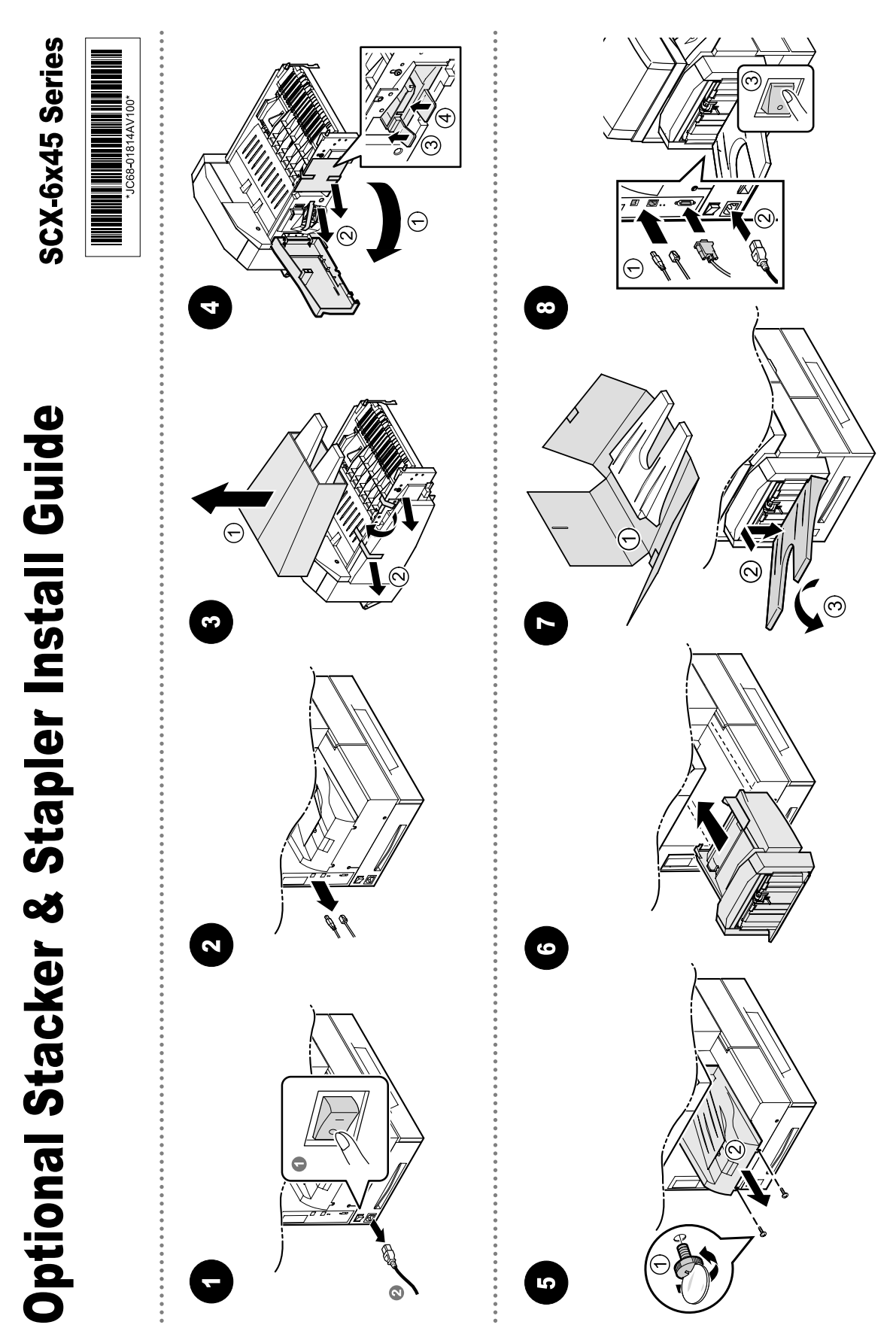

12-6

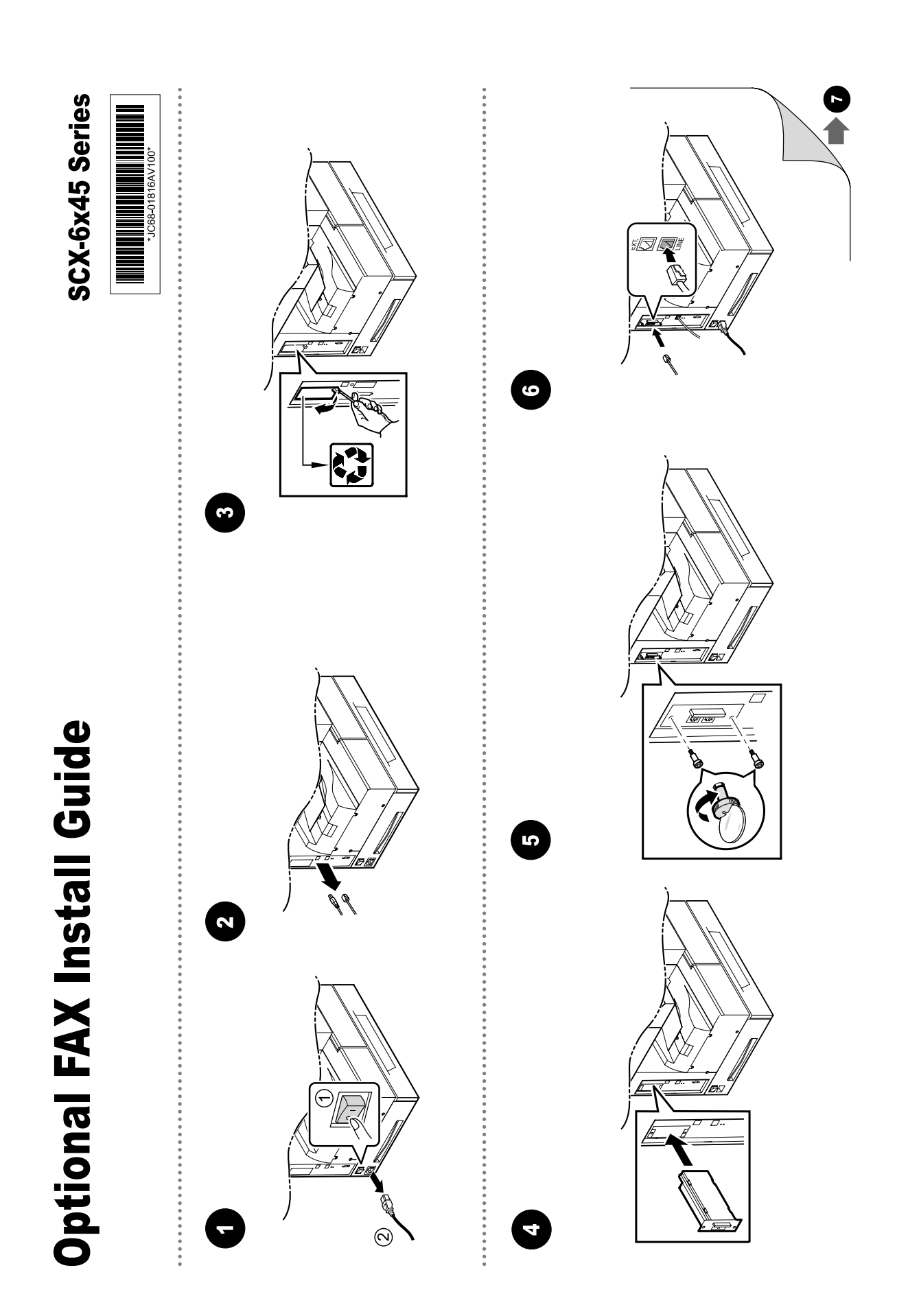

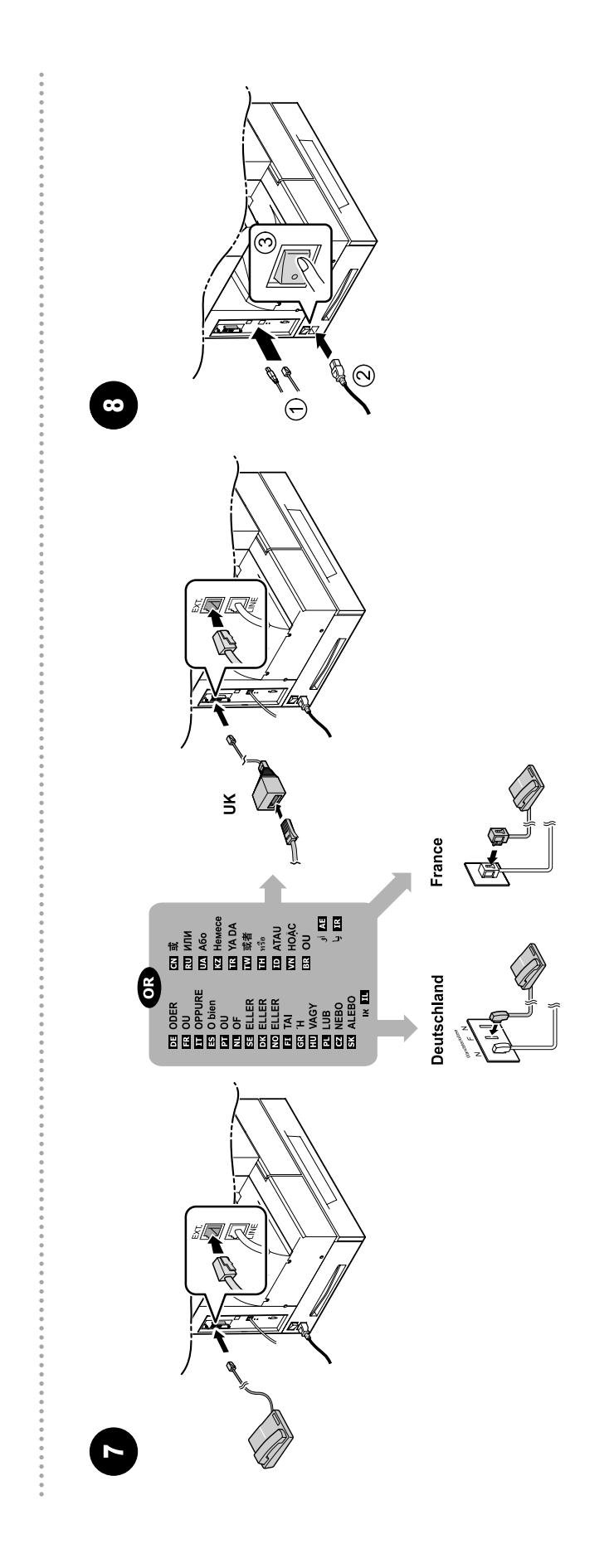

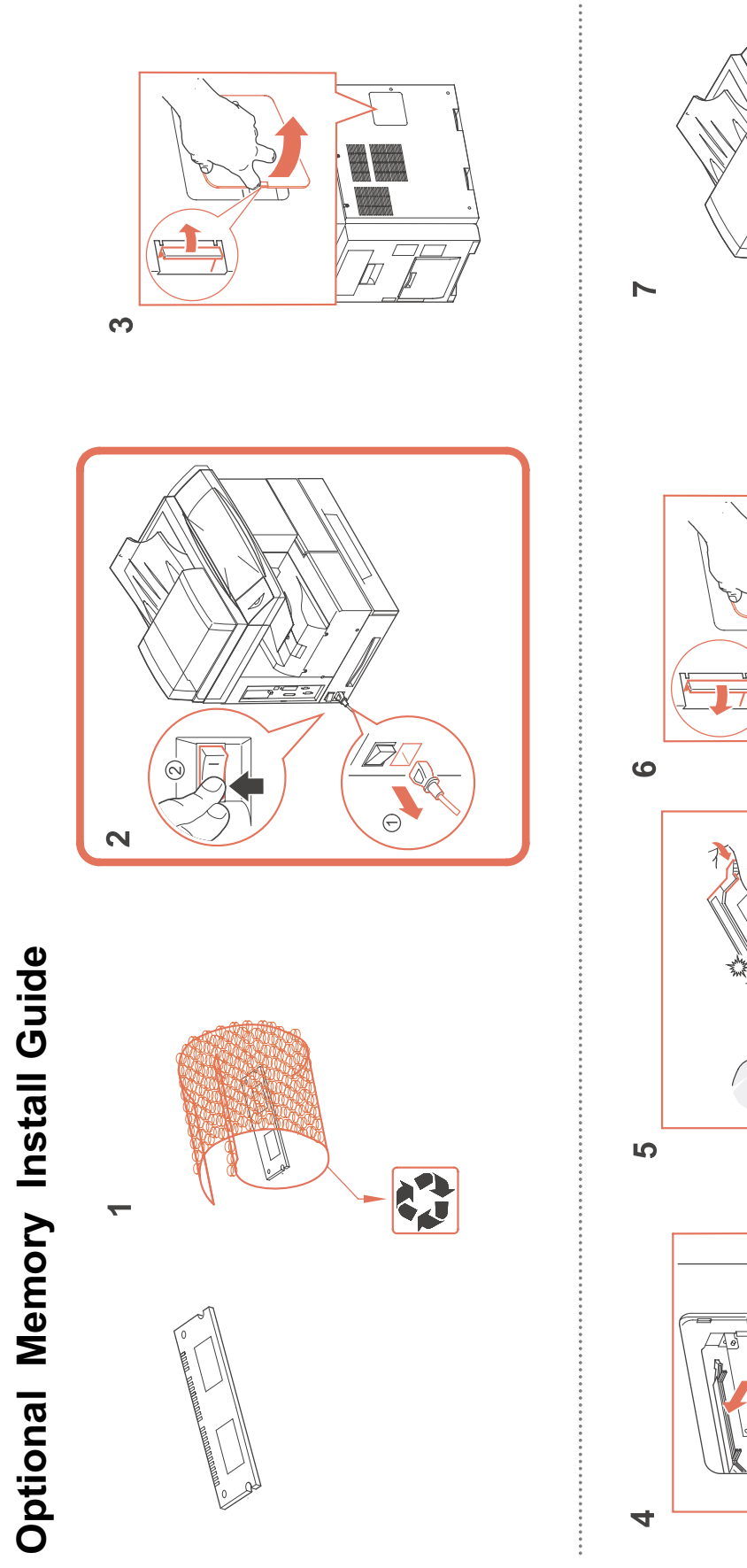

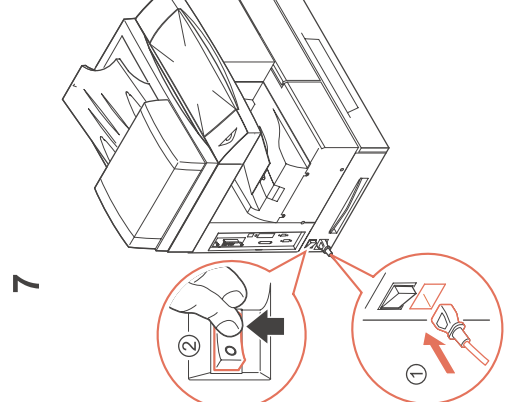

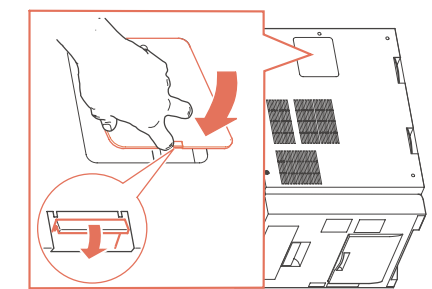

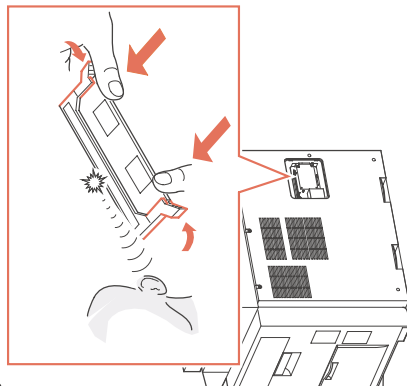

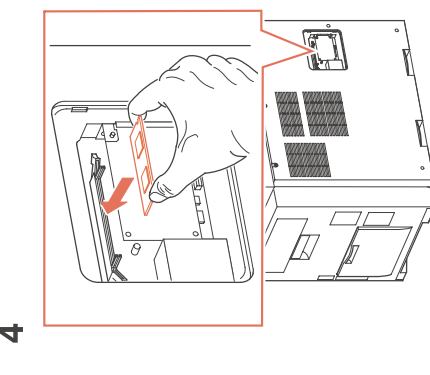

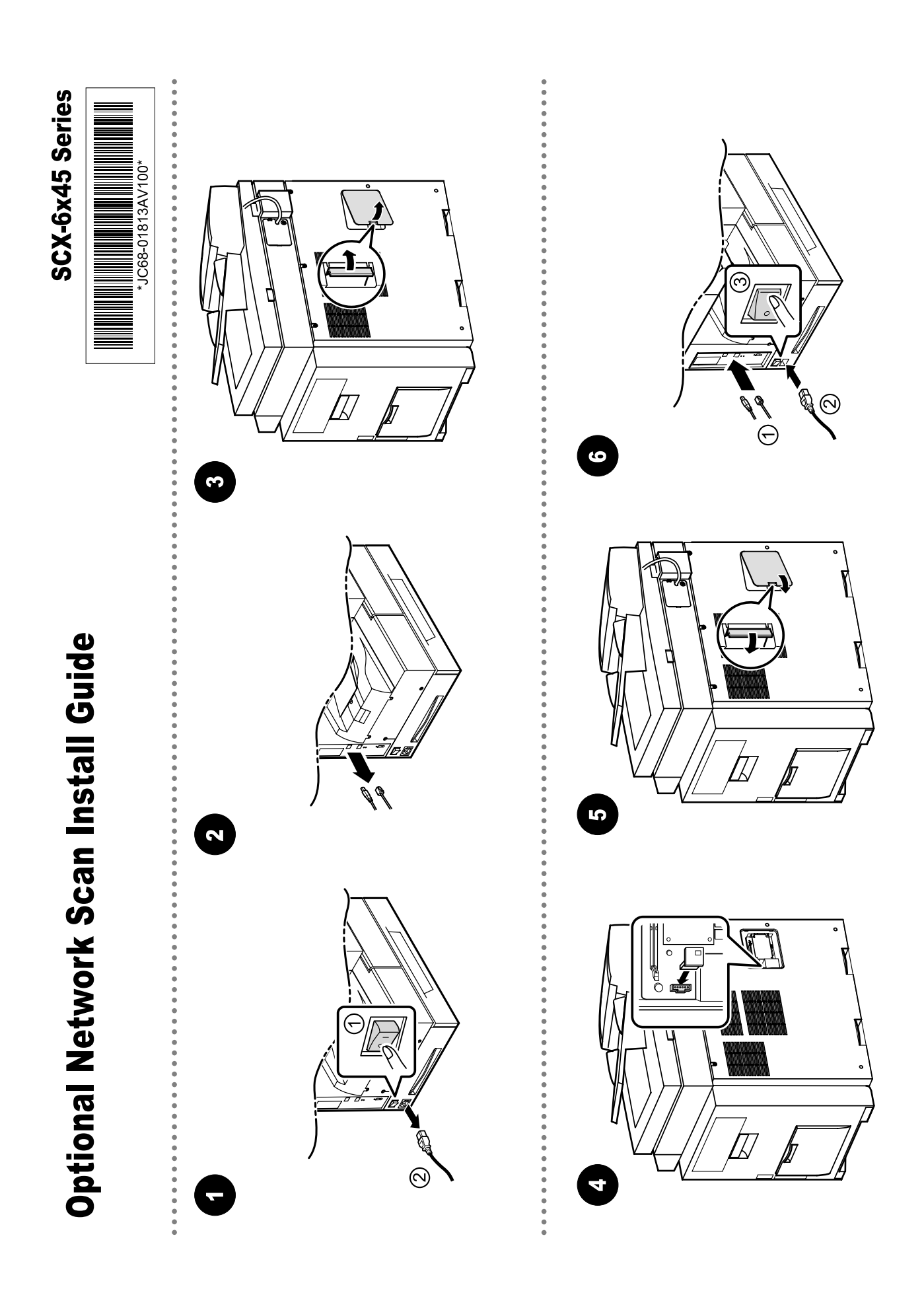

## **13. Reference Information**

This chapter contains the tools list, list of abbreviations used in this manual, and a guide to the location space required when installing the printer. A definition of test pages and Wireless Network information definition is also included.

## 13.1 Tool for Troubleshooting

The following tools are recommended safe and easy troubleshooting as described in this service manual.

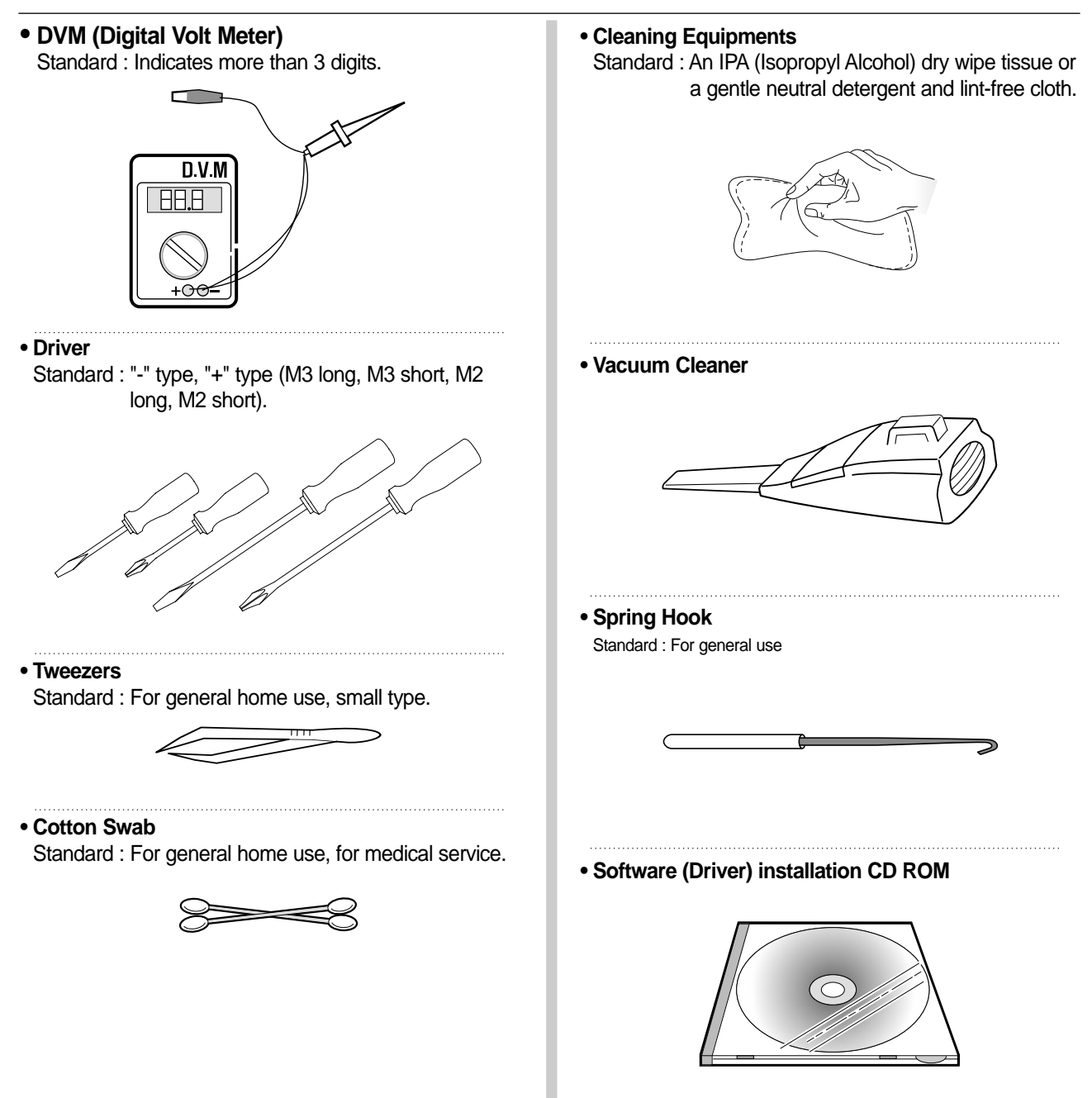

## **13.2 Acronyms and Abbreviations**

The table below explains abbreviations used in this service manual. The contents of this service manual are declared with abbreviations in many parts. Please refer to the table.

#### 13.2.1 Acronyms

| ABS    | Automatic Background Suppression(a                    | FDI     | Foreign Device Interface                                                |
|--------|-------------------------------------------------------|---------|-------------------------------------------------------------------------|
|        | kind of copy feature)                                 | FIA     | Foreign Interface Attachment                                            |
| APF    | Automatic Paper Feeder(Tray)                          | FRU     | Field Replaceable Unit                                                  |
| BOOTP  | BOOTSTRAP PROTOCOL                                    | FPOT    | First Print Out Time                                                    |
| CCD    | Charged Coupled Device                                | GW      | GateWay                                                                 |
| CIS    | Contact Image Sensor                                  | HH      | High Temperature, High Humidity                                         |
| СРМ    | Copies Per Minute                                     |         | (Testing Chamber conditions)                                            |
| CP     | Control Panel(= OPE)                                  | HPVC    | Halftone Printing Video Controller in                                   |
| CQ     | Copy Quality                                          |         | (Graphic Processor for Copy)                                            |
| CRU    | Customer Replaceable Unit                             | IDC     | International Data Corp.                                                |
| CRUM   | CRU Memory                                            | IMAP    | Internet Message Access Protocol                                        |
| CW     | Center Ware                                           | IPP     | Internet Printing Protocols                                             |
| CWDP   | Center Ware Device Discovery                          | IPM     | Images Per Minutes                                                      |
|        | Software(Samsung equivalent of<br>Samsung's SvncThru) | IPX     | Internetwork Packet Exchange                                            |
| CWIS   | Center Ware Internet Services                         | IQ      | Image Quality                                                           |
| DADF   | Duplex Auto Document Feeder                           | ITU     | International Telecommunication                                         |
|        | (= DADH)                                              |         | Union                                                                   |
| DC     | Direct Connect                                        | JBIG    | Joint Binary Image Group                                                |
| DDNS   | Dynamic Domain Name System                            |         | (a kind of image data coding method)                                    |
| DHCP   | Dynamic Host Configuration Protocol                   | JPEG    | Joint Photographic Expert Group<br>(a kind of image data coding method) |
| DLC    | Data Link Control                                     | LCD     | Liquid Crystal Display                                                  |
| DNS    | Domain Name System                                    | LEF     | Long Edge Feeding                                                       |
| ECM    | Error Correction Mode                                 | LL      | Low Temperature, Low Humidity                                           |
| ECP    | Enhanced Capability Port                              |         | (Testing Chamber conditions)                                            |
| e-Coil | Extended Coil technology for<br>Rapid(Fast) Fusing.   | LPR/LPD | Line Printer Daemon Protocols<br>(LPR is a TCP-based protocol)          |
| EH&S   | Samsung Environment, Health,                          | LSU     | Laser Scanning Unit                                                     |
|        | & Safty                                               | LUI     | Local User Interface                                                    |
| ESMTP  | Extended Simple Mail Transfer<br>Protocol             | MCBF    | Mean Copy Between Failure                                               |
| EP     | Electro Photography                                   | MDSP    | Multiple Document Single Printout                                       |
| EPC    | Electric Pre-Collation                                | MFP     | Multi-Functional Product                                                |
| FCOT   | First Copy Out Time                                   | MH      | Modified Huffman<br>(a kind of image data coding method)                |

| MIB    | Management Information Base                                                 |
|--------|-----------------------------------------------------------------------------|
| MIME   | Multipurpose Internet Mail Extensions                                       |
| MR     | Modified Read<br>(a kind of image data coding method)                       |
| MMR    | Modified and Modified Read<br>(a kind of image data coding method)          |
| MN std | Multi-National Standard                                                     |
| MSOK   | Master SOK(System Operation Key)                                            |
| MSO    | Mixed Size Original                                                         |
| MP     | Multi Purpose                                                               |
| MPBF   | Mean Print Between Failure                                                  |
| MSI    | Multi Sheet Input                                                           |
| MTBF   | Mean Time Between Failure                                                   |
| MTTR   | Mean Time To Repair                                                         |
| NCP    | Network Control Protocol                                                    |
| NIC    | Network Interface Card                                                      |
| NOS    | Network Operating System                                                    |
| NN     | Normal Temperature, Normal Humidity (Testing Chamber conditions)            |
| NSDR   | Non-Shut Down Rate(=USDR)                                                   |
| NW     | Network                                                                     |
| OD     | Optical Density                                                             |
| OHD    | On Hook Dial                                                                |
| OSOK   | Optional SOK(System Operation Key)                                          |
| OP     | Operational Procedure                                                       |
| PCL    | Printer Control Language                                                    |
| PDF    | (Adobe) Portable Document Format                                            |
| PPM    | Pages Per Minutes                                                           |
| PQ     | Print Quality                                                               |
| PS/3   | PostScript Level-3                                                          |
| PVC    | Printing Video Controller in the<br>SPGPm(Graphic Processor for<br>Printer) |
| QCD    | Quality Cost and Delivery                                                   |
|        | Quality, Cool, and Donvory                                                  |

| RT-OS                                                                                                    | Real Time Operating System                                                                                                    |
|----------------------------------------------------------------------------------------------------|----------------------------------------------------------------------------------------------------|
| RX                                                                                                    | Receive                                                                                                    |
| S2E                                                                                                    | Scan-To-Email                                                                                                    |
| SAD                                                                                                    | Solid Area Density                                                                                                    |
| SC                                                                                                    | Service Call                                                                                                    |
| SCF                                                                                                    | Second Cassette Feeder                                                                                                    |
| SDSP                                                                                                    | Single Document Single Printout                                                                                                    |
| SDMP                                                                                                    | Single Document Multiple Printout                                                                                                    |
| SDR                                                                                                    | Shut Down Rate                                                                                                    |
| SEF                                                                                                    | Short Edge Feeding                                                                                                    |
| SIR                                                                                                    | Sacrified(or Standard) Image<br>Reference                                                                                                    |
| SOK                                                                                                    | System Operation Key                                                                                                    |
| sRGB                                                                                                    | Standard RGB<br>(Color Coordinate System)                                                                                                    |
| SNMP                                                                                                    | Simple Network Management Protocol                                                                                                    |
| TCP/IP                                                                                                    | Transmission Control Protocol/Internet<br>Protocol                                                                                                    |
|                                                                                                    |                                                                                                    |
| TBC(or tbc)                                                                                                    | To Be Confirmed                                                                                                    |
| TBC(or tbc)<br>TBD(or tbd)                                                                                       | To Be Confirmed<br>To Be Determined                                                                                                    |
| TBC(or tbc)<br>TBD(or tbd)<br>TIFF                                                                               | To Be Confirmed<br>To Be Determined<br>(Adobe & Aldus) Tagged Image File<br>Format                                                                                                    |
| TBC(or tbc)<br>TBD(or tbd)<br>TIFF<br>TRIM                                                                       | To Be Confirmed<br>To Be Determined<br>(Adobe & Aldus) Tagged Image File<br>Format<br>Technical Retrofit Interim Maintenance                                                                                                    |
| TBC(or tbc)<br>TBD(or tbd)<br>TIFF<br>TRIM<br>TTM                                                                | To Be Confirmed<br>To Be Determined<br>(Adobe & Aldus) Tagged Image File<br>Format<br>Technical Retrofit Interim Maintenance<br>Time to Market                                                                                                    |
| TBC(or tbc)<br>TBD(or tbd)<br>TIFF<br>TRIM<br>TTM<br>TX                                                          | To Be Confirmed<br>To Be Determined<br>(Adobe & Aldus) Tagged Image File<br>Format<br>Technical Retrofit Interim Maintenance<br>Time to Market<br>Transmit                                                                                                    |
| TBC(or tbc)<br>TBD(or tbd)<br>TIFF<br>TRIM<br>TTM<br>TX<br>UI                                                    | To Be Confirmed<br>To Be Determined<br>(Adobe & Aldus) Tagged Image File<br>Format<br>Technical Retrofit Interim Maintenance<br>Time to Market<br>Transmit<br>User Interface                                                                                                    |
| TBC(or tbc)<br>TBD(or tbd)<br>TIFF<br>TRIM<br>TTM<br>TX<br>UI<br>UMC                                             | To Be Confirmed<br>To Be Determined<br>(Adobe & Aldus) Tagged Image File<br>Format<br>Technical Retrofit Interim Maintenance<br>Time to Market<br>Transmit<br>User Interface<br>Unit Manufacturing Cost                                                                                                    |
| TBC(or tbc)<br>TBD(or tbd)<br>TIFF<br>TRIM<br>TTM<br>TX<br>UI<br>UMC<br>UMR                                      | To Be Confirmed<br>To Be Determined<br>(Adobe & Aldus) Tagged Image File<br>Format<br>Technical Retrofit Interim Maintenance<br>Time to Market<br>Transmit<br>User Interface<br>Unit Manufacturing Cost<br>Unscheduled Maintenance Ratio                                                                                                    |
| TBC(or tbc)<br>TBD(or tbd)<br>TIFF<br>TRIM<br>TTM<br>TX<br>UI<br>UMC<br>UMR<br>UPnP                              | To Be Confirmed<br>To Be Determined<br>(Adobe & Aldus) Tagged Image File<br>Format<br>Technical Retrofit Interim Maintenance<br>Time to Market<br>Transmit<br>User Interface<br>Unit Manufacturing Cost<br>Unscheduled Maintenance Ratio<br>Universal Plug and Play                                                                                                    |
| TBC(or tbc)<br>TBD(or tbd)<br>TIFF<br>TRIM<br>TTM<br>TX<br>UI<br>UMC<br>UMR<br>UPnP<br>USB                       | To Be Confirmed<br>To Be Determined<br>(Adobe & Aldus) Tagged Image File<br>Format<br>Technical Retrofit Interim Maintenance<br>Time to Market<br>Transmit<br>User Interface<br>Unit Manufacturing Cost<br>Unscheduled Maintenance Ratio<br>Universal Plug and Play<br>Universal Serial Bus                                                                                            |
| TBC(or tbc)<br>TBD(or tbd)<br>TIFF<br>TRIM<br>TTM<br>TX<br>UI<br>UMC<br>UMR<br>UMR<br>UPnP<br>USB<br>USDR        | To Be Confirmed<br>To Be Determined<br>(Adobe & Aldus) Tagged Image File<br>Format<br>Technical Retrofit Interim Maintenance<br>Time to Market<br>Transmit<br>User Interface<br>Unit Manufacturing Cost<br>Unscheduled Maintenance Ratio<br>Universal Plug and Play<br>Universal Serial Bus<br>Un-Shut Down Rate(=NSDR)                                                                |
| TBC(or tbc)<br>TBD(or tbd)<br>TIFF<br>TRIM<br>TTM<br>TX<br>UI<br>UMC<br>UMR<br>UPnP<br>USB<br>USDR<br>XCMI       | To Be Confirmed<br>To Be Determined<br>(Adobe & Aldus) Tagged Image File<br>Format<br>Technical Retrofit Interim Maintenance<br>Time to Market<br>Transmit<br>User Interface<br>Unit Manufacturing Cost<br>Unscheduled Maintenance Ratio<br>Universal Plug and Play<br>Universal Serial Bus<br>Un-Shut Down Rate(=NSDR)<br>Samsung's Management Information<br>Base                    |
| TBC(or tbc)<br>TBD(or tbd)<br>TIFF<br>TRIM<br>TTM<br>TX<br>UI<br>UMC<br>UMR<br>UPnP<br>USB<br>USDR<br>XCMI<br>WA | To Be Confirmed<br>To Be Determined<br>(Adobe & Aldus) Tagged Image File<br>Format<br>Technical Retrofit Interim Maintenance<br>Time to Market<br>Transmit<br>User Interface<br>Unit Manufacturing Cost<br>Unscheduled Maintenance Ratio<br>Universal Plug and Play<br>Universal Serial Bus<br>Un-Shut Down Rate(=NSDR)<br>Samsung's Management Information<br>Base<br>Warranty Action |

## 13.2.2 Service Parts

| ACRONYM                      | EXPLANATION                                                                                          |
|------------------------------|----------------------------------------------------------------------------------------------------|
| ELA HOU-SCANNER ASS'Y        | ELA=Electrical Assembly, HOU =Housing                                                                |
| MEA UNIT-COVER PA EXIT ASS'Y | MEA= Mechanical Assembly, PA=Paper                                                                   |
| PMO-TRAY EXTENTION MP NE     | PMO= Processing Mold<br>MP=Multi-Purpose(Bypass) tray<br>NE=for NEC (common as Samsung Halk printer) |
| MEC-CASSETTE ASS'Y(LETTER)   | MEC = Mechanic Combined unit                                                                         |
| COVER-M-FRONT                | M=Mold                                                                                               |
| MPR-NAME/PLATE               | MPR= Machinery Press,                                                                                |
| UNIT-LSU                     | LSU =Laser Scanning Unit                                                                             |
| SMPS-SMPS(V1)+HVPS           | SMPS =Switching Mode Power Supply<br>HVPS =High Voltage Power Supply                                 |
| ELA-OPC UNIT SET             | OPC=Organic Photo-Conductive                                                                         |
| ELA HOU-MP ASS'Y             | MP =Multi-Purpose (Bypass) tray                                                                      |
| PBA MAIN-MAIN                | PBA = Printed circuit Board Assembly                                                                 |
| PMO-CONNECT PAPER MFP        | MFP =Multi-Functional Peripheral                                                                     |
| FAN-DC                       | DC =Direct Current                                                                                   |
| CBF POWER STITCH GRAY        | CBF= Cable Form                                                                                      |
| MEA UNIT GUIDE CST PA ASS'Y  | CST=Cassette(Paper tray), PA=Paper                                                                   |
| PBA LIU                      | PBA =Printed circuit Board Assembly<br>LIU =Line Interface Unit for FAX                              |
| SHIELD-P_MAIN LOWER          | P=Press                                                                                              |
| CBF HARNESS-LIU GND          | LIU =Line Interface Unit for FAX<br>GND= Ground                                                      |
| PMO-COVER FEED AY            | AY=Assembly                                                                                          |
| PMO-COVER BRKT MOTER         | BRKT=Bracket                                                                                         |
| CBF HARNESS-LSU              | LSU =Laser Scanning Unit                                                                             |
| IPR-SHIELD SMPS UPPERI       | IPR=Iron Press                                                                                       |
| PMO-BUSHING P/U.MP           | P/U=Pickup<br>MP=Multi-Purpose (Bypass) Tray                                                         |
| PMO-HOLDER GEAR TRr          | TR= Transfer Roller                                                                                  |
| SPRING ETC-TR_L              | TR_L=Transfer Roller - Left                                                                          |

| ACRONYM                       | EXPLANATION                                                                                                    |
|-------------------------------|----------------------------------------------------------------------------------------------------|
| PMO-CAM JAM REMOVE            | PMO-CAM= Processing Mold-CAM                                                                                                    |
| PMO-LOCKER DEVE               | DEVE=Developer                                                                                                    |
| SPECIAL SCREW(PANNEL MFP)     | MFP =Multi-Functional Peripheral                                                                                                    |
| A/S MATERAL-DUMMY UPPER ASS'Y | A/S=After-Service                                                                                                    |
| MCT-GLASS ADF                 | MCT= Machinery Cutting<br>ADF=Automatic Document Feeder                                                                                          |
| PPR-REGISTRATION EDGE(F)      | PPR= Processing Press                                                                                                    |
| IPR-HOLDER GLASSI             | PR=Iron Press                                                                                                    |
| MCT-GLASS SCANNER(LEGAL)      | MCT= Machinery Cutting                                                                                                    |
| CBF HARNESS-OPE               | OPE=Operation Panel(Control Panel)                                                                                                    |
| PBA SUB-D_SUB                 | PBA SUB-D_SUB =>Sub Printed circuit Board<br>Assembly for the D-SUB type electrical connector<br>(D-Sub) a kind of the connector type(shape 'D') |
| COVER-M-CCD CABLE             | M=Mold<br>CCD=Charge Coupled Device                                                                                                    |
| COVER-SCAN LOWER(UMAX)        | UMAX=> Supplier's name for CCD module                                                                                                    |
| ICT-INSERT SHAFTI             | ICT= Iron Cutting                                                                                                    |
| IPR-BRK SCAN BD               | IPR=Iron Press<br>BRK=Bracket<br>BD= Board                                                                                                    |
| CBF SIGNAL-CCD FFC            | CCD = Charge Coupled Device<br>FFC =Flexible Flat Cable                                                                                          |
| COVER-M-OPE                   | M=Mold<br>OPE=Operation Panel(Control Panel)                                                                                                    |
| KEY-M-COPY                    | M=Mold                                                                                                    |
| PLATE-M-ALPHA KEY             | M=Molde<br>ALPHA=Alphabet                                                                                                    |
| PMO-GUIDE DP SIDE             | DP=Duplex                                                                                                    |
| RING-CS                       | CS= Compress                                                                                                    |
| GEAR-MP/DUP DRV               | MP =Multi-Purpose (Bypass) tray<br>DUP DRV = Duplex Driver                                                                                       |
| IPR-BRKT G DUPI               | PR=Iron Press<br>BRKT=BRACKET<br>G= Ground<br>DUP=Duplex                                                                                         |
| PMO-BUSHING TX(B4)            | TX=Transmit                                                                                                    |
| PMO-TRAY CASE, MP             | MP=Multi-Purpose tray(Bypass tray)                                                                                                    |

| ACRONYM                          | EXPLANATION                                                                                                    |
|----------------------------------|----------------------------------------------------------------------------------------------------|
| SPRING CS RE                     | CS=Compress<br>RE=Rear                                                                                         |
| SPRING CS FR                     | CS=Compress<br>FR=Front                                                                                        |
| PMO-BUSHING FINGER, F            | F=Front                                                                                                    |
| ICT-SHAFT-EXIT LOWER ID          | ID=Idler                                                                                                    |
| SPRING-EXIT ROLL FD              | FD=Face Down                                                                                                   |
| PMO-BUSHING_P/U,MP               | P/U=Pickup<br>MP =Multi-Purpose (Bypass) tray                                                                  |
| PMO-HOLDER CAM MPF               | MPF=Multi-Purpose Feeder(=MP)                                                                                  |
| PMO-GEAR P/U MPF                 | P/U=Pickup                                                                                                    |
| MFP =Multi-Functional Peripheral |                                                                                                    |
| RPR-RUBBER PICK UP,MP            | RPR=Rubber Press                                                                                               |
| PBA SUB-MP SEN                   | PBA SUB-MP-SEN =>Sub Printed circuit Board<br>Assembly for the MP-SEN(= Multi-Purpose (Bypass)<br>tray-Sensor) |
| A/S MATERAL-PICKUP,MP            |                                                                                                    |
| FOOT-ML80                        |                                                                                                    |
| HOLDER CATCH CST MC2             | MC2=>McKInley2 (Samsung Project code name)                                                                     |
| IPR-GROUND PLATE A(OPC)          | OPC=Organic Photo-Conductive                                                                                   |
| ELA M/M-AUD SPEAKER              | ELA M/M => Electrical Assembly M/M<br>AUD=Audio                                                                |
| CBF HARNESS-OPC GND              | OPC GNG=Organic Photo-Conductive-Ground                                                                        |
| IPR-GROUND PLATE SCF             | SCF=Second Cassette Feeder(Tray2)                                                                              |
| PBA SUB-PTL                      | PBA SUB-PTL=>Sub Printed circuit Board Assembly<br>for the PTL(= Pre Transfer Lamp)                            |
| PBA SUB-FEED+P.EMP SEN.          | PBA SUB-FEED=>Sub Printed circuit Board<br>Assembly for the feeder<br>EMP SEN=Empty Sensor                     |
| MOTOR STEP-MCK2(MAIN)            |                                                                                                    |
| GEAR-EXIT/U                      | EXIT/U=EXIT/Upper                                                                                              |
| GEAR-RDCN FEED INNER             | RDCN=Reduction                                                                                                 |
| CBF-HARNESS-MAIN-THV WIRE        | THV =Transfer High Voltage                                                                                     |
| CBF-HARNESS-MAIN-MHV WIRE        | MHV= High Voltage(Charge Voltage)                                                                              |

| ACRONYM              | EXPLANATION                                                                |
|----------------------|----------------------------------------------------------------------------|
| GEAR-EXIT/U,ID       | U=Upper<br>ID=Idler                                                        |
| IPR-TERMINAL FU      | FU=Fuser                                                                   |
| PMO-BEARING H/R-F    | H/R-F=Heat Roller - Front                                                  |
| BEARING-H/R L        | H/R-L=Heat Roller -Left                                                    |
| PEX-ROLLER EXIT F_UP | PEX= Processing Extrude<br>F_UP=Face Up                                    |
| SPRING ETC-P/R       | P/R=Pressure Roller                                                        |
| SPRING(R)-CAU-HOT-FU | CAU-HOT-FU = Caution Hot -Fuser                                            |
| PMO-ARM ACTUATOR     | PMO-ARM= Processing Mold Arm                                               |
| LABEL(R)-HV FUSER    | HV=High Voltage (220V)                                                     |
| LABEL(R)-LV FUSER    | LV=Low Voltage (110V)                                                      |
| PPR-SPONG SHEET      | PPR=Plastic Press                                                          |
| IPR-P_PINCH(SCAN)I   | PR-P = Iron Press                                                          |
| ROLLER-REGI          | REGI=Registration                                                          |
| PBA SUB-REGI         | PBA SUB-REGI => Sub Printed circuit Board<br>Assembly for the Registration |
| GROUND-P_SCAN ROLLER | GROUND-P =Ground-Press                                                     |
| IPR-GUARD C/O S/W    | C/O = Cover Open<br>S/W= Switch                                            |
| MEA UNIT-TX STACKER  | TX =Transmit                                                               |
| IPR-WASHER SPRING CU | CU=Curve                                                                   |

## **13.3 The Sample Pattern for the Test**

The sample pattern shown in below is the standard pattern used in the factory. The life of the toner cartridge and the printing speed are measured using the pattern shown below. (The image is 70% of the actual A4 size).

#### 13.3.1 A4 ISO 19752 Standard Pattern

This test page is reproduced at 70% of the normal A4 size

|                                | EFGHIJ                                                                                                    |
|--------------------------------|----------------------------------------------------------------------------------------------------|
|                                | Stephen J. Singel<br>Labanda Sinpat Abarress<br>Tendar, BSF<br>URANGLE LSA<br>Funtres Solber Netener                                                                                                    |
|                                | 23 January 2004                                                                                                    |
|                                | Jonathan Q. Maderia                                                                                                    |
| 1.00070400                     | Inpert Mampem Abaress 2343 Stantin Dawer Lank 55<br>Benhibe, SDF 567                                                                                                    |
| 015678                         | Mr.Maderia:                                                                                                    |
| ARCDEFGHIJKLMNOPQI             | Dolore eu zril feugiat nulla acilisis at vero eros accumsan et iusto odio dignis sim qui blandit<br>praesent lutatum ril lobortis nisl ut aliquip exea commodo consequat. Duis autem vel eum ireure<br>dolor in hendreritin vulputate velit esse molestie tincidunt ut laoreet dolore magna aliquam erat<br>volutpat. Ut wisi enim ad minim viniam, quis nostrud exerci tation ullam corpersus cipit lotis nisl<br>ut aliquip ex ea commodo consequat. Lorem ipsum dolor sit.<br>Amet, consectetuer adipiscing elit, sud diam nonummy nibh veniam,<br>recneps adipiscing elit, sed diam nonummy nibtil laoreet dolore magna<br>aliam erat volutpat. Ut wisi enim minim veniam, quisient nostrud. Sol<br>uta nobis eleifendoptn cogue nihil imerdiet domg id quod mzim plera |
| ASTUVWXYZ01                    | tacer posim aum. Lorem ipsm dolor sit amet, consectuer. Duis autem<br>eum rivure dolor in hendreritin vulputate velit cesse ea commodo mol<br>Nam liber tempor cum soluta nobis eleifend option cogue nihil consequat, B C D E<br>velillum. Dolore eu zril feugiat nulla facilisis at vero eros accumsan et iusto odio dignissim qui bla                                                                                                    |
| RSTUVWXYZ0123456789ABC         | tacer posim aum. Lorem ipsim dolor sit amet, consectuer. Duis autem<br>eum iriure dolor in hendreritin vulputate velit cesse ea commodo mol<br>Nam liber tempor cum soluta nobis eleifend option cogue nihil consequat, B C D E<br>velillum. Dolore eu zril feugiat nulla facilisis at vero eros accumsan et iusto odio dignissim qui bla<br>praesent.<br>Singabet,                                                                                                    |
| ЗТUVWXYZ0123456789ABCDEFGHIJKL | tacer posim aum. Lorem ipsm dolor sit amet, consectuer. Duis autem<br>eum iriure dolor in hendreritin vulputate velit cesse ea commodo mol<br>Nam liber tempor cum soluta nobis eleifend option cogue nihil consequat, B C D E<br>velillum. Dolore eu zril feugiat nulla facilisis at vero eros accumsan et iusto odio dignissim qui bla<br>praesent.<br>Singabet,<br>Stephen J. Singel<br>Demperta Aminerimum<br>Labanda Sinpat Abarress                                                                                                    |

### **13.4 Wireless LAN**

• This product uses a printing function with a wireless LAN, which is an option.

- The wireless LAN function uses a frequency instead of connecting LAN cable to connect data to an access point for print.
- For a wireless LAN connection, an AP is needed, It is possible to use wireless LAN onnection with wired LAN. Also, if AP is installed in an office or at home, the wireless LAN function can be simply used.
- Types of desk top PC (or Lap top) that uses the wireless LAN.

| Division       | Basic type                                  | Recommend type  |
|----------------|---------------------------------------------|-----------------|
| CPU            | Over PENTIUM 233M                           | PENTIUM 300MHz  |
| MEMORY         | Over 64MB                                   | Over 128MB      |
| VIDEO CARD     | Over 800X600                                | Over 1024X768   |
| OS             | Over WINDOWS 98                             | Over WINDOWS ME |
| INTERFACE CARD | A product has a certificated mark of Wi-Fi™ |                 |

#### • About the certificated mark of Wi-Fi™

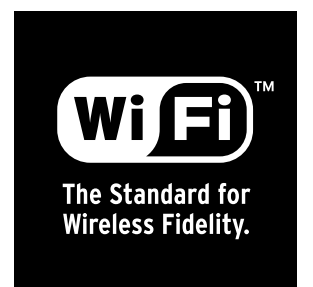

- The Wi-Fi<sup>™</sup> is a registered trademark of WECA (Wireless Ethernet Compatibility Alliance). Over 50 of a wireless LAN companies are member of it. The most of main wireless networking companies are attending and the main companies are Lucent technologies, Cisco, Intel/Symbol, 3Com, Enterasys (Cabletron), Compaq, IBM, Nokia, Dell, Philips, Samsung electronic, Sony, Intersil, and so on. This mark certifies mutual compatibility among product has Wi-Fi<sup>™</sup> (IEEE 802.1) and it is certified as a standard of a wireless LAN market.

### 13.5 Selecting a location

Select a level, stable place with adequate space for air circulation. Allow extra space for opening covers and trays.

The area should be well-ventilated and away from direct sunlight or sources of heat, cold, and humidity. Do not set the machine close to the edge of your desk or table.

#### **Clearance space**

- Front: 482.6 mm (enough space so that the paper tray can be removed)
- Back: 100 mm (enough space for ventilation)
- Right: 300 mm (enough space for ventilation)
- Left: 100 mm (enough space for ventilation)

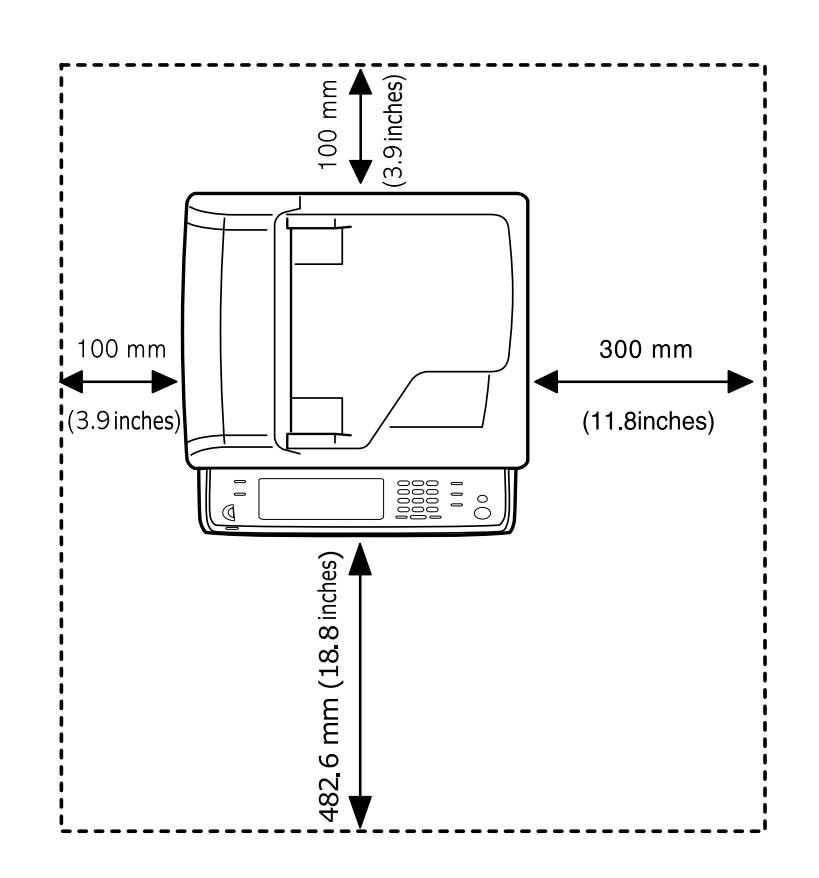